# Right choice for ultimate yield LSIS strives to maximize customers' profit in gratitude of choosing us for your partner. Slim & Compact Solution Programmable Logic Controller XGB Series User Manual a ray ray ray ray ŐĞĞĞĞĞĞĞĞĞĞ <u>ÖÖÖÖÖÖÖÖÖÖÖ</u>

. ٠

## Safety Instructions

- Read this manual carefully before installing, wiring, operating, servicing or inspecting this equipment.
- Keep this manual within easy reach. for quick reference.

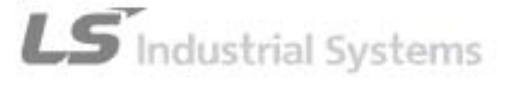

# **Safety Instruction**

#### Before using the product ...

For your safety and effective operation, please read the safety instructions thoroughly before using the product.

- Safety Instructions should always be observed in order to prevent accident or risk with the safe and proper use the product.
- Instructions are separated into "Warning" and "Caution", and the meaning of the terms is as follows;

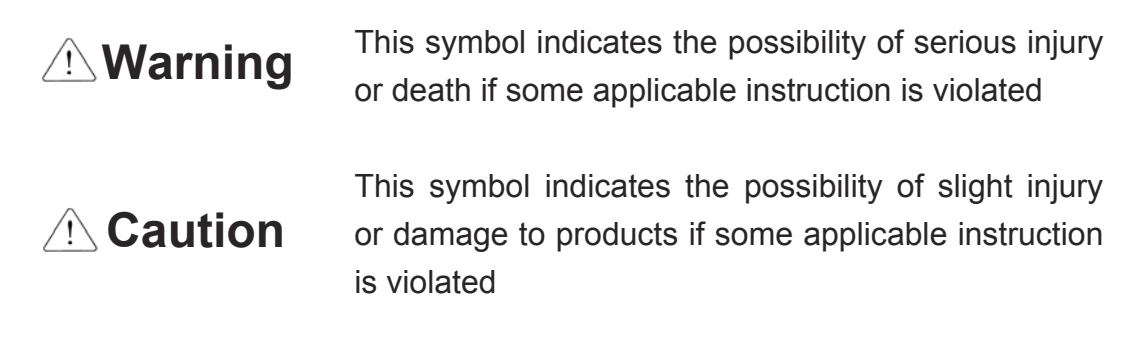

The marks displayed on the product and in the user's manual have the following meanings.

Provide the second second seco

4 Be careful! Electric shock may occur.

The user's manual even after read shall be kept available and accessible to any user of the product.

## Safety Instructions when designing

- Please, install protection circuit on the exterior of PLC to protect the whole control system from any error in external power or PLC module. Any abnormal output or operation may cause serious problem in safety of the whole system.
  - Install applicable protection unit on the exterior of PLC to protect the system from physical damage such as emergent stop switch, protection circuit, the upper/lowest limit switch, forward/reverse operation interlock circuit, etc.
  - If any system error (watch-dog timer error, module installation error, etc.) is detected during CPU operation in PLC, the whole output is designed to be turned off and stopped for system safety. However, in case CPU error if caused on output device itself such as relay or TR can not be detected, the output may be kept on, which may cause serious problems. Thus, you are recommended to install an addition circuit to monitor the output status.
- Never connect the overload than rated to the output module nor allow the output circuit to have a short circuit, which may cause a fire.
- Never let the external power of the output circuit be designed to be On earlier than PLC power, which may cause abnormal output or operation.
- In case of data exchange between computer or other external equipment and PLC through communication or any operation of PLC (e.g. operation mode change), please install interlock in the sequence program to protect the system from any error. If not, it may cause abnormal output or operation.

## Safety Instructions when designing

## **△** Caution

 I/O signal or communication line shall be wired at least 100mm away from a high-voltage cable or power line. If not, it may cause abnormal output or operation.

## Safety Instructions when designing

- Use PLC only in the environment specified in PLC manual or general standard of data sheet. If not, electric shock, fire, abnormal operation of the product or flames may be caused.
- Before installing the module, be sure PLC power is off. If not, electric shock or damage on the product may be caused.
- Be sure that each module of PLC is correctly secured. If the product is installed loosely or incorrectly, abnormal operation, error or dropping may be caused.
- Be sure that I/O or extension connecter is correctly secured. If not, electric shock, fire or abnormal operation may be caused.
- If lots of vibration is expected in the installation environment, don't let PLC directly vibrated. Electric shock, fire or abnormal operation may be caused.
- Don't let any metallic foreign materials inside the product, which may cause electric shock, fire or abnormal operation..

## Safety Instructions when wiring

## 

- Prior to wiring, be sure that power of PLC and external power is turned off. If not, electric shock or damage on the product may be caused.
- Before PLC system is powered on, be sure that all the covers of the terminal are securely closed. If not, electric shock may be caused

## **Caution**

- Let the wiring installed correctly after checking the voltage rated of each product and the arrangement of terminals. If not, fire, electric shock or abnormal operation may be caused.
- Secure the screws of terminals tightly with specified torque when wiring. If the screws of terminals get loose, short circuit, fire or abnormal operation may be caused.
- \*
- Surely use the ground wire of Class 3 for FG terminals, which is exclusively used for PLC. If the terminals not grounded correctly, abnormal operation may be caused.
- Don't let any foreign materials such as wiring waste inside the module while wiring, which may cause fire, damage on the product or abnormal operation.

## Safety Instructions for test-operation or repair

## 

- Don't touch the terminal when powered. Electric shock or abnormal operation may occur.
- Prior to cleaning or tightening the terminal screws, let all the external power off including PLC power. If not, electric shock or abnormal operation may occur.
- Don't let the battery recharged, disassembled, heated, short or soldered. Heat, explosion or ignition may cause injuries or fire.

## 

- Don't remove PCB from the module case nor remodel the module. Fire, electric shock or abnormal operation may occur.
- Prior to installing or disassembling the module, let all the external power off including PLC power. If not, electric shock or abnormal operation may occur.
  - Keep any wireless installations or cell phone at least 30cm away from PLC. If not, abnormal operation may be caused.

### Safety Instructions for waste disposal

## **⚠ Caution**

• Product or battery waste shall be processed as industrial waste. The waste may discharge toxic materials or explode itself.

# **Revision History**

| Version | Date   | Remark                     | Page  |
|---------|--------|----------------------------|-------|
| V 1.0   | '06.5  | First Edition              | -     |
| V 1.1   | '06.12 | Adds contents of XBF-DV04A | 12-34 |

\* The number of User's manual is indicated right part of the back cover.

© LS Industrial Systems Co., Ltd 2006 All Rights Reserved.

### **About User's Manual**

Congratulations on purchasing PLC of LS Industrial System Co.,Ltd.

Before use, make sure to carefully read and understand the User's Manual about the functions, performances, installation and programming of the product you purchased in order for correct use and importantly, let the end user and maintenance administrator to be provided with the User's Manual.

The Use's Manual describes the product. If necessary, you may refer to the following description and order accordingly. In addition, you may connect our website(<u>http://www.lsis.biz/</u>) and download the information as a PDF file.

| Title                                    | Description                                                                                                    |  |  |
|------------------------------------------|----------------------------------------------------------------------------------------------------|--|--|
| XGK-CPUA/CPUE/CPUH/CPUS                  | It describes specifications, system structure and EMC spec.<br>correspondence of CPU module, power module, base, I/O module and                                             |  |  |
| XG5000 User's Manual                     | It describes how to use XG5000 software especially about online<br>anual functions such as programming, printing, monitoring and debugging by<br>using XGT series products. |  |  |
| XGK Series<br>Instructions & Programming | It is the user's manual for programming to explain how to use commands that are used PLC system with XGK CPU.                                                               |  |  |

Relevant User's Manuals

## O Contents O

| Chapter 1 Introduction1-1~1-5                          |
|--------------------------------------------------------|
|                                                        |
| 1.1 Guide to Use This Manual1-1                        |
| 1.2 Features                                           |
| 1.3 Terminology 1-4                                    |
|                                                        |
| Chapter 2 System Configuration2-1~2-6                  |
|                                                        |
| 2.1 XGB system Configuration                           |
| 2.2 Product List                                       |
| 2.3 System Configuration                               |
| 2.3.1 Cnet system2-3                                   |
| 2.3.2 Dedicated network system2-6                      |
| 2.3.3 Ethernet system2-6                               |
|                                                        |
| Chapter 3 General Specifications                       |
|                                                        |
| 3.1 General Specifications                             |
|                                                        |
| Chapter 4 CPU Specifications4-1~4-5                    |
|                                                        |
| 4.1 Performance Specifications                         |
| 4.2 Names of Part and Function                         |
| 4.3 Power Supply Specifications                        |
| 4.4 Calculating Example of Consumption Current/Voltage |

| 5.1 Program Instruction                                   |
|-----------------------------------------------------------|
| 5.1.1 Program execution methods5-1                        |
| 5.1.2 Operation processing during momentary power failure |
| 5.1.3 Scan time5-3                                        |
| 5.1.4 Scan Watchdog timer5-4                              |
| 5.1.5 Timer processing5-5                                 |
| 5.1.6 Counter processing5-8                               |
| 5.2 Program Execution                                     |
| 5.2.1 Configuration of program5-10                        |
| 5.2.2 Program execution methods5-10                       |
| 5.2.3 Interrupt5-12                                       |
| 5.3 Operation Mode                                        |
| 5.3.1 RUN mode                                            |
| 5.3.2 STOP mode                                           |
| 5.3.3 DEBUG mode                                          |
| 5.3.4 Change operation mode                               |
| 5.4 Memory                                                |
| 5.4.1 Data memory5-30                                     |
| 5.5 Configuration Diagram of Data Memory                  |
| 5.5.1 Data latch area setting                             |

| 6.1 Parameter Setting6                                             | 3-1 |
|--------------------------------------------------------------------|-----|
| 6.1.1 Basic parameter setting                                      | 6-1 |
| 6.1.2 I/O parameter setting                                        | 6-2 |
| 6.2 Self-diagnosis Function6                                       | ô-3 |
| 6.2.1 Saving of error log                                          | 6-3 |
| 6.2.2 Troubleshooting                                              | 6-4 |
| 6.3 Remote Functions6                                              | 3-5 |
| 6.4 Forced Input/Output On and Off Function6                       | 3-6 |
| 6.4.1 Force I/O setup6                                             | 6-6 |
| 6.4.2 Processing time and method of Forced Input/Output On and Off | 6-7 |

| 6.5 Direct Input/Output operation     | 6-7  |
|---------------------------------------|------|
| 6.6 Diagnosis of External Device      | 6-8  |
| 6.7 Allocation of Input/Output Number | 6-9  |
| 6.8 Online Editing                    | 6-10 |
| 6.9 Writing Input/Output Information  | 6-13 |
| 6.10 Monitoring                       | 6-14 |

| 7.1 Introduction                                             | 7-1  |
|--------------------------------------------------------------|------|
| 7.2 Basic Digital Input Unit Specifications                  | 7-3  |
| 7.2.1 XBM-DR16S 8 point DC24V input unit (Source/Sink type)  | 7-3  |
| 7.2.2 XBM-DN16S 8 point DC24V input unit (Source/Sink type)  | 7-4  |
| 7.2.3 XBM-DN32S 16 point DC24V input unit (Source/Sink type) | 7-5  |
| 7.3 Basic Digital Output Unit Specifications                 | 7-6  |
| 7.3.1 XBM-DR16S 8 point relay output unit                    | 7-6  |
| 7.3.2 XBM-DN16S 8 point transistor output unit (Sink type)   | 7-7  |
| 7.3.3 XBM-DN32S 16 point transistor output unit (Sink type)  | 7-8  |
| 7.4 Digital Input Module Specifications                      | 7-9  |
| 7.4.1 8 point DC24V input module (Source/Sink type)          | 7-9  |
| 7.4.2 16 point DC24V input module (Source/Sink type)         | 7-10 |
| 7.4.3 32 point DC24V input module (Source/Sink type)         | 7-11 |
| 7.4.4 64point DC24V input module (Source type)               | 7-12 |
| 7.5 Digital Output Module Specifications                     | 7-13 |
| 7.5.1 8 point relay output module                            | 7-13 |
| 7.5.2 16 point relay output module                           | 7-14 |
| 7.5.3 8 point transistor output module (Sink type)           | 7-15 |
| 7.5.4 16 point transistor output module (Sink type)          | 7-16 |
| 7.5.5 32 point transistor output module (Sink type)          | 7-17 |
| 7.5.6 64 point transistor output module (Sink type)          | 7-18 |
| 7.5.7 8 point transistor output module (Source type)         | 7-19 |
| 7.5.8 16 point transistor output module (Source type)        | 7-20 |
| 7.5.9 32 point transistor output module (Source type)        | 7-21 |
| 7.5.10 64 point transistor output module (Source type)       | 7-22 |

| 8.1 High-speed Counter Specifications      | 8-1 |
|--------------------------------------------|-----|
| 8.1.1 Performance specifications           | 8-1 |
| 8.1.2 Designation of parts                 | 8-2 |
| 8.1.3 Functions                            | 8-4 |
| 8.2 Installation and Wiring8-              | -17 |
| 8.2.1 Precaution for wiring8               | -17 |
| 8.2.2 Example of wiring8                   | -17 |
| 8.3 Internal Memory                        | -18 |
| 8.3.1 Special area for High-speed counter8 | -18 |
| 8.3.2 Error code                           | -22 |
| 8.4 Examples: Using High-speed Counter8-   | -23 |

| 9.1 Positioning Specifications                            | )-1             |
|-----------------------------------------------------------|-----------------|
| 9.1.1 Features                                            | }-1             |
| 9.1.2 Purpose of position function                        | <del>)</del> -2 |
| 9.1.3 Flow of position signal                             | <del>)</del> -3 |
| 9.1.4 Performance specifications                          | <b>)-</b> 4     |
| 9.1.5 External interface I/O specifications               | <del>)</del> -5 |
| 9.2 Positioning Control                                   | )-7             |
| 9.2.1 Position control                                    | <b>)-</b> 7     |
| 9.2.2 Interpolation control                               | <u>)</u> -9     |
| 9.2.3 Speed control9-                                     | -11             |
| 9.2.4 Speed/Position switching9-                          | 12              |
| 9.2.5 Position/Speed switching control9-                  | 13              |
| 9.2.6 Operation mode9-                                    | 14              |
| 9.2.7 Positioning start signal9-                          | 20              |
| 9.2.8 Positioning stop9-                                  | 23              |
| 9.2.9 Re-start after positioning9-                        | 25              |
| 9.2.10 Home-return9-                                      | 26              |
| 9.2.11 Manual operation9-                                 | 31              |
| 9.2.12 Speed/Position change during positioning operation | 32              |

| 9.2.13 Stroke upper/lower limits                                                | 9-33  |
|---------------------------------------------------------------------------------|-------|
| 9.2.14 Temporary position address setting to origin and current position change | 9-34  |
| 9.2.15 Floating origin setting                                                  | 9-34  |
| 9.2.16 Teaching                                                                 | 9-35  |
| 9.2.17 Start step number change                                                 | 9-35  |
| 9.2.18 M code                                                                   | 9-35  |
| 9.2.19 Error and No output                                                      | 9-36  |
| 9.2.20 Positioning completion output time                                       | 9-36  |
| 9.3 Positioning Parameter and Operation Data                                    | 9-38  |
| 9.3.1 Setting basic positioning parameter                                       | 9-40  |
| 9.3.2 Origin/Manual parameter setting for positioning                           | 9-45  |
| 9.3.3 Positioning operation data setting                                        | 9-48  |
| 9.4 Status Monitoring Flag for Positioning and I/O Signals                      | 9-52  |
| 9.4.1 Status monitoring flag for positioning                                    | 9-52  |
| 9.4.2 Positioning Input/Output signal                                           | 9-54  |
| 9.5 Positioning Instructions                                                    | 9-56  |
| 9.5.1 Description of positioning dedicated instructions                         | 9-56  |
| 9.5.2 Use of positioning dedicated instruction                                  | 9-57  |
| 9.6 Positioning Software Package Commissioning                                  | 9-69  |
| 9.6.1 Instruction and monitoring                                                | 9-69  |
| 9.6.2 Changing positioning parameter and operation data                         | 9-73  |
| 9.7 Examples of Using Program                                                   | 9-75  |
| 9.7.1 Basic program                                                             | 9-76  |
| 9.7.2 Application                                                               | 9-96  |
| 9.8 Operation Sequences and Installation                                        | 9-107 |
| 9.8.1 Operation sequence                                                        | 9-107 |
| 9.8.2 Installation                                                              | 9-108 |
| 9.8.3 Wiring                                                                    | 9-108 |
| 9.9 Error Code List                                                             | 9-112 |

| 10.1 XGT dedicated communication          |         |
|-------------------------------------------|---------|
| 10.1.1 XGT dedicated protocol             |         |
| 10.1.2 XGT dedicated server communication | 10-22 ח |
| 10.1.3 XGT dedicated client communication |         |

| 10.1.4 XGT dedicated communication error codes and the countermeasures | 10-39 |
|------------------------------------------------------------------------|-------|
| 10.2 Modbus Communication                                              | 10-40 |
| 10.2.1 Modbus communication                                            | 10-41 |
| 10.2.2 Modbus server communication                                     | 10-43 |
| 10.2.3 Modbus client communication                                     | 10-48 |
| 10.3 User Defined Communication                                        | 10-64 |
| 10.3.1 User defined protocol communication                             | 10-64 |
| 10.4 Remote Access Service                                             | 10-86 |
| 10.4.1 Remote 1 communication module access                            | 10-86 |
| 10.4.2 Remote 2 communication module access                            | 10-90 |

### Chapter 11 Built-in PID Control Function ...... 11-1 ~ 11-39

| 11.1 Features                                      | 11-1  |
|----------------------------------------------------|-------|
| 11.1.1 PID Introduction                            |       |
| 11.2 PID Control                                   | 11-2  |
| 11.2.1 Functional specification of PID control     |       |
| 11.2.2 PID control parameter setting               |       |
| 11.2.3 PID Flag                                    | 11-9  |
| 11.2.4 PID instructions                            | 11-17 |
| 11.3 PID Auto-tuning                               | 11-20 |
| 11.3.1 PID Auto-tuning Function specifications     | 11-20 |
| 11.3.2 Auto-tuning parameter setting               |       |
| 11.3.3 Auto-tuning flag                            | 11-23 |
| 11.3.4 Auto-tuning instructions                    |       |
| 11.4 Example Programs                              | 11-27 |
| 11.4.1 System structure                            |       |
| 11.4.2 Example of PID Auto-tuning                  | 11-28 |
| 11.4.3 Stand-along operation after PID auto-tuning | 11-34 |
| 11.5 Error/Warning Codes                           | 11-38 |
| 11.5.1 Error codes                                 | 11-38 |
| 11.5.2 Warning codes                               | 11-39 |

### Chapter 12 Analog Input/Output Function ...... 12-1~12-57

| 12.1 Analog Voltage Input Module 12                        | 2-1        |
|------------------------------------------------------------|------------|
| 12.1.1 Performance specifications12                        | 2-1        |
| 12.1.2 Respective designations and functions12             | 2-2        |
| 12.1.3 Characteristic of I/O conversion12                  | <u>2-3</u> |
| 12.1.4 Input/Output characteristic of XBF-AD04A12          | <u>2-3</u> |
| 12.1.5 Accuracy of XBF-AD04A12                             | <u>2-7</u> |
| 12.1.6 Functions of XBF-AD04A12                            | 2-8        |
| 12.1.7 Wiring                                              | -11        |
| 12.1.8 Operation parameter setting12-                      | 14         |
| 12.1.9 Special module monitoring functions12-              | ·19        |
| 12.1.10 Special module monitoring12-2                      | ·20        |
| 12.1.11 Register U devices                                 | -24        |
| 12.1.12 Configuration and function of internal memory      | 27         |
| 12.1.13 Program to sort A/D converted value in size        | 31         |
| 12.2 Analog Voltage Output Module 12-3                     | 35         |
| 12.2.1 Performance specifications12-                       | -35        |
| 12.2.2 Names of part and functions12-                      | -36        |
| 12.2.3 Characteristics of I/O conversion12-                | 37         |
| 12.2.4 Input/Output characteristic of XBF-DV04A, XBF-DC04A | .38        |
| 12.2.5 Accuracy of XBF-DV04A, XBF-DC04A12-                 | -39        |
| 12.2.6 Functions of XBF-DV04A, XBF-DC04A12-                | -40        |
| 12.2.7 Wiring                                              | 41         |
| 12.2.8 Operation parameter setting12-                      | 42         |
| 12.2.9 Special module monitoring12-                        | 45         |
| 12.2.10 Register U devices                                 | 48         |
| 12.2.11 Internal memory12-                                 | 51         |
| 12.2.12 Basic program12-                                   | -56        |

| 13.1 Installation                          | 13-1  |
|--------------------------------------------|-------|
| 13.1.1 Installation environment            | .13-1 |
| 13.1.2 Handling instructions               | .13-2 |
| 13.1.3 Attachment and detachment of module | .13-5 |
| 13.2 Wiring                                | 13-7  |
| 13.2.1 Power wiring                        | .13-7 |
| 13.2.2 Input/Output device wiring          | .13-7 |
| 13.2.3 Earth wiring                        | .13-8 |
| 13.2.4 Cable specifications for wiring     | .13-8 |

#### 

| 14.1 Maintenance and Inspection | 14-1 |
|---------------------------------|------|
| 14.2 Daily Inspection           | 14-1 |
| 14.3 Periodic Inspection        | 14-2 |

| 15.1 Basic Procedure of Troubleshooting                                                   |
|-------------------------------------------------------------------------------------------|
| 15.2 Troubleshooting                                                                      |
| 15.2.1 Troubleshooting flowchart used with when the PWR(Power) LED turns Off15-2          |
| 15.2.2 Troubleshooting flowchart used with ERR(Error) LED is flickering15-3               |
| 15.2.3 Troubleshooting flowchart used with when the RUN, STOP LED turns Off15-4           |
| 15.2.4 Troubleshooting flowchart used with when the I/O part doesn't operate normally15-5 |
| 15.3 Troubleshooting Questionnaire                                                        |
| 15.4 Troubleshooting Examples                                                             |
| 15.4.1 Input circuit troubles and corrective actions                                      |
| 15.4.2 Output circuit and corrective actions15-9                                          |
| 15.5 Error Code List                                                                      |

| Appendix 1.1 Special Relay (F) List       | App. 1-1 |
|-------------------------------------------|----------|
| Appendix 1.2 Communication Relay (L) List | App. 1-6 |
| Appendix 1.3 Network Register (N) List    | App. 1-9 |

#### Appendix 2 Dimension......App.2-1~App.2-4

#### Appendix 3 Compatibility with MASTER-K ...... App.3-1~App.3-5

#### Appendix 4 Instruction List ...... App.4-1~App.4-40

| Appendix 4.1 Classification of Instructions    | App.4-1  |
|------------------------------------------------|----------|
| Appendix 4.2 Basic Instructions                | Арр.4-2  |
| Appendix 4.3 Application Instruction           | App.4-5  |
| Appendix 4.4 Special/Communication Instruction | App.4-37 |

### **Chapter 1 Introduction**

#### 1.1 Guide to Use This Manual

This manual includes specifications, functions and handling instructions for the XGB series PLC. This manual is divided up into chapters as follows:

| No.        | Title                                         | Contents                                                                                    |  |  |
|------------|-----------------------------------------------|---------------------------------------------------------------------------------------------|--|--|
| Chapter 1  | Introduction                                  | Describes configuration of this manual, unit's features and terminology.                    |  |  |
| Chapter 2  | System Configurations                         | Describes available units and system configuration in the XGB series.                       |  |  |
| Chapter 3  | General Specifications                        | Describes general specifications of units used in the XGB series.                           |  |  |
| Chapter 4  | CPU Specifications                            |                                                                                             |  |  |
| Chapter 5  | Program Configuration and<br>Operation Method | Describes performances, specifications and operations.                                      |  |  |
| Chapter 6  | CPU Module Functions                          |                                                                                             |  |  |
| Chapter 7  | Input/Output Specifications                   | Describes operation of basic and input/output.                                              |  |  |
| Chapter 8  | Built-in High-speed Counter<br>Function       | Describes built-in high-speed counter functions.                                            |  |  |
| Chapter 9  | Built-in Positioning Function                 | Describes built-in positioning functions.                                                   |  |  |
| Chapter 10 | Built-in Communication<br>Function            | Describes built-in communication functions.                                                 |  |  |
| Chapter 11 | PID Control Function                          | Describes built-in PID control functions.                                                   |  |  |
| Chapter 12 | Analog Input/Output Module                    | Describes expanded analog input/output module.                                              |  |  |
| Chapter 13 | Installation and Wiring                       | Describes installation, wiring and handling instructions for reliability of the PLC system. |  |  |
| Chapter 14 | Maintenance                                   | Describes the check items and method for long-term normal operation of the PLC system.      |  |  |
| Chapter 15 | Troubleshooting                               | Describes various operation errors and corrective actions.                                  |  |  |
| Appendix 1 | Flag List                                     | Describes the types and contents of various flags.                                          |  |  |
| Appendix 2 | Dimension                                     | Shows dimensions of the main units and expansion modules.                                   |  |  |
| Appendix 3 | Compatibility with MASTER-K                   | vith MASTER-K Describes the compatibility with MASTER-K.                                    |  |  |
| Appendix 4 | Instruction List                              | Describes the special relay and instruction list.                                           |  |  |

#### 1.2 Features

The features of XGB system are as follows.

- 1) The system secures the following high performances.
  - CPU Processing Speed(bit): 160ns / Step
  - Max. 480 I/O control supporting small & mid-sized system implementation(64 I/O shortly released)
  - Max. 10kSteps of large program capacity secured.
  - Expanded applications with the support of floating point.
- 2) Compact : the smallest size comparing to the same class model of competitors.
  - Compact panel realized through the smallest size (only 170mm width if extended to 7 racks )
    - Main unit : W30 \* H90 \* D60mm
    - Expansion module : W20 \* H90 \* D60mm

3) Easy attachable/extensible system for improved user convenience.

- Easy attachable European terminal board and convenient-to-use MIL connector method improving convenient wiring.
- By adopting connector coupling method, modules may be easily connected and separated.
- 4) Improved maintenance ability with kinds of register, batter removed, comment backup and etc
  - Convenient programming environment by providing analogue register and index register.
  - Improved maintenance ability by operating plural programs and task program through module program.
  - Built-in Flash ROM enabling permanent backup of program without any separate battery.
  - Improved maintenance ability by types of comment backup.

5) Optimized communication environment.

- With max. 3 channels of internal COM (incl. loader), up to 3 channel communication is available without any increase of module.
- Supporting various protocols to improve the convenience (dedicated, mode-bus, user-defined communication)
- Communication module may be additionally increased by adding modules (up to 2 stages such as Cnet, Enet and etc).
- Convenient network-diagnostic function through network & communication frame monitoring.
- Convenient networking to upper systems through Enet or Cnet.

6) Applications expanded with a variety of I/O modules

- 8, 16, 32, 64 modules provided (if relay output, 8/16 module).
- Single input, single output and mixed I/O modules supported.

- 7) Applications expanded through analog-dedicated register design and full slottable mechanism.
  - Prior to increase, slot analogue modules attachable (up to 7 stages available)
  - With analog dedicated register(U) and monitoring dedicated function, convenient use of I/O is maximized(can designate operations using easy program of U area and monitoring function)
- 8) Integrated programming environment
  - XG 5000 : intensified program convenience, diverse monitoring, diagnosis and editing function
  - XG PD : COM/network parameters setting, frame monitoring, protocol analysis function
- 9) Built-in high speed counter function
  - Providing High-speed counter 1phase 4CH (max. : 20kpps), 2phase 2CH (max : 10kpps) and more additional functions.
  - Providing parameter setting, diverse monitoring and diagnosis function using XG5000.
  - Commissioning by monitoring of XG5000, without program, inspecting external wiring, data setting and others.
- 10) Built-in position control function
  - Supporting max 100kpps 2 axes.
  - Providing parameter setting, operation data collection, diverse monitoring and diagnosis by using XG5000.
  - Commissioning by monitoring of XG5000, without program, inspecting external wiring and operation data setting.

11) Built-in PID

- Supporting max. 16 loops.
- Setting parameters by using XG5000 and supporting loop status monitoring conveniently with trend monitor.
- Control constant setting through the improved Auto-tuning function.
- With many other additional functions including PWM output, ΔMV, ΔPV and SV Ramp, improving the control preciseness.
- Supporting types of control modes such as forward/backward mixed operation, 2-stage SV PID control, cascade control and etc.
- A variety of warning functions such as PV MAX and PV variation warning securing the safety.

### 1.3 Terminology

| Terms          | Definition                                                                                                    | Remark                                                                      |
|----------------|----------------------------------------------------------------------------------------------------|-----------------------------------------------------------------------------|
| Module         | A standard element that has a specified function which configures<br>the system. Devices such as I/O board, which inserted onto the<br>mother board or bas unit. | Example)<br>Expansion module,<br>Special module,<br>Communication<br>module |
| Unit           | A single module or group of modules that perform an independent operation as a part of PLC systems.                                                              | Example)<br>Main unit,<br>Expansion unit                                    |
| PLC System     | A system which consists of the PLC and peripheral devices.<br>A user program can control the system.                                                             |                                                                             |
| XG5000         | A program and debugging tool for the MASTER-K series.<br>It executes program creation, edit, compile and debugging.<br>(PADT : Programming Added Debugging Tool) |                                                                             |
| I/O image area | Internal memory area of the CPU module which used to hold I/O status.                                                                                            |                                                                             |
| Cnet           | Computer Network                                                                                                    |                                                                             |
| FEnet          | Fast Ethernet Network                                                                                                    |                                                                             |
| Pnet           | Profibus-DP Network                                                                                                    |                                                                             |
| Dnet           | DeviceNet Network                                                                                                    |                                                                             |
| RTC            | Abbreviation of 'Real Time Clock'. It is used to call general IC that contains clock function.                                                                   |                                                                             |
| Watchdog Timer | Supervisors the pre-set execution times of programs and warns if a program is not competed within the pre-set time.                                              |                                                                             |

The following table gives definition of terms used in this manual.

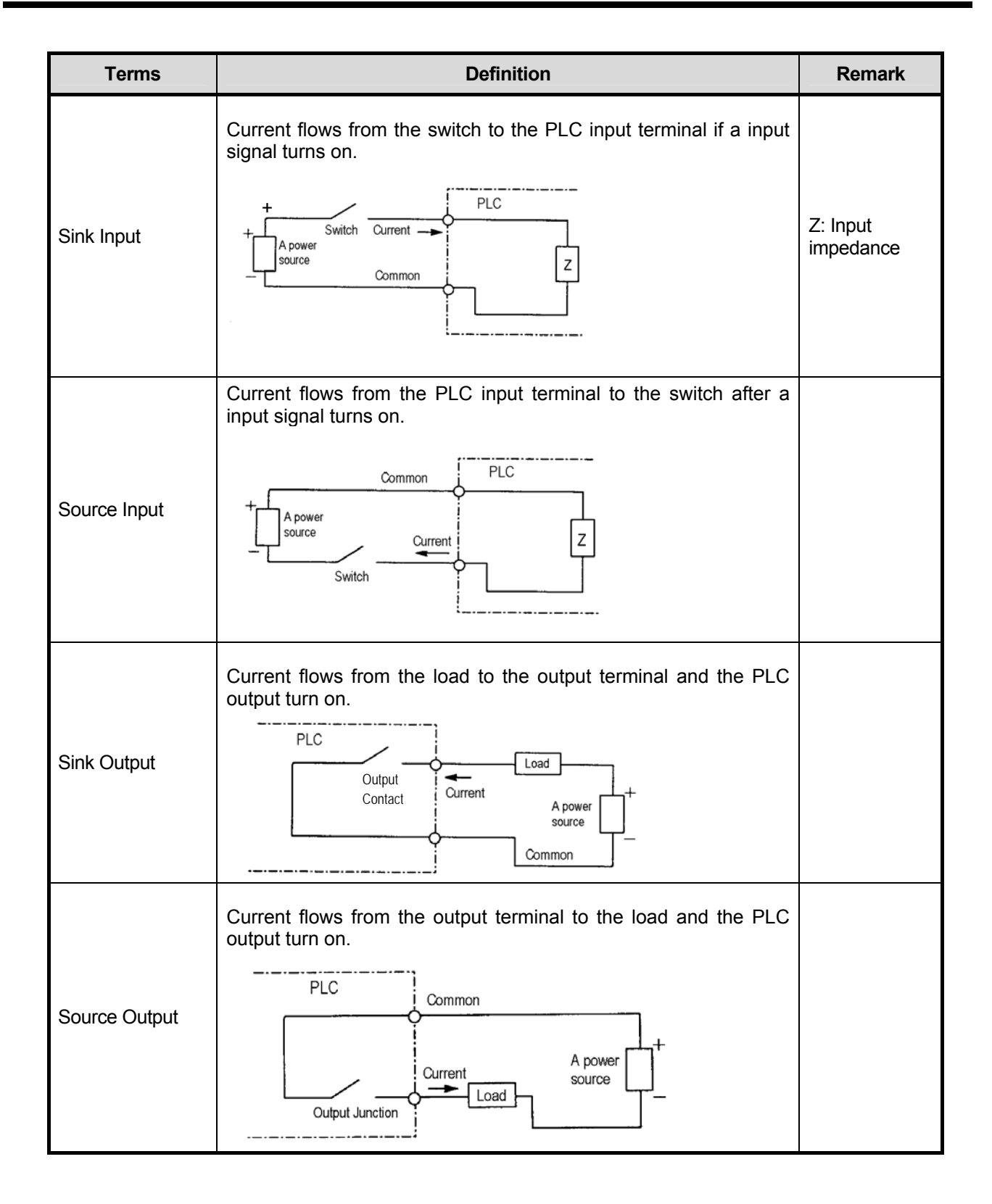

### **Chapter 2 System Configuration**

The XGB series has suitable to configuration of the basic, computer link and network systems.

This chapter describes the configuration and features of each system.

#### 2.1 XGB System Configuration

XGB series System Configuration is as follows. Expanded special module is available to connect maximum 7 stages and expanded communication module is available to connect maximum 2 stages.

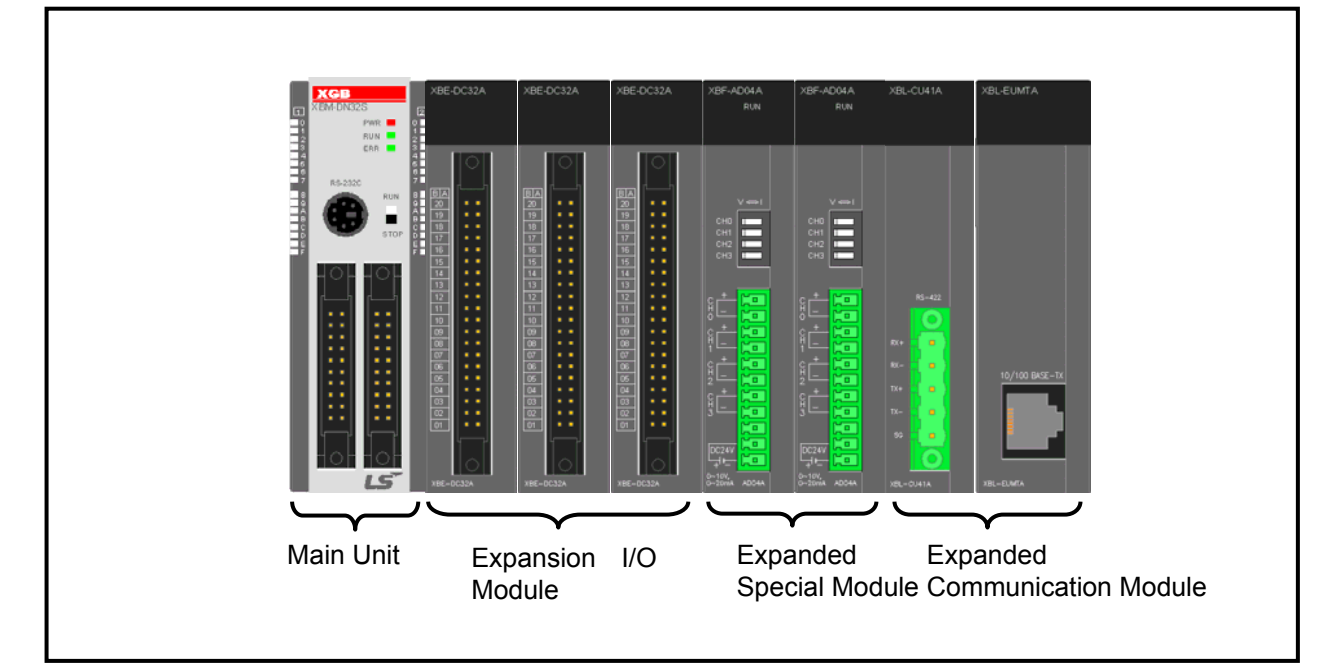

| Item                                                           |                     |                          | Description                               |  |  |  |
|----------------------------------------------------------------|---------------------|--------------------------|-------------------------------------------|--|--|--|
| Total I/O                                                      | points              |                          | • 16 ~ 480 points                         |  |  |  |
| Maximum number<br>of expansion<br>modules<br>Modules<br>Module |                     | Digital I/O module       | Maximum 7     Maximum 7                   |  |  |  |
|                                                                |                     | Communication I/F module | • Maximum 2                               |  |  |  |
| Items                                                          | Main unit           |                          | • XBM-DR16S<br>• XBM-DN16/32S             |  |  |  |
|                                                                | Expansion<br>module | Digital I/O module       | • XBE-DC32A<br>• XBE-TN32A<br>• XBE-RY16A |  |  |  |
|                                                                |                     | A/D·D/A module           | • XBF-AD04A<br>• XBF-DV04A                |  |  |  |
|                                                                |                     | Communication I/F module | • XBL-C41A<br>• XBL-EFMT                  |  |  |  |

### 2.2 Product List

XGB series' product list is as follows.

| Types               | Model       | Description                                                   | Remark           |
|---------------------|-------------|---------------------------------------------------------------|------------------|
| Jnit                | XBM-DR16S   | DC24V Power supply, DC24V Input 8 point, Relay output 8 point |                  |
|                     |             | DC24V Power supply, DC24V Input 8 point, Transistor output 8  |                  |
| ain L               | XBIM-DIV165 | point                                                         | -                |
| Σ                   | XBM-DN32S   | DC24V Power supply, DC24V Input 16 point, Transistor output   |                  |
|                     |             | 16 point                                                      |                  |
|                     | XBE-DC08A   | DC24V Input 8 point                                           | Scheduled        |
|                     | XBE-DC16A   | DC24V Input 16 point                                          | Concurrent       |
|                     | XBE-DC32A   | DC24V Input 32 point                                          |                  |
|                     | XBE-RY08A   | Relay output 8 point                                          | Scheduled        |
| Jnit                | XBE-RY16A   | Relay output 16 point                                         |                  |
| ion (               | XBE-TN08A   | Transistor output 8 point                                     | O alta alta da d |
| pans                | XBE-TN16A   | Transistor output 16 point                                    | Scheduled        |
| Ĕ                   | XBE-TN32A   | Transistor output 32 point                                    |                  |
|                     | XBE-DN16A   | DC24V Input 8 point, Transistor output 8 point                |                  |
|                     | XBE-DR16A   | DC24V Input 8 point, Relay output 8 point                     | Scheduled        |
|                     | XBE-DN32A   | DC24V Input 16 point, Transistor output 16 point              |                  |
|                     | XBE-DN64A   | DC24V Input 32 point, Transistor output 32 point              |                  |
| ۵.                  | XBF-AD04A   | Current/Voltage input 4 channel                               |                  |
| odule               | XBF-DC04A   | Current output 4 channel                                      | Scheduled        |
| ial M               | XBF-DV04A   | Voltage output 4 channel                                      |                  |
| Spec                | XBF-RD04A   | RTD input 4 channel                                           |                  |
| 07                  | XBF-TC04A   | TC input 4 channel                                            | Scheduled        |
| ion                 | XBL-C21A    | Cnet (RS-232C/Modem)                                          | Scheduled        |
| mmunicati<br>Module | XBL-C41A    | Cnet (RS-422/485)                                             |                  |
|                     | XBL-EFMT    | Enet module                                                   |                  |
| ő                   | XBL-EDMT    | Ethernet Interface dedicated LS industrial systems            | Scheduled        |

#### 2.3 System Configuration

#### 2.3.1 Cnet system

Cnet I/F System is used for communication between the main unit and external devices using RS-232C/RS-422 (485) Interface. The XGB series has a built-in RS-232C port, RS-485 port and has also XBL-C21A for RS-232C, XBL-C41A for RS-422/485. It is possible to construct communication systems on demand.

- 1) 1:1 communication system
  - (1) 1:1 ratio of an external device (computer) to main unit using a built-in port (RS-232C/RS-485)

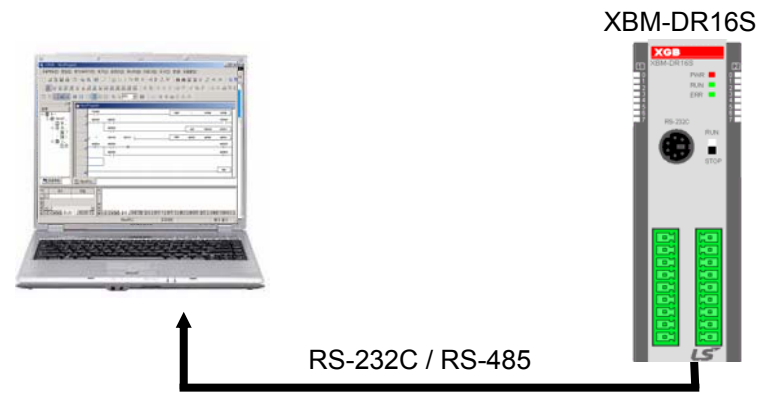

(2) 1:1 ratio to main unit using a built-in RS-485 port (In case of built-in RS-232C, connect to HMI device.)

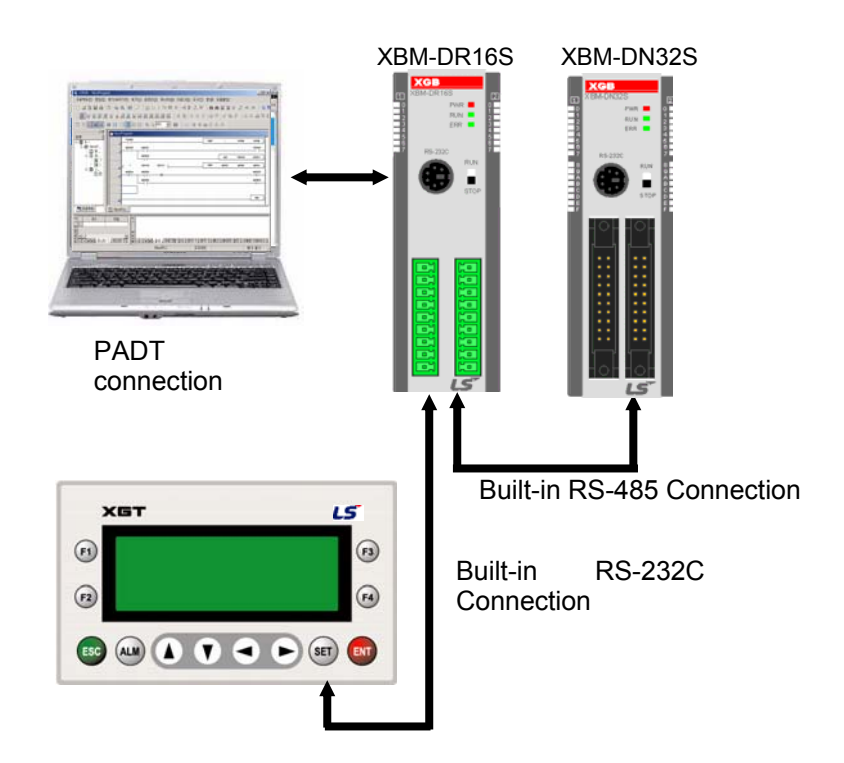

(3) RS-232C Communication over long distance via modem by Cnet I/F modules

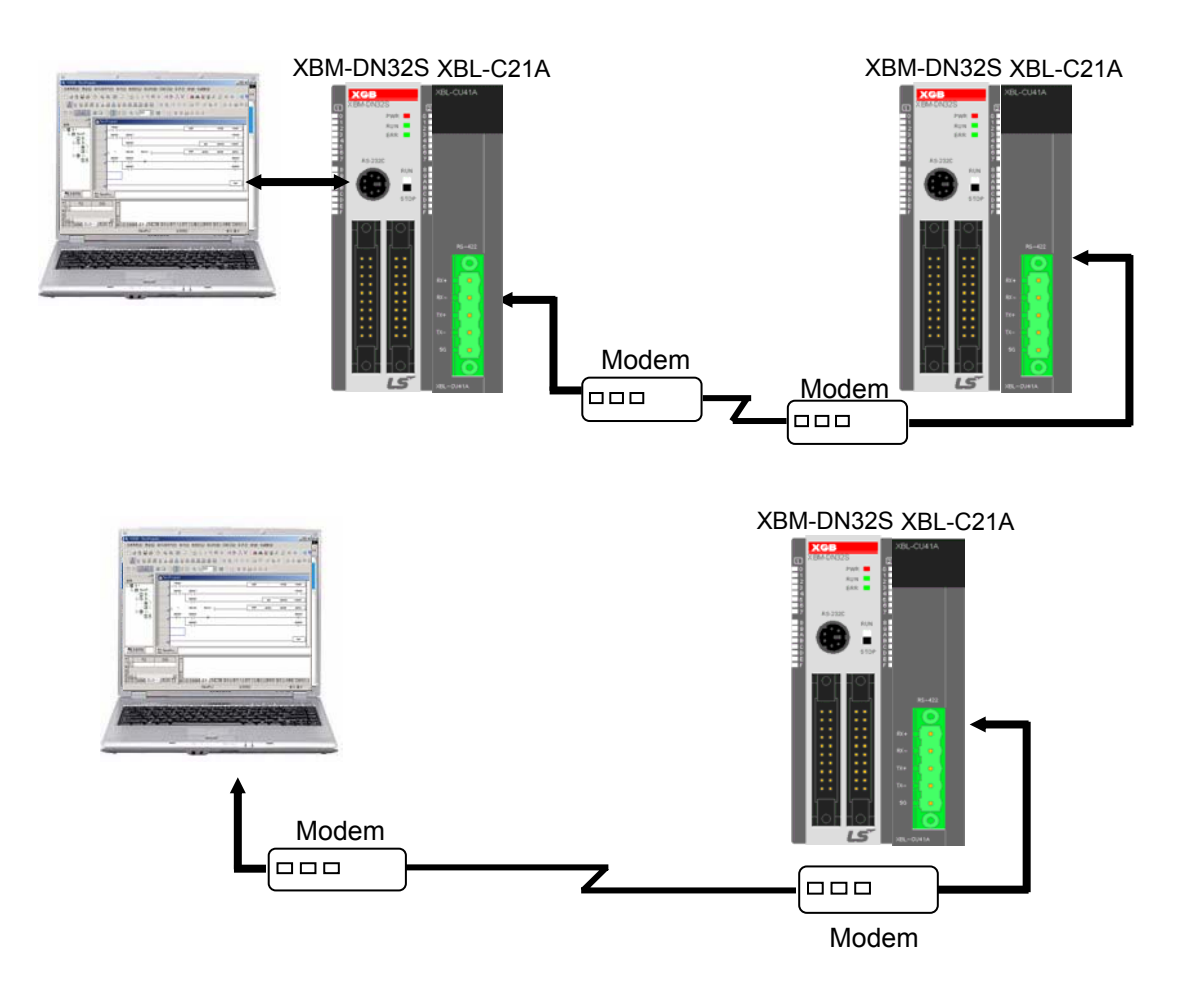

(4) 1:1 ratio of an external device (monitoring unit) to main unit using a built-in RS-232C/485 port.

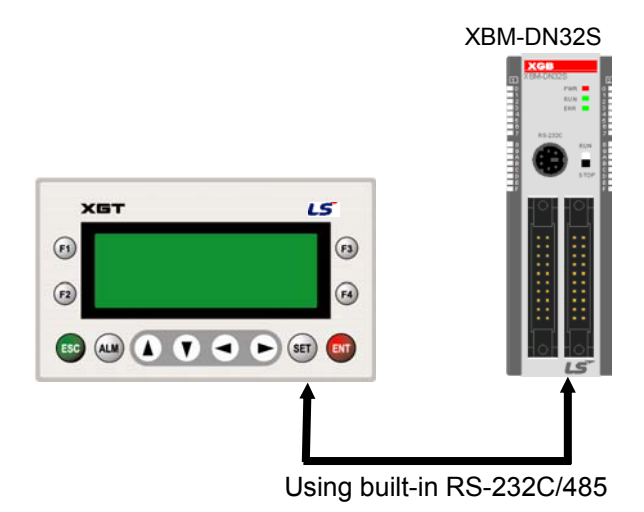

#### 2) 1:n Communication system

(1) Using RS-485 built-in function can connect between one computer and multiple main units for up to 32 stations.

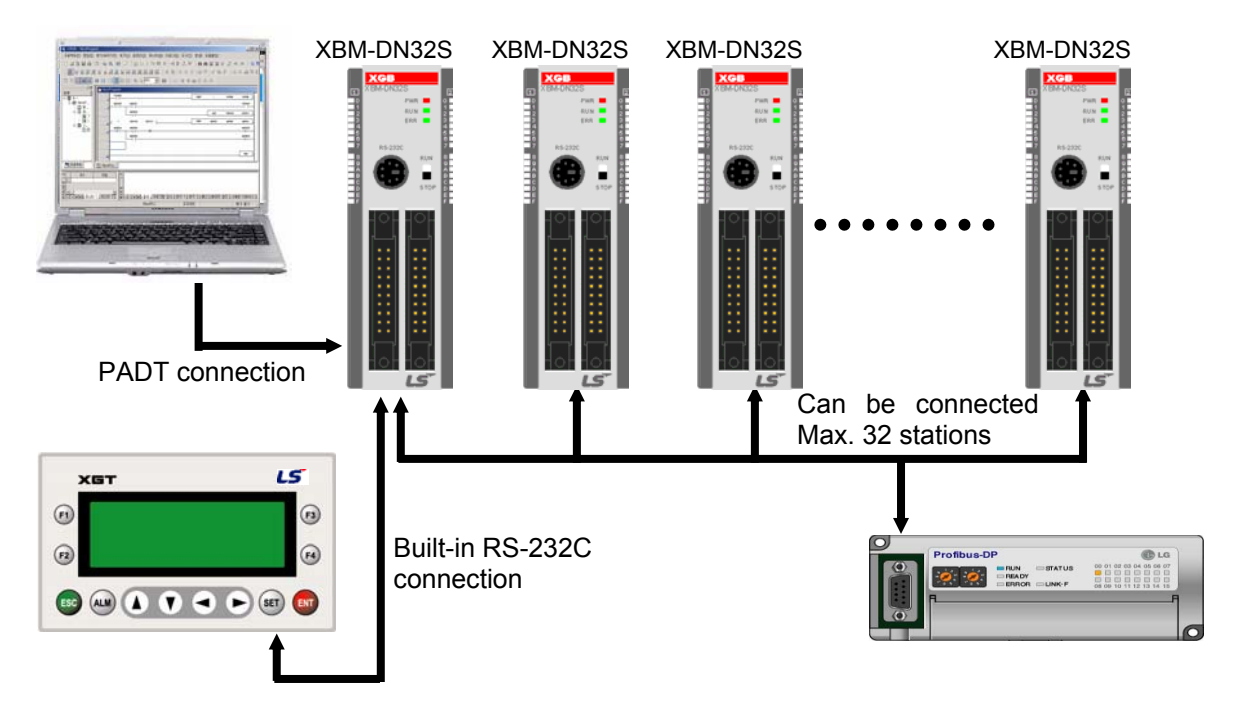

(2) Using RS-485 built-in function/expansion Cnet I/F module can be connect for up to 32 stations.

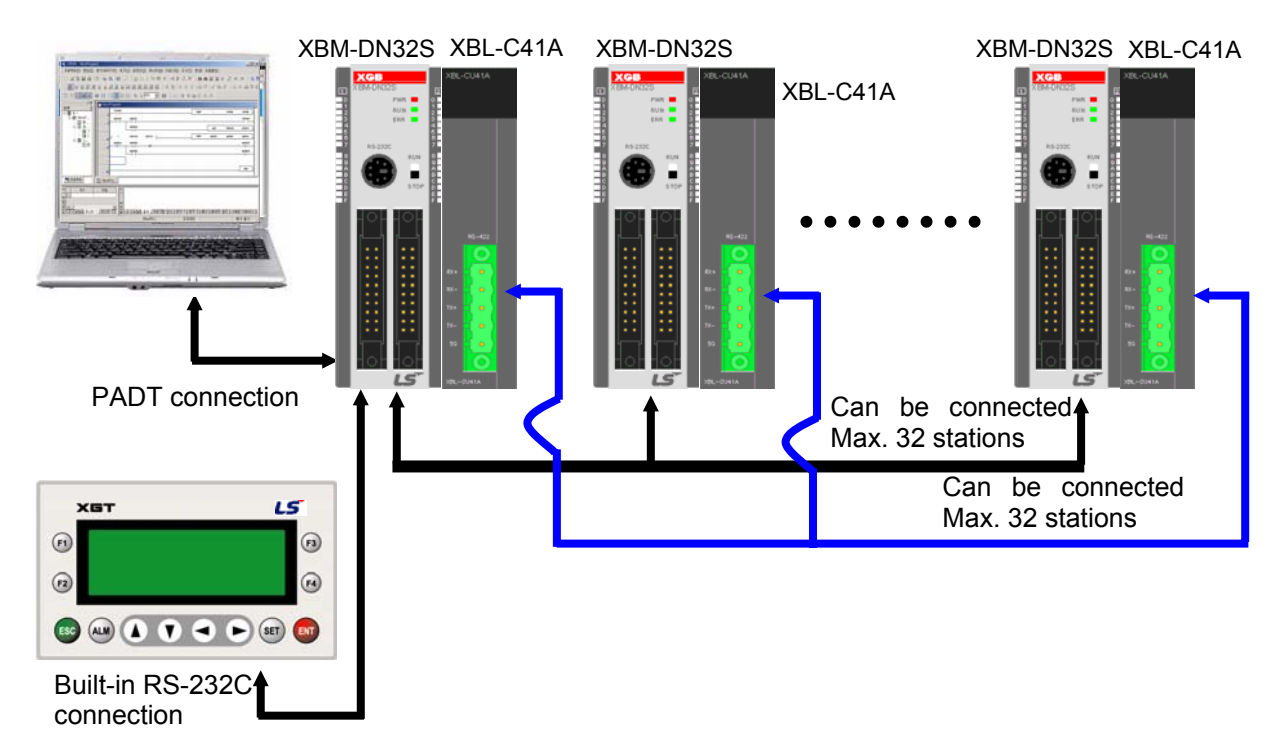

\* Refer to 'Chapter 10 Built-in Communication Function' for details.

#### 2.3.2 Dedicated network system

Dedicated network system is consist of LS PLC.(Fast Dedicated Ethernet I/F module)

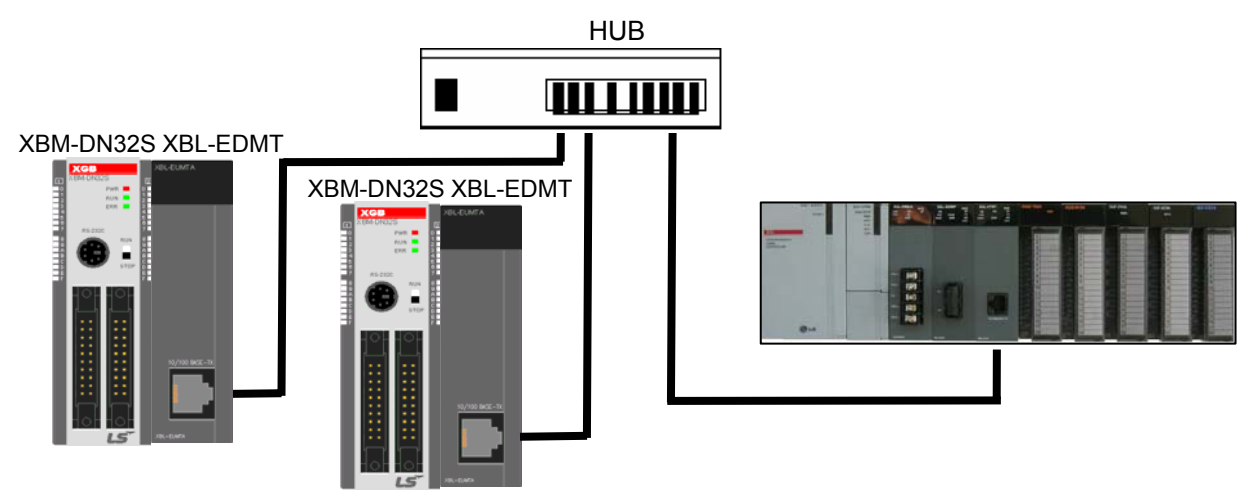

#### 2.3.3 Ethernet system

Ethernet is a network standard of communication. Ethernet uses the CSMA/CD access method to handle simultaneous demands. It is one of the most widely implemented LAN standards.

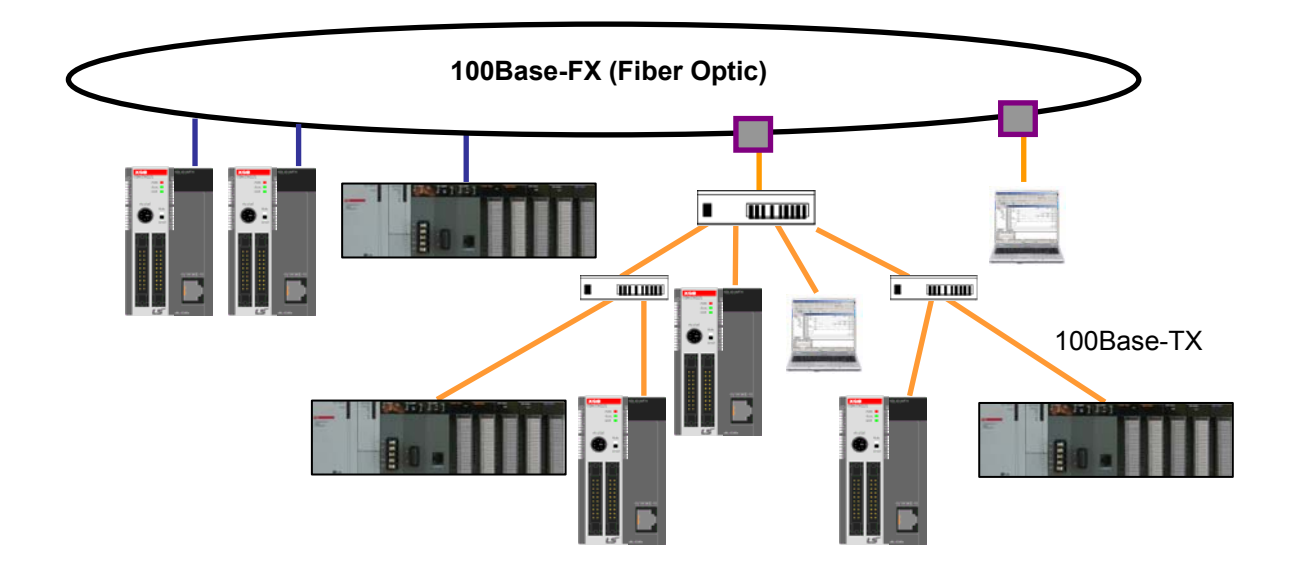

Refer to XGB Expansion network system for more details.

### **Chapter 3 General Specifications**

#### 3.1 General Specifications

The General Specification of XGB series is as below.

| No. | Items            | Specification                                |                                   |                        |                      |              | Reference     |
|-----|------------------|----------------------------------------------|-----------------------------------|------------------------|----------------------|--------------|---------------|
| 1   | Ambient Temp.    |                                              |                                   | 0 ~ 55 °C              |                      |              |               |
| 2   | Storage Temp.    |                                              |                                   | -25 <b>~</b> +70 °     | C                    |              |               |
| 3   | Ambient humidity |                                              | 5~95%                             | RH (Non-co             | ondensing)           |              | -             |
| 4   | Storage humidity |                                              | 5~95%                             | RH (Non-co             | ondensing)           |              |               |
|     |                  |                                              | Occasiona                         | l vibration            |                      | -            |               |
|     |                  | Frequency                                    | Acceleration Pulse width          |                        | Times                |              |               |
|     |                  | $10 \leq f < 57Hz$                           | z                                 | – 0.075mm              |                      |              |               |
| 5   | Vibration        | $57 \leq f \leq 150H$                        | z 9.8r                            | m/s² (1G)              | _                    | 10 times     |               |
| 5   | VIDIAUOII        |                                              | Continuous                        | vibration              |                      | each         |               |
|     |                  | Frequency                                    | Acc                               | eleration              | Pulse width          | direction    | IEC61131-2    |
|     |                  | $10 \leq f < 57Hz$                           | 2                                 | -                      | 0.035mm              | (X,Y and Z)  | IEC01131-2    |
|     |                  | $57 \leq f \leq 150H$                        | z 4.9m                            | /s <sup>2</sup> (0.5G) | _                    |              |               |
|     |                  | <ul> <li>Peak acceleration</li> </ul>        | : 147 m/s <sup>2</sup> ( <i>1</i> | 15G)                   |                      |              |               |
| 6   | Shocks           | <ul> <li>Duration : 11ms</li> </ul>          |                                   |                        |                      |              |               |
|     |                  | Pulse wave type :                            | Half-sine (3                      | times each o           | direction per each a | xis)         |               |
|     |                  | Square wave                                  |                                   |                        | +1 500 \/            |              | LSIS standard |
|     |                  | impulse noise                                | ±1,500 V                          |                        |                      |              | Loio standard |
|     |                  | Electrostatic                                | Voltage: 4kV (Contact discharge)  |                        |                      |              | IEC61131-2    |
|     |                  | discharge                                    | Voltage. 4KV (Contract discharge) |                        |                      | IEC61000-4-2 |               |
| 7   | Impulse noise    | Radiated                                     |                                   |                        |                      |              | IFC61131-2    |
|     |                  | electromagnetic                              | 27 ~ 500 MHz, 10V/m               |                        |                      | IEC61000-4-3 |               |
|     |                  | field noise                                  |                                   |                        |                      |              |               |
|     |                  | Fast transient                               | Classifi-                         | Power                  | Digital/Analog I     | nput/Output, | IEC61131-2    |
|     | /Burst noise     | /Burst noise                                 | cation                            | supply                 | Communicatio         | on Interface | IEC61000-4-4  |
|     |                  |                                              | Voltage                           | 2kV                    | 1kV                  |              |               |
| 8   | Operation        | Free from corrosive gases and excessive dust |                                   |                        |                      |              |               |
|     | ambience         |                                              |                                   |                        |                      |              |               |
| 9   | Altitude         | Less than 2,000m                             |                                   |                        |                      | -            |               |
| 10  | Pollution degree | Less than 2                                  |                                   |                        |                      |              |               |
| 11  | Cooling method   | Air-cooling                                  |                                   |                        |                      |              |               |

#### Notes

#### 1) IEC(International Electrotechnical Commission)

: An international civil community that promotes international cooperation for standardization of electric/ electro technology, publishes international standard and operates suitability assessment system related to the above.

#### 2) Pollution Degree

: An index to indicate the pollution degree of used environment that determines the insulation performance of the device. For example, pollution degree 2 means the state to occur the pollution of non-electric conductivity generally, but the state to occur temporary electric conduction according to the formation of dew.

### **Chapter 4 CPU Specifications**

### 4.1 Performance Specifications

The following table shows the general specifications of the XGB CPU module (XBM-DR16S,XBM-DN16S,XBM-DN32S).

| Items                        |                   | Specifications                                                                         |                               |        | Remark |
|------------------------------|-------------------|----------------------------------------------------------------------------------------|-------------------------------|--------|--------|
|                              |                   | XBM-DR16S/XBM-DN16S/XBM-DN32S                                                          |                               |        | Kemark |
| Program control method       |                   | Cyclic execution of stored program, Time-driven interrupt,<br>Process-driven interrupt |                               |        |        |
| I/O control method           |                   | Batch processing by<br>Directed by program                                             |                               |        |        |
| Program la                   | nguage            | Ladder Diagram, Ins                                                                    |                               |        |        |
| Number of                    | Basic             | 28                                                                                     |                               |        |        |
| instructions                 | Application       | 677                                                                                    |                               |        |        |
| Processing<br>(Basic instr   | speed<br>ruction) | 0.16 #s/Step                                                                           |                               |        |        |
| Program ca                   | apacity           | 10ksteps                                                                               |                               |        |        |
| Max. I/O po                  | pints             | 480 point (Main + E                                                                    | xpansion 7 stages)            |        | -      |
|                              | Р                 | P0000 ~ P127F (2,0                                                                     | 48 point)                     |        |        |
|                              | М                 | M0000 ~ M255F (4,                                                                      | 096 point)                    |        |        |
|                              | К                 | K00000 ~ K2559F(S                                                                      |                               |        |        |
|                              | L                 | L00000 ~ L1279F (2                                                                     |                               |        |        |
|                              | F                 | F000 ~ F255F (4,09                                                                     |                               |        |        |
| Data area                    | т                 | 100ms, 10ms, 1ms :<br>(Adjustable by parar                                             | T000 ~ T255<br>neter setting) |        |        |
|                              | С                 | C000 ~ C255                                                                            | •                             |        |        |
|                              | S                 | S00.00 ~ S127.99                                                                       |                               |        |        |
|                              | D                 | D0000 ~ D5119(512                                                                      |                               |        |        |
|                              | U                 | U00.00 ~ U07.31(Ar                                                                     | Word                          |        |        |
|                              | Z                 | Z000~Z127(128 Wo                                                                       |                               |        |        |
|                              | N                 | N0000~N3935(3936                                                                       |                               |        |        |
| Total progra                 | am                | 128                                                                                    |                               |        |        |
| Initial task                 |                   | 1 (_INT)                                                                               |                               |        |        |
| Cyclic task                  |                   | Max. 8                                                                                 |                               |        |        |
| I/O task                     |                   | Max. 8                                                                                 |                               |        |        |
| Internal device task         |                   | Max. 8                                                                                 |                               |        |        |
| Operation mode               |                   | RUN, STOP, DEBUG                                                                       |                               |        | -      |
| Self-diagnosis function      |                   | Detects errors of scan time, memory, I/O and power supply                              |                               |        |        |
| Program port                 |                   | RS-232C(Loader), RS-232C , RS-485                                                      |                               |        |        |
| Back-up method               |                   | Latch area setting in basic parameter                                                  |                               |        |        |
| Internal consumption current |                   | 400 mA                                                                                 | 240 mA                        | 300 mA |        |
| Weight                       |                   | 140 g 100 g 110 g                                                                      |                               |        |        |

| Items         |                      | Itome                      | Specifications                                                                                                    | Domark                    |
|---------------|----------------------|----------------------------|----------------------------------------------------------------------------------------------------|---------------------------|
|               |                      | lems                       | XBM-DxxxS                                                                                                    | Remain                    |
|               | PID control function |                            | Controlled by instructions, Auto-tuning, PWM output, Manual output, Adjustable operation scan time, Anti Windup, Delta MV function. SV-Ramp function                                                                                                    |                           |
|               | Cnet I/F function    |                            | Dedicated protocol support<br>MODBUS protocol support<br>User defined protocol support<br>RS-485 1 port                                                                                                    |                           |
|               |                      | Capacity                   | 1 phase: 20 kHz 4 channel<br>2 phase: 10 kHz 2 channel                                                                                                    |                           |
|               | Jh-speed counter     | Counter<br>function        | <ul> <li>4 different counter modes according to input pulse and<br/>addition/subtraction method</li> <li>1 phase pulse input: addition/subtraction counter</li> <li>1 phase pulse input: addition/subtraction counter by B phase</li> <li>2 phase pulse input: addition/subtraction counter</li> <li>2 phase pulse input: addition/subtraction by phase differences</li> </ul> | -                         |
| tion          | Hig                  | Additional function        | <ul> <li>Internal/External preset function</li> <li>Latch counter function</li> <li>Comparison output function</li> <li>Revolution number per unit time function</li> </ul>                                                                                                    |                           |
| Built-in func | Positioning function | Operation<br>specification | No. of control axis: 2 axis<br>Control method: position/speed control<br>Control unit: pulse<br>Positioning data: 30 data/axis (operation step No. 1~20)<br>Operation mode: End/Keep/Continuous<br>Operation method: Single, Repeated operation                                                                                                    |                           |
|               |                      | Positioning<br>function    | Positioning method : Absolute / Incremental<br>Address range : -2,147,483,648 ~ 2,147,483,647<br>Speed : Max. 100kpps(setting range 1 ~ 100,000)<br>Acceleration / Deceleration method : trapezoidal method                                                                                                    | TR output<br>type support |
|               |                      | Return to Origin           | Origin detection when approximate origin turns off<br>Origin detection when approximate origin turns on.<br>Origin detection by approximate origin.                                                                                                    |                           |
|               |                      | JOG operation              | Setting range : 1~100,000 ( High / Low speed)                                                                                                    |                           |
|               |                      | Additional function        | Inching operation, Speed synchronizing operation, Position synchronizing operation, linear interpolation operation etc.                                                                                                    |                           |
|               |                      | Pulse catch                | Pulse width: 50 #s 8 point (P0000 ~ P0007)                                                                                                    |                           |
|               | External interrupt   |                            | 8 point: 50 #s 8point (P0000 ~ P0007)                                                                                                    | -                         |
|               | Input filter         |                            | Select among 1,3,5,10,20,70,100 ms(Adjustable)                                                                                                    |                           |

#### 4.2 Names of Part and Function

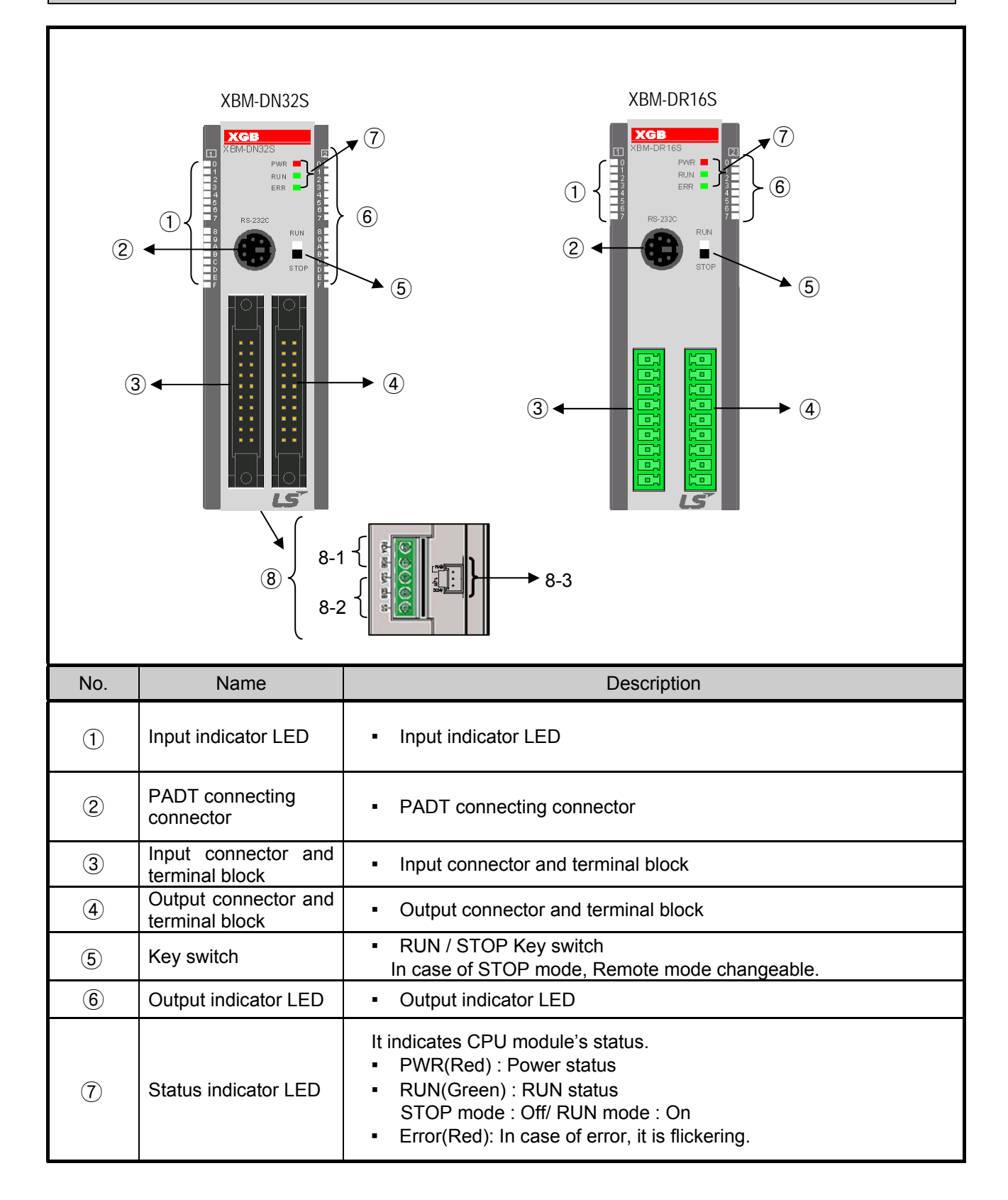

#### **Chapter 4 CPU Specifications**

| No. | Name |                                            | Description                                                                                                    |
|-----|------|--------------------------------------------|----------------------------------------------------------------------------------------------------|
| 8   | 8-1  | Built-in RS-485<br>connecting<br>connector | Built-in RS-485 connecting connector     - "+", "-" terminal connecting connector in RS-485 communication                                     |
|     | 8-2  | Built-inRS-232C<br>connecting<br>connector | <ul> <li>Built-in RS-232C connecting connector</li> <li>"TxD", "RxD", "GND" terminal connecting connector in RS-232C communication</li> </ul> |
|     | 8-3  | Power supply<br>connector                  | Power supply connector (24V)                                                                                                    |

### 4.3 Power Supply Specifications

It describes the power supply specification of main unit.

| Items                          |                     | Specification                      |  |  |
|--------------------------------|---------------------|------------------------------------|--|--|
| Input                          | Rated voltage       | DC24V                              |  |  |
|                                | Input voltage range | DC20.4~28.8V(-15%, +20%)           |  |  |
|                                | Inrush current      | 70APeak or less                    |  |  |
|                                | Input current       | 1A (Typ.550 <sup>mA</sup> )        |  |  |
|                                | Efficiency          | 60% or more                        |  |  |
|                                | Permitted momentary | Loss than 10 ms                    |  |  |
|                                | power failure       |                                    |  |  |
| Output                         | Output voltage      | DC5V (±2%)                         |  |  |
|                                | Output current      | 1.5 A                              |  |  |
| Power supply status indication |                     | LED On when power supply is normal |  |  |
| Cable specification            |                     | 0.75 ~ 2 mm <sup>2</sup>           |  |  |

\* Use the power supply which has 4 A or more fuse for protecting power supply. 1) Consumption current (DC 5V)

| Туре                           | Model     | Consumption current (Unit : mA) |
|--------------------------------|-----------|---------------------------------|
|                                | XBM-DR16S | 400                             |
| Main unit                      | XBM-DN16S | 240                             |
|                                | XBM-DN32S | 300                             |
|                                | XBE-DC32A | 50                              |
| Expansion I/O module           | XBE-RY16A | 420                             |
|                                | XBE-TN32A | 120                             |
|                                | XBF-AD04A | 50                              |
| Expansion special module       | XBF-DV04A | 50                              |
|                                | XBL-C21A  | 150                             |
| Expansion communication module | XBL-EFMT  | 200                             |

#### 4.4 Calculation Example of Consumption Current/Voltage

| Туре                | Model     | Unit No. | Internal 5V<br>consumption<br>current<br>(Unit : mA) | Remark                                                     |  |
|---------------------|-----------|----------|------------------------------------------------------|------------------------------------------------------------|--|
| Main unit           | XBM-DN16S | 1        | 240                                                  |                                                            |  |
|                     | XBE-DC32A | 2        | 100                                                  | In case of all LED is On.<br>(Maximum consumption current) |  |
|                     | XBE-TN32A | 2        | 160                                                  |                                                            |  |
| Expansion<br>module | XBF-AD04A | 1        | 50                                                   |                                                            |  |
| modulo              | XBF-DC04A | 1        | 50                                                   | All channel is used.<br>(Maximum consumption current)      |  |
|                     | XBL-C21A  | 1        | 150                                                  |                                                            |  |
| Consumption current | 830 mA    |          | -                                                    |                                                            |  |
| Consumption voltage | 4.15 W    |          | -                                                    |                                                            |  |

Consumption of current/voltage is calculated as follows.

#### Remark

Calculating of consumption current is based on maximum consumption current. In application system, the consumption current is consumed less than above calculation.

### **Chapter 5 Program Configuration and Operation Method**

#### **5.1 Program Instruction**

#### 5.1.1 Program execution methods

#### 1) Cyclic operation method (Scan)

This is a basic program proceeding method of PLC that performs the operation repeatedly for the prepared program from the beginning to the last step, which is called 'program scan'. The series of processing like this is called 'cyclic operation method'. The processing is divided per stage as below.

| Stage                                                        | Processing description                                                                                                    |
|--------------------------------------------------------------|----------------------------------------------------------------------------------------------------|
| Start                                                        | _                                                                                                    |
| Initialization processing                                    | <ul> <li>A stage to start the scan processing which is executed once when power is applied or Reset is executed, as below.</li> <li>Self-diagnosis execution</li> <li>Data clear</li> <li>Address allocation of I/O module and type register</li> <li>If initializing task is designated, Initializing program is executed.</li> </ul>                                                |
| Input image area refresh                                     | <ul> <li>Reads the state of input module and saves it in input image<br/>area before starting the operation of program.</li> </ul>                                                                                                    |
| Program operation processing Program start Program last step | <ul> <li>Performs the operation in order from the program start to last<br/>step.</li> </ul>                                                                                                    |
| Output image area refresh                                    | <ul> <li>Performs the operation in order from the program start to last step.</li> </ul>                                                                                                    |
| END                                                          | <ul> <li>A processing stage to return to the first step after CPU module completes 1 scan processing and the processing performed is as below.</li> <li>Update the current value of timer and counter etc.</li> <li>User event, data trace service</li> <li>Self-diagnosis</li> <li>High speed link, P2P e-Service</li> <li>Check the state of key switch for mode setting</li> </ul> |

#### 2) Interrupt operation (Cycle time, Internal device)

This is the method that stops the program operation in proceeding temporarily and carries out the operation processing which corresponds to interrupt program immediately in case that there occurs the status to process emergently during PLC program execution.

The signal to inform this kind of urgent status to CPU module is called 'interrupt signal'. There is a Cycle time signal that operates program every appointed time and external interrupt signal that operates program by external contact (I/O; P000~P007). Besides, there is an internal device start program that starts according to the state change of device assigned inside.

#### 3) Constant Scan (Fixed Period)

This is the operation method that performs the scan program every appointed time. This stands by for a while after performing all the scan program, and starts again the program scan when it reaches to the appointed time. The difference from constant program is the update of input/output and the thing to perform with synchronization.

At constant operation, the scan time indicates the net program processing time where the standby time is deducted. In case that scan time is bigger than 'constant', [F0005C] '\_CONSTANT\_ER' flag shall be 'ON'.

#### 5.1.2 Operation processing during momentary power failure

CPU module detects the momentary power failure when input power voltage supplied to power module is lower than the standard. If CPU module detects the momentary power failure , it carries out the operation processing as follows.

If momentary power failure within 10 ms is occurred, main unit (CPU) keeps the operation. But, if momentary power failure above 10 ms, the operation is stop and the output is Off. Restart processing like at power input shall be performed.

1) Momentary power failure within 10 ms

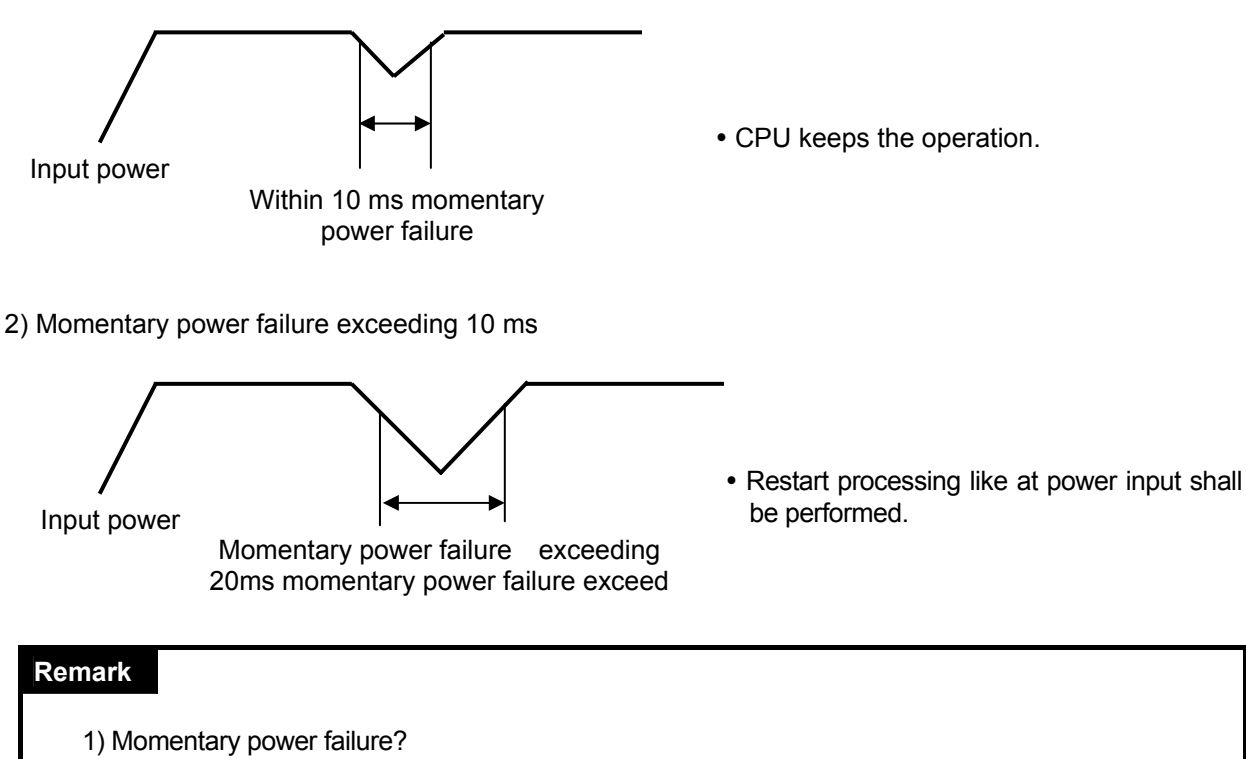

This means the state that the voltage of supply power at power condition designated by PLC is lowered as it exceeds the allowable variable range and the short time (some ms ~ some dozens ms) interruption is called 'momentary power failure ).
### 5.1.3 Scan time

The processing time from program step 0 to the next step 0 is called 'Scan Time'.

Scan time is the sum of the processing time of scan program and interrupt program prepared by the user and PLC internal time, and is distinguished by the following formula.

(1) Scan time = Scan program processing time + Interrupt program processing time + PLC internal processing time

- Scan program processing time = processing time of user program not saved as interrupt program
- Interrupt program processing time = Sum of interrupt program proceeding time processed during 1 scan
- PLC internal processing time = Self-diagnosis time + I/O refresh time + Internal data processing time + Communication service processing time
- (2) Scan time depends on whether to execute interrupt program and communication processing.
- 2) Scan time monitor
  - (1) Scan time can be monitored "Online" "PLC Information" "Performance".

| <u>O</u> nl | line <u>M</u> onitor <u>D</u> ebug <u>T</u> ools <u>W</u> indow |                                     |           |
|-------------|-----------------------------------------------------------------|-------------------------------------|-----------|
| <b>1</b>    | Dis <u>connect</u><br>Connection Se <u>t</u> tings              | PLC info, - NewPLC                  | <u>?×</u> |
|             | Change Mode 🔹 🕨                                                 | CPU Performance Password            |           |
| 묷           | <u>R</u> ead                                                    | _ Scan time                         | - 11      |
| 않           | <u>W</u> rite                                                   | Max, 0,0ms Min,: 0,0ms Cur,: 0,0ms  |           |
| C.          | Co <u>m</u> pare with PLC                                       |                                     |           |
|             | Set Flash Memor <u>v</u>                                        | Mamaru ucad                         |           |
|             | Reset PL <u>C</u>                                               |                                     | - 11      |
|             | Clear P <u>L</u> C                                              | Program: U,UKStep / 10,UK Step : 0% | _         |
| ٩           | PLC Information                                                 | <u>Details</u>                      |           |
| B           | PLC <u>H</u> istory                                             | Comment: 0.5KB / 16.0KB : 3%        | -         |
|             | PLC Errors/W <u>a</u> rnings                                    | Details                             | - 11      |
|             | I/O Information                                                 | D <u>e</u> talis                    |           |
|             | Save PLC History                                                |                                     | - 11      |
|             | Eorce I/O                                                       |                                     |           |
|             | S <u>k</u> ip I/O                                               |                                     |           |
|             | Fa <u>u</u> lt Mask,                                            |                                     |           |
|             | Mo <u>d</u> ule Changing Wizard,,,                              | Clos                                | e         |
| B           | Start Online Editing Ctrl+Q                                     |                                     |           |
|             | Write Modified Program Ctrl+W                                   |                                     |           |
| X           | <u>E</u> nd Online Editing                                      |                                     |           |

(2) Scan time is save in special relay (F) area as follows.

- F0050 : max. value of scan time (unit: 0.1 ms)
- F0051 : min. value of scan time (unit: 0.1 ms)
- F0052 : current value of scan time (unit: 0.1 ms)

## 5.1.4 Scan Watchdog timer

WDT (Watchdog Timer) is the function to detect the program congestion by the error of hardware and software of PLC CPU module.

1) WDT is the timer used to detect the operation delay by user program error. The detection time of WDT is set in Basic parameter of XG5000.

2) If WDT detects the excess of detection setting time while watching the elapsed time of scan during operation, it stops the operation of PLC immediately and makes the output all off.

3) If the excess of Scan Watchdog Time is expected in the program processing of specific part while performing the user program (FOR ~ NEXT instruction, CALL instruction), clear the timer by using 'WDT' instruction.

'WDT' instruction initializes the elapsed time of Scan Watchdog Timer and starts the time measurement from 0 again.

(For further information of WDT instruction, please refer to Instruction.)

4) To clear the error state of watchdog, we can use the following method : power re-supply, manipulation of manual reset switch, mode conversion to STOP mode.

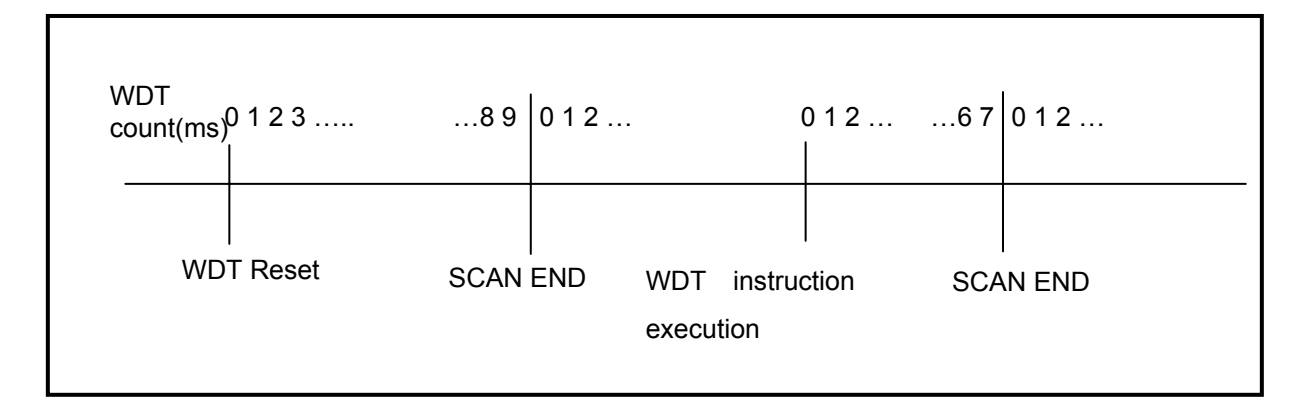

#### Remark

1) The setting range of Watchdog Timer is 10 ~ 1000ms (Unit: 1ms).

## 5.1.5 Timer processing

The XGB series use up count timer. There are 5 timer instructions such as on-delay (TON), off-delay (TOFF), integral (TMR), monostable (TMON), and re-triggerable (TRTG) timer.

The measuring range of 100msec timer is  $0.1 \sim 6553.5$  seconds, 10msec timer is  $0.01 \sim 655.35$  seconds, and that of 1msec timer is  $0.001 \sim 65.53$  seconds. Please refer to the 'XG5000 User manual' for details.

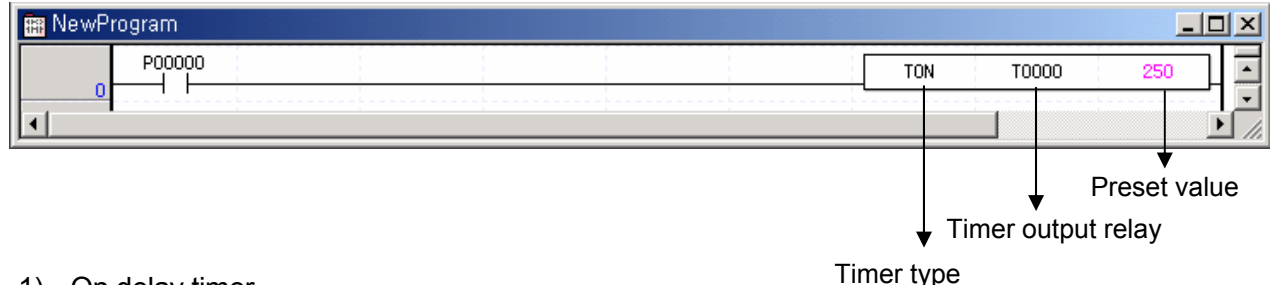

#### 1) On delay timer

The current value of timer starts to increase from 0 when the input condition of TON instruction turns on. When the current value reaches the preset value, the timer output relay turns on.

When the timer input condition is turned off, the current value becomes 0 and the timer output relay is turned off.

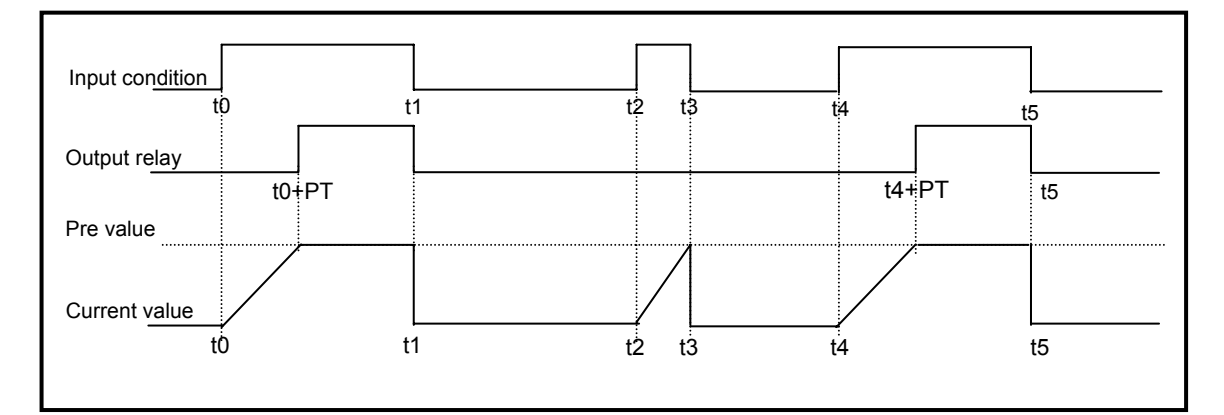

#### 2) Off delay timer

The current value of timer set as preset value and the timer output relay is turned on when the input condition of TOFF instruction turns on. When the input condition is turned off, the current value starts to decrease. The timer output relay is turned off when the current value reaches 0.

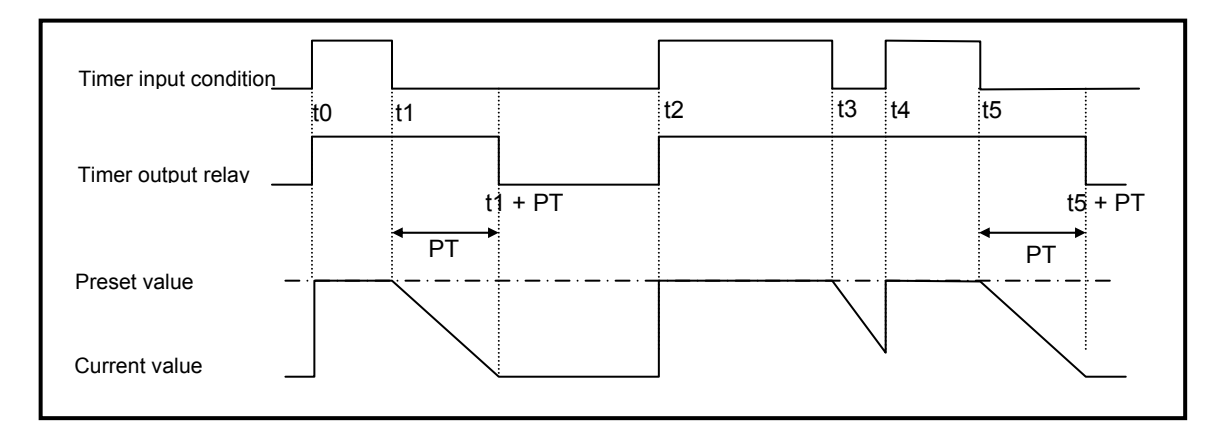

3) Integral timer

In general, its operation is same as on-delay timer. Only the difference is the current value will not be clear when the input condition of TMR instruction is turned off. It keeps the elapsed value and restart to increase when the input condition is turned on again. When the current value reaches preset value, the timer output relay is turned on.

The current value can be cleared by the RST instruction only.

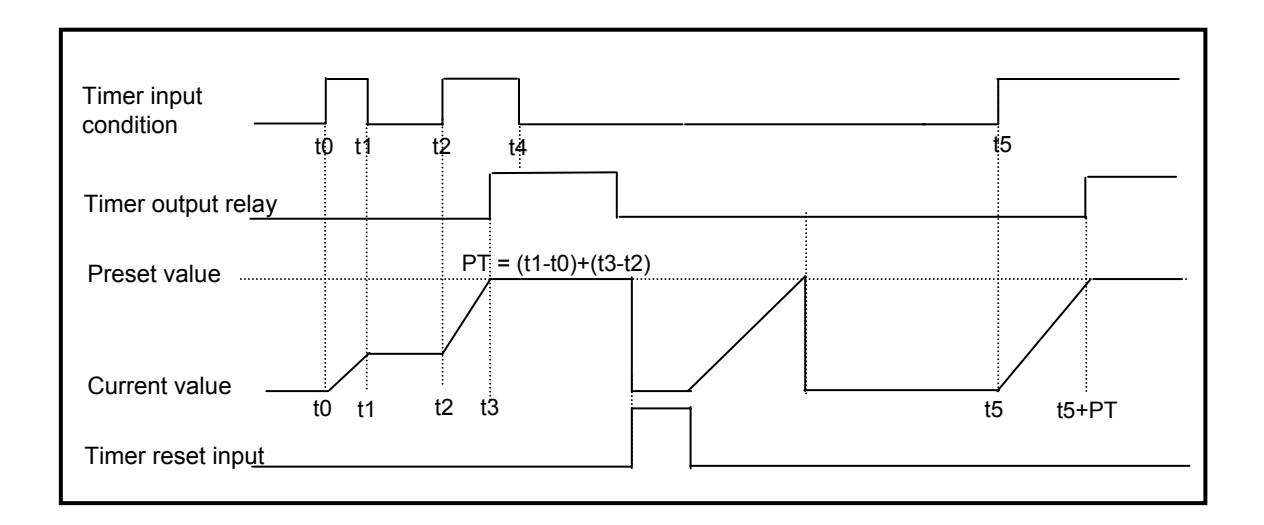

4) Monostable timer

In general, its operation is same as off-delay timer. However, the change of input condition is ignored while the timer is operating (decreasing). When current value reaches preset value the timer output relay is turned off and current value is cleared.

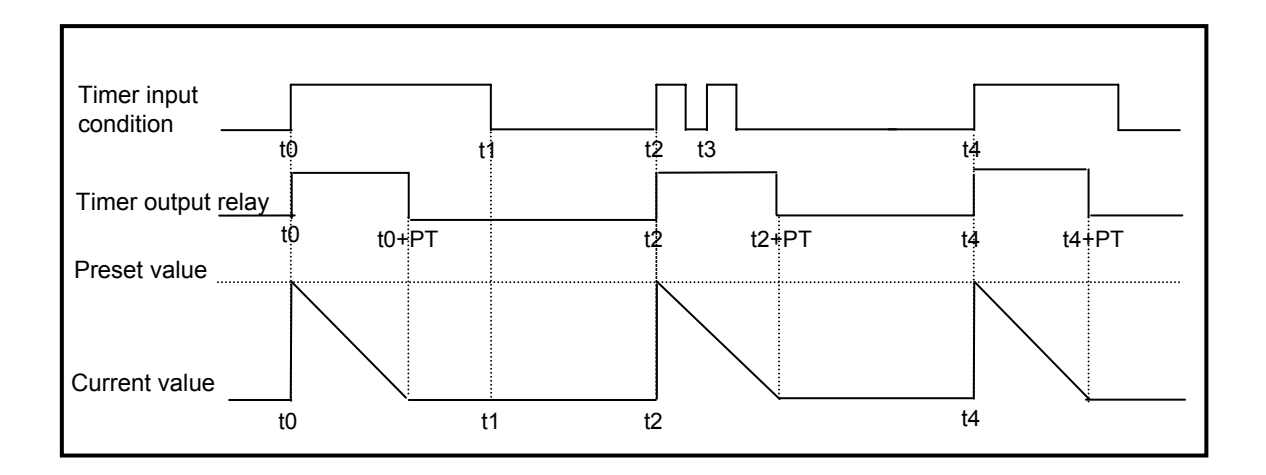

### 5) Retriggerable timer

The operation of retriggerable timer is same as that of monostable timer. Only difference is that the retriggerable timer is not ignore the input condition of TRTG instruction while the timer is operating (decreasing). The current value of retriggerable timer will be set as preset value whenever the input condition of TRTG instruction is turned on.

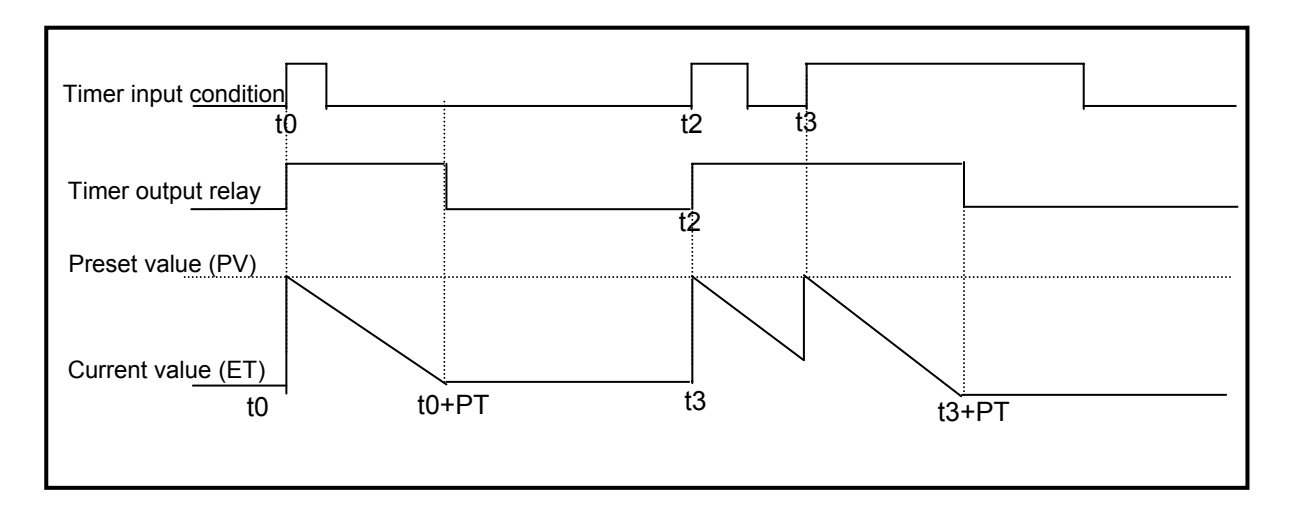

### Remark

The Maximum timing error of timers of XGB series is '1 scan time + the time from 0 step to timer instruction'

## 5.1.6 Counter processing

The counter counts the rising edges of pulses driving its input signal and counts once only when the input signal is switched from off to on. XGB series have 4 counter instructions such as CTU, CTD, CTUD, and CTR. The followings shows brief information for counter operation. Refer to the 'XGB Instruction Manual' for details.

- Up counter increases the current value.
- Down counter decreases the current value.
- Up/Down counter compares the input value from both counters input.
- Ring counter increase the current value and the current value is cleared as 0 when the current value reaches the preset value.
- 1) Renewal of counter's current value and contact On/Off

#### (1) Up counter

| 🔛 NewProgra | am     |      |  |      |       | _     | . 🗆 | ×            |
|-------------|--------|------|--|------|-------|-------|-----|--------------|
| 0           | F00093 |      |  | CTU  | C0000 | 1000  | ר   |              |
|             | M00001 | <br> |  |      |       | C0000 |     |              |
| 3           |        |      |  |      |       |       | ٦   | J            |
|             |        |      |  | <br> |       |       |     | <b>_</b> //, |

• Up counter increases the current value at the rising edges of input.

• The counter output contact (Cxxx) is turned On when the current value reaches the preset value. When the reset input is turned On, the counter output contact (Cxxx) is turned Off.

#### (2) Down counter

| 📰 NewPro | gram   |      |      |      |       | _     |              | ×   |
|----------|--------|------|------|------|-------|-------|--------------|-----|
|          | F00093 |      |      | СТО  | C0000 | 1000  | ]]]          | •   |
|          | M00001 |      |      |      |       | C0000 |              | _   |
| 3        |        | <br> | <br> | <br> |       |       | ٦            | •   |
| •        |        |      |      |      |       |       | $\mathbf{F}$ | //. |

• Down counter decreases the current value at the rising edges of input.

• The counter output contact (Cxxx) is turned On when the current value reaches the preset value. When the reset input is turned On, the counter output contact (Cxxx) is turned Off.

#### (3) Up/Down counter

| 🏢 NewProgram |  |      |       |        |        |    |
|--------------|--|------|-------|--------|--------|----|
| M00010       |  | CTUD | C0000 | M00002 | M00003 | 10 |
| M00001       |  |      |       |        |        |    |
| <u> </u>     |  |      |       |        |        |    |

- The current value is increased with the rising edge of up-count input signal, and decreased with the rising edge of down-count input signal. The counter output contact (Cxxx) is turned On when the current value is same as or more than current value. The counter output contact (Cxxx) is turned Off when the current value is same as or less than current value.
- When the reset input is turned On, the current value is cleared as 0.

(4) Ring counter

| 🏢 NewProgram |  |      |     |       |       |
|--------------|--|------|-----|-------|-------|
| F00093       |  |      | CTR | C0000 | 10    |
| M00001       |  | <br> |     |       | C0000 |
| <u> </u>     |  |      |     |       |       |

- The current value is increased with the rising edge of the counter input signal, and the counter output contact (Cxxx) is turned on when the current value reaches the preset value. Then the current value and counter output contact (Cxxx) is cleared as 0 when the next rising edge of the counter input signal is applied.
- When the reset input is turned On, the counter output contact is cleared as 0.
- 2) Maximum counting speed

The maximum counting speed of determined by the length of scan time. Counting is possible only when the on/off switching time of the counter input signal is longer than scan time.

Maximum counting speed 
$$C_{max} = \frac{n}{100} \times (\frac{1}{t_s})$$
 n : duty (%)  
 $t_s$  : scan time [s]

• Duty is the ratio of the input signal's on time to off time as a percentage.

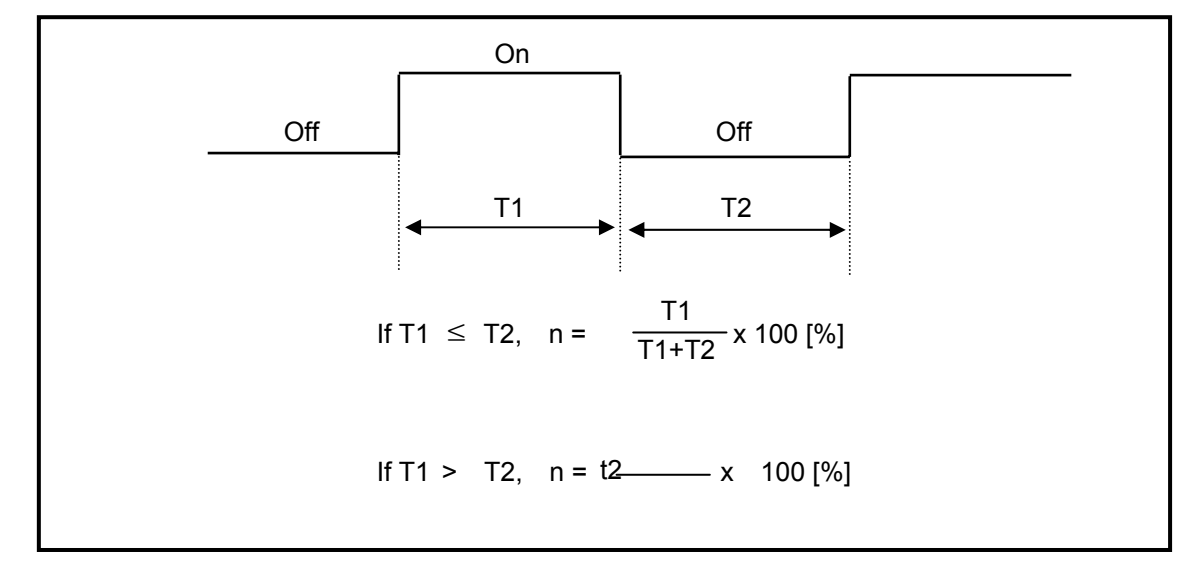

## 5.2 Program Execution

## 5.2.1 Configuration of program

All functional elements need to execute a certain control process are called as a 'program'. Program is stored in the built-in RAM mounted on a CPU module or flash memory of a external memory module. The following table shows the classification of the program.

| Program type                    | Description                                                                                                    |
|---------------------------------|----------------------------------------------------------------------------------------------------|
| Initializing program            | <ul> <li>It will be executed till the specific Flag 'INIT_DONE' is On. And while the<br/>initialization task is executed, several of initializing program is<br/>programmed. (If INIT_DONE instruction is executed, scan program is<br/>executed.)</li> </ul>                                                                                                    |
| Scan program                    | • The scan program is executed regularly in every scan.                                                                                                    |
| Cycle time interrupt<br>program | <ul> <li>The program is performed according to the fixed time interval in case that the required processing time condition is as below.</li> <li>In case that the faster processing than 1 scan average processing time is required</li> <li>In case that the longer time interval than 1 scan average processing time is required</li> <li>In case that program is processed with the appointed time interval</li> </ul> |
| External interrupt program      | • The external interrupt program is performed process on external interrupt signal.                                                                                                    |
| Subroutine<br>program           | <ul> <li>Only when some condition is satisfied.(in case that input condition of CALL instruction is On)</li> </ul>                                                                                                    |

## 5.2.2 Program execution methods

Here describes the program proceeding method that is executed when the power is applied or key switch is 'RUN'. The program performs the operation processing according to the configuration as below.

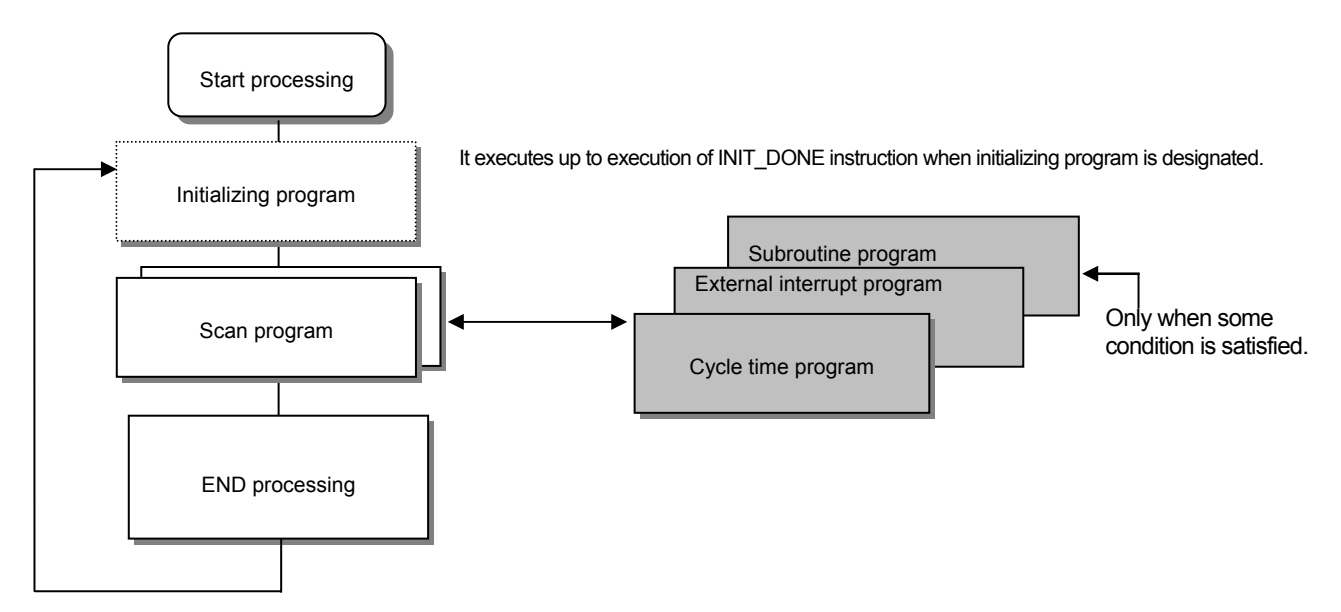

- 1) Scan program
  - (1) Function
    - This program performs the operation repeatedly from 0 step to last step in order prepared by the program to process the signal that is repeatedly regularly every scan.
    - In case that the execution condition of interrupt by task interrupt or interrupt module while executing program is established, stop the current program in execution and perform the related interrupt program.
- 2) Interrupt program
  - (1) Function
    - This program stops the operation of scan program and then processes the related function in prior to process the internal/external signal occurred periodically/non-periodically.
  - (2) Type
    - Task program is divided as below.
      - Cycle time task program: available to use up to 8.
      - Internal device task program: available to use up to 8.
      - ▶ I/O (External contact task program): available to use up to 8. (P000 ~ P007)
    - Cycle time task program
      - ▶ Performs the program according to the fixed time internal.
    - Internal device task program
      - > Performs the corresponding program when the start condition of internal device occurs.
      - The start condition detection of device shall be performed after processing of scan program.
    - I/O (External contact task program)
      - ▶ Performs the program according to the input external signal (P000~P007).

## 5.2.3 Interrupt

For your understanding of Interrupt function, here describes program setting method of XG5000 which is an XGB programming S/W. Example of interrupt setting is as shown bellows.

• Interrupt setting

| Interrupt source | Interrupt name         | priority | Task No. | Program      |
|------------------|------------------------|----------|----------|--------------|
| Initializing     | Interrupt 0_           | -        | -        | -            |
| Cycle time 1     | Interrupt 1_cycle time | 2        | 0        | Cycle time 1 |
| External         | Interrupt 2_external   | 2        | 8        | External     |
| Internal device  | Interrupt 3_internal   | 3        | 14       | Internal     |
| Cycle time 2     | Interrupt 4_cycle time | 3        | 1        | Cycle time 2 |

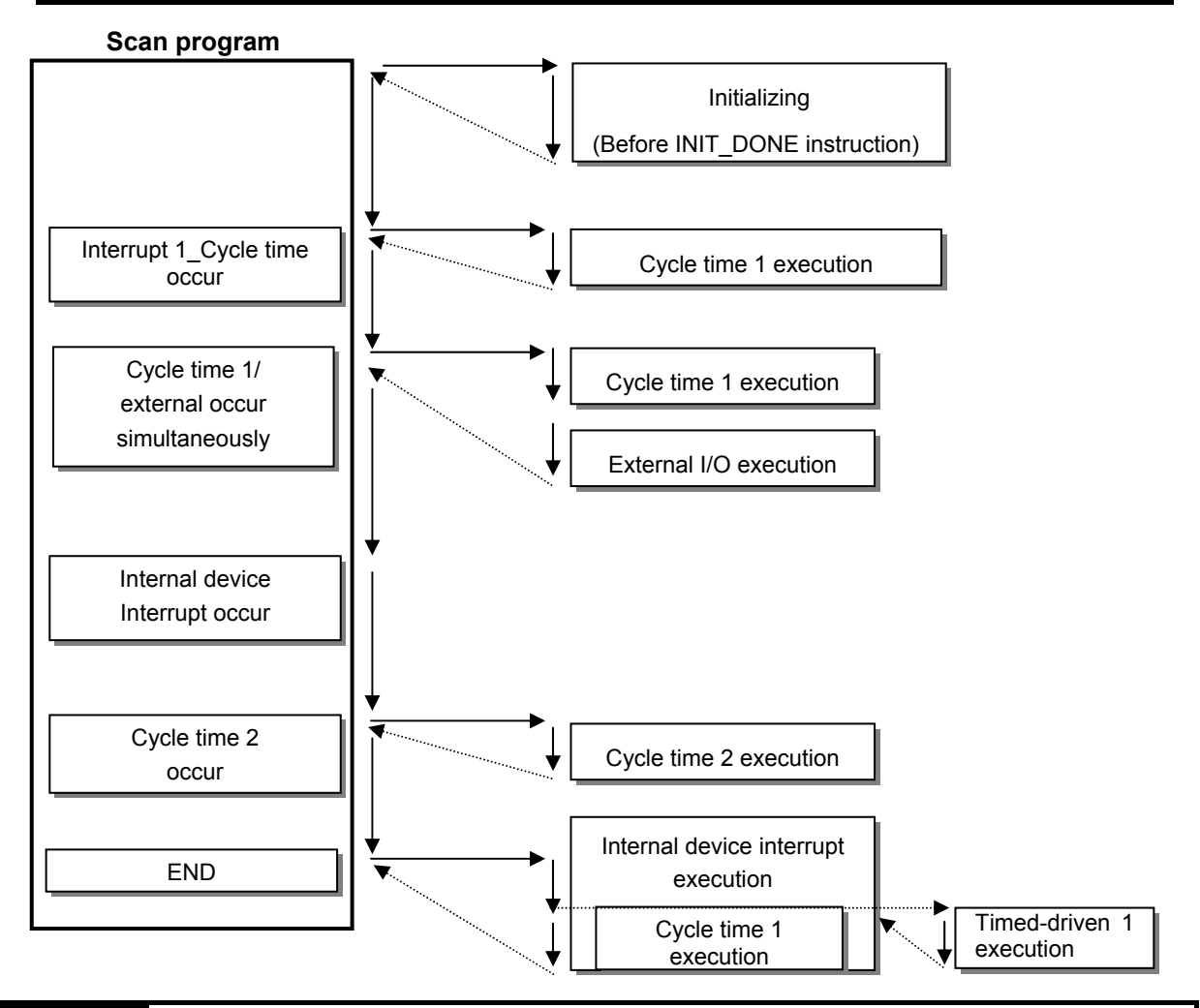

#### Remark

- In case that several tasks to be executed are waiting, execute from the highest Task Program in priority. When the same priority tasks are waiting, execute from the order occurred.
- While interrupt executing, if the highest interrupt is occurred, the highest interrupt is executed earliest of all.
- When power On, All interrupts are in the state 'Disable'
- Internal device interrupt is executed after END instruction.

1) How to prepare interrupt program

Generate the task in the project window of XG5000 as below and add the program to be performed by each task. For further information, please refer to XG5000 user's manual. (It can be additional when XG5000 is not connected with PLC.)

• Click right button of mouse on project name and click "Add item ] - "Task ] .

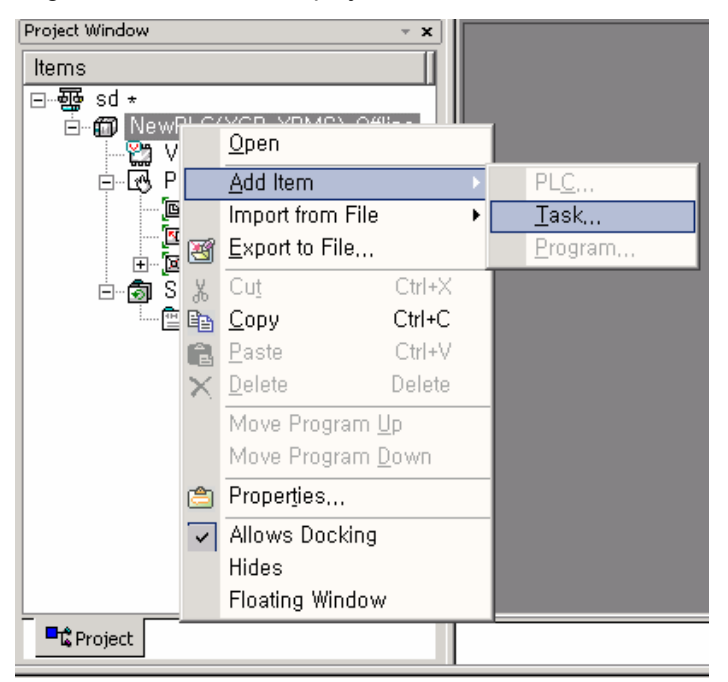

• The screen of Task setting is shown. Click "Initialization in Execution condition and make a Task name.

| Task                                                                        |
|-----------------------------------------------------------------------------|
| Task name: OK                                                               |
| Priority: 2 Cancel                                                          |
| Task <u>n</u> umber: 0 (Cycle time: 0~7, I/O: 8~15, Internal device: 16~23) |
| C Initialization                                                            |
| © Cycle time ms                                                             |
| C I/ <u>0</u> (0~7)                                                         |
| I/O execution conditions                                                    |
| st te st                                                                    |
| C Internal device BIT                                                       |
| Internal device execution conditions                                        |
| De <u>v</u> ice:                                                            |
| © Bising C Falling C Transition C On C Off                                  |
|                                                                             |
|                                                                             |
|                                                                             |

 $\bullet$  Click right button of mouse at registered task and select <code>"Add Item\_ - "Program\_ .</code>

| Project Window | N                                                                                                    |                                     | - <b>x</b>                          |                 |                 |
|----------------|----------------------------------------------------------------------------------------------------|-------------------------------------|-------------------------------------|-----------------|-----------------|
| Items          |                                                                                                    |                                     |                                     |                 |                 |
|                | lewPLC(XGB-XE<br>) Variable/Com<br>Parameter<br>一回, Basic Para<br>回回, I/O Param<br>回回, II/O Param<br>回回, Internal Pa | )MS)<br>men<br>amet<br>eters<br>ram | )-Offline<br>t<br>ers<br>s<br>eters |                 |                 |
|                | - Progra                                                                                                    |                                     | <u>O</u> pen                        |                 |                 |
|                | ningar(ningari26                                                                                                    |                                     | <u>A</u> dd Item                    | ×               | PL <u>C</u>     |
|                |                                                                                                    |                                     | Import from I                       | File 🕨 🕨        | <u>T</u> ask,   |
| 🗖 🛱 Project    |                                                                                                    | ¥                                   | Export to File                      | e               | <u>P</u> rogram |
|                |                                                                                                    | Ж                                   | Cu <u>t</u>                         | Ctrl+X          |                 |
|                |                                                                                                    | Þ                                   | <u>С</u> ору                        | Ctrl+C          |                 |
|                |                                                                                                    | ß                                   | <u>P</u> aste                       | Ctrl+V          |                 |
|                |                                                                                                    | $\boldsymbol{\times}$               | <u>D</u> elete                      | Delete          |                 |
|                |                                                                                                    |                                     | Move Progra                         | am <u>U</u> p   |                 |
|                |                                                                                                    |                                     | Move Progra                         | am <u>D</u> own |                 |
|                |                                                                                                    | ٢                                   | Properties                          |                 |                 |
|                |                                                                                                    | ~                                   | Allows Dock                         | ing             | 1               |
|                |                                                                                                    |                                     |                                     |                 |                 |
|                |                                                                                                    |                                     | Hides                               |                 |                 |

• Make initializing program. In initializing program, INIT\_DONE instruction must be made. If not, Scan program is not executed.

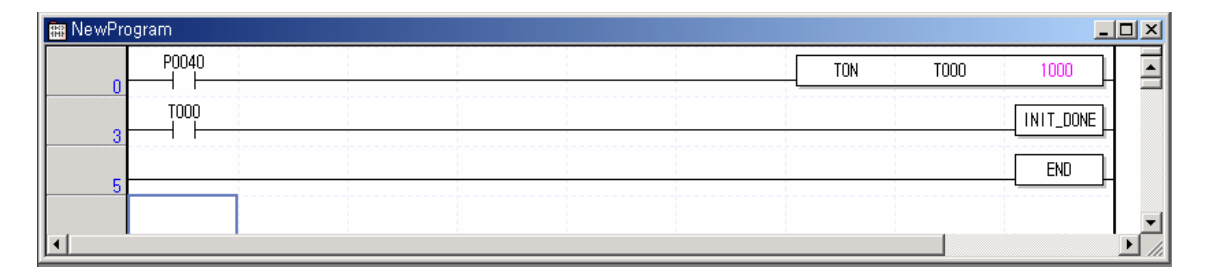

2) How to prepare Cycle interrupt program

Generate the task in the project window of XG5000 as below and add the program to be performed by each task. For further information, please refer to XG5000 user's manual. (It can be additional when XG5000 is not connected with PLC)

• Click right button of mouse at registered task and select "Add Item\_ - "Program\_ .

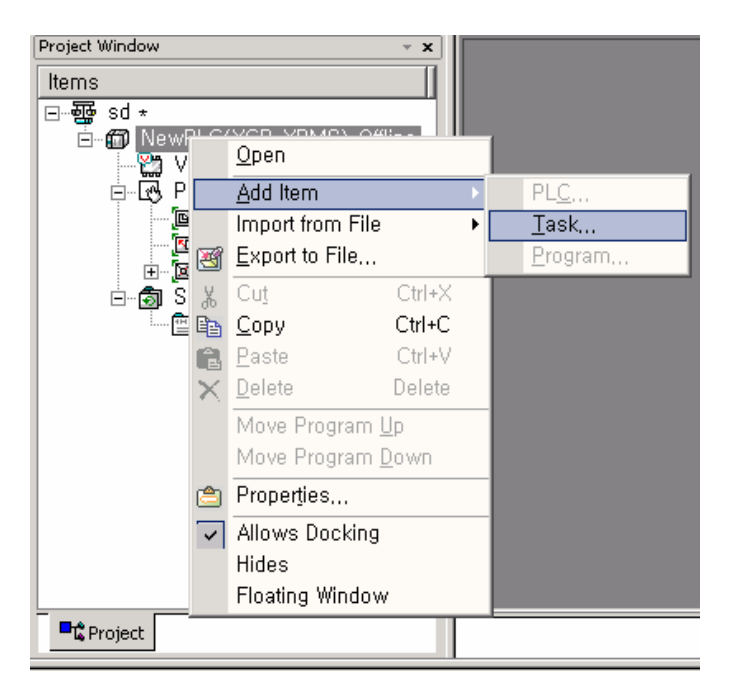

• It shows setting screen of Task.

| Iask name:       dd       OK         Priority:       2       Cancel         Task number:       0       (Cycle time: 0~7, 1/0: 8~15, Internal device: 16~23)         Execution condition       Initialization       (Cycle time: 0~7, 1/0: 8~15, Internal device: 16~23)         Cycle time       200       ms         (Jointialization       (O~7)       (Jointialization)         (Jointialization)       (O~7)         (Jointialization)       (O~7)         (Jointialization)       (O~7)         (Jointialization)       (O~7)         (Jointialization)       (O~7)         (Jointialization)       (O~7)         (Jointialization)       (Internal device)         (Internal device)       (BIT)         (Internal device)       (BIT)         (Internal device)       (Internal device)         (Device):       (Internal device)         (Internal device)       (Internal device)         (Bising)       (Falling)       (Internation)         (Bising)       (Falling)       (Internation)         (Internation)       (Internation)       (Internation)                                                                                                    | Task                                                            | ? ×   |
|----------------------------------------------------------------------------------------------------|-----------------------------------------------------------------|-------|
| Priority:       2       Cancel         Task number:       0       (Cycle time: 0~7, 1/0: 8~15, Internal device: 16~23)         Execution condition       •       (Initialization         •                                                                                                    | Task name: dd                                                   | Ж     |
| Task number:       0       (Cycle time: 0~7, 1/0: 8~15, Internal device: 16~23)         Execution condition       0       Initialization         © Lycle time       200       ms         © LyCle time       200       0         (0~7)       0       (0~7)         L/O execution conditions       0       Transition         Internal device       BIT       Internal device         Internal device       BIT       Internal device         Device:       Image:       0         © Rising       Falling       Transition                                                                                                    | Priority: 2 Ca                                                  | ncel  |
| <ul> <li>C Initialization</li> <li>C Quele time 200 ms</li> <li>C VQ 0 (0~7)</li> <li>I/O execution conditions</li> <li>If Sign C Falling C Transition</li> <li>Internal device BIT ▼</li> <li>Internal device execution conditions</li> <li>Device: ▼ 0</li> <li>Internal device C Falling C Transition</li> </ul>                                                                                                    | Task number: 0 (Cycle time: 0~7, I/O: 8~15, Internal device: 10 | 5~23) |
| © Cycle time       200       ms         ○ I/O       ○ (0~7)         □/O execution conditions         ○ Rising       ○ Falling         ○ Internal device       BIT         □       □         □       □         □       □         □       □         □       □         □       □         □       □         □       □         □       □         □       □         □       □         □       □         □       □         □       □         □       □         □       □         □       □         □       □         □       □         □       □         □       □         □       □         □       □         □       □         □       □         □       □         □       □         □       □         □       □         □       □         □       □         □       □                                                                                                    | C Initialization                                                |       |
| <ul> <li>I/Q</li> <li>(0~7)</li> <li>I/O execution conditions</li> <li>I Falling</li> <li>Transition</li> <li>T</li> <li>T</li> <li>Internal device</li> <li>BIT</li> <li>Internal device execution conditions</li> <li>Device:</li> <li>E</li> <li>Transition</li> <li>On</li> <li>Off</li> </ul>                                                                                                    | ₢ <u>C</u> ycle time 200 ms                                     |       |
| I/O execution conditions         Image: Falling       Transition         Image: Falling       Transition         Image: Falling       Image: Falling         Internal device       BIT         Internal device       BIT         Internal device       BIT         Internal device       BIT         Internal device       BIT         Internal device       BIT         Image: Falling       Transition         Image: Falling       Transition         Image: Falling       Transition         Image: Falling       Transition         Image: Falling       Transition                                                                                                    | C I/ <u>0</u> (0~7)                                             |       |
| Internal device BIT      Internal device execution conditions      Device:      C                                                                                                    | I/O execution conditions<br>© Rising C Falling C Transition     |       |
| Internal device BIT      Internal device execution conditions      Device:      Fising O Falling O Transition O On O Off                                                                                                    | L at the at t                                                   |       |
| Internal device execution conditions         Device:       Image: Constraint constraint         Image: Constraint constraint       Image: Constraint constraint         Image: Constraint constraint       Image: Constraint constraint         Image: Constraint constraint       Image: Constraint constraint         Image: Constraint constraint       Image: Constraint constraint         Image: Constraint constraint       Image: Constraint constraint         Image: Constraint constraint       Image: Constraint constraint         Image: Constraint constraint       Image: Constraint constraint         Image: Constraint constraint       Image: Constraint constraint         Image: Constraint constraint       Image: Constraint constraint         Image: Constraint constraint       Image: Constraint         Image: Constraint constraint       Image: Constraint         Image: Constraint constraint       Image: Constraint         Image: Constraint constraint       Image: Constraint         Image: Constraint constraint       Image: Constraint         Image: Constraint       Image: Constraint         Image: Constraint       Image: Constraint         Image: Constraint       Image: Constraint         Image: Constraint       Image: Constraint         Image: Constraint       Image: Constraint                                                                                                    | C Internal device BIT                                           |       |
| Device:     Image: Comparison in the second second se | Internal device execution conditions                            |       |
| € Rising C Falling C Transition C On C Off                                                                                                    | Device:                                                         |       |
|                                                                                                    | Rising C Falling C Transition C On C Off                        |       |
|                                                                                                    |                                                                 |       |
|                                                                                                    |                                                                 |       |

Task type

| Classification |                    | Description                                                                                                    | Remark                                            |
|----------------|--------------------|----------------------------------------------------------------------------------------------------|---------------------------------------------------|
| Task name      |                    | Make Task name.                                                                                                    | Character, number available                       |
| Priority       |                    | Set the priority of task. (2~7)                                                                                                    | "2" is the highest priority number.               |
| Task number    |                    | <ul> <li>Set the Task number.</li> <li>Cycle time task (0 ~ 7) : 8</li> <li>External I/O task (8 ~ 15) : 8</li> <li>Internal device task (16 ~ 23) : 8</li> </ul> | -                                                 |
|                | Initialization     | Set the initial program when running the project.                                                                                                    | Till the execution of<br>INIT_DONE<br>instruction |
| Execution      | Cycle time         | Set the cyclic interrupt.                                                                                                    | 0~4294967295 ms<br>available                      |
| condition      | I/O                | Set the external I/O.                                                                                                    | P000 ~ P007<br>available                          |
|                | Internal<br>device | Set the internal device to interrupt execution.<br>• Bit: Among Rising, Falling, Transition, On, Off<br>• Word: Among >,>=,<,<=                                   | -                                                 |

• Click right button of mouse at registered task and select "Add Item\_ - "Program\_ .

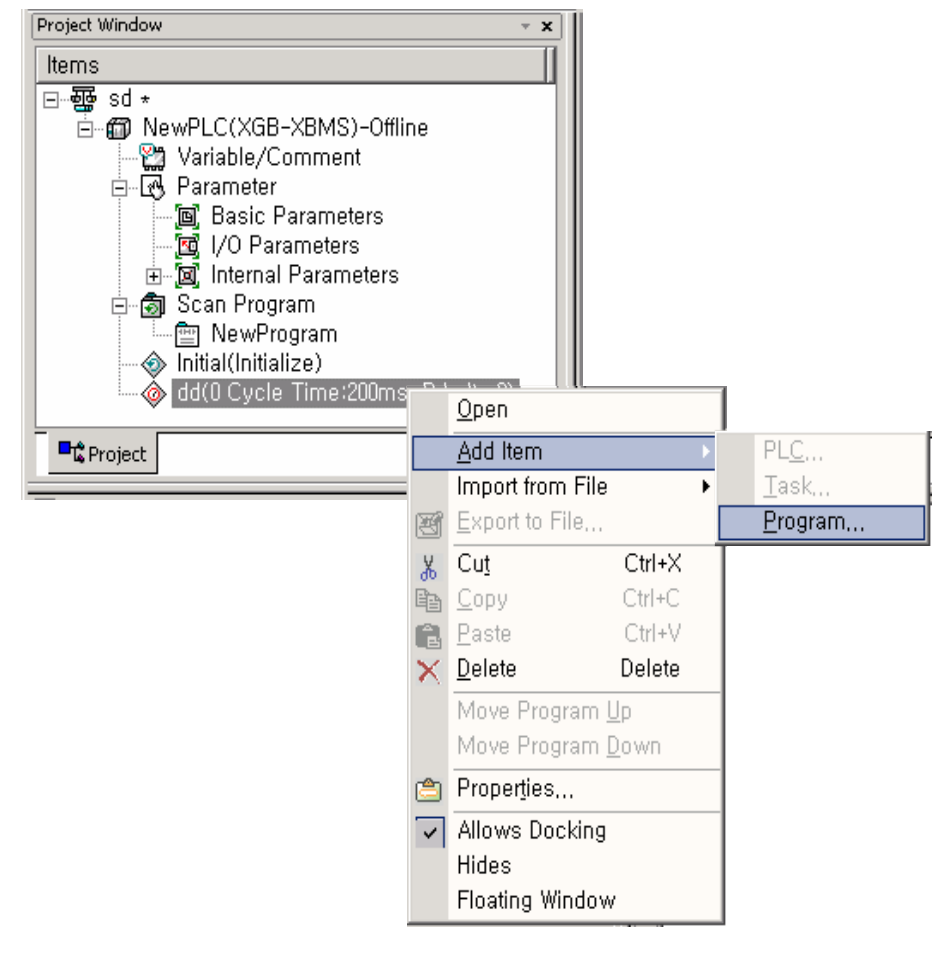

• Register the Program name and Program description.

| Program                       | <u>? ×</u>   |
|-------------------------------|--------------|
| Program <u>n</u> ame:         | OK<br>Cancel |
| Program des <u>c</u> ription: |              |
| A                             |              |
|                               |              |
|                               |              |
|                               |              |
|                               |              |
| ,                             |              |

• It is displayed the program window to write task program.

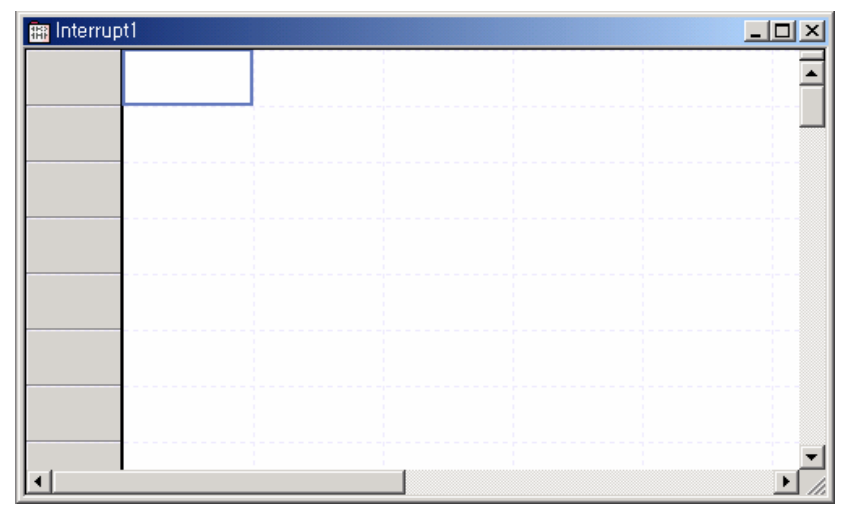

• It is displayed the setting in project window.

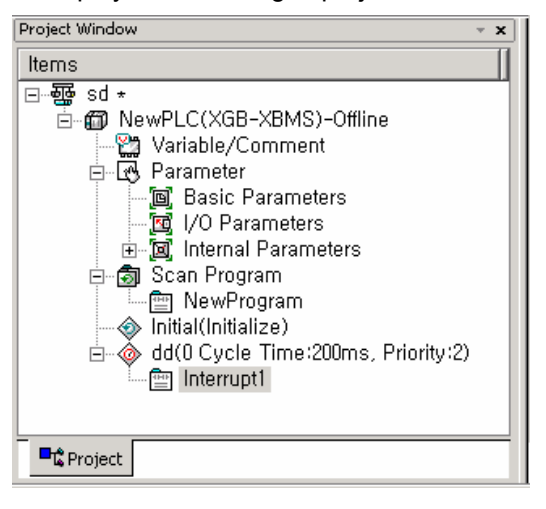

#### 3) Task type

Task type and function is as follows.

| Type<br>Spec.           | Cycle time task<br>(Interval task)                                  | I/O task<br>(Interrupt task)                                   | Internal device task<br>(Single task)                                     |  |
|-------------------------|---------------------------------------------------------------------|----------------------------------------------------------------|---------------------------------------------------------------------------|--|
| Max. Task<br>number     | 8                                                                   | 8                                                              | 8                                                                         |  |
| Start condition         | Cyclic<br>(setting up to max.<br>4,294,967.295 sec. by<br>1ms unit) | Rising or falling edge of<br>main unit's contact P000<br>~P007 | Internal device<br>execution condition                                    |  |
| Detection and execution | Cyclic execution per<br>setting time                                | Immediate execution at the edge of main unit's contact         | Retrieve the condition<br>and execute after<br>completing Scan<br>Program |  |
| Detection delay time    | Max. 1 ms delay                                                     | Max. 0.05 ms delay                                             | Delay as much as max.<br>scan time                                        |  |
| Execution priority      | 2~7 level setting<br>(2 level is highest in<br>priority)            | 2~7 level setting<br>(2 level is highest in<br>priority)       | 2~7 level setting<br>(2 level is highest in<br>priority)                  |  |
| Task no.                | Within 0~7 range<br>without user<br>duplication                     | With 8~15 range without user duplication                       | Within 16~23 range without user duplication                               |  |

#### 4) Processing methods of task program

Here describes common processing method and notices for Task program.

- (1) Feature of task program
  - Task Program is executed only when execution condition occurs without every scan repeat processing. When preparing Task Program, please consider this point.
  - For example, if a timer and counter were used in cyclic task program of 10 second cycle, this timer occurs the tolerance of max. 10 seconds and the counter and the timer and as the counter checks the input status of counter per 10 seconds, the input changed within 10 seconds is not counted up.

(2) Execution priority

- In case that several tasks to be executed are waiting, execute from the highest Task Program in priority. When the same priority tasks are waiting, execute from the order occurred.
- In case Cycle time task and external I/O task is occurred concurrently, execute from the highest task program. (In sequence of XG5000 setting)
- The task program priority should be set considering the program features, importance and the emergency when the execution requested.

(3) Processing delay time

- There are some causes for Task Program processing delay as below. Please consider this when task setting or program preparation.
  - Task detection delay (Refer to detailed description of each task.)
  - Program proceeding delay caused by Priority Task Program proceeding

(4) Relationship of initialize, Scan Program and Task Program

- ser identification task does not start while performing Initialization Task Program.
- As Scan Program is set as lowest priority, if task occurs, stop Scan Program and process Task Program in advance. Accordingly, if task occurs frequently during 1 scan or concentrates intermittently, scan time may extend abnormally. Cares should be taken in case of task condition setting.

(5) Protection of Program in execution from Task Program

• In case that the continuity of program execution is interrupted by high priority Task Program during program execution, it is available to prohibit the execution of Task Program partially for the part in problem. In this case, it is available to perform the program protection by 'DI (Task Program Start Disabled) and 'EI (Task Program Start Enabled)' application instruction.

- Insert 'DI' application instruction in the start position of the part requiring the protection and insert 'EI' application instruction in the position to release. Initialization Task is not influenced by 'DI', 'EI' application instruction.
- If interrupt is occurred while 'CALLP' instruction executing, interrupt program is executed after 'CALLP' instruction execution.

| 🏦 NewProgram |       | <u> </u>     |
|--------------|-------|--------------|
| F00093       | INCP  |              |
| 3            |       |              |
| F00095       | CALLP | 11           |
|              | INCP  | D00200       |
| 9            |       |              |
| 10 M00001    |       | C0000<br>(R) |
| 12           |       |              |
|              |       |              |

5) Cyclic task program processing method

Here describes the processing method in case that task (start condition) of Task program is set as Cycle time.

- (1) Items to be set in Task
- Set the execution cycle and priority which are the start condition of Task program to execution. Check the task no. to manage the task.
- (2) Cyclic task processing
- Performance the corresponding cyclic task program per setting time interval (execution cycle).
- (3) Notice in using cyclic task program
- When cyclic task program is in execution currently or waiting for execution, if the demand to execute the same task program occurs, the new occurred task shall be disregarded.
- Timer that makes a demand to execute cyclic task program only while operation mode is Run mode, shall be added. The shutdown time shall be all disregarded.
- When setting the execution cycle of cyclic task program, consider the possibility that the demand to execute several cyclic task program at the same time occurs.

If 4 cyclic task programs that the cycle is 2sec, 4sec, 10sec and 20sec are used, 4 demands of execution per 20 seconds shall be occurred at the same time and scan time may extend instantaneously.

| ask                                       |                            |                    |              | ?                 |
|-------------------------------------------|----------------------------|--------------------|--------------|-------------------|
| Task name: Cy                             | cle                        |                    |              | OK                |
| Priority: 2                               | •                          |                    |              | Cancel            |
| Task <u>n</u> umber: 1<br>Execution condi | (Cycl                      | le time: 0~7, I/O: | 8~15, Intern | al device: 16~23) |
| C Initialization                          |                            |                    |              |                   |
|                                           | 20                         | ms                 |              |                   |
| C I/ <u>0</u>                             | 0                          | (0~7)              |              |                   |
| -I/O executio<br>© Rising                 | n conditions—<br>C Falling | C Transition       |              |                   |
| ±<br>ه                                    | ±                          | ₽₽                 |              |                   |
| C Internal <u>d</u> evio                  | e BIT 💌                    |                    |              |                   |
| Internal devic                            | ce execution c             | onditions          |              |                   |
| De <u>v</u> ice:                          | <                          | <b>v</b> 0         |              |                   |
|                                           | O. E. W                    | C Tropolition      | C 00         | C 0#              |

6) I/O task program processing

It described the I/O task program processing. (P000 ~ P007)

| Task 🙎                                                              |
|---------------------------------------------------------------------|
| Task name: Cycle OK                                                 |
| Priority: 2 Cancel                                                  |
| Task number: 8 (Cycle time: 0~7, I/O: 8~15, Internal device: 16~23) |
| C Initialization                                                    |
| C Cycle time 20 ms                                                  |
| © 170 0~7)                                                          |
| I/O execution conditions<br>© Rising C Falling C Transition         |
| ↓ ↓                                                                 |
| C Internal device BIT                                               |
| Internal device execution conditions                                |
| Device:                                                             |
| C Rising C Falling C Transition C On C Off                          |
|                                                                     |
|                                                                     |
|                                                                     |

(1) Items to be set in Task

• Set the execution condition and priority to the task being executed. Check the task no. to manage the task.

- (2) I/O task processing
- If interrupt signal from external signal (I/O) is occurred on main unit (P000 ~ P007), task program is executed by external (I/O) signal.

(3) Precaution in using I/O task program

- If task program which is executed by interrupt signal is on execution or standby status, new task program which is requested by identical I/O is ignored.
- Only operation mode is Run mode, execution request of task program is recognized. Namely, execution request of task program is ignored when operation mode is Stop mode.

#### 7) Internal device task program processing

Here describes the processing method of international device task program which extended the task (start condition) of task program from contact point to device as execution range.

| Task                                                                                    | ?)           |
|-----------------------------------------------------------------------------------------|--------------|
| Iask name: Cycle                                                                        | ОК           |
| Priority: 2                                                                             | Cancel       |
| Task <u>n</u> umber: 16 (Cycle time: 0~7, I/O: 8~15, Internal de<br>Execution condition | vice: 16~23) |
| O Initialization                                                                        |              |
| © <u>C</u> ycle time 20 ms                                                              |              |
| ○ I/ <u>0</u> (0~7)                                                                     |              |
| G Bising C Falling C Transition                                                         |              |
|                                                                                         |              |
| _ Internal device execution conditions                                                  |              |
| Device: M000                                                                            |              |
| Rising C Falling C Transition C On                                                      | C Off        |
|                                                                                         | ا            |
|                                                                                         |              |

(1) Items to be set in Task

Set the execution condition and priority to the task being executed. Check the task no. for task
management.

(2) Internal device task processing

• After completing the scan program execution in CPU module, if the condition that becomes the start condition of internal device task program is met, according to the priority, it shall be executed.

(3) Precautions in using internal device task program

 Accordingly, even if the execution condition of internal device task program occurs in Scan Program or Task Program (Cycle time, I/O), it shall not be executed immediately but executed at the time of completion of Scan Program.

 If the demand to execute Internal Device Task Program occurs, the execution condition shall be examined at the time of completion of Scan Program. Accordingly, if the execution condition of Internal Device Task occurs by Scan Program or Task Program (Cycle time) during '1 scan' and disappears, the task shall not be executed as it is not possible to detect the execution at the time of examination of execution condition.

- 8) Verification of task program
  - (1) Is the task setting proper?

If task occurs frequently more than needed or several tasks occur in one scan at the same time, scan time may lengthen or be irregular. In case not possible to change the task setting, verify max. scan time.

(2) Is the priority of task arranged well?

The low priority task program shall be delayed by the high priority task program, which results in disabling the processing within the correct time and even task collision may occur as next task occurs in the state that the execution of previous task is delayed. Consider the emergency of task and execution time etc when setting the priority.

- (3) Is the Task Program written in shortest?
- If the execution time of Task Program is longer, scan time may lengthen or be irregular. Even it may cause the collision of task program. Write the execution time as short as possible. (Especially, when writing the cyclic task program, write the execution time so that the task program can be executed within 10% cycle of the shortest task among several tasks.)
- (4) Is program protection for the high priority task needed during program execution?
- If other task is inserted during task program execution, complete the task in execution and operate the standby tasks in the order of high priority. In case that it is not allowed to insert other task in Scan Program, prevent the insert partially by using 'DI' and 'EI' application instruction. The problem may occur while processing the global variables used commonly with other program or special or communication module.

#### 9) Program configuration and processing example

| Interrupt type  | Interrupt name      | Priority | Task No. | Program   |
|-----------------|---------------------|----------|----------|-----------|
| Cycle time      | 10 ms_cycle time    | 3        | 0        | Program 1 |
| Internal device | Internal device_M00 | 5        | 16       | Program 2 |
| I/O             | I/O_P00             | 2        | 8        | Program 3 |

If task and program are registered as below.

• Scan program name: " Scan Program"

• Execution time respective program: Scan program = 17 ms, Program 1 = 2 ms, Program 2= 7 ms, Program 3 = 2 ms

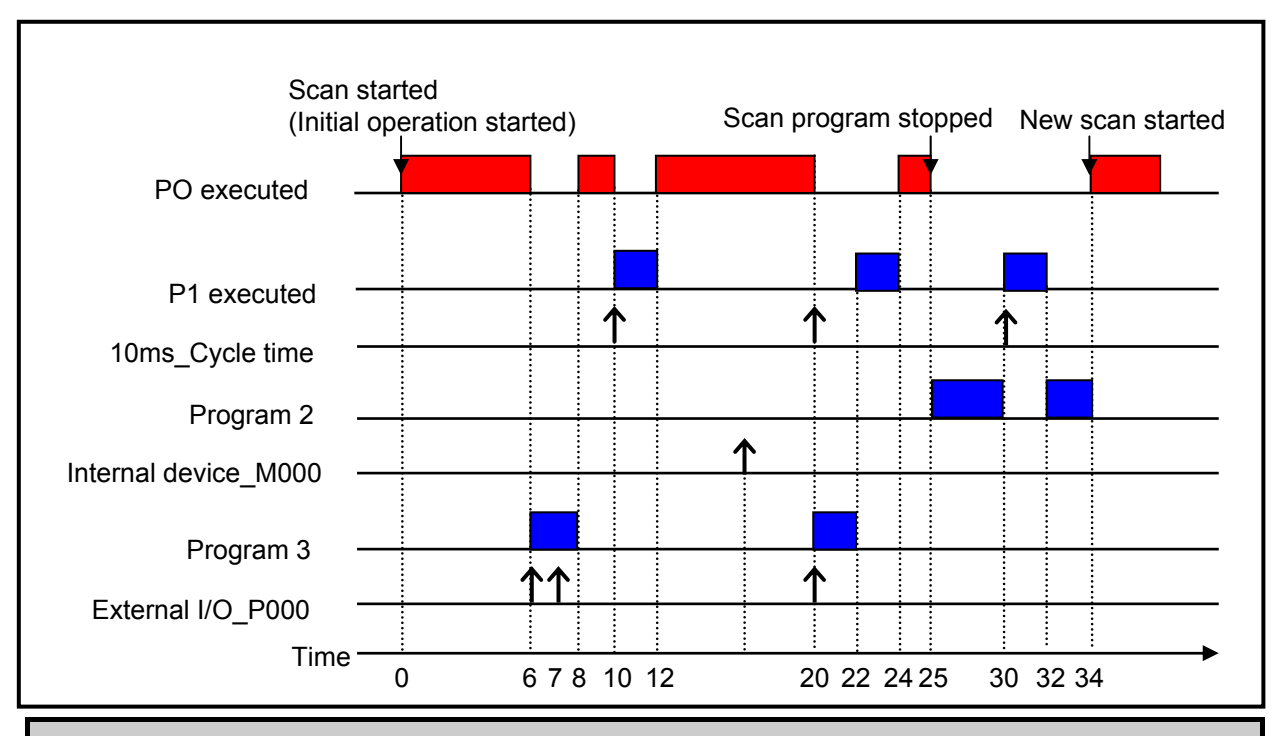

| Process per time |                                                                                                    |  |  |  |  |  |
|------------------|----------------------------------------------------------------------------------------------------|--|--|--|--|--|
| Time (ms)        | Process                                                                                                    |  |  |  |  |  |
| 0                | Scan started and scan program started to execute.                                                                                                    |  |  |  |  |  |
| 0~6              | Scan program is executed.                                                                                                    |  |  |  |  |  |
| 6~8              | Scan program is stop because execution external I/O (P000) is requested. And program 3 is executed. Request of execution at 7[ms] is ignored because program 3 has been executing.                                                       |  |  |  |  |  |
| 8~10             | Program 3 is finished and Scan program is continued.                                                                                                    |  |  |  |  |  |
| 10~12            | Scan program is stop by request of '10 ms_Cycle time' interrupt signal and execute program 1.                                                                                                    |  |  |  |  |  |
| 12~20            | Program 1 is finished and Scan program is continued.                                                                                                    |  |  |  |  |  |
| 20               | Request of 'Cycle time' interrupt signal and 'External I/O (P000)' signal is occurred concurrently but priority of 'External I/O' signal is higher than 'Cycle time' interrupt signal so program 3 is executed and program 1 is standby. |  |  |  |  |  |
| 20~22            | Program 3 is finished and Scan program is continued.                                                                                                    |  |  |  |  |  |
| 22~24            | After program 3 is completed, program 1 (the program of '10ms_Cycle time' is executed.                                                                                                    |  |  |  |  |  |
| 24~25            | P1 execution completed and the stopped scan program execution finished                                                                                                    |  |  |  |  |  |
| 25               | At the finished point of scan program, check the request of Internal device 'M000' execution and execute program 2.                                                                                                    |  |  |  |  |  |
| 25~30            | Program P2 is executed.                                                                                                    |  |  |  |  |  |
| 30~32            | When '10 ms_Cycle time' interrupt signal is occurred, the priority of that is higher than Internal device 'M000' though program 2 is stopped and program 1 is executed.                                                                  |  |  |  |  |  |
| 32~34            | P1 executed completed and the stopped P2 execution finished                                                                                                    |  |  |  |  |  |
| 34               | New scan starts (Start scan program execution)                                                                                                    |  |  |  |  |  |

## **5.3 Operation Mode**

For operation mode of CPU module, there are 3 types such as RUN mode, STOP mode and DEBUG mode.. Here describes the operation processing of each operation mode.

## 5.3.1 RUN mode

This is the mode to executed program operation normally.

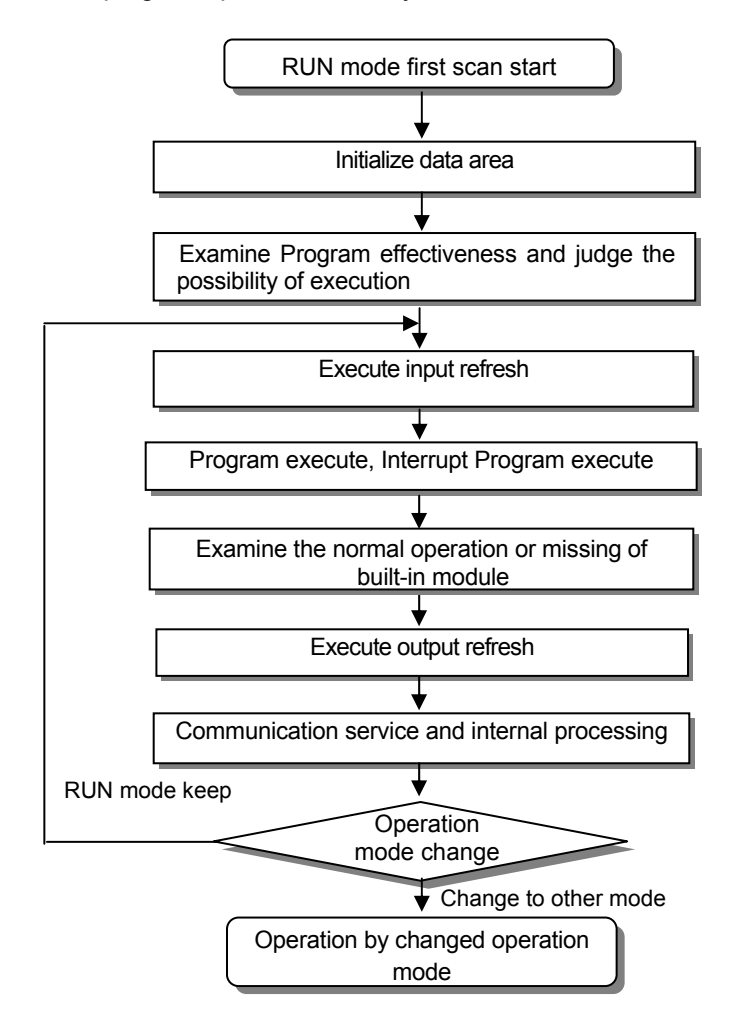

#### 1) Processing at mode change

At the beginning, execute initialization of data area and examine the effectiveness of program and judge the possibility of execution.

#### 2) Operation processing contents

- Execute I/O refresh and program operation.
- (1) Detects the start condition of Interrupt Program and executes Interrupt Program.
- (2) Examines the normal operation or missing of built-in module.
- (3) Communication service and other internal processing.

### 5.3.2 STOP mode

This is the mode in stop state without Program operation. It is available to transmit the program through XG5000 only in Remote STOP mode.

1) Processing at Mode Change

Clear the output image area and execute output refresh.

- 2) Operation Processing Contents
  - (1) Executes I/O refresh.
  - (2) Examines the normal operation or missing of built-in module.
  - (3) Communication service or other internal processing.

### 5.3.3 DEBUG mode

This is the mode to detect Program error or trace the operation process and the conversion to this mode is available only in STOP mode. This is the mode to check the program execution state and the contents of each data and verify the program.

- 1) Processing at mode change
  - (1) Initializes the data area at the beginning of mode change.
  - (2) Clears the output image area and execute input refresh.

2) Operation processing contents

- (1) Executes I/O refresh.
- (2) Debug operation according to setting state.
- (3) After finishing Debug operation by the end of Program, execute output refresh.
- (4) Examine the normal operation or missing of built-in module.
- (5) Executes communication service or other service.

#### 3) Debug operation

It describes debug mode.

| <u>D</u> eb | ug <u>T</u> ools <u>W</u> indow <u>H</u> elp |         |
|-------------|----------------------------------------------|---------|
| ()          | Start/Stop <u>D</u> ebugging                 |         |
| []          | <u>G</u> o                                   | Ctrl+F9 |
| []]         | <u>S</u> tep Over                            | Ctrl+F8 |
| 7           | Step Into                                    | Ctrl+F7 |
| []]         | Step <u>O</u> ut                             |         |
| ÷[]         | G <u>o</u> to Cursor                         | Ctrl+F2 |
| ₿C 0        | Set/Remove <u>B</u> reakpoints               | Ctrl+F5 |
| B           | Breakpoints <u>L</u> ist                     |         |
| Qı          | Breakpoint <u>C</u> onditions                |         |

## Chapter 5 Program Configuration and Operation Method

| Item                   | Description                                          | Remark             |
|------------------------|------------------------------------------------------|--------------------|
| Start/Stop Debugging   | Change the debug $\leftrightarrow$ stop mode         |                    |
| Go                     | It starts debug operation.                           |                    |
| Step Over              | It operates by 1 step.                               |                    |
| Step Into              | It starts the subroutine program.                    | Other operation is |
| Step Out               | It finished the subroutine program.                  | Over.              |
| Go to Cursor           | It operates to current cursor position.              |                    |
| Set/Remove Breakpoints | Set/Removes current cursor position to break points. |                    |
| Breakpoints List       | It displays list of breakpoints.                     |                    |
| Breakpoint Conditions  | It specifies device value and number of scan.        |                    |

#### (1) Set/Remove Breakpoints

• Sets breakpoint at current cursor position. After breakpoint setting,  $\bigoplus$  (breakpoint setting indicator) is displayed.

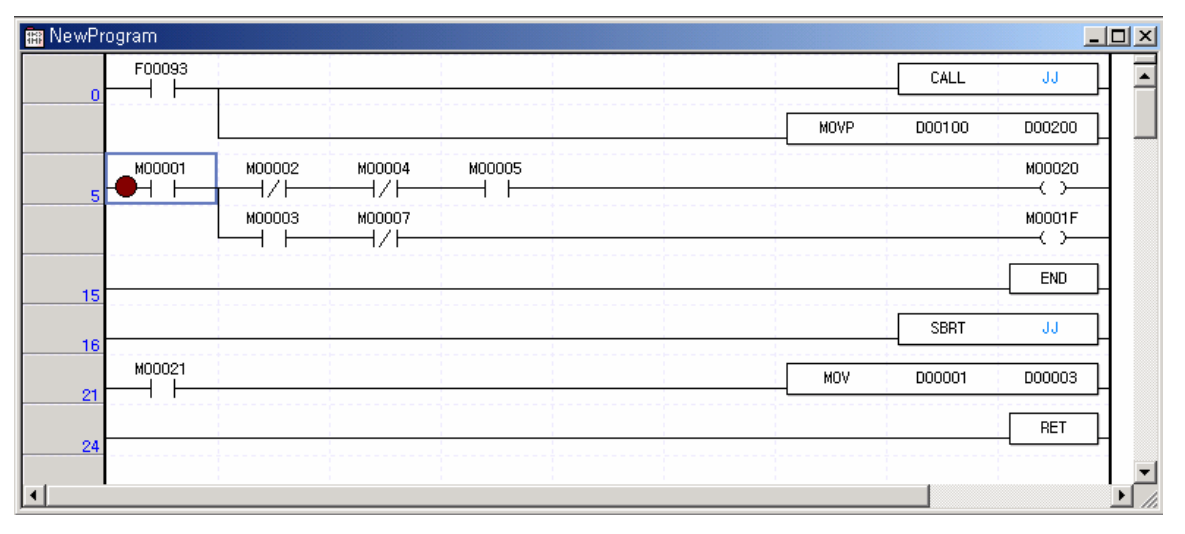

#### (2) Go

• Run the program to breakpoint. At break-pointer -O- (stop indicator) is displayed.

| 🏨 NewProgram |        |        |        |      |                  | >      |
|--------------|--------|--------|--------|------|------------------|--------|
| F00093       |        |        |        |      | CALL             | JJ     |
|              |        |        |        | MOVP | D00100           | D00200 |
| M00001       | моооо2 | M00004 | моооо5 |      | 1<br>1<br>1<br>1 | M00020 |
|              | мооооз | M00007 |        |      |                  | M0001F |
| 15           |        |        |        |      |                  | END    |
| 16           |        |        |        |      | SBRT             | JJ     |
| M00021       |        |        |        | MOV  | D00001           | D00003 |
| 24           |        |        |        |      |                  | RET    |
|              |        |        |        |      |                  | •      |

- (3) Step Over
  - Run the program to next step. At break point, Step over indicator -O- is displayed.

| 🏢 NewProgram |        |                                             |        |      |        | _ 🗆 ×  |
|--------------|--------|---------------------------------------------|--------|------|--------|--------|
| F00093       |        |                                             |        |      | CALL   | JJ     |
|              |        |                                             |        | MOVP | D00100 | D00200 |
| M00001       | M00002 | M00004                                      | моооо5 |      |        | M00020 |
|              | мооооз | моооот<br>————————————————————————————————— | • •    | <br> |        | M0001F |
| 15           |        |                                             |        |      |        |        |
| 16           |        |                                             |        |      | SBRT   | JJ     |
| M00021       |        |                                             |        | MOV  | D00001 | D00003 |
| 24           |        |                                             |        |      |        | RET    |
| 24           |        |                                             |        |      | 1      |        |
| •            |        |                                             |        |      |        |        |

#### (4) Breakpoint List

• It displays current Breakpoint List. It supports Select All, Reset All, Goto, Remove, Remove All.

| Br | eak | point L | List - NewPLC |      |       | <u>? ×</u>         |
|----|-----|---------|---------------|------|-------|--------------------|
|    |     | Use     | Program       | Step | Count | OK                 |
|    |     |         | NewProgram    | 4    |       | Cancel             |
|    |     |         |               |      |       | Select All         |
|    |     |         |               |      |       | Goto               |
|    |     |         |               |      |       | Re <u>m</u> ove    |
|    |     |         |               |      |       | Remove <u>A</u> ll |
|    |     |         |               |      |       |                    |
|    |     |         |               |      |       |                    |
|    |     |         |               |      |       |                    |

#### (5) Break condition

• It sets Device Break and Scan Break.

| Brea                                 | Break condition - NewPLC |                    |  |  |  |  |  |  |  |  |
|--------------------------------------|--------------------------|--------------------|--|--|--|--|--|--|--|--|
| D                                    | Device Break Scan Break  |                    |  |  |  |  |  |  |  |  |
| , I use the device as a device break |                          |                    |  |  |  |  |  |  |  |  |
|                                      | <u>D</u> evice:          | D0000 <u>E</u> ind |  |  |  |  |  |  |  |  |
|                                      | <u>Т</u> уре:            | WORD               |  |  |  |  |  |  |  |  |
|                                      | <u>V</u> ariable:        | Empty              |  |  |  |  |  |  |  |  |
|                                      | <u>C</u> omment:         | Empty              |  |  |  |  |  |  |  |  |
|                                      | Vise value break         |                    |  |  |  |  |  |  |  |  |
|                                      | <u>V</u> alue:           | H1234              |  |  |  |  |  |  |  |  |
|                                      |                          |                    |  |  |  |  |  |  |  |  |

## Chapter 5 Program Configuration and Operation Method

| Break condition - NewPLC                                                                          |
|---------------------------------------------------------------------------------------------------|
| Device Break Scan Break                                                                           |
| ✓ Use scan break<br>Debugger stops after scanning following counts<br>Scan <u>C</u> ount: 60000 ÷ |
|                                                                                                   |
|                                                                                                   |
|                                                                                                   |
|                                                                                                   |

## Remark

• Refer to XG5000 Users Manual 'Chapter 12 Debugging' for detailed information.

## 5.3.4 Change operation mode

1) Operation Mode Change Method

The method to change operation mode are as follows.

- (1) By mode key of CPU module
- (2) By connecting the programming tool (XG5000) to communication port of CPU
- (3) By changing the operation mode of other CPU module connected to network by XG5000 connected to communication port of CPU.
- (4) By using XG5000, HMI, computer link module connected to network
- (5) By 'STOP' instruction during program execution

#### 2) Type of operation mode

The operation mode setting is as follows.

| Operation mode switch | XG5000 command | Operation mode          |
|-----------------------|----------------|-------------------------|
| RUN                   | Х              | Run                     |
|                       | RUN            | Remote Run              |
| STOD                  | STOP           | Remote Stop             |
| STOP                  | Debug          | Debug Run               |
|                       | Mode change    | Previous operation mode |
| RUN -> STOP           | -              | Stop                    |

(1) Remote mode conversion is available only in the state of 'Remote Enabled: On', 'Mode switch: Stop'.

(2) In case of changing the Remote 'RUN' mode to 'STOP' by switch, operate the switch as follows. (STOP) → RUN → STOP.

# Warning

1

In case of changing Remote RUN mode to RUN mode by switch, PLC operation continues the operation without interruption.

It is available to modify during RUN in RUN mode by switch but the mode change operation by XG5000 is limited. This should be set only in case that remote mode change is not allowed.

## 5.4 Memory

There are two types of memory in CPU module that the user can use. One is Program Memory that saves the user program written by the user to build the system, and the other is Data Memory that provides the device area to save the data during operation.

## 5.4.1 Data memory

1) Bit device area

Various Bit Device are provided per function. The indication method is indicated by device type for first digit, word position by decimal for middle digit and bit position by hexadecimal for the last digit.

| Area per device  | Device features                          | Description                                                                                                    |
|------------------|------------------------------------------|----------------------------------------------------------------------------------------------------|
| P0000 ~ P127f    | I/O device "P"<br>2,048 points           | Image area to save the state of I/O device.<br>After reading the input module state, saves it in the<br>corresponding P area and sends P area Data<br>saving the operation result to output module.        |
| M0000 ~ M255f    | Internal device "M"<br>4,096 points      | Internal Memory provided to save Bit Data in<br>Program                                                                                                    |
| L0000 ~ L1279f   | Communication device "L" 20,480 points   | Device to indicate high speed link/P2P service state information of communication module.                                                                                                    |
| K00000 ~ K2559F  | Preservation device "K"<br>40,960 points | Device area to preserve the data during power<br>shutdown, which is used without setting power<br>shutdown preservation parameter separately. (Pay<br>attention to write in special area (K2600 ~ 2559F)). |
| F0000 ~ F255f    | Special device "F"<br>4,096 points       | System flag area that manages the flag necessary for system operation in PLC.                                                                                                    |
| T0000 ~ T255     | Timer device "T"<br>256 points           | Area to save the state of contact/current value/set value of timer device                                                                                                    |
| C0000 ~ C255     | Counter device "C"<br>256 points         | Area to save the state of contact/current value/set value of counter device                                                                                                    |
| S00.00 ~ S127.99 | Step controller "S"<br>128 x 100 step    | Relay for step control                                                                                                    |

2) Word device area

| Area per device | Device features                                    | Description                                                                                   |
|-----------------|----------------------------------------------------|-----------------------------------------------------------------------------------------------|
| D00000 ~ D5119  | Data register "D"<br>5120 words                    | Area to preserve the internal data.<br>Bit expression possible.(D0000.0)                      |
| U00.00 ~ U07.31 | Analog data register<br>"U" 256 words              | Register used to read data from special module installed in the slot. Bit expression possible |
| N0000 ~ N3935   | Communication data<br>register<br>"N" 3,936 words  | P2P Service Save area of communication module.<br>Bit expression impossible                   |
| Z000 ~ Z127     | Index register<br>"Z" 128 words                    | Dedicated device to use Index function<br>Bit expression impossible                           |
| T0000 ~ T255    | Timer current value<br>register<br>"T" 256 words   | Area to indicate the current value of timer                                                   |
| C0000 ~ C255    | Counter current<br>value register<br>"C" 256 words | Area to indicate the current value of counter                                                 |

## 5.5 Configuration Diagram of Data Memory

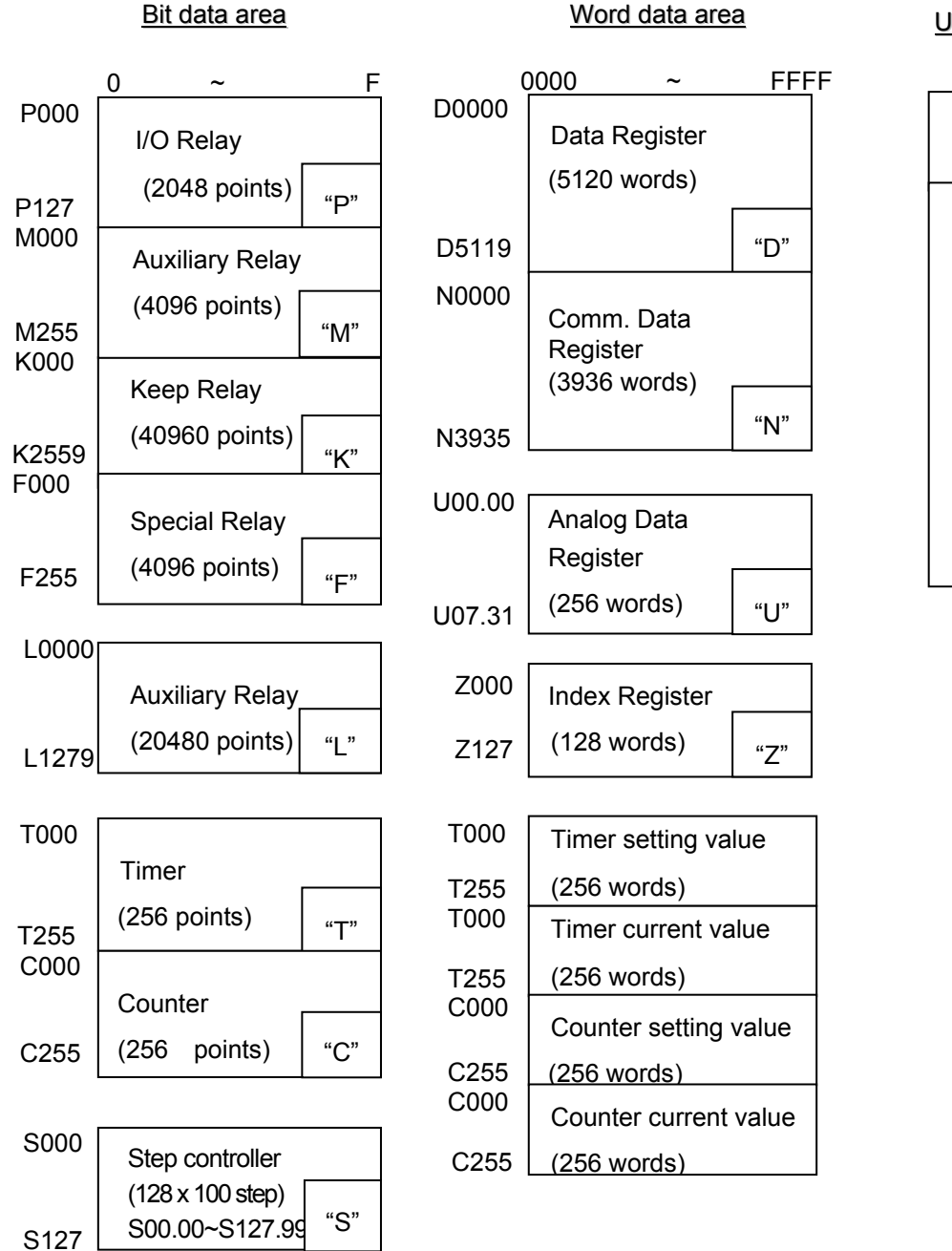

#### User Program area

Parameter area

User Program area

(10 K step)

### 5.5.1 Data latch area setting

When PLC stops and restarts the data required for operation or the data occurred during operation, if you want to keep and use those data, data latch can be used and it is available to use a certain area of some data device as latch area by parameter setting.

| Device | 1 <sup>st</sup> latch | 2 <sup>nd</sup> latch | Features                                                                         |
|--------|-----------------------|-----------------------|----------------------------------------------------------------------------------|
| Р      | Х                     | Х                     | Image area to save the state of I/O device                                       |
| М      | 0                     | 0                     | Internal device area                                                             |
| К      | Х                     | Х                     | Device keeping the device state during power shutdown                            |
| F      | Х                     | Х                     | System flag area                                                                 |
| Т      | 0                     | 0                     | Timer related area (Bit/words both)                                              |
| С      | 0                     | 0                     | Counter related area (Bit/words both)                                            |
| S      | 0                     | 0                     | Relay for step control                                                           |
| D      | 0                     | 0                     | General words data save area                                                     |
| U      | Х                     | Х                     | Analog Data Register (latch disabled )                                           |
| L      | х                     | х                     | High speed link/P2P Service state device of communication module (latch enabled) |
| N      | х                     | Х                     | P2P Service address area of communication module (latch enabled)                 |
| Z      | Х                     | Х                     | Index dedicated Register (latch disabled)                                        |

The below shows the features for latch device.

#### Remark

• K, L, N, R devices are basically latched.

#### 1) Latch area setting

Click Device Area Setup of Basic parameter settings.

| iect latch ai                                                                                        | rea — |     | Latch area |     |              |      |              |       |     |
|----------------------------------------------------------------------------------------------------|-------|-----|------------|-----|--------------|------|--------------|-------|-----|
| Selects the area to save data, if not<br>selected, the set values in right table<br>will be ignored. |       |     | Kind       |     | Latch area 1 |      | Latch area 2 |       |     |
|                                                                                                    |       |     | 1.11.13    | Use | Start        | End  | Use          | Start | End |
|                                                                                                    |       |     | D          | V   | 0            | 5119 |              | 0     | 0   |
|                                                                                                    |       |     | M          |     | 0            | 255  |              | 0     | 0   |
| ner bounda                                                                                           | ry    |     | S          | V   | 0            | 127  |              | 0     | 0   |
| Kind                                                                                                 | Start | End | С          |     | 0            | 255  |              | 0     | 0   |
| 100ms                                                                                                | 0     | 191 | T(100ms)   |     | 0            | 191  |              | 0     | 0   |
| 10ms                                                                                                 | 192   | 200 | T(10ms)    |     | 192          | 200  |              | 0     | 0   |
| 1ms                                                                                                  | 201   | 255 | T(1ms)     |     | 201          | 255  | Π            | 0     | 0   |

2) Data latch area operation

The method to delete the latched data is as below.

- latch 1, latch 2 clear operation by XG5000
- write by Program (initialization program recommended)
- write '0' FILL from XG5000 monitor mode.

For keep or reset (clear) operation of latch area data according to PLC operation, please refer to the below table.

| No. | Classification         | Detailed operation           | Latch 1 | Latch 2 |
|-----|------------------------|------------------------------|---------|---------|
| 1   | Power change           | Off/On                       | Кеер    | Keep    |
| 2   | Reset by XG5000        | Overall reset                | Reset   | Keep    |
| 3   | Program write (online) | -                            | Keep    | Keep    |
|     | Data brakan            | SRAM broken by battery error | Reset   | Reset   |
| 4   | Data Dioken            | Data broken by other reason  | Reset   | Reset   |
| 5   | XG5000 online          | Clear Latch 1                | Reset   | Keep    |
|     |                        | Clear Latch 2                | Reset   | Reset   |

• Latch 1 area is cleared by "Online\_ - "Reset PLC\_ - "Overall reset".

| <u>0</u> nl     | ine <u>M</u> onitor <u>D</u> ebug <u>T</u> ools <u>W</u> indow |                                                    |  |  |  |  |
|-----------------|----------------------------------------------------------------|----------------------------------------------------|--|--|--|--|
| <b>-</b>        | Dis <u>c</u> onnect                                            |                                                    |  |  |  |  |
| ġ               | Connection Se <u>t</u> tings,                                  |                                                    |  |  |  |  |
|                 | Change Mode 🔹 🕨                                                |                                                    |  |  |  |  |
| 묷               | <u>R</u> ead                                                   |                                                    |  |  |  |  |
| 睂               | <u>W</u> rite                                                  |                                                    |  |  |  |  |
| C.              | Co <u>m</u> pare with PLC                                      |                                                    |  |  |  |  |
|                 | Set Flash Memor <u>v</u>                                       | ·                                                  |  |  |  |  |
|                 | Reset PL <u>C</u>                                              | PLC Reset - NewPLC                                 |  |  |  |  |
|                 | Clear P <u>L</u> C                                             | XG5000 will be disconnected                        |  |  |  |  |
| <b>()</b><br>17 | PLC Information,                                               | Select                                             |  |  |  |  |
|                 | PLC <u>H</u> istory                                            |                                                    |  |  |  |  |
|                 | PLC Errors/W <u>a</u> rnings                                   | ⊂ Over <u>a</u> ll reset                           |  |  |  |  |
|                 | J/O Information                                                | Info,                                              |  |  |  |  |
|                 | Save PLC History                                               | Clears all errors/warnings occurred in current PLC |  |  |  |  |
|                 | <u>F</u> orce I/O                                              | Sometimes error/warning occurs again even after    |  |  |  |  |
|                 | S <u>k</u> ip I/O                                              | rebooting,                                         |  |  |  |  |
|                 | Fa <u>u</u> lt Mask                                            |                                                    |  |  |  |  |
|                 | Mo <u>d</u> ule Changing Wizard                                | OK Cancel                                          |  |  |  |  |
| R               | Start Online Editing Ctrl+Q                                    |                                                    |  |  |  |  |
| ě.              | Write Modified Program Ctrl+W                                  |                                                    |  |  |  |  |
| ×               | End Online Editing                                             |                                                    |  |  |  |  |

• Latch 1, 2 area is cleared by <code>"Online" - "Clear PLC"</code> .

| Clear - NewPLC                      |                                                         |   |     |      |   |   |      | ? X |  |  |
|-------------------------------------|---------------------------------------------------------|---|-----|------|---|---|------|-----|--|--|
| Clear Item Clear Memory Clear Latch |                                                         |   |     |      |   |   |      |     |  |  |
|                                     |                                                         |   |     |      |   |   |      |     |  |  |
|                                     | Latch 1 Latch 2                                         |   |     |      |   |   |      |     |  |  |
|                                     | Use Start device End device Use Start device End device |   |     |      |   |   |      |     |  |  |
|                                     | D                                                       | Г | 0   | 5119 | Г | 0 | 0    |     |  |  |
|                                     | М                                                       | Г | 0   | 255  | Г | 0 | 0    |     |  |  |
|                                     | S                                                       | Г | 0   | 127  | Г | 0 | 0    |     |  |  |
|                                     | С                                                       | Г | 0   | 255  | Г | 0 | 0    |     |  |  |
|                                     | T 100m                                                  | Г | 0   | 191  | Г | 0 | 0    |     |  |  |
|                                     | T 10ms                                                  | Г | 192 | 200  | Г | 0 | 0    |     |  |  |
|                                     | T 1ms                                                   | Г | 201 | 255  | Г | 0 | 0    |     |  |  |
|                                     |                                                         |   |     |      |   |   |      |     |  |  |
|                                     |                                                         |   |     |      |   |   | Clos | е   |  |  |

#### 3) Data initialization

In case of Memory Delete state, the memory of all device shall be cleared as '0'. In case of giving the data value at the beginning according to system, please use the initialization task.

Device area is cleared by click 'Clear' in 『Online』 - 『Clear PLC』 - 『 Clear Memory』.

| aar – Ne<br>Clear Itei<br>Select<br>V<br>V<br>V<br>V<br>V<br>V<br>V | WPLC<br>m Clear M<br>Device<br>C P<br>M<br>M<br>M<br>M<br>M<br>M<br>M<br>M<br>M<br>M<br>M<br>M<br>M | 1emory Clear<br>O<br>O<br>O<br>O<br>O<br>O<br>O<br>O<br>O<br>O<br>O<br>O<br>O<br>O<br>O<br>O<br>O<br>O<br>O | End device<br>127<br>255<br>2559<br>1279<br>255<br>255<br>127<br>255<br>127<br>127<br>127<br>127<br>127<br>127<br>127<br>127 | ? ×<br><u>Clear</u><br><u>Select All</u><br><u>R</u> eset All | XG5000     XG5000       OK     Cancel       XG5000     XG5000       XG5000     XG50000       XG50000     XG50000       XG50000     XG50000       XG500000     XG500000       XG500000000     XG5000000       XG5000000000000000000000000000000000000 |
|---------------------------------------------------------------------|----------------------------------------------------------------------------------------------------|----------------------------------------------------------------------------------------------------|----------------------------------------------------------------------------------------------------|---------------------------------------------------------------|----------------------------------------------------------------------------------------------------|
|                                                                     |                                                                                                    |                                                                                                    |                                                                                                    | Close                                                         |                                                                                                    |

# **Chapter 6 CPU Functions**

## 6.1 Parameter Setting

This paragraph describes how to set parameters.

### 6.1.1 Basic parameter setting

Clicking Basic Parameter in the project window shows the following window.

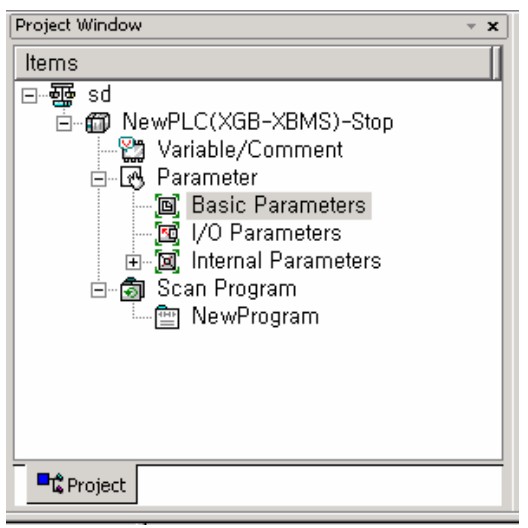

There are three main options ; "Basic Operation Setup" , "Device Area Setting" and "Error Operation Setup".

| Basic parameter settings                                      |                                                    | ? × |
|---------------------------------------------------------------|----------------------------------------------------|-----|
| Basic Operation Setup   Device Area Setup   Error Operation 3 | Setup                                              | E   |
| Basic operation settings                                      | Output control settings                            |     |
| mode (1 ~ 999ms):                                             | C Output during debugging                          |     |
| Assign fixed points to J/O slot(64)                           | Keep output when an error occurs                   |     |
| _ Set timer                                                   | ☐ Keep output when converting <u>B</u> UN->STOP    |     |
| <u>W</u> atchdog timer: 50 ms                                 | Keep output when converting STOP->RUN              |     |
| Standard input filter: 3 🔽 ms                                 | Delete all areas except latch when an error occurs |     |
|                                                               |                                                    |     |
|                                                               |                                                    |     |
|                                                               | Default 확인 #                                       | 취소  |

| Category            | Item                                                     | Description                                                                              | Note                  |
|---------------------|----------------------------------------------------------|------------------------------------------------------------------------------------------|-----------------------|
|                     | Fixed period operation                                   | Set the time of fixed period operation.                                                  | 1~999 ms              |
|                     | Watchdog timer                                           | Set the time of scan watchdog.                                                           | 10~1000 ms            |
|                     | Standard input filter                                    | Set the time of standard input filter.                                                   | 1,3,5,10,20,70,100 ms |
| Basic<br>operations | Output during debugging                                  | Set whether to allow output actually during debugging operation.                         | Allowance/Prohibition |
|                     | Keep output when<br>an error occurs                      | Set whether to preserve output holding function set in I/O parameter in case of error.   | Allowance/Prohibition |
|                     | Delete all areas<br>except latch when an<br>error occurs | Set whether to clear each device that is not designated as a latch area in case of error | -                     |
| Device<br>area      | Select latch area                                        | Set the latch area of each device.                                                       | -                     |
| Error<br>operation  | Operation resumes<br>in case of operation<br>error       | Set whether to pause or resume operation in case of operation error.                     | Pause/Resume          |

## 6.1.2 I/O parameter setting

This setting is to set and reserve each I/O information. Clicking  $\[I/O Parameter_]\]$  in the project window shows the following setting window.

| 🔟 Base OO : Default | Slot                | Module              | Comment                                                               | Input Filter | Emergency Output | Allocation |
|---------------------|---------------------|---------------------|-----------------------------------------------------------------------|--------------|------------------|------------|
| 00 : Default        | 0(main)             | <b>T</b>            |                                                                       |              |                  |            |
| - 2 : Default       | 1                   | Digital Module List |                                                                       |              |                  |            |
| - 03 : Default      | 2                   |                     | ELAY OUTPUT, 16points                                                 |              |                  |            |
|                     |                     |                     | DC 24V INPUT/TR OUTPUT, 16points     DC 24V INPUT/TR OUTPUT, 32points |              |                  |            |
|                     |                     | DC 24V INPUT/T      |                                                                       |              |                  |            |
| 07 : Default        | 6                   |                     |                                                                       |              |                  |            |
|                     | 7                   |                     |                                                                       |              |                  |            |
|                     |                     |                     |                                                                       |              |                  |            |
|                     |                     |                     |                                                                       |              |                  |            |
|                     |                     |                     |                                                                       |              |                  |            |
|                     |                     |                     |                                                                       |              |                  |            |
|                     |                     |                     |                                                                       |              |                  |            |
| Di                  | elete Slot 📗 Deleti |                     | n                                                                     | s Print      |                  | Cance      |

Clicking "Module\_ in "Slot Position\_ indicates a list of modules, in which you may set I/O corresponding to the actual system. Then, the following window is displayed.

| I/O Parameter Setting   |            |                                                        |                       |                 |                  | ? ×  |
|-------------------------|------------|--------------------------------------------------------|-----------------------|-----------------|------------------|------|
| Module list             |            |                                                        |                       |                 |                  |      |
| ⊡-@ Base 00 : Default   | Slot       | Module                                                 | Comment               | Input Filter    | Emergency Output | A    |
| 00 : DC 24V INPUT/RELAY | 0(main)    | DC 24V INPUT/RELAY OUTPUT, 16points                    |                       | 3 Standard [ms] | Default          | P000 |
| UI: Default             | 1          | <b>_</b>                                               |                       |                 |                  |      |
| 2 Default               | 2          |                                                        |                       |                 |                  |      |
| - A4 : Default          | 3          |                                                        |                       |                 |                  |      |
| O5 : Default            | 4          |                                                        |                       |                 |                  |      |
| 🛛 🔤 06 : Default        | 5          |                                                        |                       |                 |                  |      |
| 07 : Default            | 6          |                                                        |                       |                 |                  |      |
|                         | 7          |                                                        |                       |                 |                  |      |
|                         |            |                                                        |                       |                 |                  |      |
|                         |            |                                                        |                       |                 |                  |      |
|                         |            |                                                        |                       |                 |                  |      |
|                         |            |                                                        |                       |                 |                  |      |
|                         | •          |                                                        |                       |                 |                  | •    |
| Delete S                | Slot Delet | e <u>B</u> ase Base <u>S</u> etting <u>D</u> elete All | Details <u>P</u> rint | ▼               | OK Can           | cel  |

Clicking 『Details』 in 『Slot Position』 shows the following window to set filter and emergency output.

| Input/Output Module Setting        | <u>? ×</u> | Input/Outp | out Module Setting |                  | <u>? ×</u> |
|------------------------------------|------------|------------|--------------------|------------------|------------|
| Module: DC 24V INPUT/RELAY OUTPUT, |            | Module:    | DC 24V INPUT/RE    | LAY OUTPUT,      |            |
| Input                              |            | Input      |                    |                  |            |
| Filter: Standard 💌                 |            | Filter:    | Standard           | •                |            |
| Pulse C Standard                   |            | Pulse (    | Catch: 🗖 0 🗖 1     | 2 3 4 5 6        | □ 7        |
| Output - 3 ms                      |            | Output     |                    |                  | _          |
| 10 ms<br>20 ms                     |            |            | Channel            | Emergency Output |            |
| CH 70 ms                           |            | C          | Channel 00 (00-07) | Clear            |            |
|                                    |            |            |                    | Hold<br>Clear    |            |
|                                    |            |            |                    |                  |            |
|                                    |            |            |                    |                  |            |
| OK Cancel                          |            |            |                    | OK Ca            | ancel      |

## Remark

-If settings are different with I/O module actually accessed, "Inconsistent module type error" occurs, displaying error.

•Without settings, CPU reads each I/O module information and operates.

## 6.2 Self-diagnosis Function

#### 6.2.1 Saving of error log

CPU module logs errors occurred so that the causes will be identified and fixed easily. Clicking "Error/Warning\_ of "Online\_ shows the current error and previous error log.

| Erro | r/Warning | g - NewPLC    |       |        |              | <u>? ×</u>                             |
|------|-----------|---------------|-------|--------|--------------|----------------------------------------|
| E    | rror/Warn | ing Error Log |       |        |              |                                        |
|      | Cata      | Code          | State | Conton | te           | —————————————————————————————————————— |
|      | Cate      | Code          | otate | Conten | 10           |                                        |
|      |           |               |       |        |              |                                        |
|      |           |               |       |        |              |                                        |
|      |           |               |       |        |              |                                        |
|      |           |               |       |        |              |                                        |
|      |           |               |       |        |              |                                        |
|      |           |               |       |        |              |                                        |
|      | Details/F | Remedy        |       |        |              |                                        |
|      |           |               |       |        |              | <u> </u>                               |
|      |           |               |       |        |              |                                        |
|      |           |               |       |        |              |                                        |
|      |           |               |       |        |              | <u>_</u>                               |
|      |           |               |       |        |              |                                        |
|      |           |               |       |        | <u>S</u> ave | Close                                  |

| Item          | Description                              | Remarks          |  |  |
|---------------|------------------------------------------|------------------|--|--|
| Error/Warning | Display the current error/warning.       | -                |  |  |
| Error Log     | Display a log of error/warning occurred. | Saving up to 100 |  |  |

#### Remark

Saved data are not deleted until selecting a menu of XG5000 and clicking "Delete".
## 6.2.2 Troubleshooting

1) Trouble types

Trouble occurs due to PLC itself, system configuration error or abnormal operation result detected. Trouble is divided into trouble mode stopping operation for the safety and warning mode generating alert to user with a mode in trouble.

The causes troubling PLC system are as follows.

- PLC hardware trouble
- System configuration error
- Operation error while operating user program
- Error detected owing to external device in trouble

#### 2) Operation mode if trouble occurs

PLC system logs any trouble occurred in flag and determines whether to stop or resume operation depending on trouble mode.

A) PLC hardware trouble

In case an error occurs so that PLC such as CPU module and power module may not work normally, the system is halted, but any warning may not interfere with the operation.

B) Operation error while operating user program

Representing an error occurred during operation of user program, in case of numeric operation error, it displays the error in error flag but the system resumes operating. However, if the operation time exceeds by the operation monitoring time limit and I/O module does not control it normally, the system is halted.

#### C) Error detected owing to external device in trouble

Representing the detection of external device to be controlled by users program of PLC, if an error is detected, the system is halted, but any warning may not interfere with the operation.

### Remark

If any trouble occurs, the unique trouble number is saved in a special relay F\*\*\*\*.
 For details of flag, refer to the appendix 1 Flag List.

## 6.3 Remote Functions

CPU module may change operation by communication as well as by key switches mounted on the module. To operate it remotely, it is necessary to set 'RUN/STOP' switch to 'STOP'.

- 1) Remote operations are as follows.
  - Operable by accessing to XG5000 through RS-232C port mounted on CPU module.
  - Can operate other PLC connected to PLC network with CPU module connected to XG5000.
  - Can control the operation of PLC by HMI software and other applications through the leased communication.
- 2) Remote RUN/STOP
  - Remote RUN/STOP is the externally controlled RUN/STOP function.
  - It is convenient when CPU module is located at a position hard to control or when CPU module within control panel is to control RUN/STOP function remotely.
- 3) Remote DEBUG
  - It manages debugging remotely when remote mode is STOP. Namely, DEBUG operation is to execute program operation depending on designated operation conditions.
  - •Remote DEBUG is a convenient function when confirming program operation status or data during system debugging.
- 4) Remote Reset
  - •Remote reset is to reset CPU module remotely if an error occurs at a place hard to directly control CPU module.
  - ·Like operation by switches, it supports 'Reset' and 'Overall Reset'.

### Remark

1) For details regarding remote functions, refer to 'Online' of XG5000 Users Manual.

## 6.4 Forced Input/Output On and Off Function

Force I/O function is used to force to turn I/O areas on or off, regardless of program results.

## 6.4.1 Force I/O setup

```
Click \ensuremath{\,^{\ensuremath{\mathbb{T}}}} Online \ensuremath{\,^{\ensuremath{\mathbb{T}}}} - \ensuremath{\,^{\ensuremath{\mathbb{T}}}} Force I/O \ensuremath{\,^{\ensuremath{\mathbb{T}}}} .
```

| Forced I/O Setup           |                                 |                         |                                                                       | <u>? ×</u>       |
|----------------------------|---------------------------------|-------------------------|-----------------------------------------------------------------------|------------------|
| Move address               | P000 > >>                       | Forced inpu             | ut: O <u>E</u> nable © Disa<br>out: O E <u>n</u> able © Di <u>s</u> a | ble <u>Apply</u> |
| P000                       | P001                            | P002                    | P003                                                                  | P045             |
| Flag Data                  | Flag 📃 Data                     | Flag Data               | Flag Data                                                             |                  |
|                            | 0 • • 0<br>1 • • 1<br>2 • • • 2 |                         |                                                                       |                  |
| 3 🔾 🛄 3                    | 3 🔾 🛄 3                         | 3003                    | 30 0 3                                                                |                  |
|                            |                                 |                         |                                                                       |                  |
| 7 • 17<br>8 • 18<br>9 • 19 | Reading forced I/               | O information, Ple      | ase wait                                                              |                  |
|                            |                                 |                         |                                                                       |                  |
|                            | E O E<br>F O F                  | E Q Q E<br>F Q Q F      | E O O E<br>F O O F                                                    | Delete           |
| 😑 Flag 📘 Input 🥥           | Output <u>V</u> ariat           | bles <u>D</u> elete All | Select <u>A</u> ll                                                    | OK Cancel        |

| Item           |                           | Description                                             |  |
|----------------|---------------------------|---------------------------------------------------------|--|
|                |                           | Move to the beginning and end of I/O area(P000↔P127)    |  |
| Move address   | $\langle \langle \rangle$ | Move to $\pm 8$ of I/O area displayed at the very left. |  |
|                | $\langle \rangle$         | Move to ±1 of I/O area.                                 |  |
| Application    |                           | Set whether to allow or not Force I/O                   |  |
| Singlo         | Flag                      | Set whether to allow or not Force I/O by bits.          |  |
| Single         | Data                      | Set Force I/O data on or off by bits.                   |  |
| Select All     |                           | Set to allow Force I/O with all I/O area on             |  |
| Delete All     |                           | Delete to allow Force I/O with all I/O area off.        |  |
| Setting device |                           | Display I/O area set as a bit.                          |  |

## 6.4.2 Processing time and processing method of Force Input/Output On and Off

1) Force Input

Regarding input, at the time of input refresh it replaces the data of contact set as Force On/Off among data read from input module with the data as Force and updates input image area. Therefore, user program executes operations with actual input data while Force input area is operated with data set as Force.

2) Force Output

Regarding output, at the time of output refresh upon the execution user program operation, it replaces the data of contact set as Force On/Off among data of output image area containing operation results with data set as Force and outputs the data in output module. Unlike (Force) input, the output image area is not changed by Force On/Off setting.

- 3) Cautions when using Force I/O function
  - It operates from the time when I/O is individually set as 'Allow' after setting Force data.
  - It is possible to set Force input although I/O module is not actually mounted.

• Despite of the power changed Off -> On, operation mode changes or any operation by pressing reset key, the data of which On/Off is set before is kept in CPU module.

• Even in STOP mode, Force I/O data is not removed.

• To set new data from the beginning, it is necessary to deselect all settings of I/O by using 'Delete All' option.

## 6.5 Direct Input/Output Operation

This function may be useful when directly reading the status of input contact during program operation by refreshing I/O by means of 'IORF' command or outputting operation results to output contact.

| 🗰 NewProgram |                                |
|--------------|--------------------------------|
|              | IORF h0002 h0000FFFF h0000FFFF |
|              | END                            |
|              |                                |

• Can designate bit by bit as mask data is designated.

### Remark

For details regarding IORF instruction, refer to XGB Instructions List.

## 6.6 Diagnosis of External Device

This flag is provided for a user to diagnose any fault of external device and, in turn, execute halt or warning of the system. Use of this flag displays faults of external device without any complicated program prepared and monitors fault location without any specific device(XG5000 and etc) or source program.

1) Detection and classification of faults in external device

- •The trouble(fault) of external device may be detected by user program and largely divided, depending on the type, into error and warning; the former requires halt of PLC operation and the latter simply displays the status while PLC keeps working.
- •'Error' uses 'F202( ANC ERR)' and 'Warning' uses 'F203( ANC WB) flag'.
- -As the detection request flag, 'Error' uses 'F2002( CHK ANC ERR) flag' while 'Warning' uses 'F2003(\_CHK\_ANC\_WB) flag'.

2) Troubleshooting external device

 When detecting any trouble of external device in user program, it writes a value except '0' by classifying the type, which is defined by a user in 'F202(\_ANC\_ERR)' while the detection request flag checks it at the time when the program ends with 'F2002( CHK ANC ERR) On, and PLC turns off all output, making it as the same error status as detected by PLC itself.

If any trouble occurs, a user may identify the cause by using XG5000 and alternatively by monitoring 'F202(\_ANC\_ERR) flag'.

Example

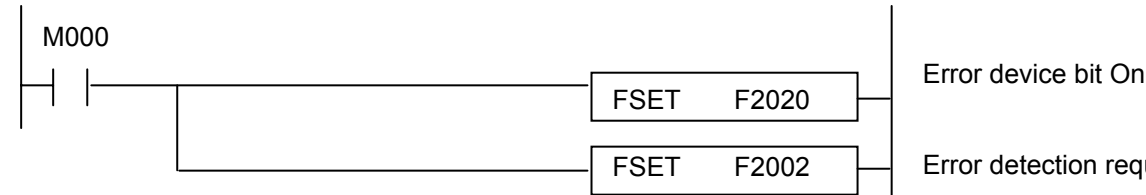

Error detection request On

If any trouble occurs, CPU is in error status and operation halts. At this moment, F2020 and F2002 flags are off (error LED switches on and off every second.)

## 3) Processing warning of external device

•When detecting any warning of external device in user program, it turns on a flag in the warning position of system flag 'F203 (\_ANC\_WB) and if turning on the detection request flag, 'F2003(\_CHK\_ANC\_WB)', it displays warning at the time when scan program ends. If a warning occurs, the detection request flag, 'F2003( CHK ANC WB)' is automatically off(F203 is not deleted).

If a warning occurs, the LED switches on and off every other second.

If turning off a bit in question of F203 and turning on F2003 bit after processing warning, warning is cancelled and the LED turns off.

| M000    |      |       |                              |
|---------|------|-------|------------------------------|
|         | FSET | F2030 | Warning device bit On        |
| N 400 / | FSET | F2003 | Warning detection request On |
|         | FRST | F2030 | Warning cancellation         |
|         | FSET | F2003 | Warning detection request On |

Example

## 6.7 Allocation of Input/Output number

Allocation of I/O number is to allocate an address to every I/O of each module to read data from input module and output data to output module when it executes operations. XGB series adopts 64 points occupation to every module.

### □ Allocation of I/O number

64 points are allocated to every module(incl. special, communication).

| System Configu                | uration   |                                                 |                               |
|-------------------------------|-----------|-------------------------------------------------|-------------------------------|
|                               |           |                                                 |                               |
| Number of<br>Connection stage | Туре      | I/O allocation                                  | Remarks                       |
| 0                             | XBM-DN32S | Input : P0000 ~ P001F<br>Output : P0020 ~ P003F | Basic unit fixed              |
| 1                             | XBE-DC32A | Input : P0040~P007F                             | Actual input : P0040 ~ P004F  |
| 2                             | XBE-TN32A | Output : P0080 ~ P011F                          | Actual output : P0080 ~ P009F |
| 3                             | XBL-C41A  | P0120 ~ P015F                                   | -                             |
| 4                             | XBF-AD04A | P0160 ~ P019F                                   | -                             |
| 5                             | XBE-DV04A | P0200~P027F                                     | -                             |
| 6                             | XBE-DC32A | Input : P0240~P027F                             | Actual input : P0240 ~ P024F  |
| 7                             | XBE-TN32A | Output : P0280 ~ P031F                          | Actual output : P0280 ~ P028F |

Empty I/O point is available for internal relay.

## 6.8 Online Editing

It is possible to modify program and communication parameter during operation of PLC without control operation stopped. The following describes basic modification. For details of modifying program, refer to XG5000 Users Manual.

Items to be modified during operation are as follows.

- Program
- Communication parameter
- 1) It displays programs that are currently running.

| 🏦 NewProgram |        |      |      |       |        | _      |   |
|--------------|--------|------|------|-------|--------|--------|---|
| мососо       |        |      | ADDP | 1     | D00000 | D00000 |   |
|              |        | <br> |      | MOVP  | D00100 | D00200 | ] |
| моооот       | моооог |      |      |       |        | M00020 |   |
|              | мооооз | <br> |      | \$MOV | D01000 | D00300 | 1 |
| 16           |        |      |      |       | 1      | END    | 1 |
|              |        |      |      |       |        |        |   |
|              |        |      |      |       |        |        |   |

2) Click "Online - "Start Online Editing ...

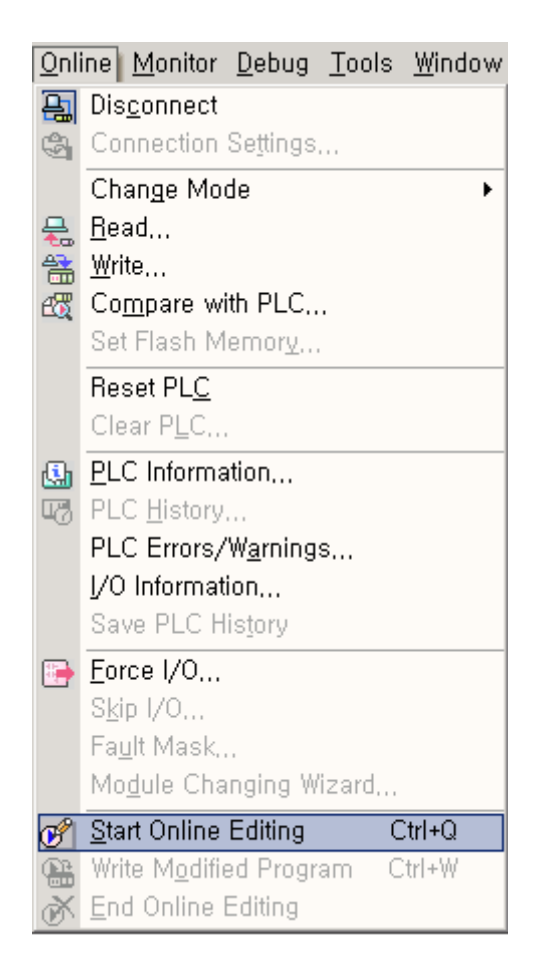

3) It turns to program modification mode during run when the program background is changed.

| 🏦 NewProg | gram   |        |      |      |       |        |        |     |
|-----------|--------|--------|------|------|-------|--------|--------|-----|
| 0         | мооооо |        |      | ADDP | 1     | D00000 | D00000 | ] = |
| Ŭ         |        |        | <br> | <br> | MOVP  | D00100 | D00200 | j – |
|           | M00001 | M00002 |      |      |       |        | M00020 |     |
| 8         |        | M00003 | <br> | <br> | \$MOV | D01000 | D00300 | 1   |
|           |        | 1      |      |      |       |        | END    |     |
| 16        |        |        | <br> | <br> |       |        |        |     |
| •         |        |        |      |      |       |        |        |     |

## 4) Modifying a program.

| 🖀 NewPro | ogram  |            |        |        |      |      |        | _      |   |
|----------|--------|------------|--------|--------|------|------|--------|--------|---|
| 0        | мооооо |            |        |        | ADDP | 1    | D00000 | D00000 |   |
|          |        |            |        |        |      | MOVP | D00100 | D00200 |   |
| 84       | M00001 | моооо2<br> | M00004 | моооо5 |      |      |        | M00020 |   |
| 0*       |        | мооооз     | M00007 |        | <br> |      |        | M0001F |   |
| 10       |        |            |        |        | <br> |      |        | END    |   |
| 18       |        |            |        |        |      |      |        |        | - |
| •        |        |            |        |        |      |      |        |        |   |

5) Upon the modification of program, click "Online" - "Write Modified Program".

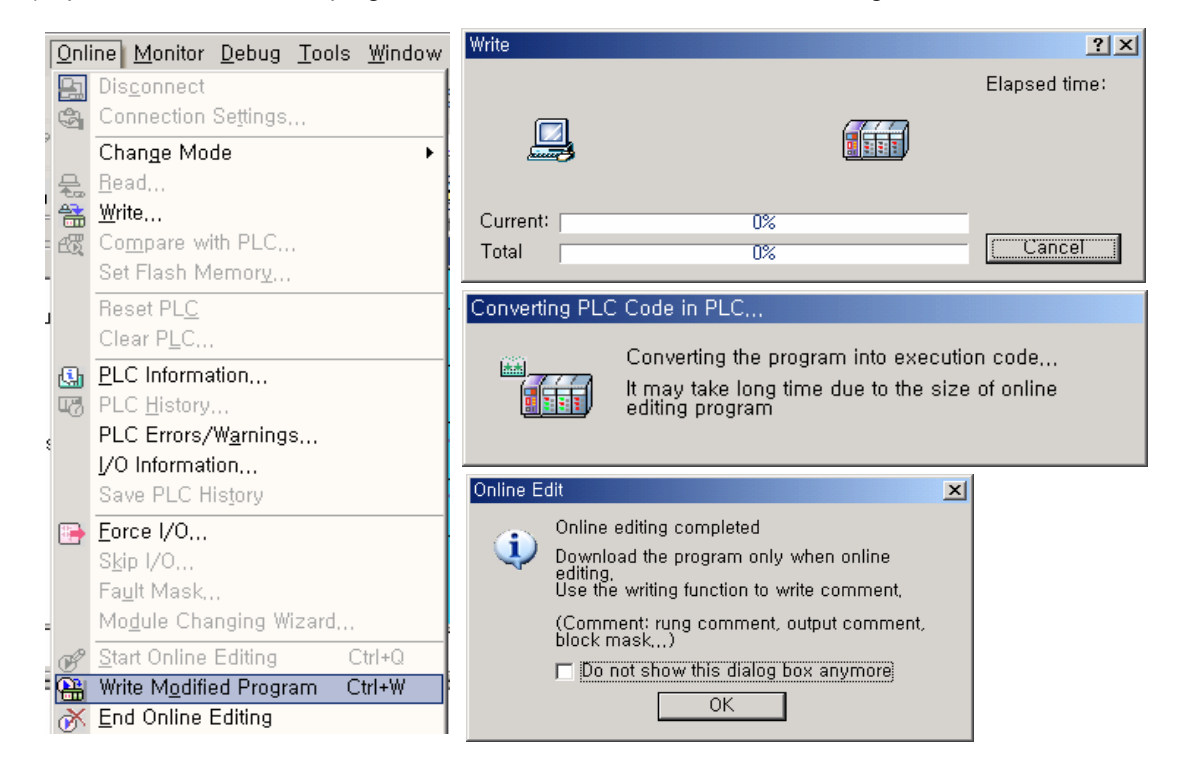

6) Upon the writing of program, click "Online - "End Online Editing...

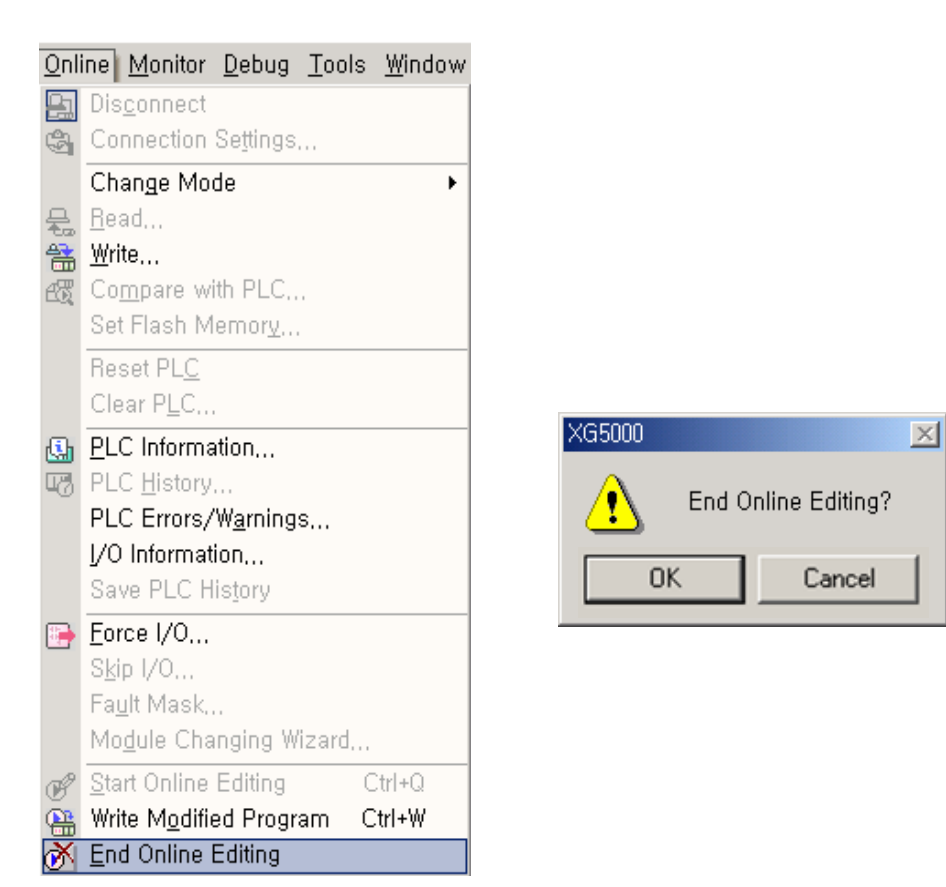

7) The program background returns and the program modification during run is completed.

| 🗱 NewProg | ram         |              |        |        |   |      |      |        | _      | . <u> </u> |
|-----------|-------------|--------------|--------|--------|---|------|------|--------|--------|------------|
| 0         | мооооо<br>— |              |        |        |   | ADDP | 1    | D00000 | D00000 |            |
|           |             |              |        |        |   |      | MOVP | D00100 | D00200 | Ц          |
| 8         | моооо1      | моооо2<br>// | M00004 | моооо5 |   |      |      |        | M00020 |            |
|           |             | мооооз       | M00007 |        |   |      |      |        | M0001F | _          |
| 1.0       |             |              |        |        | 1 | 1    |      |        | END    | ]          |
|           |             |              |        |        |   |      |      |        |        | -          |
|           |             |              |        |        |   |      |      |        |        |            |

### Remark

 For parameter modification during run, change each parameter on XG-PD and click "Online" - "Write Modified Program ".

## 6.9 Writing Input/Output Information

It monitors information of individual modules consisted of XGB series system.

□ Click 『Online』 - 『I/O Info』 . Then, information of each module connected to the system is monitored.

| I/O information         |            | ? ×                                 |
|-------------------------|------------|-------------------------------------|
| Base module information | Slot I/O i | nformation                          |
| 🗇 Base 00               | Slot       | Module                              |
|                         | 0          | DC 24V INPUT/RELAY OUTPUT, 16points |
|                         | 1          |                                     |
|                         | 2          |                                     |
|                         | 3          |                                     |
|                         | 4          |                                     |
|                         | 5          |                                     |
|                         | 6          |                                     |
|                         | 7          |                                     |
|                         |            |                                     |
|                         |            |                                     |
|                         |            |                                     |
|                         |            |                                     |
| 1/0 <u>S</u> yr         | nc,        | Details OK Cancel                   |

□ If clicking Details after selecting a module, it displays detail information of a selected module.

| М | odule Info, – DC | 24V INPUT/RELAY OUTPUT ? 🗙     |
|---|------------------|--------------------------------|
|   | Details          | Content                        |
|   | Module name      | DC 24V INPUT/RELAY OUTPUT, 16p |
|   | Error            | Error Code(0x0)                |
|   | OS Ver.          | Ver. 1.00                      |
|   | OS Date          | 2006. 06. 08.                  |
|   |                  |                                |
|   |                  |                                |
|   |                  |                                |
|   |                  |                                |
|   |                  |                                |
|   |                  |                                |
|   |                  |                                |
|   |                  | Liose                          |

# 6.10 Monitoring

It monitors system information of XGB series system.

□ Clicking 『Monitor』 displays the following sub-menus.

| <u>M</u> or | nitor <u>D</u> ebug <u>T</u> ools <u>W</u> indow <u>H</u> | <u>l</u> el |
|-------------|-----------------------------------------------------------|-------------|
|             | Start/Stop <u>M</u> onitoring                             |             |
|             | <u>P</u> ause                                             |             |
|             | <u>R</u> esume                                            |             |
| ₿.          | P <u>a</u> using Conditions                               |             |
| 3           | Change Current <u>V</u> alue,                             |             |
| Ð           | System Monitoring                                         |             |
|             | Device Monitoring                                         |             |
| a           | Special Module Monitoring                                 |             |
| ₩.          | Trend Monitoring                                          |             |
| 1           | Custom <u>E</u> vents                                     |             |
| -           | Data Tra <u>c</u> es                                      |             |

Items and descriptions

| Item                  | Item Description                                                       |                                               |  |  |
|-----------------------|------------------------------------------------------------------------|-----------------------------------------------|--|--|
| Start/Stop Monitoring | Click for reverse turn.                                                |                                               |  |  |
| Pause                 | Pause monitoring.                                                      | -                                             |  |  |
| Resume                | Resume paused monitor.                                                 | -                                             |  |  |
| Pausing Conditions    | Pause monitoring if a preset value of device corresponds to condition. | Monitor resumes;<br>clicking for resume.      |  |  |
| Change Current Value  | e Current Value Change the present value of currently selected device. |                                               |  |  |
| System Monitoring     | Monitor general system information.                                    | -                                             |  |  |
| Device Monitoring     | Monitor by device (type).                                              | -                                             |  |  |
| Trend Monitoring      | Monitor trend of device set in the system.                             |                                               |  |  |
| Custom Events         | Monitor the value of device set when an event set by a user occurs.    | For details, refer to<br>XG5000 Users Manual. |  |  |
| Data Traces           | Trace the value of device.                                             |                                               |  |  |

Change current value

 It changes the current value of each device selected in the current program window.

| Change Current Value                                                        | Change Current Value                                                                  |
|-----------------------------------------------------------------------------|---------------------------------------------------------------------------------------|
| Device: M0022<br>Type BIT<br>Display type: Signed decimal<br>Range: (0 ~ 1) | Device: D0100<br>Type WORD<br>Display type: Signed decimal<br>Range: (-32768 ~ 32767) |
| Current value                                                               | Current value<br>C On C Off<br>Value: h1234<br>Forced I/O▼ OK Cancel                  |

2) Device monitoring •It monitors by device (type).

| 🛄 Device Monitoring - NewPLC - [M]                                               |          |      |      |      |      |      |      |      |            |      |      |
|----------------------------------------------------------------------------------|----------|------|------|------|------|------|------|------|------------|------|------|
| 💭 <u>F</u> ile <u>E</u> dit <u>V</u> iew <u>P</u> LC <u>W</u> indow <u>H</u> elp |          |      |      |      |      |      |      |      | _          | 8×   |      |
| ≥   X = C   X = C   2 = C = C = C = C = C = C = C = C = C =                      |          |      |      |      |      |      |      |      | <b>a</b> 2 |      |      |
| 16 32 64 2 60 10 10 10 II 📖 II 🔐 🖓 🖉 🖓 🖓 🔍 🔍 🔍 🧩                                 |          |      |      |      |      |      |      |      |            |      |      |
| Device information 👻 🗙                                                           |          | 0    | 1    | 2    | 3    | 4    | 5    | 6    | 7          | 8    | ₹.   |
| ⊡🖼 XGB-XBMS                                                                      | M000     | 0000 | 0000 | 0004 | 0000 | 0000 | 0000 | 0000 | 0000       | 0000 | 00   |
| (B) P                                                                            | M010     | 0000 | 0000 | 0000 | 0000 | 0000 | 0000 | 0000 | 0000       | 0000 | 00   |
|                                                                                  | M020     | 0000 | 0000 | 0000 | 0000 | 0000 | 0000 | 0000 | 0000       | 0000 | 00   |
| — 🖾 К                                                                            | M030     | 0000 | 0000 | 0000 | 0000 | 0000 | 0000 | 0000 | 0000       | 0000 | 00   |
|                                                                                  | M040     | 0000 | 0000 | 0000 | 0000 | 0000 | 0000 | 0000 | 0000       | 0000 | 00   |
| — 📅 т 🛛 🛛                                                                        | M050     | 0000 | 0000 | 0000 | 0000 | 0000 | 0000 | 0000 | 0000       | 0000 | 00   |
|                                                                                  | M060     | 0000 | 0000 | 0000 | 0000 | 0000 | 0000 | 0000 | 0000       | 0000 | 00   |
|                                                                                  | M070     | 0000 | 0000 | 0000 | 0000 | 0000 | 0000 | 0000 | 0000       | 0000 | 00   |
| 27                                                                               | M080     | 0000 | 0000 | 0000 | 0000 | 0000 | 0000 | 0000 | 0000       | 0000 | 00   |
| l l l l l l l l l l l l l l l l l l l                                            | M090     | 0000 | 0000 | 0000 | 0000 | 0000 | 0000 | 0000 | 0000       | 0000 | 00   |
|                                                                                  | M100     | 0000 | 0000 | 0000 | 0000 | 0000 | 0000 | 0000 | 0000       | 0000 | 00   |
|                                                                                  | M110     | 0000 | 0000 | 0000 | 0000 | 0000 | 0000 | 0000 | 0000       | 0000 | 00   |
|                                                                                  | M120     | 0000 | 0000 | 0000 | 0000 | 0000 | 0000 | 0000 | 0000       | 0000 | 00_1 |
| ····· 🔛 U                                                                        | M130     | 0000 | 0000 | 0000 | 0000 | 0000 | 0000 | 0000 | 0000       | 0000 |      |
| C Device                                                                         | <u> </u> |      |      |      |      |      |      |      |            |      |      |
| Ready                                                                            |          |      |      |      | XGB  | -XBM | S    | Onl  | ine        |      |      |

## 3) Pausing conditions

It stops monitoring in case a device value set in the program corresponds.

| Pa | ausi                                       | ng Con                           | ditions – N             | ewPLC           |                 |                 |          |  |          | ?      | × |
|----|--------------------------------------------|----------------------------------|-------------------------|-----------------|-----------------|-----------------|----------|--|----------|--------|---|
|    | Select All Reset All                       |                                  |                         |                 |                 |                 |          |  | <u> </u> | ]      |   |
| •  | 1<br>3<br>4<br>5<br>6<br>7<br>8<br>9<br>10 |                                  | Type<br>WORD            | Device<br>D0000 | Condition<br>== | Set value<br>20 | Variable |  |          |        |   |
| M  | loni<br>🖳                                  | tor Paus<br>Monite               | se<br>Ir is pause       | d               |                 | <u>? ×</u>      |          |  | ОК       | Cancel |   |
|    | Na<br>Co<br>Set<br>Val                     | me:<br>ndition:<br>Value:<br>ue: | D0000<br>==<br>20<br>20 | <u>)K</u>       | I               |                 |          |  |          |        |   |

## 4) Trend monitoring

-It displays device values graphically.

| 🚰 Trend Monitoring                                                                                                    |                 |                 |
|----------------------------------------------------------------------------------------------------|-----------------|-----------------|
| ON 11 CONTRACTOR CONTRACTOR CONT | Device          | Value           |
| F0095 - F0093                                                                                                    | F0093<br>F0095  | OFF<br>OFF      |
| ON<br>13:52:25:5<br>13:52:25:5<br>13:52:0<br>13:55:12:7<br>13:55:12:7<br>13:55:12:7<br>13:55:12:7<br>13:55:12:7<br>13:55:12:7<br>13:55:12:7<br>13:55:12:7<br>13:55:53:5<br>13:55:12:7<br>13:55:53:5<br>13:55:53:5<br>13:55:55:12:7<br>13:55:55:12:7<br>13:55:55:55:55:55:55:55:55:55:55:55:55:55                                                                                                    |                 |                 |
| 600 D0000                                                                                                    | Device<br>D0000 | Value<br>585,00 |
| 2255<br>2255<br>2255<br>2255<br>2255<br>2255<br>2255<br>225                                                                                                    |                 |                 |
| 60000000000000000000000000000000000000                                                                                                    |                 |                 |

### 5) Custom events

•It monitors detail information when an event set by a user occurs. Additional user event may be registered.

| 19 B | Custor                | n Event    |                |                                                 |          |                 | ? ×    |
|------|-----------------------|------------|----------------|-------------------------------------------------|----------|-----------------|--------|
| _    | Event                 | Settings   | Event Histor   | ny ]                                            |          |                 |        |
|      | Event                 | allowa     | nce 💽 <u>D</u> | isable – <u>E</u> na                            | able     |                 |        |
|      | ID                    | Enabl<br>e | Туре           | Device                                          | Variable | Event condition |        |
|      | 1<br>2<br>3<br>4<br>5 |            |                | Add Event<br>Edit Event<br>Cut<br>Copy<br>Paste |          |                 |        |
|      | •                     |            |                | Delete<br>Delete All                            |          |                 | Þ      |
|      |                       |            | <u> </u>       | Save Event<br>Open Event                        | pply PLC | ОК              | Cancel |

•It sets basic setting and relative device.

If rising edge of M0000 device occurs, it records the message of an alarm, "Out of order Water Tank 1" and the device values of D0000,L0000,D0100,N1000 are recorded.

| E | vent Settings     |                    |                     |              | ? ×         |
|---|-------------------|--------------------|---------------------|--------------|-------------|
|   | Basic Settings As | ssociated Device : | Setup               |              |             |
|   | <u>D</u> evice:   | M0000              | <u>V</u> ariables   | (Bit type de | evice only) |
|   | Event condition   | : 🖲 <u>R</u> ising | ः <u>C</u> alling ै | <u> </u>     | °⊿†         |
|   | <u>T</u> ype:     | Alarm              | -                   |              |             |
|   | <u>M</u> essage:  | Out of order  Wate | er Tank1            |              | ×           |
|   |                   |                    |                     |              |             |
|   |                   |                    |                     | 확인           | 취소          |

• Set the relative device(s).

| Εv | ent Settings   |                       |            |      | ?× |  |  |  |
|----|----------------|-----------------------|------------|------|----|--|--|--|
|    | Basic Setting: | S Associated Device S | etup       |      |    |  |  |  |
|    | Available      | 07 (Current) / 16 (   | (Maximum)  |      |    |  |  |  |
|    | Number         | Device                | Variable   | Туре |    |  |  |  |
|    | 1              | D0000                 |            | WORD |    |  |  |  |
|    | 2              | L00000                | _HS1_RLINK | BIT  |    |  |  |  |
|    | 3              | D0010                 |            | WORD |    |  |  |  |
|    | 4              | N0010                 |            | WORD |    |  |  |  |
|    | 5              |                       |            |      |    |  |  |  |
|    |                |                       |            |      |    |  |  |  |
|    |                |                       |            |      |    |  |  |  |
|    |                |                       |            |      |    |  |  |  |
|    | <u>확인</u> 취소   |                       |            |      |    |  |  |  |

- Monitor event history of custom event.

|   | Type    | Event ID | Date       | Time         | Device | Contents                 |  |
|---|---------|----------|------------|--------------|--------|--------------------------|--|
| 1 | 🛞 Alarm | 1        | 1984-01-01 | 00:00:00:000 | M0000  | Out of order Water Tank1 |  |
| 2 | 🛞 Alarm | 1        | 1984-01-01 | 00:00:00:000 | M0000  | Out of order Water Tank1 |  |
| 3 | 🛞 Alarm | 1        | 1984-01-01 | 00:00:00:000 | M0000  | Out of order Water Tank1 |  |
| 4 | 🛞 Alarm | 1        | 1984-01-01 | 00:00:00:000 | M0000  | Out of order Water Tank1 |  |
|   |         |          |            |              |        |                          |  |

• Double-clicking a number produced monitors the relative values of device and the detail message as follows.

| Event Histor                                                | У                                                     |                                  |                                |                                                 | ? × |
|-------------------------------------------------------------|-------------------------------------------------------|----------------------------------|--------------------------------|-------------------------------------------------|-----|
| Event Hist                                                  | ory                                                   |                                  |                                |                                                 |     |
| Date:<br>Event ID<br>Conditio<br><u>M</u> essag<br>Out of o | 1984-01-01<br>: 1<br>n: Rising<br>e:<br>rder Water Ta | Time:<br>Type:<br>Device<br>ank1 | 00:00:00:0<br>Alarm<br>: M0000 | 100 <u>Back</u><br><u>N</u> ext<br><u>C</u> opy |     |
| Associa                                                     | ted device lis                                        | :t:                              |                                |                                                 |     |
| Number                                                      | Device                                                | Variable                         | Туре                           | Value                                           | -   |
| 1<br>2<br>3<br>4                                            | D0000<br>L00000<br>D0010<br>N0010                     | _HS1_RLINK                       | WORD<br>BIT<br>WORD<br>WORD    | 1722<br>0<br>0<br>0                             |     |
|                                                             |                                                       |                                  |                                |                                                 |     |
|                                                             |                                                       |                                  |                                | Close                                           | e   |

## Remark

•For details of monitor, refer to XG5000 Users Manual.

# **Chapter 7 Input/Output Specifications**

## 7.1 Introduction

Here describes the notices when selecting digital I/O module used for XGB series.

- 1) For the type of digital input, there are two types such as current sink input and current source input.
- In case that open/close frequency is high or it is used for conductive load open/close, use Transistor output module or triac output module as the durability of Relay Output Module shall be reduced.
- 3) For output module to run the conductive (L) load, max. open/close frequency should be used by 1second On, 1 second Off.
- 4) For output module, in case that counter timer using DC/DC Converter as a load was used, Inrush current may flow in a certain cycle when it is ON or during operation. In this case, if average current is selected, it may cause the failure. Accordingly, if the previous load was used, it is recommended to connect resistor or inductor to the load in serial in order to reduce the impact of Inrush current or use the large module having a max. load current value.

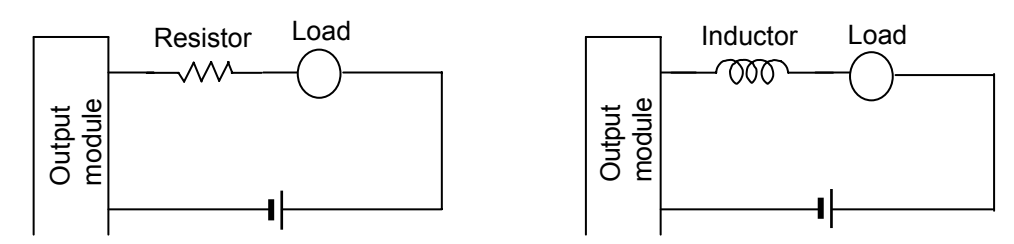

5) The cable size connected to terminal block should be twisted pair 0.3~0.75 mm<sup>2</sup>, thickness less than 2.8 mm. As cable varies the allowable current by insulation thickness, cares should be taken.

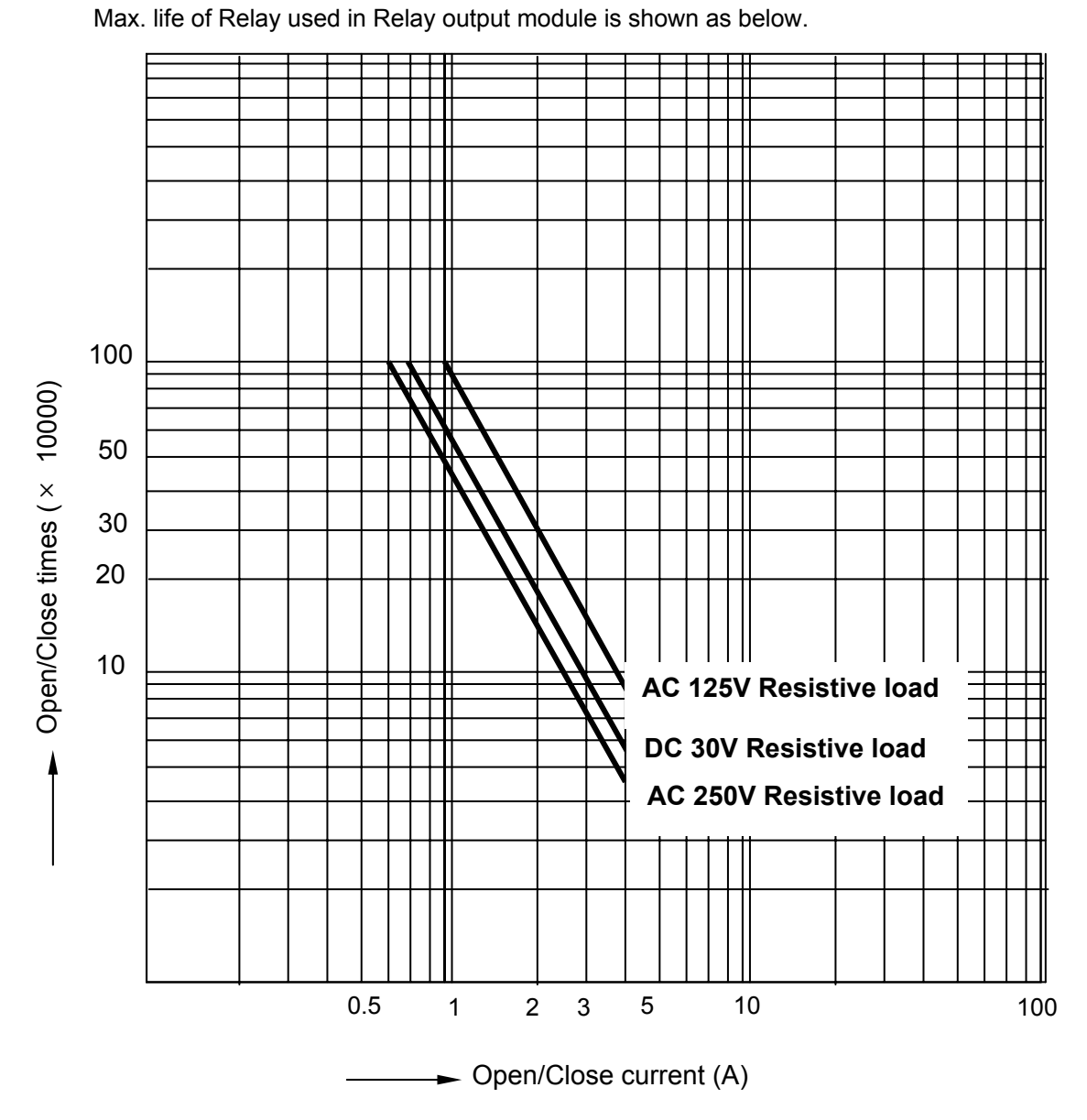

6) Relay life of Relay output module is shown as below.

# 7.2Basic Digital Input Unit Specifications

## 7.2.1 XBM-DR16S 8 point DC24V input unit (Source/Sink type)

|                                        | Model                                                      |                                          | Basic u   | nit      |                   |  |
|----------------------------------------|------------------------------------------------------------|------------------------------------------|-----------|----------|-------------------|--|
| Specificatio                           | on                                                         | XBM-DR16S                                |           |          |                   |  |
| Input point                            |                                                            | 8 point                                  | 8 point   |          |                   |  |
| Insulation m                           | nethod                                                     | Photo coupler insulation                 |           |          |                   |  |
| Rated input                            | voltage                                                    | DC24V                                    |           |          |                   |  |
| Rated input                            | current                                                    | About 4 mA (00~03: About 7 r             | mA)       |          |                   |  |
| Operation v                            | oltage range                                               | DC20.4~28.8V (ripple rate <              | 5%)       |          |                   |  |
| On Voltage/                            | Current                                                    | DC19V or higher/ 3 mA or hig             | her       |          |                   |  |
| Off Voltage/                           | Current                                                    | DC6V or lower/ 1 mA or lower             | •         |          |                   |  |
| Input resista                          | ance                                                       | About 5.6 kΩ (P00~P03: abo               | ut 3.3 kß | 2)       |                   |  |
| Response                               | Response $Off \rightarrow On$ 1/3/5/10/20/70/100 ms (set b |                                          |           | aramete  | er) Default: 3 ms |  |
|                                        | $On \rightarrow Off$                                       |                                          |           |          |                   |  |
| Insulation pressure AC560Vrms / 3Cycle |                                                            |                                          | e 2000m   | )        |                   |  |
| Insulation re                          | esistance                                                  | 10 Ms2 or more by megger                 |           |          |                   |  |
| Common M                               | ethod                                                      | 8 point / COM                            |           |          |                   |  |
| Proper cabl                            | e size                                                     | Twisted pair 0.3~0.75 m <sup>2</sup> (ex | ternal di | ameter 2 | 2.8 mm or less)   |  |
| Current con                            | sumption ( <sup>mA</sup> )                                 | 180 mA (When Input On LED                | On)       |          |                   |  |
| Operation ir                           | ndicator                                                   | Input On, LED On                         |           |          |                   |  |
| External cor<br>method                 | nnection                                                   | 9 pin terminal block connector           |           |          |                   |  |
| Weight                                 |                                                            | 140g                                     |           |          |                   |  |
|                                        | Circuit co                                                 | nfiguration                              | No.       | Contact  | Туре              |  |
|                                        |                                                            |                                          | TB1       | 00       |                   |  |
|                                        |                                                            |                                          | TB2       | 01       | TB1               |  |
|                                        |                                                            | <del>ዋ</del> DC5V <del>ዋ</del>           | TB3       | 02       | тва               |  |
|                                        |                                                            |                                          | TB4       | 03       | TB3               |  |
| 5                                      |                                                            | TB5                                      | 04        |          |                   |  |
| THE Circuit                            |                                                            |                                          |           | 05       |                   |  |
|                                        |                                                            |                                          | TB7       | 06       | твт 📴             |  |
| DC24V                                  | T L                                                        |                                          | TB8       | 07       |                   |  |
|                                        | Terminal block no.                                         |                                          | TB9       | СОМ      | ТВ9               |  |
|                                        |                                                            |                                          |           |          | 1                 |  |

# 7.2.2 XBM-DN16S 8 point DC24V input unit (Source/Sink type)

|                           | Model             | Basic unit                                  |         |            |       |           |                                                                                               |  |
|---------------------------|-------------------|---------------------------------------------|---------|------------|-------|-----------|-----------------------------------------------------------------------------------------------|--|
| Specificatio              | on                |                                             | X       | BM-DN1     | 6S    |           |                                                                                               |  |
| Input point               |                   | 8 point                                     |         |            |       |           |                                                                                               |  |
| Insulation me             | ethod             | Photo coupler insulation                    |         |            |       |           |                                                                                               |  |
| Rated input v             | /oltage           | DC24V                                       |         |            |       |           |                                                                                               |  |
| Rated input of            | current           | About 4 mA (Contact point 0~3: About 7 mA)  |         |            |       |           |                                                                                               |  |
| Operation vo              | ltage range       | DC20.4~28.8V (ripple                        | rate <  | 5%)        |       |           |                                                                                               |  |
| On Voltage/C              | Current           | DC19V or higher / 3 <sup>mA</sup> or higher |         |            |       |           |                                                                                               |  |
| Off Voltage/0             | Current           | DC6V or less / 1 mA o                       | r less  |            |       |           |                                                                                               |  |
| Input resistar            | nce               | About 5.6 kΩ (P00~P0                        | 03: Abo | out 3.3 ks | 2)    |           |                                                                                               |  |
| Response                  | $Off\toOn$        | 1/3/5/10/20/70/100 ms                       | (sat h  |            | arama | tor) Dof: | ault: 3 ms                                                                                    |  |
| time $On \rightarrow Off$ |                   |                                             | (301.0  | yorop      | arame |           |                                                                                               |  |
| Insulation pre            | essure            | AC560Vrms / 3Cycle (altitude 2000m)         |         |            |       |           |                                                                                               |  |
| Insulation res            | sistance          | 10 $^{M\Omega}$ or more by megger           |         |            |       |           |                                                                                               |  |
| Common me                 | thod              | 8 point / COM                               |         |            |       |           |                                                                                               |  |
| Proper cable              | size              | 0.3 mm²                                     |         |            |       |           |                                                                                               |  |
| Current cons              | umption           | 180 <sup>mA</sup> (when all point On)       |         |            |       |           |                                                                                               |  |
| Operation inc             | dicator           | Input On, LED On                            |         |            |       |           |                                                                                               |  |
| External con              | nection method    | 20 pin connector                            |         |            |       |           |                                                                                               |  |
| Weight                    |                   | 100g                                        |         |            |       |           |                                                                                               |  |
|                           | Circuit config    | uration                                     | No.     | Contact    | No.   | Contact   | Туре                                                                                          |  |
|                           |                   |                                             | B10     | 00         | A10   | NC        |                                                                                               |  |
|                           |                   |                                             | B09     | 01         | A09   | NC        | FEED                                                                                          |  |
|                           |                   | <del>ዋ</del> DC5V <del>ዋ</del>              | B08     | 02         | A08   | NC        | B10 <b>F</b> A10<br>B09 <b>A</b> 09                                                           |  |
|                           |                   |                                             | B07     | 03         | A07   | NC        | B08 A08<br>B07 A07                                                                            |  |
|                           | ₽ ;▼              |                                             | B06     | 04         | A06   | NC        | B06 A06                                                                                       |  |
|                           |                   | _ Internal circuit                          | B05     | 05         | A05   | NC        | B04         A04           B03         A03           B02         A02           B01         A01 |  |
|                           |                   |                                             | B04     | 06         | A04   | NC        |                                                                                               |  |
| DC24V                     | Terminal block no |                                             | B03     | 07         | A03   | NC        |                                                                                               |  |
|                           |                   |                                             | B02     | COM        | A02   | NC        |                                                                                               |  |
|                           |                   |                                             | B01     | COM        | A01   | NC        |                                                                                               |  |

# 7.2.3 XBM-DN32S 16 point DC24V input unit (Source/Sink type)

|                       | Model                                                                               | Basic unit                       |          |          |        |           |                        |  |
|-----------------------|-------------------------------------------------------------------------------------|----------------------------------|----------|----------|--------|-----------|------------------------|--|
| Specificati           | on                                                                                  |                                  | XB       | M-DN32   | S      |           |                        |  |
| Input point           |                                                                                     | 16 point                         |          |          |        |           |                        |  |
| Insulation me         | ethod                                                                               | Photo coupler insulation         |          |          |        |           |                        |  |
| Rated input           | voltage                                                                             | DC24V                            |          |          |        |           |                        |  |
| Rated input of        | current                                                                             | About 4 mA (Contact poi          | nt 0~3:  | About 7  | mA)    |           |                        |  |
| Operation vo          | ltage range                                                                         | DC20.4~28.8V (ripple ra          | nte < 5% | %)       |        |           |                        |  |
| On Voltage/0          | Current                                                                             | DC19V or higher / 3 mA           | or high  | ner      |        |           |                        |  |
| Off Voltage/0         | Current                                                                             | DC6V or less / 1 mA or le        | ess      |          |        |           |                        |  |
| Input resista         | nce                                                                                 | About 5.6 kΩ (P00~P03)           | : About  | 3.3 kΩ)  |        |           |                        |  |
| Response<br>time      | $\begin{array}{c} \text{Off} \to \text{On} \\ \text{On} \to \text{Off} \end{array}$ | 1/3/5/10/20/70/100 ms (s         | set by C | CPU para | ameter | ) Default | : 3 ms                 |  |
| Insulation pre        | essure                                                                              | AC560Vrms / 3Cycle (al           | titude 2 | 2000m)   |        |           |                        |  |
| Insulation res        | sistance                                                                            | 10 $^{M\Omega}$ or more by megge | er       |          |        |           |                        |  |
| Common me             | thod                                                                                | 16 point / COM                   |          |          |        |           |                        |  |
| Proper cable          | size                                                                                | 0.3 mm²                          |          |          |        |           |                        |  |
| Current cons          | sumption                                                                            | 200 mA (when all point C         | Dn)      |          |        |           |                        |  |
| Operation in          | dicator                                                                             | Input On, LED On                 |          |          |        |           |                        |  |
| External con method   | nection                                                                             | 20 pin connector                 |          |          |        |           |                        |  |
| Weight                |                                                                                     | 110g                             |          | -        | -      |           |                        |  |
|                       | Circuit con                                                                         | figuration                       | No.      | Contact  | No.    | Contact   | Туре                   |  |
|                       |                                                                                     |                                  | B10      | 00       | A10    | 08        |                        |  |
| Г                     |                                                                                     |                                  | B09      | 01       | A09    | 09        | 다르다                    |  |
|                       | [R]                                                                                 |                                  | B08      | 02       | A08    | 0A        | B10<br>B09             |  |
| $  \zeta^{\dagger}  $ |                                                                                     |                                  | B07      | 03       | A07    | 0B        | B08 - A08<br>B07 - A07 |  |
| F                     |                                                                                     |                                  | B06      | 04       | A06    | 0C        | B06 A06<br>B05 A05     |  |
|                       |                                                                                     |                                  | B05      | 05       | A05    | 0D        | B04 A04<br>B03 - A03   |  |
| DC24V                 |                                                                                     |                                  |          | 06       | A04    | 0E        | B02 A02<br>B01 A01     |  |
|                       | Terminal block no.                                                                  |                                  | B03      | 07       | A03    | 0F        |                        |  |
|                       |                                                                                     |                                  | B02      | COM      | A02    | COM       |                        |  |
|                       |                                                                                     |                                  | B01      | COM      | A01    | COM       |                        |  |

# 7.3 Basic Digital Output Unit Specification

# 7.3.1 XBM-DR16S 8 point relay output unit

|              | Model                                   |                       | Ba                       | asic unit    |                     |                  |  |
|--------------|-----------------------------------------|-----------------------|--------------------------|--------------|---------------------|------------------|--|
| Specificatio | n                                       | XBM-DR16S             |                          |              |                     |                  |  |
| Output poin  | t                                       | 8 point               |                          |              |                     |                  |  |
| Insulation m | nethod                                  | Relay insula          | ation                    |              |                     |                  |  |
| Rated load   | voltage / current                       | DC24V 2A(             | Resistive load) / A0     | C220V 2A(    | (COSΨ = 1           | ), 5A/COM        |  |
| Min. load vo | oltage/current                          | DC5V / 1 mA           | A                        |              |                     |                  |  |
| Max. load v  | oltage/current                          | AC250V, D             | C125V                    |              |                     |                  |  |
| Off leakage  | current                                 | 0.1 mA (AC2           | 220V, 60 <sup>H</sup> z) |              |                     |                  |  |
| Max. On/Of   | f frequency                             | 3,600 times           | /hr                      |              |                     |                  |  |
| Surge abso   | rber                                    | None                  |                          |              |                     |                  |  |
|              | Mechanical                              | 20 millions           | times or more            |              |                     |                  |  |
| Comico       |                                         | Rated load            | voltage / current 10     | 00,000 tim   | es or more          |                  |  |
| life         | Electrical                              | AC200V / 1            | .5A, AC240V / 1A (       | (COSΨ = (    | 0.7) 100,00         | 0 times or more  |  |
|              | Liootiloui                              | AC200V / 1            | A, AC240V / 0.5A (       | (COSΨ = (    | <b>0.35)</b> 100,00 | 00 times or more |  |
|              |                                         | DC24V / 1A            | A, DC100V / 0.1A (L      | _ / R = 7 ms | 3) 100,000          | times or more    |  |
| Response     | $Off\toOn$                              | 10 ms or les          | SS                       |              |                     |                  |  |
| time         | time On $\rightarrow$ Off 12 ms or less |                       |                          |              |                     |                  |  |
| Common m     | ethod                                   | 8 point / COM         |                          |              |                     |                  |  |
| Proper cabl  | e size                                  | Twisted pai           | r0.3~0.75 mm² (Exte      | rnal diame   | eter 2.8 mm         | or less)         |  |
| Current con  | sumption                                | 360 <sup>mA</sup> (wh | en all point On)         |              |                     |                  |  |
| Operation in | ndicator                                | Output On,            | LED On                   |              |                     |                  |  |
| External co  | nnection method                         | 9 point term          | ninal block connecto     | or           |                     |                  |  |
| Weight       |                                         | 140g                  |                          |              |                     |                  |  |
|              | Circuit c                               | onfiguration          |                          | No.          | Contact             | Туре             |  |
|              |                                         |                       |                          | TB1          | 20                  |                  |  |
|              | e DC5V                                  |                       |                          | TB2          | 21                  |                  |  |
| LED 🤅        |                                         |                       |                          | TB3          | 22                  | TB2              |  |
|              |                                         |                       |                          | TB4          | 23                  | TB3<br>TB4       |  |
| ci           |                                         |                       |                          | TB5          | 24                  | TB5              |  |
|              |                                         |                       | TB6                      | 25           |                     |                  |  |
|              |                                         |                       | TB7                      | 26           | Le TB9              |                  |  |
|              |                                         |                       | Terminal block no.       | TB8          | 27                  |                  |  |
|              |                                         |                       |                          | TB9          | СОМ                 |                  |  |

# 7.3.2 XBM-DN16S 8 point transistor output unit (Sink type)

|                     | Model                                                           | Basic unit                 |                       |             |         |                        |
|---------------------|-----------------------------------------------------------------|----------------------------|-----------------------|-------------|---------|------------------------|
| Specification       |                                                                 |                            | XI                    | BM-DN16S    |         |                        |
| Output point        |                                                                 | 8 point                    |                       |             |         |                        |
| Insulation meth     | nod                                                             | Photo co                   | oupler insulation     |             |         |                        |
| Rated load vol      | tage                                                            | DC 12 / 2                  | 24V                   |             |         |                        |
| Load voltage ra     | ange                                                            | DC 10.2                    | ~ 26.4V               |             |         |                        |
| Max. load volta     | age                                                             | 0.5A / 1                   | point                 |             |         |                        |
| Off leakage cu      | rrent                                                           | 0.1 mA o                   | r less                |             |         |                        |
| Max. inrush cu      | rrent                                                           | 4A / 10 🛚                  | ns or less            |             |         |                        |
| Max. voltage d      | rop (On)                                                        | DC 0.4V                    | or less               |             |         |                        |
| Surge absorbe       | r                                                               | Zener Di                   | ode                   |             |         |                        |
| Response            | $Off \rightarrow On$                                            | 1 ms or I                  | ess                   |             |         |                        |
| time                | $On \rightarrow Off$                                            | 1 ms or I                  | ess (Rated load, resi | stive load) |         |                        |
| Common meth         | od                                                              | 8 point /                  | СОМ                   |             |         |                        |
| Proper cable s      | ize                                                             | 0.3 mm²                    |                       |             |         |                        |
| Current consur      | mption                                                          | 180 mA (when all point On) |                       |             |         |                        |
| External            | External Voltage DC12/24V ± 10% (ripple voltage 4 Vp-p or less) |                            |                       |             |         |                        |
| power supply        | Current                                                         | 10 mA or                   | less (DC24V connec    | tion)       |         |                        |
| Operation indic     | cator                                                           | Output C                   | On, LED On            |             |         |                        |
| External conne      | ection method                                                   | 20 pin co                  | onnector              |             |         |                        |
| Weight              |                                                                 | 100g                       |                       |             |         |                        |
|                     | Circuit co                                                      | nfiguration                |                       | No.         | Contact | Туре                   |
|                     |                                                                 |                            |                       | B10         | 20      |                        |
|                     |                                                                 |                            |                       | B09         | 21      |                        |
|                     | . ,                                                             |                            |                       | B08         | 22      |                        |
| + DC5               | V                                                               |                            | D 10                  | B07         | 23      |                        |
| LED 文               |                                                                 |                            |                       | B05         | 24      |                        |
|                     |                                                                 |                            |                       | B04         | 26      |                        |
|                     |                                                                 | III III                    |                       | B03         | 27      | B08 - A08              |
| Internal<br>circuit |                                                                 | >                          |                       | B02         | DC12    | B07 - A07              |
|                     |                                                                 | $\leq$                     | B03                   | B01         | /24V    | B05 A05                |
|                     |                                                                 | <b>f</b>                   |                       | A10         | NC      | B04 A04                |
|                     |                                                                 |                            | B01.B02               | A09         | NC      | B03 - A03<br>B02 - A02 |
|                     |                                                                 |                            |                       | A08         | NC      |                        |
|                     |                                                                 |                            | AU1, AU2              | A07         | NC      |                        |
|                     |                                                                 |                            | DC12/24V              | A06         | NC      |                        |
|                     |                                                                 |                            | Terminal block no.    | A05         | NC      |                        |
|                     |                                                                 |                            |                       | A04         | NC      |                        |
|                     |                                                                 |                            |                       | A03         | NC      |                        |
|                     |                                                                 |                            |                       | A02         | COM     |                        |
|                     |                                                                 |                            |                       | AUT         |         |                        |

# 7.3.3 XBM-DN32S 16 point transistor output unit (Sink type)

|                 | Model                                        | Basic unit                                         |                       |             |         |                        |
|-----------------|----------------------------------------------|----------------------------------------------------|-----------------------|-------------|---------|------------------------|
| Specification   |                                              | XBM-DN32S                                          |                       |             |         |                        |
| Output point    |                                              | 16 point                                           |                       |             |         |                        |
| Insulation meth | nod                                          | Photo co                                           | oupler insulation     |             |         |                        |
| Rated load vol  | tage                                         | DC 12 /                                            | 24V                   |             |         |                        |
| Load voltage ra | ange                                         | DC 10.2                                            | ~ 26.4V               |             |         |                        |
| Max. load volta | ige                                          | 0.2A / 1                                           | point, 2A / 1COM      |             |         |                        |
| Off leakage cu  | rrent                                        | 0.1 mA o                                           | r less                |             |         |                        |
| Max. inrush cu  | rrent                                        | 4A / 10 r                                          | ns or less            |             |         |                        |
| Max. voltage d  | rop (On)                                     | DC 0.4V                                            | or less               |             |         |                        |
| Surge absorbe   | r                                            | Zener D                                            | iode                  |             |         |                        |
| Response        | $Off \rightarrow On$                         | 1 ms or I                                          | ess                   |             |         |                        |
| time            | $On\toOff$                                   | 1 ms or I                                          | ess (Rated load, resi | stive load) |         |                        |
| Common meth     | od                                           | 16 point                                           | / COM                 |             |         |                        |
| Proper cable s  | ize                                          | 0.3 mm²                                            |                       |             |         |                        |
| Current consur  | nption                                       | 200 mA (when all point On)                         |                       |             |         |                        |
| External        | Voltage                                      | DC12/24V $\pm$ 10% (ripple voltage 4 Vp-p or less) |                       |             |         |                        |
| power supply    | ply Current 10 mA or less (DC24V connection) |                                                    |                       |             |         |                        |
| Operation indic | cator                                        | Output C                                           | On, LED On            |             |         |                        |
| External conne  | ection method                                | 20 pin c                                           | onnector              |             |         |                        |
| Weight          |                                              | 110g                                               |                       |             |         |                        |
|                 | Circuit cor                                  | nfiguration                                        |                       | No.         | Contact | Туре                   |
|                 |                                              |                                                    |                       | B10         | 20      |                        |
|                 |                                              |                                                    | _                     | B09         | 21      |                        |
|                 | N/                                           |                                                    |                       | B07         | 22      |                        |
|                 | v                                            |                                                    | B10                   | B06         | 20      |                        |
| LED 🗶           |                                              |                                                    |                       | B05         | 25      | <b>FEET</b>            |
|                 | <u> </u>                                     | ┤╤╉                                                |                       | B04         | 26      |                        |
| Internal        |                                              | ╵╾╋┘                                               |                       | B03         | 27      | B09 A09                |
| circuit         | (¥ Ľ                                         |                                                    |                       | B02         | DC12    | B08 - A08<br>B07 - A07 |
|                 |                                              | $\leq$                                             | A03                   | B01         | /24V    | B06 A06                |
|                 |                                              | Ī                                                  |                       | A10         | 28      | B05 A05                |
|                 |                                              |                                                    | B01.B02               | A09         | 29      | B03 <b></b> A03        |
|                 |                                              |                                                    |                       | A08         | 2A      |                        |
|                 |                                              | L                                                  |                       | A07         | 2B      |                        |
|                 |                                              |                                                    | DC12/24V              | A06         | 2C      |                        |
|                 |                                              |                                                    | Terminal block no.    | A05         | 2D      |                        |
|                 |                                              |                                                    |                       | A04         | 2E      |                        |
|                 |                                              |                                                    |                       | Δ03<br>Δ02  | 25      |                        |
|                 |                                              |                                                    |                       | A01         | COM     |                        |
|                 |                                              |                                                    |                       |             | l.      |                        |

# 7.4 Digital Input Module Specification

# 7.4.1 8 point DC24V input module (Source/Sink type)

|                     | Model                | C                                        | C input r | nodule     |                 |
|---------------------|----------------------|------------------------------------------|-----------|------------|-----------------|
| Specification       |                      |                                          | XBE-DC    | C08A       |                 |
| Input point         |                      | 8 point                                  |           |            |                 |
| Insulation me       | ethod                | Photo coupler insulation                 |           |            |                 |
| Rated input v       | voltage              | DC24V                                    |           |            |                 |
| Rated input of      | current              | About 4 mA                               |           |            |                 |
| Operation vo        | ltage range          | DC20.4~28.8V (ripple rate -              | < 5%)     |            |                 |
| On Voltage/0        | Current              | DC19V or higher / 3 mA or                | higher    |            |                 |
| Off Voltage/0       | Current              | DC6V or less / 1 mA or less              |           |            |                 |
| Input resistar      | nce                  | About 5.6 kΩ                             |           |            |                 |
| Response            | $Off \rightarrow On$ | 1/3/5/10/20/70/100 ms/cot b              |           | ramater) [ | Dafault: 2 mg   |
| time                | $On \rightarrow Off$ |                                          | у Сг о ра |            |                 |
| Insulation pre      | essure               | AC560Vrms / 3Cycle (altitud              | de 2000m  | ו)         |                 |
| Insulation res      | sistance             | 10 <sup>MQ</sup> or more by megger       |           |            |                 |
| Common me           | thod                 | 8 point / COM                            |           |            |                 |
| Proper cable        | size                 | Stranded pair 0.3~0.75 mm <sup>*</sup> ( | External  | diameter 2 | 2.8 mm or less) |
| Current cons        | umption              | 30 mA (when all point On)                |           |            |                 |
| Operation inc       | dicator              | Input On, LED On                         |           |            |                 |
| External con method | nection              | 9 point terminal block conne             | ector     |            |                 |
| Weight              |                      |                                          |           |            |                 |
|                     | Circuit co           | onfiguration                             | No.       | Contact    | Туре            |
|                     |                      |                                          | TB1       | 0          |                 |
| l r                 |                      |                                          | TB2       | 1          | TB1             |
|                     |                      |                                          | TB3       | 2          | тв2             |
| $   \zeta$          |                      |                                          | TB4       | 3          |                 |
| т тва               |                      |                                          | TB5       | 4          |                 |
|                     | >                    | circuit                                  | TB6       | 5          | тв6             |
| DC24V               |                      |                                          | TB7       | 6          |                 |
|                     | Terminal block no.   |                                          | TB8       | 7          |                 |
|                     |                      |                                          | TB9       | СОМ        |                 |

# 7.4.2 16 point DC24V input module (Sink/Source type)

|                    | Model                                                                                               | DC input module         |                     |            |                            |
|--------------------|----------------------------------------------------------------------------------------------------|-------------------------|---------------------|------------|----------------------------|
| Specification      |                                                                                                    | XBE-DC16A               |                     |            |                            |
| Input point        |                                                                                                    | 16 point                |                     |            |                            |
| Insulation meth    | nod                                                                                                 | Photo coupler insula    | tion                |            |                            |
| Rated input vo     | Itage                                                                                               | DC24V                   |                     |            |                            |
| Rated input cu     | rrent                                                                                               | About 4 mA              |                     |            |                            |
| Operation volta    | age range                                                                                           | DC20.4~28.8V (rippl     | e rate <            | 5%)        |                            |
| On Voltage/Cu      | rrent                                                                                               | DC19V or higher / 3     | mA or h             | igher      |                            |
| Off Voltage/Cu     | rrent                                                                                               | DC6V or less / 1 mA     | or less             |            |                            |
| Input resistanc    | е                                                                                                   | About 5.6 kΩ            |                     |            |                            |
| Response<br>time   | $\begin{array}{c} \text{Off} \rightarrow \text{On} \\ \text{On} \rightarrow \text{Off} \end{array}$ | 1/3/5/10/20/70/100 m    | s (set b            | y CPU pa   | arameter) Default: 3 ms    |
| Insulation pres    | sure                                                                                                | AC560Vrms / 3Cycle      | e (altitud          | e 2000m)   |                            |
| Insulation resis   | stance                                                                                              | 10 MΩ or more by me     | egger               |            |                            |
| Common meth        | od                                                                                                  | 16 point / COM          |                     |            |                            |
| Proper cable si    | ize                                                                                                 | Stranded cable 0.3~     | 0.75 <sup>mm²</sup> | (External  | diameter 2.8 mm or less)   |
| Current consur     | nption                                                                                              | 40 mA (when all point   | t On)               |            |                            |
| Operation indic    | cator                                                                                               | Input On, LED On        |                     |            |                            |
| External conne     | ection method                                                                                       | 8 pin terminal block of | connecto            | or + 10 pi | n terminal block connector |
| Weight             |                                                                                                    | 40g                     |                     |            |                            |
|                    | Circuit configu                                                                                     | Iration                 | No.                 | Contact    | Туре                       |
|                    |                                                                                                    |                         | TB1                 | 0          |                            |
|                    |                                                                                                    |                         | TB2                 | 1          | TB1                        |
|                    |                                                                                                    |                         | TB3                 | 2          | тв2                        |
|                    |                                                                                                    |                         | TB4                 | 3          |                            |
|                    |                                                                                                    |                         | TB5                 | 4          |                            |
|                    |                                                                                                    |                         | TB6                 | 5          |                            |
| 0                  | c                                                                                                   |                         | TB7                 | 6          | ТВ7                        |
|                    |                                                                                                    |                         | TB8                 | 7          | ТВ8                        |
|                    | ₽┆┳                                                                                                 |                         | TB1                 | 8          | TB1                        |
|                    | <u>s</u>                                                                                            |                         | TB2                 | 9          | тва                        |
| Сом                |                                                                                                    |                         | TB3                 | А          |                            |
|                    | orminal block no                                                                                    |                         | TB4                 | В          |                            |
| Terminal block HU. |                                                                                                    |                         | TB5                 | С          |                            |
|                    |                                                                                                    |                         | TB6                 | D          | твт 🗖                      |
|                    |                                                                                                    | TB7                     | E                   | ТВ8        |                            |
|                    |                                                                                                    |                         | TB8                 | F          |                            |
|                    |                                                                                                    |                         | TB9                 | COM        |                            |
|                    |                                                                                                    | TB10                    | COM                 |            |                            |

# 7.4.3 32 point DC24V input module (Source/Sink type)

|                                               | Model                              | DC input module              |            |          |            |           |                        |
|-----------------------------------------------|------------------------------------|------------------------------|------------|----------|------------|-----------|------------------------|
| Specification                                 |                                    | XBE-DC32A                    |            |          |            |           |                        |
| Input point                                   |                                    | 32 point                     |            |          |            |           |                        |
| Insulation meth                               | nod                                | Photo coupler insul          | ation      |          |            |           |                        |
| Rated input vo                                | Itage                              | DC24V                        |            |          |            |           |                        |
| Rated input cu                                | rrent                              | About 4 mA                   |            |          |            |           |                        |
| Operation volta                               | age range                          | DC20.4~28.8V (rip            | ple rate   | < 5%)    |            |           |                        |
| Input Derating                                |                                    | Refer to Derating d          | iagram     |          |            |           |                        |
| On Voltage/Cu                                 | ırrent                             | DC 19V or higher /           | 3 mA o     | r higher |            |           |                        |
| Off Voltage/Cu                                | ırrent                             | DC 6V or less / 1 m/         | A or les   | s        |            |           |                        |
| Input resistance                              | e                                  | About 5.6 kΩ                 |            |          |            |           |                        |
| Response                                      | $\text{Off} \to \text{On}$         | 412/5/10/20/70/400 #         | no (aatk   |          |            |           |                        |
| time                                          | $\text{On} \rightarrow \text{Off}$ | 1/3/5/10/20/70/100 1         | is (set t  | ру СРО р | aramei     | er) Delat | JIL:3 IIIS             |
| Insulation pres                               | sure                               | AC 560Vrms / 3 Cy            | vcle (alti | tude 200 | 0m)        |           |                        |
| Insulation resis                              | stance                             | 10 $^{M\Omega}$ or more by m | negger     |          |            |           |                        |
| Common meth                                   | od                                 | 32 point / COM               |            |          |            |           |                        |
| Proper cable s                                | ize                                | 0.3 mm²                      |            |          |            |           |                        |
| Current consumption 50 mA (when all point On) |                                    |                              |            |          |            |           |                        |
| Operation indic                               | eration indicator Input On, LED On |                              |            |          |            |           |                        |
| External conne                                | ection method                      | 40 pin connector             |            |          |            |           |                        |
| Weight                                        |                                    | 60g                          |            |          |            |           |                        |
|                                               | Circuit configur                   | ation                        | No.        | Contact  | No.        | Contact   | Туре                   |
|                                               |                                    |                              | B20        | 00       | A20        | 10        |                        |
| 0                                             | Diret                              | ♥ DC5V ♥                     | B19        | 01       | A19        | 11        |                        |
|                                               |                                    |                              | B18        | 02       | A18        | 12        |                        |
| >                                             | ₽₹₹                                |                              | B16        | 03       | A17<br>A16 | 13        | B19 A19                |
|                                               |                                    | Internal                     | B15        | 05       | A15        | 15        | B18 A18                |
|                                               |                                    |                              | B10<br>B14 | 06       | A14        | 16        | B16 <b>D</b> A16       |
| DC24V                                         | arminal block DO                   |                              | B13        | 07       | A13        | 17        | B15 A15                |
|                                               |                                    |                              | B12        | 08       | A12        | 18        | B14 A14 A13            |
|                                               |                                    |                              | B11        | 09       | A11        | 19        | B12 • • A12            |
| Input Derati                                  | ng diagram                         |                              | B10        | 0A       | A10        | 1A        | B10 A10                |
| 100                                           |                                    |                              | B09        | 0B       | A09        | 1B        | B09 A09                |
| 90                                            |                                    |                              | B08        | 0C       | A08        | 1C        | B07                    |
| 80                                            | + $+$ $+$ $+$ $+$                  |                              | B07        | 0D       | A07        | 1D        | B06 A06                |
|                                               |                                    |                              | B06        | 0E       | A06        | 1E        | B04                    |
| E 60                                          | + $+$ $+$ $+$ $+$                  |                              | B05        | 0F       | A05        | 1F        |                        |
| ° 50                                          | + $+$ $+$ $+$ $+$                  |                              | B04        | NC       | A04        | NC        | B01 <b>H H</b> A02 A01 |
|                                               | 10 20 30                           | 40 50 55 ℃                   | B03        | NC       | A03        | NC        |                        |
| -                                             | Ambient tempera                    | ture(℃)                      | B02        | COM      | A02        | COM       |                        |
|                                               |                                    |                              | B01        | COM      | A01        | COM       |                        |

# 7.4.4 64 point DC24V input module (Source/Sink type)

# 7.5 Digital output module specification

# 7.5.1 8 point relay output module

|              | Model            | Relay output module   |                          |                 |              |                  |
|--------------|------------------|-----------------------|--------------------------|-----------------|--------------|------------------|
| Specificatio | on               | XBE-RY08A             |                          |                 |              |                  |
| Output point |                  | 8 point               |                          |                 |              |                  |
| Insulation m | ethod            | Relay insul           | ation                    |                 |              |                  |
| Rated load v | oltage / Current | DC24V 2A              | (Resistive load) / AC    | 220V 2A(        | COSΨ = 1     | ), 5A/COM        |
| Min. load vo | Itage/Current    | DC5V / 1 m            | A                        |                 |              |                  |
| Max. load vo | oltage/Current   | AC250V, D             | 0C125V                   |                 |              |                  |
| Off leakage  | current          | 0.1 mA (AC            | 220V, 60 <sup>H</sup> z) |                 |              |                  |
| Max. On/Off  | frequency        | 3,600 time:           | s/hr                     |                 |              |                  |
| Surge absor  | ber              | None                  |                          |                 |              |                  |
|              | Mechanical       | 20 millions           | times or more            |                 |              |                  |
|              |                  | Rated load            | voltage / current 10     | 0,000 time      | es or more   |                  |
| Service life | Flectrical       | AC200V / <sup>2</sup> | 1.5A, AC240V / 1A (      | COSΨ = 0        | 0.7) 100,00  | 0 times or more  |
|              | Liectrical       | AC200V / 7            | 1A, AC240V / 0.5A (      | $\cos \Psi = 0$ | 0.35) 100,00 | 00 times or more |
|              |                  | DC24V / 1/            | A, DC100V / 0.1A (L      | ./R=7 ms        | 3) 100,000   | times or more    |
| Response     | $Off\toOn$       | 10 ms or le           | SS                       |                 |              |                  |
| time         | $On\toOff$       | 12 ms or less         |                          |                 |              |                  |
| Common me    | ethod            | 8 point / COM         |                          |                 |              |                  |
| Proper cable | e size           | Twisted pa            | ir0.3~0.75 mm² (Exten    | rnal diame      | eter 2.8 mm  | or less)         |
| Current cons | sumption         | 230 <sup>mA</sup> (wł | nen all point On)        |                 |              |                  |
| Operation in | dicator          | Output On,            | LED On                   |                 |              |                  |
| External con | nection method   | 9 point terr          | ninal block connecto     | or              |              |                  |
| Weight       |                  | 80g                   |                          |                 |              |                  |
|              | Circuit co       | onfiguration          |                          | No.             | Contact      | Туре             |
|              |                  |                       |                          | TB1             | 0            |                  |
| ÷            | → DC5V           |                       |                          | TB2             | 1            |                  |
|              |                  |                       |                          | TB3             | 2            |                  |
|              |                  |                       |                          | TB4             | 3            |                  |
| cir          | cuit             |                       |                          | TB5             | 4            | TB4              |
|              |                  |                       |                          | TB6             | 5            |                  |
|              |                  |                       | TB7                      | 6               |              |                  |
|              |                  |                       | Terminal block no.       | TB8             | 7            | ТВ9              |
|              |                  |                       |                          | TB9             | СОМ          |                  |

# 7.5.2 16 point relay output module

|                    | Model            | Relay output module                     |              |              |                    |  |
|--------------------|------------------|-----------------------------------------|--------------|--------------|--------------------|--|
| Specificatio       | n                |                                         | XBE-RY16     | A            |                    |  |
| Output poin        | t                | 16 point                                |              |              |                    |  |
| Insulation m       | nethod           | Relay insulation                        |              |              |                    |  |
| Rated load         | voltage/ current | DC24V 2A(Resistive load)                | / AC220V 2   | 2A(COSΨ =    | 1), 5A/COM         |  |
| Min. load vo       | oltage/current   | DC5V / 1 mA                             |              |              |                    |  |
| Max. load v        | oltage/current   | AC250V, DC125V                          |              |              |                    |  |
| Off leakage        | current          | 0.1 mA (AC220V, 60 Hz)                  |              |              |                    |  |
| Max. On/Of         | f frequency      | 3,600 times/hr                          |              |              |                    |  |
| Surge abso         | rber             | None                                    |              |              |                    |  |
|                    | Mechanical       | 20 millions times or more               |              |              |                    |  |
|                    |                  | Rated load voltage / currer             | nt 100,000 t | imes or moi  | re                 |  |
| Service            | Floatrical       | AC200V / 1.5A, AC240V /                 | 1A (COSΨ     | = 0.7) 100,0 | 000 times or more  |  |
|                    | Electrical       | AC200V / 1A, AC240V / 0.                | 5A (COSΨ     | = 0.35) 100  | ,000 times or more |  |
|                    |                  | DC24V / 1A, DC100V / 0.1                | A (L / R = 7 | ′ms) 100,00  | 0 times or more    |  |
| Response           | $Off\toOn$       | 10 ms or less                           |              |              |                    |  |
| time               | $On\toOff$       | 12 ms or less                           |              |              |                    |  |
| Common m           | ethod            | 8 point / COM                           |              |              |                    |  |
| Proper cabl        | e size           | Twisted pair0.3~0.75 mm <sup>2</sup> (E | External dia | meter 2.8 m  | □ or less)         |  |
| Current con        | sumption         | 420 mA (when all point On)              |              |              |                    |  |
| Operation in       | ndicator         | Output On, LED On                       |              |              |                    |  |
| External co        | nnection method  | 9 point terminal block conn             | ector x 2 ea | a            |                    |  |
| Weight             |                  | 130g                                    |              |              |                    |  |
|                    | Circuit cor      | ifiguration                             | No.          | Contact      | Туре               |  |
|                    |                  |                                         | TB1          | 0            |                    |  |
|                    |                  |                                         | TB2          | 1            |                    |  |
|                    | DC5V             |                                         | TB3          | 2            | TB3                |  |
|                    |                  |                                         | TB4          | 3            | тв4 🗔              |  |
|                    |                  | TB1                                     | TB5          | 4            | тв5 🛃              |  |
|                    |                  |                                         |              | 5            | ТВ6                |  |
| Inter              | nal   ★ 🕅 🎖      |                                         |              | 6            |                    |  |
|                    |                  |                                         |              | 7            |                    |  |
|                    |                  |                                         | 189          | COM          |                    |  |
|                    |                  |                                         |              | 8            | TB1                |  |
|                    |                  |                                         |              | 9            | TB2                |  |
| Terminal block no. |                  |                                         |              | R            |                    |  |
|                    |                  |                                         |              |              |                    |  |
|                    |                  |                                         |              |              |                    |  |
|                    |                  |                                         |              |              | TB7                |  |
|                    |                  |                                         | TRA          | F            | TB8                |  |
|                    |                  |                                         | TB9          | COM          | ТВ9                |  |

# 7.5.3 8 point transistor output module (Sink type)

|                         | Model          | Transistor output module                  |                                  |              |      |  |
|-------------------------|----------------|-------------------------------------------|----------------------------------|--------------|------|--|
| Specificatio            | n              | Х                                         | BE-TN08                          | A            |      |  |
| Output point            |                | 8 point                                   |                                  |              |      |  |
| Insulation me           | ethod          | Photo coupler insulation                  |                                  |              |      |  |
| Rated load v            | oltage         | DC 12 / 24V                               |                                  |              |      |  |
| Load voltage            | range          | DC 10.2 ~ 26.4V                           |                                  |              |      |  |
| Max. load vo            | Itage          | 0.5A / 1 point                            |                                  |              |      |  |
| Off leakage of          | current        | 0.1 mA or less                            |                                  |              |      |  |
| Max. inrush c           | current        | 4A / 10 ms or less                        |                                  |              |      |  |
| Max. voltage            | drop (On)      | DC 0.4V or less                           |                                  |              |      |  |
| Surge absort            | ber            | Zener Diode                               |                                  | _            |      |  |
| Response                | $Off\toOn$     | 1 ms or less                              |                                  |              |      |  |
| time                    | $On\toOff$     | 1 ms or less (Rated load, resis           | stive load                       | )            |      |  |
| Common me               | thod           | 8 point / COM                             |                                  |              |      |  |
| Proper cable            | size           | Stranded pair 0.3~0.75 mm <sup>2</sup> (E | xternal diameter 2.8 mm or less) |              |      |  |
| Current cons            | umption        | 40 mA (when all point On)                 |                                  |              |      |  |
| External                | Voltage        | DC12/24V $\pm$ 10% (ripple volta          | ige 4 Vp-p                       | o or less)   |      |  |
| supply                  | Current        | 10 mA or less (DC24V connect              | tion)                            |              |      |  |
| Operation inc           | dicator        | Output On, LED On                         |                                  |              |      |  |
| External coni<br>method | nection        | 10 point terminal block conne             | ctor                             |              |      |  |
| Weight                  |                |                                           |                                  |              |      |  |
|                         | Circuit co     | onfiguration                              | No.                              | Contact      | Туре |  |
|                         |                |                                           | TB01                             | 0            |      |  |
|                         | V              |                                           | TB02                             | 1            |      |  |
| LED 文                   |                |                                           | TB03                             | 2            | TB02 |  |
|                         |                |                                           | TB04                             | 3            |      |  |
| Internal<br>circuit     | ( <b>† Ľ</b> ) | $\left \right $                           | TB05                             | 4            |      |  |
|                         |                |                                           | TB06                             | 5            | твоб |  |
|                         |                | ТВО9                                      | TB07                             | 6            |      |  |
|                         |                |                                           | TB08                             | 7            | твоэ |  |
| <u> </u>                |                | DC12/24V                                  | TB09                             | DC12<br>/24V | тв10 |  |
|                         |                | i ominar brock no.                        | TB10                             | СОМ          |      |  |

# 7.5.4 16 point transistor output module (Sink type)

|                 | Model                      | Transistor output module  |                          |                      |               |             |  |
|-----------------|----------------------------|---------------------------|--------------------------|----------------------|---------------|-------------|--|
| Specification   |                            |                           | Х                        | BE-TN16A             |               |             |  |
| Output point    |                            | 16 point                  |                          |                      |               |             |  |
| Insulation meth | nod                        | Photo co                  | oupler insulation        |                      |               |             |  |
| Rated load vol  | tage                       | DC 12 /                   | 24V                      |                      |               |             |  |
| Load voltage ra | ange                       | DC 10.2                   | ~ 26.4V                  |                      |               |             |  |
| Max. load volta | age                        | 0.2A / 1                  | point, 2A / 1COM         |                      |               |             |  |
| Off leakage cu  | rrent                      | 0.1 mA o                  | r less                   |                      |               |             |  |
| Max. inrush cu  | rrent                      | 4A / 10 r                 | ns or less               |                      |               |             |  |
| Max. voltage d  | rop (On)                   | DC 0.4V                   | ' or less                |                      |               |             |  |
| Surge absorbe   | r                          | Zener D                   | iode                     |                      |               |             |  |
| Response        | $Off\toOn$                 | 1 ms or I                 | ess                      |                      |               |             |  |
| time            | $\text{On} \to \text{Off}$ | 1 ms or I                 | ess (Rated load, resi    | stive load)          |               |             |  |
| Common meth     | od                         | 16 point                  | / COM                    |                      |               |             |  |
| Proper cable s  | ize                        | Strande                   | d pair 0.3~0.75 🔤 (E     | xternal diar         | neter 2.8 mm  | or less)    |  |
| Current consur  | mption                     | 60 mA (when all point On) |                          |                      |               |             |  |
| External        | Voltage                    | DC12/24                   | $V\pm10\%$ (ripple volta | age 4 Vp-p o         | or less)      |             |  |
| power supply    | Current                    | 10 <sup>mA</sup> or       | less (DC24V connec       | tion)                |               |             |  |
| Operation indic | cator                      | Output C                  | Dn, LED On               |                      |               |             |  |
| External conne  | ection method              | 8 pin ter                 | minal block connecto     | r + 10 pin te        | erminal bloc  | k connector |  |
| Weight          |                            | 40g                       |                          |                      |               |             |  |
|                 | Circuit co                 | nfiguration               |                          | No.                  | Contact       | Туре        |  |
|                 |                            |                           | 7                        | TB01<br>TB02<br>TB03 | 0<br>1<br>2   | TB01        |  |
| ↔ DC5           | V                          |                           |                          | TB04                 | 3             |             |  |
|                 |                            |                           | TB10                     | TB05                 | 4             | твоз        |  |
|                 |                            |                           |                          | TB06                 | 5             |             |  |
| Internel        |                            |                           |                          | TB08                 | 7             |             |  |
| circuit         |                            | >                         |                          | TB01                 | 8             |             |  |
|                 |                            |                           | TB08                     | TB02                 | 9             |             |  |
|                 |                            |                           |                          | TB03                 | A             | TB02        |  |
|                 |                            |                           | ТВО9                     | TB04                 | B             | тв04 🗔      |  |
|                 | тв10                       |                           |                          | 1 B05                |               | тво5 📴      |  |
|                 |                            |                           | DC12/24V                 | TB07                 | F             |             |  |
|                 |                            |                           | Terminal block no.       | TB08                 | F             |             |  |
|                 |                            |                           |                          | TB09                 | DC12<br>/24\/ | твоэ        |  |
|                 |                            |                           |                          | TB10                 | COM           | ТВ10 🛄      |  |

# 7.5.5 32 point transistor output module (Sink type)

|                                                                                                    | Model                | Transistor output module                           |     |         |            |         |                    |            |  |  |  |
|----------------------------------------------------------------------------------------------------|----------------------|----------------------------------------------------|-----|---------|------------|---------|--------------------|------------|--|--|--|
| Specification                                                                                                    |                      |                                                    | XE  | E-TN32  | 2A         |         |                    |            |  |  |  |
| Output point                                                                                                    |                      | 32 point                                           |     |         |            |         |                    |            |  |  |  |
| Insulation method                                                                                                    |                      | Photo coupler insulation                           |     |         |            |         |                    |            |  |  |  |
| Rated load voltage                                                                                                    | e                    | DC 12 / 24V                                        |     |         |            |         |                    |            |  |  |  |
| Load voltage rang                                                                                                    | le                   | DC 10.2 ~ 26.4V                                    |     |         |            |         |                    |            |  |  |  |
| Max. load voltage                                                                                                    |                      | 0.2A / 1 point, 2A / 1COM                          |     |         |            |         |                    |            |  |  |  |
| Off leakage currer                                                                                                    | nt                   | 0.1 <sup>mA</sup> or less                          |     |         |            |         |                    |            |  |  |  |
| Max. inrush currer                                                                                                    | nt                   | 0.7A / 10 ms or less                               |     |         |            |         |                    |            |  |  |  |
| Max. voltage drop                                                                                                    | (On)                 | DC 0.4V or less                                    |     |         |            |         |                    |            |  |  |  |
| Surge absorber                                                                                                    |                      | Zener Diode                                        |     |         |            |         |                    |            |  |  |  |
| Deenenee time                                                                                                    | $Off \rightarrow On$ | 1 ms or less                                       |     |         |            |         |                    |            |  |  |  |
| Response time                                                                                                    | $On \rightarrow Off$ | 1 ms or less (Rated load, resistive load)          |     |         |            |         |                    |            |  |  |  |
| Common method                                                                                                    |                      | 32 point / COM                                     |     |         |            |         |                    |            |  |  |  |
| Proper cable size                                                                                                    |                      | 0.3 mm²                                            |     |         |            |         |                    |            |  |  |  |
| Current consumpt                                                                                                    | ion                  | 120 <sup>mA</sup> (when all point On)              |     |         |            |         |                    |            |  |  |  |
| External power                                                                                                    | Voltage              | DC12/24V $\pm$ 10% (ripple voltage 4 Vp-p or less) |     |         |            |         |                    |            |  |  |  |
| supply Current 20 <sup>mA</sup> or less (DC24V connection)                                                                                                    |                      |                                                    |     |         |            |         |                    |            |  |  |  |
| Operation indicate                                                                                                    | or                   | Output On, LED On                                  |     |         |            |         |                    |            |  |  |  |
| External connection                                                                                                    | on method            | 40 pin connector                                   |     |         |            |         |                    |            |  |  |  |
| Weight                                                                                                    |                      | 60g                                                |     |         |            |         |                    |            |  |  |  |
|                                                                                                    | Circuit configur     | ation                                              | No. | Contact | No.        | Contact | Туре               |            |  |  |  |
|                                                                                                    |                      |                                                    | B20 | 00      | A20        | 10      |                    |            |  |  |  |
| Г                                                                                                    |                      |                                                    | B19 | 01      | A19        | 11      |                    |            |  |  |  |
| + DC5V                                                                                                    |                      | B20                                                | B18 | 02      | A18        | 12      | B20 A20            | A20<br>A19 |  |  |  |
|                                                                                                    |                      |                                                    | B17 | 03      | A17        | 13      | B19                |            |  |  |  |
|                                                                                                    |                      |                                                    | B16 | 04      | A16        | 14      | B17 A17            | 8<br>7     |  |  |  |
|                                                                                                    |                      |                                                    |     | 05      | A13        | 10      | B16 A16            | 6          |  |  |  |
|                                                                                                    | ┝╋                   |                                                    | B14 | 00      | A14<br>A13 | 10      | B14 A14            | 5<br>4     |  |  |  |
| circuit                                                                                                    |                      |                                                    | B12 | 08      | Δ12        | 18      | B13 A13            | 3          |  |  |  |
|                                                                                                    | <u> </u>   <         | A05                                                | B12 | 09      | A11        | 19      | B12 A12            | 2          |  |  |  |
|                                                                                                    |                      |                                                    | B10 | 0A      | A10        | 1A      | B10 B10 A10        | 0          |  |  |  |
|                                                                                                    |                      | B01,B02                                            | B09 | 0B      | A09        | 1B      | B08 A08            | 9<br>8     |  |  |  |
|                                                                                                    |                      | A01, A02                                           | B08 | 0C      | A08        | 1C      | B07 A07            | 7          |  |  |  |
|                                                                                                    |                      | B07                                                | 0D  | A07     | 1D         | B05     | ວ<br>5             |            |  |  |  |
| Let the second second s |                      |                                                    | B06 | 0E      | A06        | 1E      | B04 A04            | 4          |  |  |  |
|                                                                                                    |                      |                                                    | B05 | 0F      | A05        | 1F      |                    | 2          |  |  |  |
|                                                                                                    |                      |                                                    | B04 | NC      | A04        | NC      | B01 <b>E E</b> A01 | 1          |  |  |  |
|                                                                                                    |                      |                                                    | B03 | NC      | A03        | NC      |                    |            |  |  |  |
|                                                                                                    |                      |                                                    | B02 | DC12/   | A02        | COM     |                    |            |  |  |  |
|                                                                                                    |                      |                                                    | B01 | 24V     | A01        | 00101   |                    |            |  |  |  |

# 7.5.6 64 point transistor output module (Sink type)

|                        | Model                                       | Transistor output module                               |              |              |           |              |              |              |         |                            |  |
|------------------------|---------------------------------------------|--------------------------------------------------------|--------------|--------------|-----------|--------------|--------------|--------------|---------|----------------------------|--|
| Specification          |                                             | XBE-TN64A                                              |              |              |           |              |              |              |         |                            |  |
| Output point           |                                             | 64 point                                               |              |              |           |              |              |              |         |                            |  |
| Insulation method      |                                             | Photo coupler insulation                               |              |              |           |              |              |              |         |                            |  |
| Rated load voltage     | e                                           | DC 12 / 24V                                            |              |              |           |              |              |              |         |                            |  |
| Load voltage rang      | le                                          | DC 10.2 ~ 26.4V                                        |              |              |           |              |              |              |         |                            |  |
| Max. load voltage      |                                             | 0.2A / 1 point, 2A / 1COM                              |              |              |           |              |              |              |         |                            |  |
| Off leakage currer     | nt                                          | 0.1 mA or less                                         |              |              |           |              |              |              |         |                            |  |
| Max. inrush currer     | nt                                          | 0.7A / 10 ms or less                                   |              |              |           |              |              |              |         |                            |  |
| Max. voltage drop      | (On)                                        | DC 0                                                   | ).4V or      | less         |           |              |              |              |         |                            |  |
| Surge absorber         |                                             | Zene                                                   | er Diode     | e            |           |              |              |              |         |                            |  |
| Response time          | $Off\toOn$                                  | <b>1</b> ms                                            | or less      |              |           |              |              |              |         |                            |  |
|                        | $On\toOff$                                  | <b>1</b> ms                                            | or less      | (Rateo       | l load, r | resistiv     | e load)      |              |         |                            |  |
| Common method          |                                             | 32 p                                                   | oint / C     | ОМ           |           |              |              |              |         |                            |  |
| Proper cable size      |                                             | 0.3 🛙                                                  | m²           |              |           |              |              |              |         |                            |  |
| Current consumpt       | ion                                         | 200 mA (when all point On)                             |              |              |           |              |              |              |         |                            |  |
| External power Voltage |                                             | DC12/24V ± 10% (ripple voltage 4 Vp-p or less)         |              |              |           |              |              |              |         |                            |  |
| supply                 | 40 <sup>mA</sup> or less (DC24V connection) |                                                        |              |              |           |              |              |              |         |                            |  |
| Operation indicate     | or                                          | Input On, LED On (32 point LED On by switch operation) |              |              |           |              |              |              |         |                            |  |
| External connection    | on method                                   | 40 pin connector ×2 ea                                 |              |              |           |              |              |              |         |                            |  |
| Weight                 |                                             | 80g                                                    |              |              |           |              |              |              |         |                            |  |
| Circuit cor            | nfiguration                                 | No.                                                    | Contact      | No.          | Contact   | No.          | Contact      | No.          | Contact | Туре                       |  |
|                        |                                             | 1B20                                                   | 00           | 1A20         | 10        | 2B20         | 20           | 2A20         | 30      |                            |  |
| <b></b>                |                                             | 1B19                                                   | 01           | 1A19         | 11        | 2B19         | 21           | 2A19         | 31      |                            |  |
| PC5V                   |                                             | 1B18                                                   | 02           | 1A18         | 12        | 2B18         | 22           | 2A18         | 32      | B20 A20<br>B19 A19         |  |
|                        | <u>B20</u>                                  | 1B17<br>1B16                                           | 03           | 1A17         | 13        | 2D17<br>2B16 | 23           | 2A17<br>2A16 | 33      | B18 A18                    |  |
|                        |                                             | 1B15                                                   | 05           | 1A15         | 15        | 2B10         | 25           | 2A10         | 35      | B17 A17                    |  |
|                        |                                             | 1B14                                                   | 06           | 1A14         | 16        | 2B14         | 26           | 2A14         | 36      | B15 • A15                  |  |
|                        | לו (   <sup>-</sup>                         | 1B13                                                   | 07           | 1A13         | 17        | 2B13         | 27           | 2A13         | 37      | B14 A14<br>B13 A13         |  |
|                        |                                             | 1B12                                                   | 08           | 1A12         | 18        | 2B12         | 28           | 2A12         | 38      | B12 A12                    |  |
| I  └──,──┘             |                                             | 1B11                                                   | 09           | 1A11         | 19        | 2B11         | 29           | 2A11         | 39      | B11 D D A11<br>B10 D D A10 |  |
|                        | B01 B02                                     | 1B10                                                   | 0A           | 1A10         | 1A        | 2B10         | 2A           | 2A10         | 3A      | B09 A09                    |  |
|                        | 001,002                                     | 1B09                                                   | 0B           | 1A09         | 1B        | 2B09         | 2B           | 2A09         | 3B      | B08 A08                    |  |
| switching 9A           |                                             | 1B08                                                   | 0C           | 1A08         | 1C        | 2B08         | 2C           | 2A08         | 3C      | B06                        |  |
| circuit oB             |                                             | 1B07                                                   | 0D           | 1A07         | 1D        | 2B07         | 2D           | 2A07         | 3D      | B05 A05                    |  |
|                        | DG12/24V                                    | 1B06                                                   | 0E           | 1A06         | 1E        | 2B06         | 2E           | 2A06         | 3E      | B03 A03                    |  |
|                        |                                             | 1B05                                                   | 0F           | 1A05         | 1F        | 2B05         | 2F           | 2A05         | 3F      |                            |  |
|                        | Connector no.                               | 1B04                                                   | NC           | 1A04         | NC        | 2B04         | NC           | 2A04         | NC      |                            |  |
| A: P00~P1              | F indication                                | 1B03                                                   | NC           | 1A03         | NC        | 2B03         | NC           | 2A03         | NC      |                            |  |
| B: P20~3F indication   |                                             | 1B02<br>1B01                                           | 12/24V<br>DC | 1A02<br>1A01 | СОМ       | 2B02<br>2B01 | 12/24V<br>DC | 2A02<br>2A01 | СОМ     |                            |  |

# 7.5.7 8 point transistor output module (Source type)

| Model                                                |                            | Transistor output module                                                |             |         |      |  |  |  |  |
|------------------------------------------------------|----------------------------|-------------------------------------------------------------------------|-------------|---------|------|--|--|--|--|
| Specification                                        |                            | XBE-TP08A                                                               |             |         |      |  |  |  |  |
| Output point                                         |                            | 8 point                                                                 |             |         |      |  |  |  |  |
| Insulation me                                        | thod                       | Photo coupler insulation                                                |             |         |      |  |  |  |  |
| Rated load vo                                        | oltage                     | DC 12 / 24V                                                             |             |         |      |  |  |  |  |
| Load voltage                                         | range                      | DC 10.2 ~ 26.4V                                                         |             |         |      |  |  |  |  |
| Max. load vol                                        | tage                       | 0.5A / 1 point                                                          |             |         |      |  |  |  |  |
| Off leakage c                                        | urrent                     | 0.1 mA or less                                                          |             |         |      |  |  |  |  |
| Max. inrush c                                        | current                    | 4A / 10 ms or less                                                      |             |         |      |  |  |  |  |
| Max. voltage                                         | drop (On)                  | DC 0.4V or less                                                         |             |         |      |  |  |  |  |
| Surge absorb                                         | per                        | Zener Diode                                                             |             |         |      |  |  |  |  |
| Response                                             | $Off\toOn$                 | 1 ms or less                                                            |             |         |      |  |  |  |  |
| time                                                 | $\text{On} \to \text{Off}$ | 1 ms or less (Rated load, res                                           | istive load | l)      |      |  |  |  |  |
| Common me                                            | thod                       | 8 point / COM                                                           |             |         |      |  |  |  |  |
| Proper cable                                         | size                       | Twisted pair0.3~0.75 mm <sup>2</sup> (External diameter 2.8 mm or less) |             |         |      |  |  |  |  |
| Current cons                                         | umption                    | 40 mA (when all point On)                                               |             |         |      |  |  |  |  |
| External                                             | Voltage                    | DC12/24V $\pm$ 10% (ripple voltage 4 Vp-p or less)                      |             |         |      |  |  |  |  |
| supply Current 10 <sup>mA</sup> or less (DC24V conne |                            |                                                                         |             |         |      |  |  |  |  |
| Operation inc                                        | licator                    | Output On, LED On                                                       |             |         |      |  |  |  |  |
| External conr                                        | nection method             | 10 pin terminal block connector                                         |             |         |      |  |  |  |  |
| Weight                                               |                            | 30g                                                                     |             |         |      |  |  |  |  |
|                                                      | Circuit co                 | nfiguration                                                             | No.         | Contact | Туре |  |  |  |  |
|                                                      |                            |                                                                         | TB01        | 0       |      |  |  |  |  |
|                                                      | V                          | ТВ09                                                                    | TB02        | 1       |      |  |  |  |  |
|                                                      |                            |                                                                         | TB03        | 2       |      |  |  |  |  |
| Internal                                             |                            | TB10                                                                    | TB04        | 3       | твоз |  |  |  |  |
|                                                      |                            |                                                                         | TB05        | 4       |      |  |  |  |  |
|                                                      |                            |                                                                         | TB06        | 5       | твоб |  |  |  |  |
|                                                      |                            |                                                                         |             | 6       |      |  |  |  |  |
|                                                      |                            |                                                                         | TB08        | 7       |      |  |  |  |  |
|                                                      |                            | Terminal block no.                                                      | TB09        | СОМ     | тв10 |  |  |  |  |
|                                                      |                            |                                                                         | TB10        | 0V      |      |  |  |  |  |

# 7.5.8 16 point transistor output module (Source type)

|                                      | Model                |                                                                         | Transistor                 | r output mo | odule   |        |  |  |  |
|--------------------------------------|----------------------|-------------------------------------------------------------------------|----------------------------|-------------|---------|--------|--|--|--|
| Specification                        |                      | XBE-TP16A                                                               |                            |             |         |        |  |  |  |
| Output point                         |                      | 16 point                                                                |                            |             |         |        |  |  |  |
| Insulation meth                      | nod                  | Photo cou                                                               | pler insulation            |             |         |        |  |  |  |
| Rated load volt                      | tage                 | DC 12 / 24V                                                             |                            |             |         |        |  |  |  |
| Load voltage ra                      | ange                 | DC 10.2 ~ 26.4V                                                         |                            |             |         |        |  |  |  |
| Max. load volta                      | ige                  | 0.2A / 1 point, 2A / 1COM                                               |                            |             |         |        |  |  |  |
| Off leakage cu                       | rrent                | 0.1 mA or less                                                          |                            |             |         |        |  |  |  |
| Max. inrush cu                       | rrent                | 4A / 10 ms                                                              | or less                    |             |         |        |  |  |  |
| Max. voltage d                       | rop (On)             | DC 0.4V (                                                               | or less                    |             |         |        |  |  |  |
| Surge absorbe                        | r                    | Zener Dio                                                               | de                         |             |         |        |  |  |  |
| Response                             | $Off \rightarrow On$ | 1 ms or le                                                              | SS                         |             |         |        |  |  |  |
| time                                 | $On\toOff$           | 1 ms or le                                                              | ss (Rated load, resist     | ive load)   |         |        |  |  |  |
| Common meth                          | od                   | 16 point /                                                              | СОМ                        |             |         |        |  |  |  |
| Proper cable s                       | ize                  | Stranded pair 0.3~0.75 m <sup>*</sup> (External diameter 2.8 m or less) |                            |             |         |        |  |  |  |
| Current consur                       | nption               | 60 mA (when all point On)                                               |                            |             |         |        |  |  |  |
| External Voltage DC12/24V ± 10% (rij |                      |                                                                         | / $\pm$ 10% (ripple voltag | e 4 Vp-p o  | r less) |        |  |  |  |
| power supply                         | Current              | 10 mA or less (DC24V connection)                                        |                            |             |         |        |  |  |  |
| Operation indic                      | cator                | Output On, LED On                                                       |                            |             |         |        |  |  |  |
| External connection method           |                      | 8 pin terminal block connector + 10 pin terminal block connector        |                            |             |         |        |  |  |  |
| Weight                               |                      | 40g                                                                     |                            |             |         |        |  |  |  |
|                                      | Circuit co           | onfiguration                                                            |                            | No.         | Contact | Туре   |  |  |  |
|                                      |                      |                                                                         |                            | TB01        | 0       |        |  |  |  |
|                                      |                      |                                                                         | 1                          | TB02        | 1       |        |  |  |  |
| P DC5                                | V                    |                                                                         |                            | TB03        | 2       | TB03   |  |  |  |
| LED 🕁                                |                      | <del>_</del>                                                            | TB09                       | TB04        | 3       | тво4 🗔 |  |  |  |
|                                      | _                    |                                                                         | DC12/24V                   | TB05        | 5       | TB05   |  |  |  |
|                                      |                      |                                                                         | IBIU                       | TB07        | 6       |        |  |  |  |
| Internal FR08                        |                      |                                                                         |                            | TB08        | 7       |        |  |  |  |
|                                      |                      |                                                                         |                            | TB01        | 8       |        |  |  |  |
|                                      |                      |                                                                         |                            |             | 9       | TB01   |  |  |  |
|                                      |                      |                                                                         |                            |             | Α       |        |  |  |  |
|                                      |                      |                                                                         |                            |             | В       |        |  |  |  |
|                                      |                      |                                                                         |                            |             | С       | тво5 📑 |  |  |  |
|                                      |                      |                                                                         |                            |             | D       | твоб 📴 |  |  |  |
| Terminal block no.                   |                      |                                                                         |                            |             | E       | твот 🛄 |  |  |  |
|                                      |                      |                                                                         |                            |             | F       |        |  |  |  |
|                                      |                      |                                                                         |                            | TB09        | COM     |        |  |  |  |
|                                      |                      |                                                                         |                            | TB10        | COM     |        |  |  |  |

# 7.5.9 32 point transistor output module (Source type)

|                    | Model                | Т                                                  | Fransistor output module |         |            |         |                  |  |  |  |  |
|--------------------|----------------------|----------------------------------------------------|--------------------------|---------|------------|---------|------------------|--|--|--|--|
| Specification      |                      | XBE-TP32A                                          |                          |         |            |         |                  |  |  |  |  |
| Output point       |                      | 32 point                                           |                          |         |            |         |                  |  |  |  |  |
| Insulation method  |                      | Photo coupler insulation                           |                          |         |            |         |                  |  |  |  |  |
| Rated load voltage | je                   | DC 12 / 24V                                        |                          |         |            |         |                  |  |  |  |  |
| Load voltage rang  | ge                   | DC 10.2 ~ 26.4V                                    |                          |         |            |         |                  |  |  |  |  |
| Max. load voltage  | 9                    | 0.2A / 1 point, 2A / 1COM                          |                          |         |            |         |                  |  |  |  |  |
| Off leakage curre  | ent                  | 0.1 mA or less                                     |                          |         |            |         |                  |  |  |  |  |
| Max. inrush curre  | ent                  | 4A / 10 ms or less                                 | 4A / 10 ms or less       |         |            |         |                  |  |  |  |  |
| Max. voltage drop  | p (On)               | DC 0.4V or less                                    |                          |         |            |         |                  |  |  |  |  |
| Surge absorber     |                      | Zener Diode                                        |                          |         |            |         |                  |  |  |  |  |
| Deenense time      | $Off \rightarrow On$ | 1 ms or less                                       |                          |         |            |         |                  |  |  |  |  |
| Response line      | $On\toOff$           | 1 ms or less (Rated load, resistive load)          |                          |         |            |         |                  |  |  |  |  |
| Common method      |                      | 32 point / COM                                     |                          |         |            |         |                  |  |  |  |  |
| Proper cable size  | ;                    | 0.3 mm²                                            |                          |         |            |         |                  |  |  |  |  |
| Current consump    | otion                | 120 <sup>mA</sup> (when all point On)              |                          |         |            |         |                  |  |  |  |  |
| External power     | Voltage              | DC12/24V $\pm$ 10% (ripple voltage 4 Vp-p or less) |                          |         |            |         |                  |  |  |  |  |
| supply             | Current              | 20 mA or less (DC24V connection)                   |                          |         |            |         |                  |  |  |  |  |
| Operation indicat  | or                   | Output On, LED On                                  |                          |         |            |         |                  |  |  |  |  |
| External connect   | ion method           | 40 pin connector                                   |                          |         |            |         |                  |  |  |  |  |
| Weight             |                      | 60g                                                |                          |         |            |         |                  |  |  |  |  |
|                    | Circuit configura    | ation                                              | No.                      | Contact | No.        | Contact | Туре             |  |  |  |  |
|                    |                      |                                                    | B20                      | 00      | A20        | 10      |                  |  |  |  |  |
|                    |                      |                                                    | B19                      | 01      | A19        | 11      |                  |  |  |  |  |
|                    |                      |                                                    | B18                      | 02      | A18        | 12      |                  |  |  |  |  |
| $\Phi$             |                      |                                                    | B17                      | 03      | A17        | 13      | B19 <b>F</b> A19 |  |  |  |  |
| LED 文              | <b></b>              |                                                    | B16                      | 04      | A16        | 14      | B18 A18          |  |  |  |  |
|                    |                      | DC12/24V                                           | B15                      | 05      | A15        | 15      | B17 A17          |  |  |  |  |
|                    |                      |                                                    | B14                      | 06      | A14        | 16      | B15 A15          |  |  |  |  |
| circuit            |                      | A05                                                | D13                      | 07      | A13        | 17      | B14 A14 A13      |  |  |  |  |
|                    |                      | $\gamma = \overline{\gamma}$                       |                          | 00      | AIZ        | 10      | B12 A12          |  |  |  |  |
|                    |                      |                                                    |                          | 09      | A11<br>A10 | 19      | B10 B10 A10      |  |  |  |  |
|                    |                      |                                                    | D I U                    |         | A10        |         | B09 A09          |  |  |  |  |
|                    |                      |                                                    | В09<br>В09               |         | A09        | 1D      | B07 A08          |  |  |  |  |
|                    | L                    |                                                    | B00                      |         | A00        | 10      | B06 A06          |  |  |  |  |
|                    |                      |                                                    | B06                      |         | A06        | 10      | B03 B04 B04 A04  |  |  |  |  |
|                    |                      | Terminal block no.                                 | B05                      |         | A00        | 1       | B03 A03          |  |  |  |  |
|                    |                      |                                                    | B03                      | NC      | Δ04        | NC      |                  |  |  |  |  |
|                    |                      | B03                                                | NC                       | Δ03     | NC         | ┣┺╪═╋┩  |                  |  |  |  |  |
|                    |                      |                                                    | B02                      |         | A02        |         |                  |  |  |  |  |
|                    |                      |                                                    | B01                      | COM     | A01        | 0V      |                  |  |  |  |  |
# 7.5.10 64 point transistor output module (Source type)

|                           | Model                | Transistor output module                                |                          |         |         |              |         |      |         |            |    |     |
|---------------------------|----------------------|---------------------------------------------------------|--------------------------|---------|---------|--------------|---------|------|---------|------------|----|-----|
| Specification             |                      | XBE-TP64A                                               |                          |         |         |              |         |      |         |            |    |     |
| Output point              |                      |                                                         | 64 point                 |         |         |              |         |      |         |            |    |     |
| Insulation method         |                      |                                                         | Photo coupler insulation |         |         |              |         |      |         |            |    |     |
| Rated load voltage        | 9                    | DC                                                      | 12 / 24\                 | /       |         |              |         |      |         |            |    |     |
| Load voltage rang         | e                    | DC                                                      | DC 10.2 ~ 26.4V          |         |         |              |         |      |         |            |    |     |
| Max. load voltage         |                      | 0.24                                                    | A / 1 poi                | nt, 2A  | / 1COM  |              |         |      |         |            |    |     |
| Off leakage currer        | nt                   | 0.1                                                     | mA or le                 | SS      |         |              |         |      |         |            |    |     |
| Max. inrush currer        | nt                   | 4A /                                                    | 10 ms                    | or less | ;       |              |         |      |         |            |    |     |
| Max. voltage drop         | (On)                 | DC                                                      | 0.4V or                  | less    |         |              |         |      |         |            |    |     |
| Surge absorber            |                      | Zen                                                     | er Diod                  | e       |         |              |         |      |         |            |    |     |
|                           | $Off \rightarrow On$ | <b>1</b> ms                                             | or less                  | ;       |         |              |         |      |         |            |    |     |
| Response time             | $On \rightarrow Off$ | <b>1</b> ms                                             | or less                  | (Rate   | d load, | resistive    | load)   |      |         |            |    |     |
| Common method             |                      | 32 p                                                    | oint / C                 | ОМ      |         |              | ,       |      |         |            |    |     |
| Proper cable size         |                      | 0.3                                                     | nm²                      | -       |         |              |         |      |         |            |    |     |
| Current consumpt          | ion                  | 200 mA (when all point On)                              |                          |         |         |              |         |      |         |            |    |     |
| External power            | Voltage              | DC12/24V ± 10% (ripple voltage 4 Vp-p or less)          |                          |         |         |              |         |      |         |            |    |     |
| supply                    | Current              | <b>40</b> m                                             | A or les                 | s (DC2  | 24V con | nection)     | )       | ,    |         |            |    |     |
| Operation indicato        | or                   | Output On, LED On (32 point LED On by switch operation) |                          |         |         |              |         |      |         |            |    |     |
| External connection       | on method            | 40 pin connector × 2 ea                                 |                          |         |         |              |         |      |         |            |    |     |
| Weight                    |                      | 80g                                                     |                          |         |         |              |         |      |         |            |    |     |
| Circuit co                | nfiguration          | No.                                                     | Contact                  | No.     | Contact | No.          | Contact | No.  | Contact | Тур        | е  |     |
|                           |                      | 1B20                                                    | 00                       | 1A20    | 10      | 2B20         | 20      | 2A20 | 30      | _          |    |     |
|                           |                      | 1B19                                                    | 01                       | 1A19    | 11      | 2B19         | 21      | 2A19 | 31      |            | H  |     |
| 🕈 DC5V                    |                      | 1B18                                                    | 02                       | 1A18    | 12      | 2B18         | 22      | 2A18 | 32      | B20<br>B19 | ᄇᄇ | A20 |
|                           |                      | 1B17                                                    | 03                       | 1A17    | 13      | 2B17         | 23      | 2A17 | 33      | B18        |    | A18 |
|                           | A02, A01             | 1B16                                                    | 04                       | 1A16    | 14      | 2B16         | 24      | 2A16 | 34      | B17        |    | A17 |
|                           |                      | 1010                                                    | 05                       | 1A15    | 15      | 2B15         | 25      | 2A15 | 35      | B16<br>B15 |    | A16 |
|                           |                      | 1B14                                                    | 07                       | 1413    | 10      | 2B14<br>2B13 | 20      | 2414 | 37      | B14        |    | A14 |
|                           |                      | 1B12                                                    | 08                       | 1A12    | 18      | 2B10<br>2B12 | 28      | 2A12 | 38      | B13<br>B12 |    | A13 |
| ≤ ° ⊢                     |                      | 1B11                                                    | 09                       | 1A11    | 19      | 2B11         | 29      | 2A11 | 39      | B11        |    | A11 |
|                           |                      | 1B10                                                    | 0A                       | 1A10    | 1A      | 2B10         | 2A      | 2A10 | 3A      | B10        |    | A10 |
|                           | $\dashv$   $\land$   | 1B09                                                    | 0B                       | 1A09    | 1B      | 2B09         | 2B      | 2A09 | 3B      | B08        |    | A03 |
| Indication                |                      | 1B08                                                    | 0C                       | 1A08    | 1C      | 2B08         | 2C      | 2A08 | 3C      | B07        | :: | A07 |
| switching OA<br>circuit O | B20                  | 1B07                                                    | 0D                       | 1A07    | 1D      | 2B07         | 2D      | 2A07 | 3D      | B05        | :: | A06 |
| ∣∟∟⊥∘в                    |                      | 1B06                                                    | 0E                       | 1A06    | 1E      | 2B06         | 2E      | 2A06 | 3E      | B04        |    | A04 |
| A: P00~P1F indice         | ation                | 1B05                                                    | 0F                       | 1A05    | 1F      | 2B05         | 2F      | 2A05 | 3F      | B02        |    | A03 |
| B: P20~3F indicat         | tion Connector no.   | 1B04                                                    | NC                       | 1A04    | NC      | 2B04         | NC      | 2A04 | NC      | B01        | ᇣᇃ | A01 |
| L                         |                      | 1803                                                    | NC                       | 1A03    | NC      | 2B03         | NC      | 2A03 | NC      | ľ          | ╘╄ | 4   |
|                           |                      | 1B02                                                    | COM                      | 1A02    | 0V      | 2B02<br>2B01 | СОМ     | 2A02 | 0V      |            |    |     |

# **Chapter 8 Built-in High-speed Counter Function**

XGB series have 4 channels built-in function of High-speed counter in basic unit. This chapter describes specifications and usage of High-speed counter's function.

# 8.1 High-speed Counter Specifications

□ It describes specifications, setting and usage of function, programming and wiring with external device of built-in basic unit.

### 8.1.1 Performance specifications

1) Performance specification

| Classification  |                | Description                                                       |  |  |  |  |  |
|-----------------|----------------|-------------------------------------------------------------------|--|--|--|--|--|
| Count input     | Signal         | A-phase, B-phase                                                  |  |  |  |  |  |
| oignol          | Input type     | Voltage input (Open collector)                                    |  |  |  |  |  |
| Signal level    |                | 24V                                                               |  |  |  |  |  |
| Max. coefficie  | nt speed       | 20kpps (In case of 2-phase input 10Kpps)                          |  |  |  |  |  |
| Number of ch    | annels         | 4 channels (In case of 2-phase, 2 channels available)             |  |  |  |  |  |
| Coefficient rai | nge            | Signed 32 Bit (-2,147,483,648 ~ 2,147,483,647)                    |  |  |  |  |  |
| Count mode      |                | Linear count (if 32-bit range exceeded, Carry/Borrow occurs)      |  |  |  |  |  |
| (Program sett   | ing)           | Ring count (repeated count within setting range)                  |  |  |  |  |  |
| Input mode      |                | 1-phase input                                                     |  |  |  |  |  |
| (Program sett   | ing)           | 2-phase input                                                     |  |  |  |  |  |
| (Program sett   | ing)           | CW/CCW input                                                      |  |  |  |  |  |
| Signal type     |                | Voltage                                                           |  |  |  |  |  |
| 1 phase input   |                | Increasing/decreasing operation setting by B-phase input          |  |  |  |  |  |
| Up/Down         | · priese inpat | Increasing/decreasing operation setting by program                |  |  |  |  |  |
| setting CW/CCW  |                | Automatic setting by difference in phase                          |  |  |  |  |  |
|                 |                | A-phase input: increasing operation                               |  |  |  |  |  |
|                 | 0              | B-phase input: decreasing operation                               |  |  |  |  |  |
| Multiplication  | 1 phase input  | 1 multiplication                                                  |  |  |  |  |  |
| function        | 2 phase input  | 4 multiplication                                                  |  |  |  |  |  |
| lanction        | CW/CCW         | 1 multiplication                                                  |  |  |  |  |  |
|                 | Signal         | Preset instruction input                                          |  |  |  |  |  |
| Control input   | Signal level   | DC 24V input type                                                 |  |  |  |  |  |
|                 | Signal type    | Voltage                                                           |  |  |  |  |  |
|                 | Output points  | 1 point/channel (for each channel): terminal output available     |  |  |  |  |  |
| External        | Туре           | Select single-compared (>, >=, =, =<, <) or section compared      |  |  |  |  |  |
| output          |                | output (included or excluded) (program setting)                   |  |  |  |  |  |
| Output type     |                | Relay, Open-collector output (Sink)                               |  |  |  |  |  |
| Count Enable    |                | To be set through program (count available only in enable status) |  |  |  |  |  |
| Preset function | n              | To be set through terminal(contact) or program                    |  |  |  |  |  |
| Auxiliary mod   | e              | Count Latch                                                       |  |  |  |  |  |

2) Counter/Preset input specification

| Classification               | Spcification           |  |
|------------------------------|------------------------|--|
| Input voltage                | 24V DC (20.4V ~ 28.8V) |  |
| Input current                | <b>4</b> mA            |  |
| On guranteed voltage (min.)  | 20.4V                  |  |
| Off guranteed voltage (max.) | 6V                     |  |

# 8.1.2 Designation of parts

1) Designation of parts

| Model     | XBM-DN16S                                                   | XBM-DN32A                                            | XBM-DR16S                                                   |
|-----------|-------------------------------------------------------------|------------------------------------------------------|-------------------------------------------------------------|
| Structure | P00<br>P01<br>P02<br>P03<br>P04<br>P05<br>P06<br>P07<br>COM | P00<br>P01<br>P02<br>P03<br>P04<br>P05<br>P06<br>P07 | P00<br>P01<br>P02<br>P03<br>P04<br>P05<br>P06<br>P07<br>COM |

| Terminal | Nar               | nes               | Usage                  |                       |  |
|----------|-------------------|-------------------|------------------------|-----------------------|--|
| No.      | 1-phase           | 2-phase           | 1-phase                | 2-phase               |  |
| P000     | Ch0 counter input | Ch0 A-phase input | Counter input terminal | A-phase input         |  |
| P001     | Ch1 counter input | Ch0 B-phase input | Counter input terminal | B-phase input         |  |
| P002     | Ch2 counter input | Ch2 A-phase input | Counter input terminal | A-phase input         |  |
| P003     | Ch3 counter input | Ch2 B-phase input | Counter input terminal | B-phase input         |  |
| P004     | Ch0 preset 24V    | Ch0 preset 24V    | Preset input terminal  | Preset input terminal |  |
| P005     | Ch1 preset 24V    | -                 | Preset input terminal  | No use                |  |
| P006     | Ch2 preset 24V    | Ch2 preset 24V    | Preset input terminal  | Preset input terminal |  |
| P007     | Ch4 preset 24V    | -                 | Preset input terminal  | No use                |  |
| COM0     | Input common      | Input common      | Common terminal        | Common terminal       |  |

### 2) Interface with external devices

The internal circuit of High-speed counter is as shown below.

|       |                       |       | Si                                     | gnal                 | tion       | On/Off                |
|-------|-----------------------|-------|----------------------------------------|----------------------|------------|-----------------------|
| I/O   | Internal circuit      | No.   | 1-phase                                | 2-phase              | Operat     | guaranteed<br>voltage |
|       |                       | POO   | Ch 0                                   | Ch 0                 | On         | 20.4~28.8V            |
|       | 4 <b>Φ Δ 3.3 kΩ</b>   | FUU   | Pulse input                            | A-phase input        | Off        | 6V or less            |
|       |                       | D01   | Ch 1                                   | Ch 0                 | On         | 20.4~28.8V            |
|       | 4 <b>Φ δ</b> 3.3 kΩ   | PUI   | Pulse input                            | B-phase input        | Off        | 6V or less            |
|       |                       | 500   | Ch 2                                   | Ch 2                 | On         | 20.4~28.8V            |
|       | 4 <b>τ</b> δ 3.3 kΩ   | F02   | Pulse input A-phase input              | Off                  | 6V or less |                       |
|       |                       | 002   | Ch 3 Ch 2<br>Pulse input B-phase input | Ch 2                 | On         | 20.4~28.8V            |
|       | 4 🛨 🛓 3.3 kΩ          | F03   |                                        | Off                  | 6V or less |                       |
| Input |                       | D04 ( | Ch 0                                   | Ch 0<br>Preset input | On         | 20.4~28.8V            |
|       | <b>∠ ▼ ▲ ≥</b> 5.6 kΩ | F04   | Preset input                           |                      | Off        | 6V or less            |
|       |                       | DOS   | 05 Ch 1<br>Preset input                | -                    | On         | 20.4~28.8V            |
|       | <b>4 Σ 5</b> .6 kΩ    | F00   |                                        |                      | Off        | 6V or less            |
|       | 4 5.6 kΩ              | P06   | Ch 2                                   | Ch 2                 | On         | 20.4~28.8V            |
|       |                       | 1.00  | Preset input                           | Preset input         | Off        | 6V or less            |
|       |                       | P07   | Ch 2                                   | -                    | On         | 20.4~28.8V            |
|       | 🗲 🛨 📥 🝦 5.6 kΩ        | 107   | Preset input                           |                      | Off        | 6V or less            |
|       |                       | COM0  | COM (inp                               | ut common)           |            |                       |

<External interface list>

### 8.1.3 Functions

- 1) Counter mode
  - A) High Speed counter module can count High Speed pulses which can not be processed by CPU module's counter instructions (CTU, CTD, CTUD, etc.), up to binary value of 32 bits (-2,147,483,648 ~ 2,147,483,647).
  - B) Available input is 1-phase input, 2-phase input and CW/ CCW input.
  - C) Count increasing/decreasing methods are as follows;
    - (1) For 1-phase input: (1) Increasing/decreasing count operation by program setting
      - (2) Increasing/decreasing count operation by B-phase input signal
    - (2) For 2-phase input: setting by difference in phase between A-phase and B-phase
    - (3) For CW/CCW input: Increasing operation if B-phase is LOW with A-phase input, and Decreasing operation if A-phase is LOW with B-phase input.
  - D) Auxiliary modes are as follows;
    - 1 Count Latch
    - 2 Periodic Pulse Count
  - E) Pulse input mode
    - (1) Increasing/decreasing count operation by program setting
      - a) 1-phase 1-input 1-multiplication operation mode

A-phase input pulse counts at rising and increasing/decreasing will be decided by the applicable program.

| Increasing/Decreasing classification           | A-phase input pulse rising | A-phase input pulse<br>falling |
|------------------------------------------------|----------------------------|--------------------------------|
| Increasing/decreasing count setting signal Off | Increasing count           | -                              |
| Increasing/decreasing count setting signal On  | Decreasing count           | -                              |

• Operation example

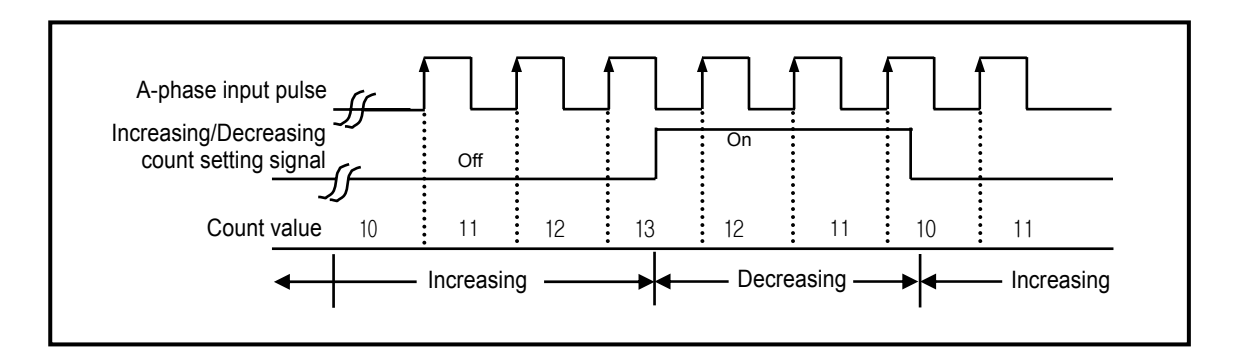

(2) Increasing/decreasing count operation by B-phase input signal

a) 1-phase 2-input 1-multiplication operation mode

A-phase input pulse counts at rising and increasing/decreasing will be decided by B-phase.

| Increasing/Decreasing classification | A-phase input pulse rising | A-phase input pulse<br>falling |
|--------------------------------------|----------------------------|--------------------------------|
| B-phase input pulse Off              | Increasing count           | -                              |
| B-phase input pulse On               | Decreasing count           | -                              |

#### • Operation example

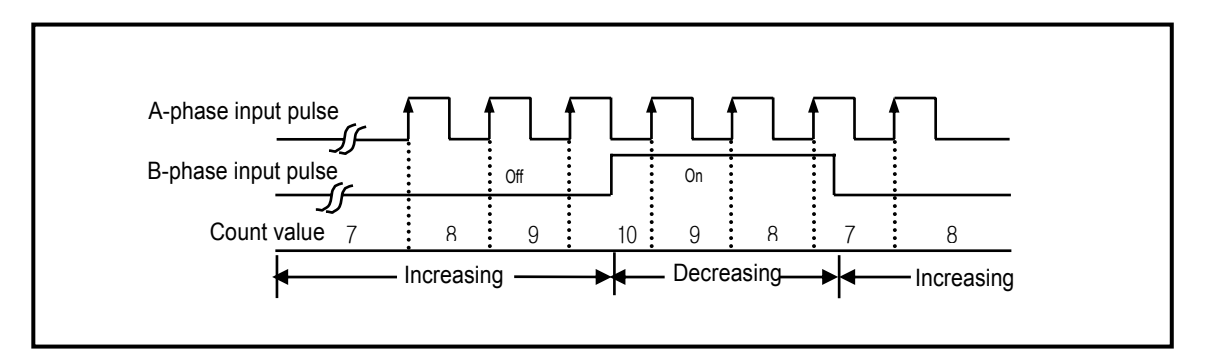

#### (3) 2-phase count mode

a) 2-phase 4-multiplication operation mode

A-phase input pulse and B-phase input pulse count at rising/falling respectively. If A-phase input is antecedent to B-phase input, increasing operation starts, and if B-phase input is antecedent to A-phase input, decreasing operation starts.

Operation example

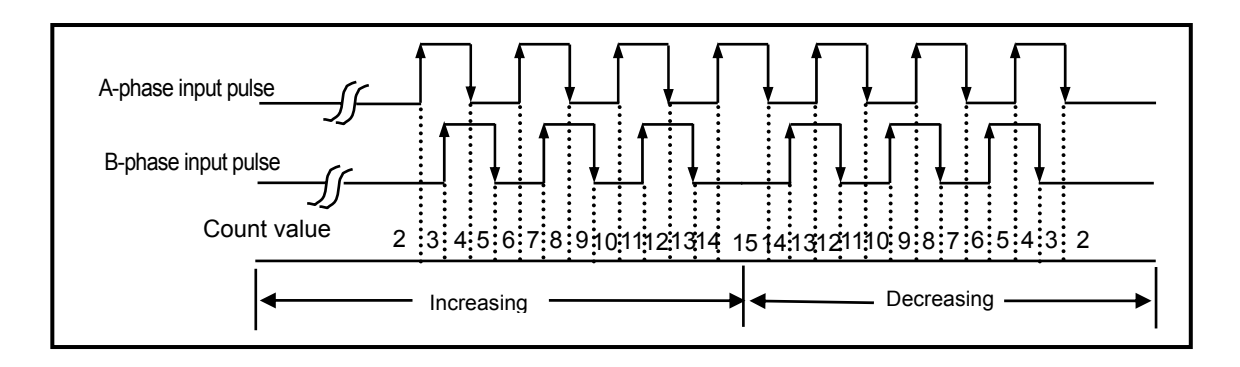

#### (4) CW(Clockwise)/CCW(Counter Clockw`ise) operation mode

A-phase input pulse counts at rising , or B-phase input pulse counts at rising.

Increasing operation executed when B-phase input pulse is Low with A-phase input pulse at rising, and Decreasing operation executed when A-phase input pulse is Low with B-phase input pulse at rising.

| Increasing/Decreasing<br>classification | A-phase input pulse High | A-phase input pulse Low |  |
|-----------------------------------------|--------------------------|-------------------------|--|
| B-phase input pulse High                | -                        | decreasing count        |  |
| B-phase input pulse Low                 | Increasing count         | -                       |  |

#### Operation example

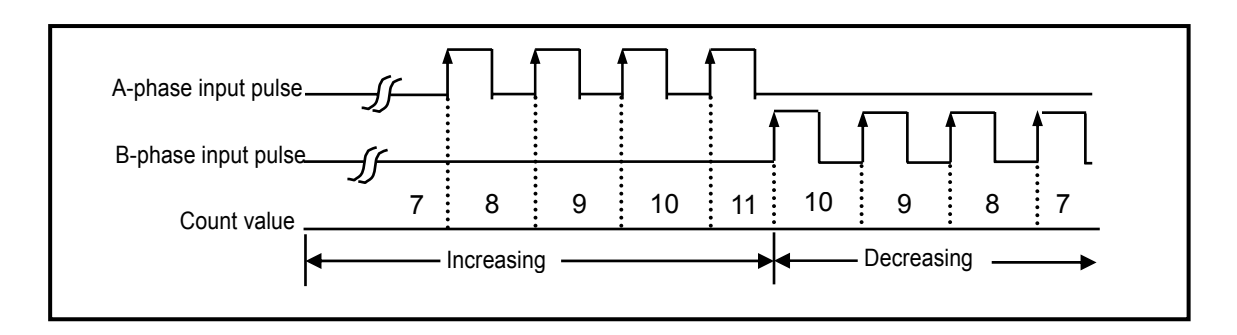

#### 2) Counter mode

2 types of count can be selected for the applicable use based on functions.

#### A) Linear counter

- Linear Count range: -2,147,483,648 ~ 2,147,483,647
- If count value reaches the maximum value while increased, Carry will occur, and if count value reaches the minimum value while decreased, Borrow will occur.
- If Carry occurs, count stops and increasing is not available but decreasing is available.
- If Borrow occurs, count stops and decreasing is not available but increasing is available.

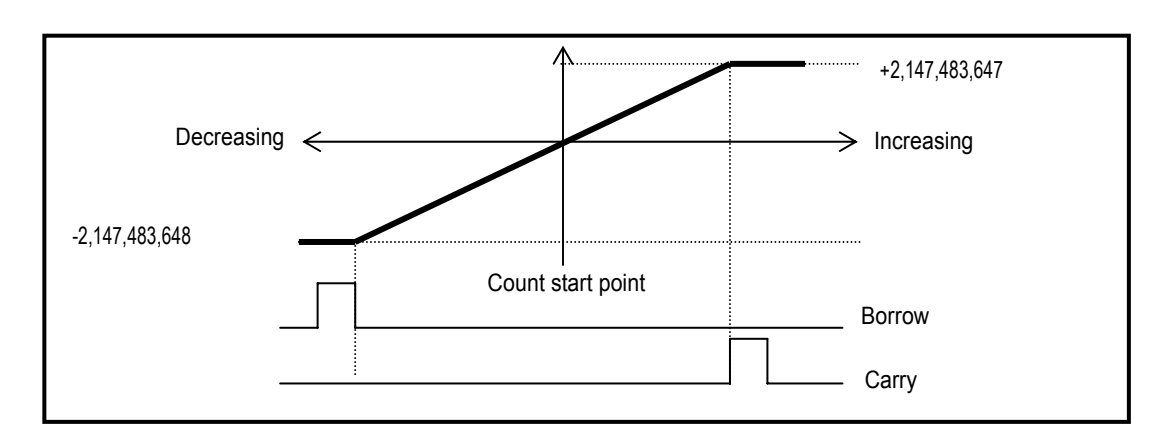

- B) Ring count
  - Ring Count range: user-defined minimum value ~ user-defined maximum value
  - Count display: If Ring Counted, user-defined minimum value of Ring Count is counted and displayed, but the value is not displayed.
    - (1) During increasing count
      - Even if count value exceeds user-defined maximum value during increasing count, Carry only occurs and count does not stop differently to Linear Count.

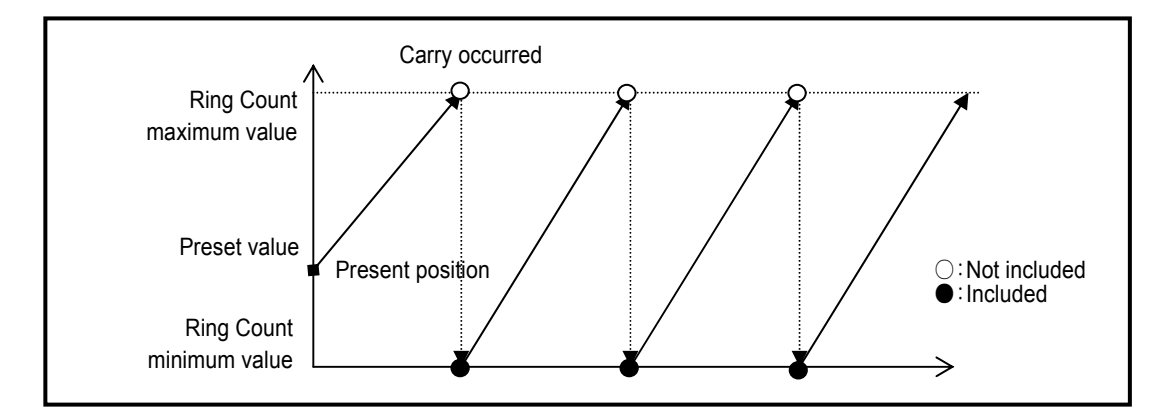

#### (2) During decreasing count

Even if count value exceeds user-defined minimum value during decreasing count, Borrow only occurs and count does not stop differently to Linear Count.

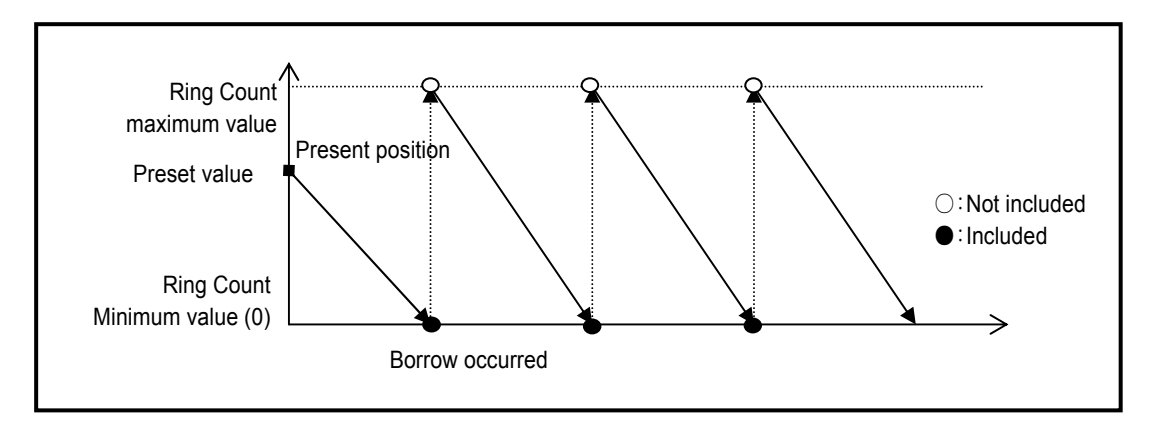

- (3) Operation when setting Ring Count based on present count value (during increasing count)
  - If present count value exceeds user-defined range when setting Ring Count
    - Error (code no. 27) is occurred and it operates linear counter.
  - If present count value is within user-defined range when setting Ring Count
    - Present count value starts to increase up to the user-defined maximum value and down to the user-defined minimum value and keeps counting after Carry occurs.
    - Not the maximum but the minimum value only is displayed with count kept on as shown below.

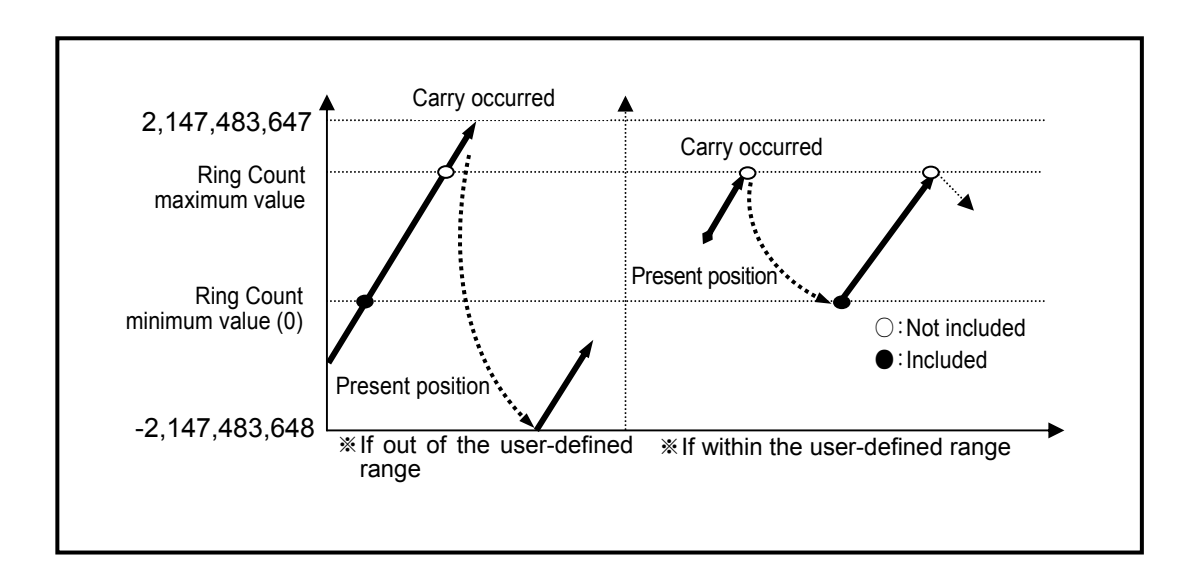

- (4) Operation when setting Ring Count based on present count value (during decreasing count)
  - If present count value exceeds user-defined range when setting Ring Count
    - Error (code no. 27) is occurred and it operates linear counter.
  - If present count value is within user-defined range when setting Ring Count
  - Present count value starts to decrease down to the user-defined minimum value and up to the user-defined maximum value and keeps counting after Borrow occurs.

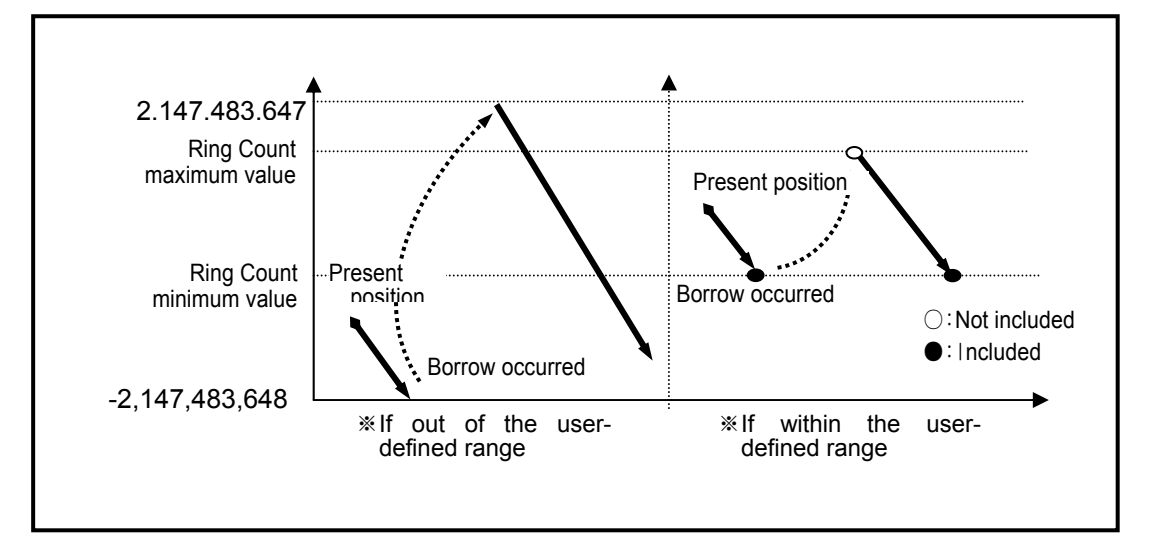

#### Remark

- 1. Based on count value within or out of user-defined range, count will be decided to be within or out of the range when setting Ring Count.
- 2. Ring Count setting when count value is out of the range is regarded as user's mistake. The count is not available within the Ring Count range.
- 3. Use preset function or the like when using Ring Count so to surely position the count value within the range.

- 3) Compared output
  - High Speed counter module has a compared output function used to compare present count value with compared value in size to output as compared.
  - Available compared outputs are 2 for 1 channel, which can be used separately.
  - Compared output conditions are 7 associated with >, =, < .
  - Upper setting value is saved in special K area.

| Compared output condition                                         | Memory address (word)                | Value      |
|-------------------------------------------------------------------|--------------------------------------|------------|
| Present Value < Compared Value                                    |                                      | Set to "0" |
| Present Value ≤ Compared Value                                    |                                      | Set to "1" |
| Present Value = Compared Value                                    | Channel 0 : K302                     | Set to "2" |
| Present Value ≥ Compared Value                                    | Channel 2 : K358<br>Channel 3 : K386 | Set to "3" |
| Present Value > Compared Value                                    |                                      | Set to "4" |
| Compared value $1 \le$ Count value $\le$ Compared value $2$       |                                      | Set to "5" |
| Count value ≤ Compared value 1,<br>Count value ≥ Compared value 2 |                                      | Set to "6" |

In order to make actual comparison enabled after compared output condition set, the compared enable signal is to be On.

| Classification         |       | Area pe | r channel | Operation |                         |
|------------------------|-------|---------|-----------|-----------|-------------------------|
| Classification         | Ch. 0 | Ch. 1   | Ch. 2     | Ch. 3     | Operation               |
| Count enable signal    | K2600 | K2700   | K2800     | K2900     | 0: forbidden, 1: enable |
| Compared enable signal | K2604 | K2704   | K2804     | K2904     | 0: forbidden, 1: enable |

 In order to make external output, the compared coincidence output signal (P20~P27) must be set. If Compared output contact is Off, Compared coincidence output signal (internal device) is only output.

| Classification       |       | Area per | channel | Operation |                        |  |
|----------------------|-------|----------|---------|-----------|------------------------|--|
| Classification       | Ch. 0 | Ch. 1    | Ch. 2   | Ch. 3     | Operation              |  |
| Compared coincidence |       |          | K2912   | K2012     | 0: Compared output Off |  |
| output signal        | K2012 | NZ/12    | N2012   | K2912     | 1: Compared output On  |  |

- A) Mode 0 (Present value < Compared value)
- If counted present value is less than compared value, output is sent out, and if present value increases to be equal to or greater than compared value, output is not sent out.

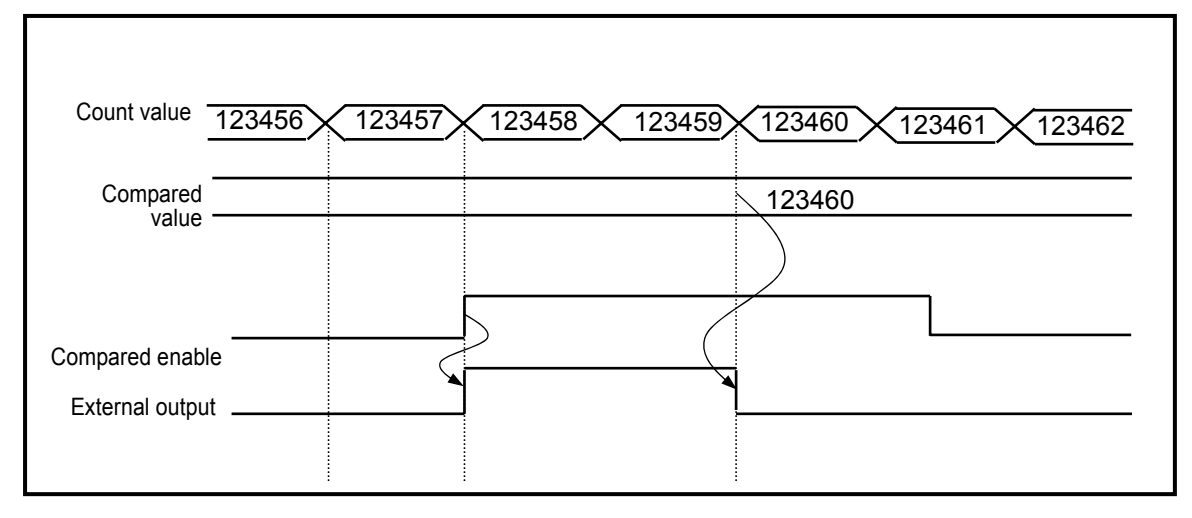

- B) Mode1 (Count value ≤ Compared value)
- If present count value is less than or equal to compared value, output is sent out, and if count value increases to be greater than compared value, output is not sent out.

| Count value 123456                           | <u>     123457     123458     123459     123460     123461     123462     123461     123462     123461     123462     123461     123462     123461     123462 </u> | 2 |
|----------------------------------------------|----------------------------------------------------------------------------------------------------|---|
| Compared value                               | 123460                                                                                                    | _ |
| Compared enable<br>signal<br>External output |                                                                                                    |   |

C) Mode 2 (Count value = Compared value)

- If present count value is equal to compared value, output is sent out, and even if count value increases to be greater or less than compared value, output is kept On.
- In order to turn the output Off, identical reset signal is to be On.

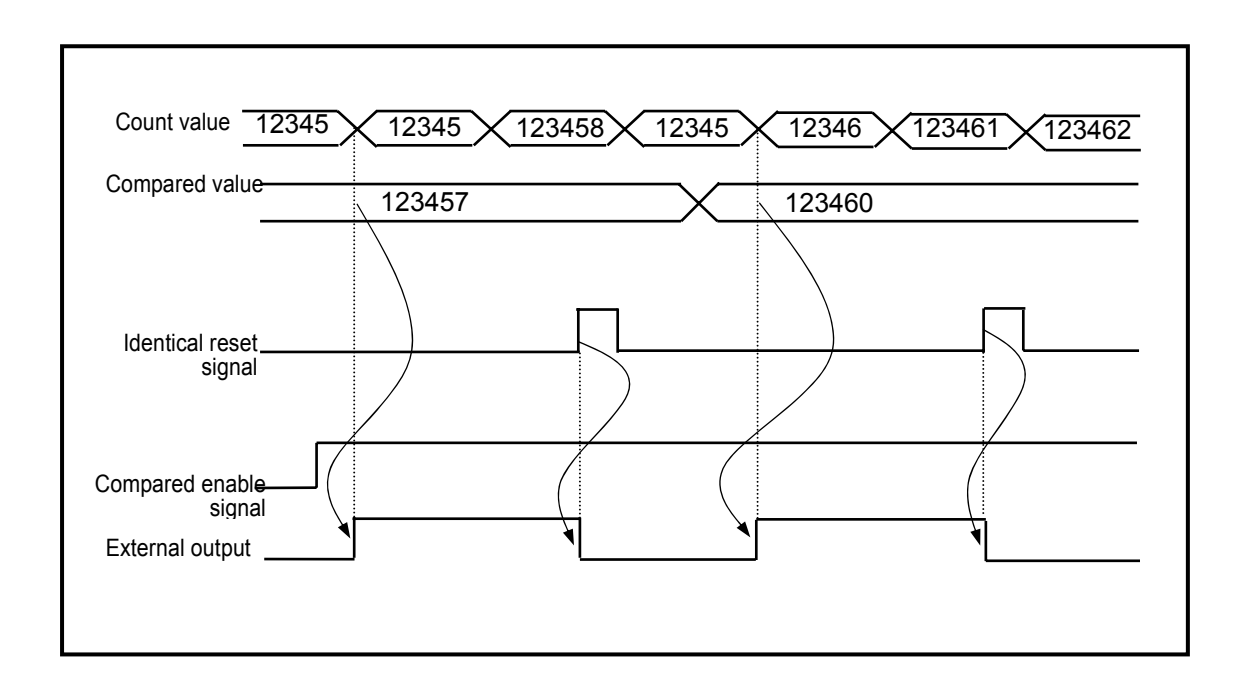

D) Mode 3 (Count value  $\geq$  Compared value)

If present count value is greater than or equal to compared value, output is sent out, and if count value decreases to be less than compared value, output is not sent out.

| Count value 123456                           | <u>123457 123458 123459 123460 123461 123462</u> |
|----------------------------------------------|--------------------------------------------------|
| Compare                                      | 123460                                           |
| Compared enable<br>signal<br>External output |                                                  |

E) Mode 4 (Count value > Compared value)

If present count value is greater than compared value, output is sent out, and if count value decreases to be less than or equal to compared value, output is not sent out.

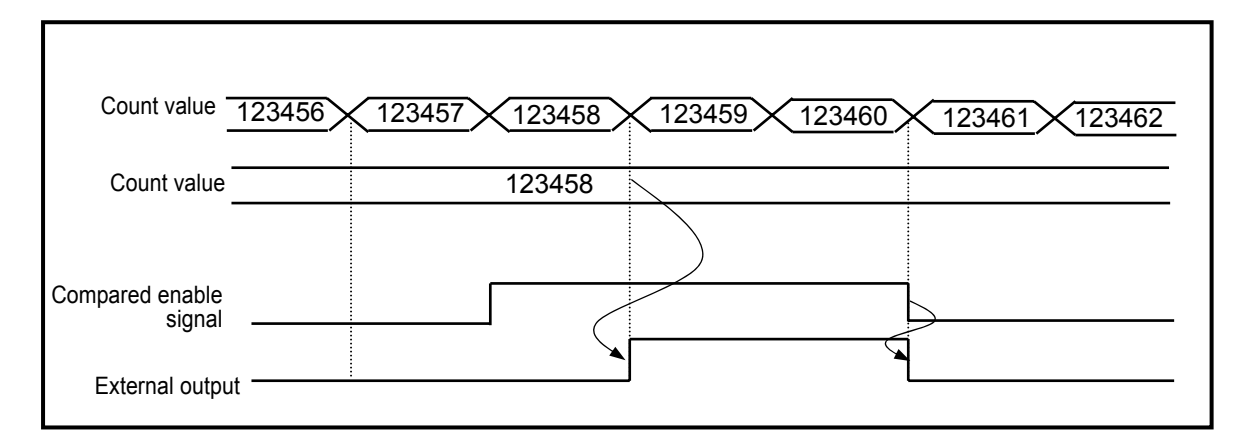

F) Mode 5 (Compared value1 ≤ Count value ≤ Compared value2)

If present count value is greater than or equal to compared value 1 and less than or equal to compared value 2, output is sent out, and if count value increases/decreases to exceed compared value's range, output is not sent out.

| Count value 1                           | 23456 123457 123458 123459 123460 | 123461 123462 |
|-----------------------------------------|-----------------------------------|---------------|
| Compared value1                         | 123458                            | <u> </u>      |
| Compared value2                         | 123460                            |               |
| -                                       |                                   |               |
| Output enable signal<br>External output |                                   |               |

- G) Mode 6 (Count value ≤ Compared value1, Count value ≥ Compared value2)
  - If present count value is less than or equal to compared value 1 and greater than or equal to compared value 2, output is sent out, and if count value increases/decreases to exceed compared value's range, output is not sent out.

| Count value     | 123456 | 123457 123458 | 123459 12346 | 0 123461 123462 |
|-----------------|--------|---------------|--------------|-----------------|
| Compared value1 |        | 123458        | <u> </u>     |                 |
| Compared value2 |        |               |              | 123461          |
| Compared enable |        |               |              |                 |
| signal          |        | (             |              |                 |
| External output |        |               |              | <u> </u>        |

4) Carry signal

- A) Carry signal occurs
- (1) When count range maximum value of 2,147,483,647 is reached during Linear Count.
- (2) When user-defined maximum value of Ring Count changed to the minimum value during Ring Count.
- B) Count when Carry Signal occurs
- (1) Count stops if Carry occurs during Linear Count.
- (2) Count does not stop even if Carry occurs during Ring Count.
- C) Carry reset
- (1) The Carry generated can be cancelled by Carry/Borrow reset signal On.

| Classification | Device area per channel |           |           |           |  |
|----------------|-------------------------|-----------|-----------|-----------|--|
|                | Channel 0               | Channel 1 | Channel 2 | Channel 3 |  |
| Carry signal   | K2610                   | K2710     | K2810     | K2910     |  |

- 5) Borrow signal
  - A) Borrow signal occurs
    - (1) When count range minimum value of -2,147,483,648 is reached during Linear Count.
    - (2) When user-defined minimum value of Ring Count changed to the maximum value during Ring Count.
  - B) Count when Borrow signal occurs
  - (1) Count stops if Borrow occurs during Linear Count.
  - (2) Count does not stop even if Borrow occurs during Ring Count.
  - C) Borrow reset
  - (1) The Borrow generated can be cancelled by Carry/Borrow reset signal On..

| Classification | Device area per channel |           |           |           |  |
|----------------|-------------------------|-----------|-----------|-----------|--|
|                | Channel 0               | Channel 1 | Channel 2 | Channel 3 |  |
| Borrow signal  | K2611 K2711             |           | K2811     | K2911     |  |

### 6) Revolution/Unit time

While auxiliary mode enable signal is On, it counts the number of input pulses for a specified time.

- A) Setting
  - (1) Unit time setting

| Classification        | Device area per channel |           |           |           |  |
|-----------------------|-------------------------|-----------|-----------|-----------|--|
| Classification        | Channel 0               | Channel 1 | Channel 2 | Channel 3 |  |
| Unit time (1~60000ms) | K322                    | K352      | K382      | K412      |  |

### (2) Input pulse number per 1 revolution

| Classification                     | Device area per channel |           |           |           |  |
|------------------------------------|-------------------------|-----------|-----------|-----------|--|
| Classification                     | Channel 0               | Channel 1 | Channel 2 | Channel 3 |  |
| Pulse number /revolution (1~60000) | K323                    | K353      | K383      | K413      |  |

(3) If Count function of revolution/unit time is used, enable signal set by On.

| Classification               | Device area per channel |           |           |           |  |
|------------------------------|-------------------------|-----------|-----------|-----------|--|
| Classification               | Channel 0               | Channel 1 | Channel 2 | Channel 3 |  |
| Revolution/unit time command | K2605                   | K2705     | K2805     | K2905     |  |

B) Count function of Revolution/Unit time is used to count the number of pulses for a specified time while auxiliary mode enable signal is On.

- C) With the displayed number of pulses updated for a specified time and the number of pulses per revolution input, Revolution/Unit time can be counted.
- D) Number of Revolution per 1 second is indicated after number of pulse per 1 revolution is set and time is set to 1 second (1000ms). In order to indicate by Revolutions per minute (RPM), the operation is executed in program.
- E) The example that number of pulse per 1 revolution set to '1' and time is set to 1000 ms is as shown below. (Ch0)

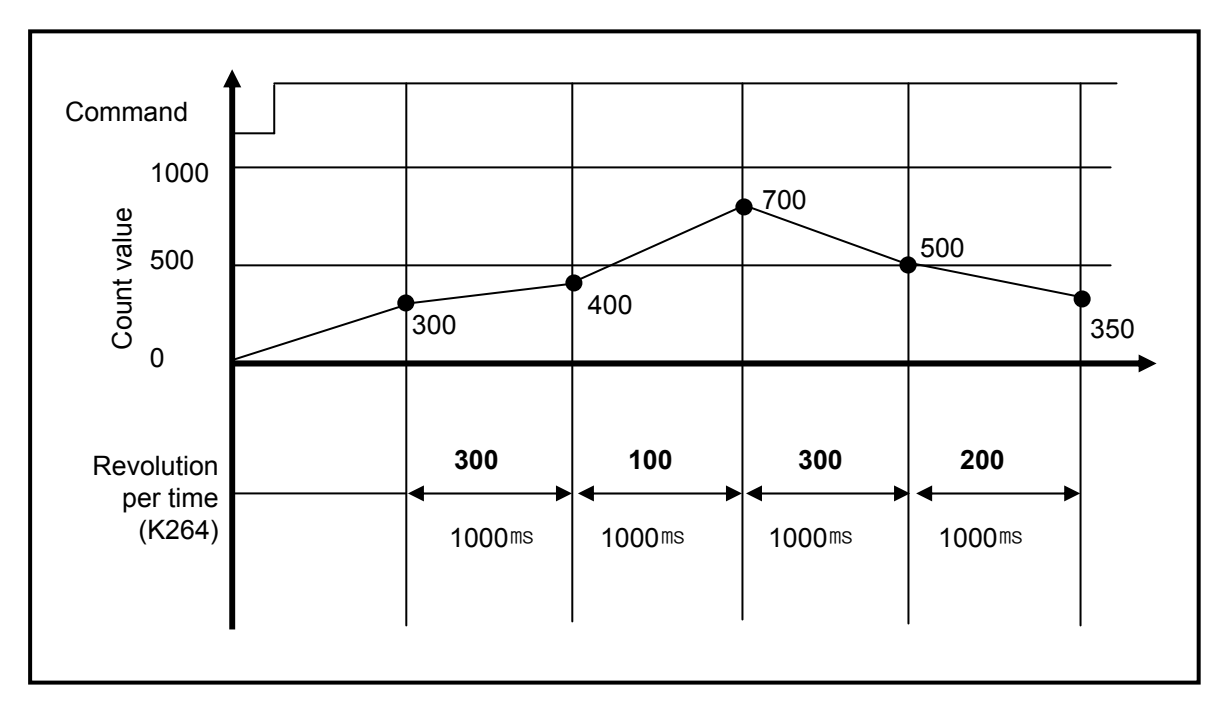

F) In order to indicate revolution per minute (RPM), the program is as shown below. In case of DMUL operation, RPM value is saved 64 bit in D100~D103. If operated RPM value is used, it can use to Word or Dword type according to system (case of RPM value is small number).

| D100 (RPM value) = K264 (numbe | )100 (RPM value) = K264 (number of revolution per second) X 60 (second |      |       |    |        |
|--------------------------------|------------------------------------------------------------------------|------|-------|----|--------|
| F00099                         |                                                                        | DMUL | K0264 | 60 | D00100 |
| Always ON                      |                                                                        | Ļ    |       |    |        |

G) The example that number of pulse per 1 revolution set to '10' and time is set to 60,000 ms is as shown below.

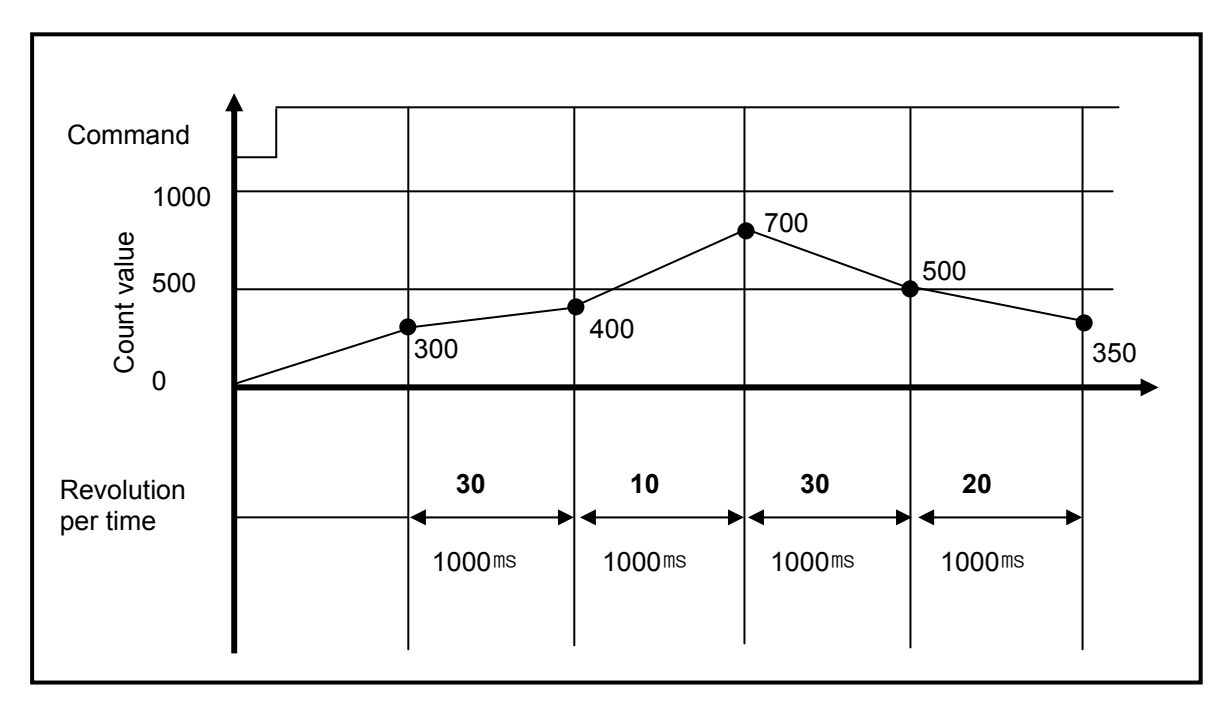

### 7) Count latch

- When Count latch signal is On, present count value is latched.
- Setting

If present counter value is to latch, Count Latch function is set 'Use'.

| Classification      | Device area per channel |           |           |           |  |
|---------------------|-------------------------|-----------|-----------|-----------|--|
| Classification      | Channel 0               | Channel 1 | Channel 2 | Channel 3 |  |
| Count latch command | K2606                   | K2706     | K2806     | K2906     |  |

- Count latch function is operated when Count latch signal is On. Namely, counter value is not cleared when power supply Off =>On and mode change, it is counted from previous value.
- In latch counter function, internal or external preset function has to use for clearing present value.

# 8.2 Installation and Wiring

### 8.2.1 Precaution for wiring

Pay attention to the counteractions against wiring noise especially for High-speed pulse input.

- 1) Surely use twisted pair shielded cable, grounded with 3 class applied.
- 2) Keep away from power cable or I/O line which may cause noise.
- 3) Stabilized power should be used for filter.
  - Connect A-phase only for 1-phase input.
  - ► Connect A-phase and B-phase for 2-phase input.

#### 8.2.2 Example of wiring

1) In case of pulse generator (encoder) is voltage output type

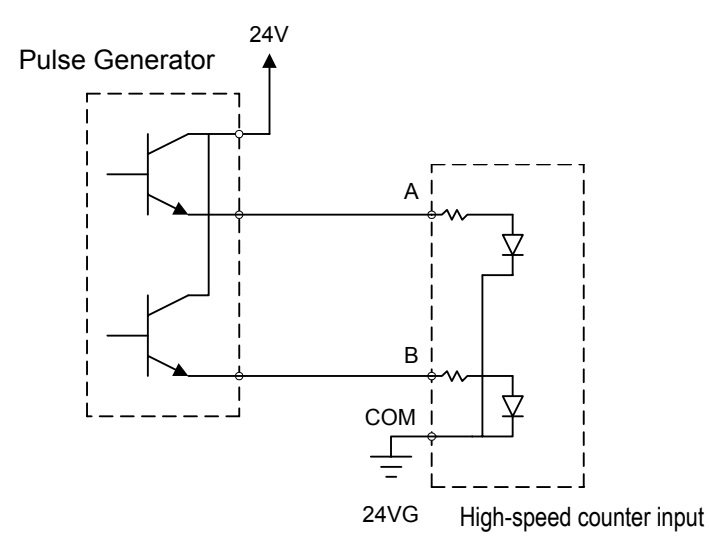

2) In case of pulse generator is open collector type

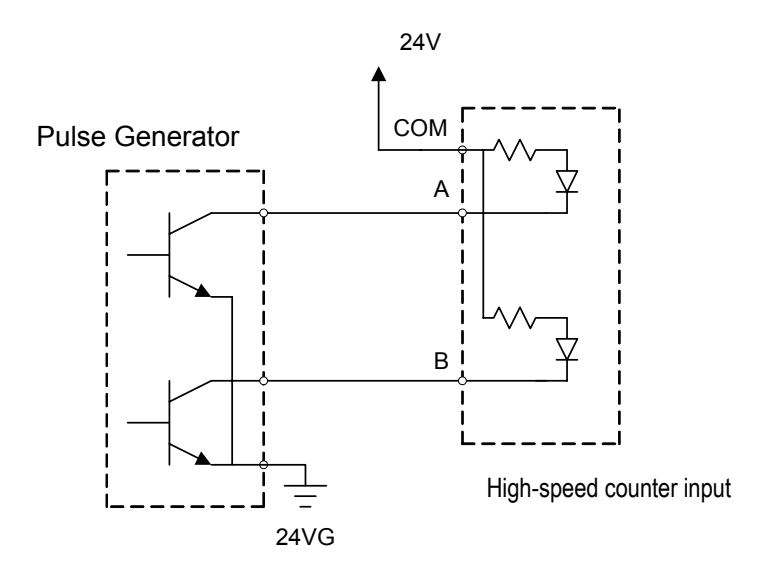

### 8.3 Internal Memory

### 8.3.1 Special area for High-speed counter

Parameter and operation command area of built-in high-speed counter use a special K device.

If values set in parameter are changed, it works with the changed values. At the moment, makes sure to use WRT command to save the changed value to flash. If not saved in flash, the changed values with the power off => on and mode changed may not be maintained.

- The following example shows that the internal preset values of CH1 set in parameter are changed by program and saved in flash.
  - Receiving an order command(M0), it moves(MOV) the new internal preset value(5000) to the CH1 present area(K332).
  - To save the changed settings into flash, it uses WRT command. At the moment, slot information is set to '0' in case of built-in function.

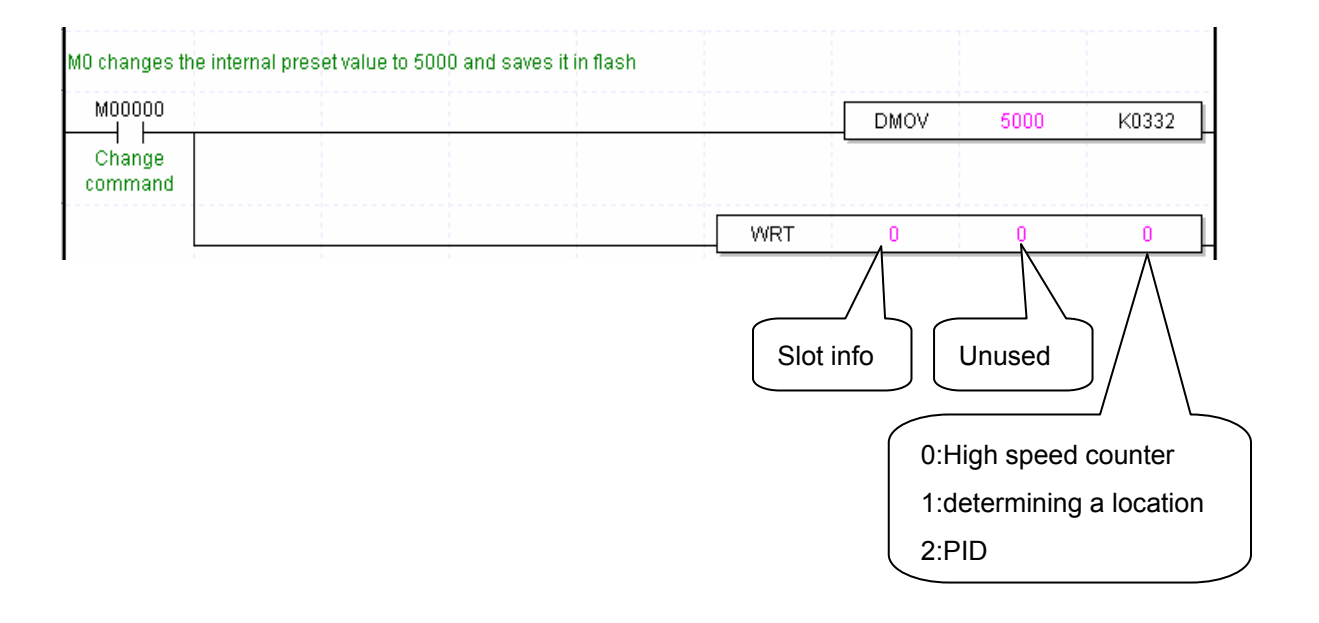

### 1) Parameter setting

| Parameter          |          | Description                      | Device area per channel |       |       |       | Remark |
|--------------------|----------|----------------------------------|-------------------------|-------|-------|-------|--------|
| T arameter         | Value    | Setting                          | Ch 0                    | Ch 1  | Ch 2  | Ch 3  | Neman  |
| Counter            | h0000    | Linear count                     |                         | 1/000 |       |       |        |
| mode               | h0001    | Ring count                       | K300                    | K330  | K360  | K390  | Word   |
|                    | h0000    | 1 phase 1 input 1 multiplication |                         |       |       |       |        |
| Pulse input        | h0001    | 1 phase 2 input 1 multiplication | 1/201                   | 1/004 | 1/064 | 1/201 | \A/ard |
| mode               | h0002    | CW / CCW                         | K301                    | K331  | K301  | K391  | vvora  |
|                    | h0003    | 2 phase 4 multiplication         |                         |       |       |       |        |
|                    | h0000    | (Magnitude) <                    | K302                    | K332  | K362  | K392  | Word   |
|                    | h0001    | (Magnitude) ≤                    |                         |       |       |       |        |
|                    | h0002    | (Magnitude) =                    |                         |       |       |       |        |
| Comp.              | h0003    | (Magnitude) $\geq$               |                         |       |       |       |        |
| Output mode        | h0004    | (Magnitude) >                    |                         |       |       |       |        |
|                    | h0005    | (Range) Include                  |                         |       |       |       |        |
|                    | h0006    | (Range) Exclude                  |                         |       |       |       |        |
| Internal<br>preset | -2,147,4 | 83,648 ~ 2,147,483,647           | K304                    | K334  | K364  | K394  | DWord  |
| External preset    | -2,147,4 | 83,648 ~ 2,147,483,647           | K306                    | K336  | K366  | K396  | DWord  |

| Parameter             |            | Description | De   | Device area per channel |      |       |        |
|-----------------------|------------|-------------|------|-------------------------|------|-------|--------|
| i arameter            | Value      | Setting     | Ch 0 | Ch 1                    | Ch 2 | Ch 3  | Remark |
| Ring counter<br>value | -2,147,483 | K310        | K340 | K370                    | K400 | DWord |        |
| Comp. output<br>min.  | -2,147,483 | K312        | K342 | K372                    | K402 | DWord |        |
| Comp. output<br>max.  | -2,147,483 | K314        | K344 | K374                    | K404 | DWord |        |
|                       | HFFFF      | No use      |      |                         |      |       |        |
|                       | h0000      | P0020       |      | K350                    |      | K410  | Word   |
|                       | h0001      | P0021       |      |                         |      |       |        |
| Comp. output          | h0002      | P0022       |      |                         |      |       |        |
| comp. output          | h0003      | P0023       | K320 |                         | K380 |       |        |
| point                 | h0004      | P0024       |      |                         |      |       |        |
|                       | h0005      | P0025       |      |                         |      |       |        |
|                       | h0006      | P0026       |      |                         |      |       |        |
|                       | h0007      | P0027       |      |                         |      |       |        |
| Unit time [ms]        | 1 ~ 60000  |             | K322 | K352                    | K382 | K412  | DWord  |
| Pulse/Rev.value       | 1 ~ 60000  |             | K323 | K353                    | K383 | K413  | DWord  |

2) Operation command

| Paramotor                | Device area per channel |       |       |       |  |  |
|--------------------------|-------------------------|-------|-------|-------|--|--|
| Faidmeter                | Ch 0                    | Ch 1  | Ch 2  | Ch 3  |  |  |
| Counter enabling         | K2600                   | K2700 | K2800 | K2900 |  |  |
| Internal preset          | K2601                   | K2701 | K2801 | K2001 |  |  |
| designation of counter   | N2001                   | N2701 | 12001 | 12901 |  |  |
| External preset enabling | K2602                   | K2702 | K2802 | K2002 |  |  |
| of counter               | N2002                   | N2702 | N2002 | N2902 |  |  |
| Designation of           | K2603                   | K2703 | K2803 | K2003 |  |  |
| decremental counter      | N2003                   |       |       | N2903 |  |  |
| Comp. output enabling    | K2604                   | K2704 | K2804 | K2904 |  |  |
| Enabling of revolution   | K2605                   | K2705 | K2805 | K2005 |  |  |
| time per unit time       | N2005                   | N2705 | N2005 | N2905 |  |  |
| Designation of latch     | K2606                   | K2706 | K2806 | K2006 |  |  |
| counter                  | N2000                   | N2700 | N2000 | N2900 |  |  |
| Carry signal (Bit)       | K2610                   | K2710 | K2810 | K2910 |  |  |
| Borrow signal            | K2611                   | K2711 | K2811 | K2911 |  |  |
| Comp. output signal      | K2612                   | K2712 | K2812 | K2912 |  |  |

3) Area of monitoring

| Paramotor                     |      | Pomark |      |      |        |
|-------------------------------|------|--------|------|------|--------|
| Faidilletei                   | Ch 0 | Ch 1   | Ch 2 | Ch 3 | Remark |
| Current counter value         | K262 | K272   | K282 | K292 | DWord  |
| Revolution time per unit time | K264 | K274   | K284 | K294 | DWord  |

### 8.3.2 Error code

It describes errors of the built-in high-speed counter.

- Error occurred is saved in the following area.

| Category   |      | Pomarks |      |      |         |
|------------|------|---------|------|------|---------|
| Category   | CH0  | CH1     | CH2  | CH3  | Remarks |
| Error code | K266 | K276    | K286 | K296 | Word    |

### - Error codes and descriptions.

| Error<br>code<br>(Decimal) | Description                                                              |
|----------------------------|--------------------------------------------------------------------------|
| 20                         | Counter type is set out of range                                         |
| 21                         | Pulse input type is set out of range                                     |
| 22                         | Requesting #1(3)CH run during the operation of #0(2) CH2 phase           |
|                            | * Using #1(3)CH during #0(2) CH2 phase is not possible.                  |
| 23                         | Comparative output type is set out of range                              |
| 25                         | Internal preset value is set out of counter range                        |
| 26                         | External present value is set out of counter range                       |
| 27                         | Ring counter setting is set out of range                                 |
| 21                         | * Note ring counter setting should be 2 and more.                        |
| 28                         | Comparative output min. value is set out of permissible min. input range |
| 29                         | Comparative output max. value is set out of permissible max. input range |
| 30                         | Error of comparative output min. value>comparative output max. value     |
| 31                         | Comparative output is set out of the default output value                |
| 34                         | Unit time is set out of the range                                        |
| 35                         | Pulse value per 1 cycle is set out of range                              |

### Remark

• If two and more errors occur, the module saves the latter error code and removes the former one.

## 8.4 Examples: Using High-speed Counter

It describes examples of using high-speed counter.

1) Setting high-speed counter parameter

How to set types of parameters to operate a high-speed counter is described as follows.

A) Set 『Internal Parameters』 in the basic project window.

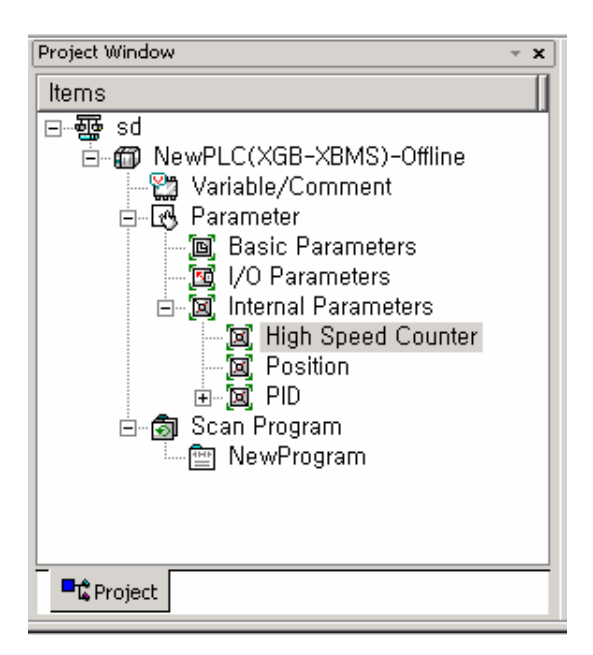

B) Selecting high-speed counter opens a window to set high-speed counter parameters as follows.
 For details regarding each parameter setting, refer to 8.1~8.3.

| Parameter          | CH 0          | CH 1          | CH 2          | CH 3          |
|--------------------|---------------|---------------|---------------|---------------|
| Counter mode       | Linear        | Linear        | Linear        | Linear        |
| 🗌 Pulse input mode | 1-Phs 1-In x1 | 1-Phs 1-In x1 | 1-Phs 1-In x1 | 1-Phs 1-In x1 |
| Internal preset    | 0             | 0             | 0             | 0             |
| External preset    | 0             | 0             | 0             | 0             |
| Ring counter value | 2             | 2             | 2             | 2             |
| Comp output mode   | (Magnitude)≺  | (Magnitude)<  | (Magnitude)≺  | (Magnitude)≺  |
| Comp output min.   | 0             | 0             | 0             | 0             |
| Comp output max.   | 0             | 0             | 0             | 0             |
| Comp output point  | No use        | No use        | No use        | No use        |
| Unit time [ms]     | 1             | 1             | 1             | 1             |
| Pulse/Revivalue    | 1             | 1             | 1             | 1             |

(Every parameter settings are saved in the special K device area.)

C) Turn 'ON' the high-speed counter Enable signal(CH0:K2600) in the program.

| High-spe | eed c   | ounter Enable s | ignal (Ch.0: Ki | 2600) is On. |  |  |        |
|----------|---------|-----------------|-----------------|--------------|--|--|--------|
| F000     | 99<br>I |                 |                 |              |  |  | K02600 |
|          |         |                 |                 |              |  |  | $\neg$ |

- D) To use additional functions of the high-speed counter, you needs to turn on the flag allowing an operation command.
  - \* Refer to 2. Operation Command, <8.3.1 Special K Area for High-speed Counter>

For instance, turn on 2605 bit if among additional functions, rotation number function is used.

| High-speed counter Enable s | signal (Ch.0: K2600) ar | nd number of rev | olution per unit time function is |        |
|-----------------------------|-------------------------|------------------|-----------------------------------|--------|
| Un.                         |                         |                  |                                   |        |
| F00099                      |                         |                  |                                   | K02600 |
|                             |                         |                  |                                   |        |
|                             |                         |                  |                                   | K02605 |
|                             |                         |                  |                                   | \      |

E) Upon the setting, download program and parameter to PLC.

| Write                                                                 | ? X |
|-----------------------------------------------------------------------|-----|
| ·····♥∰ NewPLC<br>□···♥ Comment<br>□···♥ Parameter<br>□···♥ № Program |     |
| Setting, OK Can                                                       | :el |

2) Monitoring and setting command

Monitoring and command setting of high-speed counter are described as follows.

A) If starting a monitor and clicking a special module monitor, the following window is opened.

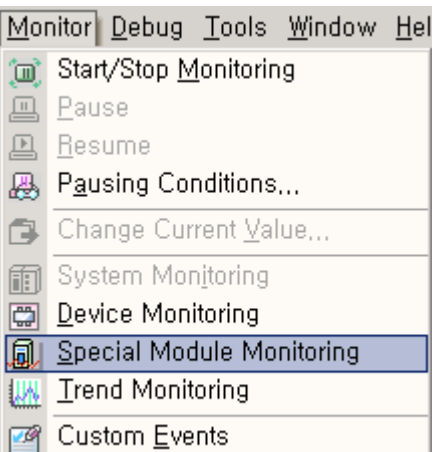

🔤 Data Tra<u>c</u>es

| oecial Module | List |               |                                   |
|---------------|------|---------------|-----------------------------------|
| Base          |      | Slot          | Module                            |
| 🗑 Base O      |      | Internal      | HSC Module (Open-Collector, 4-CH) |
| 🗂 Base O      | 8    | Internal      | APM Module (Open-Collector, 2-CH) |
|               |      |               |                                   |
|               |      |               |                                   |
|               |      |               |                                   |
|               |      |               |                                   |
|               |      |               |                                   |
|               |      |               |                                   |
|               |      |               |                                   |
|               |      |               |                                   |
| •             |      |               |                                   |
| Module Info   | ),   | <u>M</u> onif | tor Close                         |

| Special Module Monitor |                 | <u>? ×</u>      |
|------------------------|-----------------|-----------------|
| High Speed Counter Mod | ule             |                 |
| Item                   | СНО             | CH1             |
| Current count value    | 0110            |                 |
| Revolution/Linit time  |                 |                 |
| Error Code             |                 |                 |
| Channel                | CH 2            | CH 3            |
| Current count value    | 0112            |                 |
| Revolution/Unit time   |                 |                 |
| Error Code             |                 |                 |
| FLAG Monitor           |                 | FLAG Monitor    |
| J                      | 4               |                 |
| Item                   | Setting value   | Current value   |
| Channel                | сн              | 0               |
| Counter mode           | Linear          |                 |
| Pulse input mode       | 1-Phs 1-In x1   |                 |
| Internal preset        | 0               |                 |
| External preset        | 0               |                 |
| Ring counter value     | 2               |                 |
| Comp output mode       | (Magnitude)≺    |                 |
| Comp output min.       | 0               |                 |
| Comp output max.       | 0               |                 |
| Comp output point      | No use          |                 |
| Unit time [ms]         | 1               |                 |
| Pulse/Rev value        | 1               |                 |
|                        |                 |                 |
| ]                      |                 |                 |
|                        | (Start Monitori | ng <u>T</u> est |
|                        |                 | Close           |
|                        |                 |                 |

B) Clicking "Monitor\_ shows monitor and test window of high-speed counter.

| Item             | Description                                                                |
|------------------|----------------------------------------------------------------------------|
| FLAG Monitor     | Show flag monitoring and command window of high-speed counter              |
| Start Monitoring | Start monitoring each item(special K device area monitor).                 |
| Test             | Write each item setting to PLC.<br>(Write the setting to special K device) |
| Close            | Close monitor                                                              |

C) Clicking "Start Monitoring\_ shows the high-speed counter monitor display, in which you may set each parameter. At this moment, if any, changed values are not saved if power off=> on or mode is changed.

| Special Module Monitor |                      | <u>? ×</u>        |
|------------------------|----------------------|-------------------|
| High Speed Counter Mod | lule                 |                   |
| Item                   | СНО                  | СН1               |
| Current count value    | 0                    | 0                 |
| Revolution/Unit time   | 0                    | 0                 |
| Error Code             | 0                    | 0                 |
| Channel                | CH 2                 | СНЗ               |
| Current count value    | 0                    | 0                 |
| Revolution/Unit time   | 0                    | 0                 |
| Error Code             | 0                    | 0                 |
| FLAG Monitor           |                      | FLAG Monitor      |
|                        |                      |                   |
| Item                   | Setting value        | Current value     |
| Channel                | Cł                   | 40                |
| Counter mode           | Linear               | Linear            |
| Pulse input mode       | 1-Phs 1-In x1 🔹 🔻    | 1-Phs 1-In x1     |
| Internal preset        | 1-Phs 1-In x1        | 0                 |
| External preset        | 1-Phs 2-In x1        | 0                 |
| Ring counter value     | 2-Phs v4             | 2                 |
| Comp output mode       | (magnicoe)<          | (Magnitude)≺      |
| Comp output min.       | 0                    | 0                 |
| Comp output max.       | 0                    | 0                 |
| Comp output point      | No use               | No use            |
| Unit time [ms]         | 1                    | 1                 |
| Pulse/Revivalue        | 1                    | 1                 |
|                        |                      |                   |
|                        | Stop <u>M</u> onitor | ring <u>T</u> est |
|                        |                      | Close             |

D) Clicking **"FLAG Monitor** shows the monitor of each flag in high-speed counter, in which you may direct operation commands by flags(clicking commands reverse turn).

| ISC Module Command        |     |     |          |        |  |  |  |  |  |  |
|---------------------------|-----|-----|----------|--------|--|--|--|--|--|--|
| High Speed Counter Module |     |     |          |        |  |  |  |  |  |  |
| Item CH0 CH1 CH2 CH3      |     |     |          |        |  |  |  |  |  |  |
| CARRY flag                | OFF | OFF | OFF      | OFF    |  |  |  |  |  |  |
| BORROW flag               | OFF | OFF | OFF      | OFF    |  |  |  |  |  |  |
| Com. Output's output      | OFF | OFF | OFF      | OFF    |  |  |  |  |  |  |
|                           |     |     |          |        |  |  |  |  |  |  |
| ,                         |     |     |          |        |  |  |  |  |  |  |
| Command                   | СНО | CH1 | CH 2     | СНЗ    |  |  |  |  |  |  |
| Counter enable            | OFF | OFF | OFF      | OFF    |  |  |  |  |  |  |
| Count internal preset     | OFF | OFF | OFF      | OFF    |  |  |  |  |  |  |
| Count external preset     | OFF | OFF | OFF      | OFF    |  |  |  |  |  |  |
| Decremental counter       | OFF | OFF | OFF      | OFF    |  |  |  |  |  |  |
| Comparison function       | OFF | OFF | OFF      | OFF    |  |  |  |  |  |  |
| Revolution/Unit time      | OFF | OFF | OFF      | OFF    |  |  |  |  |  |  |
| Latch counter             | OFF | OFF | OFF      | OFF    |  |  |  |  |  |  |
|                           |     |     |          |        |  |  |  |  |  |  |
| ,                         |     |     |          |        |  |  |  |  |  |  |
|                           |     |     | <u> </u> | Cancel |  |  |  |  |  |  |

# **Chapter 9. Built-in Positioning Function**

XGB series transistor output type contains 2 positioning axes. This chapter describes the specifications and usage of position.

### 9.1 Positioning Specifications

□ It describes specifications, installation and using functions of XGB built in XGB basic module, programming

and wiring with auxiliary devices

### 9.1.1 Features

- Positioning function features the followings
  - 1) Diversity of positioning function

It contains various functions necessary for position system such as position control at any temporary position or constant speed operation.

A) Operation data containing position address, operation method and operation pattern may set up to

30 steps per axis. It executes position function by using this operation data.

B) Position control per axis may be controlled linearly. The control may also perform singular position

control by one operation data and continual position control by several operation data.

- C) It may control linear interpolation.
- D) Depending on operation data and control types designated by parameters, there are position control, speed control, position/speed control, switching control and position/speed switching control.
- E) It also provides various homing control functions.
  - (1) Homing control may be chosen among the following three.
    - Origin detection after proximal origin Off
    - Origin detection after deceleration if proximal origin On
    - Origin detection by proximal origin
  - (2) It is achieved position control from any temporary position to machine's origin (floating origin setting).
- 2) Easy maintenance

It saves types of data such as position data and parameter into flash memory of main unit.

3) XG5000 may perform health check, monitor and test.

- Diagnosing of I/O signal line
- Monitoring
- Providing detail information of errors and troubleshooting

### 9.1.2 Purpose of position function

The purpose of position function is to exactly move an object(processed materials, tools and etc) from the current position to a designated position and this function executes highly precise position control by position pulse string signal as being connected to types of servo drive or stepping motor control drive. For applications, it may be widely used; for instance, machine tools, semiconductor assembling machine, grinder, small machine center, lifter and etc.

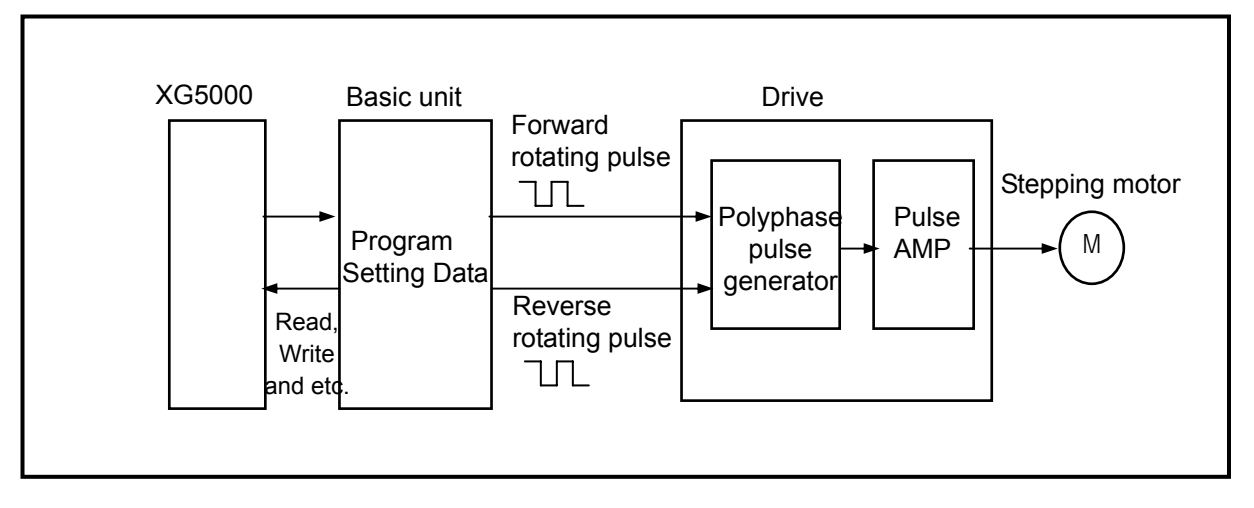

< Position control of stepping motor >

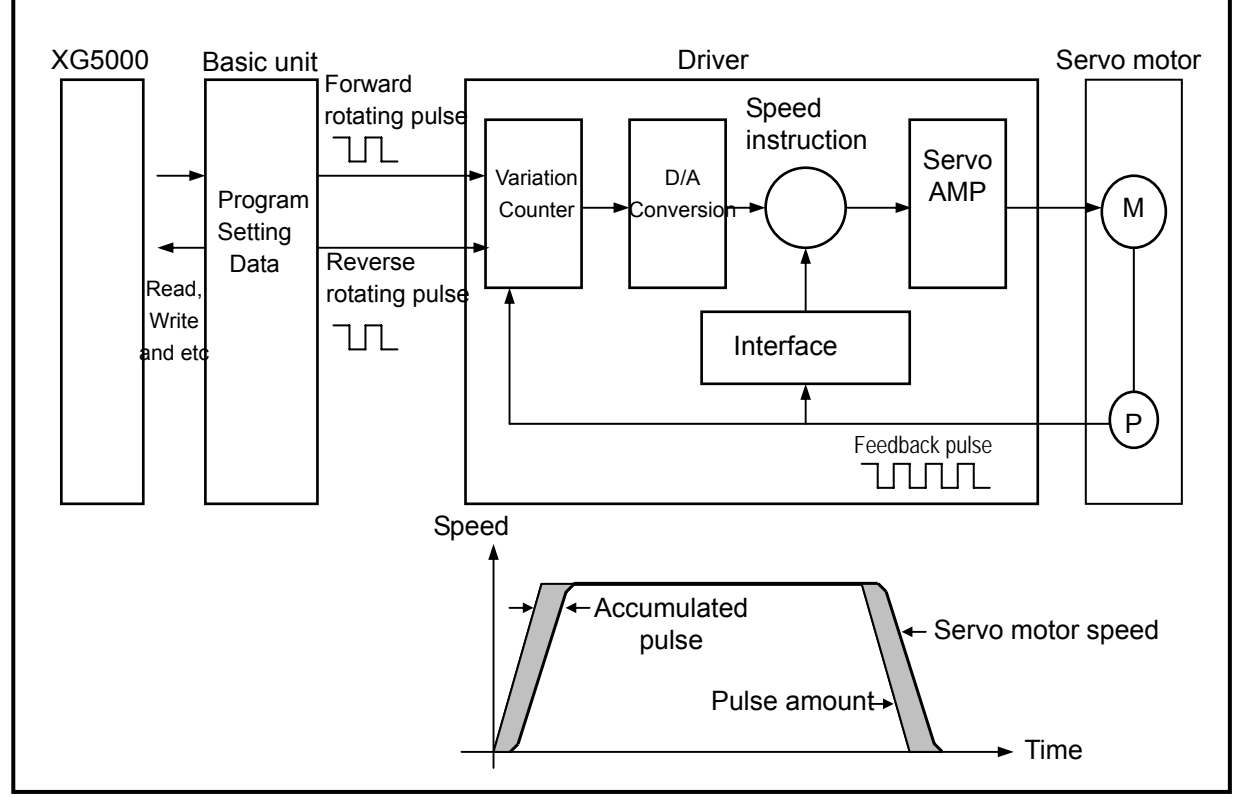

< Position control for servo motor >

### 9.1.3 Flow of position signal

□ The flow of PLC system for position function is as follows.

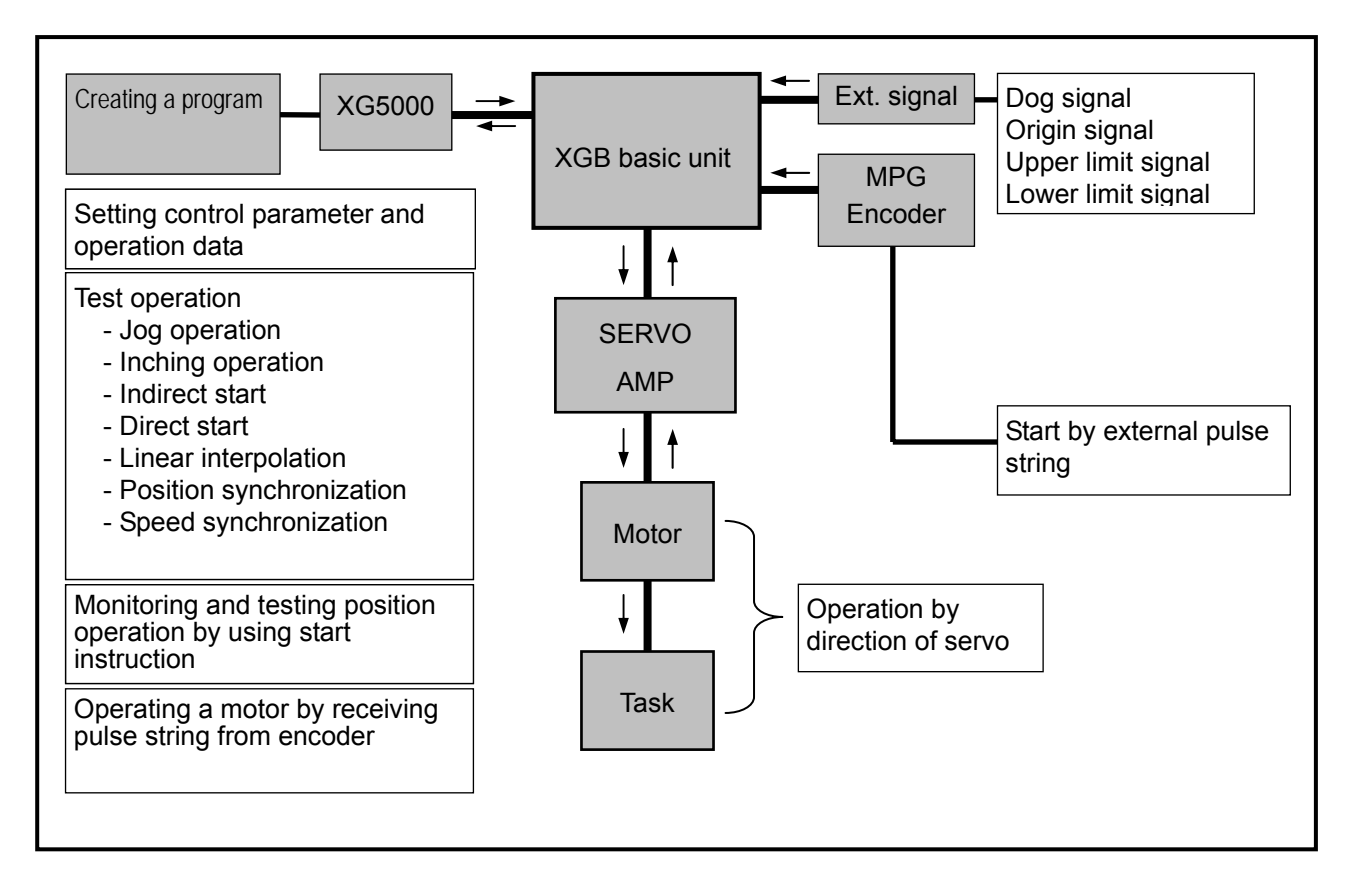

# 9.1.4 Performance specifications

| lten  | Type<br>n                             | XGB Basic Unit(TR output)                                                                                                    |  |  |  |  |
|-------|---------------------------------------|----------------------------------------------------------------------------------------------------|--|--|--|--|
| ١     | lo. of control axis                   | 2 axes                                                                                                    |  |  |  |  |
|       | Interpolation                         | 2 axes linear interpolation                                                                                                    |  |  |  |  |
|       | Control type                          | Position control, speed control, speed/position switching, position/speed switching                                                                 |  |  |  |  |
|       | Control unit                          | Pulse                                                                                                    |  |  |  |  |
|       | Position data                         | 30 data areas per axis(operation step no. 1 $\sim$ 30) Position parameter setting / special module monitoring / setting to special K area available |  |  |  |  |
|       | Position monitor                      | Monitoring special module in XG5000                                                                                                    |  |  |  |  |
|       | Back-up                               | Saving parameter and operation data in flash/RAM(super capacity backup)<br>Saving into flash memory by instruction                                  |  |  |  |  |
|       | Position method                       | Absolute method / Incremental method                                                                                                    |  |  |  |  |
|       | Position address range                | -2147483648 ~ 2147483647                                                                                                    |  |  |  |  |
| ition | Speed range                           | 1 ~ 100,000pps                                                                                                    |  |  |  |  |
| Pos   | Acceleration/deceler ation processing | Trapezoid-shaped                                                                                                    |  |  |  |  |
|       | Acceleration/deceler<br>ation time    | 1 $\sim$ 10,000 ms (selectable from 4 types of acceleration/deceleration patterns)                                                                  |  |  |  |  |
| Ν     | Max. output pulse                     | 100 Kpps                                                                                                    |  |  |  |  |
| Max   | connection distance                   | 2 m                                                                                                    |  |  |  |  |

< Performance specifications >

# 9.1.5 External interface I/O specifications

□ It describes external interface I/O.

1) Input specifications

| Signal                                     | Rated input<br>voltage/current Operating<br>voltage<br>range |                   | On Off<br>voltage/current voltage/current |                                    | Input<br>resistance           | Response<br>time     |
|--------------------------------------------|--------------------------------------------------------------|-------------------|-------------------------------------------|------------------------------------|-------------------------------|----------------------|
| Ext. upper<br>limit<br>Ext. lower<br>limit | DC 24V/7 <sup>mA</sup>                                       | DC 20.4~<br>28.8V | DC 19V/5.7 <sup>mA</sup><br>or more       | DC 6V/1.8 <sup>mA</sup><br>or less | Approx.<br>3.3 <sup>k</sup> Ω | 0.5 <sup>ms</sup> or |
| DOG                                        |                                                              |                   | DC 19V/3.4 <sup>mA</sup>                  | DC 6V/1.1mA                        | Approx.                       | less                 |
| Home                                       |                                                              |                   | or more                                   | or less                            | 5.6 <sup>k</sup> Ω            |                      |

### 2) Output specifications

Pulse output specifications

| Ra<br>v | ted load<br>oltage     | Operating load voltage range | rating load Max. load current/inrush current                 |                               | Leakage current<br>(Off)  | Response<br>time          |  |  |  |
|---------|------------------------|------------------------------|--------------------------------------------------------------|-------------------------------|---------------------------|---------------------------|--|--|--|
| DC      | DC 5~24V DC 4.75~26.4V |                              | 100 <sup>mA</sup> (1 point)<br>1A / 10 <sup>ms</sup> or less | DC 0.3V or<br>less            | 0.1 <sup>mA</sup> or less | 100 <i>⊭</i> s or<br>less |  |  |  |
| • C     | utput puls             | e is outputted in pu         | ilse/sign type as belo                                       | W.                            |                           |                           |  |  |  |
|         | Pulse                  |                              | Selecting o                                                  | Selecting output signal level |                           |                           |  |  |  |
|         | output                 | Forward ro                   | otating direction                                            | Rever                         | Reverse rotating directio |                           |  |  |  |
|         | mode                   | Forward                      | Reverse                                                      | Forward                       | I Revei                   | se                        |  |  |  |
|         | Pulse                  |                              |                                                              |                               |                           |                           |  |  |  |
|         | Direction              | High                         | Low                                                          |                               | High Low                  |                           |  |  |  |

3) External devices and interface specifications

A) Connector's Pin Assignment

| Pin                                                    |                   | Tuno  | Pin          | No.        |               | Vignal name                      | Signal direction | Operation |     |      |     |     |                    |               |   |
|--------------------------------------------------------|-------------------|-------|--------------|------------|---------------|----------------------------------|------------------|-----------|-----|------|-----|-----|--------------------|---------------|---|
| assig                                                  | nment             | Type  | X-axis       | Y-axis     |               | signal name                      | external         | condition |     |      |     |     |                    |               |   |
| A B A B<br>O<br>11<br>22<br>33<br>44<br>55<br>66<br>66 |                   |       | A1           | A2         | Pulse         | Pulse output<br>(open collector) | <b>→</b>         | -         |     |      |     |     |                    |               |   |
|                                                        |                   | :put  | A3           | A4         | Direction     | Pulse output<br>(open collector) | <b>→</b>         | -         |     |      |     |     |                    |               |   |
|                                                        | 33                | Out   | Out          | Out        | Out           | Out                              | Out              | Out       | Out | A9// | A10 | 24V | External 24V power | $\rightarrow$ | - |
|                                                        | 4 4<br>5 5<br>6 6 |       | B9/B10       |            | Output<br>COM | External 24V GND                 | <b>→</b>         | -         |     |      |     |     |                    |               |   |
| 7 7<br>8 8                                             | 77                |       | A1           | A3         | LimitL        | Lower limit                      | ←                | Edge      |     |      |     |     |                    |               |   |
| 99<br>1010                                             | 99                |       | A2           | A4         | LimitH        | Upper limit                      | ÷                | Edge      |     |      |     |     |                    |               |   |
|                                                        |                   | Input | A5           | A7         | STOP          | DOG                              | ÷                | Edge      |     |      |     |     |                    |               |   |
|                                                        |                   |       | A6           | A6 A8 [    |               | Home signal(+24V)                | ←                | Edge      |     |      |     |     |                    |               |   |
| Input                                                  | output            |       | A9 /<br>B9 / | A10<br>B10 | Input<br>COM  | Common                           | +                | -         |     |      |     |     |                    |               |   |

### B) Connector's internal circuit

(1)Pulse output stage

| Internal circuit      | Pin       | Pin No.   |           | Signal             |  |  |  |
|-----------------------|-----------|-----------|-----------|--------------------|--|--|--|
| internal circuit      | X-axis    | Y-axis    | Signal    |                    |  |  |  |
| Open collector output | A1        | A2        | Pulse     | Pulse output       |  |  |  |
|                       | A3        | A4        | Direction | Direction output   |  |  |  |
|                       | A9<br>A10 | A9<br>A10 | 24V       | External 24V power |  |  |  |
|                       | B9<br>B10 | B9<br>B10 | СОМ       | External 24V GND   |  |  |  |

### (2) Input signal

| Туре  | Pin No.    |            | Internal circuit | Signal |                   |  |  |
|-------|------------|------------|------------------|--------|-------------------|--|--|
| туре  | X-axis     | Y-axis     | internal circuit | Signal |                   |  |  |
|       | Selectable | Selectable |                  | LimitL | Lower limit       |  |  |
|       | Selectable | Selectable |                  | LimitH | Upper limit       |  |  |
|       | Selectable | Selectable |                  | STOP   | DOG               |  |  |
| DC24V | Selectable | Selectable |                  | DOG    | Home signal(+24V) |  |  |
|       | Selectable | Selectable |                  | COM    | Common            |  |  |

\*1: Is normally works with -24V. That is, NPN or PNP types of sensors are available.

### 9.2 Positioning Control

□ Regarding position control, there are contain position control, interpolation control, speed control, speed/position switching and position/speed switching.

### 9.2.1 Position Control

Position control is to control a designate axis from start address(present position) up to target address(movement).

1) Absolute method control (Absolute coordinate)

Position control from start address to target address(address designated in position data).
Position control is performed, based on the address designated in Home Return(home address).
Direction is determined by start address and target address.

- Start address < target address : forward positioning</li>
- Start address > target address : reverse positioning

[example]

 $\triangleright$  Start address : 1000,  $\triangleright$  Target address : 8000  $\rightarrow$  moving forward

That is, the movement distance is 7000(7000 = 8000 - 1000).

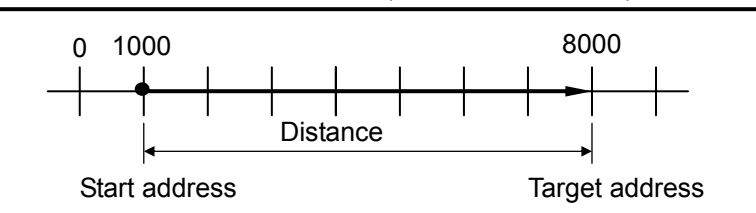

> Parameter setting(position data item setting)

| StepNo. | Coordi-<br>nate | Control method | Operation<br>pattern | Operation<br>method | Repeated<br>step | Goal position<br>[pulse] | M<br>code | Acce./<br>dece. No. | Operation<br>speed<br>[pls/s] | Dwell<br>time<br>[ms] |
|---------|-----------------|----------------|----------------------|---------------------|------------------|--------------------------|-----------|---------------------|-------------------------------|-----------------------|
| 1       | Absolute        | Position       | End                  | Single              | 0                | 8000                     | 0         | 0                   | 100                           | 0                     |

#### Remark

- Every position/speed control is available as long as the origin is determined preliminarily.
- Once it starts without the origin, it generates an error and then, does not operate.

2) Incremental method control (Incremental coordinate)

•Position control from start address as long as the target distance.

Direction is determined by +/-.

- ▷ If direction is positive(+ or without mark): forward positioning(address is increasing).
- $\triangleright$  If direction is negative( ) : reverse positioning(address is decreasing).

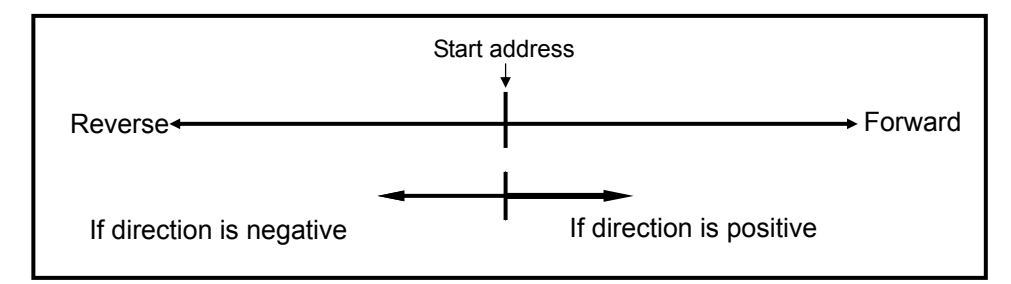

### [ example ]

▷ Start address : 5000, ▷ Target address : -7000: it moves reversely as much as -2000.

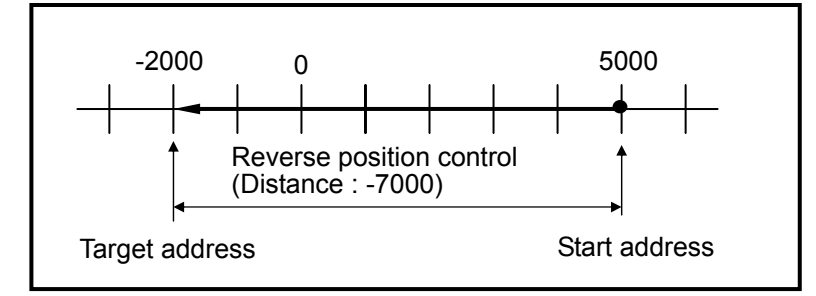

> Parameter setting(position data item setting)

| StepNo. | Coordi<br>-nate  | Control method | Operation<br>pattern | Operation<br>method | Repeated<br>step | Goal<br>position<br>[pulse] | M<br>code | Acce./<br>dece. No. | Operation<br>speed<br>[pls/s] | Dwell time<br>[ms] |
|---------|------------------|----------------|----------------------|---------------------|------------------|-----------------------------|-----------|---------------------|-------------------------------|--------------------|
| 1       | Incre-<br>mental | Position       | End                  | Single              | 0                | -7000                       | 0         | 0                   | 100                           | 0                  |
### 9.2.2 Interpolation control

2 axes linear interpolation control

Linear interpolation from start address(present position) by using 2 designated axes.

- 1) Absolute coordinate( Absolute) method control
  - •Execute 2-axes linear interpolation from start address to target address(address determined in position data).
  - •Position control is based on the address designated in Home Return.

•Direction is determined by the start/target address of each axis.

- ▷ Start address < target address : forward movement
- Start address > target address : reverse movement

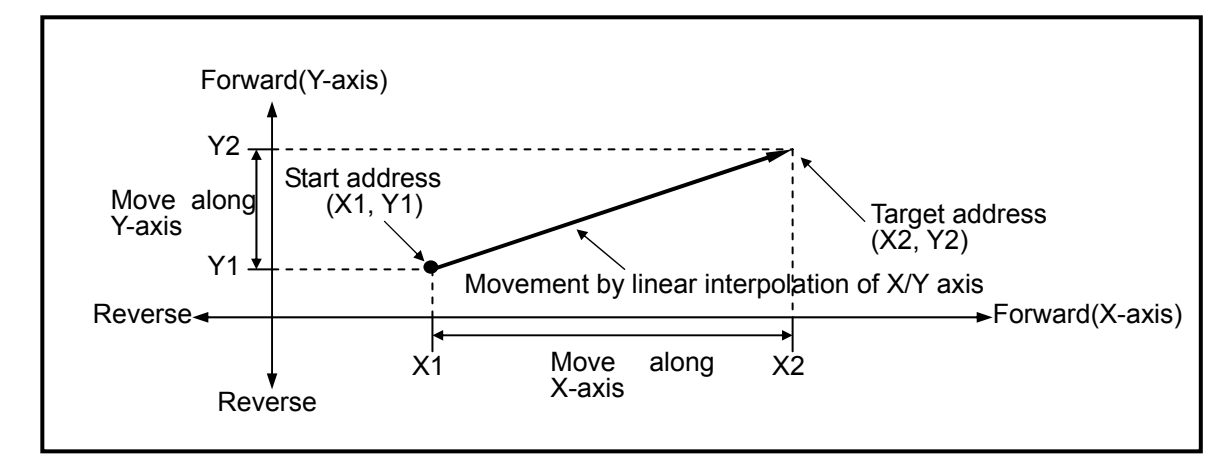

[example]

It moves as follows when

▷ Start address is (1000, 4000), and

 $\triangleright$  Target address is (10000, 1000).

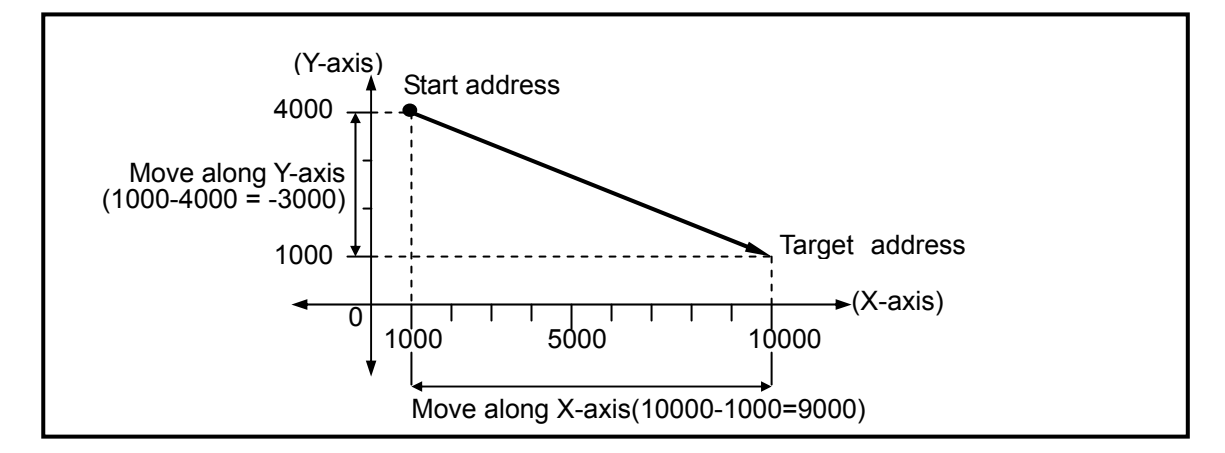

#### > Parameter setting(position data item setting)

|           | Step<br>No. | Coordi-<br>nate | Control method   | Operation<br>pattern | Operation<br>method | Repeated<br>step | Goal<br>position<br>[Pulse] | M code | Acce/dece.<br>No. | Operation<br>speed<br>[Pls/s] | Dwell time<br>[ms] |
|-----------|-------------|-----------------|------------------|----------------------|---------------------|------------------|-----------------------------|--------|-------------------|-------------------------------|--------------------|
| X<br>axis | 1           | Absolute        | Position control | End                  | Single              | 0                | 10000                       | 0      | 0                 | 100                           | 0                  |
| Y<br>axis | 2           | Absolute        | Position control | End                  | Single              | 0                | 1000                        | 0      | 0                 | 100                           | 0                  |

#### Remark

- A special attention should be paid that linear interpolation start operates on 2 axes simultaneously.
  - Available operation patterns are end or continue while operation methods are single or repeat. If it is set to 'continue', it keeps operating.
- Available backup operation options are as follows.
- Speed override, stop and emergency stop
- The following functions are not available in the linear interpolation.
- Position/speed switching, speed override, position override, continuous operation, position/speed override.
- Auxiliary data relating to operation working on the main axis in case of linear interpolation operation are as follows.
  - ; operation method, operation pattern, speed limit, dwell time,
- Main/subordinate axes are determined by comparing the amount of operation step position address.
- (1) Main axis: an axis of which position address amount of operation step number is higher between X-axis and Y-axis
- (2) Subordinate axis: an axis of which position address amount of operation step number is lower between X-axis and Y-axis.

At the moment, the speed of subordinate axis, acceleration time, deceleration time and bias speed are recalculated.

- Parameters operated depending on axial values are backlash compensation amount, software upper limit and software lower limit.
- 2) Incremental coordinate( Absolute) method control

• Position control to a position including direction and distance which are defined as the target per axis at the start address.

- Direction of each axis is determined by +/- marks of each axis
  - ▷ Positive(+) distance(or without any +/- mark): forward movement(increasing address)
  - Negative(-) distance: reverse movement(decreasing address)

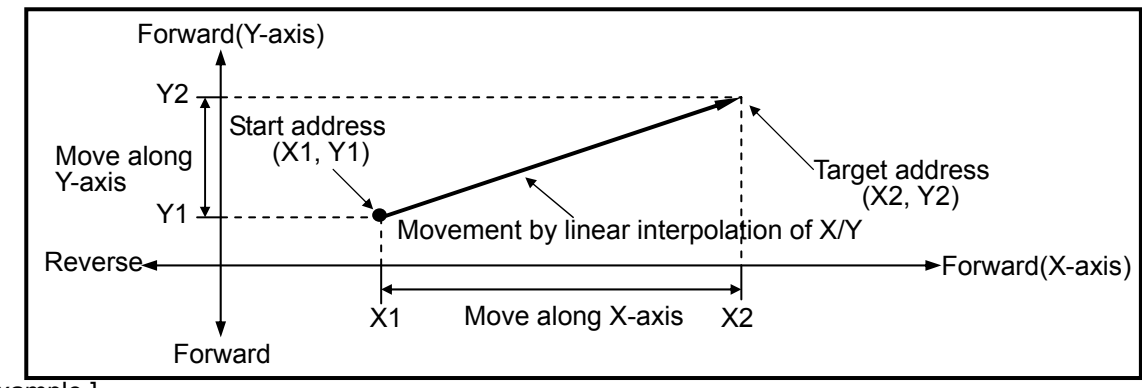

[example]

 $\triangleright$  It moves as follows if the start address is (1000, 4000) and the target address is (9000, - 3000).

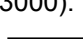

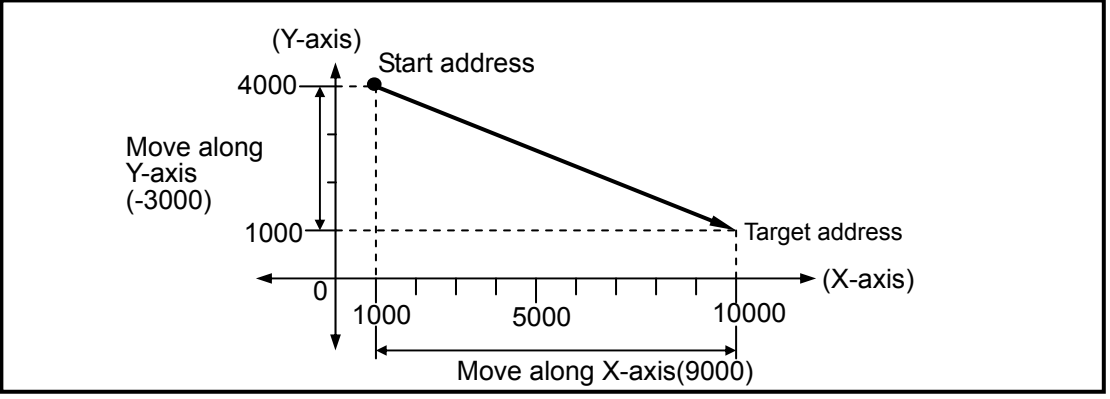

|           | Step<br>No. | Coordi-<br>nate | Control method   | Operation pattern | Operation<br>method | Repeated<br>step | Goal<br>position<br>[Pulse] | M code | Acce/dece.<br>No. | Operation<br>speed<br>[Pls/s] | Dwell<br>time<br>[ms] |
|-----------|-------------|-----------------|------------------|-------------------|---------------------|------------------|-----------------------------|--------|-------------------|-------------------------------|-----------------------|
| X<br>axis | 1           | Absolute        | Position control | End               | Single              | 0                | 9000                        | 0      | 0                 | 100                           | 0                     |
| Y<br>axis | 2           | Absolute        | Position control | End               | Single              | 0                | -3000                       | 0      | 0                 | 100                           | 0                     |

▷ Parameter setting(position data item setting)

### 9.2.3 Speed control

□ The system executes by position start and controls at a defined speed until deceleration stop instruction is entered.

(In case operation stops by a deceleration stop instruction, absolute coordinate type position control mode is not available until there is Home Return or floating origin setting.)

□ Speed control works on forward or reverse direction.

- Forward direction : when position address is positive(incl. "0")
- · Reverse direction : when position address is negative

□ In case it is used for speed control, the followings among position data items are not affected.

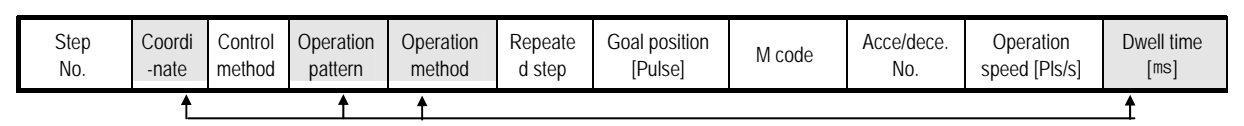

Items that does not affect.

□Operation timing

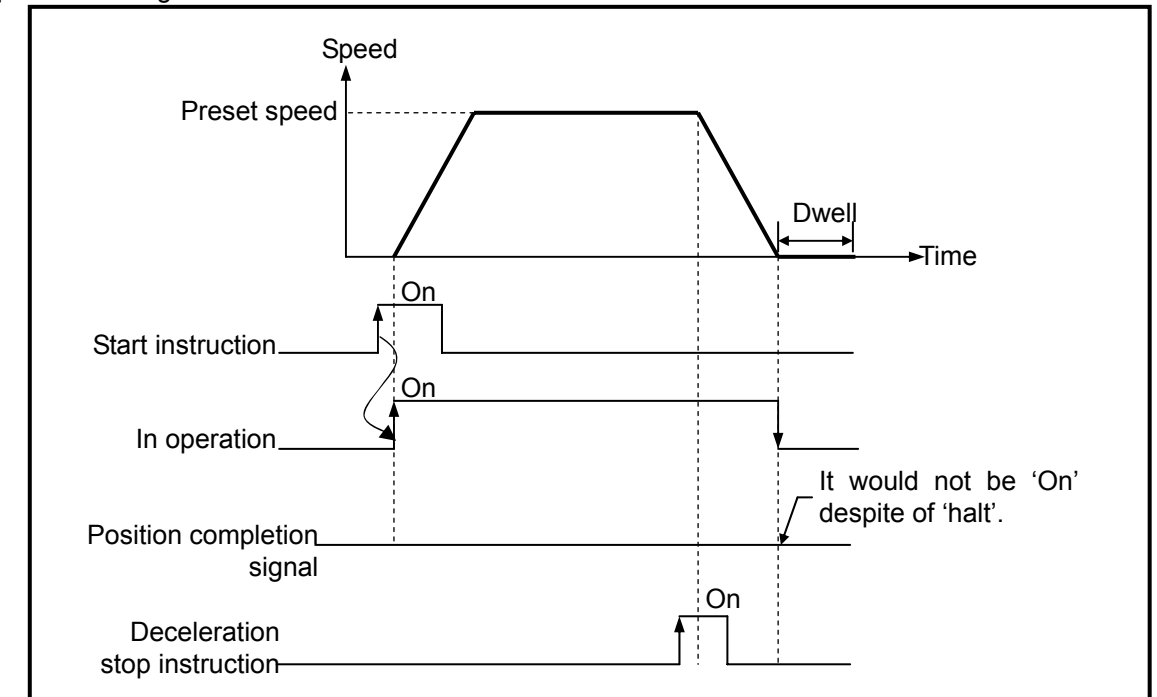

#### [example]

▷ Parameter setting(position data item setting)

| Step<br>No. | Coordi-<br>nate | Control method | Operation pattern | Operation<br>method | Repeated<br>step | Goal position<br>[Pulse] | M code | Acce/dece.<br>No. | Operation<br>speed<br>[Pls/s] | Dwell time<br>[ms] |
|-------------|-----------------|----------------|-------------------|---------------------|------------------|--------------------------|--------|-------------------|-------------------------------|--------------------|
| 1           | Absol<br>ute    | Speed control  | End               | Single              | 0                | -100                     | 1      | 0                 | 1000                          | 0                  |

## 9.2.4 Speed / Position switching

□ If an axis which was set by position start is given with speed/position switching signal as a position module inside or outside while controlling speed, speed control is switched into position control and determines a position as much as a distance set as a target.

| If being | g use | d for spe | eed/posit | tion swite | ching, foi | ward or | reverse o | peratio | n is availal | ole. |  |
|----------|-------|-----------|-----------|------------|------------|---------|-----------|---------|--------------|------|--|
|          |       |           |           |            |            |         |           |         |              |      |  |
|          |       |           |           |            |            |         |           |         |              |      |  |

|         | Step<br>No. | Coordi-<br>nate  | Control method | Operation<br>pattern | Operation<br>method | Repeated<br>step | Goal position<br>[Pulse] | M<br>code | Acce/dece.<br>No. | Operation<br>speed<br>[PIs/s] | Dwell time<br>[ms] |
|---------|-------------|------------------|----------------|----------------------|---------------------|------------------|--------------------------|-----------|-------------------|-------------------------------|--------------------|
| Normal  | 1           | Incre-<br>mental | Speed          | Кеер                 | Single              | 0                | 1000                     | 1         | 1                 | 1000                          | 100                |
| Reverse | 2           | Incre-<br>mental | Speed          | End                  | Repeat              | 0                | -1000                    | 2         | 1                 | 2000                          | 100                |

The items that does not affect.

• In speed/position switching control, forward or reverse direction is determined by +/- mark front of position address.

(At the moment, it processes absolute method regardless of absolute or Incremental method)

- \*1 (forward) : when position address is positive
- \*2 (reverse) : when position address is negative
- Operation timing

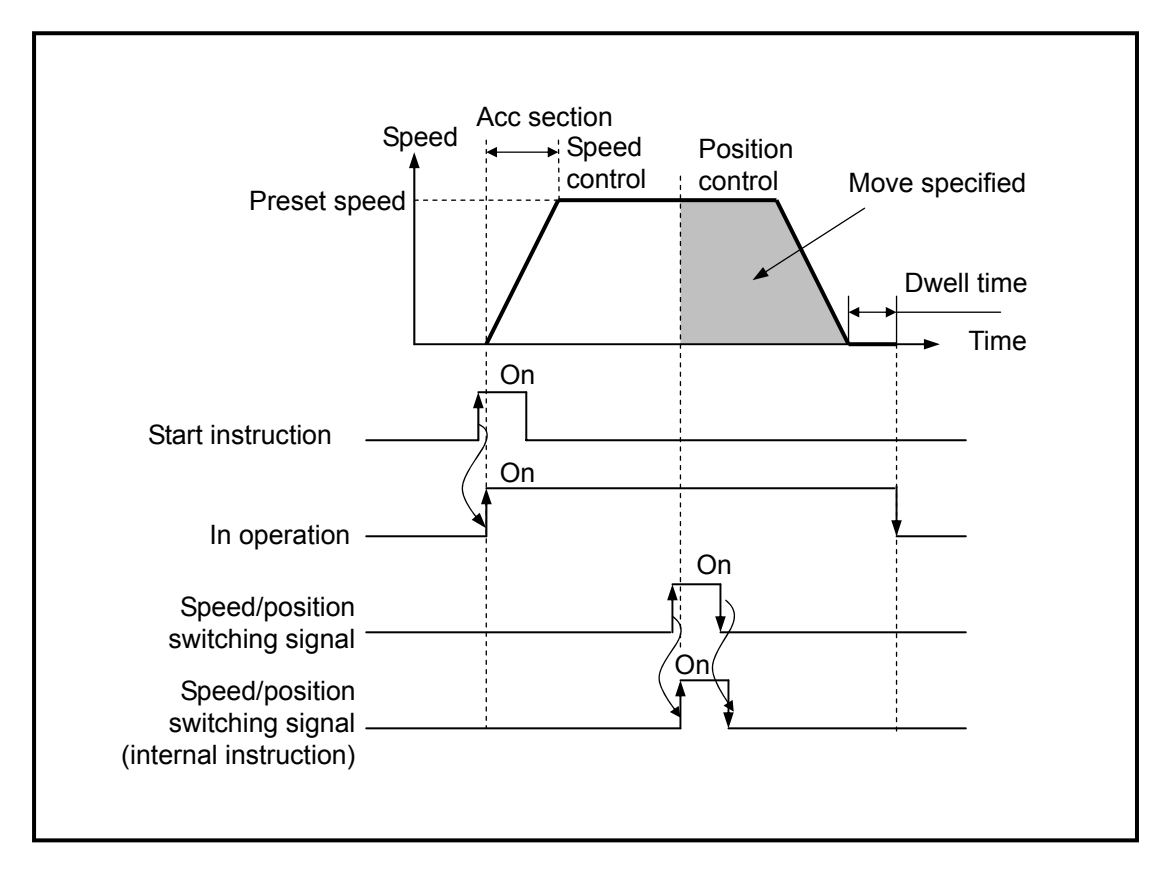

## 9.2.5 Position/Speed switching control

- If an axis which was set by position start is given with position/speed signal while controlling position, position control is switched into speed control and it stops by deceleration and halt or resumes the subsequent operation.
- Desition/speed switching control may operate in forward or reverse direction.

|         | Step<br>No. | Coordi-<br>nate  | Control method | Operation pattern | Operation<br>method | Repeated<br>step | Goal<br>position<br>[Pulse] | M<br>code | Acce/dece.<br>No. | Operation speed<br>[PIs/s] | Dwell time<br>[ms] |
|---------|-------------|------------------|----------------|-------------------|---------------------|------------------|-----------------------------|-----------|-------------------|----------------------------|--------------------|
| Normal  | 1           | Incre-<br>mental | Speed          | Кеер              | Single              | 0                | 0                           | 1         | 1                 | 500                        | 100                |
| Reverse | 2           | Incre-<br>mental | Speed          | End               | Repeat              | 0                | 0                           | 2         | 1                 | 600                        | 100                |
|         |             |                  |                | <u>†</u>          | Ť                   |                  |                             | ↑         |                   |                            | ↑                  |

The items that does not affect.

- In position/speed switching control, forward or reverse direction is determined by +/- mark front of position address.
  - \*1 (forward) : when position address is positive
  - \*2 (reverse) : when position address is negative
- Operation timing

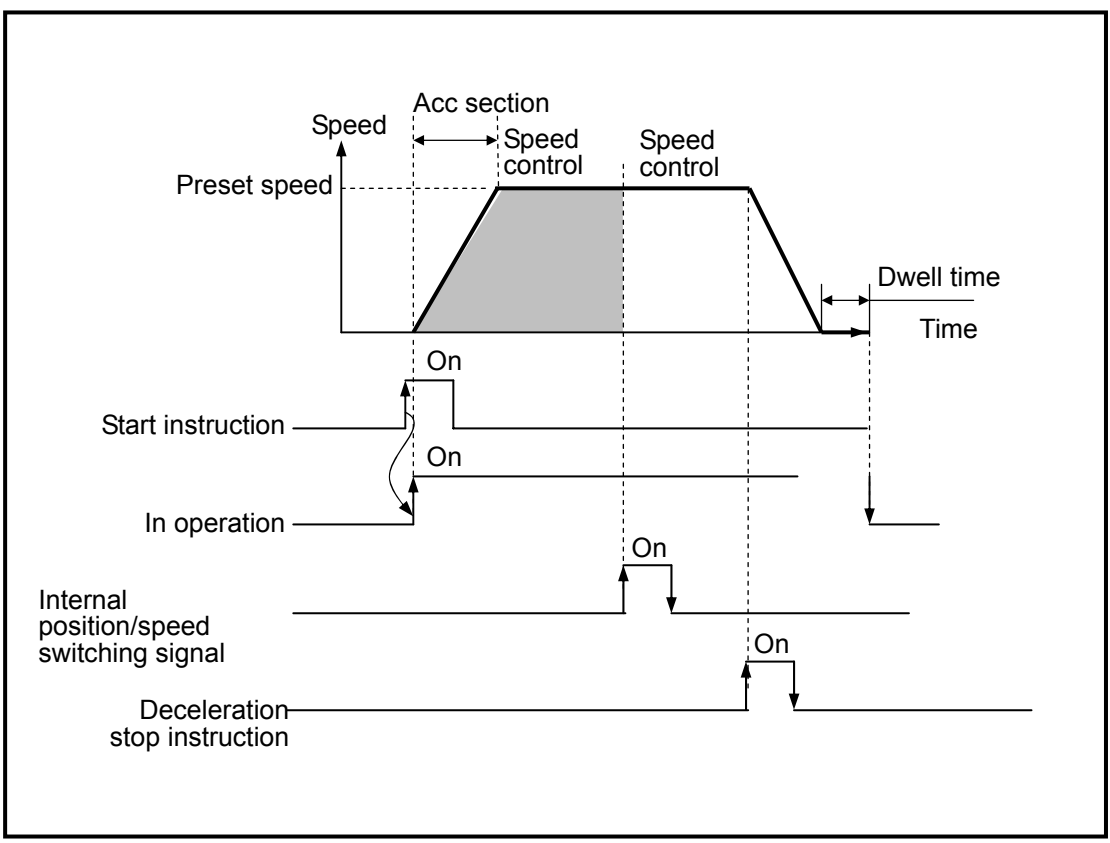

## 9.2.6 Operation mode

- Operation mode is intended for various structures regarding how to operate position data using several operation step number and how to do with position data speed.
- □ Operation modes are as follows.

| Control method | Operation<br>pattern | Operation<br>method | Remarks                          |
|----------------|----------------------|---------------------|----------------------------------|
|                | End                  | Single              | -                                |
|                | End                  | Repeat              | -                                |
| Position       | Continue             | Single              | -                                |
| control        | Continue             | Repeat              | -                                |
|                | Continue             | Single              | Linear interpolation unavailable |
|                | Continue             | Repeat              | Linear interpolation unavailable |
|                | End                  | Single              | Linear interpolation unavailable |
| Speed          | Continue             | Single              | Unavailable                      |
| Control        | Continue             | Repeat              | Unavailable                      |

□ Operation mode is set by PLC program or operation data items in software package.

 $\square$  Operation data may be set up to 30 per axis between 1 ~ 30 operation step numbers.

| Operation data type         | Range/type              |
|-----------------------------|-------------------------|
| Step No.                    | 1~30                    |
| Coordinate                  | Absolute/Incremental    |
| Control method              | Position/Speed          |
| Operation pattern           | End/Continue/Sequential |
| Operation method            | Single/Repeat           |
| Target position[Pulse]      | -2147483648~2147483647  |
| M code                      | 0~65,535                |
| Operation speed[Pulse/s]    | 0~100,000               |
| Dwell time[ <sup>ms</sup> ] | 0~50,000                |

Position operation method that may be executed by position data one by one operation step if start instruction is ordered or that may be done sequentially by several operation steps is determined by the position data set by a user

- 1) End operation(single)
  - It moves up to a target position by only one start instruction and completes position as dwell time elapses.
  - Position completion in the operation mode may be used by the operation mode of the last position data in continuous operation mode or sequential operation mode.
  - Direction is determined by +/- mark front of position address
  - Operation follows trapezoid directions, in which acceleration(Acc.), regular speed and deceleration (Dec.) sections exist, depending on the present speed/position data but it may have the following operation pattern according to preset values.
    - Regular operation pattern

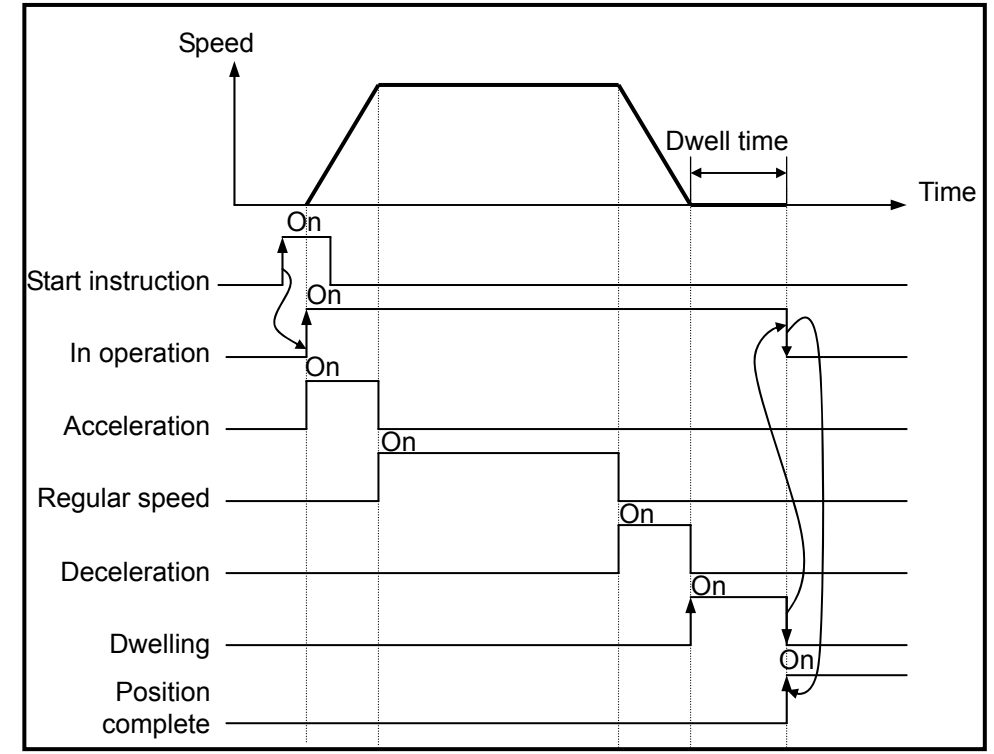

Irregular operation pattern

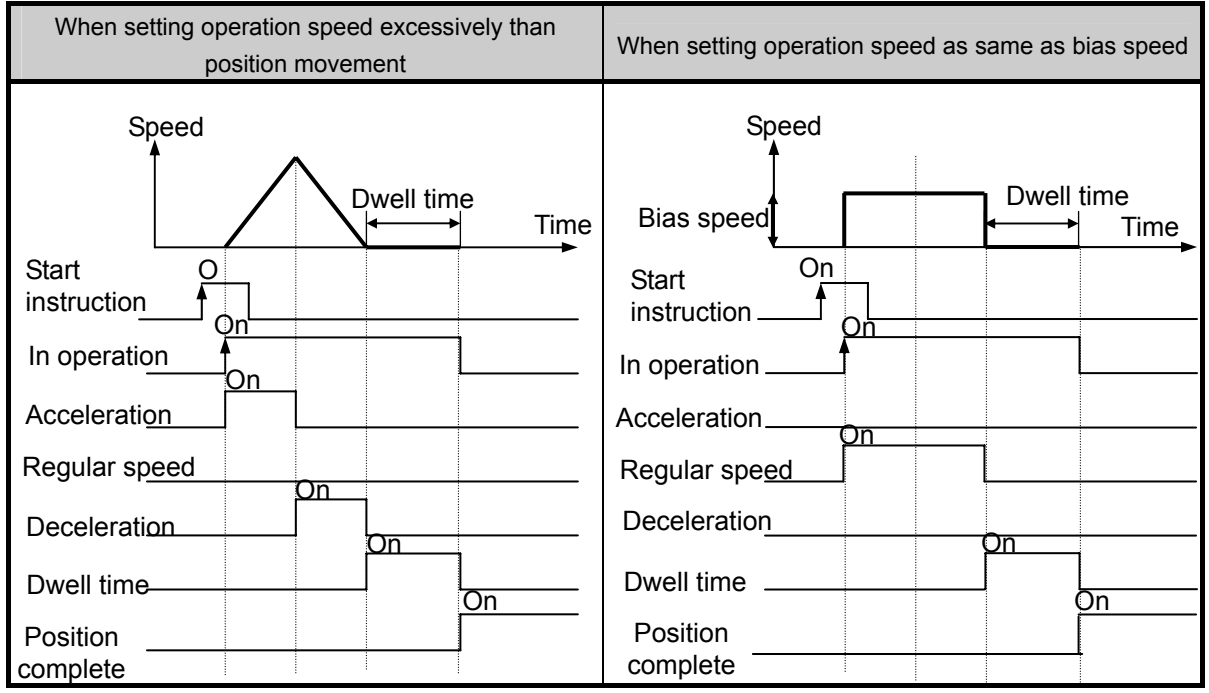

#### [ example ]

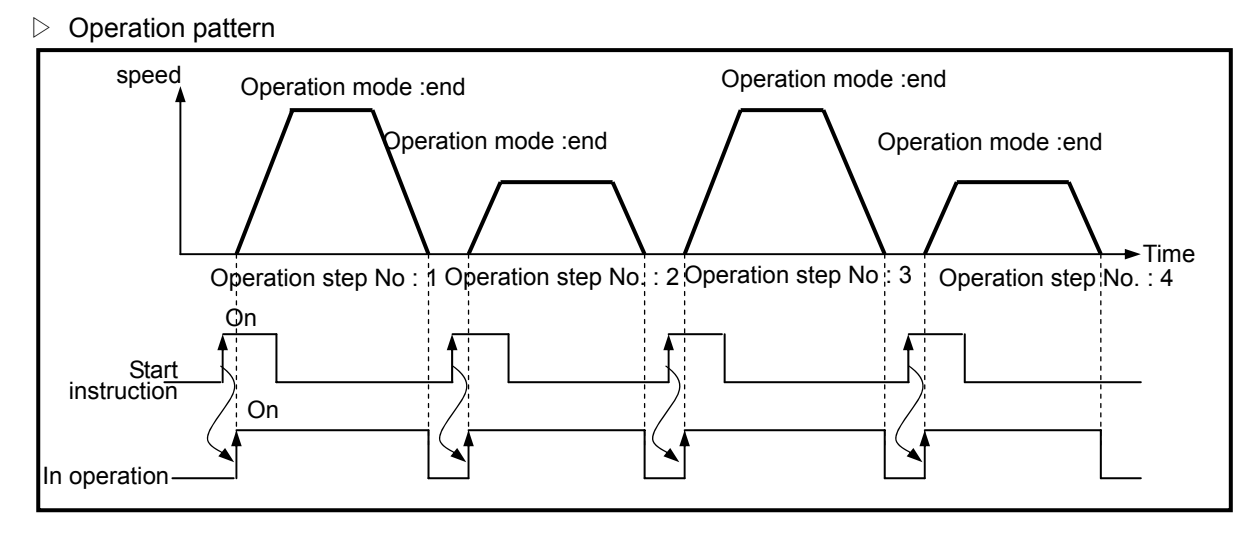

#### ▷ Parameter setting

| Step<br>No. | Coordinate | Control method | Operation<br>pattern | Operation<br>method | Repeated<br>step | Goal position<br>[Pulse] | M<br>code | Acce/dece.<br>No. | Operation<br>speed [PIs/s] | Dwell time<br>[ms] |
|-------------|------------|----------------|----------------------|---------------------|------------------|--------------------------|-----------|-------------------|----------------------------|--------------------|
| 1           | XXXX       | Position       | End                  | Single              | 0                | 10000                    | 0         | 0                 | 1000                       | 0                  |
| 2           | Absolute   | Position       | End                  | Single              | 0                | 20000                    | 0         | 0                 | 500                        | 0                  |
| 3           | Absolute   | Position       | End                  | Single              | 0                | 30000                    | 0         | 1                 | 1000                       | 0                  |
| 4           | Absolute   | Position       | End                  | Single              | 0                | 40000                    | 0         | 1                 | 500                        | 0                  |

### 2) End Operation(repeat)

□ It moves up to a target position by only one start instruction and completes position as dwell time elapses.

- Repeat operation mode is similar to single operation but it determines the next operation with a designated repeat step number once position of repeat operation mode is complete unlike single operation.
- Direction is determined by +/- mark front of position address

[ example1 ] Operating only by start instruction(if step number is set to "0" by indirect start)

▷ Operation pattern

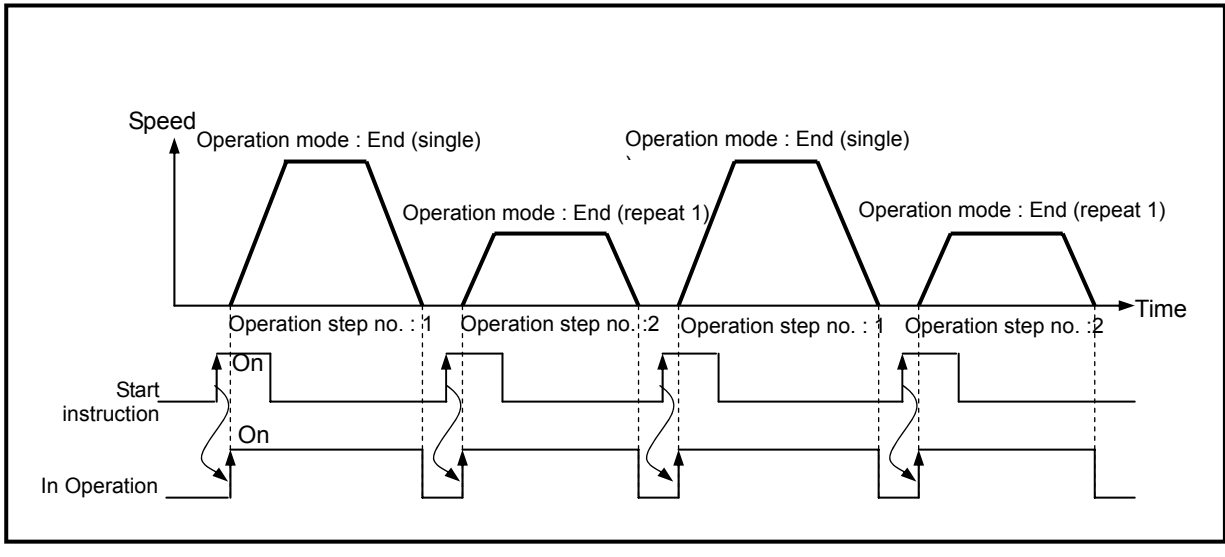

#### ▷ Parameter setting

| Step<br>No. | Coordinate | Control method | Operation<br>pattern | Operation<br>method | Repeated<br>step | Goal position<br>[Pulse] | M code | Acce/dece.<br>No. | Operation<br>speed [PIs/s] | Dwell time<br>[ms] |
|-------------|------------|----------------|----------------------|---------------------|------------------|--------------------------|--------|-------------------|----------------------------|--------------------|
| 1           | Absolute   | Position       | End                  | Single              | 0                | 10000                    | 0      | 0                 | 1000                       | 0                  |
| 2           | Absolute   | Position       | End                  | Single              | 1                | 20000                    | 0      | 0                 | 500                        | 0                  |
| 3           | Absolute   | Position       | End                  | Single              | 0                | 30000                    | 0      | 1                 | 1000                       | 0                  |
| 4           | Absolute   | Position       | End                  | Single              | 0                | 40000                    | 0      | 1                 | 500                        | 0                  |

Operation step 3,4 does not start.

### 3) Keep operation

With one time Start instruction, the positioning to the goal position of operation step is executed and the positioning shall be completed at the same time as dwell time proceeds and without additional start instruction, the positioning of operation step for (current operation step no. +1) shall be done.
 Keep operation mode is available to execute several operation step in order.

□ Operation direction shall be determined by position address.

- [Example]
  - Operation pattern

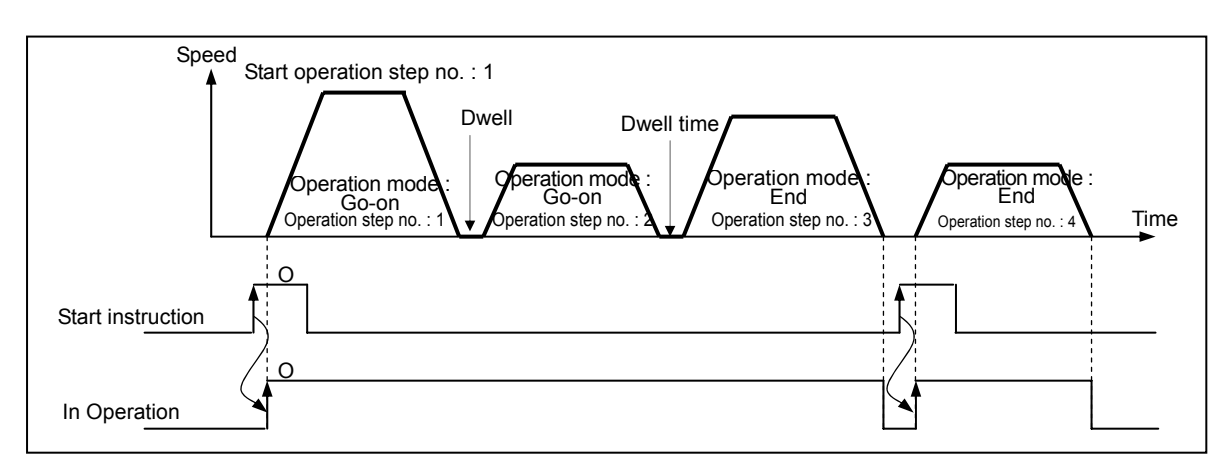

#### ▷ Parameter setting

| Step<br>No. | Coordinate | Control method | Operatio<br>n pattern | Operation<br>method | Repeat<br>ed step | Goal position<br>[Pulse] | M code | Acce/dece<br>No. | Operation<br>speed [PIs/s] | Dwell time<br>[ms] |
|-------------|------------|----------------|-----------------------|---------------------|-------------------|--------------------------|--------|------------------|----------------------------|--------------------|
| 1           | Absolute   | Position       | Кеер                  | Single              | 0                 | 10000                    | 0      | 0                | 1000                       | 0                  |
| 2           | Absolute   | Position       | Кеер                  | Single              | 0                 | 20000                    | 0      | 0                | 500                        | 0                  |
| 3           | Absolute   | Position       | End                   | Single              | 0                 | 30000                    | 0      | 1                | 2000                       | 0                  |
| 4           | Absolute   | Position       | End                   | Repeat              | 1                 | 40000                    | 0      | 1                | 3000                       | 0                  |

#### 4) Continuous operation

- With one time Start instruction, the positioning for operation step set by continuous operation mode is executed to the goal position without stop and the positioning shall be completed at the same time as dwell time proceeds.
- With Next Move continuous operation instruction, the operation in the acceleration, constant speed, deceleration section of Continuous operation is available.
- Operation direction shall be determined by position address.
- [Example]
- ▷ Operation pattern

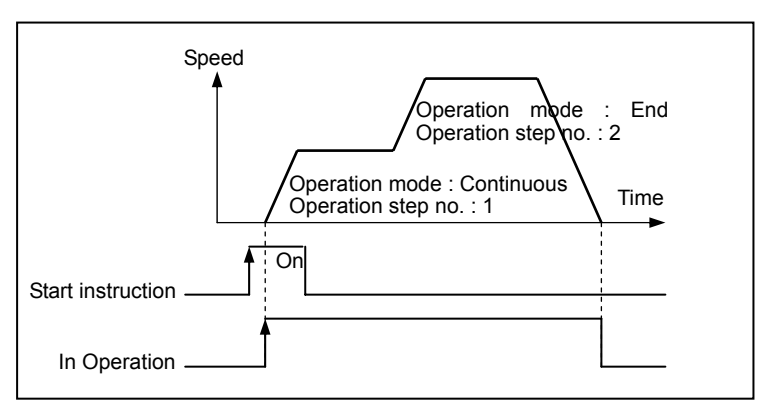

#### ▷ Parameter setting

| Step<br>No. | Coordinate | Control method | Operation<br>pattern | Operation<br>method | Repeated<br>step | Goal position<br>[Pulse] | M<br>code | Acce/dece.<br>No. | Operation<br>speed [PIs/s] | Dwell time<br>[ms] |
|-------------|------------|----------------|----------------------|---------------------|------------------|--------------------------|-----------|-------------------|----------------------------|--------------------|
| 1           | Absolute   | Position       | Conti-<br>nuous      | Single              | 0                | 10000                    | 0         | 1                 | 1000                       | 0                  |
| 2           | Absolute   | Position       | End                  | Repeat              | 1                | 20000                    | 0         | 1                 | 500                        | 0                  |

## 9.2.7 Positioning start signal

- □ If it stops due to the causal factor during positioning, it may also execute positioning at the stopped position address by re-start.
- Types of starts
  - General start instruction
  - Concurrent start instruction
  - Synchronic start instruction
  - Linear interpolation start instruction
  - Home Return start instruction
  - Jog start instruction
  - Inching start instruction

U When operating start(instruction), the signal during operation should be "Off."

1) General start

Program start

XGB series support three starts; indirect start(IST), direct start(DST) and start by designating a special K area.

- 2) Concurrent start
  - Concurrently, start positioning operation data of 2 axes according to axial data and preset step by internal concurrent start instruction.
  - If stop instruction is entered during concurrent start operation, it decelerates and stop the axis
    while it starts positioning operation according to Incremental coordinate or absolute coordinate
    when internal concurrent start instruction is entered again in case concurrent operation step No. is
    the current operation step number.
  - Concurrently, start positioning operation data of 2 axes according to axial data and present step by external input signal.

### 3) Synchronic start

A) Position synchronic start

- Position synchronic start is available only when the main axis is in origin setting status.
- Position synchronic instruction starts as a sub axis is synchronized, depending on the current position of a main axis.
- Position synchronization should run position synchronic instruction at a sub axis.
  - Therefore, if a instruction axis and a main axis are identically set, Error 347 occurs.
- Once position synchronic instruction is executed, it turns in-operation status and in the actual operation, a sub axis starts operation at a time when the current position of a main axis is in accord with a position set as a position synchronization.
- During position synchronization, the operation step number of a sub axis is determined by the start step number setting of a main axis.
- To cancel it after position synchronization instruction is run at a sub axis, execute stop instruction, canceling the position synchronization instruction.

B) Speed synchronic start

- With speed synchronic start instruction, a sub axis is speed-synchronized according to speed synchronization ratio when a main axis starts.
- Although a sub axis is set in position control mode, start and stop repeat as soon as a main axis operates.

The rotation direction of a sub axis is identical with that of a main axis.

- Once speed synchronic instruction is executed in a sub axis, it turns in-operation status and it remains speed synchronic operation status until speed synchronic instruction is cancelled by stop instruction.
- Speed synchronization ratio is available from 0.00% to 100.00%, or it may result in Error "356."
- If executing speed synchronic instruction with M code on, it generates Error 353. Therefore, it should be used after canceling M code.
- A main axis setting may be set as X-axis, Y-axis, HSC CH1, HSC CH1, HSC CH2 and HSC CH3.

4) Linear interpolation start

□ 2 axes linear interpolation control

- It instructions that it should be linearly moved by 2 axes.
- The use of this instruction needs a caution because 2 axes linear interpolation starts operates two axes simultaneously.
- When 2 axes linear interpolation start instruction is ordered, a main axis and a sub axis are determined by positioning distance sizes of 2 axes.

Speed data of a sub axis is processed with the following operation.

Sub axis speed = 
$$\frac{\text{Main axis speed} \times \text{sub axis distance}}{\text{Main axis distance}}$$

 $\triangleright$  Terms definition

Main axis : an axis of which operation step number's positioning distance is longer than the other axis Sub axis : an axis of which operation step number's positioning distance is shorten than the other axis At the moment, the speed, acceleration time, deceleration time and bias speed of a sub axis are re-calculated.

- Available operation modes are limited to end operation and continuous operation.
- During 2 axes linear interpolation operation, the operation speed of a sub axis is not displayed.

## 9.2.8 Positioning stop signal

It describes factors stopping an axis during positioning.

- 1) Stop instruction and stop factors
  - □ Stop instructions and factors are summarized as follows and divided into individual stop and concurrent stop.
    - Individual axis stop instructions or the stop factors affect the only axis(axes) of which stop instruction is "On" or stop factor exists. However, interpolation control operation axis stops if an axis is with stop instruction or stop factor during linear/circular interpolation.
    - In case of concurrent stop instructions or the stop factors, all the axes of which stop instruction is "On" or stop factor exists would stop.

| Stop factor                        |                                     | Positioning<br>*1    | Home<br>Return *2    | Jog<br>operation               | Stop axis          | Axis operation<br>status after stop<br>instruction *3 | M code "On"<br>Signal status |
|------------------------------------|-------------------------------------|----------------------|----------------------|--------------------------------|--------------------|-------------------------------------------------------|------------------------------|
| Stop by<br>parameter<br>setting *4 | Excess of soft upper limit          | Immediate<br>stop    | Not<br>detected      | Immediate<br>stop              | Individual<br>axis | Error status<br>(Error 501)                           | No change                    |
|                                    | Excess of soft<br>lower limit       | Immediate<br>stop    | Not<br>detected      | Immediate<br>stop              | Individual<br>axis | Error status<br>(Error 502)                           | No change                    |
| Stop by<br>sequence<br>program *5  | Decelerating<br>stop<br>instruction | Decelerating<br>stop | Decelerating<br>stop | Error 322<br>(keep<br>running) | Individual<br>axis | Decelerating                                          | No change                    |
|                                    | Emergency<br>stop<br>instruction    | Immediate stop       |                      |                                | Individual<br>axis | Error status<br>(Error 481)<br>No output              | Individual axis              |
| Stop by<br>external signal         | External upper<br>limit "On"        | Immediate stop       |                      | Forward<br>immediate<br>stop   | Individual<br>axis | Individual axis                                       | No change                    |
|                                    | External lower<br>limit "On"        | Immediate stop       |                      | Reverse<br>immediate<br>stop   | Individual<br>axis | Individual axis                                       | No change                    |
| Stop by monitoring                 | Decelerating<br>stop<br>instruction | Decelerating<br>stop | Decelerating<br>stop | Error 322<br>(keep<br>running) | Individual<br>axis | Stopping                                              | No change                    |

#### Remark

- \*1 :Positioning refers to position control, speed control, position/speed switching control and speed/position switching position by positioning data.
- \*2 : If Home Return is complete, DOG and Home Signal, which are external input signals, do not affect positioning control.
- \*3 : If axial operation is 'no output' after being stopped, run a instruction to cancel 'No Output'. Then, No output is cancelled and error number is reset.
- \*4 : Soft upper/lower limits by parameters are unavailable in speed control operation mode.
- \*5 : Sequence program refers to XGB program method.
- \*6 : Error 495 may occur depending on a rotation direction.

### 2) Stop Process and Priority

#### A) Stop Process

Decelerating stop instruction may vary depending on acceleration section, regular speed section and deceleration section of operation pattern.

(1) In acceleration/regular speed section

Since positioning operation is not complete if it stops due to deceleration stop instruction, After Mode among M code modes is not "On" because it does not generate positioning completion signal.

After then, if indirect start instruction(step number = current step number) is generated,

Absolute method operation operates as much as the remaining distance of the current operation step yet output while Incremental method operation operates as much as the target distance.

- (2) In deceleration section
  - Although decelerating stop instruction occurs in deceleration section, it generates positioning completion signal and M code signal just like normal stop.
  - In case decelerating stop instruction is in a deceleration section of continuous operation mode or sequential operation mode, the decelerating stop instruction is not processed and it executes positioning operation in continuous operation pattern and/or sequential operation pattern set in operation data.

### B) Process of emergency stop and external input upper/lower limits

If emergency stop instruction or external input upper/lower limits are input during positioning control, it stops positioning control and turns 'No output', generating an error.

C) Stop process priority

The priority of positioning module stop process is as follows.

Decelerating stop < Immediate stop

 If it meets any immediate stop factor in deceleration section during positioning, it processes immediate stop at the time.

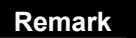

□ In case of any immediate stop factor during decelerating stop, it processes as follow.

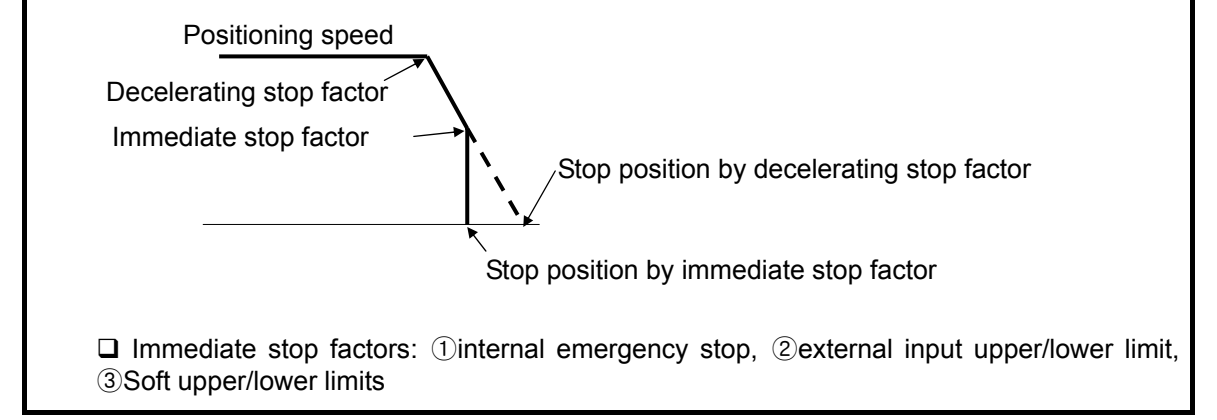

- 3) Interpolation stop
  - It decelerates and stops if it meets a stop instruction during interpolation operation(2 axes linear interpolation).
  - If indirect start instruction is executed in the current step when re-starting after decelerating stop, it resumes operating the positioning operation data to the target position. At the moment, it operates differently depending on absolute coordinate and Incremental coordinate.
  - During interpolation operation, stop instruction is available for both internal decelerating stop and external decelerating stop.

□ Decelerating stop instruction should be executed on a main axis, which is in interpolation operation.

#### 4) Emergency stop

It immediately stops if meeting emergency stop while performing start-related instructions(indirect start, direct start, concurrent start, synchronic start, linear interpolation start, Home Return start, jog start and inching start).

□ Emergency stop is divided into two methods; internal emergency stop and external emergency stop.

□ Internal emergency stop generates Error 481 while external emergency stop generates Error 491.

□ Since it is subject to no output and un-defined origin once emergency stop is executed, it may run positioning operation after executing origin determination(Home Return, floating origin and the current position preset) in case it is operated with absolute coordinate or in determined origin.

## 9.2.9 Re-start after Positioning

- 1) Re-start after decelerating stop instruction
- A) If meeting decelerating stop instruction in accelerating/regular speed section
  - In case of indirect start after decelerating stop, it executes positioning operation with the set operation step.
- B) If meeting stop instruction in decelerating section
  - If re-starting after decelerating stop, the next operation stop of the previous operation step number operates. However, in continuous operation/sequential operation, it does not process decelerating stop instruction and keeps operating with the operation patter in case of deceleration section.
  - If M code mode is used, it may re-start as long as M code is changed from "On" to "Off".

2) After internal emergency stop/external emergency stop

 If it has internal emergency stop or external emergency stop instruction, positioning module becomes no output and un-defined origin. Therefore, if canceling no output, re-determining origin(Home Return start, floating home setting) and re-starting, it may re-start from the operation step number set.

## 9.2.10 Home Return

- □ Home Return is executed to confirm machine origin when it is powered.
- □ For Home Return, every axis should be set for Home Return parameter.
- Once Home Return is determined by Home Return, it does not recognize origin detection signal during positioning operation.
- 1) Home Return method
  - A) DOG Method
    - There are three Home Return processes using DOG method as follows.
    - (1) Origin detection after DOG Off
    - (2) Origin detection after decelerating with DOG On
    - (3) Origin detection by DOG
  - B) In parameters, the items affecting Home Return are as follows.
    - (1) Home Return methods
    - (2) Home Return direction
    - (3) Origin compensation amount
    - (4) Origin return speed(high speed, low speed)
    - (5) Origin address
    - (6) Home Return Dwell time
    - (7) Home Return accelerating/decelerating time
- 2) Origin detection after DOG Off

The operations by Home Return instruction using DOG and origin signal are as follows.

- It accelerates toward a preset home return direction and operates by home return high speed.
- At the moment, if an external input, DOG is entered, it decelerates and operates at home return low speed.
- If an external signal, origin signal is entered after DOG signal is changed from "On" to "Off", it stops.

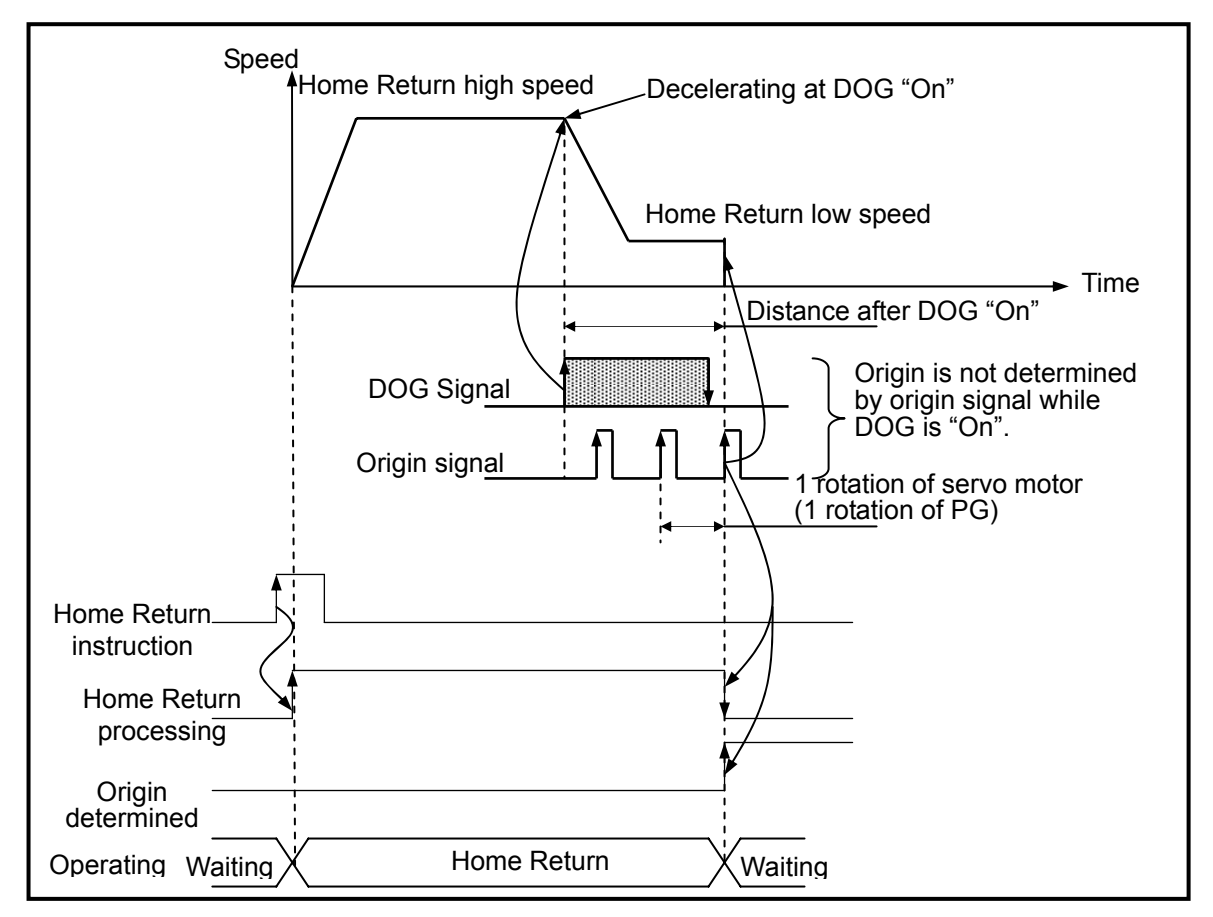

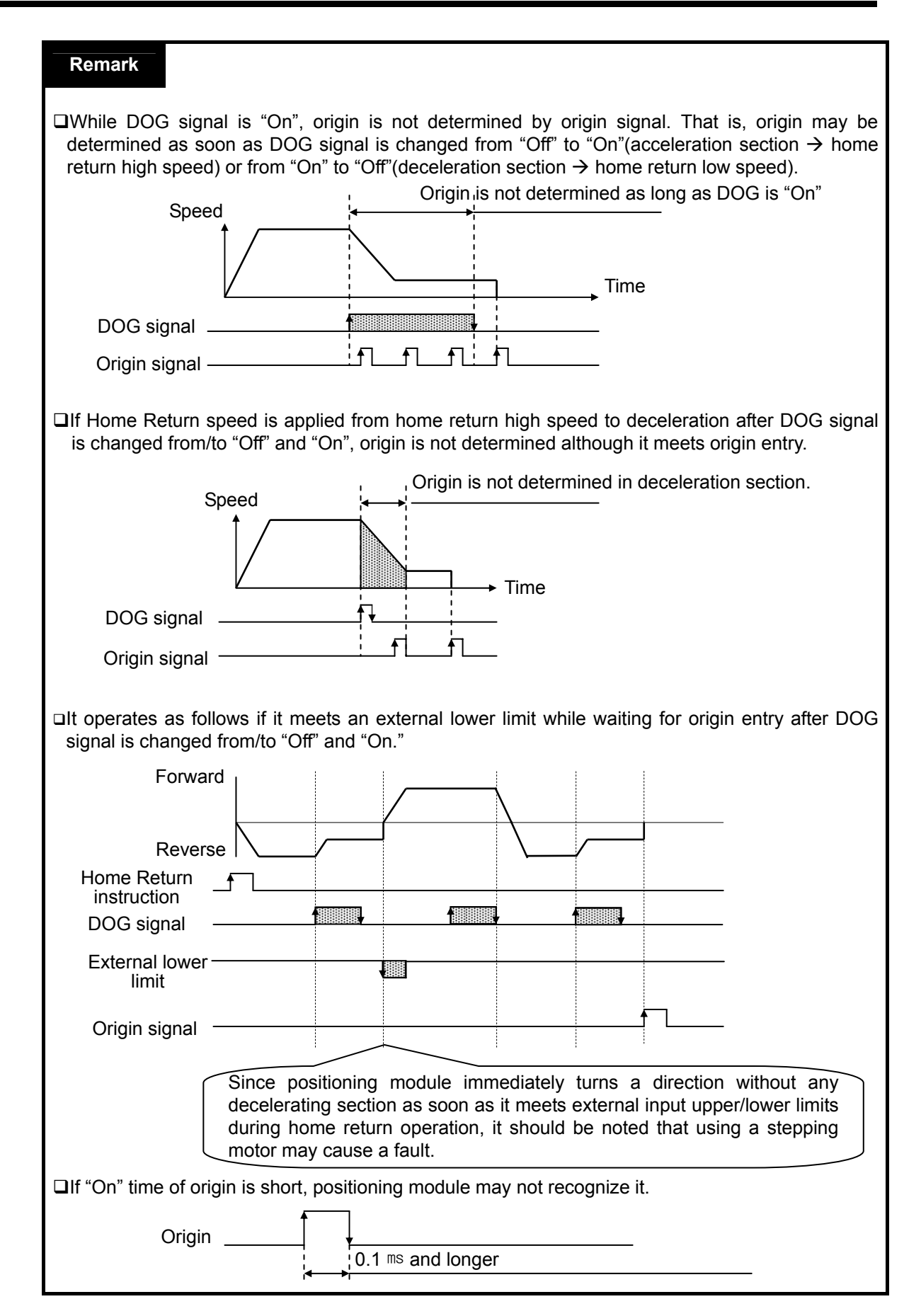

- 3) Origin detection after deceleration with DOG set "On"
  - Operations by home return instruction using DOG and origin signal are as follows.
    - It accelerates toward a set home return direction and operates at home return high speed.
    - At the moment, if an external entry, DOG signal is entered, it decelerates and operates at home return low speed.
    - Origin is determined and it stops if it meets an external entry, origin signal with DOG set "On" while it operates at home return low speed.

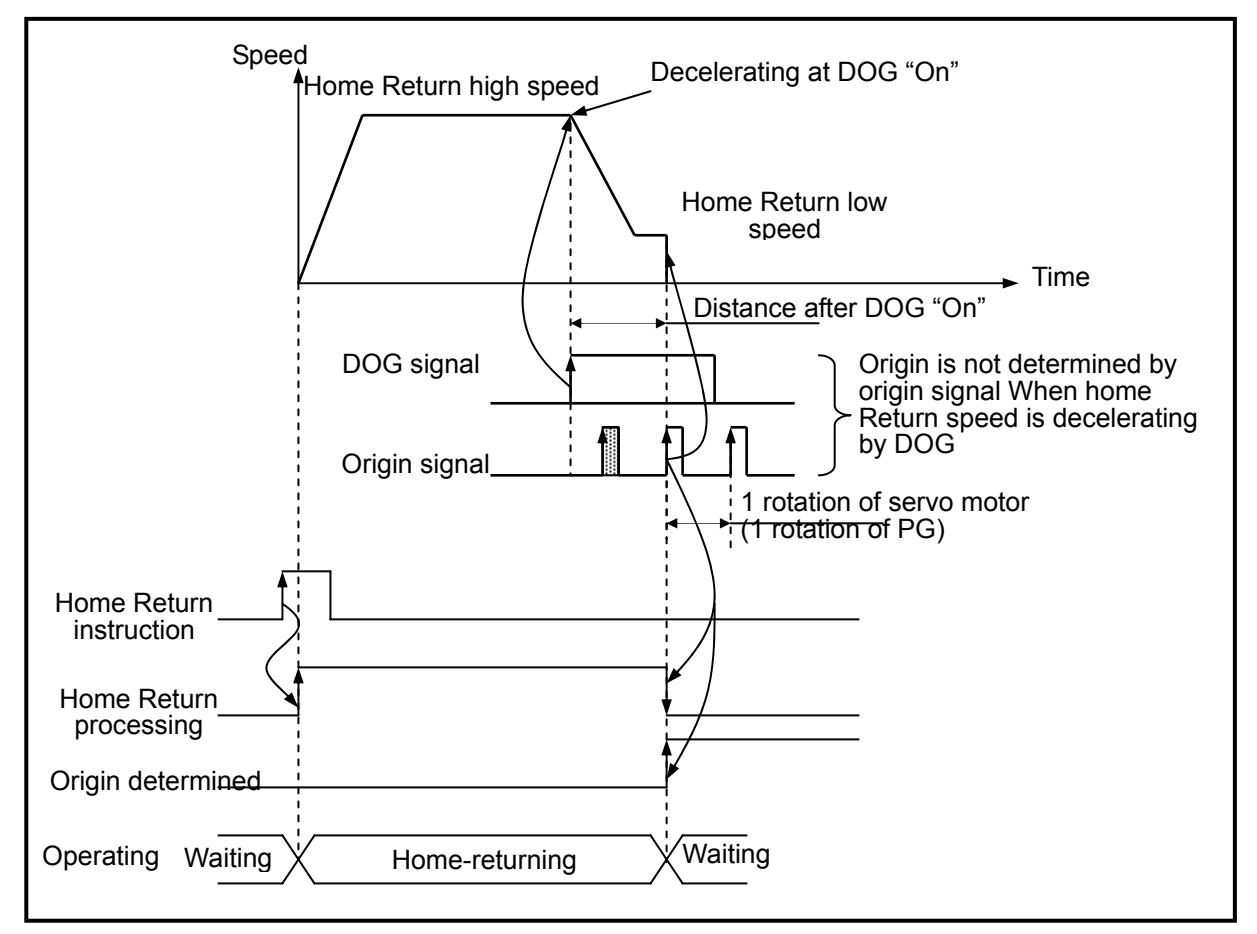

#### Remark

- Origin is determined if origin signal is entered with DOG set "On" as long as home return speed is operating at low speed from high speed via decelerating section with DOG signal set "On". That is, when home return speed is decelerating, origin is not determined by origin signal.
- □ If it meets external upper/lower limit signal prior to origin after DOG signal is changed from "Off" to "On", it works as same as 3.6.2.

□ If "On" time of origin is short, positioning module may not recognize it.

4) Origin detection by origin and upper/lower limits

As a home return method using external upper/lower limit signal and origin signal, it is available in case DOG signal is not used.

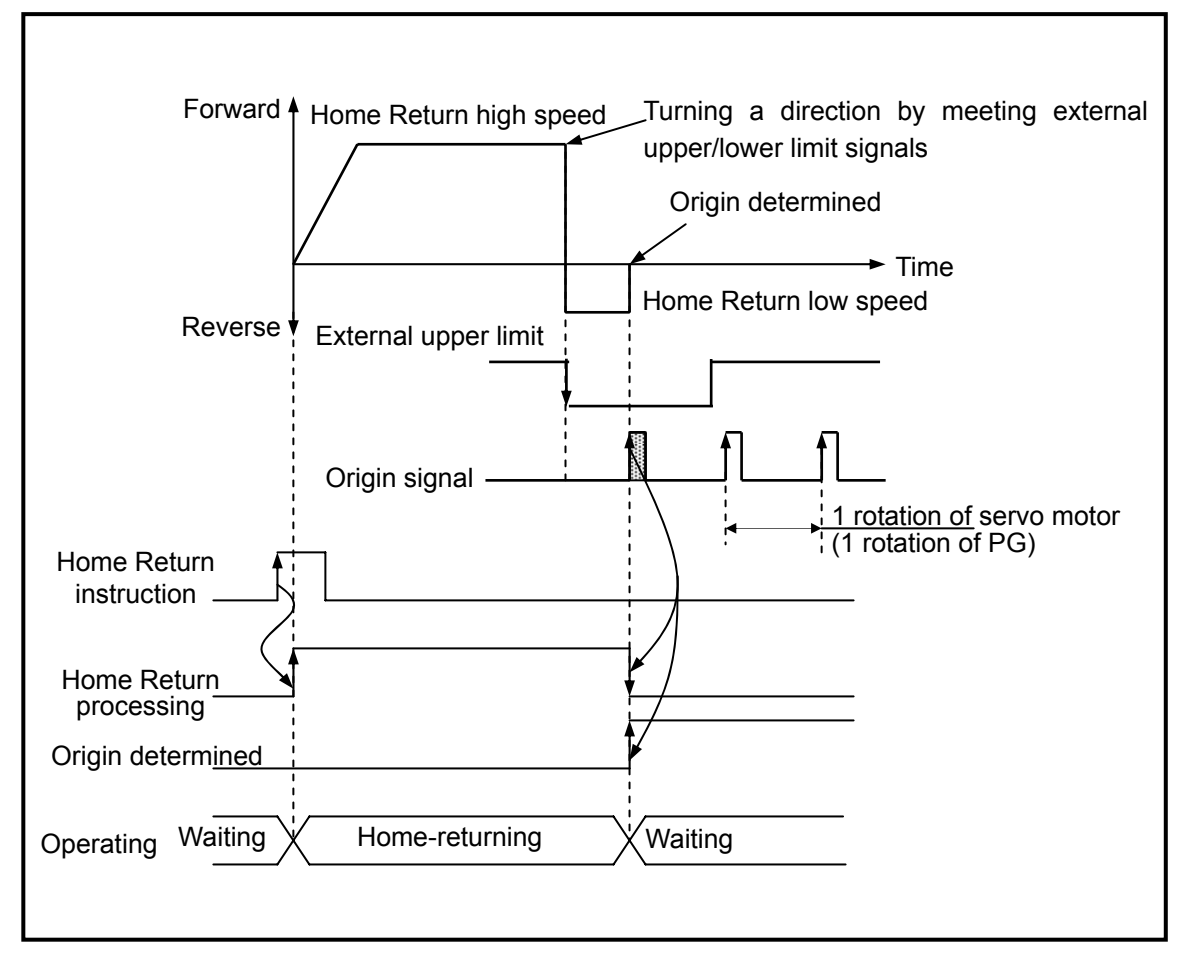

### Remark

□ If origin signal is "On" before external upper/lower limit signals are entered, it turns the rotation direction, keeping home return low speed operation and origin is determined with origin signal set "On" as soon as external upper/lower limit signals are entered regardless of the above.

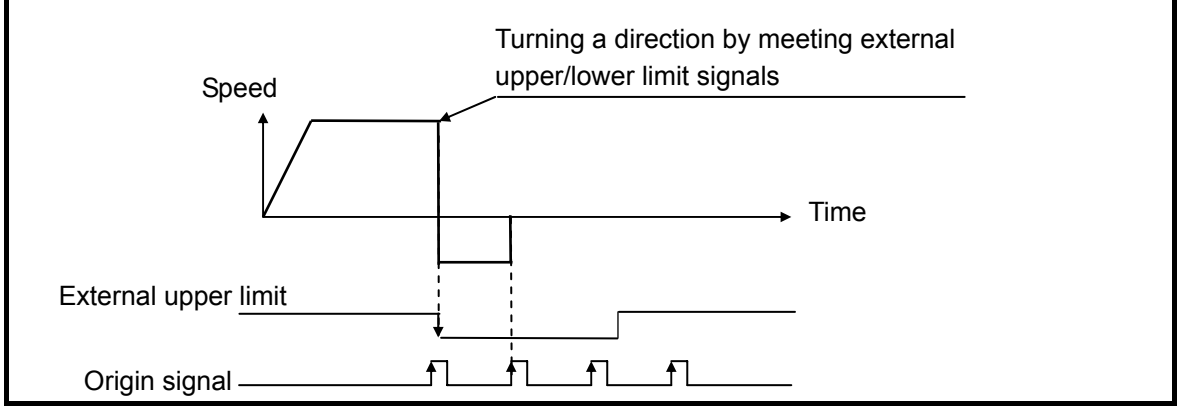

### 5) Origin detection by DOG

It is used when determining origin by using the only DOG.

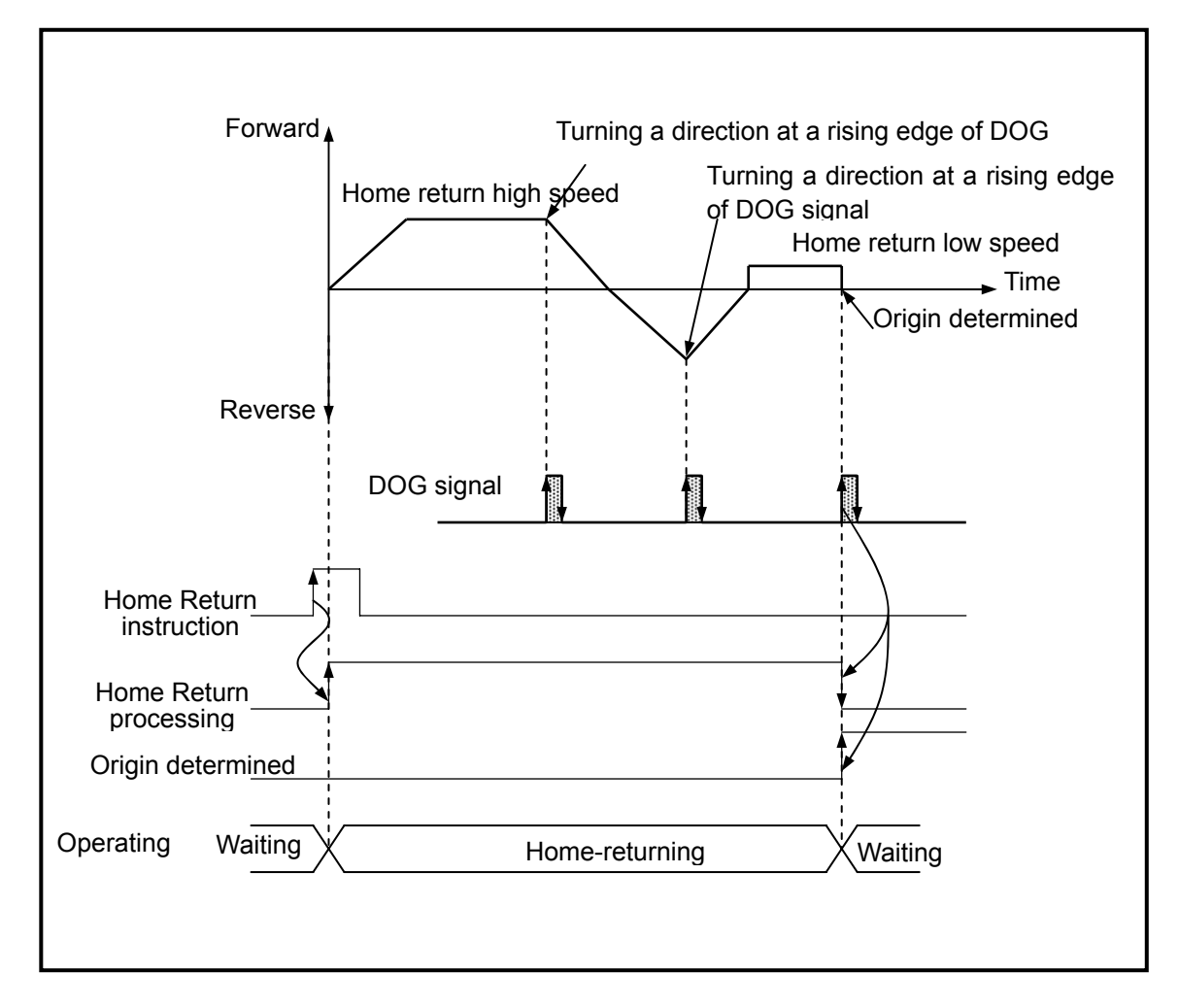

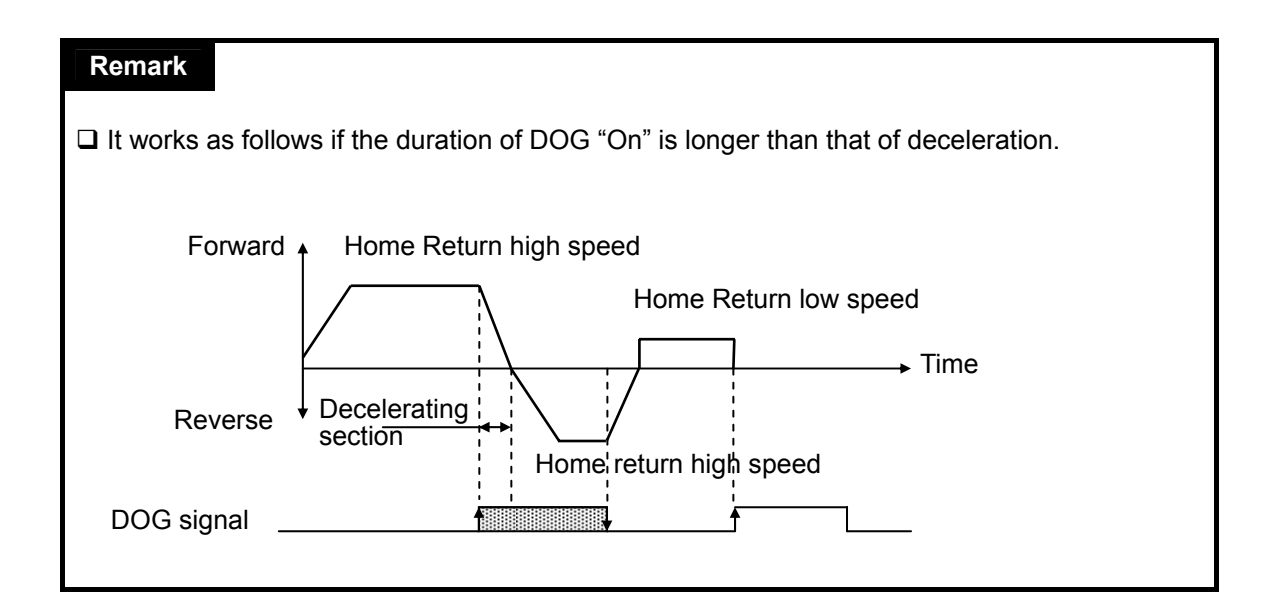

## 9.2.11 Manual operation

In general, manual operations refer to jog operation, inching operation and etc.

1) Jog operation

A) Jog operation means;

- positioning control by jog instruction.
- It can monitor, if any, position address, which is changed by jog instruction as origin is determined.
- It is one of manual operations executed without origin determination.
- B). Acceleration/deceleration process and jog speed
  - Acceleration/deceleration process is controlled by the duration set in jog acceleration/deceleration time among parameter settings of this software package.
  - Jog high/low speed operation: it operates in accelerating/dec elerating pattern.

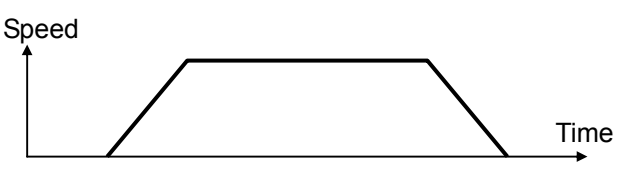

C) If jog speed is set out of allowable range, it generates an error and operation is not available.

| Range | High speed jog operation   | 1 ~ 100,000             | (unit: 1pps) |
|-------|----------------------------|-------------------------|--------------|
|       | Low speed jog<br>operation | 1 $\sim$ jog high speed |              |

| Remark                                                                                                    |
|----------------------------------------------------------------------------------------------------|
| <ul><li>Make sure to follow the cautions.</li><li>1. Jog high speed needs attention as follows.</li></ul> |
| Bias speed ≤ Jog high speed ≤ Speed limit<br>Speed<br>Speed limit<br>Bias speed ↓ ↓ Time                  |
| 2. Jog low speed operates regardless of bias speed and speed limit.                                       |

#### 2) Inching operation

- □ As one of manual operations, it outputs as much as pulse set at the speed for origin/manual parameter inching speed.
- □ While operation by jog instruction may not exactly move to the start/end points, inching instruction may easily reach to a target point as much as desirable distance. Therefore, it is probable to move close to an operation position by jog instruction and then move to an exact target position by inching operation instruction.
- $\square$  The available range is between –2147483648  $\ \sim\$  2147483647 Pulse.

## 9.2.12 Speed/Position Change during Positioning Operation

- 1) Speed Override Instruction
  - Speed override instruction is available only in acceleration and regular speed sections among operation patterns while the available operation modes are end operation, continuous operation and sequential operation.
  - $\square$  The range is between 1  $\,$   $\,\sim$  100,000pps (unit: 1pps).

#### Remark

Note that if a sudden difference between the current speed used for operation and a new speed newly changed by speed override is excessive, it may cause a Step-over.

Executing speed override instruction in deceleration section during operation may cause Error 377 but the operation continues.

- 2) Positioning speed override instruction
  - Positioning speed override instruction changes its speed and keeps operating once it reaches the set position during positioning operation.
  - Positioning speed override instruction is available only in acceleration and regular speed sections among operation patterns while the available operation modes are end operation, continuous operation and sequential operation.
  - □ Note that positioning speed override instruction is not executed in decelerating section.
  - $\square$  The range is between –2147483648  $\ \sim\$  2147483647 Pulse.
- 3) Position change by position override
  - □ If changing a target position during positioning operation with positioning data, it may be changed by using override instruction.
  - □ It should be noted that operation may vary depending on the time of position override instruction during operation.

That is, if passing a position to change during operation, it decelerates, stops and keeps positioning operation by the subsequent operation pattern; if not passing a position, it starts positioning operation as taking a Incremental position as much as override set in the start point of the step of position override instruction.

- Position override instruction is available in accelerating, regular speed and decelerating sections among operation patterns while the available operation mode is end operation, continuous operation and sequential operation.
- □ In sequential operation mode, position override operation is allowed once as taking a target position to change the current position of start step of sequential operation as a Incremental position.
- $\square$  The range is between –2147483648  $\ \sim\$  2147483647 Pulse.

## 9.2.13 Stroke Upper/Lower Limits

Positioning is subject to external input stroke limit(external input upper limit, external input lower limit) and software stroke limit(software upper limit, software lower limit).

- 1) External input stroke upper/lower limits
  - □ External input stroke limit is an external input connector of positioning; external input upper limit/external input lower limit.
  - □ It is used to immediately stop a positioning module before reaching to stroke limit/stroke end by setting up stroke limits of positioning module inside stroke limit/stroke end of drives. At the moment, if exceeding upper limit, it generates Error 492 while if exceeding lower limit, it generates Error 493.

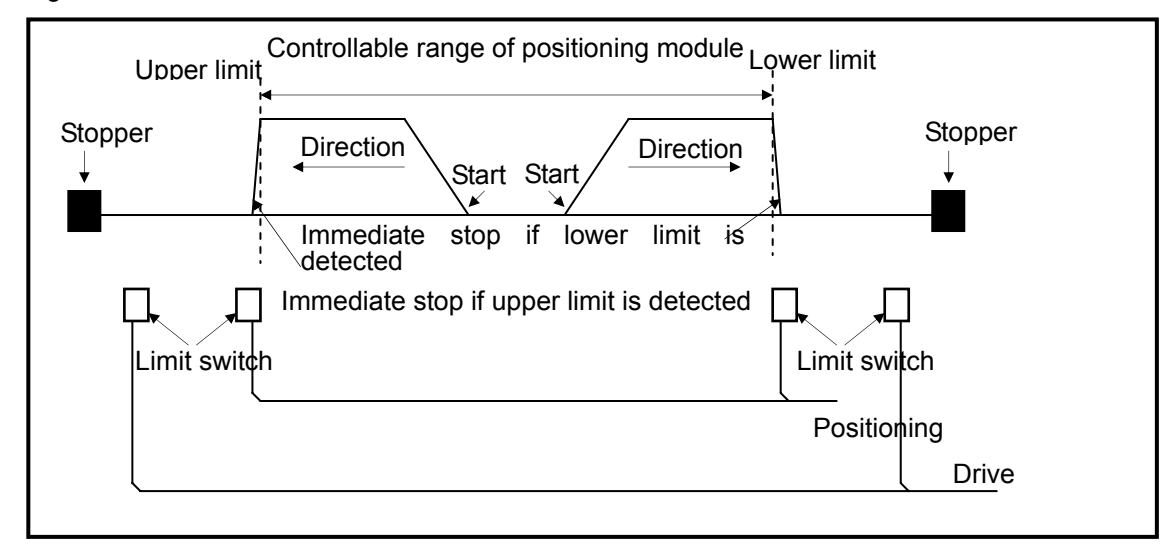

- □ Note that positioning operation is not available if it stops out of positioning range.
  - If it stops due to external input stroke limit detection, move it into the controllable range of positioning by manual operation(jog operation, inching operation, manual pulse generator operation).
- External input stroke upper/lower limit error is detected by edge during positioning, so manual operation is available although it exceeds stroke range.
- 2) Stroke upper/lower limits
  - □ Stroke upper/lower limit function does not execute positioning operation if it is operated out of ranges of stroke upper/lower limits, which are set in positioning parameters.
  - U When it starts operation or is in operation, stroke upper/lower limits are checked.

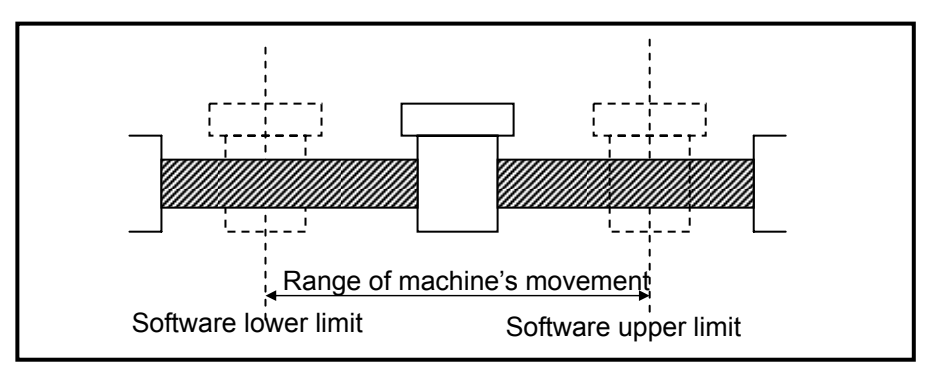

Desitioning is not executed by any operation instruction if it is operated out of ranges

#### Remark

- □ Software stroke upper/lower limits are not detected unless origin is determined.
- □ Since positioning operation is unlimitedly available without internal input stroke upper/lower limit detection once S/W upper/lower limits are set to '0', it should be noted when controlling fixed-feed. However, its current position is changed to -2147483648 and it keeps forward rotation if it reaches up to the max. value, 2147483647 during forward operation; during reverse operation, its current position is changed to 2147483647 and keeps the operation once it reaches up to the min value, -2147483648.

## 9.2.14 Temporary position address setting to origin and current position change

- 1) Setting a temporary address to origin
  - To set a temporary address to origin, you may set it as home return address in this software package parameter.
  - Temporary address of a set axis may be confirmed in the current status code info reading function block after executing floating origin setting or home return.
  - In addition, it may be checked with current position after executing floating origin setting or home return in this software package monitor.

2) Changing current position

- Current position change is to change the current address to a temporary address.
- If executing a current position change instruction(PRS) without origin set, it is changed to origin determined.
- Once the current position is changed by current position change instruction(PRS), it is necessary to
  execute home return again because the mechanical origin position is changed by home return.

## 9.2.15 Floating origin setting

It is used to forcibly set the current position as origin without home return operation of a machine. At the moment, the position is the value set in home return address.

#### Remark

- Since floating origin setting is just to forcibly determine origin from the current position to home return address, it should be noted as follows in a program of which origin is floating origin setting.
  - If any error occurs, remove the cause(s), reset the error, cancel 'no output', set floating origin again, change the operation step number to the operation step number designation and start it.

## 9.2.16 Teaching

- This function is related to positioning data and changes parameter or operation data using MOV instruction without software package.
- Teaching is available only for a step number that is not currently operated.
- This function is convenient when being used by frequently changing its target position and operation speed.

### Remark

1) Flash save of changed data(WRT)

If operation data is changed by teaching function, it is necessary to use **WRT** instruction in order to save the changed value to flash memory. It is not possible to maintain the changed values when turning it off or changing a mode unless the values are saved by using **WRT** instruction.

## 9.2.17 Start step number change

- It is used to change an operation step number to start and available only when it stops.
- If a step number is set to '0' by indirect start instruction(IST), it executes positioning operation with the current operation step number. However, if the current operation step number is 3 without start step number change and operation speed is 0, it generates Error 151.

## 9.2.18 M code

- By reading M code, it may be used to check the current operation step number and execute any auxiliary task(clamp, drill rotation, tool exchange and etc).
- M code signal generated during operation may be reset by a M code, "Off" instruction.
- M code number may be differently set by each operation step number of positioning data.
- M code number range: 1  $\sim$  65,535
- M code output is as follows.

M code signal occurred during operation may be reset by M code "Off" instruction. It generates M code On signal while it outputs M code number set in position data after positioning is complete by start instructions(indirect start, direct start, concurrent start and linear interpolation).

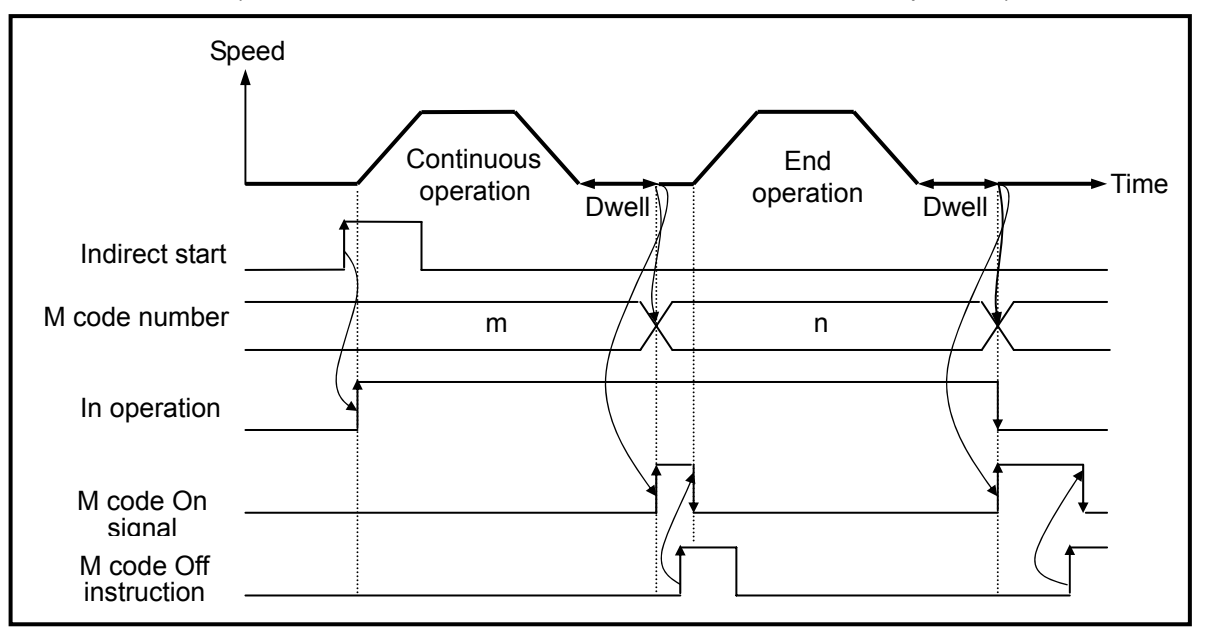

### Remark

□ If M code signal is "On" despite of positioning completed, it generates an error(Error number: 233) while the next operation step number is not operated. Therefore, if M code signal is "On", the M code signal should be "Off" by M code "off" instruction in order for positioning operation of the next operation step number.

## 9.2.19 Error and No output

- Error is also divided into 'error' and 'warning'.
- If an error occurs, it keeps positioning operation and generates an error.
- Positioning operation is not executed without an error cleared. In addition, any operation stops if an error occurs during operation.
- Error reset instruction is also subdivided into resetting an error only and canceling 'no pulse output'.
- For details of error, refer to 9.9 Error Code List.

### 9.2.20 Positioning completion output time

- Regarding positioning completion output time, the completion signal is on and it turns off after 'on' is maintained as much as 1 scan time after positioning is completed during single operation, repeat operation, continuous operation, sequential operation, linear interpolation operation, speed/position switching operation(with position indicated during constant speed operation) and inching operation.
- The operations in single operation mode are as follows.

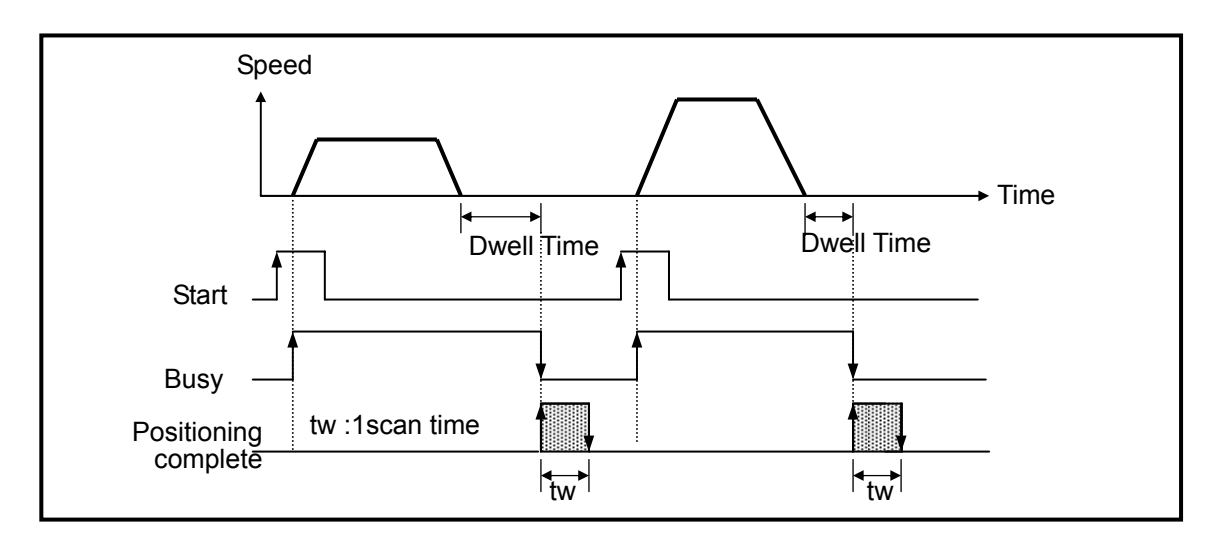

• The operations in continuous mode are as follows.

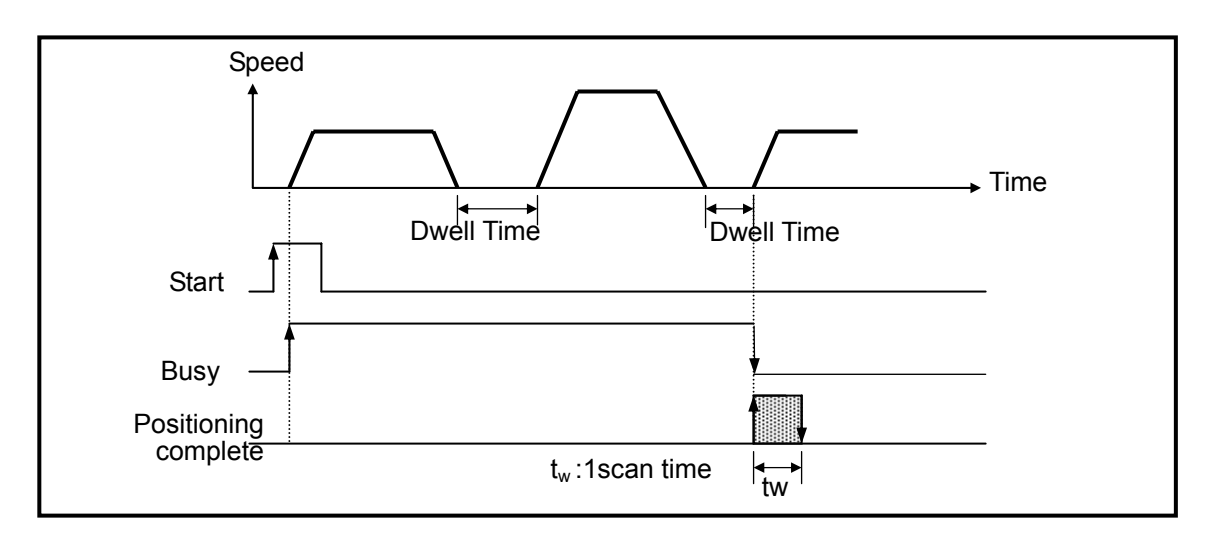

• The operations in sequential operation mode are as follows.

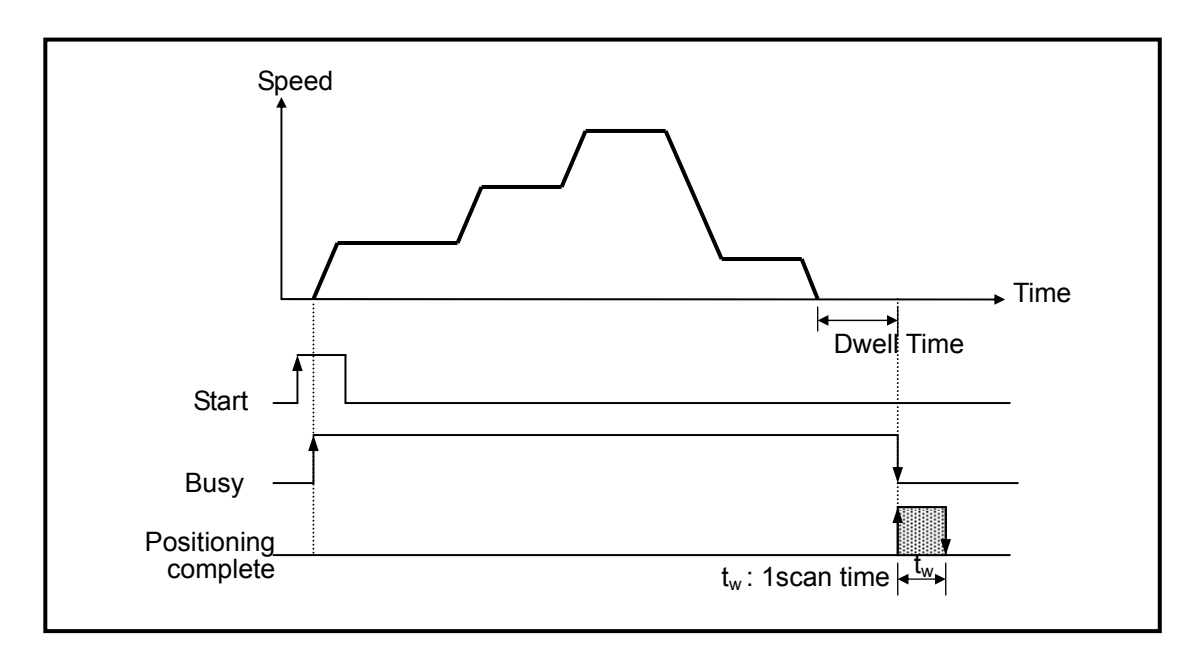

# 9.3 Positioning Parameters and Operation Data

□ It describes positioning parameter and operation data setting.

- It describes positioning parameters and settings.
- Click "Positioning\_ of "Built In Parameters\_ in Basic Project Window.

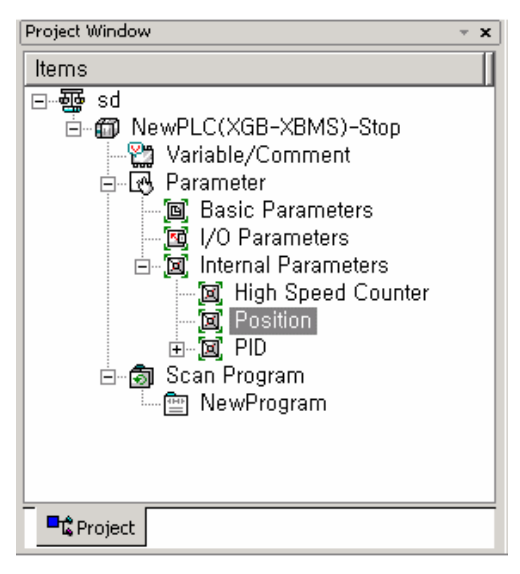

Once Positioning is selected, the Positioing Parameter Setting window is popped up as follows.

|                    | Item                     | × Axis           | Y Axis           |       |
|--------------------|--------------------------|------------------|------------------|-------|
|                    | Positioning              | 0: Not Use       | 0: Not Use       |       |
|                    | Pulse Output Level       | 0: Low Active    | 0: Low Active    |       |
|                    | Bias Speed               | 1 pls/s          | 1 pls/s          |       |
|                    | Speed Limit              | 100000 pls/s     | 100000 pls/s     |       |
|                    | ACC No.1                 | 500 ms           | 500 ms           |       |
|                    | DEC No.1                 | 500 ms           | 500 ms           |       |
|                    | ACC No.2                 | 1000 ms          | 1000 ms          |       |
| D                  | DEC No.2                 | 1000 ms          | 1000 ms          |       |
| Basic<br>Parameter | ACC No.3                 | 1500 ms          | 1500 ms          |       |
| aranieter          | DEC No.3                 | 1500 ms          | 1500 ms          |       |
|                    | ACC No.4                 | 2000 ms          | 2000 ms          |       |
|                    | DEC No.4                 | 2000 ms          | 2000 ms          |       |
|                    | S/W Upper Limit          | 2147483647 pls   | 2147483647 pls   |       |
|                    | S/W Lower Limit          | -2147483648 pls  | -2147483648 pls  |       |
|                    | Backlash Compensation    | 0 pls            | 0 pls            |       |
|                    | S/W Limit Detect         | 0: No Detect     | 0: No Detect     |       |
|                    | Upper/Lower Limit        | 1: Use           | 1: Use           |       |
|                    | Home Method              | 0: DOG/HOME(OFF) | 0: DOG/HOME(OFF) |       |
|                    | Home Direction           | 1: CCW           | 1: CCW           |       |
|                    | Home Address             | 0 pls            | 0 pls            |       |
|                    | Home High Speed          | 5000 pls/s       | 5000 pls/s       |       |
| Homo               | Home Low Speed           | 500 pls/s        | 500 pls/s        |       |
| Parameter          | Homing ACC Time          | 1000 ms          | 1000 ms          |       |
| aramotor           | Homing DEC Time          | 1000 ms          | 1000 ms          |       |
|                    | DWELL Time               | 0 ms             | 0 ms             |       |
|                    | JOG High Speed           | 5000 pls/s       | 5000 pls/s       |       |
| ,                  | IOG Low Speed            | 1000 -10/0       | 1000 ale/e       |       |
| Position P         | arameter X-Axis Data Y-J | Axis Data        |                  |       |
|                    |                          |                  |                  |       |
|                    |                          |                  |                  |       |
|                    |                          |                  | OK               | Conce |
|                    |                          |                  | UN               | Cance |

| Туре                        | Item                                                   | Description                                                                                                    |  |  |  |  |
|-----------------------------|--------------------------------------------------------|----------------------------------------------------------------------------------------------------|--|--|--|--|
|                             | Positioning                                            | Set whether to use positioning function.                                                                                |  |  |  |  |
|                             | Pulse output level                                     | Set pulse output mode(Low/High Active).                                                                                 |  |  |  |  |
|                             | Bias speed                                             | Set the initial start speed for early operation.                                                                        |  |  |  |  |
|                             | Speed limit                                            | Set the max speed settable in positioning operation.                                                                    |  |  |  |  |
|                             | ACC/DECNo.1                                            | Time setting of ACC/DEC section No.1                                                                                    |  |  |  |  |
|                             | ACC/DEC No.1                                           | Time setting of ACC/DEC section No.2                                                                                    |  |  |  |  |
| Decie                       | ACC/DEC No.3                                           | Time setting of ACC/DEC section No.3                                                                                    |  |  |  |  |
| parameters                  | ACC/DEC No.4                                           | Time setting of ACC/DEC section No.4                                                                                    |  |  |  |  |
| pereriore                   | S/W upper limit                                        | Set upper limit within a machine's operation range                                                                      |  |  |  |  |
|                             | S/W lower limit                                        | Set lower limit within a machine's operation range                                                                      |  |  |  |  |
|                             | Backlash compensation amount                           | Set compensation amount of tolerance in which a machine is not operated due to wear when rotation direction is changed. |  |  |  |  |
|                             | S/W upper/lower limits during constant speed operation | Set whether to detect or not S/W upper/lower limits during constant speed operation                                     |  |  |  |  |
|                             | Use upper/lower limits                                 | Use or not                                                                                                    |  |  |  |  |
|                             | Home Return method                                     | Set home return method                                                                                                  |  |  |  |  |
|                             | Home Return direction                                  | Set home return direction                                                                                               |  |  |  |  |
|                             | Origin address                                         | Set origin address                                                                                                    |  |  |  |  |
|                             | Origin compensation<br>amount                          | Set origin compensation amount                                                                                          |  |  |  |  |
|                             | Home Return high<br>speed                              | Set high speed for home return                                                                                          |  |  |  |  |
|                             | Home Return low speed                                  | Set low speed for home return                                                                                           |  |  |  |  |
| Origin/Manual<br>parameters | Home Return<br>accelerating time                       | Set accelerating time for home return                                                                                   |  |  |  |  |
| •                           | Home Return<br>decelerating time                       | Set decelerating time for home return                                                                                   |  |  |  |  |
|                             | Dwell time                                             | Set a time required to remove remaining bias counter immediately after positioning ends                                 |  |  |  |  |
|                             | Jog high speed                                         | Set high speed for jog operation                                                                                        |  |  |  |  |
|                             | Jog low speed                                          | Set low speed for jog operation                                                                                         |  |  |  |  |
|                             | Jog accelerating time                                  | Set accelerating time for jog operation                                                                                 |  |  |  |  |
|                             | Jog decelerating time                                  | Set decelerating time for jog operation                                                                                 |  |  |  |  |
|                             | Inching speed                                          | Set speed for inching operation                                                                                         |  |  |  |  |

□ Basic parameters and details of origin/manual parameters are as follows.

## 9.3.1 Setting basic positioning parameters

It describes the range of setting basic parameters and special K area for positioning.

| ltom                                                                                     | Pango                               | Initial value | Devic  | e area | Pomarka        |  |
|------------------------------------------------------------------------------------------|-------------------------------------|---------------|--------|--------|----------------|--|
| item                                                                                     | Kaliye                              |               | X-axis | Y-axis | Rellidiks      |  |
| Positioning                                                                              | 0 : No use, 1 : use                 | 0             | K4870  | K5270  | Bit            |  |
| Pulse output level                                                                       | 0 : Low Active,<br>1 : High Active  | 0             | K4871  | K5271  | Bit            |  |
| Bias speed                                                                               | 1 ~ 100,000[pulse/sec]              | 1             | K450   | K490   | Double<br>word |  |
| Speed limit                                                                              | 1 ~ 100,000[pulse/sec]              | 10,000        | K452   | K492   | Double<br>word |  |
| ACC time 1                                                                               | 0 ~ 10,000[unit: ms]                | 500           | K454   | K494   | Word           |  |
| DEC time 1                                                                               | 0 ~ 10,000[unit: ms]                | 500           | K455   | K495   | Word           |  |
| ACC time 2                                                                               | 0 ~ 10,000[unit: ms]                | 1000          | K456   | K496   | Word           |  |
| DEC time 2                                                                               | 0 ~ 10,000[unit: ms]                | 1000          | K457   | K497   | Word           |  |
| ACC time 3                                                                               | 0 ~ 10,000[unit: ms]                | 1500          | K458   | K498   | Word           |  |
| DEC time 3                                                                               | 0 ~ 10,000[unit: ms]                | 1500          | K459   | K499   | Word           |  |
| ACC time 4                                                                               | ACC time 4 0 ~ 10,000[unit: ms]     |               | K460   | K500   | Word           |  |
| DEC time 4                                                                               | DEC time 4 0 ~ 10,000[unit: ms]     |               | K461   | K501   | Word           |  |
| Soft upper limit                                                                         | -2147483648 ~<br>2147483647 [pulse] | 2147483647    | K462   | K502   | Double<br>word |  |
| Soft lower limit                                                                         | -2147483648 ~<br>2147483647 [pulse] | -2147483648   | K464   | K504   | Double<br>word |  |
| Backlash<br>compensation<br>amount                                                       | $0~\sim~65,535$ [pulse]             | 0             | K466   | K506   | Word           |  |
| Soft upper/lower<br>limits during constant 0 : not detect, 1 : detect<br>speed operation |                                     | 0             | K4684  | K5084  | Bit            |  |
| Use upper/lower<br>limits                                                                | 0 : no use, 1 : use                 | 1             | K4872  | K5272  | Bit            |  |

1) Positioning

- Determine whether to use positioning.
- If not using positioning function, set it '0: no use' while for use, it should be set to '1: use'.

## Remark

Make sure to set it '1: use' to use positioning.
 If not using positioning and using general output contact, set it '0: no use'.

- 2) Pulse Output Level
  - For pulse output level, select either of 'Low Active output' or 'High Active output'.
  - ► The following figure shows 'low active' pulse output level depending on pulse output mode.

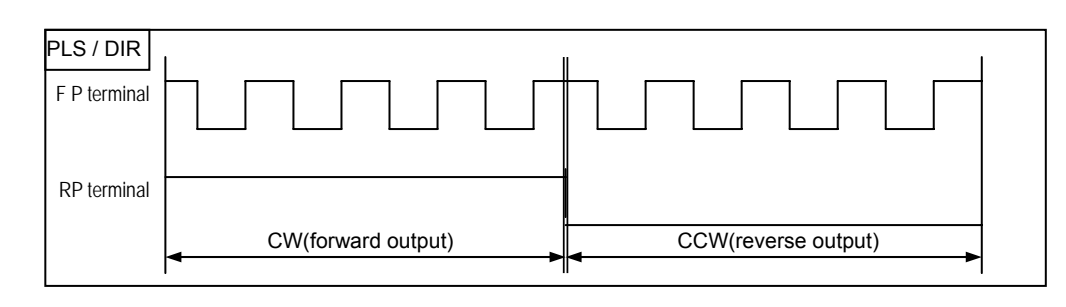

▶ The following figure shows 'high active' pulse output level depending on pulse output mode.

| PLS / DIR   | 1                  | 1                   |
|-------------|--------------------|---------------------|
| FP terminal |                    |                     |
|             |                    |                     |
| RP terminal |                    |                     |
|             | CW(forward output) | CCW(reverse output) |
|             | <b>←</b>           | • •                 |

- 3) Bias speed
  - Considering that torque of stepping motor is unstable when its speed is almost equal to 0, the initial speed is set during early operation in order to facilitate motor's rotation and is used to save positioning time. The speed set in the case is called 'bias speed'.
  - In Pulse unit, the range is between 0  $\sim$  1,000,000 (unit: pps).
  - Bias speed may be used for
    - ① Positioning operation by start instruction,
    - ② Home Return operation,
    - 3 JOG operation, and
    - ④ Main axis of interpolation operation(not available for sub axis).

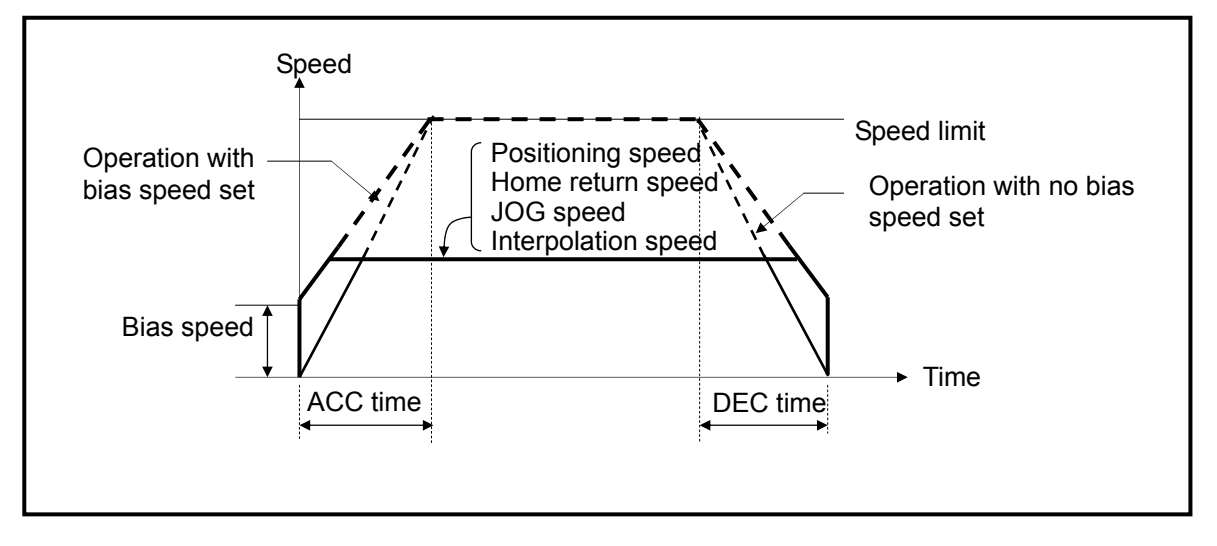

### Remark

□ The entire operation time may be advantageously reduced if bias speed is highly set, but excessive value may cause impact sound at the start/end time and unreasonable operation on a machine.

□ Bias speed should be set within the following range.
 (If home return speed is set lower than bias speed, it generates Error 133; if operation speed is set lower than bias speed during positioning, it generates Error 153; if JOG high speed is set lower than bias speed, it generates Error 121.)
 1) Bias speed ≤ Positioning speed data
 2) Bias speed ≤ Home Return low speed ≤ Home Return high speed
 3) Bias speed ≤ JOG high speed(Jog low speed is not related to bias speed.)

#### 4) Speed limit

- It refers to the allowable max speed of positioning operation.
- In Pulse unit, the range is between 1  $\sim$  1,000,000(unit: pps).
- During position operation, operation speed, home return speed and jog operation speed are affected by speed limit, and if they are set higher than speed limit, it detects error.
  - ① If home return speed is higher than speed limit : Error 133
  - ② If positioning speed is higher than speed limit : Error 152
  - ③ If jog operation speed is higher than speed limit : Error 121

#### 5) ACC/DEC time

- It is applied to sequential operation instruction, speed override, positioning speed override during positioning operation as well as start/end time of positioning operation.
- ACC/DEC time is set at units of axis in PLC program(special K area) and position control monitoring.
- The range is between 0  $\sim$  10,000 (unit: 1<sup>ms</sup>) per axis.
- A) ACC time : a duration required to reach from "0(stop)" speed to the speed limit set in parameter.
  - ▷ Using bias would be a time consumed to reach from bias speed set to the speed limit set in parameter.
- B) DEC time: a duration required to reach from the speed limit set in parameter up to "0"(stop) speed.
  - >Using bias would be a time consumed to reach from bias speed set to the speed limit set in parameter.

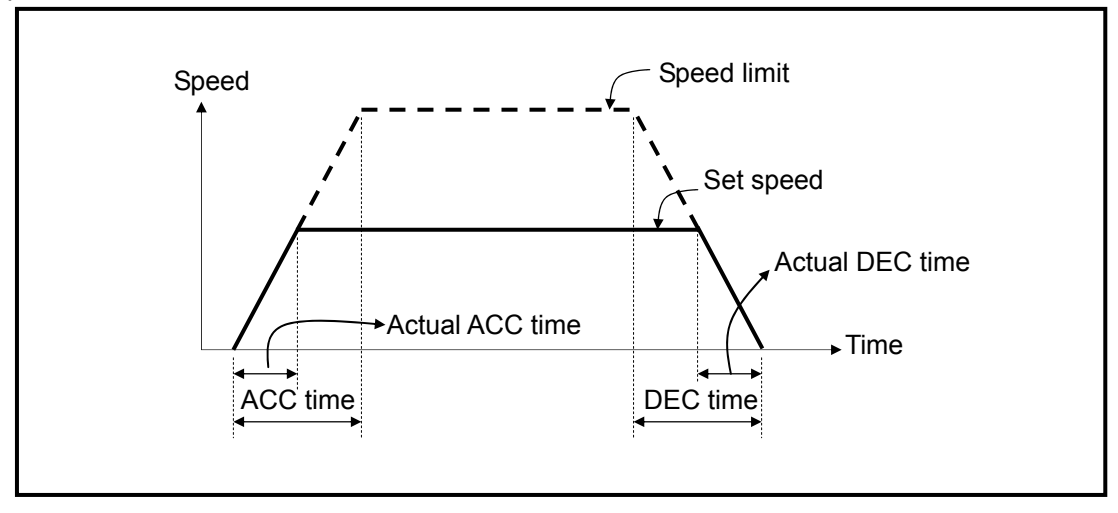

| Remar | k |  |
|-------|---|--|
|-------|---|--|

Terms' definition
 Speed limit: the max positioning speed to be set in parameter of software package.
 Set speed: Speed of operation data actually operated by position data
 Actual ACC time: a duration reaching from "0"(stop) speed to the speed set by operation data.
 Actual DEC time: a duration reaching from the speed set by operation data to "0"speed(stop).

- 6) S/W Upper/Lower Limits
  - A range of a machine's move is called 'stroke limit', and it sets the upper/lower limits of stroke into software upper limit and software lower limit and does not execute positioning if it operates out of ranges set in the above.

Therefore, it is used to prevent against out-of-range of upper/lower limits resulting from incorrect positioning address or malfunction by program error and it needs installing emergency stop limit switch close to a machine's stroke limit.

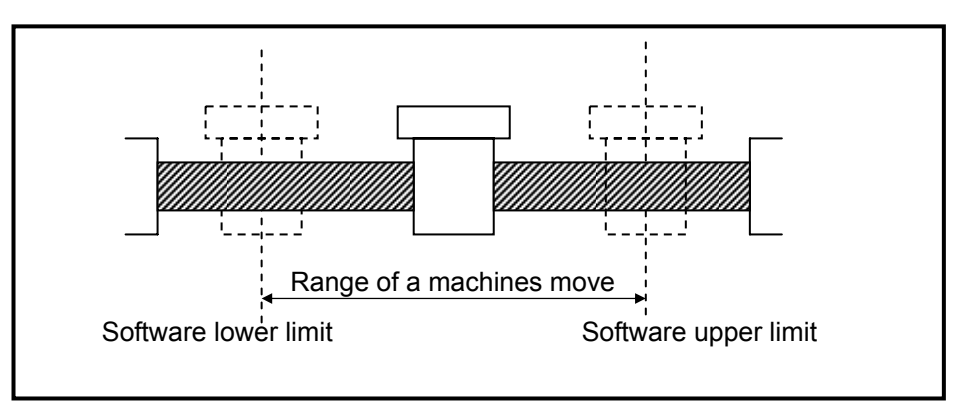

- The range of software upper/lower limits may be checked during operation or when operation starts.
- If an error is detected by setting software upper/lower limits(software upper limit error: 501, software lower limit error: 502), pulse output of positioning module is prohibited.

Therefore, to resume operation after an error is detected, it is prerequisite to cancel 'No output'.

• The range is set per axis as follows;

Software upper limit address range : -2,147,483,648  $\sim$  2,147,483,647

Software lower limit address range : -2,147,483,648  $\sim$  2,147,483,647(unit: Pulse).

- 7) Backlash Compensation Amount
  - A tolerance that a machine does not operate due to wear when its rotation direction is changed if it is moving with motor axis combined with gear and screw is called 'backlash'.

Therefore, when changing a rotation direction, it should output by adding backlash compensation amount to positioning amount.

- It is available for positioning operation, inching operation and jog operation
- The range is between 0  $\sim$  65,535(unit: Pulse) per axis.
- Once backlash compensation amount is set or changed, home return should be executed.
- Since it may not reach the original position due to backlash if a position is moved 1m rightward and then 1m leftward, backlash compensation amount should be added.

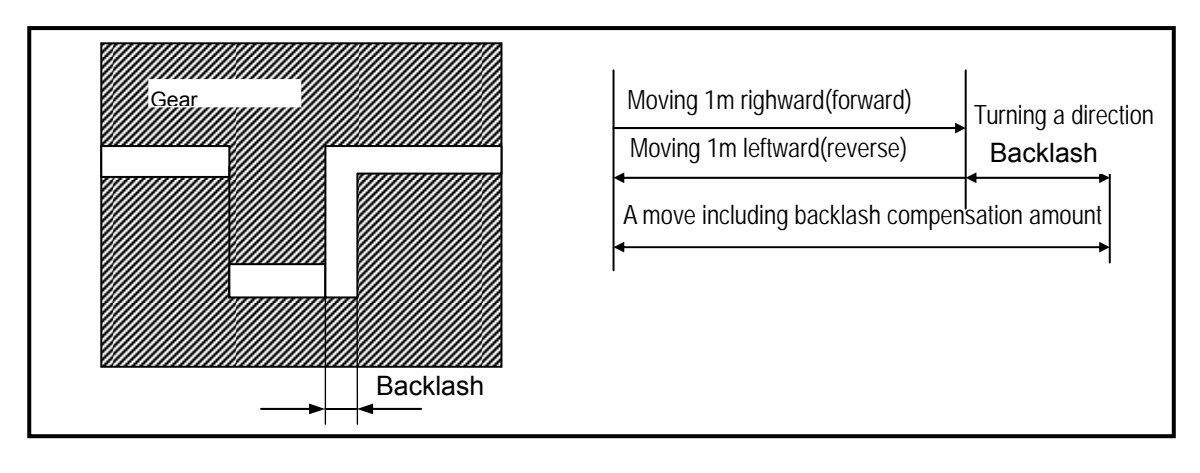

Backlash compensation outputs backlash compensation amount first and then, address of
positioning operation, inching operation and jog operation move to the target positions.

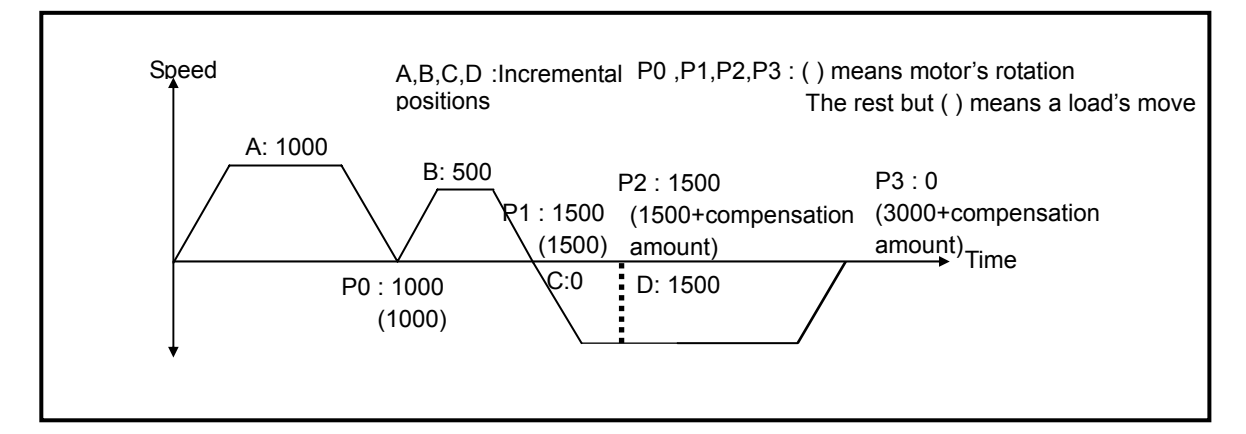
8) S/W upper/lower limits during constant speed operation

- It is used to stop pulse output by S/W upper/lower limit detection during constant speed operation by speed control.
- In the case, S/W upper/lower limit detection is available as long as origin is set and the position mark during constant speed operation is "Mark".

9) Use of Upper/Lower Limits

- To use upper/lower limits during operation, it should be set as "Use".
- If 'No use' is set, it does not detect upper/lower limits and is available with general input contact.

## 9.3.2 Origin/Manual Parameter Setting for Positioning

It describes origin/manual parameters.

| Itom                      | Pango                                                                                                    | Initial | Devic          | Pomarke        |                |  |
|---------------------------|----------------------------------------------------------------------------------------------------|---------|----------------|----------------|----------------|--|
| item                      | Kange                                                                                                    | value   | X-axis         | Y-axis         | Komarko        |  |
| Origin address            | -2147483648 ~ 2147483647 [pulse]                                                                                                    | 0       | K469           | K509           | Double<br>word |  |
| Home Return high<br>speed | 1 $\sim$ 100,000[pulse/sec]                                                                                                    | 5,000   | K471           | K511           | Double<br>word |  |
| Home Return low speed     | 1 $\sim$ 100,000[pulse/sec]                                                                                                    | 500     | K473           | K513           | Double<br>word |  |
| Home Return ACC<br>time   | 0 ~ 65535[unit: ms]                                                                                                    | 1,000   | K475           | K515           | Word           |  |
| Home Return DEC<br>time   | 0 ~ 65535[unit: ms]                                                                                                    | 1,000   | K476           | K516           | Word           |  |
| Home Return dwell time    | 0 ~ 50,000[unit: ms]                                                                                                    | 0       | K477           | K517           | Word           |  |
| Home Return method        | <ul> <li>0 : origin detection after DOG off</li> <li>1 : origin detection after deceleration</li> <li>when DOG is On</li> <li>2 : origin detection by DOG</li> </ul> | 0       | K4780<br>K4781 | K5180<br>K5181 | Bit            |  |
| Home Return direction     | 0 : forward, 1 : reverse                                                                                                    | 1       | K4782          | K5182          | Bit            |  |
| Jog high speed            | 1 ~ 100,000[pulse/sec]                                                                                                    | 5,000   | K479           | K519           | Double<br>word |  |
| Jog low speed             | 1 $\sim$ 100,000[pulse/sec]                                                                                                    | 1,000   | K481           | K521           | Double<br>word |  |
| Jog ACC time              | 0 ~ 10,000[unit: ms]                                                                                                    | 1,000   | K483           | K523           | Word           |  |
| Jog DEC time              | 0 ~ 10,000[unit: ms]                                                                                                    | 1,000   | K484           | K524           | Word           |  |
| Inching speed             | 1 ~ 65,535[pulse/sec]                                                                                                    | 100     | K485           | K525           | Word           |  |

1) Home Return method

- There are three home return methods as follows.
- A) Origin detection after DOG off
- B) Origin detection after deceleration when DOG is on
- C) Origin detection by DOG
  - For details about home return methods, refer to home return items.

- 2) Home Return direction
  - Home Return direction is divided into CW(forward) and CCW(reverse) depending on pulse output direction.

| Home Return direction | Pulse output operation of positioning module |
|-----------------------|----------------------------------------------|
| Forward               | Executing forward home return.               |
| Reverse               | Executing reverse home return.               |

- 3) Origin address
- It is used to change the current address to a value set in home return address when home return is completed by home return instruction.
- The range of home return address is between -2,147,483,648  $\sim$  2,147,483,647(unit: Pulse).
- 4) Home Return high speed
- As a speed when it returns home by home return instruction, it is divided into high speed and low
   d.
- speed.
  - When setting home return speed, it should be "speed limit ≥ home return high speed ≥ home return low speed".
  - It refers to a speed operating in regular speed section via accelerating section by home return instruction.
  - The range of home return high speed is between 1  $\,\sim\,$  100,000(unit: pps)
  - 5) Home Return low speed
  - It refers to a speed operating in regular speed section via decelerating section from home return high speed by home return instruction.
  - The range of home return low speed is between 1  $\sim$  100,000(unit: pps)

#### Remark

• It is recommended to set home return low speed as low as possible when setting home return speed. Origin signal detection may be inaccurate if low speed is set too fast.

#### 6) ACC/DEC time

- When it returns home by home return instruction, it returns home at the speed of home return high speed and home return low speed by ACC/DEC time.
- The range of home return ACC/DEC time is between 0  $\,\sim\,$  10,000(unit: 1  $^{ms}).$
- 7) Dwell time
- Dwell time is necessary to maintain precise stop of servo motor when positioning by using a servo motor.
- The actual duration necessary to remove remaining pulse of bias counter after positioning ends is called 'dwell time'.
- The range of home return dwell time is between 0  $\,\sim\,$  50,000 (unit: 1 ms)

#### 8) JOG high speed

- -Jog speed is about jog operation, one of manual operations and is divided into jog low speed operation and jog high speed operation.
- Jog high speed operation is operated by patterns with accelerating, regular speed and decelerating sections. Therefore, job is controlled by ACC/DEC instruction in accelerating section and decelerating section.
- The range of jog high speed is between 1 ~ 100,000(unit: 1pps) (Cautions in setting high speed: bias speed ≤ jog high speed ≤ speed limit)
- 9) JOG low speed
  - -Jog low speed operation is operated with patterns of accelerating, regular speed and decelerating sections.
  - -The range of jog low speed is between 1  $\sim$  JOG high speed

#### 10) JOG ACC/DEC time

•It refers to JOG ACC/DEC time during jog high/low speed operation.

•The range of JOG ACC/DEC time is between 0  $\,\sim\,$  10,000(unit: 1  $^{ms})$ 

#### 11) Inching speed

•The inching operation speed is set(the range of inching speed is between 1  $\sim$  65,535(unit: 1pps))

# 9.3.3 Positioning operation data setting

It describes operation data.

|          | Coord.      | Pattern | Control  | Method   | REP Step | Address<br>(pulse) | M Code  | A/D<br>No. | Speed<br>(pls/s) | Dw <u>≜</u><br>(ms |
|----------|-------------|---------|----------|----------|----------|--------------------|---------|------------|------------------|--------------------|
| 1        | ABS         | END     | POS      | SIN      | 0        | 0                  | 0       | No.1       | 0                | 0                  |
| 2        | ABS         | END     | POS      | SIN      | 0        | 0                  | 0       | No.1       | 0                | 0                  |
| 3        | ABS         | END     | POS      | SIN      | 0        | 0                  | 0       | No.1       | 0                | 0                  |
| 4        | ABS         | END     | POS      | SIN      | 0        | 0                  | 0       | No.1       | 0                | 0                  |
| 5        | ABS         | END     | POS      | SIN      | 0        | 0                  | 0       | No.1       | 0                | 0                  |
| 6        | ABS         | END     | POS      | SIN      | 0        | 0                  | 0       | No.1       | 0                | 0                  |
| 7        | ABS         | END     | POS      | SIN      | 0        | 0                  | 0       | No.1       | 0                | 0                  |
| 8        | ABS         | END     | POS      | SIN      | 0        | 0                  | 0       | No.1       | 0                | 0                  |
| 9        | ABS         | END     | POS      | SIN      | 0        | 0                  | 0       | No.1       | 0                | 0                  |
| 10       | ABS         | END     | POS      | SIN      | 0        | 0                  | 0       | No.1       | 0                | 0                  |
| 11       | ABS         | END     | POS      | SIN      | 0        | 0                  | 0       | No.1       | 0                | 0                  |
| 12       | ABS         | END     | POS      | SIN      | 0        | 0                  | 0       | No.1       | 0                | 0                  |
| 13       | ABS         | END     | POS      | SIN      | 0        | 0                  | 0       | No.1       | 0                | 0                  |
| 14       | ABS         | END     | POS      | SIN      | 0        | 0                  | 0       | No.1       | 0                | 0                  |
| 15       | ABS         | END     | POS      | SIN      | 0        | 0                  | 0       | No.1       | 0                | 0                  |
| 16       | ABS         | END     | POS      | SIN      | 0        | 0                  | 0       | No.1       | 0                | 0                  |
| 17       | ABS         | END     | POS      | SIN      | 0        | 0                  | 0       | No.1       | 0                | 0                  |
| 18       | ABS         | END     | POS      | SIN      | 0        | 0                  | 0       | No.1       | 0                | 0                  |
| 19       | ABS         | END     | POS      | SIN      | 0        | 0                  | 0       | No.1       | 0                | 0-                 |
| 20       | ABS         | END     | POS      | SIN      | 0        | 0                  | 0       | No.1       | 0                | 0                  |
| 21       | ABS         | END     | POS      | SIN      | 0        | 0                  | 0       | No.1       | 0                | 0                  |
| 22       | ABS         | END     | POS      | SIN      | 0        | 0                  | 0       | No.1       | 0                | 0                  |
| 23       | ABS         | END     | POS      | SIN      | 0        | 0                  | 0       | No.1       | 0                | 0                  |
| 24       | ABS         | END     | POS      | SIN      | 0        | 0                  | 0       | No.1       | 0                | 0 🗸                |
| <u> </u> | 100         |         | 500      | ~~~      |          |                    | · · · · |            | <u> </u>         | _ Ê[               |
| -        |             |         |          |          |          |                    |         |            |                  |                    |
| Position | n Parameter | X-Axis  | Data Y-A | xis Data |          |                    |         |            |                  |                    |
|          |             |         |          |          |          |                    |         |            |                  |                    |
|          |             |         |          |          |          |                    |         |            |                  |                    |

| Step | ltem                                         | Range                                   | Initial  | Devi           | ce area        | Remark         |
|------|----------------------------------------------|-----------------------------------------|----------|----------------|----------------|----------------|
| etep | nom                                          |                                         | values   | X-axis         | Y-axis         | S              |
|      | Coordinate                                   | 0 : ABS, 1 : Incremental                | ABS      | K5384          | K8384          | Bit            |
|      | Operation pattern                            | 0 : end, 1 : continuous, 2 : sequential | End      | K5382~3        | K8382~3        | Bit            |
|      | Control method                               | 0 : position control, 1 : speed control | Position | K5381          | K8381          | Bit            |
|      | Operation method                             | 0: single, 1 : repeat                   | Single   | K5380          | K8380          | Bit            |
|      | Repeat step                                  | 0~30                                    | 0        | K539           | K839           | Word           |
| 0    | Target position                              | -2147483648 $\sim$ 2147483647 [pulse]   | 0        | K530           | K830           | Double<br>word |
|      | M Code number                                | 0 ~ 65,535                              | 0        | K537           | K837           | Word           |
|      | ACC/DEC number                               | 0 : No.1, 1 : No.1, 2 : No.3 3 : No.4   | 0        | K5386<br>K5387 | K8386<br>K8387 | Bit            |
|      | Operation speed                              | 1 $\sim$ 100,000[pulse/sec]             | 0        | K534           | K834           | Double<br>word |
|      | Dwell time 0 ~ 50,000[unit: ms]              |                                         | 0        | K536           | K836           | Word           |
| 1    |                                              | Same item with No.0 step                |          | K540~549       | K840~849       |                |
| 2    | Same item with No.0 step                     |                                         |          |                | K850~859       |                |
| 3~29 | Same item with No.0 step K560~819 K860~K1119 |                                         |          |                |                |                |
| 30   |                                              | Same item with No.0 step                |          | K820~829       | K1120~1129     |                |

1) Step No.

- The range of positioning data serial number is between 0 ~ 30.
- The first step of operation data is from No.1 step.

#### Remark

If designating step number in indirect start, concurrent start, linear interpolation and position synchronization, it operates in accordance with the operation data set for the current operation step number.

2) Coordinate

- Position data coordinates are absolute coordinate and Incremental coordinate.
  - A) Absolute coordinate
    - (1) It controls positioning from the current position to a target position(from positioning data to a designated target position).
    - (2) Positioning control is executed based on the position designated in home return(origin address).
    - (3) The direction is determined by the current position and target position.
      - Start position < target position : forward positioning
      - Start position > target position : reverse positioning

[example]

▷ If current position: 1000, target position: 8000, the forward move is 7000(8000-1000).

▷ Positioning results

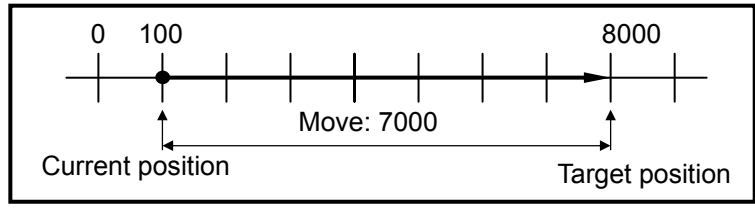

## Remark

Control by absolute coordinate method may be activated as long as origin is set. It generates Error 234 if it starts without origin set.

#### B) Incremental coordinate

- (1) It executes positioning control from the current position as much as a target move.
- (2) Direction is determined by +/- mark of a move.
  - If direction is positive(+ or none)
     : forward positioning(position increasing)
  - If direction is negative( )
- : reverse positioning(position decreasing)

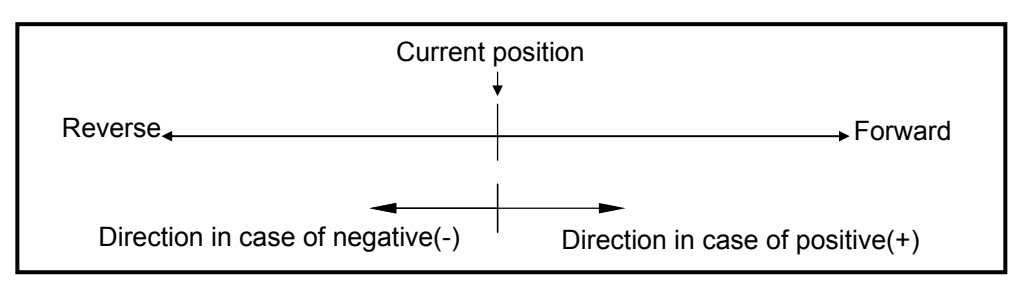

#### [example]

 $\triangleright$  If the current position is 5000 and target position is -7000, it completes positioning at -2000.

▷ Positioning results

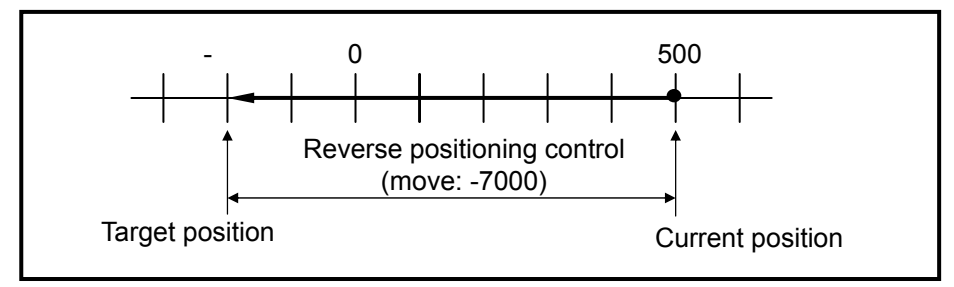

- 3) Control method(position/speed)
  - Select whether position control or speed control with control method.
- 4) Operation pattern(end/continuous/sequential)
  - For an operation pattern, select one of end, continuous and sequential.
- 5) Operation method(single/repeat)
  - For operation method, select single operation or repeat operation.
- 6) Target position
  - It is an area to set a move of position data as position value
  - The range is between  $-2,147,483,648 \sim 2,147,483,647$  (unit: Pulse).
- Target position may be changed in a program by using special K area(for position control function).

- 7) M code
  - M code function is applied in a lump by M code mode set in positioning parameter and used in a program by allocating a number per each operation step number within the range.
  - The range is between 1  $\sim$  65,535.

## Remark

- How to use M code in a program
  - 1) M code number may be read by Current Operation Status Code Info Reading.
- 2) M code operation may check "On/Off" status by Current Operation Status Bit Info Reading.
- X axis M code No.(Word): K428, Y axis M code No.: K438
- X axis M code No.(Bit): K4203, Y axis M code No.: K4303

8) ACC/DEC number

- As ACC/DEC number, select ACC/DEC number set in basic positioning parameter.
- The range is between No.1 ~ No.4.

9) Operation speed

- Operation speed is set within a range not exceeding speed limit of basic parameter.
- The range of operation speed(unit is pulse) is between 1  $\,\sim\,$  100,000(unit: 1pps).

10) Dwell time

- It refers to a waiting time given before executing the next positioning operation after one positioning operation is complete.
- The range is between 0  $\,\sim\,$  50,000 (unit: 1 ms).
- Especially, Since an actual servo motor may not reach a target position or may be in excessive status while positioning module stops if using a servo motor, the data is used to set a waiting time until it stably stops.
- The operation status of the positioning module axis is maintained "On" while dwell time is operating; if dwell time elapses, operating status is "off" and positioning completion signal is "On."

# 9.4 Status Monitoring Flag for Positioning and I/O Signals

## 9.4.1 Status monitoring flag for positioning

It describes status monitoring flags for positioning.

1) Status information

| Address |        | Status information                       |  |
|---------|--------|------------------------------------------|--|
| X-axis  | Y-axis | Status information                       |  |
| K420    | K430   | Operation status bit information (lower) |  |
| K421    | K431   | Operation status bit information (upper) |  |
| K422    | K432   | Current position (lower)                 |  |
| K423    | K433   | Current position (upper)                 |  |
| K424    | K434   | Current speed (lower)                    |  |
| K425    | K435   | Current speed (upper)                    |  |
| K426    | K436   | Step number                              |  |
| K427    | K437   | Error code                               |  |
| K428    | K438   | M code number                            |  |
| K429    | K439   | External I/O signal status               |  |

▶ The status information area of internal memory is 'read only' area.

## 2) Operation status information

|                                                |         |         | Devic       | e area |                                                               |         |                                                                           |
|------------------------------------------------|---------|---------|-------------|--------|---------------------------------------------------------------|---------|---------------------------------------------------------------------------|
| Item                                           |         | X-ax    | is          |        | Y-ax                                                          | is      | Status information                                                        |
|                                                | word    | bit     | bit address |        | bit                                                           | address |                                                                           |
| In operation                                   |         | 0       | K4200       |        | 0                                                             | K4300   | 0:stop, 1:operating                                                       |
| Error status                                   |         | 1       | K4201       |        | 1                                                             | K4301   | 0:no error, 1:error                                                       |
| Positioning<br>complete                        |         | 2       | K4202       |        | 2                                                             | K4302   | 0:incomplete, 1:complete                                                  |
| M code signal                                  |         | 3       | K4203       |        | 3                                                             | K4303   | 0:M code OFF, 1:M code ON                                                 |
| Home setting status                            |         | 4       | K4204       |        | 4                                                             | K4304   | 0:no home setting, 1:home setting                                         |
| No pulse output                                |         | 5       | K4205       |        | 5                                                             | K4305   | 0:pulse output, 1:no pulse output                                         |
| Stop status                                    |         | 6       | K4206       |        | 6                                                             | K4306   | 0:no stop status by stop instruction<br>1:stop status by stop instruction |
| Upper limit detection                          | K420    | 8       | K4208       | K430   | 8                                                             | K4308   | 0:no detection, 1:detection                                               |
| Lower limit detection                          |         | 9       | K4209       |        | 9                                                             | K4309   | 0:no detection, 1:detection                                               |
| Emergency stop                                 |         | А       | K420A       |        | А                                                             | K430A   | 0:normal, 1:emergency stop                                                |
| Forward/reverse                                |         | B K420B | В           | K430B  | 0:forward, 1:reverse                                          |         |                                                                           |
| Operating(ACC)                                 |         | С       | K420C       |        | С                                                             | K430C   | 0:no accelerating, 1:accelerating                                         |
| Operating(Regular)                             |         | D       | K420D       |        | D                                                             | K430D   | 0:no regular speed, 1:regular speed                                       |
| Operating(DEC)                                 |         | Е       | K420E       |        | Е                                                             | K430E   | 0:no decelerating, 1:decelerating                                         |
| Operating(Dwell)                               |         | F       | K420F       |        | F                                                             | K430F   | 0:no dwelling 1:dwelling                                                  |
| Operation control (Position control)           |         | 0       | K4210       |        | 0                                                             | K4310   | 0:no position controlling<br>1:position controlling                       |
| Operation control<br>(Speed control)           |         | 1       | K4211       |        | 1                                                             | K4311   | 0:no speed controlling<br>1:speed controlling                             |
| Operation control<br>(Linear<br>interpolation) | 2 K4212 |         | 2           | K4312  | 0:no interpolation controlling<br>1:interpolation controlling |         |                                                                           |
| Home Return                                    |         | 5       | K4215       |        | 5                                                             | K4315   | 0:no home returning<br>1:home returning                                   |
| Position<br>synchronization                    | K421    | 6       | K4216       | K431   | 6                                                             | K4316   | 0:no position synchronizing<br>1:position synchronizing                   |
| Speed synchronization                          |         | 7       | K4217       |        | 7                                                             | K4317   | 0:no speed synchronizing<br>1:speed synchronizing                         |
| Jog low speed                                  |         | 8       | K4218       |        | 8                                                             | K4318   | 0:no jog low speed<br>1:jog low speed                                     |
| Jog high speed                                 |         | 9       | K4219       |        | 9                                                             | K4319   | 0:no jog high speed<br>1:jog high speed                                   |
| Inching operation                              |         | А       | K421A       |        | Α                                                             | K431A   | 0:no inching operation<br>1:inching operation                             |

## 9.4.2 Positioning Input/Output signal

It describes how to use positioning instructions in XGB PLC.

The slot of built-in position control is "0".

| Axis | Output | Description               |  |  |  |
|------|--------|---------------------------|--|--|--|
|      | K4290  | X-axis start              |  |  |  |
| v    | K4291  | X-axis forward jog        |  |  |  |
| ~    | K4292  | X-axis reverse jog        |  |  |  |
|      | K4293  | X-axis jog low/high speed |  |  |  |
| Y    | K4390  | Y-axis start              |  |  |  |
|      | K4391  | Y-axis forward jog        |  |  |  |
|      | K4392  | Y-axis reverse jog        |  |  |  |
|      | K4393  | Y-axis low/high speed     |  |  |  |

1) Start signal

- A) Unlike indirect start or direct start by instructions, start signal executes positioning operation in accordance with the current operation step number of positioning module without step number set.
- B) If changing the current operation step number during operation, it is necessary to use start step number change instruction(SNS).
- C) Examples of start programs
  - (1) Use push button as external start input switch.
  - (2) If toggle switch is used as external start input switch, it should be noted that operating switch is off once positioning is complete and it restarts.

| P000F | K04200 | K04201 |  | K04290 |
|-------|--------|--------|--|--------|
|       |        |        |  | (0)    |
| P000F |        |        |  | K04290 |
|       |        |        |  | (I)    |

| Device | Description               |
|--------|---------------------------|
| P000F  | X-axis start signal input |
| K4200  | X-axis operating signal   |
| K4201  | X-axis error status       |
| K4290  | X-axis start              |

- 2) Jog operation
  - A) If K4293 regarding X-axis(Y axis: K4393) is on, it means jog high speed; if OFF, it sets jog low speed.
  - B) The actual jog operation regarding X-axis is operated forward or reverse depending on ON/Off signal of K4291(Y-axis: K4391) and K4292(Y-axis: K4392) signals.

Jog operation would be On if it operates by On/Off signal level; if Off, jog operation stops.

C) Example of jog operation program

| P000A |        |  |   | 1 |  | K04293 |
|-------|--------|--|---|---|--|--------|
|       |        |  |   |   |  |        |
| P0008 | K04201 |  | 1 |   |  | K04291 |
|       |        |  |   |   |  |        |
| P0009 | K04201 |  |   |   |  | K04292 |
|       |        |  |   |   |  | $\neg$ |

| Device | Description                              |
|--------|------------------------------------------|
| P0008  | X-axis forward jog external input        |
| P0009  | X-axis reverse jog external input        |
| P000A  | X-axis jog low/high speed external input |
| K4200  | X-axis operating signal                  |
| K4201  | X-axis error                             |
| K4291  | X-axis forward jog                       |
| K4292  | X-axis reverse jog                       |
| K4293  | X-axis jog low/high speed                |

#### Remark

► Note that if executing jog operation by entering adding operation signals(K4200, K4300) as normal close(B contact) input as jog operation input condition, it may cause malfunction.

# 9.5 Positioning Instructions

# 9.5.1 Description of positioning dedicated instructions

It describes positioning instructions used in XGB PLC.

| Abbr. | Instruction                   | Instruction condition                                                                         |
|-------|-------------------------------|-----------------------------------------------------------------------------------------------|
| ORG   | Home Return start             | Slot , instruction axis                                                                       |
| FLT   | Floating origin setting       | Slot , instruction axis                                                                       |
| DST   | Direct start                  | Slot , instruction axis, position, sped, dwell time, M code, control word                     |
| IST   | Indirect start                | Slot , instruction axis, step number                                                          |
| LIN   | Linear interpolation          | Slot, instruction axis, step number, axis info                                                |
| SST   | Concurrent start              | Slot, instruction axis, X-axis step number, Y-axis step number, Z-axis step number, axis info |
| VTP   | Speed/position switching      | Slot, instruction axis                                                                        |
| PTV   | Position/speed switching      | Slot, instruction axis                                                                        |
| STP   | Stop                          | Slot , instruction axis, DEC time                                                             |
| SSP   | Position synchronization      | Slot , instruction axis, step number, main axis position, main-axis setting                   |
| SSS   | Speed synchronization         | Slot, instruction axis, synchronization ratio, delay time                                     |
| POR   | Position override             | Slot, instruction axis, position                                                              |
| SOR   | Speed override                | Slot, instruction axis, speed                                                                 |
| PSO   | Positioning speed override    | Slot, instruction axis, position, speed                                                       |
| INCH  | Inching start                 | Slot, instruction axis, inching amount                                                        |
| MOF   | M code cancel                 | Slot , instruction axis                                                                       |
| PRS   | Current position preset       | Slot , instruction axis, position                                                             |
| EMG   | Emergency stop                | Slot , instruction axis                                                                       |
| CLR   | Error reset, No output cancel | Slot , instruction axis, enable/disable pulse output                                          |
| WRT   | Save parameter/operation data | Slot , instruction axis, select saving area                                                   |

#### Remark

- Dedicated instructions operate at rising edge. That is, it operates once if instruction contact is "On".

## 9.5.2 Use of positioning dedicated instruction

Use of dedicated instructions describes how to use program based on X-axis.

- 1) Home Return start(instruction : ORG)
  - A) Program

#### vProgram

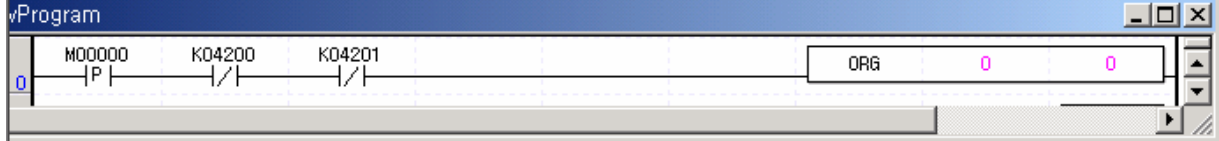

#### **B)** Description

| Device | Description              |
|--------|--------------------------|
| M000   | X-axis home return input |
| K4200  | X-axis operating signal  |
| K4201  | X-axis error status      |

| Instruction |     |      | ORG                        | Home Return |                                |
|-------------|-----|------|----------------------------|-------------|--------------------------------|
|             | OP1 | Slot | Constant                   | Word        | Basic unit designation : " 0 " |
| Operand     | OP2 | Axis | P,M,L,K,<br>Constant,D,Z,R | Word        | Instruction axis( 0:X, 1:Y)    |

 In case of home return start, it executes home return operation by the set home return parameters; when it operates normally, the origin setting completion signal is On.

#### 2) Floating origin setting(instruction : FLT)

#### A) Program

| vProg | gram            |                                               |                |      |   |   |     |   | _ |    | ×           |
|-------|-----------------|-----------------------------------------------|----------------|------|---|---|-----|---|---|----|-------------|
| 0     | мооооо<br>—   Р | ко4200<br>——————————————————————————————————— | K04201<br>──┤/ |      |   | [ | FLT | 0 | 0 | ]] | •           |
| -1-   |                 |                                               |                | <br> | · | 1 |     |   |   | D  | <u>_</u> // |

#### **B)** Description

| Device | Description              |
|--------|--------------------------|
| M000   | X-axis home return input |
| K4200  | X-axis operating signal  |
| K4201  | X-axis error status      |

| Instruction |     |      | FLT               | Floating origin |      |                                |  |  |
|-------------|-----|------|-------------------|-----------------|------|--------------------------------|--|--|
|             | OP1 | Slot | Con               | stant           | Word | Basic unit designation : " 0 " |  |  |
| Operand     | OP2 | Axis | P,M,L,K,<br>D,Z,R | constant,       | Word | Instruction axis( 0 :X, 1:Y)   |  |  |

-Unlike home return, the origin setting completion signal is immediately On without any external signal at the current position.

#### 3) Direction start(Instruction : DST)

#### A) Program

| ٧P | rogram            |                                               |                 |   |        |        |        |        |        | <u> </u> |
|----|-------------------|-----------------------------------------------|-----------------|---|--------|--------|--------|--------|--------|----------|
| 0  | мооооо<br>—— Р —— | ко4200<br>——————————————————————————————————— | ко4201<br>—   / |   |        |        |        |        | • 0    |          |
|    | 0 🕨               | DST                                           | 0               | 0 | D00000 | D00002 | D00004 | D00005 | D00006 | -        |
|    |                   |                                               |                 |   |        |        |        |        |        |          |

B) Description

| Device | Description              |
|--------|--------------------------|
| M000   | X-axis home return input |
| K4200  | X-axis operating signal  |
| K4201  | X-axis error status      |

| Instruc<br>-tion |                     |                 | DST                     | Direct start |                                                                                                    |
|------------------|---------------------|-----------------|-------------------------|--------------|----------------------------------------------------------------------------------------------------|
|                  | OP1                 | Slot            | Constant Word           |              | Basic unit designation : " 0 "                                                                                      |
|                  | OP2                 | Axis            | P,M,L,K,constant, D,Z,R | Word         | Instruction axis(0:X,1:Y)                                                                                           |
|                  | OP3                 | Target position | P,M,L,K,constant,D,Z,R  | Dint         | Target position<br>(-2147483648 ~ 2147483647)                                                                       |
| and              | OP4                 | Target<br>speed | P,M,L,K,constant,D,Z,R  |              | Target speed(1~100000)                                                                                              |
| Opera            | OP5                 | Dwell<br>time   | P,M,L,K,constant,D,Z,R  | Word         | Dwell time(0~50000)                                                                                                 |
|                  | OP6                 | M code          | P,M,L,K,constant,D,Z,R  | Word         | M code(0~65535)                                                                                                    |
|                  | OP7 Control<br>word |                 | P,M,L,K,constant,D,Z,R  | word         | Bit0(0:position,1:speed),<br>Bit4(0:absolute,1:Incremental),<br>Bit5,6(0:No.1,1:No.2,2:No.3,3:No.4<br>ACC/DEC time) |

• If the control word of instruction info is h0012, it is set by position control, Incremental, ACC/DEC time.

The 1 ~ 3rd and 7 ~ 15th bits of control words, which are no use area, would not affect the setting..
 That is, h0010 and h0012 are set identically.

## 4) Indirect start(instruction : IST)

#### A) Program

| «Program |     |   |   | _      |  |
|----------|-----|---|---|--------|--|
|          | IST | 0 | 0 | D00000 |  |
|          |     |   |   |        |  |

#### B) Description

| Device | Description              |
|--------|--------------------------|
| M000   | X-axis home return input |
| K4200  | X-axis operating signal  |
| K4201  | X-axis error status      |

| Instruction |     |                   | IST                    |      | Indirect start                  |  |
|-------------|-----|-------------------|------------------------|------|---------------------------------|--|
|             | OP1 | Slot              | constant               | Word | Basic unit designation : " 0 "  |  |
| Operand     | OP2 | Axis              | P,M,L,K,constant,D,Z,R | Word | Instruction axis( 0 : X, 1:Y)   |  |
| operand     | OP3 | Operation<br>step | P,M,L,K,constant,D,Z,R | Word | Operating step number( 0 ~ 30 ) |  |

• If step number is set to '0' in indirect start, it operates with the current operation step number.

## 5) Linear interpolation(instruction : LIN)

## A) Program

| ٧P | rogram          |                                               |                                                |                                               |                                                |   |   |    | _      |   |
|----|-----------------|-----------------------------------------------|------------------------------------------------|-----------------------------------------------|------------------------------------------------|---|---|----|--------|---|
| 0  | мооооо<br>——  Р | ко4200<br>——————————————————————————————————— | ко4201<br>———————————————————————————————————— | ко4300<br>——————————————————————————————————— | ко4зо1<br>———————————————————————————————————— |   |   |    | • 0    |   |
|    | 0 🕨             |                                               |                                                |                                               | LIN                                            | 0 | 0 | 10 | D00000 | - |
|    |                 |                                               |                                                |                                               |                                                |   |   |    |        |   |

#### B) Description

| Device | Description                       |
|--------|-----------------------------------|
| M0000  | 2 axes linear interpolation input |
| K4200  | X-axis operating signal           |
| K4201  | X-axis error status               |
| K4300  | Y-axis operating signal           |
| K4301  | Y-axis error status               |

| Instruc<br>-tion |     |                   | LIN                    | Linear interpolation |                                |
|------------------|-----|-------------------|------------------------|----------------------|--------------------------------|
| q                | OP1 | Slot              | Constant               | Word                 | Basic unit designation : " 0 " |
|                  | OP2 | Main axis         | P,M,L,K,constant,D,Z,R | Word                 | Instruction axis( 0 :X, 1 :Y)  |
| Operan           | OP3 | Operation<br>step | P,M,L,K,constant,D,Z,R | Word                 | Operating step number( 0 ~30)  |
| Ŭ                | OP4 | Operation<br>axis | P,M,L,K,constant,D,Z,R | Word                 | Dummy Operand(*1)              |

\*1 : Dummy Operand value does not affect operation.

#### 6) Concurrent start(instruction : SST)

#### A) Program

| ٧Pi | rogram          |               |                                                |                |               |   |   |   | J   | _ 🗆 | ×        |
|-----|-----------------|---------------|------------------------------------------------|----------------|---------------|---|---|---|-----|-----|----------|
| 0   | мооооо<br>—   Р | ко4200<br>Н/Н | ко4201<br>———————————————————————————————————— | ко4300<br>— 1/ | ко4301<br>Н/Н |   |   |   | • 0 | Γ   | •        |
|     | 0 🕨             |               | SST                                            | 0              | 0             | 1 | 2 | 0 | 0   | ĥ   | <b>_</b> |
|     |                 |               |                                                |                |               |   |   |   |     | 1 D | 6        |

#### B) Description

| Device | Description             |
|--------|-------------------------|
| M000   | Concurrent start input  |
| K4200  | X-axis operating signal |
| K4201  | X-axis error status     |
| K4300  | Y-axis operating signal |
| K4301  | Y-axis error status     |

| Instruction |      |                | Circular interpolation                 |      |                                |
|-------------|------|----------------|----------------------------------------|------|--------------------------------|
|             | OP1  | Slot           | Constant                               | Word | Basic unit designation : " 0 " |
|             | OP2  | Axis           | P,M,L,K,constant,D,Z,R                 | Word | Instruction axis( 0 :X, 1 :Y)  |
|             | OP3  | X-axis         | PMI K constant D 7 R                   | Word | X-axis operating step          |
|             | OF 3 | operation step | T, M, E, R, CONStant, D, Z, R          | Word | number(0~30)                   |
| Operand     |      | Y-axis         | PMI K constant D 7 P                   | Word | Y-axis operating step          |
|             | 014  | operation step | r,ivi,L,R,COHStant,D,Z,R               | Word | number(0~30)                   |
|             |      | Z-axis         | PMI K constant D 7 P                   | Word | Dummy Operand(*1)              |
|             | 013  | operation step | r,,,,,,,,,,,,,,,,,,,,,,,,,,,,,,,,,,,,, | Word |                                |
|             | OP6  | Operation axis | P,M,L,K,constantD,Z,R                  | Word | Dummy Operand(*1)              |

• It operates concurrently and also called 'internal concurrent start' to tell from external concurrent start,

\*1 : Dummy Operand value does not affect operation.

#### 7) Speed/position switching(instruction : VTP)

#### A) Program

| /Program |     |   |   |  |  |  |  |
|----------|-----|---|---|--|--|--|--|
|          | VTP | 0 | 0 |  |  |  |  |
|          |     |   |   |  |  |  |  |

#### B) Description

| Device | Description                     |
|--------|---------------------------------|
| M0000  | X-axis speed/position switching |
| K4200  | X-axis operating signal         |
| K4201  | X-axis error status             |

| Instruction |     |      | VTP                    | Speed/position switching |                                |  |
|-------------|-----|------|------------------------|--------------------------|--------------------------------|--|
| Operand     | OP1 | Slot | Constant               | Word                     | Basic unit designation : " 0 " |  |
| Operatio    | OP2 | Axis | P,M,L,K,constant,D,Z,R | Word                     | Instruction axis( 0:X,1:Y)     |  |

• If speed/position switching instruction is executed with X-axis speed-controlled, it is switched to position control, displaying the current position and enabling positioning operation.

#### 8) Position/speed switching(instruction : PTV)

#### A) Program

| ٧P | rogram |                    |                                                |  |  |      |   |   |     | IJ× |
|----|--------|--------------------|------------------------------------------------|--|--|------|---|---|-----|-----|
| 0  | M00000 | ко4200<br>— / / —— | к04201<br>———————————————————————————————————— |  |  | PTV  | 0 | 0 | ]   | -   |
|    |        |                    |                                                |  |  | <br> |   |   | i I |     |

#### **B)** Description

| Device | Description                           |  |  |  |  |  |  |
|--------|---------------------------------------|--|--|--|--|--|--|
| M0000  | X-axis speed/position switching input |  |  |  |  |  |  |
| K4200  | X-axis operating signal               |  |  |  |  |  |  |
| K4201  | X-axis error status                   |  |  |  |  |  |  |

| Instruction | PTV |      |                        |      | Speed/position switching       |
|-------------|-----|------|------------------------|------|--------------------------------|
| Onerend     | OP1 | Slot | Constant               | Word | Basic unit designation : " 0 " |
| Operatio    | OP2 | Axis | P,M,L,K,constant,D,Z,R | Word | Instruction axis( 0:X,1:Y)     |

• if position/speed switching instruction is executed with X-axis position-controlled, it keeps speed control and it stops by executing decelerating stop instruction for stop.

#### 9) Decelerating stop(instruction : STP)

#### A) Program

| vProgram |   |     |   |   |      |     |  |  |
|----------|---|-----|---|---|------|-----|--|--|
|          |   | STP | 0 | 0 | 3000 |     |  |  |
|          | i |     |   |   |      | l F |  |  |

#### B) Description

| Device | Description                           |
|--------|---------------------------------------|
| M0000  | X-axis speed/position switching input |
| K4200  | X-axis operating signal               |
| K4201  | X-axis error status                   |

| Instruction |     |              | STP                    | Decelerating stop |                                |
|-------------|-----|--------------|------------------------|-------------------|--------------------------------|
|             | OP1 | Slot         | constant               | Word              | Basic unit designation : " 0 " |
| Operand     | OP2 | Axis         | P,M,L,K,constant,D,Z,R | Word              | Instruction axis(0:X,1:Y)      |
|             | OP3 | Decelerating | P,M,L,K,constant,D,Z,R | Word              | Decelerating time              |
|             |     | time         |                        | Word              | (0 ~ 65,535ms)                 |

Decelerating stop instruction is not executed if being decelerating already; instead, it may stop only when accelerating or regular speed operating.

Decelerating time means a duration until decelerating stop and is available between 0 ~ 65535ms.
 If it is set to '0', it immediately stop without accelerating/decelerating; if any other value but '0' is set, it stops by ACC/DEC time set by operation data or direct start instruction.

- 10) Position synchronization(instruction : SSP)
  - A) Program

| vPro | ogram  |                    |        |     |   |   |      |    |   |   | × |
|------|--------|--------------------|--------|-----|---|---|------|----|---|---|---|
| 0    | M00000 | ко4200<br>— 1 / 1— | K04201 | SSP | 0 | 0 | 1000 | 11 | 1 |   | • |
|      |        | <br>               |        |     |   |   |      |    |   | Þ |   |

#### **B)** Description

| Device | Description                           |
|--------|---------------------------------------|
| M0000  | X-axis speed/position switching input |
| K4200  | X-axis operating signal               |
| K4201  | X-axis error status                   |

| Instruction |     | S                                        | SP                         |      | Position synchronization                                                                                |
|-------------|-----|------------------------------------------|----------------------------|------|----------------------------------------------------------------------------------------------------|
|             | OP1 | Slot                                     | constant                   | Word | Basic unit designation : " 0 "                                                                          |
|             | OP2 | Axis                                     | P,M,L,K,constant<br>,D,Z,R | Word | Instruction axis(0:X,1:Y)                                                                               |
| Operand     | OP3 | Main axis<br>synchronization<br>position | P,M,L,K,constant<br>,D,Z,R | Dint | The synchronization position of main<br>axis operated by instruction axis<br>(-2147483648 ~ 2147483647) |
|             | OP4 | Operation step                           | P,M,L,K,constant<br>,D,Z,R | Word | Step number operated by instruction axis(0~30)                                                          |
|             | OP5 | Main axis                                | P,M,L,K,constant<br>,D,Z,R | Word | Main axis(0:X, 1:Y)                                                                                     |

• If position synchronization instruction is executed first, it turns in operation and the sub-axis, X-axis does not output pulse.

• The main axis, Y-axis starts, No.11 step of X-axis where the current position is 1000 starts, pulse outputs and positioning operation starts by the operation pattern of X-axis.

#### 11) Speed synchronization(instruction : SSS)

A) Program

| 🏢 NewProgram |     |   |   |       |   | <u> </u> |
|--------------|-----|---|---|-------|---|----------|
|              | SSS | 0 | 0 | 50000 | 1 |          |
|              |     |   |   |       |   |          |

B) Description

| Device | Description                              |
|--------|------------------------------------------|
| M0000  | X-axis speed/position<br>switching input |
| K4200  | X-axis operating signal                  |
| K4201  | X-axis error status                      |

| Instruction |     |       | SSS                         | Speed synchronization |                                       |
|-------------|-----|-------|-----------------------------|-----------------------|---------------------------------------|
|             | OP1 | Slot  | Constant                    | Word                  | Basic unit designation : " 0 "        |
|             | OP2 | Axis  | P,M,L,K, constant,D,Z,R Wor |                       | Instruction axis(0:X,1:Y)             |
|             |     | Main  |                             |                       |                                       |
|             | OP3 | axis  | P,M,L,K,constant,D,Z,R      | Word                  | Synchronization ratio(0~10000) / 100% |
|             |     | ratio |                             |                       |                                       |
| Operand     |     | Sub   |                             |                       |                                       |
|             | OP4 | axis  | P,M,L,K,costant,D,Z,R       | Word                  | Delay time(1~10)ms                    |
|             |     | ratio |                             |                       |                                       |
|             |     | Main  |                             |                       | Main axis(0:X,1:Y, 2:HSC Ch0, 3:HSC   |
|             | OP5 | ovio  | P,M,L,K,constant,D,Z,R      | Word                  | Ch1,                                  |
|             |     | axis  | axis                        |                       | 4:HSC Ch2, 5:HSC Ch3)                 |

- If speed synchronization instruction is executed, it turns in operation and no pulse is output at X-axis.
- If the synchronization ratio is set to 5,000, the main axis setting, Y-axis starts and if operation speed is 100pps, the sub axis, X-axis operates at 50pps depending on the synchronization ratio 50.50%(5,000/100%).
- If the main axis setting, Y-axis operation speed is changed to 1000pps, the Y-axis operation speed is changed at the speed of 500pps, which is X-axis, the sub axis.
- During speed synchronization operation, the synchronization ratio is available between  $1 \sim 10000(0.00\% \sim 100.00\%)$ .
- Delay time is a delayed time of main/sub axes. If delay time is large, delay occurs as long as the delay time set, but output pulse is output stably. In case of any possibility of fault in a motor and etc, the delay time should be set largely. The available range is between 1 ~ 10ms.

#### 12) Position override(instruction : POR)

#### A) Program

| vProg | iram                 |            |      |   |   | _     |       |
|-------|----------------------|------------|------|---|---|-------|-------|
| 0     | M00000 K04200<br>──┤ | K04201<br> | POR  | 0 | 0 | 20000 | ЦĘ    |
| -     |                      |            | <br> |   |   |       | i e E |

#### B) Description

| Device | Description                 |           |
|--------|-----------------------------|-----------|
| M0000  | X-axis speed/position input | switching |
| K4200  | X-axis operating signal     |           |
| K4201  | X-axis error status         |           |

| Instruction |     |          | POR                         | Position override |                                                         |  |
|-------------|-----|----------|-----------------------------|-------------------|---------------------------------------------------------|--|
|             | OP1 | Slot     | 0                           | Word              | Basic unit designation : " 0 "                          |  |
| Operand     | OP2 | Axis     | P,M,L,K,constant,D,Z,R Word |                   | Instruction axis(0:X,1:Y)                               |  |
| operand     | OP3 | Position | P,M,L,K,constant,D,Z,R      | Dint              | Target position to change<br>(-2147483648 ~ 2147483647) |  |

• If position override is set before reaching a target position unless the target position is 20000 during X-axis operation, the target position is changed to 20000, starting positioning operation.

#### 13) Speed override(instruction : SOR)

#### A) Program

| vProgram |     |   |   |      | _ 🗆 🗵 |
|----------|-----|---|---|------|-------|
|          | SOR | 0 | 0 | 5000 | Ţ     |
|          |     |   |   |      |       |

#### B) Description

| Device | Description                           |
|--------|---------------------------------------|
| M0000  | X-axis speed/position switching input |
| K4200  | X-axis operating signal               |
| K4201  | X-axis error status                   |

| Instruction |     |          | SOR                    |          | Speed override            |                                |
|-------------|-----|----------|------------------------|----------|---------------------------|--------------------------------|
|             | OP1 | OP1 Slot |                        | Constant | Word                      | Basic unit designation : " 0 " |
| Operand     | OP2 | Axis     | P,M,L,K,constant,D,Z,R | Word     | Instruction axis(0:X,1:Y) |                                |
|             | OP3 | Speed    | P,M,L,K,constant,D,Z,R | Double   | Target speed to           |                                |
|             |     |          |                        | word     | change(1~100,000)         |                                |

• If speed override instruction is executed as X-axis operation speed is not 5000, the operation speed is changed to 5000 pps and operation starts.

#### 14) Positioning speed override(instruction : PSO)

A) Program

| vProgram |     |   |   |       | _    |  |
|----------|-----|---|---|-------|------|--|
|          | PSO | 0 | 0 | 10000 | 5000 |  |
|          | L   |   |   |       |      |  |

#### B) Description

| Device | Description                           |  |  |  |  |  |  |  |
|--------|---------------------------------------|--|--|--|--|--|--|--|
| M0000  | X-axis speed/position switching input |  |  |  |  |  |  |  |
| K4200  | X-axis operating signal               |  |  |  |  |  |  |  |
| K4201  | X-axis error status                   |  |  |  |  |  |  |  |

| Instruction |     |          | PSO                        |        | Positioning speed override     |  |  |  |  |  |
|-------------|-----|----------|----------------------------|--------|--------------------------------|--|--|--|--|--|
|             | OP1 | Slot     | 0                          | Word   | Basic unit designation : " 0 " |  |  |  |  |  |
| Operand     | OP2 | Axis     | P,M,L,K,                   | Word   | Instruction axis(0:X,1:Y)      |  |  |  |  |  |
|             |     |          | constant,D,Z,R             |        |                                |  |  |  |  |  |
|             | 002 | Desition | DMI K constant D 7 D       | Dist   | Position to change speed       |  |  |  |  |  |
|             | UFS | POSILION | P,IVI,L,K,COIISIdIII,D,Z,K | Dini   | (-2147483648 ~ 2147483647)     |  |  |  |  |  |
|             |     | Speed    | DM L K constant D 7 D      | Double | Target speed to                |  |  |  |  |  |
|             | OP4 | Speeu    | P,M,L,K,CONSiani,D,Z,K     | word   | change(1~200000)               |  |  |  |  |  |

• If positioning override instruction is executed when X-axis operation speed is 500pps and the target position is 2,000,000, operation speed is changed to 5000pps and it operates.

#### 15) Inching start(instruction : INCH)

#### A) Program

| ٧Pro | vProgram                                            |          |  |      |   |   |     |     |  |  |
|------|-----------------------------------------------------|----------|--|------|---|---|-----|-----|--|--|
| 0    | M00000 K04200<br>────────────────────────────────── | ⊢ K04201 |  | INCH | 0 | 0 | 100 | ] - |  |  |
|      |                                                     |          |  |      |   |   |     |     |  |  |

#### B) Description

| Device | Description                           |
|--------|---------------------------------------|
| M0000  | X-axis speed/position switching input |
| K4200  | X-axis operating signal               |
| K4201  | X-axis error status                   |

| Instruction |          |          | INCH                        | Inching operation |                                                                  |  |  |
|-------------|----------|----------|-----------------------------|-------------------|------------------------------------------------------------------|--|--|
| Onenced     | OP1      | Slot     | Constant                    | Word              | Basic unit designation : " 0 "                                   |  |  |
| Operand     | OP2 Axis |          | P,M,L,K,constant,D,Z,R Word |                   | Instruction axis(0:X,1:Y)                                        |  |  |
| oporand     | OP3      | Position | P,M,L,K,constant,D,Z,R      | Dint              | Position to move by inching operation (-2147483648 ~ 2147483647) |  |  |

• If M000 is on, it operates forward at the inching operation speed set in origin/manual parameters.

#### 16) Start step number change(instruction : SNS)

#### A) Program

| 🏭 NewPr | ogram |                    |                     |  |     |   |   | _  |   | × |
|---------|-------|--------------------|---------------------|--|-----|---|---|----|---|---|
| 0       |       | ко4200<br>— I / I— | К04201<br>— I / I—— |  | SNS | 0 | 0 | 10 | Д | • |
| •       |       |                    |                     |  |     |   |   |    |   | - |

#### B) Description

| Device | Description                           |  |  |  |  |  |  |  |
|--------|---------------------------------------|--|--|--|--|--|--|--|
| M0000  | X-axis start step number change input |  |  |  |  |  |  |  |
| K4200  | X-axis operating signal               |  |  |  |  |  |  |  |
| K4201  | X-axis error status                   |  |  |  |  |  |  |  |

| Instruction |     |      | MOF                    | M code cancel |                                 |
|-------------|-----|------|------------------------|---------------|---------------------------------|
|             | OP1 | Slot | Constant               | Word          | Basic unit designation : " 0 "  |
| Operand     | OP2 | Axis | P,M,L,K,Constant,D,Z,R | Word          | Instruction axis(0:X,1:Y)       |
|             | OP2 | Axis | P,M,L,K,constant,D,Z,R | Word          | Step number to changed by start |
|             |     |      |                        |               | step(1~30)                      |

• If M0 is on, X-axis step number is changed to 10.

### 17) M code cancel(instruction : MOF)

#### A) Program

| vPro | Program            |  |                   |  |                   |  |  |      |     |   | _ 🗆 | × |   |
|------|--------------------|--|-------------------|--|-------------------|--|--|------|-----|---|-----|---|---|
| 0    | мооооо<br>—   Р  — |  | K04200<br>──┤/├── |  | K04201<br>──┤/├── |  |  | [    | MOF | 0 | 0   |   | - |
|      |                    |  |                   |  |                   |  |  | <br> |     |   |     | Þ |   |

#### **B)** Description

| / 1    |                                       |
|--------|---------------------------------------|
| Device | Description                           |
| M0000  | X-axis speed/position switching input |
| K4200  | X-axis operating signal               |
| K4201  | X-axis error status                   |

| Instruction |     |                 | MOF                    | M code cancel |                                |
|-------------|-----|-----------------|------------------------|---------------|--------------------------------|
| Operand     | OP1 | OP1 Slot Consta |                        | Word          | Basic unit designation : " 0 " |
|             | OP2 | Axis            | P,M,L,K,constant,D,Z,R | Word          | Instruction axis(0:X,1:Y)      |

 If on X-axis, M code occurs and M000 is On, M code On signal and M code number are simultaneously cancelled.

#### 18) Present Position Preset(instruction : PRS)

A) Program

| vPro | ogram  |                                               |                                                |  |     |   |   | _    |   |
|------|--------|-----------------------------------------------|------------------------------------------------|--|-----|---|---|------|---|
| 0    | M00000 | ко4200<br>——————————————————————————————————— | к04201<br>———————————————————————————————————— |  | PRS | 0 | 0 | 1500 | ļ |
|      |        |                                               |                                                |  |     |   |   |      |   |

B) Description

| Device | Description                           |
|--------|---------------------------------------|
| M0000  | X-axis speed/position switching input |
| K4200  | X-axis operating signal               |
| K4201  | X-axis error status                   |

| Instruction |     |                                   | PRS                       | Present position present |                                                          |
|-------------|-----|-----------------------------------|---------------------------|--------------------------|----------------------------------------------------------|
|             | OP1 | Slot                              | Constant                  | Word                     | Basic unit designation : " 0 "                           |
| Operand     | OP2 | OP2 Axis P,M,L,K,constant,D,Z,R,Z |                           | Word                     | Instruction axis(0:X,1:Y)                                |
| oporana     | OP3 | Position                          | P,M,L,K,constant,D,Z,R,ZR | Dint                     | Present position to change<br>(-2147483648 ~ 2147483647) |

• If M000 is On, the present position of X-axis is changed to 1500.

• If present position preset instruction is executed without origin set, origin is set and the present position is changed to the preset value.

#### 19) Emergency Stop(instruction : EMG)

#### A) Program

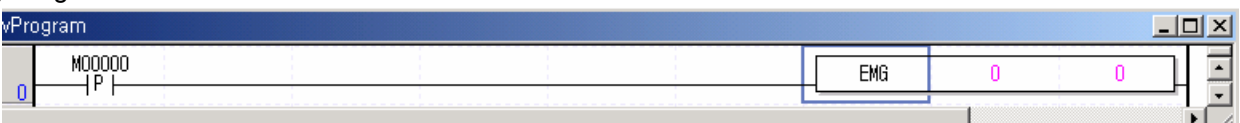

#### B) Description

| Device | Description                   |
|--------|-------------------------------|
| M000   | Internal emergency stop input |

| Instruction |     |      | EMG                       | Emergency stop |                                |
|-------------|-----|------|---------------------------|----------------|--------------------------------|
| Operand     | OP1 | Slot | Constant                  | Word           | Basic unit designation : " 0 " |
|             | OP2 | Axis | P,M,L,K,constant,D,Z,R,ZR | word           | Instruction axis(0:X,1:Y)      |

• If M000 is on, every axis emergently stops and no pulse outputs.

- 20) Error reset, No output cancel(instruction : CLR)
  - A) Program

| vProgra | m                                     |                   |                   |      |     |   |   | _ | - 0 | ×   |
|---------|---------------------------------------|-------------------|-------------------|------|-----|---|---|---|-----|-----|
| 0       | M00000<br>                            | K04200<br>──┤/├── | K04201<br>──┤/├── |      | CLR | 0 | 0 | 1 | ]   | -   |
|         | · · · · · · · · · · · · · · · · · · · |                   |                   | <br> |     |   |   |   | Ð   | -// |

#### B) Description

| Device | Description                              |
|--------|------------------------------------------|
| M0000  | X-axis speed/position switching<br>input |
| K4200  | X-axis operating signal                  |
| K4201  | X-axis error status                      |

| Instruction | on CLR |                        |                        | Error reset, no output cancel     |                                                      |
|-------------|--------|------------------------|------------------------|-----------------------------------|------------------------------------------------------|
|             | OP1    | Slot                   | Constant               | Word Basic unit designation : " 0 |                                                      |
|             | OP2    | Axis                   | P,M,L,K,constant,D,Z,R | Word                              | Instruction axis(0:X,1:Y)                            |
| Operand     | OP3    | No<br>output<br>cancel | P,M,L,K,constant,D,Z,R | Word                              | 0: No cancel of 'no output'<br>1: 'No output' cancel |

• If M000 is On, an error occurred on X-axis is reset and no pulse status is cancelled.

### 21) Saving Parameter/Operation Data(instruction : WRT)

#### A) Program

| vPro; | gram   |                |                                                |   |     |   |   | ļ | _0 | × |
|-------|--------|----------------|------------------------------------------------|---|-----|---|---|---|----|---|
| 0     | M00000 | K04200<br>──┤╱ | ко4201<br>———————————————————————————————————— | ſ | WRT | 0 | 0 | 3 | ]  | - |
|       |        |                |                                                |   |     |   |   |   | Ð  |   |

#### B) Description

| Device | Description                              |
|--------|------------------------------------------|
| M0000  | X-axis speed/position switching<br>input |
| K4200  | X-axis operating signal                  |
| K4201  | X-axis error status                      |

| Instruction |     |           | WRT                    | Saving Parameter/Operation Data |                                         |  |  |
|-------------|-----|-----------|------------------------|---------------------------------|-----------------------------------------|--|--|
|             | OP1 | Slot      | Constant               | Word                            | Basic unit designation : " 0 "          |  |  |
|             | OP2 | Axis      | P,M,L,K,constant,D,Z,R | Word                            | Dummy Operand                           |  |  |
| Operand     | OP3 | Selection | P,M,L,K,constant,D,Z,R | Word                            | Positioning : 0 , high speed counter :1 |  |  |
|             |     | of saving |                        |                                 | PID : 2                                 |  |  |
|             |     | area      |                        |                                 |                                         |  |  |

• If M000 is on, it instructions that the parameters and operation data currently operated on a selected axis of X-axis is to be saved.

# 9.6 Positioning Software Package Commissioning

It monitors status of positioning in XGB PLC, changes parameters and operation data and executes instructions on axis.

## 9.6.1 Instruction and monitoring

□ It shows positioning instruction execution and monitoring method.

- Clicking special module monitor after startign monitoring shows the following window.

| Mor      | nitor <u>D</u> ebug <u>T</u> ools  | s <u>W</u> indow <u>H</u> el |      |               |        |                       |         |     |
|----------|------------------------------------|------------------------------|------|---------------|--------|-----------------------|---------|-----|
| (0)      | Start/Stop Monitor                 | ing                          |      |               |        |                       |         |     |
|          | <u>P</u> ause                      |                              |      |               |        |                       |         |     |
| Þ        | <u>R</u> esume                     |                              |      |               |        |                       |         |     |
| ₿        | P <u>a</u> using Condition         | s                            |      |               |        |                       |         |     |
| 3        | Change Current <u>V</u> a          | alue,                        |      |               |        |                       |         |     |
| Ē        | System Monitoring                  | 9                            |      |               |        |                       |         |     |
|          | $\underline{D} evice \ Monitoring$ |                              |      |               |        |                       |         |     |
| <u>I</u> | <u>S</u> pecial Module N           | Special Module               | List |               |        |                       |         | X   |
| ₩.       | Trend Monitoring                   |                              |      |               |        |                       |         | _   |
| 1        | Custom <u>E</u> vents              | Base                         |      | Slot          |        | Module                |         | - 1 |
| 2        | Data Tra <u>c</u> es               | 🗂 Base O                     | Ð.   | Internal      | HSC Mo | dule (Open-Collector, | , 4-CH) | _   |
| _        |                                    | Base U                       |      | Internal      | APM Mo | dule (Open-Collector  | , 2-CH) |     |
|          |                                    |                              | _    |               |        |                       |         | - 1 |
|          |                                    |                              | _    |               |        |                       |         | - 1 |
|          |                                    |                              |      |               |        |                       |         |     |
|          |                                    |                              |      |               |        |                       |         |     |
|          |                                    |                              |      |               |        |                       |         |     |
|          |                                    |                              |      |               |        |                       |         | - 1 |
|          |                                    |                              | _    |               |        |                       |         | - 1 |
|          |                                    | -                            |      |               |        |                       | 181     |     |
|          |                                    |                              |      |               |        |                       |         |     |
|          |                                    | Module (nfi                  | ),   | <u>M</u> onit | or     |                       | Close   |     |

| Command               |           | X-Axis     | 🗌 🗌 Y-A         | xis      |      | Signal/Axis       | 🗹 X-Axis |          |
|-----------------------|-----------|------------|-----------------|----------|------|-------------------|----------|----------|
| Indirect Start        | Step      |            | 1               | Run      | í I  | Position          |          |          |
| Error Reset           | 1: Re     | eset/Outpu | it Enable       | Run      | 11   | Speed             |          |          |
|                       | Pos       |            | 0 pls           |          | 11   | Step No.          |          |          |
|                       | Snd       | 1 nis/s    |                 |          |      | Error Code        |          |          |
|                       | Dwell     |            | n pioro<br>O me |          |      | M Code            |          |          |
| Diverse Otant         | Maada     |            | 01113           | Due      |      | BUSY              |          |          |
| Direct Start          | WCOUE     |            | U               | Run      |      | Position Complete |          |          |
|                       | ACC/L     | Jec No.    | IN0.1           |          |      | M Code ON         |          |          |
|                       | Cor       | dinate     | ABS             |          |      | Origin Fix        |          |          |
|                       | Co        | ontrol     | POS             |          |      | Output Inhibit    |          |          |
| M Code OFF            |           |            |                 | Run      |      | Stop              |          |          |
| Dec. Stop             | Time      |            | 0 ms            | Run      |      | Upper Limit       |          |          |
| EMG Stop              |           |            |                 | Run      | 1    | Lower Limit       |          |          |
| Spd Override          | Spd       |            | 1 pls/s         | Run      | 1    | EMG               |          |          |
| Pos Override          | Pos       |            | 0 pls           | Run      | 1    |                   |          |          |
| Snd Override with     | Pos       | s Onis     |                 |          | 1    | Operation Status  |          |          |
| Position              | Snd       |            | 1 nis/s         | Run      |      | Control Pattern   |          |          |
| Homo Doturn           | Opd       |            | 1 01010         | Run      |      | Home Return       |          |          |
|                       |           |            |                 | Dun      |      | Pusition Sync     |          |          |
|                       | Dee       |            | 0 mla           | Run      |      | apeed bync        |          |          |
| Position Preset       | FUS :     |            | u pis           | Run      |      |                   |          | <u> </u> |
| fonitoring Position I | Parameter | X-Axis     | : Data 🔤 Y-Ab   | kis Data |      |                   |          |          |
| Start Monitor         | itop Mor  | nitor      | Write PLC       |          | Save | Project           | C        | lose     |

□ It shows positioning instruction and monitoring window.

Instruction window

Monitoring window

| Item               | Description                                                    | Remarks        |
|--------------------|----------------------------------------------------------------|----------------|
| Monitoring         | Monitor positioning values of each axis.                       |                |
| Position Parameter | Monitor and write parameters of each axis.                     |                |
| X-Axis Data        | Monitor and write each operation pattern parameters of X-axis. |                |
| Y-Axis Data        | Monitor and write each operation pattern parameters of Y-axis. |                |
| Start Monitor      | Execute positioning monitor.                                   |                |
| Stop Monitor       | Stop positioning monitor.                                      |                |
| Write PLC          | Write modified parameters into PLC Flash memory                | Parameter area |
| Save Project       | Write modified parameters into XG5000 project.                 |                |

## 1) Positioning instruction

Setting each item an clicking  $\[\] Run_{\]}$  or  $\[\] I_{\]}$  execute the designated operation.

| Item                         | Description                                                                                                    | Related instruction |
|------------------------------|----------------------------------------------------------------------------------------------------|---------------------|
| Indirect start               | Execute indirect start at designated operation step.                                                             | IST                 |
| Error reset                  | Cancel any error occurred and 'no output' status.                                                                | CLR                 |
| Direct start                 | Execute direct start by designated position, speed, dwell, M code, ACC/DEC time, coordinate and control method.  | DST                 |
| M-code off                   | Clear M code On signal                                                                                           | MOF                 |
| Decelerating stop            | Execute decelerating stop in a designated time.                                                                  | STP                 |
| Emergency stop               | Every axis stops and it turns 'no output'                                                                        | EMG                 |
| Speed override               | Operation speed is changed into a designated speed.                                                              | SOR                 |
| Position override            | Change a target position to a designated position.                                                               | POR                 |
| Speed override with position | Change operation speed from a designated position in a designated speed.                                         | PSO                 |
| Home Return                  | Execute a designated home return by parameters.                                                                  | ORG                 |
| FLT                          | Set the current position as floating origin.                                                                     | FLT                 |
| Position preset              | Change the current position to a designated value.                                                               | PRS                 |
| Start step change            | Change start step to a designated step.                                                                          | SNS                 |
| Inching operation            | Execute inching operation set in parameters to a designated position(inching amount).                            | INCH                |
| Jog operation                | Execute jog operation designated by parameters(forward/reverse, low/high speed)                                  | -                   |
| Speed position switching     | Change speed control to position control.                                                                        | VTP                 |
| Position/speed<br>switching  | Change position control to speed control.                                                                        | PTV                 |
| Speed<br>synchronization     | Execute speed synchronization operation at designated main axis and rate of main/sub axis                        | SSS                 |
| Position<br>synchronization  | Execute position synchronization operation in accordance with designated main axis, operation step and position. | SSP                 |
| Synchronization start        | Execute concurrent starts by operation step of designated axes.                                                  | PSS                 |
| Linear interpolation         | Execute linear interpolation operation by operation step of designated X/Y axes                                  | LIN                 |

## 2) Positioning Status Monitoring

It monitors positioning results of each axis.

| ltem                     | Description                                                                             | Relate          | d flags         | Remarks        |  |
|--------------------------|-----------------------------------------------------------------------------------------|-----------------|-----------------|----------------|--|
| nem                      | Description                                                                             | X-axis          | Y-axis          | Remains        |  |
| Present position         | Display the present position of each axis.                                              | K422            | K432            | Double<br>word |  |
| Present speed            | Display the present speed of each axis.                                                 | K424            | K434            | Double<br>word |  |
| Step number              | Display the currently operating step of each axis.                                      | K426            | K436            | Word           |  |
| Error code               | Display, if any, error code of each axis.                                               | K427            | K437            | Word           |  |
| M code                   | Display the M code of currently operating step.                                         | K428            | K438            | Word           |  |
| Busy signal              | Display whether each axis is operating.                                                 | K4200           | K4300           | Bit            |  |
| Positioning complete     | Display whether positioning of each axis is complete.                                   | K4202           | K4302           | Bit            |  |
| M code On                | Display M code on/off of the currently operating step.                                  | K4203           | K4302           | Bit            |  |
| Origin setting           | Display whether origin is determined(set).                                              | K4204           | K4302           | Bit            |  |
| No output                | Display whether or not 'no output' is set.                                              | K4205           | K4305           | Bit            |  |
| Upper limit detection    | Display whether upper limit detection or not.                                           | K4208           | K4308           | Bit            |  |
| Lower limit detection    | Display whether lower limit detection or not.                                           | K4209           | K4309           | Bit            |  |
| Emergency stop           | Display emergency stop.                                                                 | K420A           | K430A           | Bit            |  |
| Forward/reverse rotation | Display forward/reverse rotation status.                                                | K420B           | K430B           | Bit            |  |
| Operation status         | Display operation status of each axis(ACC, DEC, regular speed, dwell).                  | K420C~<br>K420F | K430C~<br>K430F | Bit            |  |
| Operation control status | Display operation control status of each axis(position, speed, interpolation operation) | K4210~<br>K4212 | K4310~<br>K4312 | Bit            |  |
| Home Return              | Display whether home return is being executed.                                          | K4215           | K4315           | Bit            |  |
| Position synchronization | Display whether position synchronization operation is being executed.                   | K4216           | K4316           | Bit            |  |
| Speed<br>synchronization | Display whether position synchronization operation or not.                              | K4217           | K4317           | Bit            |  |
| Jog high speed           | Display whether jog high speed operation is operating.                                  | K4219           | K4319           | Bit            |  |
| Jog low speed            | Display whether jog low speed operation is operating.                                   | K4218           | K4318           | Bit            |  |
| Inching operation        | Display whether inching operation or not                                                | K421A           | K431A           | Bit            |  |

3) Positioning External Input Signal Monitoring It monitors external input signal of each axis.

| ltom               | Description                                      | Related flags |        |  |  |
|--------------------|--------------------------------------------------|---------------|--------|--|--|
| nem                | Description                                      | X-axis        | Y-axis |  |  |
| Upper limit signal | Display upper limit contact status of each axis. | P1            | P3     |  |  |
| Lower limit signal | Display lower limit contact status of each axis. | P0            | P2     |  |  |
| DOG signal         | Display DOG contact status of each axis.         | P4            | P6     |  |  |
| Origin signal      | Display origin contact status of each axis.      | P5            | P7     |  |  |

## 9.6.2 Changing positioning parameters and operation data

1) Parameter Change

- XGB positioning parameters may be changed during operation. However, the changed parameters would be applied after the current operation stops and restarts.
- First of all, modify parameters to change and select PLC Write. At the moment, the saved parameters are changed and the changed data are applied if it restarts.

|            | ltem                    | × Axis                   | Y Axis           | -     |
|------------|-------------------------|--------------------------|------------------|-------|
|            | Positioning             | 0: Not Use               | 0: Not Use       |       |
|            | Pulse Output Level      | 0: Low Active            | 0: Low Active    |       |
|            | Bias Speed              | 1 pls/s                  | 1 pls/s          |       |
|            | Speed Limit             | 100000 pls/s             | 100000 pls/s     |       |
|            | ACC No.1                | 500 ms                   | 500 ms           |       |
|            | DEC No.1                | 500 ms                   | 500 ms           |       |
|            | ACC No.2                | 1000 ms                  | 1000 ms          |       |
| ľ          | DEC No.2                | 1000 ms                  | 1000 ms          |       |
| Basic "    | ACC No.3                | 1500 ms                  | 1500 ms          |       |
|            | DEC No.3                | 1500 ms                  | 1500 ms          |       |
|            | ACC No.4                | 2000 ms                  | 2000 ms          |       |
|            | DEC No.4                | 2000 ms                  | 2000 ms          |       |
|            | S/W Upper Limit         | 2147483647 pls           | 2147483647 pls   |       |
|            | S/W Lower Limit         | -2147483648 pls          | -2147483648 pls  |       |
|            | Backlash Compensation   | 0 pls                    | 0 pls            |       |
|            | S/W Limit Detect        | 0: No Detect             | 0: No Detect     |       |
|            | Upper/Lower Limit       | 1: Use                   | 1: Use           |       |
|            | Home Method             | 0: DOG/HOME(OFF)         | 0: DOG/HOME(OFF) |       |
|            | Home Direction          | 1: CCW                   | 1: CCW           |       |
|            | Home Address            | 0 pls                    | 0 pls            |       |
|            | Home High Speed         | 5000 pls/s               | 5000 pls/s       |       |
| Hama       | Home Low Speed          | 500 pls/s                | 500 pls/s        | -     |
| Parameter  | Homing ACC Time         | 1000 ms                  | 1000 ms          |       |
|            | Homing DEC Time         | 1000 ms                  | 1000 ms          |       |
| [          | DWELL Time              | 0 ms                     | 0 ms             |       |
|            | JOG High Speed          | 5000 pls/s               | 5000 pls/s       |       |
|            | IOG Low Speed           | 1000 ale/e               | 1000 als/s       |       |
| Monitoring | Position Parameter X-Ax | is Data Y-Axis Data      |                  |       |
| Start Mor  | nitor Stop Monitor      | Write PLC   Save Project |                  | Close |

If applying the changed data to a project, select Save Project. Make sure that positioning parameters of XG5000 would be changed as long as Save Project is selected. If not selected, the project and parameters of PLC and XG 5000 may be different each other.

#### 2) Operation data change

- XGB positioning operation data may be modified during operation. However, the modified operation data are applied after in-operation step stops and it re-starts. To modify the speed of in-operation step and positioning data, use speed override or position override.
- First of all, modify operation data to change and select PLC Write. At the moment, the operation • data saved in PLC is changed and the modified operation data is applied when it re-starts.
- · When applying the changed data to a project, select a project. Note that the positioning operation data of XG5000 may be changed as long as Project Save is selected. The project and operation data of XG5000 and PLC may be different unless Project Save is not selected.

2 X

|            | Coord.   | Pattern       | Control | Method    | REP Step    | Address<br>(pulse) | M Code | No.  | ppeed<br>(pls/s) | (ms   |
|------------|----------|---------------|---------|-----------|-------------|--------------------|--------|------|------------------|-------|
| 1          | ABS      | END           | POS     | SIN       | 0           | 0                  | 0      | No.1 | 0                | 0     |
| 2          | ABS      | END           | POS     | SIN       | 0           | 0                  | 0      | No.1 | 0                | 0     |
| 3          | ABS      | END           | POS     | SIN       | 0           | 0                  | 0      | No.1 | 0                | 0     |
| 4          | ABS      | END           | POS     | SIN       | 0           | 0                  | 0      | No.1 | 0                | 0     |
| 5          | ABS      | END           | POS     | SIN       | 0           | 0                  | 0      | No.1 | 0                | 0     |
| 6          | ABS      | END           | POS     | SIN       | 0           | 0                  | 0      | No.1 | 0                | 0     |
| 7          | ABS      | END           | POS     | SIN       | 0           | 0                  | 0      | No.1 | 0                | 0     |
| 8          | ABS      | END           | POS     | SIN       | 0           | 0                  | 0      | No.1 | 0                | 0     |
| 9          | ABS      | END           | POS     | SIN       | 0           | 0                  | 0      | No.1 | 0                | 0     |
| 10         | ABS      | END           | POS     | SIN       | 0           | 0                  | 0      | No.1 | 0                | 0     |
| 11         | ABS      | END           | POS     | SIN       | 0           | 0                  | 0      | No.1 | 0                | 0     |
| 12         | ABS      | END           | POS     | SIN       | 0           | 0                  | 0      | No.1 | 0                | 0     |
| 13         | ABS      | END           | POS     | SIN       | 0           | 0                  | 0      | No.1 | 0                | 0     |
| 14         | ABS      | END           | POS     | SIN       | 0           | 0                  | 0      | No.1 | 0                | 0     |
| 15         | ABS      | END           | POS     | SIN       | 0           | 0                  | 0      | No.1 | 0                | 0     |
| 16         | ABS      | END           | POS     | SIN       | 0           | 0                  | 0      | No.1 | 0                | 0     |
| 17         | ABS      | END           | POS     | SIN       | 0           | 0                  | 0      | No.1 | 0                | 0     |
| 18         | ABS      | END           | POS     | SIN       | 0           | 0                  | 0      | No.1 | 0                | 0     |
| 19         | ABS      | END           | POS     | SIN       | 0           | 0                  | 0      | No.1 | 0                | 0-    |
| 20         | ABS      | END           | POS     | SIN       | 0           | 0                  | 0      | No.1 | 0                | 0     |
| 21         | ABS      | END           | POS     | SIN       | 0           | 0                  | 0      | No.1 | 0                | 0     |
| 22         | ABS      | END           | POS     | SIN       | 0           | 0                  | 0      | No.1 | 0                | 0     |
| 23         | ABS      | END           | POS     | SIN       | 0           | 0                  | 0      | No.1 | 0                | 0     |
| 24         | ABS      | END           | POS     | SIN       | 0           | 0                  | 0      | No.1 | 0                | 0 .   |
| ſ          | 100      |               | 500     | A10       | · ^ ·       | <u> </u>           |        |      |                  | Ê     |
| vlonitorin | ig Posit | ion Parameter | X-Ax    | is Data 🛛 | '-Axis Data | J                  |        |      |                  |       |
| Start I    | Monitor  | Ston Mo       | nitor   | Write P   | LC   Sa     | ve Proiec          | t l    |      |                  | Close |

# 9.7 Examples of Using Program

It describes the positioning programming built in XGB basic module.

- It also describes examples of applications operated with PLC program in XGB PLC.
- Unless otherwise specified, example programs are prepared by the followign PLC system structure.
- To use positioning function in XGB, select and execute positioning module in 'Monitor-Special Module Monitor' of XG5000 or use positioning command with a program.
- Push button switch is used as an external input switch. In case toggle switch is used, a special attention should be paid.

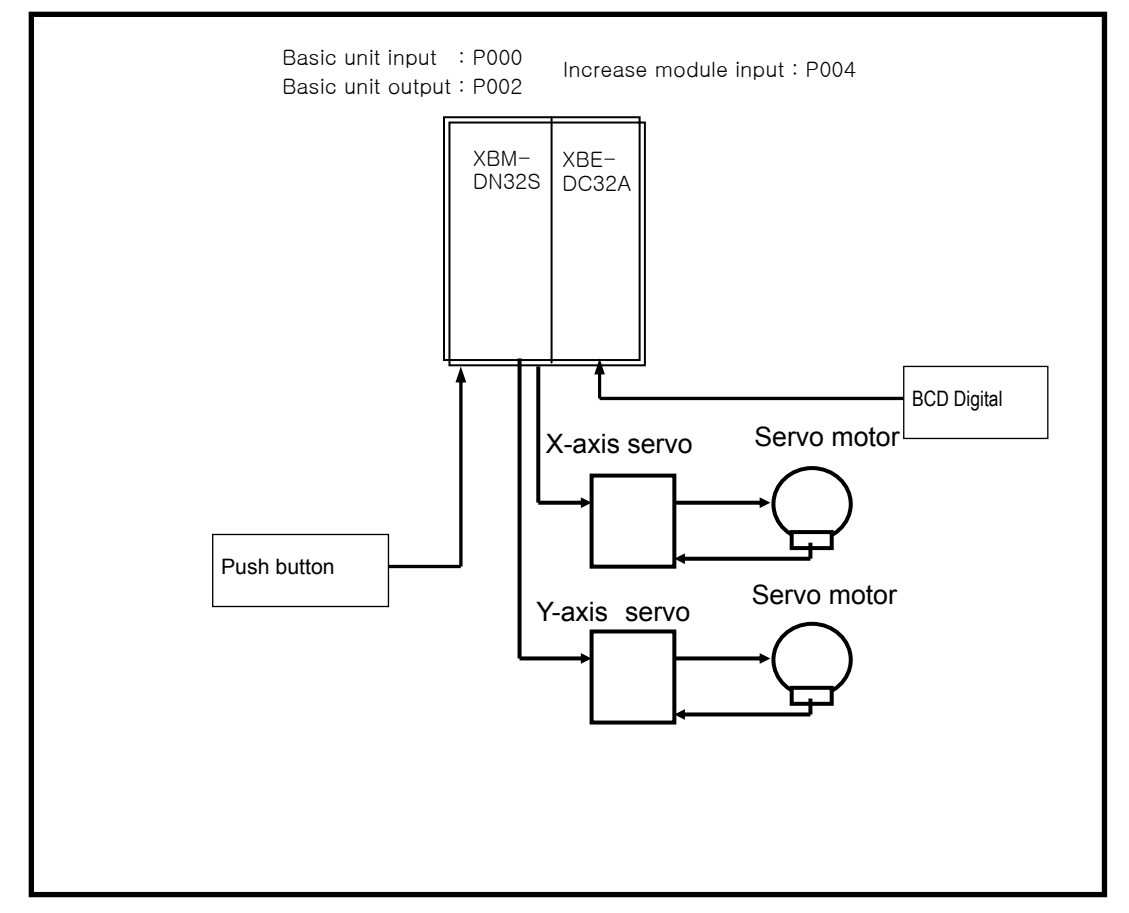

[System structure of example program]

| ositioning |                    |               |               |  |
|------------|--------------------|---------------|---------------|--|
|            | Item               | X Axis        | YAxis         |  |
|            | Positioning        | 1: Use 🔽      | 1: Use        |  |
|            | Pulse Output Level | 0: Low Active | 0: Low Active |  |
|            | Bias Speed         | 1 pls/s       | 1 pls/s       |  |
|            | Speed Limit        | 100000 pls/s  | 100000 pls/s  |  |
|            | ACC No.1           | 500 ms        | 500 ms        |  |
|            | DEC No.1           | 500 ms        | 500 ms        |  |
|            | ACC No.2           | 1000 ms       | 1000 ms       |  |
|            | DEC No.2           | 1000 ms       | 1000 ms       |  |
| Basic      | ACC No.3           | 1500 ms       | 1500 ms       |  |
| Parameter  | DEC No.3           | 1500 ms       | 1500 ms       |  |

# 9.7.1 Basic program

- 1) Floating Origin Setting
  - A) Description
    - (1) Devices used

| Device    | Description                                                                   |
|-----------|-------------------------------------------------------------------------------|
| P0008     | X-axis error reset, no output cancel switch                                   |
| P0009     | X-axis floating origin switch                                                 |
| P000F     | X-axis start switch                                                           |
| K4200     | X-axis operating signal                                                       |
| K4201     | X-axis error status signal                                                    |
| K4290     | X-axis start                                                                  |
| K420~K428 | X-axis status info(refer to <9.4.1 Status monitoring flag for positioning > ) |

#### (2) Operation Sequence

P0009(floating origin) switch On => P000F(start) switch On(3 times)

#### (3) Operation data setting

| Position data<br>item | Step<br>No. | Coordinate | Control method   | Operation<br>pattern | Operation<br>method | Repeat<br>step | Target position<br>[pulse] | M<br>code | ACC/DEC<br>no. | Operation<br>speed<br>[pls/s] | Dwell<br>time<br>[ <sup>ms</sup> ] |
|-----------------------|-------------|------------|------------------|----------------------|---------------------|----------------|----------------------------|-----------|----------------|-------------------------------|------------------------------------|
| X-axis setting        | 1           | Absolute   | Position control | End                  | Single              | 0              | 10000                      | 0         | No.1           | 1000                          | 100                                |
|                       | 2           | Absolute   | Position control | End                  | Single              | 0              | 20000                      | 0         | No.1           | 1500                          | 100                                |
|                       | 3           | Absolute   | Position control | End                  | Single              | 0              | 30000                      | 0         | No.1           | 2000                          | 100                                |

#### (4) Operation pattern

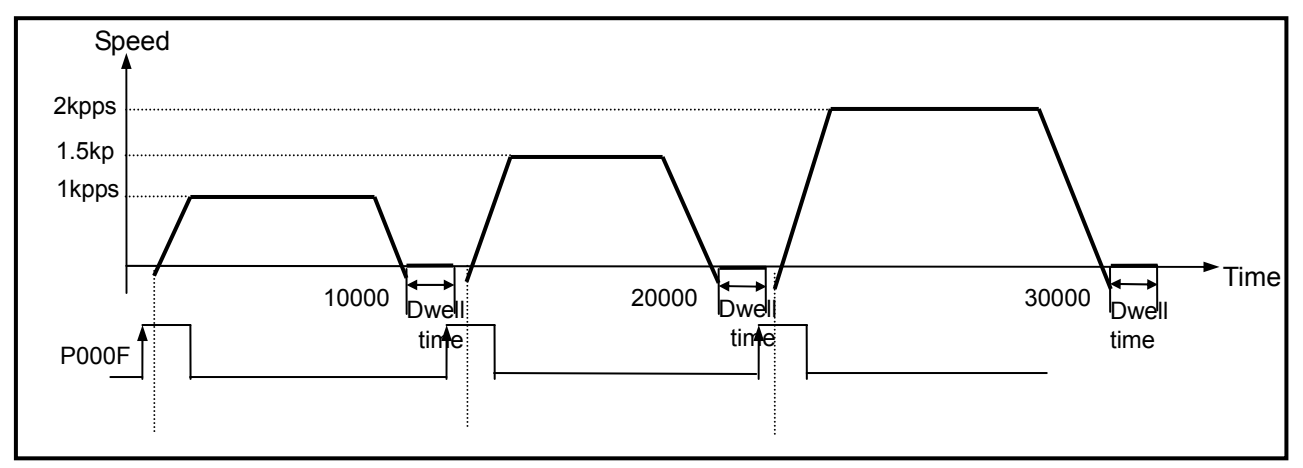

| P0008 | K04201 |        | CLR  | 0   | 0 | 1      |
|-------|--------|--------|------|-----|---|--------|
| P0009 | K04200 | K04201 |      | FLT | 0 | 0      |
| P000F | K04200 | K04201 | <br> |     |   | K04290 |

- 2) Linear Interpolation Start-Floating Origin Setting
  - A) Description
    - (1) Device used

| Device    | Description                                                                  |
|-----------|------------------------------------------------------------------------------|
| P0008     | X-axis, Y-axis error reset, no output cancel switch                          |
| P0009     | X-axis, Y-axis floating origin switch                                        |
| P000F     | X-axis, Y-axis linear interpolation start switch                             |
| K4200     | X-axis operating signal                                                      |
| K4201     | X-axis error status signal                                                   |
| K4300     | Y-axis operating signal                                                      |
| K4301     | Y-axis error status signal                                                   |
| K420~K428 | X-axis status info(refer to <9.4.1 Positioning Status Monitoring Flag Info>) |

#### (2) Operation Sequence

P0009(floating origin) switch On => P000F(linear interpolation start) switch on.

#### (3) Operation data setting

| Position data<br>item | Step<br>No. | Coordinate | Control method      | Operation pattern | Operation<br>method | Repeat<br>step | Target<br>position<br>[pulse] | M code | ACC/DEC no. | Operation<br>speed<br>[pls/s] | Dwell time<br>[ <sup>ms</sup> ] |
|-----------------------|-------------|------------|---------------------|-------------------|---------------------|----------------|-------------------------------|--------|-------------|-------------------------------|---------------------------------|
| X-axis                | 1           | Absolute   | Position<br>control | End               | Single              | 0              | 10000                         | 0      | No.1        | 1000                          | 100                             |
| Y-axis                | 2           | Absolute   | Position control    | End               | Single              | 0              | 5000                          | 0      | No.1        | 1000                          | 100                             |

(4) Operation pattern

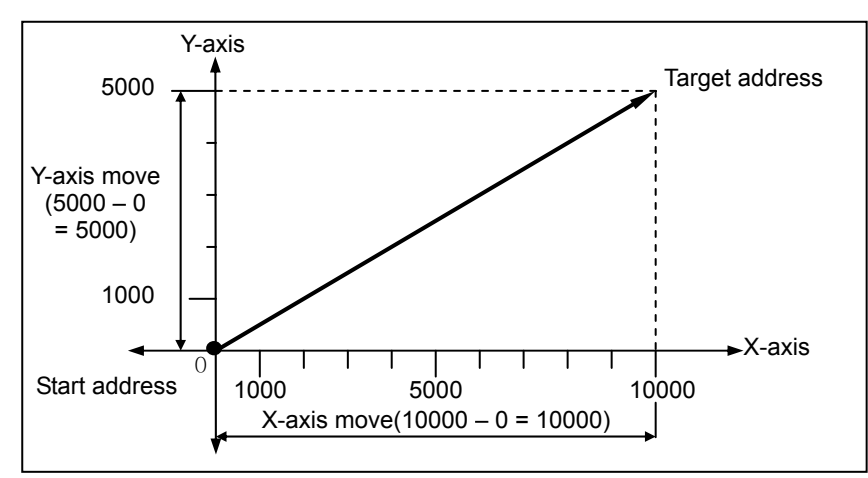

| P0008 | K04201        |        |                   |                   | CLR | 0   | 0 | 1   |
|-------|---------------|--------|-------------------|-------------------|-----|-----|---|-----|
|       | K04301        |        |                   |                   | CLR | 0   | 1 | 1   |
| P0009 | K04200        | K04201 |                   |                   |     | FLT | 0 | 0   |
|       | К04300<br>Н/Н | K04301 |                   |                   |     | FLT | 0 | 0   |
| P000F | K04200        | K04201 | K04300<br>──┤/├── | K04301<br>──┤/├── |     |     |   | • 0 |
| 0 🛌   |               |        |                   | LIN               | 0   | 0   | 1 | 3   |

#### 3) Decelerating Stop(Home return)

- A) Description
  - (1) Devices used

| Device    | Description                                                                  |
|-----------|------------------------------------------------------------------------------|
| P0008     | X-axis error reset, no output cancel switch                                  |
| P0009     | X-axis home return switch                                                    |
| P000A     | X-axis decelerating stop switch                                              |
| P000F     | X-axis start switch                                                          |
| K4200     | X-axis operating signal                                                      |
| K4201     | X-axis error status signal                                                   |
| K420~K428 | X-axis status info(refer to <9.4.1 Status monitoring flag for positioning >) |

(2) Operation Sequence

P0001(Home return) switch On => P000F(start) switch On => P0002(decelerating stop) stop On => P000F(start) switch On

- It returns home by the home return method set in home return/manual parameters.
   (0: DOG/origin(Off)).
- Since DEC time is set as a value but "0" in decelerating stop command, it decelerates by No.1 DEC time.

#### (3) Operation Data Setting

| Position data<br>items | Step no. | Coordinate | Control method   | Operation pattern | Operation<br>method | Repeat<br>step | Target position<br>[pulse] | M<br>code | ACC/DEC<br>No. | Operation<br>speed<br>[pls/s] | Dwell<br>time<br>[ <sup>ms</sup> ] |
|------------------------|----------|------------|------------------|-------------------|---------------------|----------------|----------------------------|-----------|----------------|-------------------------------|------------------------------------|
| X-axis                 | 1        | Absolute   | Position control | End               | Single              | 0              | 15000                      | 0         | 1              | 1000                          | 100                                |

| P0008<br>——  P | K04201            |        | CLR     | 0   | 0 | 1             |
|----------------|-------------------|--------|---------|-----|---|---------------|
| P0009          | K04200            | K04201 |         | FLT | 0 | 0             |
| P000A          | K04201<br>──┤/├── |        | <br>STP | 0   | 0 | 1             |
| P000F          | K04200<br>──┤/    | K04201 |         |     |   | K04290<br>(R) |

- 4) Single Operation(Operation Step no. designation)
  - A) Designation
    - (1) Devices used

| Device    | Description                                                                  |
|-----------|------------------------------------------------------------------------------|
| P0008     | X-axis error reset, no output cancel switch                                  |
| P0009     | X-axis floating origin switch                                                |
| P000A     | X-axis step number change switch                                             |
| P000F     | X-axis start switch                                                          |
| K4200     | X-axis operating signal                                                      |
| K4201     | X-axis error status signal                                                   |
| P0004     | BCD Digital switch input                                                     |
| K420~K428 | X-axis status info(refer to <9.4.1 Positioning Status Monitoring Flag Info>) |

#### (2) Operation sequence

P0009(floating origin) switch On => P000F(start) switch on => P000A(start step change) switch on

- => P000F(start) switch On
- Set BCD external digital input as 10 and turn on P000A.

#### (3) Operation data setting

| Position<br>data items | Step<br>No. | Coordinate | Control method      | Operation pattern | Operation<br>method | Repeat<br>step | Target<br>position<br>[pulse] | M code | ACC/DEC<br>No. | Operation<br>speed<br>[pls/s] | Dwell time<br>[ms] |
|------------------------|-------------|------------|---------------------|-------------------|---------------------|----------------|-------------------------------|--------|----------------|-------------------------------|--------------------|
| X-axis                 | 1           | Absolute   | Position control    | End               | Single              | 0              | 10000                         | 0      | No.11          | 1000                          | 100                |
|                        | 2           | Absolute   | Position control    | End               | Single              | 0              | 20000                         | 0      | No.1           | 1500                          | 100                |
|                        | 3           | Absolute   | Position<br>control | End               | Single              | 0              | 30000                         | 0      | No.1           | 2000                          | 100                |
|                        |             | :          | :                   | :                 |                     | :              | :                             | :      | :              | :                             | :                  |
|                        | 10          | Absolute   | Position control    | End               | Single              | 0              | 50000                         | 0      | No.1           | 1000                          | 100                |
|                        | 11          | Absolute   | Position<br>control | End               | Single              | 0              | 60000                         | 0      | No.1           | 1500                          | 100                |
|                        | 12          | Absolute   | Position control    | End               | Single              | 0              | 70000                         | 0      | No.1           | 2000                          | 100                |

| P0008 | K04201                                       |                   |      | CLR | 0   | 0    | 1             |
|-------|----------------------------------------------|-------------------|------|-----|-----|------|---------------|
| P0009 | K04200<br>──┤/├──                            | K04201<br>──┤/    |      |     | FLT | 0    | 0             |
| P000A | К04200<br>—————————————————————————————————— | K04201<br>──┤/├── |      |     | BIN | P004 | D0050         |
|       |                                              |                   |      | SNS | 0   | 0    | D0050         |
| P000F | к04200<br>—————————————————————————————————— | K04201<br>──┤/├── | <br> |     |     |      | K04290<br>(R) |

- 5) Constant Speed Operation(operation step number designation)
- A) Description
  - (1) Devices used

| Device    | Description                                                                      |
|-----------|----------------------------------------------------------------------------------|
| P0008     | X-axis error reset, no output cancel switch                                      |
| P0009     | X-axis floating origin switch                                                    |
| P000A     | X-axis step number change                                                        |
| P000B     | X-axis DEC stop                                                                  |
| P000F     | X-axis start switch                                                              |
| K4200     | X-axis operating signal                                                          |
| K4201     | X-axis error status signal                                                       |
| P0004     | BCD Digital switch input                                                         |
| K420~K428 | X-axis status info<br>(refer to <9.4.1 Positioning Status Monitoring Flag Info>) |

(2) Operation sequence

P000F(start) switch On => P000C(DEC stop) switch On => P0009(floating origin) switch On => P000A(start step change) switch On => P000F(start) switch On => P000C(DEC stop)switch On

- Set BCD external digital input as 10 and turn on P000A.
- Since DEC time is set to '0" in DEC stop command, execute deceleration by No.1 ACC/DEC time.

#### (3) Operation data setting

| Position<br>data items | Step<br>No. | Coordinate | Control method | Operation<br>pattern | Operation<br>method | Repeat<br>step | Target<br>position<br>[pulse] | M<br>code | ACC/DEC<br>No. | Operation<br>speed<br>[pls/s] | Dwell<br>time<br>[ <sup>ms</sup> ] |   |
|------------------------|-------------|------------|----------------|----------------------|---------------------|----------------|-------------------------------|-----------|----------------|-------------------------------|------------------------------------|---|
| X-axis                 | 1           | Absolute   | Speed control  | End                  | Single              | 0              | 0                             | 0         | No.1           | 1000                          | 100                                |   |
|                        |             |            |                |                      |                     |                |                               | •••       |                |                               |                                    | 1 |
|                        | 10          | Absolute   | Speed control  | End                  | Single              | 0              | 50000                         | 0         | No.1           | 1000                          | 100                                |   |

| P0008 | K04201                                       |        | <br>CLR | 0   | 0    | 1      |
|-------|----------------------------------------------|--------|---------|-----|------|--------|
| P0009 | K04200                                       | K04201 |         | FLT | 0    | 0      |
| P000A | К04200<br>—————————————————————————————————— | K04201 | 1       | BIN | P004 | D0050  |
|       |                                              |        | <br>SNS | 0   | 0    | D0050  |
| P000B | K04200                                       | K04201 | <br>STP | 0   | 0    | 1      |
| P000F | K04200                                       | K04201 | 1       |     |      | K04290 |
## 6) Concurrent start

- A) Description
  - (1) Devices used

| Device    | Description                                                                                 |
|-----------|---------------------------------------------------------------------------------------------|
| P0008     | X-axis, Y-axis error reset, no output cancel switch                                         |
| P0009     | X-axis, Y-axis floating origin switch                                                       |
| P000F     | X-axis, Y-axis concurrent start switch                                                      |
| K4200     | X-axis operating signal                                                                     |
| K4201     | X-axis error status signal                                                                  |
| K4300     | Y-axis operating switch                                                                     |
| K4301     | Y-axis error status signal                                                                  |
| K420~K428 | X-axis status info<br>(refer to < refer to <9.4.1 Positioning Status Monitoring Flag Info>) |
| K430~K438 | Y-axis status info<br>(refer to <9.4.1 Positioning Status Monitoring Flag Info>)            |

## (2) Operation sequence

P0009(floating origin) switch on => P000F(Internal concurrent start) switch on

## (3) Operation data setting

| Position data item | Step<br>No. | Coordinate | Control method   | Operation pattern | Operation<br>method | Repeat<br>step | Target<br>position<br>[pulse] | M<br>code | ACC/DEC<br>No. | Operation<br>speed<br>[pls/s] | Dwell<br>time<br>[ <sup>ms</sup> ] |
|--------------------|-------------|------------|------------------|-------------------|---------------------|----------------|-------------------------------|-----------|----------------|-------------------------------|------------------------------------|
| X-axis             | 1           | Absolute   | Position control | End               | Single              | 0              | 10000                         | 0         | No.1           | 1000                          | 100                                |
|                    |             |            |                  |                   |                     |                |                               |           |                |                               |                                    |
| Y-axis             | 10          | Absolute   | Position control | End               | Single              | 0              | 20000                         | 0         | No.1           | 2000                          | 100                                |

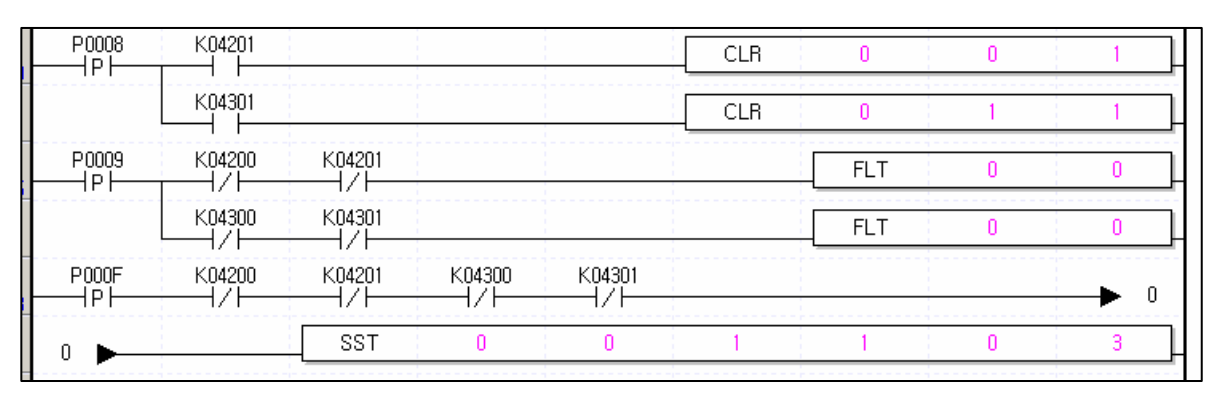

## 7) Position Synchronic Start

- A) Description
  - (1) Devices used

| Device    | Description                                                                  |
|-----------|------------------------------------------------------------------------------|
| P0008     | X-axis, Y-axis error reset, no output cancel switch                          |
| P0009     | X-axis, Y-axis floating origin switch                                        |
| P000E     | X-axis position synchronic switch                                            |
| P000F     | Y-axis indirect start switch                                                 |
| K4200     | X-axis operating signal                                                      |
| K4201     | X-axis error status signal                                                   |
| K4300     | Y-axis operating signal                                                      |
| K4301     | Y-axis error status signal                                                   |
| K420~K428 | X-axis status info(refer to <9.4.1 Positioning Status Monitoring Flag Info>) |
| K430~K438 | Y-axis status info(refer to <9.4.1 Status monitoring flag for positioning>)  |

## (2) Operation sequence

P0009(floating origin) switch On => P000E(position synchronic) switch On => P000F(indirect start) switch On.

## (3) Operation data setting

| Position data<br>items | Step<br>No. | Coordinate | Control method   | Operation pattern | Operation<br>method | Repeat<br>step | Target<br>position<br>[pulse] | M<br>code | ACC/DEC<br>No. | Operation<br>speed<br>[pls/s] | Dwell<br>time<br>[ <sup>ms</sup> ] |
|------------------------|-------------|------------|------------------|-------------------|---------------------|----------------|-------------------------------|-----------|----------------|-------------------------------|------------------------------------|
| Sub-axis X-axis        | 1           | Absolute   | Position control | End               | Single              | 0              | 10000                         | 0         | No.1           | 1000                          | 100                                |
|                        |             |            |                  |                   |                     |                |                               |           |                |                               |                                    |
| Main-axis Y-axis       | 10          | absolute   | Position control | End               | Single              | 0              | 15000                         | 0         | No.1           | 1500                          | 100                                |

| P0008 | K04201            |                     |     |   | CLR | 0    | 0 | 1 |
|-------|-------------------|---------------------|-----|---|-----|------|---|---|
|       | K04301            |                     |     |   | CLR | 0    | 1 | 1 |
| P0009 | K04200            | K04201              |     |   |     | FLT  | 0 | 0 |
|       | К04300<br>Н/Н     | K04301<br>──┤/├──   |     |   |     | FLT  | 0 | 0 |
| P000E | K04200<br>──┤/├── | K04201<br>──┤/├──   | SSP | 0 | 0   | 2000 | 1 | 1 |
| P000F | K04300<br>──┤/├── | К04301<br>——  /  —— |     |   | IST | 0    | 1 | 1 |

#### 8) Speed synchronic start

- 1) Description
  - (1) Devices used

| Device    | Description                                                                 |
|-----------|-----------------------------------------------------------------------------|
| P0008     | X-axis, Y-axis error reset, no output cancel switch                         |
| P0009     | X-axis speed synchronic stop switch(DEC stop command)                       |
| P000A     | Y-axis start switch                                                         |
| P000E     | X-axis synchronic switch                                                    |
| P000F     | Y-axis stop switch                                                          |
| K4200     | X-axis operating signal                                                     |
| K4201     | X-axis error status signal                                                  |
| K4300     | Y-axis operating signal                                                     |
| K4301     | Y-axis error status signal                                                  |
| K420~K428 | X-axis status info(refer to <9.4.1 Status monitoring flag for positioning>) |
| K430~K438 | Y-axis status info(refer to <9.4.1 Status monitoring flag for positioning>) |

#### (2) Operation sequence

P000E(X-axis speed synchronic) switch On => P000A(Y-axis start) switch On=> P000F(Y-axis stop) switch On P000A(Y-axis start) switch On => P000F(Y-axis stop) switch On => P0009(X-axis speed synchronic stop) switch On

- If using toggle switch for Y-axis DEC stop, it may generate an error.
- Since DEC time is set to "0" in DEC stop command, it executes DEC by No.1 ACC/DEC time.

#### (3) Operation data setting

| Position data     | Step | Coordinate | Control       | Operation | Operation | Repeat | Target<br>position | М    | ACC/DEC | Operation<br>speed | Dwell<br>time |
|-------------------|------|------------|---------------|-----------|-----------|--------|--------------------|------|---------|--------------------|---------------|
| items             | No.  | Coordinate | method        | pattern   | method    | step   | [pulse]            | code | No.     | [pls/s]            | [ms]          |
| Sub axis, X-axis  | 1    | Absolute   | Speed control | End       | Single    | 0      | 0                  | 0    | No.1    | 1000               | 100           |
|                   |      |            |               |           |           |        |                    |      |         |                    |               |
| Main axis, Y-axis | 1    | absolute   | Speed control | End       | Single    | 0      | 0                  | 0    | No.1    | 1000               | 100           |

#### (4) Speed synchronization setting

|          | Main axis             | 1:Y axis      |
|----------|-----------------------|---------------|
| Command1 | Synchronization ratio | 5000 : 50.00% |
|          | Delay time            | 1:1ms         |

| P0008<br>───┤P |                   |                   |     |   | CLR | 0    | 0 | 1 |
|----------------|-------------------|-------------------|-----|---|-----|------|---|---|
|                | K04301            |                   |     |   | CLR | 0    | 1 | 1 |
| P0009          | K04200            | K04201<br>──┤/├── |     |   | STP | 0    | 0 | 1 |
| P000F          | K04300            | K04301<br>──┤/    |     |   | STP | 0    | 1 | 1 |
| P000E          | K04200<br>──┤/├── | K04201<br>──┤╱├── | SSS | 0 | 0   | 5000 | 1 | 1 |
|                | K04300            | К04301<br>——↓/ —— |     |   | IST | 0    | 1 | 1 |

## 9) Emergency stop

- A) Description
  - (1) Devices used

| Device    | Description                                                                 |
|-----------|-----------------------------------------------------------------------------|
| P0008     | Error reset in emergency stop, no output cancel switch                      |
| P0009     | X-axis home return switch                                                   |
| P000F     | Emergency stop switch during home return                                    |
| K4200     | X-axis operating signal                                                     |
| K4201     | X-axis error status signal                                                  |
| K420~K428 | X-axis status info(refer to <9.4.1 Status monitoring flag for positioning>) |

## (2) Operation sequence

P0009(home return) switch On, Off => P000F(emergency stop) switch On, Off

 2 axes are emergently stopped in case of emergency stop and both cancel 'no output' in case of error reset. To emergently stop axes individually, use emergency stop signal of a servo drive.

| P0008 | K04201             |                    | CLR | 0   | 0 | 1 |
|-------|--------------------|--------------------|-----|-----|---|---|
| P0009 | K04200<br>──┤╱├─── | K04201<br>──┤/├─── |     | ORG | 0 | 0 |
| P000F | K04200<br>──┤      | K04201             |     | EMG | 0 | 0 |

## 10) Jog operation

- A) Description
  - (1) Devices used

| Device    | Description                                                                 |
|-----------|-----------------------------------------------------------------------------|
| P0008     | X-axis error reset, no output cancel switch                                 |
| P0009     | X-axis floating origin switch                                               |
| P000D     | X-axis jog forward-rotation                                                 |
| P000E     | X-axis jog reverse-rotation                                                 |
| P000F     | X-axis jog low/high speed                                                   |
| K4200     | X-axis operating signal                                                     |
| K4201     | X-axis error status signal                                                  |
| K420~K428 | X-axis status info(refer to <9.4.1 Status monitoring flag for positioning>) |

## (2) Operation sequence

P0009(floating origin) switch On,Off => P000F(jog low/high speed) switch Off => P000E(Jog forward rotation) switch On => P000F(jog low/high speed) switch On => P000E(jog forward rotation) switch Off => P000F(jog reverse rotation) switch On => P000F(jog reverse rotation) switch Off

| P0008 | K04201 |        |      |      | CLR | 0   | 0 | 1      |
|-------|--------|--------|------|------|-----|-----|---|--------|
| P0009 | K04200 | K04201 |      |      |     | FLT | 0 | 0      |
| P000F |        |        |      |      |     |     |   | K04293 |
| P000D |        |        |      | <br> |     |     |   | K04291 |
| P000E |        |        |      |      |     |     |   | K04292 |
|       |        |        | <br> |      |     |     |   |        |

## 11) Inching Operation

- A) Description
  - (1) Devices used

| Device           | Description                                                                 |
|------------------|-----------------------------------------------------------------------------|
| P0008            | X-axis error reset, no output cancel switch                                 |
| P0009            | X-axis home return switch                                                   |
| P000F            | X-axis inching operation switch                                             |
| K4200            | X-axis operating signal                                                     |
| K4201            | X-axis error status signal                                                  |
| D0100 ~<br>D0101 | Inching move(amount)                                                        |
| K420~K428        | X-axis status info(refer to <9.4.1 Status monitoring flag for positioning>) |

## (2) Operation sequence

P0009(home return) switch On, Off => P000F(inching operation) switch On, Off

|                                                 |        | CLR  | 0   | 0 | 1     |
|-------------------------------------------------|--------|------|-----|---|-------|
| P0009 K04200                                    | K04201 |      | ORG | 0 | 0     |
| P000F K04200<br>─────────────────────────────── | K04201 | INCH | 0   | 0 | D0100 |

#### 12) Speed override

- A) Description
  - (1) Devices used

| Device           | Description                                                                 |
|------------------|-----------------------------------------------------------------------------|
| P0008            | X-axis error reset, no output cancel switch                                 |
| P0009            | X-axis floating origin switch                                               |
| P000A            | X-axis indirect start switch                                                |
| P000F            | X-axis speed override switch                                                |
| K4200            | X-axis operating signal                                                     |
| K4201            | X-axis error status signal                                                  |
| K420C            | X-axis ACC signal                                                           |
| K420D            | X-axis constant speed signal                                                |
| D0100 ~<br>D0101 | Speed override settings(1000pps)                                            |
| K420~K428        | X-axis status info(refer to <9.4.1 Status monitoring flag for positioning>) |

## (2) Operation sequence

P0009(floating origin) switch On, Off => P000A(indirect start) switch On,Off => P000F(speed override)switch On,Off

(3) Operation data setting

| Position data items | Step<br>No. | Coordinate | Control method   | Operation pattern | Operation<br>method | Repeat<br>step | Target<br>position<br>[pulse] | M<br>code | ACC/DEC<br>No. | Operation<br>speed<br>[pls/s] | Dwell<br>time<br>[ <sup>ms</sup> ] |
|---------------------|-------------|------------|------------------|-------------------|---------------------|----------------|-------------------------------|-----------|----------------|-------------------------------|------------------------------------|
| X-axis              | 1           | Absolute   | Position control | End               | Single              | 0              | 100000                        | 0         | No.1           | 5000                          | 100                                |
|                     |             |            |                  |                   |                     |                |                               |           |                |                               |                                    |

Changing operation speed to 1000

T

| P0008<br>──┤₽ | ко4201<br>——Н Н—— |                   |        | [ | CLR | 0   | 0 | 1     |
|---------------|-------------------|-------------------|--------|---|-----|-----|---|-------|
| P0009         | K04200<br>──┤/├── | K04201            |        |   |     | FLT | 0 | 0     |
| P000A         | K04200<br>──┤/├── | К04201<br>——  /   |        | [ | IST | 0   | 0 | 1     |
| P000F         | K04200            | К04201<br>—— / —— |        | [ | SOR | 0   | 0 | D0100 |
|               |                   |                   | K0420D |   |     |     |   |       |

#### 13) Position override

- A) Description
  - (1) Devices used

| Device        | Description                                                                 |
|---------------|-----------------------------------------------------------------------------|
| P0008         | X-axis error reset, no output cancel switch                                 |
| P0009         | X-axis floating origin switch                                               |
| P000A         | X-axis indirect start switch                                                |
| P000F         | X-axis position override switch                                             |
| K4200         | X-axis operating signal                                                     |
| K4201         | X-axis error status signal                                                  |
| K420D         | X-axis constant speed signal                                                |
| D0100 ~ D0101 | Position override settings(120000 Pulse)                                    |
| K420~K428     | X-axis status info(refer to <9.4.1 Status monitoring flag for positioning>) |

## (2) Operation sequence

P0009(floating origin) switch On,Off => P000A(indirect start) switch On,Off => P000F(position override) switch On,Off

#### (3) Operation data setting

| Position data items | Step<br>No. | Coordinate | Control method   | Operation pattern | Operation<br>method | Repeat<br>step | Target<br>position<br>[pulse] | M<br>code | ACC/DEC<br>No. | Operation<br>speed<br>[pls/s] | Dwell<br>time<br>[ <sup>ms</sup> ] |
|---------------------|-------------|------------|------------------|-------------------|---------------------|----------------|-------------------------------|-----------|----------------|-------------------------------|------------------------------------|
| X-axis              | 1           | Absolute   | Position control | End               | Single              | 0              | 100000                        | 0         | No.1           | 5000                          | 100                                |

Changing a target position to 120000 during operation

| P0008 | K04201            |        |        | CLR | 0   | 0 | 1     |
|-------|-------------------|--------|--------|-----|-----|---|-------|
| P0009 | K04200            | K04201 |        |     | FLT | 0 | 0     |
| P000A | K04200<br>──┤/├── | K04201 |        | IST | 0   | 0 | 1     |
| P000F | K04200            | K04201 | K0420D | POR | 0   | 0 | D0100 |

## 14) Positioning speed override

- A) Description
  - (1) Devices used

| Device        | Description                                                                 |
|---------------|-----------------------------------------------------------------------------|
| P0008         | X-axis error reset, no output cancel switch                                 |
| P0009         | X-axis floating origin switch                                               |
| P000A         | X-axis indirect start switch                                                |
| P000F         | X-axis positioning speed override switch                                    |
| K4200         | X-axis operating signal                                                     |
| K4201         | X-axis error status signal                                                  |
| K420D         | X-axis constant speed signal                                                |
| D0100 ~ D0101 | Positioning settings(50000pulse)                                            |
| D0102 ~ D0103 | Sped settings(10000pps)                                                     |
| K420~K428     | X-axis status info(refer to <9.4.1 Status monitoring flag for positioning>) |

#### (2) Operation sequence

P0001(floating origin) switch On, Off => P0002(indirect start) switch On, Off => P000F(positioning speed override) switch On, Off

(3) Operation data setting

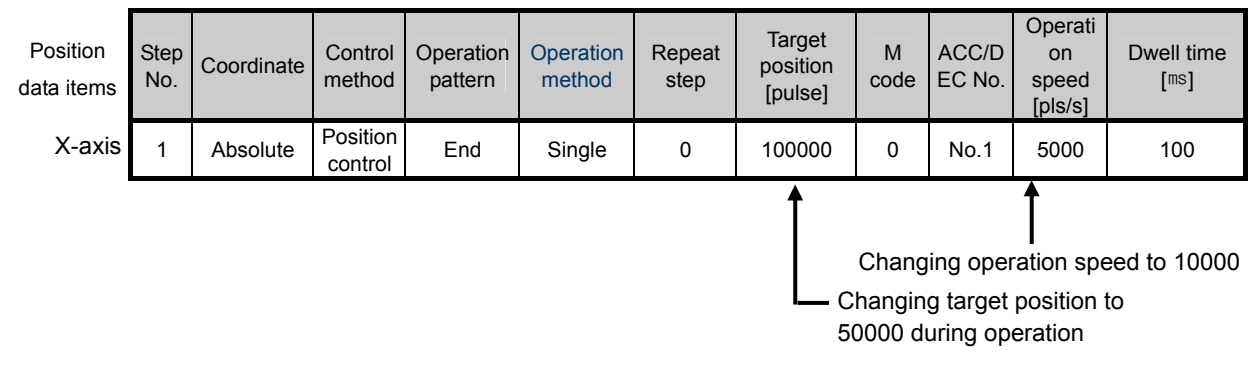

| P0008<br>──┤P├── | ко4201<br>——Н —— |        |        |     | CLR | 0   | 0     | 1     |
|------------------|------------------|--------|--------|-----|-----|-----|-------|-------|
| P0009<br> P      | K04200           | K04201 |        |     |     | FLT | 0     | 0     |
| P000A<br>──┤P├── | K04200<br>──┤/   | K04201 |        |     | IST | 0   | 0     | 1     |
| P000F            | K04200           | K04201 | K0420D | PSO | 0   | 0   | D0100 | D0102 |

- 15) Operation step change during repeat operation
  - A) Description
    - (1) Devices used

| Device    | Description                                                                 |
|-----------|-----------------------------------------------------------------------------|
| P0008     | X-axis error reset, no output cancel switch                                 |
| P0009     | X-axis home return switch                                                   |
| P000A     | X-axis start switch                                                         |
| K4200     | X-axis operating signal                                                     |
| K4201     | X-axis error status signal                                                  |
| K4290     | X-axis start signal                                                         |
| K420~K428 | X-axis status info(refer to <9.4.1 Status monitoring flag for positioning>) |

## (2) Operation sequence

P0009(home return) switch On, Off => P000A(start) switch On, Off => P000A(start) switch On, Off Depending on start switch On/Off, operation step works in good order of 1=>2=>10=>11=>1=>2....

#### (3) Operation data setting

| Position data items | Step<br>No. | Coordinate | Control method      | Operation pattern | Operation<br>method | Repeat<br>step | Target<br>position<br>[pulse] | M<br>code | ACC/DEC<br>No. | Operation<br>speed<br>[pls/s] | Dwell<br>time<br>[ <sup>ms</sup> ] |  |
|---------------------|-------------|------------|---------------------|-------------------|---------------------|----------------|-------------------------------|-----------|----------------|-------------------------------|------------------------------------|--|
| X-axis              | 1           | Absolute   | Position control    | End               | Single              | 0              | 10000                         | 0         | No.1           | 1000                          | 100                                |  |
|                     | 2           | Absolute   | Position<br>control | End               | Single              | 0              | 20000                         | 0         | No.1           | 1500                          | 100                                |  |
|                     |             | :          | :                   | :                 | 1                   | :              | :                             | :         | :              | :                             | :                                  |  |
|                     | 10          | Absolute   | Position control    | End               | Single              | 0              | 50000                         | 0         | No.1           | 1000                          | 100                                |  |
|                     | 11          | Absolute   | Position control    | End               | Single              | 0              | 60000                         | 0         | No.1           | 1500                          | 100                                |  |

| P0008 | K04201            |        | CLR | 0   | 0 | 1      |
|-------|-------------------|--------|-----|-----|---|--------|
| P0009 | K04200            | K04201 |     | ORG | 0 | 0      |
| P000A | K04200<br>──┤/├── | K04201 |     |     |   | K04290 |

## 16) Present position change

- A) Description
  - (1) Devices used

| Device        | Description                                                                 |
|---------------|-----------------------------------------------------------------------------|
| P0008         | X-axis error reset, no output cancel switch                                 |
| P0009         | X-axis home return switch                                                   |
| P000A         | X-axis start switch                                                         |
| P000F         | X-axis present position change switch                                       |
| K4200         | X-axis operating signal                                                     |
| K4201         | X-axis error status signal                                                  |
| K4290         | X-axis start signal                                                         |
| D0100 ~ D0101 | Present position present settings(3000)                                     |
| K420~K428     | X-axis status info(refer to <9.4.1 Status monitoring flag for positioning>) |

## (2) Operation sequence

P0009(home return) switch On, Off => P000F(present position change) switch On, Off => P000A(start) switch On, Off

#### (3) Operation data setting

| Position<br>data items | Step<br>No. | Coordinate | Control method   | Operation pattern | Operation<br>method | Repeat<br>step | Target<br>position<br>[pulse] | M<br>code | ACC/DEC<br>No. | Operation<br>speed<br>[pls/s] | Dwell<br>time<br>[ <sup>ms</sup> ] |
|------------------------|-------------|------------|------------------|-------------------|---------------------|----------------|-------------------------------|-----------|----------------|-------------------------------|------------------------------------|
| X-axis                 | 1           | Absolute   | Position control | End               | Single              | 0              | 100000                        | 0         | No.1           | 5000                          | 100                                |

| P0008 | K04201<br>— — — — — — — — — — — — — — — — — — — |            | [ | CLR | 0   | 0 | 1      |
|-------|-------------------------------------------------|------------|---|-----|-----|---|--------|
| P0009 | K04200<br>┨╱┠━━━━                               | K04201<br> |   |     | ORG | 0 | 0      |
| P000A | K04200<br>┨╱┠━━━━                               | K04201<br> |   |     |     |   | K04290 |
| P000F | K04300<br>┨╱┠━━━━                               | K04301<br> | [ | PRS | 0   | 0 | D0100  |

## 17) Teaching(speed change)

- A) Description
  - (1) Devices used

| Device        | Description                                                                 |
|---------------|-----------------------------------------------------------------------------|
| P0008         | X-axis error reset, no output cancel switch                                 |
| P0009         | X-axis home return switch                                                   |
| P000A         | X-axis start switch                                                         |
| P000F         | X-axis speed change switch                                                  |
| K4200         | X-axis operating signal                                                     |
| K4201         | X-axis error status signal                                                  |
| K4290         | X-axis start signal                                                         |
| K534 ~ K535   | X-axis step 1 operation speed                                               |
| D0100 ~ D0101 | X-axis speed change data(3000)                                              |
| K420~K428     | X-axis status info(refer to <9.4.1 Status monitoring flag for positioning>) |

## (2) Operation sequence

P0009(home return) switch On, Off => P000F(speed change) switch On,Off => P000A(start) switch On, Off

## (3) Operation data setting

| Position<br>data items | Step<br>No. | Coordinate | Control method      | Operation pattern | Operation<br>method | Repeat<br>step | Target<br>position<br>[pulse] | M<br>code | ACC/DEC<br>No. | Operation<br>speed<br>[pls/s] | Dwell<br>time<br>[ <sup>ms</sup> ] |
|------------------------|-------------|------------|---------------------|-------------------|---------------------|----------------|-------------------------------|-----------|----------------|-------------------------------|------------------------------------|
| X-axis                 | 1           | Absolute   | Position<br>control | End               | Single              | 0              | 10000                         | 0         | No.1           | 0                             | 100                                |

## B) Program

| P0008 | K04201            |        |      | CLR | 0    | 0     | 1      |
|-------|-------------------|--------|------|-----|------|-------|--------|
| P0009 | K04200            | K04201 |      |     | ORG  | 0     | 0      |
| P000A | K04200            | K04201 | <br> |     |      |       | K04290 |
| P000F | K04300<br>──┤/├── | K04301 | 1    |     | DMOV | D0100 | K0534  |

## Remark

1) Flash save of changed data(WRT)

If operation data is changed by DMOV command, it is necessary to use **WRT** command in order to save the changed value to flash memory. It is not possible to maintain the changed values when turning it off or changing a mode unless the values are saved by using **WRT** command.

 Teaching is available for every item of operation data(Coordinate, control method and etc).
However, teaching is not available for any operating step. Make sure to execute teaching to notoperating step.

## 18) Teaching(Position change)

- A) Description
  - (1) Devices used

| Device        | Description                                                                 |
|---------------|-----------------------------------------------------------------------------|
| P0008         | X-axis error reset, no output cancel switch                                 |
| P0009         | X-axis home return switch                                                   |
| P000A         | X-axis start switch                                                         |
| P000F         | X-axis position change switch                                               |
| K4200         | X-axis operating switch                                                     |
| K4201         | X-axis error status signal                                                  |
| K4290         | X-axis start signal                                                         |
| K530 ~ K531   | X-axis step 1 target position                                               |
| D0100 ~ D0101 | X-axis position change data(5000)                                           |
| K420~K428     | X-axis status info(refer to <9.4.1 Status monitoring flag for positioning>) |

## (2) Operation sequence

P0009(home return) switch On, Off => P000F(position change) switch On,Off => P000A(start) switch On, Off

(3) Operation data setting

| Position<br>data items | Step<br>No. | Coordinate | Control method      | Operation pattern | Operation<br>method | Repeat<br>step | Target<br>position<br>[pulse] | M<br>code | ACC/DEC<br>No. | Operation<br>speed<br>[pls/s] | Dwell<br>time<br>[ <sup>ms</sup> ] |
|------------------------|-------------|------------|---------------------|-------------------|---------------------|----------------|-------------------------------|-----------|----------------|-------------------------------|------------------------------------|
| X-axis                 | 1           | Absolute   | Position<br>control | End               | Single              | 0              | 0                             | 0         | No.1           | 500                           | 100                                |

## B) Program

| P0008<br>─────────── | К04201             |        |  | CLR | 0    | 0     | 1      |
|----------------------|--------------------|--------|--|-----|------|-------|--------|
| P0009                | К04200<br>—— ́∕ —— | K04201 |  |     | ORG  | 0     | 0      |
| P000A                | K04200             | K04201 |  |     |      |       | K04290 |
| P000F                | K04300<br>──┤/├──  | K04301 |  |     | DMOV | D0100 | K0530  |

# Remark

1) Flash save of changed data(WRT)

If operation data is changed by DMOV command, it is necessary to use **WRT** command in order to save the changed value to flash memory. It is not possible to maintain the changed values when turning it off or changing a mode unless the values are saved by using **WRT** command.

#### 19) Teaching(Parameter Change)

- A) Description
  - (1) Devices used

| Device        | Description                                                                 |
|---------------|-----------------------------------------------------------------------------|
| P0008         | X-axis error reset, no output cancel switch                                 |
| P0009         | X-axis home return switch                                                   |
| P000A         | X-axis start switch                                                         |
| P000E         | X-axis parameter change switch(speed limit)                                 |
| P000F         | X-axis parameter change switch(ACC/DEC time 1)                              |
| K4200         | X-axis operating signal                                                     |
| K4201         | X-axis error status signal                                                  |
| K4290         | X-axis start signal                                                         |
| K420D         | X-axis constant speed signal                                                |
| K426          | X-axis present operation step number                                        |
| K452 ~ K453   | X-axis speed limit                                                          |
| K454          | X-axis ACC time                                                             |
| K455          | X-axis DEC time                                                             |
| D0100 ~ D0101 | X-axis speed limit setting data(100000)                                     |
| D0102         | X-axis ACC time1 setting data(100)                                          |
| D0103         | X-axis ACC time1 setting data(100)                                          |
| K420~K428     | X-axis status info(refer to <9.4.1 Status monitoring flag for positioning>) |

(2) Operation sequence

P0009(home return) switch On, Off => P000E(speed limit change) switch On, Off => P000F(ACC/DEC time1 change) switch On, Off =>P000A(start) switch On, Off

(3) Operation data setting

| Position data items | Step<br>No. | Coordinate | Control method   | Operation pattern | Operation<br>method | Repeat<br>step | Target<br>position<br>[pulse] | M<br>code | ACC/DEC<br>No. | Operation<br>speed<br>[pls/s] | Dwell<br>time<br>[ <sup>ms</sup> ] |
|---------------------|-------------|------------|------------------|-------------------|---------------------|----------------|-------------------------------|-----------|----------------|-------------------------------|------------------------------------|
| X-axis              | 1           | Absolute   | Position control | End               | Single              | 0              | 10000                         | 0         | 1번             | 1000                          | 100                                |

#### (4) Basic parameter setting of internal memory

| Parameter   | Settings |
|-------------|----------|
| Speed limit | 100000   |
| ACC time1   | 100      |
| DEC time1   | 100      |

#### B) Program

| P0008 | K04201                                        |                  |  | CLR | 0    | 0     | 1      |
|-------|-----------------------------------------------|------------------|--|-----|------|-------|--------|
| P0009 | K04200<br>──┤/├──                             | K04201<br>──┤/   |  |     | ORG  | 0     | 0      |
| P000A | к04200<br>——————————————————————————————————  | K04201<br>──┤/   |  |     |      |       | K04290 |
| P000F | ко4300<br>——————————————————————————————————— | К04301<br>—— / — |  |     | DMOV | D0100 | K0452  |
|       |                                               |                  |  |     | MOV  | D0102 | K0454  |
|       |                                               |                  |  |     | MOV  | D0103 | K0455  |

#### Remark

1) Flash save of changed data(WRT)

If operation data is changed by DMOV command, it is necessary to use **WRT** command in order to save the changed value to flash memory. It is not possible to maintain the changed values when turning it off or changing a mode unless the values are saved by using **WRT** command.

## 20) M Code Cancel

- A) Description
  - (1) Devices used

| Device    | Description                                                                 |
|-----------|-----------------------------------------------------------------------------|
| P0008     | X-axis error reset, no output cancel switch                                 |
| P0009     | X-axis home return switch                                                   |
| P000A     | X-axis start switch                                                         |
| P000F     | X-axis M code cancel switch                                                 |
| K4200     | X-axis operating signal                                                     |
| K4201     | X-axis error status signal                                                  |
| K4290     | X-axis start signal                                                         |
| K4203     | X-axis M code On signal                                                     |
| K420~K428 | X-axis status info(refer to <9.4.1 Status monitoring flag for positioning>) |

## (2) Operation sequence

P0009(home return) switch On, Off => P000A(start) switch On, Off => P000F(M code cancel) switch On, Off => P000F(M code cancel) switch On, Off => P000F(M code cancel) switch On, Off

#### (3) Operation data and parameter settings

| Position<br>data items | Step<br>No. | Coordinate | Control method      | Operation pattern | Operation<br>method | Repeat<br>step | Target<br>position<br>[pulse] | M<br>code | ACC/DEC<br>No. | Operation<br>speed<br>[pls/s] | Dwell<br>time<br>[ <sup>ms</sup> ] |
|------------------------|-------------|------------|---------------------|-------------------|---------------------|----------------|-------------------------------|-----------|----------------|-------------------------------|------------------------------------|
| X-axis                 | 1           | Absolute   | Position<br>control | Continuo<br>us    | Single              | 0              | 10000                         | 1         | No.1           | 1000                          | 100                                |
|                        | 2           | Absolute   | Position<br>control | Continuo<br>us    | Single              | 0              | 20000                         | 2         | No.1           | 1500                          | 100                                |
|                        | 3           | absolute   | Position control    | End               | Single              | 0              | 0                             | 3         | No.1           | 2000                          | 100                                |

| P0008<br>──┤P├── | K04201            |                                                |  | CLR   | 0   | 0 | 1      |
|------------------|-------------------|------------------------------------------------|--|-------|-----|---|--------|
| P0009            | K04200<br>──┤/├── | ко4201<br>———————————————————————————————————— |  | <br>[ | ORG | 0 | 0      |
| P000A            | ко4200<br>Н/Н     | K04201<br>──┤/├──                              |  | <br>  |     |   | K04290 |
| POODF            | K04300            | K04301                                         |  | [     | MOF | 0 | 0      |

# 9.7.2 Applications

- 1) Examples of Position change/speed change using HMI.
- A) System structure

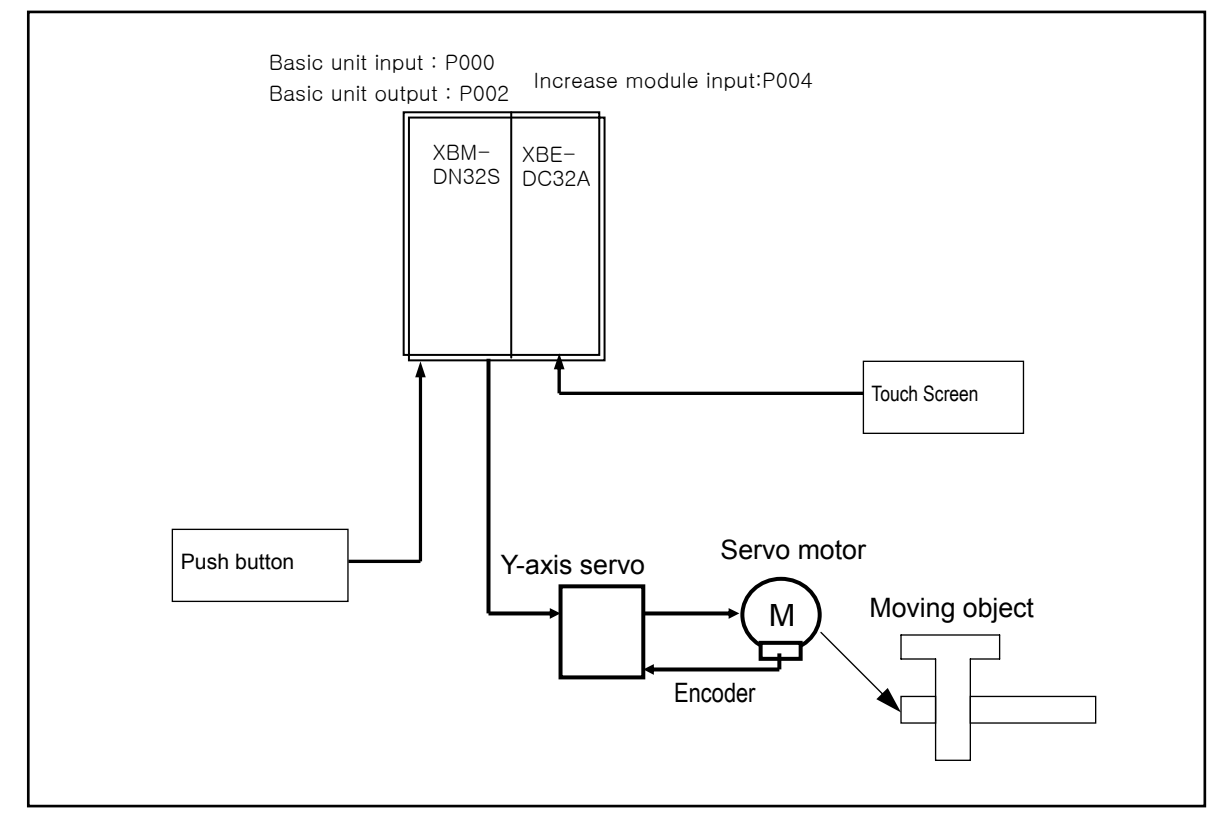

#### B) Description

Target position, forward rotation speed and reverse rotation speed are changed in touch screen with MOV command and if starting after home return, a servo motor rotates as much as speed/position move data set in the touch screen. At the moment, to save the changed value into flash memory, make sure to use WRT command. If saving the data into flash memory without WRT command, it does not save the changed values(settings) when it turns off or a mode is changed.

#### C) Devices used

| Device          | Description                                                                |
|-----------------|----------------------------------------------------------------------------|
| P0008           | X-axis error reset, no output cancel switch                                |
| P0009           | X-axis home return switch                                                  |
| P000A           | X-axis position change switch                                              |
| P000B           | X-axis forward rotation speed change switch                                |
| P000C           | X-axis reverse rotation speed change switch                                |
| P000D           | X-axis operation data flash save switch                                    |
| P000F           | X-axis start switch                                                        |
| K4200           | X-axis operating signal                                                    |
| K4201           | X-axis error status signal                                                 |
| K4290           | X-axis start signal                                                        |
| K530 ~ K531     | X-axis 1 step target position                                              |
| K534 ~ K535     | X-axis 1 step operation speed                                              |
| K544 ~ K545     | X-axis 2 step operation speed                                              |
| D00500 ~ D00501 | X-axis position change data                                                |
| D00540 ~ D00541 | X-axis forward rotation speed change data                                  |
| D00542 ~ D00543 | X-axis reverse speed change data                                           |
| K420~K428       | -axis status info(refer to <9.4.1 Status monitoring flag for positioning>) |

#### D) Operation sequence

P0009(home return) switch On,Off => P000A(position change) switch On,Off => P000B(forward rotation speed change) switch On,Off => P000F(start) switch On,Off => P000C(reverse rotation speed change) switch On,Off => P000F(start) switch On,Off

#### Remark

□ Make sure to turn on/off P000D(flash save) switch after commissioning. If any changed data is not saved in flash memory, the changed data is not saved in case of power off=> on or mode change.

#### E) Operation data setting

| Position<br>data items | Step<br>No. | Coordinate | Control method   | Operation pattern | Operation<br>method | Repeat<br>step | Target<br>position<br>[pulse] | M<br>code | ACC/DEC<br>No. | Operation<br>speed<br>[pls/s] | Dwell<br>time<br>[ <sup>ms</sup> ] |
|------------------------|-------------|------------|------------------|-------------------|---------------------|----------------|-------------------------------|-----------|----------------|-------------------------------|------------------------------------|
| X-axis                 | 1           | Absolute   | Position control | End               | Single              | 0              | 10000                         | 0         | No.1           | 500                           | 20                                 |
|                        | 2           | Absolute   | Position control | End               | Single              | 1              | 0                             | 0         | No.1           | 500                           | 20                                 |

F) Internal memory setting

| Internal memory<br>content | Change setting (P000A) | Change setting (P000B) | Change setting (P000C) |  |  |
|----------------------------|------------------------|------------------------|------------------------|--|--|
| Change data setting        | D0500~D0501            | D0540~D0541            | D0542~D0543            |  |  |

- Changed data is saved as the data set on touch screen.

#### G) Operation pattern

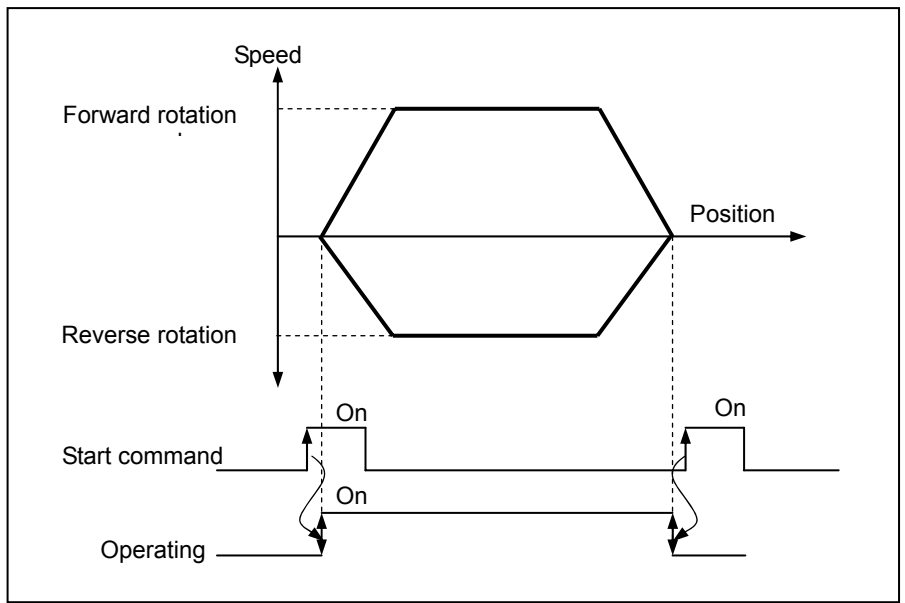

#### H) Program

| P0008 | K04201            |        | CLR     | 0    | 0     | 1      |
|-------|-------------------|--------|---------|------|-------|--------|
| P0009 | К04200<br>Н/Н     | K04201 |         | ORG  | 0     | 0      |
| P000A | К04300<br>—— / —— | K04301 |         | DMOV | D0500 | K0530  |
| P000B | K04300<br>──┤/├── | K04301 |         | DMOV | D0540 | K0534  |
| P000C | K04300<br>──┤/├── | K04301 |         | DMOV | D0542 | K0544  |
| P000D |                   |        | <br>WRT | 0    | 0     | 0      |
| P000F | K04200            | K04201 |         |      |       | K04290 |

- 2) Positioning of End operation, continuous operation and sequential operation
  - A) System structure

System structure is as same as 9.3.1.

#### Remark

 Origin setting may be executed by three methods; method by home return, method by floating origin and present position preset method.

#### B) Devices used

| Device    | Description                                                                     |
|-----------|---------------------------------------------------------------------------------|
| P0008     | X-axis error reset, no output cancel switch                                     |
| P0009     | X-axis home return switch                                                       |
| P000F     | X-axis start switch                                                             |
| K4200     | X-axis operating signal                                                         |
| K4201     | X-axis error status signal                                                      |
| K4290     | X-axis start signal                                                             |
| K420~K428 | X-axis status info<br>(refer to <9.4.1 Status monitoring flag for positioning>) |

#### C) Operation sequence

P0009(home return) switch On,Off => P000F(start) switch On,Off 4 times

#### D) Operation data setting

| Position<br>data items | Step<br>No. | Coordinate  | Control method      | Operation<br>pattern | Operation<br>method | Repeat<br>step | Target<br>position<br>[pulse] | M<br>code | ACC/DEC<br>No. | Operation<br>speed<br>[pls/s] | Dwell<br>time<br>[ <sup>ms</sup> ] |
|------------------------|-------------|-------------|---------------------|----------------------|---------------------|----------------|-------------------------------|-----------|----------------|-------------------------------|------------------------------------|
| X-axis                 | 1           | Incremental | Position control    | End                  | Single              | 0              | 1000                          | 0         | No.1           | 1000                          | 20                                 |
|                        | 2           | Incremental | Position control    | End                  | Single              | 0              | 2000                          | 0         | No.1           | 2000                          | 20                                 |
|                        | 3           | Incremental | Position<br>control | Continuous           | Single              | 0              | 3000                          | 0         | No.1           | 3000                          | 20                                 |
|                        | 4           | Incremental | Position<br>control | Continuous           | Single              | 0              | 4000                          | 0         | No.1           | 4000                          | 20                                 |
|                        | 5           | Incremental | Position control    | Continuous           | Single              | 0              | 5000                          | 0         | No.1           | 5000                          | 20                                 |
|                        | 6           | Incremental | Position control    | End                  | Single              | 0              | 10000                         | 0         | No.1           | 6000                          | 20                                 |
|                        | 7           | Incremental | Position control    | Continuous           | Single              | 0              | 20000                         | 0         | No.1           | 7000                          | 20                                 |
|                        | 8           | Incremental | Position control    | Continuous           | Single              | 0              | 30000                         | 0         | No.1           | 8000                          | 20                                 |

#### E) Operation pattern

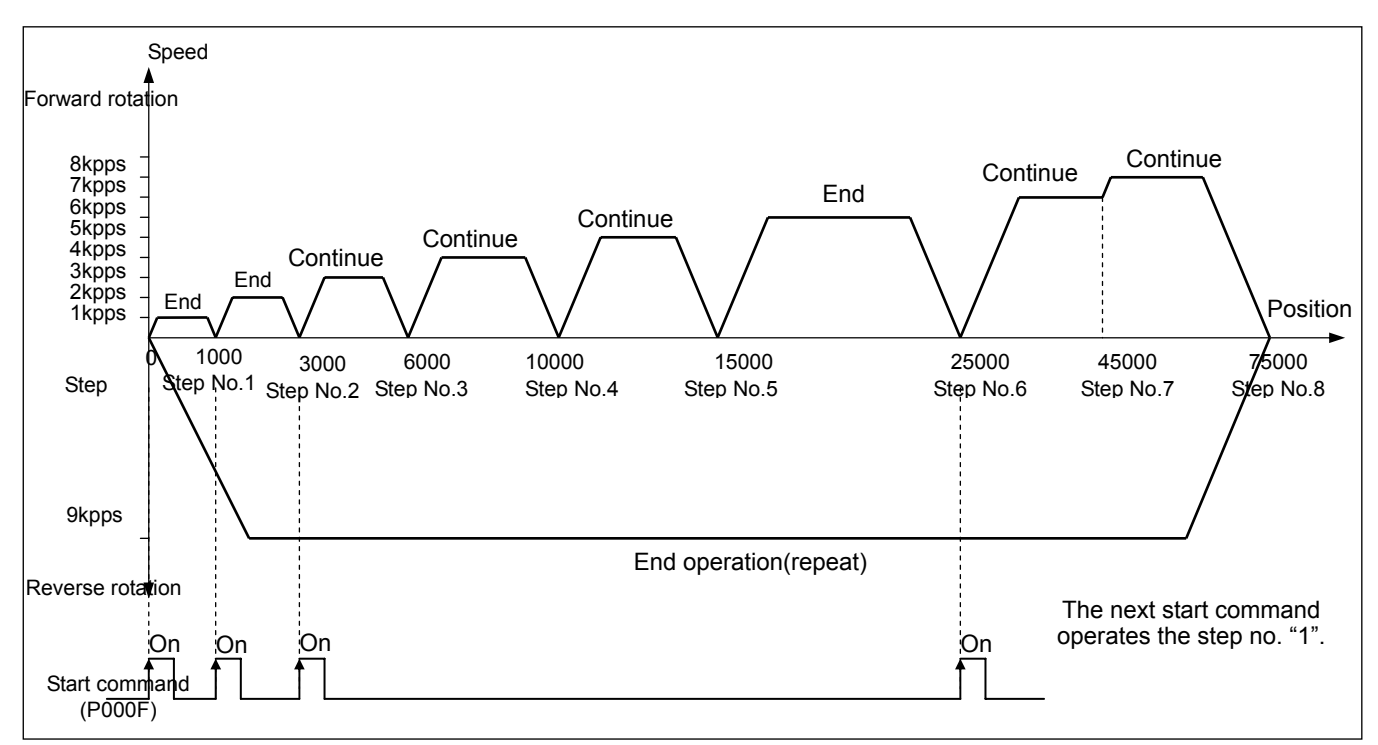

## F) Program

| P0008 | K04201            |        | CLR | 0   | 0 | 1      |
|-------|-------------------|--------|-----|-----|---|--------|
| P0009 | K04200<br>──┤╱├── | K04201 |     | ORG | 0 | 0      |
| P000F | ко4200<br>—171—   | K04201 |     |     |   | K04290 |

## 3) Positioning using M code

A) System structure

System structure is as same as [position change, speed change using HMI].

#### B) Devices used

| Device    | Description                                                                 |
|-----------|-----------------------------------------------------------------------------|
| P0008     | X-axis error reset, no output cancel switch                                 |
| P0009     | X-axis home return switch                                                   |
| P000A     | X-axis M code cancel switch                                                 |
| P000F     | X-axis start switch                                                         |
| K4200     | X-axis operating signal                                                     |
| K4201     | X-axis error status signal                                                  |
| K4203     | X-axis M code On signal                                                     |
| K4290     | X-axis start signal                                                         |
| K420~K428 | X-axis status info(refer to <9.4.1 Status monitoring flag for positioning>) |

## C) Operation sequence

P0009(home return) switch On, Off => P000F(start) switch On, Off => P000A(M code cancel) switch On, Off => P000F(start) switch On, Off => P000A(M code cancel) switch On, Off => P000A(M code cancel) switch On, Off => P000F(start) switch On, Off => P000A(M code cancel) switch On, Off => P000A(M code cancel) switch On, Off => P000A

• Refer to start commands of operation pattern, M code Off commands.

## D) Operation data settings

| Position<br>data items | Step<br>No. | Coordinate | Control method      | Operation<br>pattern | Operation<br>method | Repeat<br>step | Target<br>position<br>[pulse] | M<br>code | ACC/DEC<br>No. | Operation<br>speed<br>[pls/s] | Dwell<br>time<br>[ <sup>ms</sup> ] |
|------------------------|-------------|------------|---------------------|----------------------|---------------------|----------------|-------------------------------|-----------|----------------|-------------------------------|------------------------------------|
| X-axis                 | 1           | Absolute   | Position<br>control | End                  | Single              | 0              | 10000                         | 1         | No.1           | 1000                          | 100                                |
|                        | 2           | Absolute   | Position<br>control | Continuous           | Single              | 0              | 20000                         | 5         | No.1           | 1000                          | 100                                |
|                        | 3           | Absolute   | Position<br>control | Continuous           | Single              | 0              | 30000                         | 10        | No.1           | 3000                          | 100                                |
|                        | 4           | Absolute   | Position<br>control | End                  | Single              | 0              | 40000                         | 20        | No.1           | 4000                          | 100                                |
|                        | 5           | Absolute   | Position<br>control | Continuous           | Single              | 0              | 50000                         | 30        | No.1           | 5000                          | 100                                |
|                        | 6           | Absolute   | Position control    | End                  | Single              | 1              | 0                             | 40        | No.1           | 6000                          | 100                                |

#### E) Operation pattern

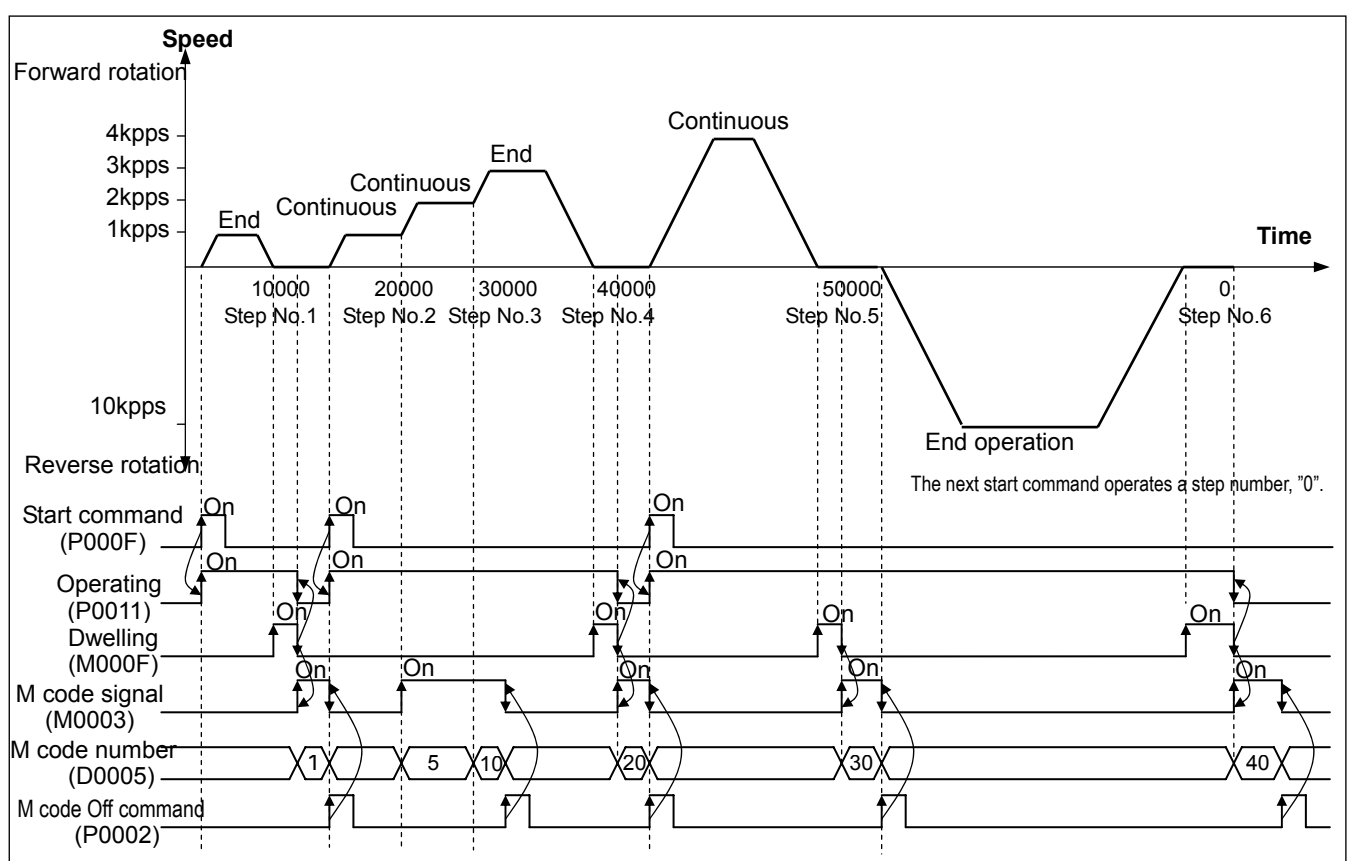

## Remark

- In sequential operation mode, M code signal is changed into a M code number without pause every time operation step number is changed and it Continuous operation.
- If M code signal is on in continuous operation mode, the next operation step number may be operated as long as M code "On" is changed to "off" with M code off command.

#### F) Program

| P0008 K04<br>──┤P├───┤    | 201<br>         | CLR | 0   | 0 | 1      |
|---------------------------|-----------------|-----|-----|---|--------|
| P0009 K04<br>──┤P├───┤/   | 200 K04201<br>/ |     | ORG | 0 | 0      |
| P0009 K04<br>──┤P├───┤    | 203 K04201      |     | MOF | 0 | 0      |
| P000F K04<br>───┤P├────┤/ | 200 K04201<br>/ |     |     |   | K04290 |

#### 4) 2-axes linear interpolation operation

A) System structure

System is structured to add Y-axis servo drive to X-axis servo drive of [position change, speed change using HMI.

#### B) Devices used

| Device    | Description                                                                 |
|-----------|-----------------------------------------------------------------------------|
| P0008     | X-axis, Y-axis error reset, no output cancel switch                         |
| P0009     | X-axis, Y-axis home return switch                                           |
| P000F     | 2-axes linear interpolation operation switch                                |
| K4200     | X-axis operating signal                                                     |
| K4201     | X-axis error status signal                                                  |
| K4300     | Y-axis operating signal                                                     |
| K4301     | Y-axis error status signal                                                  |
| K420~K428 | X-axis status info(refer to <9.4.1 Status monitoring flag for positioning>) |
| K430~K438 | Y-axis status info(refer to <9.4.1 Status monitoring flag for positioning>) |

## C) Operation sequence

P0009(home return) switch On, Off => P000F(linear interpolation) switch On, Off => P000F(linear interpolation) switch On, Off

#### D) Operation data setting

| Position<br>data items | Step<br>No. | Coordinate | Control method   | Operation<br>pattern | Operation<br>method | Repeat<br>step | Target<br>position<br>[pulse] | M<br>code | ACC/DE<br>C No. | Operation<br>speed<br>[pls/s] | Dwell<br>time<br>[ <sup>ms</sup> ] |
|------------------------|-------------|------------|------------------|----------------------|---------------------|----------------|-------------------------------|-----------|-----------------|-------------------------------|------------------------------------|
| X-axis                 | 1           | Absolute   | Position control | End                  | Single              | 0              | 3000                          | 0         | No.1            | 1000                          | 100                                |
|                        | 2           | Absolute   | Position control | Continuous           | Single              | 0              | 8000                          | 0         | No.1            | 1000                          | 100                                |
|                        | 3           | Absolute   | Position control | Continuous           | Single              | 0              | 10000                         | 0         | No.1            | 1000                          | 100                                |
|                        | 4           | Absolute   | Position control | Continuous           | Single              | 0              | 8000                          | 0         | No.1            | 1000                          | 100                                |
|                        | 5           | Absolute   | Position control | Continuous           | Single              | 0              | 3000                          | 0         | No.1            | 1000                          | 100                                |
|                        | 6           | Absolute   | Position control | Continuous           | Single              | 1              | 1000                          | 0         | No.1            | 1000                          | 100                                |

| Position<br>data items | Step<br>No. | Coordinate | Control method   | Operation<br>pattern | Operation<br>method | Repeat<br>step | Target<br>position<br>[pulse] | M<br>code | ACC/DEC<br>No. | Operation<br>speed<br>[pls/s] | Dwell<br>time<br>[ <sup>ms</sup> ] |
|------------------------|-------------|------------|------------------|----------------------|---------------------|----------------|-------------------------------|-----------|----------------|-------------------------------|------------------------------------|
| X-axis                 | 1           | Absolute   | Position control | End                  | Single              | 0              | 2000                          | 0         | No.1           | 1000                          | 100                                |
|                        | 2           | Absolute   | Position control | Continuous           | Single              | 0              | 2000                          | 0         | No.1           | 1000                          | 100                                |
|                        | 3           | Absolute   | Position control | Continuous           | Single              | 0              | 5000                          | 0         | No.1           | 1000                          | 100                                |
|                        | 4           | Absolute   | Position control | Continuous           | Single              | 0              | 8000                          | 0         | No.1           | 1000                          | 100                                |
|                        | 5           | Absolute   | Position control | Continuous           | Single              | 0              | 8000                          | 0         | No.1           | 1000                          | 100                                |
|                        | 6           | Absolute   | Position control | Continuous           | Single              | 1              | 5000                          | 0         | No.1           | 1000                          | 100                                |

#### E) Operation pattern

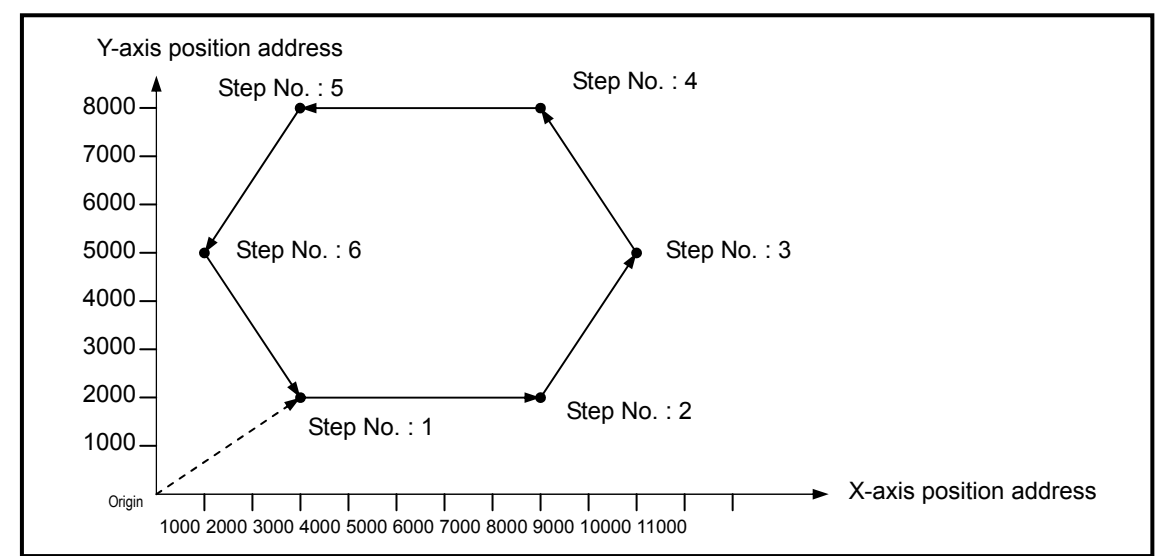

# F) Program

| P0008     | К04201            |        |                   |        | CLR | 0   | 0 | 1   |
|-----------|-------------------|--------|-------------------|--------|-----|-----|---|-----|
|           | K04301            |        |                   |        | CLR | 0   | 1 | 1   |
| P0009     | K04200            | K04201 |                   |        |     | ORG | 0 | 0   |
|           | К04300            | K04301 |                   |        |     | ORG | 0 | 1   |
| P000F<br> | K04200<br>──┤/├── | K04201 | K04300<br>──┤/├── | K04301 |     |     |   | → 0 |
| 0 🛌       |                   |        |                   | LIN    | 0   | 0   | 1 | 3   |

- 5) Position change by Jog operation/inching operation
  - A) System structure

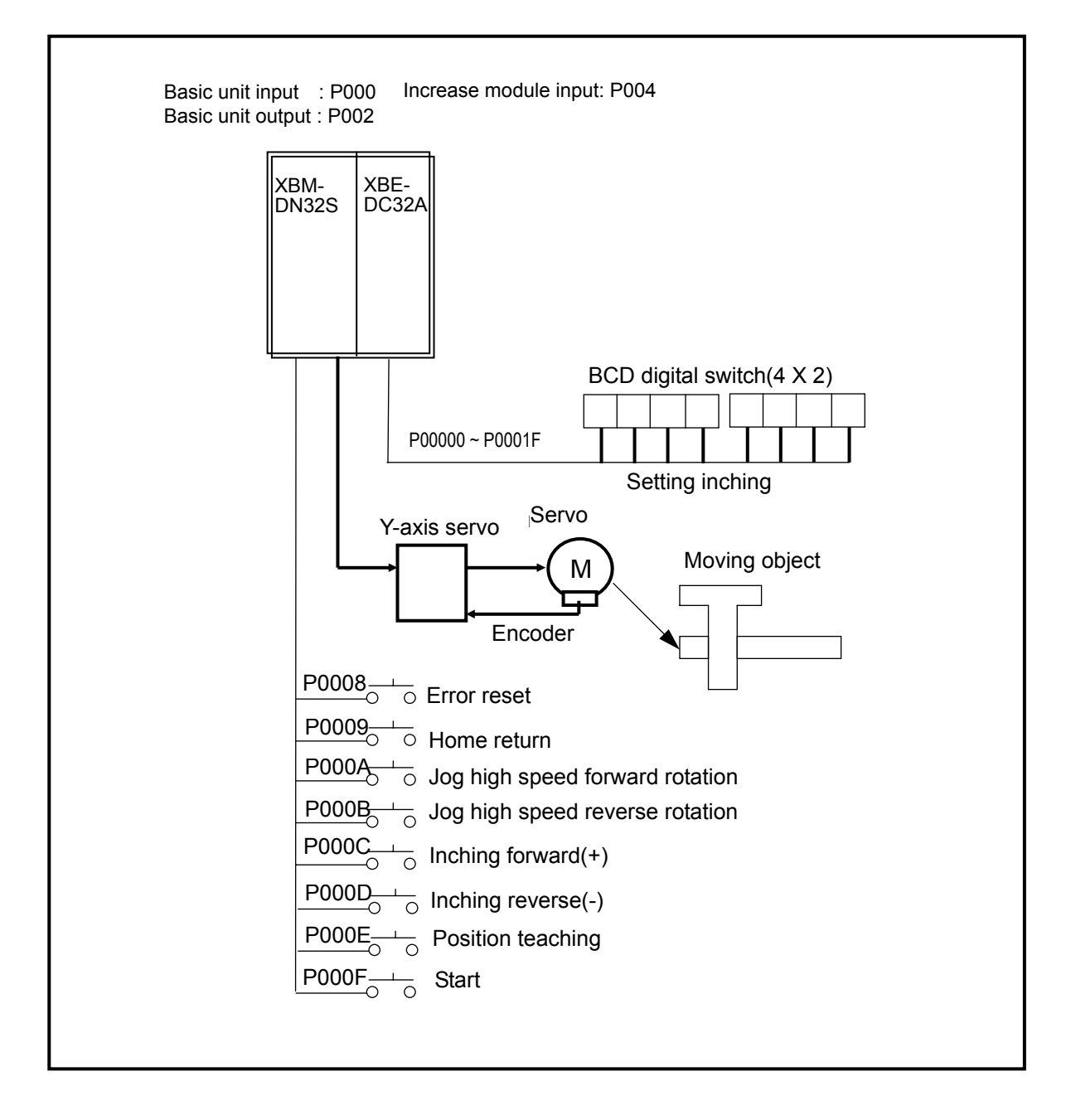

B) Devices used

| Device          | Description                                                                 |
|-----------------|-----------------------------------------------------------------------------|
| P0008           | X-axis error reset, no output cancel switch                                 |
| P0009           | X-axis home return switch                                                   |
| P000A           | X-axis jog high speed forward rotation switch                               |
| P000B           | X-axis jog high speed reverse rotation switch                               |
| P000C           | X-axis inching forward rotation switch                                      |
| P000D           | X-axis inching reverse-rotation switch                                      |
| P000E           | X-axis position change switch                                               |
| P000F           | X-axis start switch                                                         |
| K4200           | X-axis operating signal                                                     |
| K4201           | X-axis error status signal                                                  |
| K4290           | X-axis start signal                                                         |
| K530 ~ K531     | X-axis 1 step target position                                               |
| D00000 ~ D00001 | X-axis present position                                                     |
| D0100 ~ D0101   | Inching forward rotation settings                                           |
| D0102 ~ D0103   | Inching reverse rotation settings                                           |
| K420~K428       | X-axis status info(refer to <9.4.1 Status monitoring flag for positioning>) |

## C) Operation sequence

P0009(home return) switch On, Off => P000A(jog high speed forward rotation) switch On, Off => P000B(jog high speed reverse rotation) switch On, Off => Setting inching move(amount) with BCD digital switch => P000C(inching forward rotation) switch On, Off => Setting inching move(amount) with BCD digital switch => P000D(inching reverse-rotation) switch On, Off => P000E(position change) switch On, Off => P000P(start) switch On, Off

## D) Operation data setting

| Position data items | Step<br>No. | Coordinate | Control method      | Operation pattern | Operation<br>method | Repeat<br>step | Target<br>position<br>[pulse] | M<br>code | ACC/DEC<br>No. | Operation<br>speed<br>[pls/s] | Dwell<br>time<br>[ <sup>ms</sup> ] |
|---------------------|-------------|------------|---------------------|-------------------|---------------------|----------------|-------------------------------|-----------|----------------|-------------------------------|------------------------------------|
| X-axis              | 1           | Absolute   | Position<br>control | End               | Single              | 0              | 0                             | 0         | No.1           | 1000                          | 100                                |
|                     | 2           | Absolute   | Position control    | End               | Single              | 0              | 0                             | 0         | No.1           | 0                             | 0                                  |

## E) Operation pattern

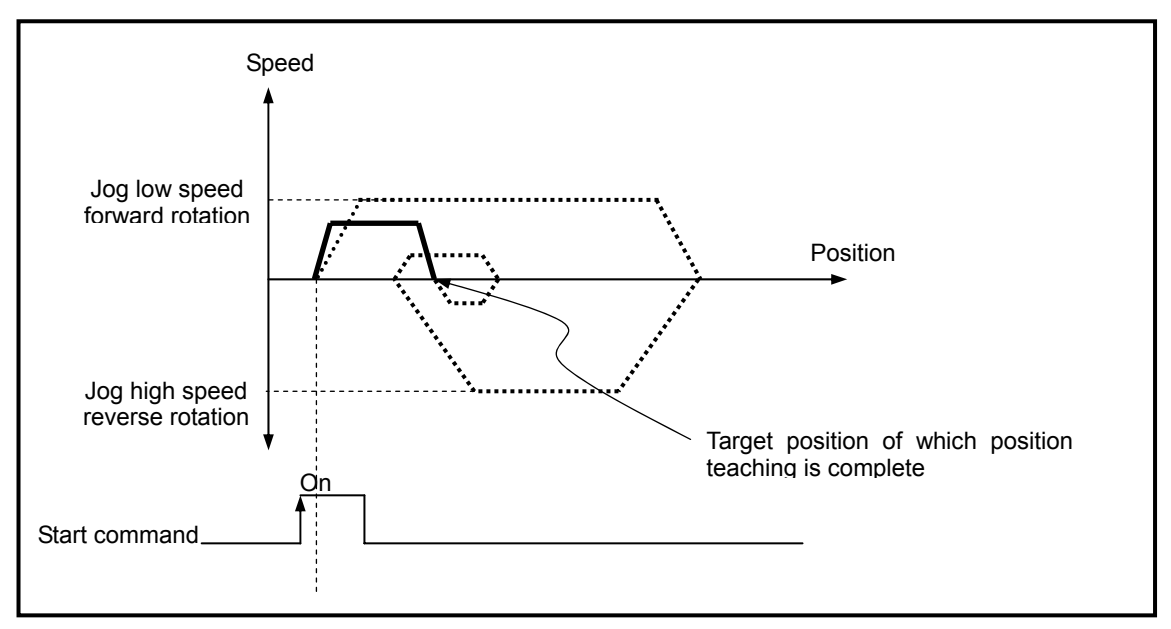

## G) Program

| P0008 | K04201             |        | CLR  | 0     | 0     | 1      |
|-------|--------------------|--------|------|-------|-------|--------|
| P0009 | K04200             | K04201 |      | ORG   | 0     | 0      |
| P000A | K04201             |        |      |       |       | K04293 |
|       |                    |        |      |       |       | K04291 |
| P000B | K04201             |        |      |       |       | K04293 |
|       |                    |        |      |       |       | K04292 |
| P000C | K04200             | K04201 |      | DBINP | P004  | D0100  |
|       |                    |        | INCH | 0     | 0     | D0100  |
| P000D | K04200<br>──┤/├──  | K04201 | MUL  | D0100 | -1    | D0102  |
|       |                    |        | INCH | 0     | 0     | D0102  |
| P000E | K04200<br>──┤/├─── | K04201 |      | DMOV  | D0000 | К0530  |
| P000F | K04200<br>──┤/     | K04201 |      |       |       | K04290 |

## Remark

Flash save of changed data(WRT)

If operation data is changed by DMOV command, it is necessary to use **WRT** command in order to save the changed value to flash memory. It is not possible to maintain the changed values when turning it off or changing a mode unless the values are saved by using **WRT** command.

# 9.8 Operation Sequences and Installation

# 9.8.1 Operation sequences

• It describes the operation sequences when executing positioning operation with positioning module.

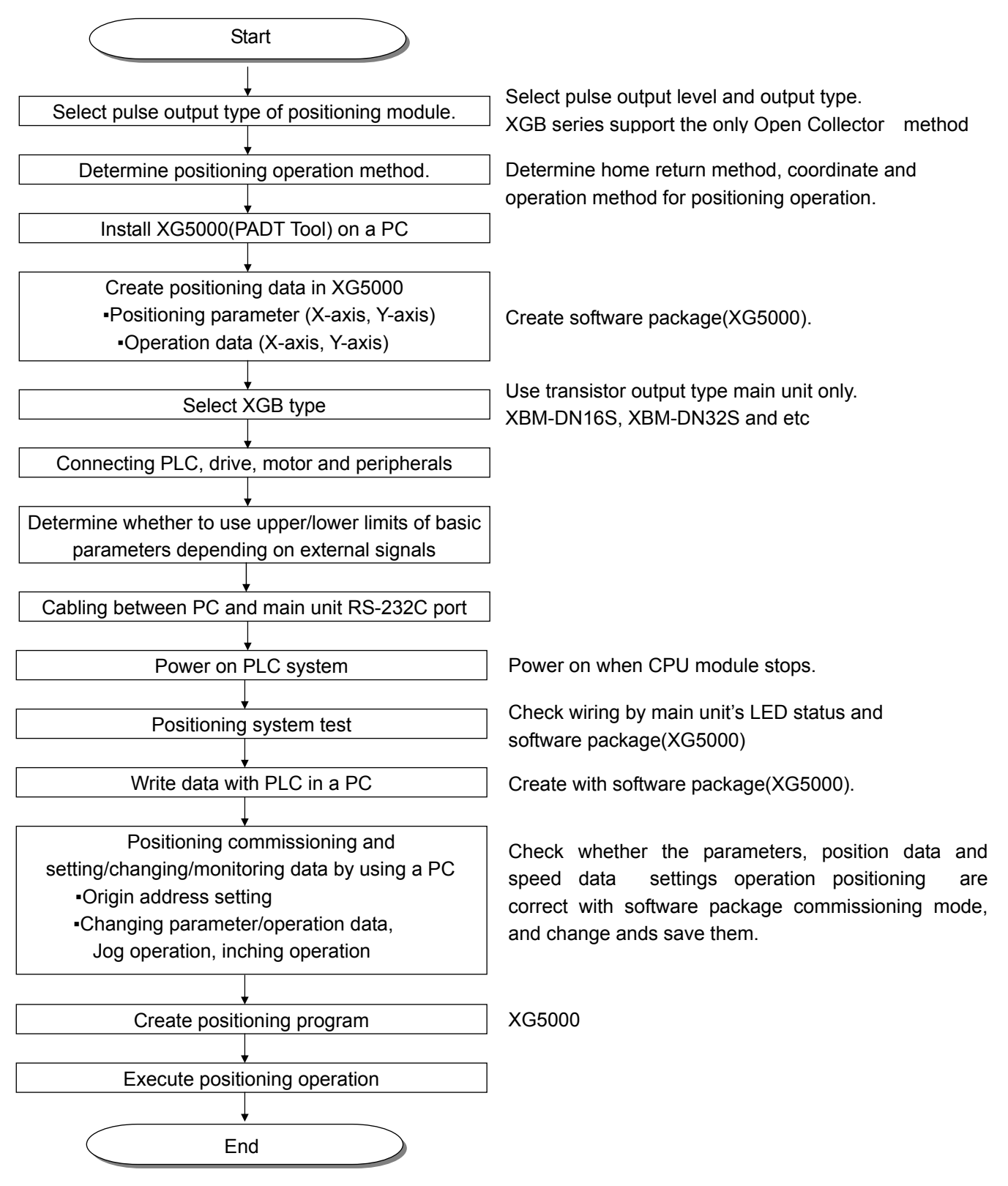

## 9.8.2 Installation

1) Installation Environment

The device is highly reliable regardless of installation environments but the followings should be noted for securing reliability and stability.

- A) Environmental conditions
  - Install on a water-proof & dust proof control panel
  - Place free of continuous impact or vibration
  - Place out of direct sunrays.
  - Place without dewing by sudden temperature change
  - Place where ambient temperature is between 0~55 °C
- B) Installation construction

- If producing screw holes or wiring, it should be noted that any impurities from wiring work are not to be inserted into PLC.

- Install on an accessible place
- Do not install on high voltage device or same panel.
- Continuous it 50mm and wider out of duct or surrounding modules.
- Ground on a place where little noise is detected
- 2) Handling cautions

It describes cautions from unpacking positioning module to installing the system

- A) Do not drop or apply any excessive impact on it
- B) Do not separate PCB from case(shield), which may cause breakage.
- C) Make sure that while wiring, any impurities should not be inserted into the upper part of this module If any impurities are found, clear them away.
- D) Do not attach or detach the module once power is on.

## 9.8.3 Wiring

- 1) Wiring cautions
  - A) The length of cable connecting positioning module and drive should be as short as possible because the lengths are 2m and 10m respectively.
  - B) By using a separate cable, AC and external I/O signal of positioning module are not subject to any surge or induced noise generated from AC.
  - C) Cable should be selected considering ambient temperature and allowable current, and it is also recommended that the size should be more than the max size(AWG22(0.3<sup>mm<sup>2</sup></sup>))
  - D) If wiring is too close to any hot devices or materials or contacts with oils for a long time, it may cause short circuit, malfunction or destruction.
  - E) Make sure to check the polarities before turn it on.
  - F) If wiring is linked with high voltage wire or power line, it may cause induction fault, probably resulting in malfunction or troubles
  - G) If wiring by using pipes, it needs grounding the pipes
  - H) Use the only stable power supplied from outside(DC 5V, DC 24V)
  - If it is suspicious that there is any noise source of wiring between positioning module and drive, make sure to connect them by using twisted pair wire or shield cable as the wiring of output pulse from positioning module to motor driver.

- 2) Example of connection between servo and stepping motor drive
  - A) Connection to a stepping motor driver(DC5V Power)

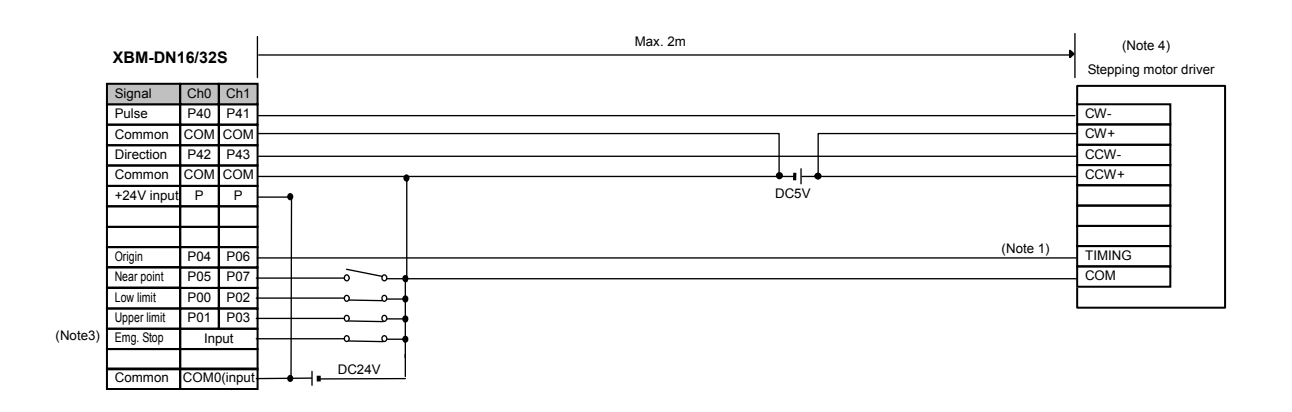

B) Connection to a stepping motor driver(DC 24V Power)

|      |            |       | .      | Max. 2m  | (Note 4)       |         |
|------|------------|-------|--------|----------|----------------|---------|
|      | XBM-DN1    | 6/325 | 5      |          | Stepping motor | rdriver |
|      | Signal     | Ch0   | Ch1    |          |                |         |
|      | Pulse      | P40   | P41    |          | CW-            |         |
|      | Common     | COM   | COM    | 2K, 1/2W | CW+            |         |
|      | Direction  | P42   | P43    | (Note2)  | CCW-           |         |
|      | Common     | COM   | COM    | 2K, 1/2W | CCW+           |         |
|      | +24V Input | Р     | Р      | DC24Y    |                |         |
|      |            |       |        |          |                |         |
|      |            |       |        | (Note1)  |                |         |
|      | Origin     | P05   | P07    |          | TIMING         |         |
|      | Near point | P04   | P06 ·  |          | COM            |         |
|      | Low limit  | P00   | P02 ·  |          |                |         |
|      | High limit | P01   | P03 ·  |          |                |         |
| ote3 | Emg. stop  | Inp   | out    |          |                |         |
|      |            |       |        | 500.0V   |                |         |
|      | Common     | COM   | (Input | DC24V    |                |         |

- (Note1) In case of VEXTA PKD, timing output is on every time a motor rotates 7.2 degrees. For precise home return, timing output and origin sensor should be structured by AND circuit. Depending on a system's features, it is recommended to use **home return only by DOG signal or origin sensor by origin signal**(XGB origin input rating is DC 24V).
- (Note2) Connect resistors suitable for the driver in series if DC24V is used.
- (Note3) Although origin, DOC, upper/lower limit signals are with fixed contact, it may be used for general input if they are not used. Emergency stop is available by the command(EMG).
- (Note4) Since the positioning pulse of XGB forward/reverse-rotates by the rotation direction as in the below figure, make sure to change the input mode of a stepping motor driver into 1 phase input mode prior to use.

| ON<br>Pulse input<br>OFF     |       |     |
|------------------------------|-------|-----|
| Rotating direction input OFF | CW    | CCW |
| Motor operation              | CW CW | CCW |

C) Connection to a servo motor driver(MR-J2/J2S- A)

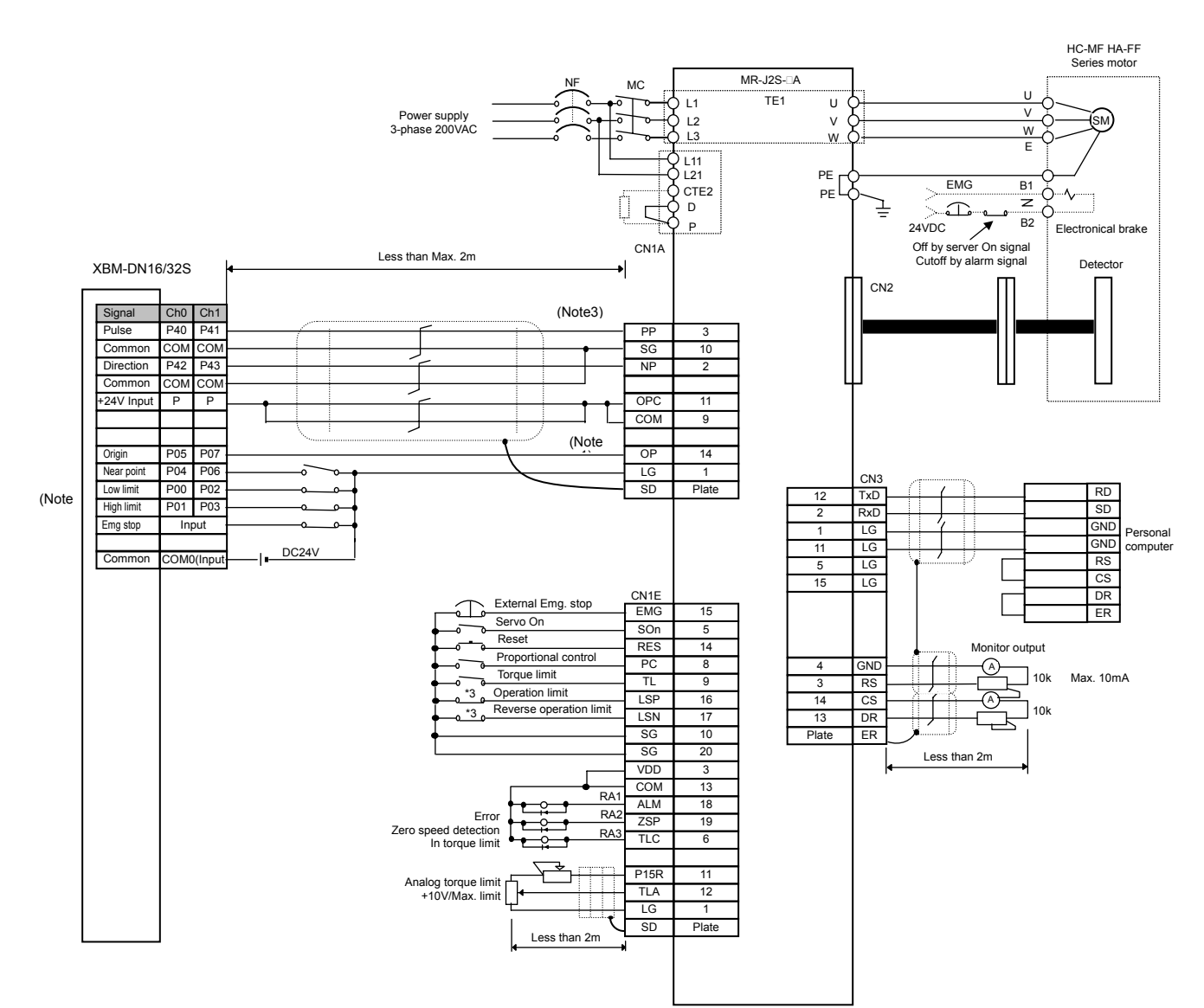

(Note1) The rating of XGB origin input is DC24V. Make sure to connect the open collector output of a driver.

(Note2) Although origin, DOC, upper/lower limit signals are with fixed contact, it may be used for general input if they are not used. Emergency stop is available by the command(EMG).

(Note3) Since the positioning pulse of XGB forward/reverse-rotates by the rotation direction as in the below figure, make sure to change the input mode of a stepping motor driver into 1 phase input mode prior to use.

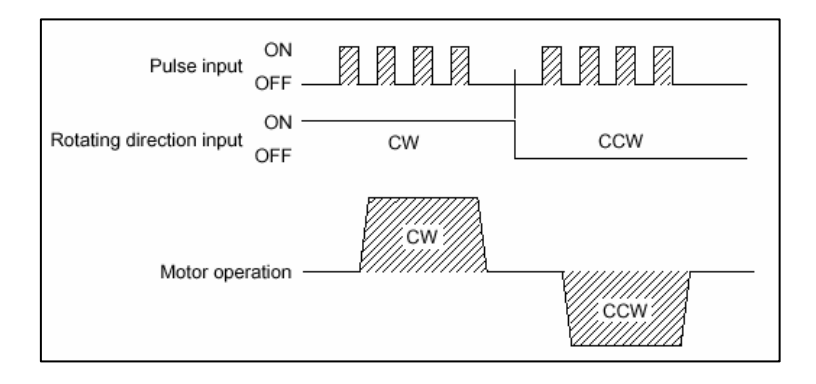

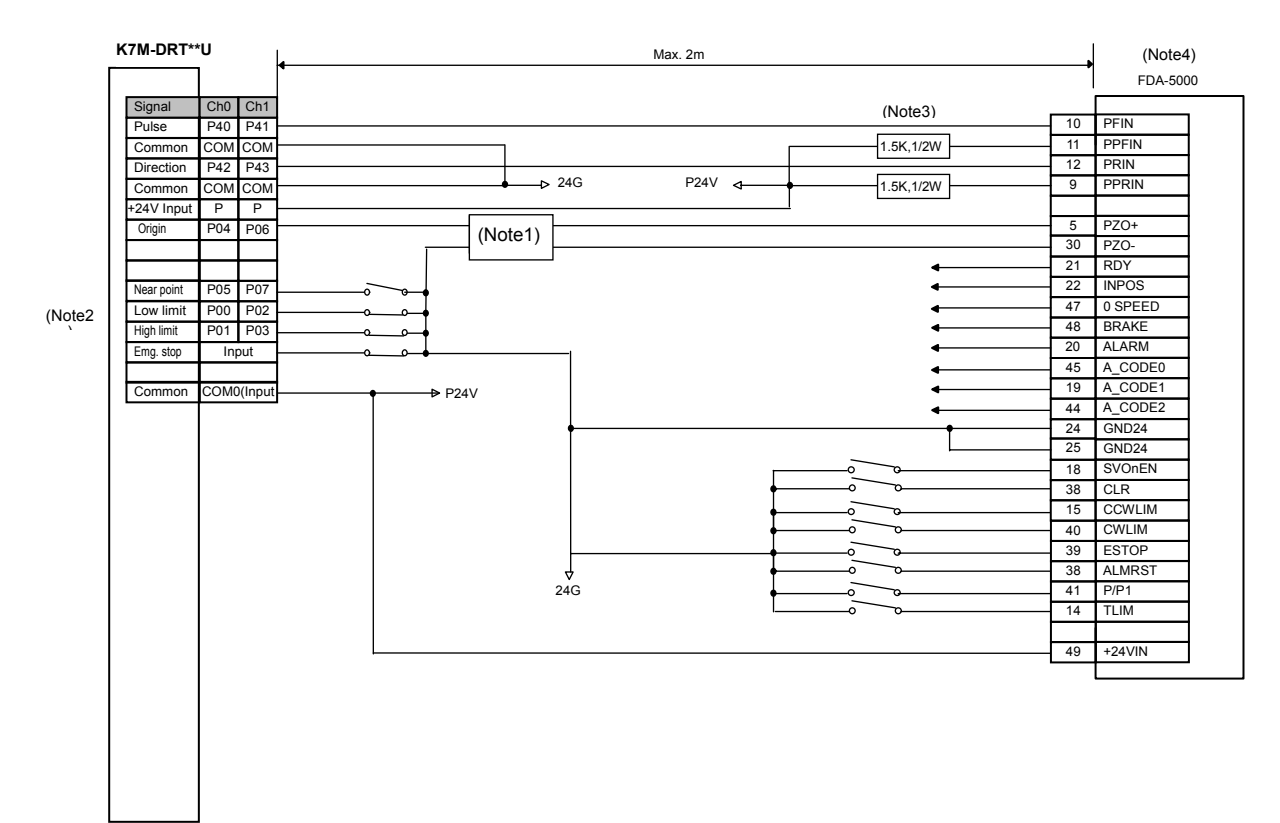

#### D) Connection to a servo motor driver(XDA-AAC Servo Driver)

(Note1) The rating of XGB is 24VDC. If it is line driver output, contact is not connected. In the case, use a convert from line driver output to open collector output or use home return only by DOG signal/origin sensor of origin signal.

(Note2) Although origin, DOC, upper/lower limit signals are with fixed contact, it may be used for general input if they are not used. Emergency stop is available by the command(EMG).

(Note3) If using DC24V, make sure to connect resistor suitable for a driver(1.5K,1/2W) in series.

(Note4) Since the positioning pulse of XGB forward/reverse-rotates by the rotation direction as in the below figure, make sure to change the input mode of a stepping motor driver into 1 phase input mode prior to use.

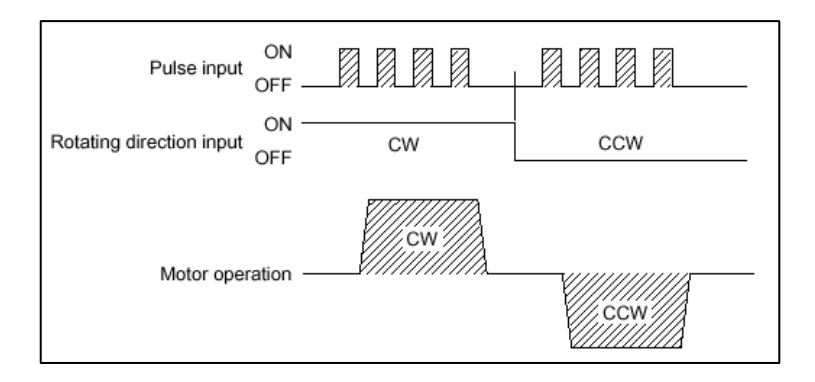

# 9.9 Error Code List

It describes error codes and the countermeasures.

Regarding error code, monitor positioning monitoring window or X-axis : K427 & Y-axis : K437.

| Error<br>code | Description                                                         | Operation | Countermeasures                                                                                       |
|---------------|---------------------------------------------------------------------|-----------|----------------------------------------------------------------------------------------------------|
| 101           | Exceeding the max speed range of basic parameter                    | Stop      | Change the max speed value                                                                            |
| 102           | Exceeding the bias speed of basic parameter                         | Stop      | Re-adjust it lower then the max speed of basic parameter.                                             |
| 103           | ACC time setting error                                              | Stop      | Re-adjust ACC time of basic parameter lower than 10,000                                               |
| 104           | DEC time setting error                                              | Stop      | Re-adjust DEC time of basic parameter lower than 10,000                                               |
| 111           | Expansion parameter soft upper/lower limit error                    | Stop      | Re-adjust S/W upper limit equal to or larger than the lower limit.                                    |
| 121           | Manual operation parameter jog high speed range exceeding error     | Stop      | Re-adjust to be max speed≥jog high speed≥vbias speed                                                  |
| 122           | Manual operation parameter jog low speed range exceeding error      | Stop      | Re-adjust to be jog high speed≥jog low speed≥ 1.                                                      |
| 123           | Manual operation parameter inching speed range exceeding error      | Stop      | Re-adjust to be max speed $\geq$ inching speed $\geq$ bias speed                                      |
| 131           | Home return parameter home return mode value range exceeding error  | Stop      | Re-adjust to be 0 < home return parameter ≤ 3.<br>(1:Dog/origin(On) 2:upper/lower limit/origin 3:DOG) |
| 132           | Home return parameter home return address range exceeding error     | Stop      | Re-adjust to be S/W upper limit ≥ home return address≥ S/W lower limit                                |
| 133           | Home return parameter home return high speed range exceeding error  | Stop      | Re-adjust to be max speed ≥home return high speed ≥ bias speed                                        |
| 134           | Home return parameter home return low speed range exceeding error   | Stop      | Re-adjust to be home return high speed ≥home return low speed≥<br>bias speed                          |
| 135           | Home return dwell time out error of home return parameter           | Stop      | Re-adjust dwell time lower than 50000.                                                                |
| 136           | Home return ACC time setting error                                  | Stop      | Re-adjust home return ACC time lower than 10,000                                                      |
| 137           | Home return DEC time setting error                                  | Stop      | R-adjust home return Dec time lower than 10,000.                                                      |
| 151           | Operation speed '0' setting error of operation data                 | Stop      | Set operation speed over '0'.                                                                         |
| 152           | Operation speed of operation data exceeding the max speed           | Stop      | Re-adjust to be max speed ≥ operation speed.                                                          |
| 153           | Operation speed of operation data set lower than bias speed.        | Stop      | Re-adjust to be operation speed ≥ bias speed.                                                         |
| 154           | Exceeding dwell time setting range of operation data                | Stop      | Set dwell time lower than 50000.                                                                      |
| 155           | Exceeding end/continuous/sequential setting range of operation data | Stop      | Re-set operation pattern of operation data as one of 0:end.<br>1:continuous or 2:sequential           |
| 201           | Home return command is unavailable during operation                 | Stop      | Check whether command axis was not operating at the time of home return command.                      |
| 202           | Home return command is unavailable in case of 'no output' status.   | Stop      | Check whether command axis was not in 'no output' status at the time of home return command.          |
| 211           | Floating origin setting command is unavailable during operation.    | Stop      | Check whether command axis was not operating at the time or floating origin setting command.          |
| 221           | Direct start command is unavailable during operation.               | Stop      | Check whether command axis was not operating at the time of direct start command                      |

# Chapter 9. Built-in Positioning Function

| Error<br>code | Description                                                                                                    | Operation | Countermeasures                                                                                                    |
|---------------|----------------------------------------------------------------------------------------------------|-----------|----------------------------------------------------------------------------------------------------|
| 222           | Direct start command is unavailable in case of 'no output ' status.                                                      | Stop      | Check whether command axis was not in 'no output' status at the time of direct start command.                                                                                                    |
| 223           | Direct start command is unavailable in case of M code On                                                                 | Stop      | Check whether M code of command axis was not on at the time of direct start command.                                                                                                    |
| 224           | Direct start command is unavailable without origin set in absolute coordinate.                                           | Stop      | Absolute coordinate operation is not available without origin set.<br>Check whether operation data to operate and the current origin<br>set.                                                            |
| 231           | Indirect start command is unavailable during operation                                                                   | Operation | Check whether command axis was not operating at the time of indirect start command.                                                                                                    |
| 232           | Indirect start command is unavailable in case of 'no output' status.                                                     | Stop      | Check whether command axis was not in 'no output' status at the time of indirect command.                                                                                                    |
| 233           | Indirect start command is unavailable in case of M code On.                                                              | Stop      | Check whether M code signal of command axis was not on at the time of indirect start command.                                                                                                    |
| 234           | Indirect start command is unavailable without origin set in absolute coordinate.                                         | Stop      | Absolute coordinate operation is not available without origin set.<br>Check whether operation data to operate and the current origin<br>set.                                                            |
| 236           | Continuous operation of indirect start is unavailable in speed control.                                                  | Stop      | Re-set single or continuous operation if operation data control method is speed                                                                                                    |
| 241           | Linear interpolation start is unavailable when main axis of linear interpolation s operating.                            | Operation | Check whether main axis was not operating at the time of linear interpolation command.                                                                                                    |
| 242           | Linear interpolation start is unavailable when sub axis of linear interpolation is operating.                            | Operation | Check whether sub axis was not operating at the time of linear interpolation command.                                                                                                    |
| 244           | Linear interpolation start is unavailable when main axis of linear interpolation is in 'Output disabled' status.         | Stop      | Check whether main axis was not in 'Output disabled' status at the time of linear interpolation command.                                                                                                |
| 245           | Linear interpolation start is unavailable when sub axis of linear interpolation is in 'Output disabled' status.          | Stop      | Check whether a sub axis was not in 'Output disabled' status at the time of linear interpolation command.                                                                                               |
| 247           | Linear interpolation start is unavailable when the M code signal of linear interpolation's main axis is on.              | Stop      | Check whether M code signal of main axis was not on at the time of linear interpolation command.                                                                                                    |
| 248           | Linear interpolation start is unavailable when M code signal of linear interpolation's sub axis is on.                   | Stop      | Check whether M code signal of sub axis was not on at the time of linear interpolation.                                                                                                    |
| 250           | Absolute coordinate positioning operation is unavailable<br>when the origin of linear interpolation sub axis is not set. | Stop      | Absolute coordinate operation is not available without origin set.<br>Check whether operation data to operate and the current origin<br>set.                                                            |
| 251           | Absolute positioning operation is unavailable when the origin of linear interpolation's sub axis is not set.             | Stop      | Absolute coordinate operation is not available without origin set.<br>Check whether operation data to operate and the current origin<br>set.                                                            |
| 253           | Main axis and sub axis of linear interpolation are set incorrectly.                                                      | Stop      | Check whether sub axis was not designated at the time of linear interpolation command.                                                                                                    |
| 257           | Linear interpolation is not available when the target position of main axis does not have a target position.             | Stop      | Check whether the target position of operation data of a step for<br>linear interpolation was not the present status in case of absolute<br>coordinate or set to '0' in case of Incremental coordinate. |
| 258           | Linear interpolation is unavailable when main axis is controlling speed.                                                 | Stop      | Check whether the control method of main axis operation data<br>step for linear interpolation operation was not set by speed<br>control.                                                                |

# Chapter 9. Built-in Positioning Function

| Error<br>code | Description                                                                            | Operation | Countermeasures                                                                                                    |
|---------------|----------------------------------------------------------------------------------------|-----------|----------------------------------------------------------------------------------------------------|
| 259           | Linear interpolation is unavailable when sub axis is controlling speed.                | Stop      | Check whether the control method of sub axis operation data step for linear interpolation was not set by speed control.                                       |
| 291           | Concurrent start command is unavailable during operation.                              | Operation | Check whether an axis with error was not contained in concurrent<br>start command and whether there wasn't any operating axis at<br>the time of the command   |
| 292           | Concurrent start command is unavailable in 'no output' status.                         | Stop      | Check whether an axis with error was not contained in concurrent<br>start command and whether it was not in 'no output' status at the<br>time of the command. |
| 293           | Concurrent start command is not available with M code on                               | Stop      | Check whether an axis with error was not contained in concurrent<br>start command and whether M code signal was not on at the time<br>of the command.         |
| 294           | Concurrent start command is unavailable without origin set                             | Stop      | Concurrent start command with origin set                                                                                                    |
| 296           | When concurrent start command axis is incorrectly set.                                 | Stop      | Check whether only one axis was designated at the time of concurrent start command.                                                                           |
| 301           | Speed/position switching command is unavailable while not operating.                   | Stop      | Check whether an axis did not stop at the time of speed/position switching command.                                                                           |
| 302           | Speed/position switching command is unavailable while not controlling speed.           | Stop      | Check whether an axis was not in speed control status at the time of speed/position switching command.                                                        |
| 304           | Speed/position switching command is unavailable without target position.               | Stop      | Check whether operation had a move(amount) at the time of speed/position switching command.                                                                   |
| 311           | Position/speed switching command is unavailable while not operating.                   | Stop      | Check whether an axis did not stop at the time of position/speed switching command.                                                                           |
| 312           | Position/speed switching command is unavailable on a sub axis of synchronic operation. | Stop      | Check whether an axis was operating as a synchronic operation sub axis at the time of position/speed switching command.                                       |
| 314           | Position/speed switching command is unavailable during linear operation.               | Operation | Check whether an axis was not in linear interpolation operation at the time of position/speed switching command.                                              |
| 321           | DEC stop command is unavailable while not operating.                                   | Stop      | Check whether it was not operating at the time of DEC stop command.                                                                                           |
| 322           | DEC stop command is not available during jog operation.                                | Operation | Check whether it was not jog-operating at the time of DEC stop command.                                                                                       |
| 341           | Position synchronic command is not available during operation                          | Operation | Check whether an axis was not in operating at the time of position synchronic command                                                                         |
| 342           | Position synchronic command is unavailable in 'no output' status.                      | Stop      | Check whether an axis was not in 'no output' status at the time of position synchronic command.                                                               |
| 343           | Position synchronic command is unavailable with M code on.                             | Stop      | Check whether M code signal of an axis was not on at the time of position synchronic command.                                                                 |
| 344           | Position synchronic command is unavailable without origin set.                         | Stop      | Absolute coordinate operation is not available without origin set.<br>Check whether operation data to operate and the current origin<br>set.                  |

| Error<br>code | Description                                                                                          | Operation | Countermeasures                                                                                                    |
|---------------|----------------------------------------------------------------------------------------------------|-----------|----------------------------------------------------------------------------------------------------|
| 346           | Position synchronic command is unavailable without origin of main axis set.                          | Stop      | Check whether main axis was without origin set at the time or position synchronic command.                                   |
| 347           | There is an error of setting main/sub axis of position synchronic command.                           | Stop      | Check whether main axis of position synchronic command was no set equally with command axis.                                 |
| 351           | Speed synchronic command is unavailable during operation.                                            | Operation | Check whether an axis was not operating at the time of speed synchronic command.                                             |
| 352           | Speed synchronic command is unavailable in 'no output' status.                                       | Stop      | Check whether an axis was not in 'no output' status at the time of speed synchronic command.                                 |
| 353           | Speed synchronic command is unavailable with M code on                                               | Stop      | Check whether M code signal of an axis was not on at the time or speed synchronic command.                                   |
| 355           | There is an error of main/sub axis setting of speed synchronic command.                              | Stop      | Check whether the main axis of speed synchronic command was<br>not set equally with command axis.                            |
| 356           | There is an error of synchronization ratio setting of speed synchronic command                       | Stop      | Check whether the synchronization ratio of speed synchronic<br>command was not set between 0~10,000.                         |
| 357           | Delay time setting error                                                                             | Stop      | Check whether delay time was set between 1 ~ 10ms.                                                                           |
| 361           | Position override command is unavailable in any other status but 'busy'                              | Stop      | Check whether an axis did not stop at the time of position override command.                                                 |
| 362           | Position override command is unavailable during dwelling                                             | Stop      | Check whether an axis was not dwelling at the time of position override command.                                             |
| 363           | Position override command is unavailable in any other status but positioning operation.              | Operation | Check whether an axis was not operating by position control at the time of position override command.                        |
| 364           | Position override command is unavailable for an axis of linear interpolation operation.              | Operation | Check whether an axis was not in linear-interpolation operation at the time of position override command.                    |
| 366           | Position override command is unavailable for a synchronic operation sub axis.                        | Operation | Check whether an axis was not operating as a sub axis of<br>synchronic operation at the time of position override command.   |
| 371           | Speed override command is unavailable in any other status but 'busy'.                                | Stop      | Check whether an axis did not stop at the time of speed override command.                                                    |
| 372           | Out-of speed override range error                                                                    | Stop      | Re-set the speed of speed override command equal to or lower<br>than the max speed set in the basic parameter.               |
| 373           | Speed override command is unavailable to an sub axis of linear interpolation operation.              | Operation | Check whether an axis was not operating as a sub axis of linear<br>interpolation at the time of speed override command.      |
| 375           | Speed override command is unavailable to an sub axis of synchronic operation                         | Operation | Check whether an axis was not operating as a sub axis of synchronic operation at the time of speed override command.         |
| 377           | Speed override command is unavailable in a DEC section                                               | Operation | Check whether an axis was not decelerating for stoppage at the time of speed override command.                               |
| 381           | Positioning speed override command is unavailable in any other status but 'operation'.               | Stop      | Check whether an axis did not stop at the time of positioning speed override command.                                        |
| 382           | Positioning speed override command is unavailable in any other operation but 'positioning operation' | Stop      | Check whether an axis was not in speed control operation at the time of positioning speed override.                          |
| 383           | Out of speed override range error of positioning sped override command                               | Stop      | Check whether the speed of positioning speed override command was not equal to or lower than the max speed set in parameter. |

# Chapter 9. Built-in Positioning Function

| Error<br>code | Description                                                                                                    | Operation | Countermeasures                                                                                                    |
|---------------|----------------------------------------------------------------------------------------------------|-----------|----------------------------------------------------------------------------------------------------|
| 384           | Positioning speed override command is unavailable to an sub axis of linear interpolation operation.                    | Operation | Check whether an axis was not operating as a sub axis of linear<br>interpolation at the time of positioning speed override command.                                                                     |
| 386           | Positioning speed override command is unavailable to an sub axis of synchronic operation.                              | Operation | Check whether an axis was not operating as a sub axis of<br>synchronic operation at the time of positioning speed override<br>command.                                                                  |
| 401           | Inching command is unavailable during operation.                                                                       | Operation | Check whether an axis was not operating at the time of inching command.                                                                                                    |
| 402           | Inching command is unavailable in 'no output' status.                                                                  | Stop      | Check whether an axis was not in 'no output' status at the time of inching command.                                                                                                    |
| 411           | Jog start command is unavailable during operation.                                                                     | Operation | Check whether an axis was not operating at the time of jog star<br>command.                                                                                                    |
| 412           | Jog start command is unavailable in 'no output' status.                                                                | Stop      | Check whether an axis was not in 'no output' status at the time or jog start command.                                                                                                    |
| 441           | Start step number change/repeat operation start step<br>number designation command is unavailable during<br>operation. | Operation | Check whether an axis was not operating at the time of start step number change command.                                                                                                    |
| 442           | Start step number change/repeat operation start step number command is unavailable during operation.                   | Stop      | Check whether the step number of start step number change<br>command or repeat operation start step number designation<br>command is equal to or higher than 1 and lower and 30 or<br>within the range. |
| 451           | Present position preset command is unavailable during operation.                                                       | Operation | Check whether an axis was not operating at the time of present position present command.                                                                                                    |
| 452           | Sub position data may not be set exceeding soft upper/lower limits at the time of present position preset command.     | Stop      | Check whether the position of present position present command was within the soft upper/lower limits.                                                                                                  |
| 481           | Internal emergency stop error                                                                                          | Stop      | Remove emergency stop causes and clear the error by executing RST command.                                                                                                    |
| 491           | External emergency stop error                                                                                          | Stop      | Remove emergency stop causes and clear the error with RST command.                                                                                                    |
| 492           | Hard upper limit error                                                                                                 | Stop      | Escape from external upper signal range by using jog command and<br>clear the error with RST command.                                                                                                   |
| 493           | Hard lower limit error                                                                                                 | Stop      | Escape from external upper signal range by using jog command and<br>clear the error with RST command.                                                                                                   |
| 494           | Upper/lower setting error                                                                                              | Stop      | Check whether upper/lower limits were reversely set.                                                                                                    |
| 501           | Soft upper limit error                                                                                                 | Stop      | Escape from soft upper limit range by using jog command and<br>clear the error with RST command.                                                                                                    |
| 502           | Soft lower limit error                                                                                                 | Stop      | Escape from soft lower limit range by using jog command and<br>clear the error with RST command.                                                                                                    |
| 511           | Direction turning error during sequential operation                                                                    | Stop      | Check whether the direction are turned during sequential operation.                                                                                                    |
| 512           | Step number error during indirect start.                                                                               | Stop      | A step over 30 was set in a command. Re-set step number between 1 ~ 30.                                                                                                    |
| 513           | Address error during indirect start.                                                                                   | Stop      | Check whether it repetitively operates a step of which address is '0 during indirection start.                                                                                                    |
# **Chapter 10 Built-in Communication Function**

# **10.1 XGT Dedicated Communication**

# 10.1.1 XGT dedicated protocol

1) Introduction

Dedicated communication is a protocol for communication within XGT series. XGB's main unit has 2 channels built-in communication port and serves all channels dedicated communication. XGB's built-in Cnet communication uses only XGB main unit for a dedicated communication. That is, it doesn't need a separate Cnet I/F module to facilitate the user-intended communication system by utilizing reading or writing of any area in CPU, and monitoring function.

XGB main unit serves as follows;

- Individual/continuous reading of device
- Individual/continuous writing of device
- Reading CPU status
- Monitor devices registration
- Executing monitoring
- 1:1 connection (link between XGB's) system configuration (XGB main unit : RS-232C)

#### Remark

XGB's built-in communication function supports Cnet communication without any separate Cnet I/F module. It must be used under the following instructions.

- Channel 0 of XGB's main unit supports 1:1 communication only. For 1:N system having master-slave Format, use RS-485 communication in channel 1 or XGB's main unit with XGL-C41A module connected. XGL-C41A module supports RS-422/485 protocol.
- 2) RS-232C communication cable for XGB's main unit is different from RS-232C cable for XG5000 (XG-PD) in pin arrangement and from the cable for Cnet I/F module, too. The cable can't be used without any treatment. For the detailed wiring method, refer to configuration of respective communication.
- 3) It's possible to set baud rate type and station No. in XG5000 (XG-PD).

2) System configuration for dedicated communication

According to the method of connection, the system using XGB's built-in communication can be composed.

- A) Connecting system configuration (Link between XGB's)
  - (1) 1:1 connection with general PC
    - Communication program made by C or BASIC computer language on the user's computer, or utility program like FAM or CIMON can be used.

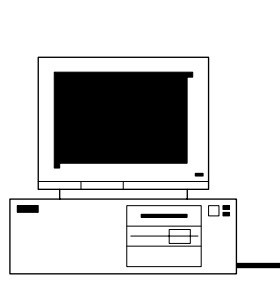

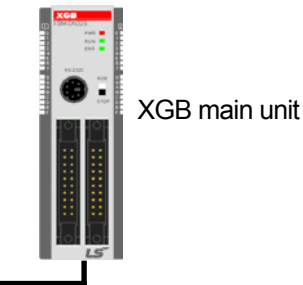

| • Wiring    |         | RS-232C I/F                      |         |          |      |
|-------------|---------|----------------------------------|---------|----------|------|
| 50          | PC      | Din assignment and direction     | XGB m   | ain unit | YCR  |
| PC          | Pin No. | Pin assignment and direction P   | Pin No. | Signal   | XGB  |
|             | 1       |                                  | 1       | 485+     |      |
|             | 2(RXD)  | ←                                | 2       | 485-     | [    |
|             | 3(TXD)  | $\longrightarrow$                | 3       | GND      | 1- 💽 |
| 0 0         | 4       |                                  | 4       | TXD      | 2    |
| 30          | 5(GND)  | $\longleftarrow \longrightarrow$ | 5       | RXD      | 3    |
|             | 6       |                                  |         |          |      |
|             | 7       |                                  |         |          | 5    |
| Female Type | 8       |                                  |         |          |      |
|             | 9       |                                  |         |          |      |

In case channel 2 is used, it is connected using the 485+ and 485- of 485 terminals.

(2) 1:1 connection with a monitoring device like PMU

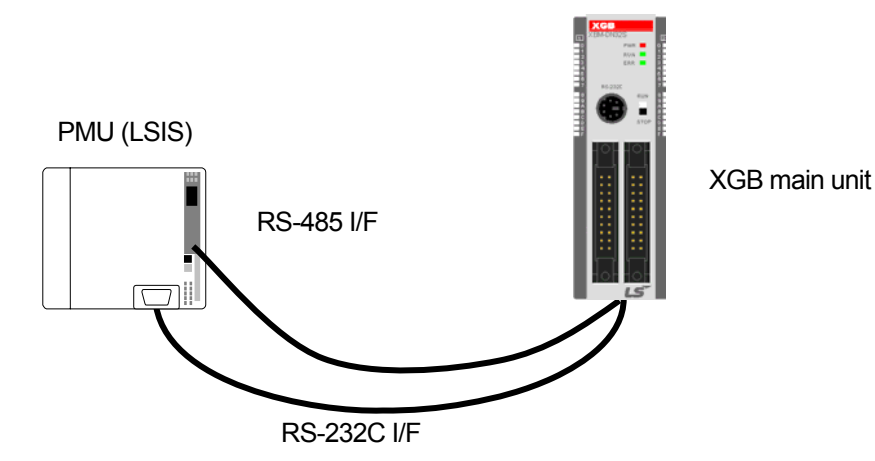

• Wiring

| PC          | PC      | Pin assignment and | XGB m   | ain unit | PC    |
|-------------|---------|--------------------|---------|----------|-------|
| FC          | Pin No. | direction          | Pin No. | Signal   | FO    |
|             | 1       |                    | 1       | 485+     |       |
|             | 2(RXD)  | ←                  | 2       | 485-     |       |
|             | 3(TXD)  | $\longrightarrow$  | 3       | GND      | 1 - 💿 |
| 59          | 4       | $\neg$ $\times$ —  | 4       | TXD      | 2     |
| 3 0         | 5(GND)  | $\checkmark$       | 5       | RXD      | 3     |
| Ō O         | 6       |                    |         |          | 4     |
| $\bigcirc$  | 7       | —                  |         |          | 5     |
| Eemale Type | 8       |                    |         |          |       |
| теплае туре | 9       |                    |         |          |       |

| PMU  | Pin assignment and direction | XGB main unit |
|------|------------------------------|---------------|
| 485+ | ← →                          | 485+          |
| 485- | <b>←</b>                     | 485-          |

(3) 1:1 connection with other XGB main unit

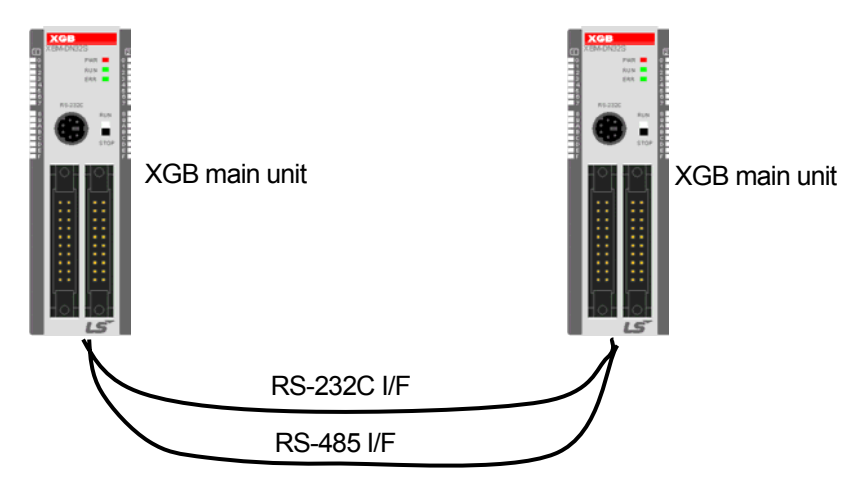

## • Wiring

| YCB                   | XGB main unit | Pin assignment and | XGB main unit |        |  |
|-----------------------|---------------|--------------------|---------------|--------|--|
| XGB                   | Pin No.       | direction          | Pin No.       | Signal |  |
|                       | 1(485+)       |                    | 1             | 485+   |  |
| 1<br>2<br>3<br>4<br>5 | 2(485-)       |                    | 2             | 485-   |  |
|                       | 3(GND)        |                    | 3             | GND    |  |
|                       | 4(TXD)        |                    | 4             | ТХ     |  |
|                       | 5(RXD)        |                    | 5             | RX     |  |

- 3) Frame structure
  - A) Base format

(1) Request frame (external communication device → XGB main unit)(max. 256 bytes)

| Header<br>(ENQ) | Station<br>number | Command | Command type | Structurized data area | Tail<br>(EOT) | Frame check<br>(BCC) |
|-----------------|-------------------|---------|--------------|------------------------|---------------|----------------------|
|-----------------|-------------------|---------|--------------|------------------------|---------------|----------------------|

(2) ACK response frame (XGB main unit  $\rightarrow$  external communication device, when receiving data normally) (max. 256 bytes)

| Header | Station | Command | Command | Structurized data area or null | Tail  | Frame check |
|--------|---------|---------|---------|--------------------------------|-------|-------------|
| (ACK)  | number  | Commanu | type    | code                           | (ETX) | (BCC)       |

(3) NAK response frame (Cnet I/F module  $\rightarrow$  external communication device when receiving data abnormally)(max. 256 bytes)

| Header<br>(NAK) | Station<br>number | Command | Command<br>type | Error code (ASCII 4 Byte) | Tail<br>(ETX) | Frame check<br>(BCC) |
|-----------------|-------------------|---------|-----------------|---------------------------|---------------|----------------------|
|-----------------|-------------------|---------|-----------------|---------------------------|---------------|----------------------|

#### Remark

1) The numerical data of all frames are ASCII codes equal to hexadecimal value, if there's no clear statement.

The terms in hexadecimal are as follows.

- Station No.
- When the main command is R(r) or W (w) and the command type is numerical (means a data type)
- All of the terms indicating size of all data in the Formatted data area.
- Monitoring registration and command registration number of execution commands.
- All contents of data
- 2) If it is hexadecimal, H is attached in front of the number of frames like H01, H12345, H34, H12, and H89AB.
- 3) Available frame length is maximum 256 bytes.
- 4) Used control codes are as follows.

| Codes | Hex value | Name            | Contents                         |
|-------|-----------|-----------------|----------------------------------|
| ENQ   | H05       | Enquire         | Request frame initial code       |
| ACK   | H06       | Acknowledge     | ACK response frame initial code  |
| NAK   | H15       | Not Acknowledge | NAK response frame initial code  |
| EOT   | H04       | End of Text     | Request frame ending ASCII code  |
| ETX   | H03       | End Text        | Response frame ending ASCII code |

5) If the command is small letter (r), BCC value is added in check frame. The other side capital letter (R), BCC value is not added in check frame.

- B) Command frame sequence
  - Sequence of command request frame

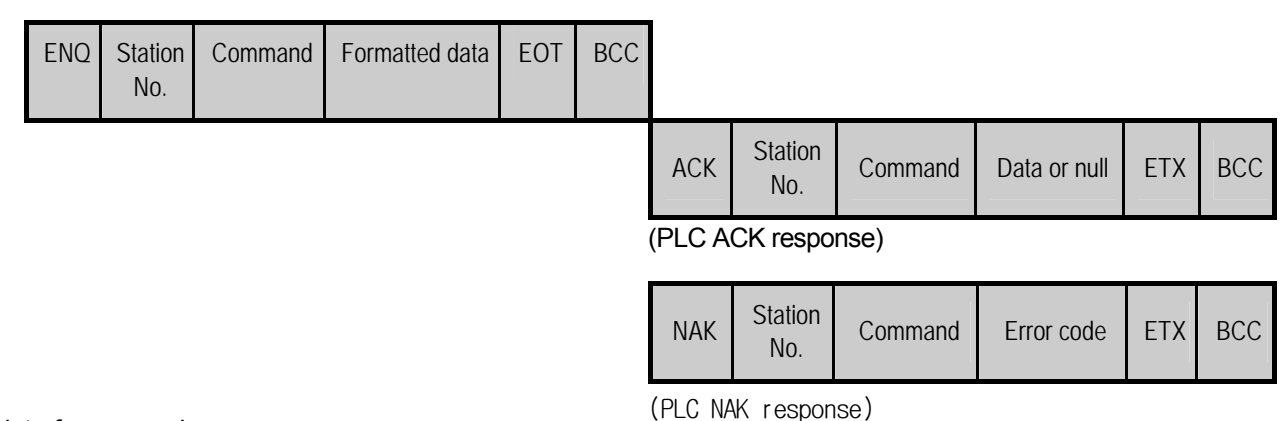

## 4) List of commands

List of commands used in dedication communication is as shown below.

|         | Classification Command |              |              |              |            |                                                                                             |
|---------|------------------------|--------------|--------------|--------------|------------|---------------------------------------------------------------------------------------------|
|         |                        | Main command |              | Command type |            | Treatment                                                                                   |
| Items   |                        | Code         | ASCII code   | Code         | ASCII code |                                                                                             |
| Reading | Individual             | r(R)         | H72<br>(H52) | SS           | 5353       | Reads data from device of Bit, Byte, Word type.                                             |
| device  | Continuous             | r(R)         | H72<br>(H52) | SB           | 5342       | Reads device Word in block unit.<br>(Continuous reading Bit is unavailable)                 |
| Writing | Individual             | w (W)        | H77<br>(H57) | SS           | 5353       | Writes data to device of Bit, Byte and Word type.                                           |
| device  | Continuous             | w(W)         | H77<br>(H57) | SB           | 5342       | Writes data to Byte and Word type in block unit.<br>(Continuous reading Bit is unavailable) |

| Classification               |              | Command      |              |                                       |
|------------------------------|--------------|--------------|--------------|---------------------------------------|
|                              | Main command |              | Register No. | Treatment                             |
| Item                         | Code         | ASCII code   | Register no. |                                       |
| Monitoring variable register | x(X)         | H78<br>(H58) | H00~H0F      | Register device to monitor.           |
| Execution of monitoring      | y(Y)         | H79<br>(H59) | H00~H0F      | Execute registered device to monitor. |

# Remark

- XGB main unit identifies capitals or small letters for main commands, but not for the others.

#### 5) Data type

It's possible to read and write device in built-in communication. When device is used, be aware of data type.

- Data type of variable
  - Available types of device

| Device | Range      | Size (Word) | Remark                       |
|--------|------------|-------------|------------------------------|
| Р      | P0 – P127  | 128         | Read/Write/Monitor available |
| М      | M0 – M255  | 256         | Read/Write/Monitor available |
| К      | K0 – K255  | 256         | Read/Write/Monitor available |
| F      | F0 – F255  | 256         | Read/Monitor available       |
| Т      | T0 – T255  | 256         | Read/Write/Monitor available |
| С      | C0 – C255  | 256         | Read/Write/Monitor available |
| L      | L0 – L127  | 128         | Read/Write/Monitor available |
| N      | N0 – N3935 | 1024        | Read/Monitor available       |
| D      | D0 – D5119 | 5120        | Read/Write/Monitor available |

• When device is designated, attach '%' (25H) in front of the marking characters. ('%' is stands for starting of device.)

| Data type | Marking characters | Examples                                                                |
|-----------|--------------------|-------------------------------------------------------------------------|
| Bit       | X(58H)             | %PX000,%MX000,%LX000,%KX000,%CX000,%TX000,%FX000 etc.                   |
| Byte      | B(42H)             | %PB000,%MB000,%LB000,%KB000,%CB000,%TB000,%FB000 etc.                   |
| Word      | W(57H)             | %PW000,%MW000,%LW000,%KW000,%CW000,%TW000,%FW000,<br>%DW000,%SW000 etc. |
| Dword     | D(44H)             | %PD000,%MD000,%LD000,%KD000,%CD000,%TD000,<br>%FD000,%DD000,%SD000 etc. |
| Lword     | L(4CH)             | %PL000,%ML000,%LL000,%KL000,%CL000,%TL000,<br>%FL000,%DL000,%SL000 etc. |

#### Remark

1)Timer/Counter used in bit command means contact point values. (word command means current values.)

2) Data register (D) and Step relay (R) can uses only word or byte commands.

3) In byte type commands, address is doubled. For example, D1234 is addressed to '%DW1234' in word type, and is addressed to '%DB2468' in byte type.

## 6) Execution of commands

A) Individual reading of device (R(r)SS)

(1) Introduction

This is a function that reads PLC device specified in accord with memory data type. Separate device memory can be read up to 16 at a time.

(2) PC request format

| Format<br>name  | Header | Station<br>No. | Command | Command<br>type | Number of<br>blocks | Device<br>length | Device name   | Tail    | Frame check |
|-----------------|--------|----------------|---------|-----------------|---------------------|------------------|---------------|---------|-------------|
| Ex. of<br>frame | ENQ    | H20            | R(r)    | SS              | H01                 | H06              | %MW100        | <br>EOT | BCC         |
| ASCII<br>value  | H05    | H3230          | H52(72) | H5353           | H3031               | H3036            | H254D57313030 | H04     | -           |

1 block (setting can be repeated up to max. 16 blocks)

| Item                                              | Description                                                                                                    |
|---------------------------------------------------|----------------------------------------------------------------------------------------------------|
| BCC                                               | When command is lowercase(r), only one lower byte of the value resulted by adding<br>1 Byte each to ASCII values from ENQ to EOT is converted into ASCII and added to<br>BCC. For example, the BCC of the above frame is gotten as below:<br>H05+H32+H30+H72+H53+H53+H30+H31+H30+H36+H25+H4D+H57+H31+H30+H3<br>0+H04 = H03A4 Therefore BCC value is A4.   |
| Number of<br>Blocks                               | This specifies how much of the blocks composed of "[device length][device name]" are in this request format. This can be set up to 16. Therefore, the value of [Number of blocks] must be set between H01(ASCII value:3031)-H10(ASCII value:3030).                                                                                                    |
| Device<br>length<br>(Length of<br>device<br>name) | This indicates the number of name's characters that means device, which is allowable up to 16 characters. This value is one of ASCII converted from hex type, and the range is from H01(ASCII value:3031) to H10(ASCII value:3130). For example, if the device name is %MW0, it has 4 characters to be H04 as its length. If %MW000 characters to be H06. |
| Device<br>name                                    | Address to be actually read is entered. This must be ASCII value within 16 characters, and in this name, digits, upper/lower case, '%' only is allowable to be entered.                                                                                                    |

## Remark

'H' of example frame represents hex value, and is unnecessary during preparing real frame.

| (3) XGB response | format (AC | K response) |
|------------------|------------|-------------|
|------------------|------------|-------------|

| Format name  | Header | Station No. | Command | Command type | Number of<br>blocks | Number of<br>data | data      | <br>Tail | Frame<br>check |
|--------------|--------|-------------|---------|--------------|---------------------|-------------------|-----------|----------|----------------|
| Ex. of frame | ACK    | H20         | R(r)    | SS           | H01                 | H02               | HA9F3     | ETX      | BCC            |
| ASCII value  | H06    | H3230       | H52(72) | H5353        | H3031               | H3032             | H41394633 | H04      |                |

1 block(max. 16 blocks possible)

| Item      |                           |                                                                                                    | Description                                                                                                    |                                                            |                  |  |  |  |  |  |  |  |
|-----------|---------------------------|----------------------------------------------------------------------------------------------------|----------------------------------------------------------------------------------------------------|------------------------------------------------------------|------------------|--|--|--|--|--|--|--|
| BCC       | Whe<br>addi<br>adde       | When command is lowercase(r), only one lower byte of the value resulted by adding 1 Byte each to ASCII values from ACK to ETX is converted into ASCII and added to BCC, and sent. |                                                                                                    |                                                            |                  |  |  |  |  |  |  |  |
| Number of | Num<br>num<br>com<br>• Nu | nber of data mea<br>iber is determin<br>puter request Fo<br>imber of data in                                                                                                    | ans byte number of hex type, and is<br>ed according to data type(X,B,W)<br>ormat.<br>accordance with its data type is as f | s converted into ASCI<br>included in device na<br>follows: | I. This<br>me of |  |  |  |  |  |  |  |
| data      |                           | Data type                                                                                                    | Available variable                                                                                                    | Number of data                                             |                  |  |  |  |  |  |  |  |
|           |                           | Bit(X)                                                                                                    | %(P,M,L,K,F,T,C)X                                                                                                    | 1                                                          |                  |  |  |  |  |  |  |  |
|           |                           | Byte(B)                                                                                                    | %(P,M,L,K,F,T,C,D,S)B                                                                                                    | 1                                                          |                  |  |  |  |  |  |  |  |
|           |                           | Word(W)                                                                                                    | %(P,M,L,K,F,T,C,D,S)W                                                                                                    | 2                                                          |                  |  |  |  |  |  |  |  |
|           | -                         |                                                                                                    |                                                                                                    |                                                            |                  |  |  |  |  |  |  |  |
| Data      | • In                      | data area, there                                                                                                    | are the values of hex data converte                                                                                        | ed to ASCII code saved                                     | d.               |  |  |  |  |  |  |  |

# <u>Ex.1</u>

The fact that number of data is H04(ASCII code value:H3034) means that there is hex data of 4 bytes in data .

Hex data of 4 bytes is converted into ASCII code in data.

# <u>Ex.2</u>

If number of data is H04 and the data is H12345678, ASCII code converted value of this is "31 32 33 34 35 36 37 38," and this contents is entered in data area. Name directly, highest value is entered first, lowest value last.

# Remark

If data type is Bit, data read is indicated by bytes of hex. Namely, if Bit value is 0, it indicated by H00, and if 1, by H01.

| Format<br>name | Header | Station No. | Command | Command<br>type | Error code<br>(Hex 2 Byte) | Tail | Frame check |
|----------------|--------|-------------|---------|-----------------|----------------------------|------|-------------|
| Ex. of frame   | NAK    | H20         | R(r)    | SS              | H1132                      | ETX  | BCC         |
| ASCII value    | H15    | H3230       | H52(72) | H5353           | H31313332                  | H03  |             |

| (4) XGB response format (NAK resp | conse) |
|-----------------------------------|--------|
|-----------------------------------|--------|

| Item       | Explanation                                                                                      |  |  |  |  |  |  |  |  |  |  |  |
|------------|--------------------------------------------------------------------------------------------------|--|--|--|--|--|--|--|--|--|--|--|
| DOO        | When command is lowercase(r), only one lower byte of the value resulted by adding 1 Byte each to |  |  |  |  |  |  |  |  |  |  |  |
| BCC        | ASCII values from NAK to ETX is converted into ASCII and added to BCC.                           |  |  |  |  |  |  |  |  |  |  |  |
| Error code | Hex and 2 bytes(ASCII code, 4 bytes) indicate error type. Refer to 10.1.4 XGT dedicated          |  |  |  |  |  |  |  |  |  |  |  |
|            | communication error codes and countermeasures.                                                   |  |  |  |  |  |  |  |  |  |  |  |

## (5) Example

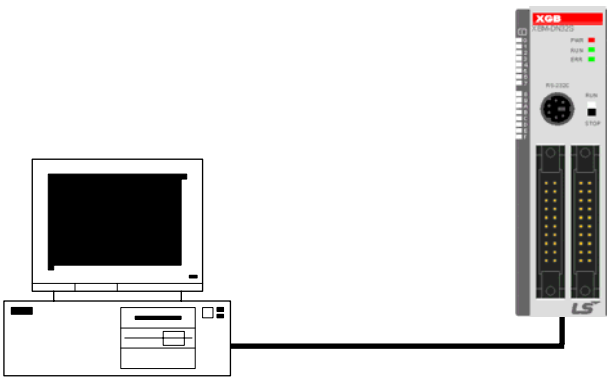

XGB main unit

This example supposes when 1 WORD from M20 and 1 WORD from P001 address of station No.1 are read and BCC value is checked. Also it is supposed that H1234 is entered in M20, and data of H5678 is entered in P001.

① PC request format (PC  $\rightarrow$  XGB main unit)

| Format name  | Header | Station No. | Command | Command<br>type | Number of blocks | Variable<br>length | Format<br>name  | Device<br>length | Format name       | Tail | Frame<br>check |
|--------------|--------|-------------|---------|-----------------|------------------|--------------------|-----------------|------------------|-------------------|------|----------------|
| Ex. of frame | ENQ    | H01         | r       | SS              | H02              | H05                | %MW20           | H06              | %PW001            | EOT  | BCC            |
| ASCII value  | H05    | H3031       | H72     | H5353           | H3032            | H3035              | H254D57<br>3230 | H3036            | H25505730<br>3031 | H04  | -              |

② For ACK response after execution of command (PC  $\leftarrow$  XGB main unit)

| Format name  | Header | Station No. | Command | Command | Number of | Number of<br>data | Data      | Number of<br>data | Data      | Tail | Frame |
|--------------|--------|-------------|---------|---------|-----------|-------------------|-----------|-------------------|-----------|------|-------|
|              |        |             |         | 900     | 01001(3   | uutu              |           | uutu              |           |      | onoon |
| Ex. of frame | ACK    | H01         | r       | SS      | H02       | H02               | H1234     | H02               | H5678     | ETX  | BCC   |
| ASCII value  | H06    | H3031       | H52(72) | H5353   | H3032     | H3032             | H31323334 | H3032             | H35363738 | H03  | -     |

| Format<br>name | Header | Station No. | Command | Command type | Error code           | Tail | Frame check |
|----------------|--------|-------------|---------|--------------|----------------------|------|-------------|
| Ex. of frame   | NAK    | H01         | r       | SS           | Error code (2 bytes) | ETX  | BCC         |
| ASCII value    | H15    | H3031       | H52(72) | H5353        | Error code (4 bytes) | H03  | -           |

③ For NAK response after execution of command (PC  $\leftarrow$  XGB main unit)

#### B) Continuous reading (R(r)SB) of device

#### (1) Introduction

This is a function that reads the PLC device memory directly specified in accord with memory data type. With this, data is read from specified address as much as specified continuously.

(2) PC request format

| Format<br>name | Header | Station<br>No. | Command | Command<br>type | Device<br>length | Device            | Number of data<br>(Max. 128 Bytes) | Tail | Frame<br>check |
|----------------|--------|----------------|---------|-----------------|------------------|-------------------|------------------------------------|------|----------------|
| Ex. of frame   | ENQ    | H10            | R(r)    | SB              | H06              | %MW100            | H05                                | EOT  | BCC            |
| ASCII value    | H05    | H3130          | H52(72) | H5342           | H3036            | H254D573<br>13030 | H3035                              | H04  | -              |

#### Remark

- 1) Number of data specifies the number to read according to the type of data. Namely, if the data type of device is word and number is 5, it means that 5 words should be read.
- 2) Max. of %MW in number of data can be used up to 120(240bytes).
- 3) Protocol of RSB doesn't have number of blocks.
- 4) R(r)SB command of bit devices is not available.

| Item                                        | Description                                                                                                    |
|---------------------------------------------|----------------------------------------------------------------------------------------------------|
| BCC                                         | When command is lowercase(r), only one lower byte of the value resulted by adding 1 Byte each to ASCII values from ENQ to EOT is converted into ASCII and added to BCC.                                                             |
| Device length<br>(Length of<br>device name) | This indicates the number of name's characters that means device, which is allowable up to 16 characters. This value is one of ASCII converted from hex type, and the range is from H01(ASCII value:3031) to H10(ASCII value:3130). |
| Device name                                 | Address to be actually read is entered. This must be ASCII value within 16 characters, and in this name, digits, upper/lowercase, and '%' only are allowable to be entered.                                                         |

| Format name  | Header | Station<br>No. | Command | Command<br>type | Number of blocks | Number of<br>data | data      | Tail | Frame<br>check |
|--------------|--------|----------------|---------|-----------------|------------------|-------------------|-----------|------|----------------|
| Ex. of frame | ACK    | H10            | R(r)    | SB              | H01              | H02               | H1122     | EOT  | BCC            |
| ASCII value  | H06    | H3130          | H52(72) | H5342           | H3031            | H3134             | H31313232 | H03  | -              |

# (3) XGB response format (ACK response)

| Item           |                                                                | Description         |                  |  |  |  |  |
|----------------|----------------------------------------------------------------|---------------------|------------------|--|--|--|--|
|                | It means byte number of hex type, and is converted into ASCII. |                     |                  |  |  |  |  |
|                | Data type                                                      | Available device    | Data size (Byte) |  |  |  |  |
| Number of data | BYTE(B)                                                        | %(P,M,L,K,F,T,C,D)B | 1                |  |  |  |  |
|                | WORD(W)                                                        | %(P,M,L,K,F,T,C,D)W | 2                |  |  |  |  |
|                | DWord(D)                                                       | %(P,M,L,K,F,T,C,D)D | 4                |  |  |  |  |
|                | LWord(L)                                                       | %(P,M,L,K,F,T,C,D)L | 8                |  |  |  |  |

## Ex.1

When memory type included in variable name of computer request Format is W(Word), and data number of computer request Format is 03, data number of PLC ACK response after execution of command is indicated by H06(2\*03 = 06 bytes)Byte and ASCII code value 3036 is entered in data area.

#### Ex.2

In just above example, when data contents of 3 words are 1234, 5678, and 9ABC in order, actual ASCII code converted values are 31323334 35363738 39414243, and the contents are entered in data area.

# (4) XGB response format (NAK response)

| Format name  | Header | Station No. | Command | Command type | Number of blocks | Number of<br>data | data |
|--------------|--------|-------------|---------|--------------|------------------|-------------------|------|
| Ex. of frame | NAK    | H10         | R(r)    | SB           | H1132            | ETX               | BCC  |
| ASCII value  | H15    | H3130       | H52(72) | H5342        | H31313332        | H03               | -    |

| Item       | Description                                                                                                    |
|------------|----------------------------------------------------------------------------------------------------|
| BCC        | When command is lowercase(r), only one lower byte of the value resulted by adding 1 Byte each to ASCII values from NAK to ETX is converted into ASCII and added to BCC, and sent. |
| Error code | Hex and 2 bytes (ASCII code, 4 bytes) indicate error type. For the details, Refer to 10.1.4 XGT dedicated communication error codes and countermeasures.                          |

## (5) Example

This example supposes that 2 WORDs from M000 of station No. 10 is read and BCC value is checked. Also it is supposed that data in M000 and in M001 is as follow:

M000 = H1234

\_\_\_\_ M001 = H5678

① PC request format (PC  $\rightarrow$  XGB main unit)

| Format name     | Header | Station<br>No. | Command | Command type | Device length | Device name     | Number of data | Tail | Frame check |
|-----------------|--------|----------------|---------|--------------|---------------|-----------------|----------------|------|-------------|
| Frame (Example) | ENQ    | H0A            | R(r)    | SB           | H06           | %MW000          | H02            | EOT  | BCC         |
| ASCII value     | H05    | H3041          | H52(72) | H5342        | H3036         | H254D3030<br>30 | H3032          | H04  | -           |

② For ACK response after execution of command (PC  $\leftarrow$  XGB main unit)

| Format name     | Header | Station<br>No. | Command | Command type | Number of data | Data              | Tail | Frame check |
|-----------------|--------|----------------|---------|--------------|----------------|-------------------|------|-------------|
| Frame (Example) | ACK    | H0A            | R(r)    | SB           | H04            | 12345678          | ETX  | BCC         |
| ASCII value     | H06    | H3041          | H52(72) | H5342        | H3034          | H3132333435363738 | 03   | -           |

 $\bigcirc$  For NAK response after execution of command (PC  $\leftarrow$  XGB main unit)

| Format name     | Header | Station No | Command | Command type | Error code         | Tail | BCC |
|-----------------|--------|------------|---------|--------------|--------------------|------|-----|
| Frame (Example) | NAK    | H0A        | R(r)    | SB           | Error code (2Byte) | ETX  | BCC |
| ASCII value     | H15    | H3041      | H52(72) | H5342        | Error code (4Byte) | H03  | -   |

C) Individual writing of device (W(w)SS)

## (1) Introduction

This is a function that writes the PLC device memory directly specified in accord with memory data type.

(2) PC request format

| Format name     | Header | Station No. | Command | Command<br>type | Number of blocks | Device<br>Length | Device Name       | Data      | <br>Tail | Frame<br>check |
|-----------------|--------|-------------|---------|-----------------|------------------|------------------|-------------------|-----------|----------|----------------|
| Frame (Example) | ENQ    | H20         | W(w)    | SS              | H01              | H06              | %MW100            | H00E2     | EOT      | BCC            |
| ASCII value     | H05    | H3230       | H57(77) | H5353           | H3031            | H3036            | H254D573130<br>30 | H30304532 | H04      | -              |

1 block (setting can be repeated up to max. 16 blocks)

| Item                                           | Description                                                                                                    |
|------------------------------------------------|----------------------------------------------------------------------------------------------------|
| BCC                                            | When command is lowercase(r), only one lower byte of the value resulted by adding 1 Byte each to ASCII values from ENQ to EOT is converted into ASCII and added to BCC.                                                                            |
| Number of<br>blocks                            | This specifies how much of the blocks composed of "[device length][device name]" are in this request Format. This can be set up to 16. Therefore, the value of [Number of blocks] must be set between H01(ASCII value:3031)-H10(ASCII value:3030). |
| Device<br>Length<br>(Name length of<br>device) | This indicates the number of name's characters that means device, which is allowable up to 16 characters. This value is one of ASCII converted from hex type, and the range is from H01(ASCII value:3031) to H10(ASCII value:3130).                |
| device                                         | Address to be actually read is entered. This must be ASCII value within 16 characters, and in this name, digits, upper/lower case, and '%' only are allowable to be entered.                                                                       |
| Data                                           | If the value to be written in %MW100 area is H A, the data Format must be H000A. If the value to be written in %MW100 area is H A, the data Format must be H000A. In data area, the ASCII value converted from hex data is entered.                |

#### Ex.1

If type of data to be currently written is WORD, the data is H1234, ASCII code converted value of this is "31323334" and this content must be entered in data area. Namely, most significant value must be sent first, least significant value last.

# Remark

1) Device data types of each block must be the same.

2) If data type is Bit, the data to be written is indicated by bytes of hex. Namely, if Bit value is 0, it must be indicated by H00(3030), and if 1, by H01(3031).

|                 |        |             | /       |              |      |             |
|-----------------|--------|-------------|---------|--------------|------|-------------|
| Format name     | Header | Station No. | Command | Command type | Tail | Frame check |
| Frame (Example) | ACK    | H20         | W(w)    | SS           | ETX  | BCC         |
| ASCII value     | H06    | H3230       | H57(77) | H5353        | H03  | -           |

#### (3) Response format (ACK response)

| Item | Description                                                                                                    |
|------|----------------------------------------------------------------------------------------------------|
| BCC  | When command is lowercase(r), only one lower byte of the value resulted by adding 1 Byte each to ASCII values from ACK to ETX is converted into ASCII and added to BCC, and sent. |

#### (4) Response format (NAK response)

| Format name     | Header | Station No. | Command | Command type | Error code<br>(Hex 2 Byte) | Tail | Frame check |
|-----------------|--------|-------------|---------|--------------|----------------------------|------|-------------|
| Frame (Example) | NAK    | H20         | W(w)    | SS           | H4252                      | ETX  | BCC         |
| ASCII value     | H15    | H3230       | H57(77) | H5353        | H34323532                  | H03  | -           |

| Item       | Description                                                                                                    |
|------------|----------------------------------------------------------------------------------------------------|
| BCC        | When command is lowercase(r), only one lower byte of the value resulted by adding 1 Byte each to ASCII values from NAK to ETX is converted into ASCII and added to BCC, and sent. |
| Error code | Hex and 2 bytes(ASCII code, 4 bytes) indicate error type. For the details, Refer to 10.1.4 XGT dedicated communication error codes and countermeasures.                           |

#### (5) Example

This example supposes that "HFF" is written in M230 of station No. 1.

#### ① PC request format (PC $\rightarrow$ XGB main unit)

| Format name     | Header | Station<br>No. | Command | Command<br>type | Number<br>of blocks | Device<br>Length | Device Name       | Data      | Tail | Frame<br>check |
|-----------------|--------|----------------|---------|-----------------|---------------------|------------------|-------------------|-----------|------|----------------|
| Frame (Example) | ENQ    | H01            | W(w)    | SS              | H01                 | H06              | %MW230            | H00FF     | EOT  | BCC            |
| ASCII value     | H05    | H3031          | H57(77) | H5353           | H3031               | H3036            | H254D573233<br>30 | H30304646 | H04  | -              |

② For ACK response after execution of command (PC  $\leftarrow$  XGB main unit)

| Format name     | Header | Station No. | Command | Command type | Tail | Frame check |
|-----------------|--------|-------------|---------|--------------|------|-------------|
| Frame (Example) | ACK    | H01         | W(w)    | SS           | ETX  | BCC         |
| ASCII value     | H06    | H3031       | H57(77) | H5353        | H03  | -           |

## $\bigcirc$ For NAK response after execution of command (PC $\leftarrow$ XGB main unit)

| Format name     | Header | Station No. | Command | Command type | Tail                | Tail | Format name |
|-----------------|--------|-------------|---------|--------------|---------------------|------|-------------|
| Frame (Example) | NAK    | H01         | W(w)    | SS           | Error code (2 Byte) | ETX  | BCC         |
| ASCII value     | H15    | H3031       | H57(77) | H5353        | Error code (4 Byte) | H03  | -           |

# D) Continuous writing of device (W(w)SB)

# (1) Introduction

This is a function that directly specifies PLC device memory and continuously writes data from specified address as much as specified length.

(2) Request format

| Format<br>name     | Header | Station<br>No. | Command | Comma<br>nd type | Device<br>Length | Device            | Number of data<br>(Max.128 Byte) | Data                  | Tail | Frame<br>check |
|--------------------|--------|----------------|---------|------------------|------------------|-------------------|----------------------------------|-----------------------|------|----------------|
| Frame<br>(Example) | ENQ    | H10            | W(w)    | SB               | H06              | %MW100            | H02                              | H11112222             | EOT  | BCC            |
| ASCII<br>value     | H05    | H3130          | H57(77) | H5342            | H3036            | H254D57313<br>030 | H3032                            | H3131313132<br>323232 | H04  |                |

# Remark

- Number of data specifies the number according to the type of device. Namely, if the data type of device is WORD, and number of data is 5, it means that 5 WORDs should be written.
   Number of data can be used up to 240Bytes(120 Words).
- 2) Number of data can be used up to 240Bytes(120 Words).

| Item                                             | Description                                                                                                    |
|--------------------------------------------------|----------------------------------------------------------------------------------------------------|
| BCC                                              | When command is lowercase(r), only one lower byte of the value resulted by adding 1 Byte each to ASCII values from ENQ to EOT is converted into ASCII and added to BCC.                                                             |
| Device<br>Length<br>(Name length of<br>variable) | This indicates the number of name's characters that means device, which is allowable up to 16 characters. This value is one of ASCII converted from hex type, and the range is from H01(ASCII value:3031) to H10(ASCII value:3130). |
| device                                           | Address to be actually read. This must be ASCII value within 16 characters, and in this name, digits, upper/lower case, and '%' only are allowable to be entered.                                                                   |

#### (3) Response format (ACK response)

| Format name     | Header | Station No. | Command | Command type | Tail | Frame check |
|-----------------|--------|-------------|---------|--------------|------|-------------|
| Frame (Example) | ACK    | H10         | W(w)    | SB           | ETX  | BCC         |
| ASCII value     | H06    | H3130       | H57(77) | H5342        | H03  |             |

| Item | Description                                                                                                    |
|------|----------------------------------------------------------------------------------------------------|
| BCC  | When command is lowercase(r), only one lower byte of the value resulted by adding 1<br>Byte each to ASCII values from ACK to ETX is converted into ASCII and added to<br>BCC, and sent. |

| Format name     | Header | Station No. | Command | Command type | Error code<br>(Hex 2 Byte) | Tail | Frame check |
|-----------------|--------|-------------|---------|--------------|----------------------------|------|-------------|
| Frame (Example) | ENQ    | H10         | W(w)    | SB           | H1132                      | EOT  | BCC         |
| ASCII value     | H05    | H3130       | H57(77) | H5342        | H31313332                  | H03  |             |

## (4) Response format NAK response)

| Item       | Description                                                                                                    |
|------------|----------------------------------------------------------------------------------------------------|
| BCC        | When command is lowercase(r), only one lower byte of the value resulted by adding<br>1 Byte each to ASCII values from NAK to ETX is converted into ASCII and added to |
|            | BCC, and sent.                                                                                                    |
| Error code | Hex and 2 bytes(ASCII code, 4 bytes) indicate error type. For the details, Refer to                                                                                   |
|            | 10.1.4 XGT dedicated communication error codes and countermeasures.                                                                                                   |

## (5) Example

This example supposes that 2 byte H'AA15 is written in D000 of station No. 1.

① PC request format (PC  $\rightarrow$  XGB main unit)

| Format name        | Header | Station<br>No. | Command | Comman<br>d type | Device<br>Length | Device            | Number of data | Data      | Tail | Frame check |
|--------------------|--------|----------------|---------|------------------|------------------|-------------------|----------------|-----------|------|-------------|
| Frame<br>(Example) | ENQ    | H01            | W(w)    | SB               | H06              | %DW000            | H01            | HAA15     | EOT  | BCC         |
| ASCII value        | H05    | H3031          | H57(77) | H5342            | H3036            | H2544573030<br>30 | H3031          | H41413135 | H04  |             |

② For ACK response after execution of command (PC  $\leftarrow$  XGB main unit)

| Format name     | Header | Station No. | Command | Command type | Tail | Frame check |
|-----------------|--------|-------------|---------|--------------|------|-------------|
| Frame (Example) | ACK    | H01         | W(w)    | SB           | ETX  | BCC         |
| ASCII value     | H06    | H3031       | H57(77) | H5342        | H03  |             |

(3) For NAK response after execution of command (PC  $\leftarrow$  XGB main unit)

| Format name     | Header | Station No. | Command | Command type | Tail           | Frame check | Format name |
|-----------------|--------|-------------|---------|--------------|----------------|-------------|-------------|
| Frame (Example) | NAK    | 01          | W(w)    | SB           | Error code (2) | ETX         | BCC         |
| ASCII value     | H15    | H3031       | H57(77) | H5342        | Error code (4) | H03         |             |

## E) Monitor variable register(X##)

# (1) Introduction

Monitor register can separately register up to 10 in combination with actual variable reading command, and carries out the registered one through monitor command after registration.

(2) PC request format

| Format name        | Head<br>er | Station<br>No. | Comma<br>nd | Registration<br>No. | Registration format             | Tail | Frame<br>check |
|--------------------|------------|----------------|-------------|---------------------|---------------------------------|------|----------------|
| Frame<br>(Example) | ENQ        | H10            | X(x)        | H09                 | Refer to<br>registration format | EOT  | BCC            |
| ASCII value        | H05        | H3130          | H58(78)     | H3039               | Refer to *1                     | H04  | -              |

| Item               | Description                                                                                                    |
|--------------------|----------------------------------------------------------------------------------------------------|
| BCC                | When command is lowercase(x), only one lower byte of the value resulted by adding 1 byte each to ASCII values from ENQ to EOT is converted into ASCII, added to BCC. |
| Register No.       | This can be registered up to 10(0 to 9, H00-H09), and if an already registered No. is registered again, the one currently being executed is registered.              |
| Register<br>Format | This is used to before EOT in command of Formats of separate reading of variable continuous reading and named variable reading                                       |

\*1: Register Format of request Formats must select and use only one of the followings.

()Individual reading of device

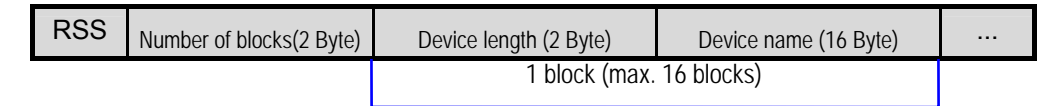

#### ②Continuous reading of device

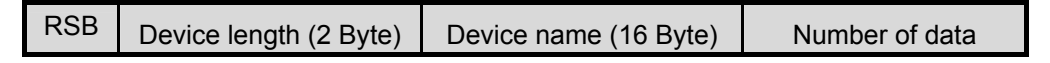

# (3) Response format (ACK response)

| Format name     | Header | Station No. | Command | Command type | Tail | Frame check |
|-----------------|--------|-------------|---------|--------------|------|-------------|
| Frame (Example) | ACK    | H10         | X(x)    | H09          | ETX  | BCC         |
| ASCII value     | H06    | H3130       | H58(78) | H3039        | H03  | -           |

| Item | Description                                                                                                    |
|------|----------------------------------------------------------------------------------------------------|
| BCC  | When command is lowercase(r), only one lower byte of the value resulted by adding 1 Byte each to ASCII values from ACK to ETX is converted into ASCII and added to BCC, and sent. |

(4) Response format (NAK response)

| Format name     | Header | Station No. | Command | Registration No. | Error code<br>(Hex 2Byte) | Tail | Frame<br>check |
|-----------------|--------|-------------|---------|------------------|---------------------------|------|----------------|
| Frame (Example) | ACK    | H10         | X(x)    | H09              | H1132                     | ETX  | BCC            |
| ASCII value     | H06    | H3130       | H58(78) | H3039            | H31313332                 | H03  |                |

| Item       | Description                                                                          |
|------------|--------------------------------------------------------------------------------------|
|            | When command is one of lower case(r), only one lower byte of the value resulted      |
| BCC        | by adding 1 Byte each to ASCII values from NAK to ETX is converted into ASCII        |
|            | and added to BCC, and sent.                                                          |
| Error code | Hex and 2 bytes (ASCII code, 4 bytes) indicate error type. For the details, Refer to |
|            | 10.1.4 XGT dedicated communication error codes and countermeasures.                  |

# (5) Example

This example supposes that device M000 of station NO. 1 is monitor registered.

(1) PC request format (PC  $\rightarrow$  XGB basic unit)

|                 | Stati  |       | Station |       | Registration |                     |               | Registration Format |      |       |  | Frame |
|-----------------|--------|-------|---------|-------|--------------|---------------------|---------------|---------------------|------|-------|--|-------|
| Format name     | Header | No.   | Command | No.   | R##          | Number of<br>blocks | Device length | Device name         | Tail | check |  |       |
| Frame (Example) | ENQ    | H01   | X(x)    | H01   | RSS          | H01                 | H06           | %MW000              | EOT  | BCC   |  |       |
| ASCII value     | H05    | H3031 | H58(78) | H3031 | H525353      | H3031               | H3036         | H255457303030       | H04  | -     |  |       |

② For ACK response after execution of command (PC ← XGB unit)

| Format name     | Header | Station No. | Command | Registration No. | Tail | Frame check |
|-----------------|--------|-------------|---------|------------------|------|-------------|
| Frame (Example) | ACK    | H01         | X(x)    | H01              | ETX  | BCC         |
| ASCII value     | H06    | H3031       | H58(78) | H3031            | H03  | -           |

(3) For NAK response after execution of command (PC \leftarrow XGB unit)

| Format name     | Format name | Header | Station No. | Command | Registration No. | Tail | Frame check |
|-----------------|-------------|--------|-------------|---------|------------------|------|-------------|
| Frame (Example) | NAK         | H01    | X(x)        | H01     | Error code(2)    | ETX  | BCC         |
| ASCII value     | H15         | H3031  | H58(78)     | H3031   | Error code(4)    | H03  | -           |

- E) Monitor execution(Y##)
  - (1) Introduction

This is a function that carries out the reading of the variable registered by monitor register. This also specifies a registered number and carries out reading of the variable registered by the number.

(2) PC request format

| Format name     | Header | Station No. | Command | Registration No. | Tail | Frame check |
|-----------------|--------|-------------|---------|------------------|------|-------------|
| Frame (Example) | ENQ    | H10         | Y(y)    | H09              | EOT  | BCC         |
| ASCII value     | H05    | H3130       | H59(79) | H3039            | H03  |             |

| Item     | Description                                                                      |
|----------|----------------------------------------------------------------------------------|
| Register | Register No. uses the same number registered during monitor register for monitor |
| No.      | execution. It is possible to set from 00-09(H00-H09).                            |
|          | When command is lower case(y), only one lower byte of the value resulted by      |
| BCC      | adding 1 byte each to ASCII values from ENQ to EOT is converted into ASCII,      |
|          | added to BCC.                                                                    |

#### (3) Response format (ACK response)

① In case that the register Format of register No. is the Individual reading of device

| Format name     | Header | Station<br>No. | Command | Registration<br>No. | Number of<br>Blocks | Number of data | Data      | Tail | Frame check |
|-----------------|--------|----------------|---------|---------------------|---------------------|----------------|-----------|------|-------------|
| Frame (Example) | ACK    | H10            | Y(y)    | H09                 | H01                 | H02            | H9183     | ETX  | BCC         |
| ASCII value     | H06    | H3130          | H59(79) | H3039               | H3031               | H3032          | H39313833 | H03  |             |

#### ② In case that the register Format of register No. is the continuous reading of device

| Format name     | Header | Station No. | Command | Registration<br>No. | Number of data | Data              | Tail | Frame check |
|-----------------|--------|-------------|---------|---------------------|----------------|-------------------|------|-------------|
| Frame (Example) | ACK    | H10         | Y(y)    | H09                 | H04            | H9183AABB         | ETX  | BCC         |
| ASCII value     | H06    | H3130       | H59(79) | H3039               | H3034          | H3931383341414242 | H03  |             |

#### (4) Response Format (NAK response)

| Format name     | Header | Station<br>No. | Command | Registration<br>No. | Error code<br>(Hex 2Byte) | Tail | Frame check |
|-----------------|--------|----------------|---------|---------------------|---------------------------|------|-------------|
| Frame (Example) | NAK    | H10            | Y(y)    | H09                 | H1132                     | ETX  | BCC         |
| ASCII value     | H15    | H3130          | H59(79) | H3039               | H31313332                 | H03  |             |

| Item       | Description                                                                          |
|------------|--------------------------------------------------------------------------------------|
|            | When command is lowercase(y), only one lower byte of the value resulted by           |
| BCC        | adding 1 Byte each to ASCII values from NAK to ETX is converted into ASCII and       |
|            | added to BCC, and sent.                                                              |
| Error oodo | Hex and 2 bytes (ASCII code, 4 bytes) indicate error type. For the details, Refer to |
| Error code | 10.1.4 XGT dedicated communication error codes and countermeasures.                  |

## (5) Example

This example supposes that registered device No. 1 of station No. 1 is read. and BCC value is checked. And it is supposed that device M000 is registered and the number of blocks is 1.

(1) PC request format (PC  $\rightarrow$  XGB unit)

| Format name     | Header | Station No. | Command | Registration No. | Tail | Frame check |
|-----------------|--------|-------------|---------|------------------|------|-------------|
| Frame (Example) | ENQ    | H01         | Y(y)    | H01              | EOT  | BCC         |
| ASCII value     | H05    | H3031       | H59(79) | H3031            | H04  |             |

② For ACK response after execution of command (PC  $\rightarrow$  XGB unit)

| Format name     | Header | Station<br>No. | Command | Registration No. | Number of<br>Blocks | Number of data | Data      | Tail | Frame check |
|-----------------|--------|----------------|---------|------------------|---------------------|----------------|-----------|------|-------------|
| Frame (Example) | ACK    | H01            | Y(y)    | H01              | H01                 | H02            | H2342     | ETX  | BCC         |
| ASCII value     | H06    | H3031          | H59(79) | H3031            | H3031               | H3032          | H32333432 | H03  |             |

(3) For NAK response after execution of command (PC  $\rightarrow$  XGB unit)

| Format name     | Header | Station No. | Command | Registration No. | Error code    | Tail | Frame check |
|-----------------|--------|-------------|---------|------------------|---------------|------|-------------|
| Frame (Example) | NAK    | H01         | Y(y)    | H01              | Error code(2) | ETX  | BCC         |
| ASCII value     | H15    | H3031       | H59(79) | H3031            | Error code(4) | H03  |             |

# 10.1.2 XGT dedicated server communication

XGT series dedicated server communication, as a slave communication, may not demand data from devices and it supplies the required data to the connected master module.

1) Introduction

Intra-company 1:1, 1:n dedicated protocol communication is a function to implement a dedicated communication system in a way of 1(master) : 1, n (slave). The system may be easily structured by using basic parameters and communication parameters in XG5000(XG-PD)(note that RS-232C communication is available only for 1:1 communication).

- Device area may be set for totally 64 data access block and communication time-out period of each block in words
- Accessible up to 32 stations (if using built-in RS-485(Ch 1), XBL-C41A)
- Depending on parameter setting, it updates flags of slave PLC and error code.
- Also, it may updates flags of trans-reception error frequency of parameter and error codes.
- It may monitor communication status per parameter by using the monitoring function of XG5000 (XG-PD).

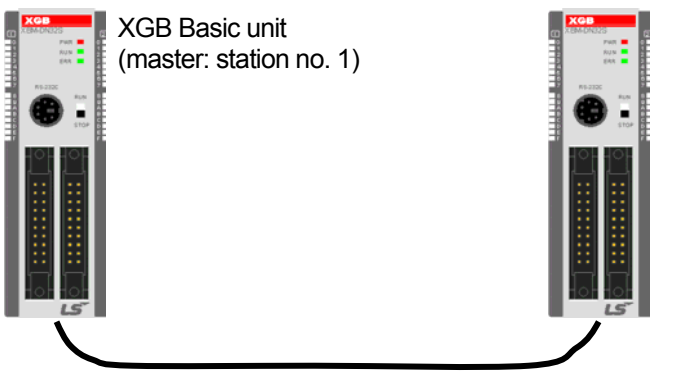

XGB Basic unit (slave: station no.31)

Intra-company 1:1 dedicated protocol communication (if using built-in RS-232C communication)

The wiring diagram of communication cable used is as same as 'c) 1:1 Connection with intra-company device, 8.7.1 System Configuration Using Dedicated Communication.

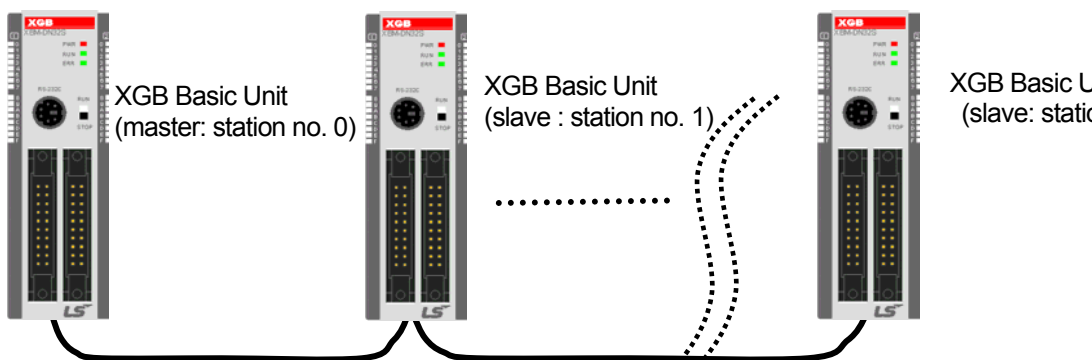

XGB Basic Unit (slave: station no. 31)

Intra-company 1:N dedicated protocol communication (if using built-in RS-485 communication)

2) Wiring Diagram

| XGB Basic Unit #0           |        | Connection No. and signal | XGB Basic Unit #1 |            |        |                            |
|-----------------------------|--------|---------------------------|-------------------|------------|--------|----------------------------|
| communicati<br>on Connector | Signal | PIN<br>No.                | direction         | PIN<br>No. | Signal | communication<br>Connector |
|                             | RXD1   | 1                         |                   | 1          | RXD1   |                            |
| 1                           | TXD1   | 2                         |                   | 2          | TXD1   | 1                          |
| 3                           | GND    | 3                         |                   | 3          | GND    | 3                          |
| 4                           | 485+   | 4                         |                   | 4          | 485+   | 4                          |
|                             | 485-   | 5                         |                   | 5          | 485-   |                            |

If using CH2, connect it by means of 485+ and 485- of RS-485 Terminal.

3) Communication Parameter Setting

The followings describe how to set parameters for XGT dedicated server communication.

- (1) Open a new project file in XG5000.
  - Make sure to select XGP as PLC type.

  - Then, "Network Manager is called XG-PD throughout this document.
- (2) Selecting XG-PD and setting "XGB-XBMS" in "Option\_ shows the following window.

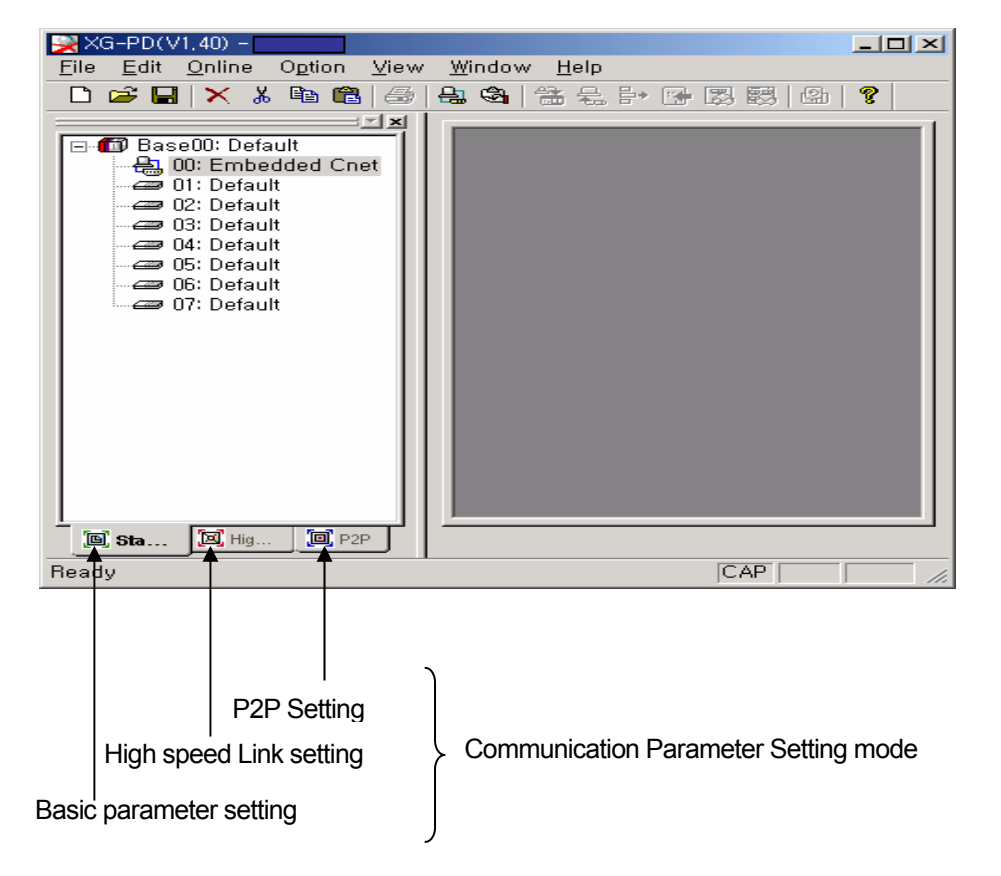

| Standard Sett           | ings – Cnet               |                   | ×        |
|-------------------------|---------------------------|-------------------|----------|
| Communi                 | cation settings           |                   | 1        |
|                         | Channel 1                 | Channel 2         |          |
| Type:                   | RS232C                    | ▼ RS485 ▼         |          |
| Speed:                  | 9600                      | 9600 💌            |          |
| Data bit:               | 8                         | • 8 •             |          |
| Stop bit:               | 1                         | • 1               |          |
| Parity bit:             | NONE                      | ▼ NONE ▼          |          |
| Modem ty                | ype: Null Modem           | Vull Modem V      |          |
| Modem<br>Initializati   | on:                       |                   |          |
| Station No              | o.: 0                     | 0                 |          |
| Delay time<br>(0-255)(* | e:<br>10ms) <sup> 0</sup> | 0                 |          |
| Time out:<br>(*100ms)   | 1                         | 1                 |          |
| L Active mo             | de                        |                   | ן נ<br>ר |
| Channel                 | 1: XGT server             | ▼ Modbus Settings |          |
| Channel 3               | 2: XGT server             | Modbus Settings   |          |
|                         |                           | OK Cancel         |          |

•Double-clicking "Built-in Cnet\_ shows the following basic communication window.

#### (3) Communication setting

•Set the following items at user's option for communication.

| Item        | Description                                                                                                    |
|-------------|----------------------------------------------------------------------------------------------------|
| Туре        | Basic unit communication type is fixed as follows.<br>(CH 1 : RS-232C , CH 2 : RS-485)                                                |
| Speed       | • Available from/to 1200, 2400, 4800, 9600, 19200, 38400, 57600 bps.                                                                  |
| Data bit    | Set to 7 or 8 bits.                                                                                                    |
| Stop bit    | Set to 1 or 2 bit(s).     (1 if parity bit is set or 2 if not)                                                                        |
| Parity bit  | None, Even or Odd.                                                                                                    |
| Station No. | Available from 1 to 31 as station number<br>(The broadcast station number, '0' is not available. It may cause malfunction)            |
| Delay time  | <ul> <li>Set the time from when this frame is sent to when the next frame is sent.</li> <li>(0 ~ 255 in the unit of 10 ms)</li> </ul> |
| Timeout     | <ul> <li>Set the time elapsed waiting for response after asking data.</li> <li>(1~ 65535 in the unit of 100 ms)</li> </ul>            |

- (4) Operation Mode Setting
  - Set XGT server driver.

| Driver type         | Meaning                                                                        | Remarks                 |  |  |  |
|---------------------|--------------------------------------------------------------------------------|-------------------------|--|--|--|
| P2P                 | The port works as a client and performs communication by P2P parameter setting | Refer to P2P<br>setting |  |  |  |
| XGT server          | It works by XGT server supporting XGT dedicated Dedicated ser                  |                         |  |  |  |
| Modbus ASCII server | It operate by modbus ASCII server                                              | Dedicated service       |  |  |  |
| Modbus RTU server   | It operates by modbus RTU server                                               | Dedicated service       |  |  |  |

(5) Upon the settings, save the above parameter and run 『Online 』 『 Write Parameter』. For communication monitoring, use **"Online**』 → **"System Diagnosis**』.

| <u>O</u> nline                                           | O <u>p</u> tion                                                                                                    | ⊻iew | <u>W</u> indow | <u>H</u> elp |  |  |
|----------------------------------------------------------|----------------------------------------------------------------------------------------------------|------|----------------|--------------|--|--|
| ✓ <u>C</u> onn<br>Conn                                   | ✓ <u>Connect</u><br>Connection <u>S</u> ettings                                                                                                    |      |                |              |  |  |
| <u>R</u> ead                                             | Read IO Information                                                                                                    |      |                |              |  |  |
| <u>W</u> rite<br>Read<br><u>D</u> eleti<br><u>E</u> nabl | <u>Write</u> Parameter (Standard Settings,HS Link,P2P)<br>Read <u>Parameter (Standard Settings,HS Link,P2P)</u><br><u>Delete</u> Parameter(Standard Settings,HS Link,P2P)<br><u>E</u> nable Link (HS Link,P2P) |      |                |              |  |  |
| <u>U</u> ploa                                            | Upload/Download(File)                                                                                                    |      |                |              |  |  |
| S <u>v</u> co                                            | S <u>v</u> con Upload (Dnet, Pnet)                                                                                                    |      |                |              |  |  |
| Syste                                                    | em D <u>i</u> agn                                                                                                    | osis |                |              |  |  |
| Rese                                                     | t                                                                                                    |      |                |              |  |  |

•Clicking the right mouse button displays the following menu.

| Sy | stern Diagnosis                     |        |             |            |            |       |         | _ 🗆 🗡 |
|----|-------------------------------------|--------|-------------|------------|------------|-------|---------|-------|
| Г  | Module by slot                      |        |             |            |            |       |         |       |
|    |                                     | Link t | Option type | Hardware s | Hardware v | OS ve | OS date | Rer   |
|    | ⊡ <b>f</b> i Base00                 |        |             |            |            |       |         |       |
|    | Slot00 : Input/Output Module:DC 24V |        |             |            |            |       |         |       |
|    | Slot                                |        |             |            |            |       |         |       |
|    | Slot                                |        |             |            |            |       |         |       |
|    | Slot                                |        |             |            |            |       |         |       |
|    | Slot                                |        |             |            |            |       |         |       |
|    | Slot                                |        |             |            |            |       |         |       |
|    | Slot                                |        |             |            |            |       |         |       |

| ltem                                                                | Description                                        |
|---------------------------------------------------------------------|----------------------------------------------------|
| communication<br>Module info                                        | Displays communication module information.         |
| Frame monitor Monitors each frame currently used for communication. |                                                    |
| Service status                                                      | Displays the current communication service status. |

#### a) Communication Module Infomation -It displays communication module information currently connected.

| Communication Module Information                                                                             |                                                                               | ? × |
|----------------------------------------------------------------------------------------------------|-------------------------------------------------------------------------------|-----|
| Standard information<br>Base no,: 0<br>Slot no,: 0<br>Link type: Cnet                                        | Run Mode / Additional information:<br>Run mode Additional info,<br>P2P Enable |     |
| Link information<br>Station Select option<br>Channel 1: 0 RS232<br>Channel 2: 0 RS422                        | System parameter setup information:<br>Normal                                 |     |
| Hardware/Software information<br>Hardware version: 0,01<br>Hardware status: Normal<br>Software version: 0,01 |                                                                               |     |
|                                                                                                    | Restart Close                                                                 | 9   |

## b) Frame Monitor

-It displays each frame currently used for communication.

| Frame Monitor                                                     |                                                                                                    |                                                        | ×                                                                                                    |
|-------------------------------------------------------------------|----------------------------------------------------------------------------------------------------|--------------------------------------------------------|----------------------------------------------------------------------------------------------------|
| Standard information                                              | Frame monitor:                                                                                                    |                                                        | ⊙ View by HEX ⊙ View by ASCII                                                                                                    |
| Base no,: U                                                       | Fo Result S                                                                                                    | Size Time                                              | Frame data                                                                                                    |
| Slot no,: 0<br>Monitor selections<br>Select Channel:<br>Channel 2 | Tra., XGT master 2<br>Rec., XGT master 2<br>Tra., XGT master 2<br>Tra., XGT master 2<br>Tra., XGT master 2<br>Tra., XGT master 2<br>Rec., XGT master 2<br>Tra., XGT master 2<br>Rec., XGT master 2<br>Rec., XGT master 2<br>Tra., XGT master 2<br>Rec., XGT master 2<br>Tra., XGT master 2<br>Tra., | $\begin{array}{c c c c c c c c c c c c c c c c c c c $ | 1 atile         1 atile         1 atile <t< td=""></t<> |
|                                                                   | Hec XGT master 2                                                                                                    | 1 0:00:16:140                                          | U6 30 31 72 53 42 30 31 30 34 30                                                                                                    |
| T Pause                                                           | Detailed frame data:<br>06 30 31 72 53 42 30 31 30 34 30                                                                                                    | 1 33 36 34 30 30 30 30 03 43 33                        |                                                                                                    |
|                                                                   | 1                                                                                                    | Star                                                   | t Stop Close                                                                                                    |

c) Service status

| Status by service                                                                                                    |                                                                  |                         |                       |                | × |
|----------------------------------------------------------------------------------------------------|------------------------------------------------------------------|-------------------------|-----------------------|----------------|---|
| Dedicated Service P2P Service                                                                                                    |                                                                  |                         |                       |                |   |
| Standard information         Base no.:       I         Slot no.:       0         Link type:       Cnet         Dedicated service information       Driver type:         Channel 1:       Channel 2: | Detailed information:<br>Port number (<br>Channel 1<br>Channel 2 | Service count<br>0<br>0 | Error count<br>0<br>0 | O<br>O<br>O    |   |
|                                                                                                    | ,                                                                |                         | Multiple Re           | eading Restart |   |

| Item                                |                  | Description                                      | Remarks                                                  |  |
|-------------------------------------|------------------|--------------------------------------------------|----------------------------------------------------------|--|
|                                     | Base No.         | Puilt in communication Rase is set to "0"        | _                                                        |  |
| Standard<br>information             | Slot No.         |                                                  | _                                                        |  |
|                                     | Link type        | Display communication module type.               | Cnet / Enet                                              |  |
| Dedicated<br>service<br>information | Drive type       | Display a preset drive.                          | -                                                        |  |
|                                     | Port No.         | Display communication CH No.                     | -                                                        |  |
| Detailed                            | Service<br>count | Display communication frequency                  | Display the current communication frequency              |  |
| information                         | Error count      | Display the no. of communication error occurred. | Display the current no. of communication error occurred. |  |
|                                     | Status           | Display communication status                     | -                                                        |  |

#### 10.1.3 XGT dedicated client communication

XGT dedicated client communication is a communication method demand types of data from each slave device connected to master communication at a desirable time.

1) Communication Parameter Setting

It describes how to set types of parameters for XGT dedicated client communication.

A) Open a new project file in XG5000.

- Make sure to select XGB as PLC type.
- Select 『Network Manager』 in 『Tools』 menu of (XG-PD) XG5000.
- Then, "Network Manager\_ is called XG-PD throughout this document.
- B) Selecting XG-PD, set each item for communication(as same as XGT server communication).
- C) Operation Mode Setting

•Set XG-PD operation mode as <sup>[Use P2P]</sup>.

| Channel 1: | Use P2P | • | Modbu | us Settings |
|------------|---------|---|-------|-------------|
| Channel 2: | Use P2P | • | Modbu | us Settings |
|            | <u></u> |   |       |             |
|            |         |   | ж     | Cance       |

•Set 『P2P Channel』 in P2P Setting of Parameter Setting Mode.

| <u>F</u> ile <u>E</u> dit <u>O</u> nline O <u>p</u> tion <u>V</u> iew <u>W</u> indow <u>H</u> elp   |  |
|----------------------------------------------------------------------------------------------------|--|
|                                                                                                    |  |
| 🛗 😓 🖹 🖾 🐯 🖾 🛛 😵                                                                                     |  |
| P2P 01 [B0S0 Cnet]<br>P2P Channel<br>P2P Block<br>Define user frame<br>P2P 02<br>P2P 03<br>Main P2P |  |
| Ready                                                                                               |  |

•Double-clicking 『P2P Channel』 shows the following P2P driver setting window.

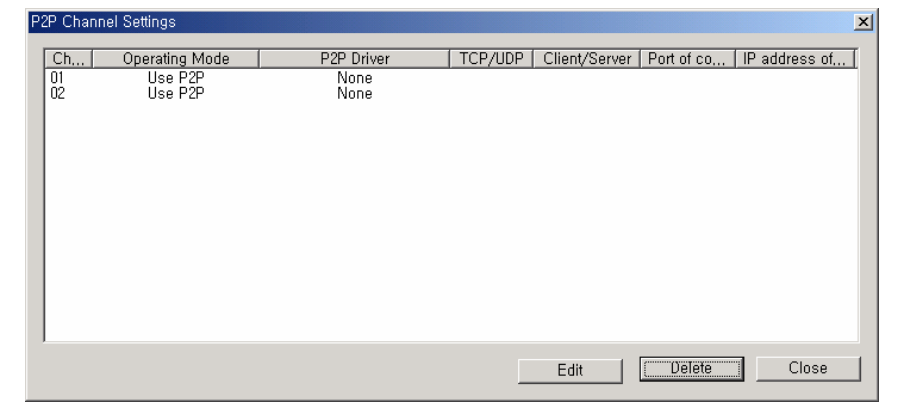

•Clicking <sup>[</sup>Edit] shows the P2P Driver Setting window as follows.

| P2P Channel Settings | ×                                                                            |
|----------------------|------------------------------------------------------------------------------|
| Channel Number:      | 1                                                                            |
| P2P driver:          | None Vone Define user frame KG1 client Modbus ASCII client Modbus RTU client |
|                      | OK Cancel                                                                    |

Select 『XGT Client』.

| 🔀 – [P2P block settings – P2P 01]                                                                                                    |
|----------------------------------------------------------------------------------------------------|
| 달 File Edit Online Option View Window Help _ 문제 ×                                                                                       |
| - D 🚅 🖬 🗙 🛦 🛍 🖻 🚑 🖨 🔮 😤 🗄 🖓 🐯 🚱 🖓 🤶                                                                                                    |
| P2P 01 [B0S0 Cnet]   P2P Channel   P2P Define user frame   P2P 02   P2P 03     9   10   11   12   13   14   15   16   17   18   19   20 |
| [9] Sta…     [9] Hig…     [9] P2P     [92P 01     ]                                                                                     |
| Ready 2                                                                                                    |

 It is allowed to edit up to 32 communication frames. If double-clicking on index, the following communication mode (READ, WRITE) setting window is displayed.

| P2 | P Function | ×      |
|----|------------|--------|
|    |            |        |
|    | SEND       |        |
|    |            |        |
|    |            |        |
|    |            |        |
|    | (          | Cancel |
|    |            |        |

| •XGT dedicated client sets one of two modes; | 『READ』 | or | 『WRITE』. |
|----------------------------------------------|--------|----|----------|
|----------------------------------------------|--------|----|----------|

| R | ead                 |              |     |      |           |      |           |         |        | × |
|---|---------------------|--------------|-----|------|-----------|------|-----------|---------|--------|---|
|   | - Standard Operatin | g Settings   | 5 ا | Sele | ct type ( | of m | odule ——— | _       |        |   |
|   | Channel:            | 2 🔽          |     | C    | ) XGI     | Ģ    | XGK       |         |        |   |
|   | Driver set:         | XGT client   |     | /lem | nory set  | ings | ;         |         |        |   |
|   | Condition flag:     | F0092        |     | Vari | iable:    |      |           |         |        |   |
|   | Command             | Single 💌     |     |      | Read a    | rea  | Save area | Address |        |   |
|   | Data type:          | 2 BYTE 💌     |     | 11   | P000      |      | M000      | N00021  |        |   |
|   | No, of variables:   | 1            |     |      |           |      |           |         |        |   |
|   | Data size:          |              |     |      |           |      |           |         |        |   |
|   | 🔽 Destination Sta   | tion Number: |     |      |           |      |           |         |        |   |
|   |                     | 0            |     |      |           |      |           |         |        |   |
|   |                     |              |     |      |           |      |           |         |        |   |
|   |                     |              |     |      |           |      | Ok        |         | Cancel | ] |

| Item                    |                | Description                                                                   | Remarks             |
|-------------------------|----------------|-------------------------------------------------------------------------------|---------------------|
| Standard Opera          | ating Settings |                                                                               |                     |
| CH. Setting             | 1,2            | Designate a desirable communication Channel.<br>(CH1 : RS-232C, CH2 : RS-485) | Built in Basic unit |
| Conditio                | n flag         | Designate communication command condition flag.                               | Bit device          |
| Command                 | Single         | Designate individual communication device.                                    |                     |
| type                    | Series         | Designate communication device in series.                                     |                     |
|                         | BIT            | Set the communication data type as BIT.                                       |                     |
|                         | Byte           | Set the communication data type as Byte.                                      | 1 : 1Byte           |
| Data type               | WORD           | Set the communication data type as Word.                                      | 2 : 2Byte           |
|                         | Dword          | Set the communication data type as Double Word.                               | 4 : 4Byte           |
|                         | Lword          | Set the communication data type as Long Word.                                 | 8 : 8Byte           |
| No. of variables        |                | Not used for Modbus Communication.                                            |                     |
| Data size               |                | Valid only when command type is series and designated up to 120 bytes.        | Unit: Byte          |
| Destination sta         | tion number    | Set the designation station number for communication.                         |                     |
| Memory Setting          | js             |                                                                               |                     |
|                         |                | Read area                                                                     |                     |
|                         | Read area      | Designate a READ device of a connected designation station number.            | 1                   |
| If designating<br>READ  | Save area      | Designate read area to save data read from a designation station number.      | 1                   |
|                         | Address        | -                                                                             |                     |
|                         | Read area      | Designate a device with data to write.                                        |                     |
| If designating<br>WRITE | Save area      | Designate a WRITE device of a connected designation station number.           | l                   |
|                         | Address        | -                                                                             |                     |

•Upon the completion of settings for each block, save the above parameter and write parameters. For communication monitoring, use **"Diagnosis"** → **"System Diagnosis"** function. •Upon the completion of settings for each block, the set parameters are written to PLC by running **©Online** \_ → **"Write Parameter**].

| <u>O</u> nline            | O <u>p</u> tion           | ⊻iew     | <u>W</u> indow | <u>H</u> elp     |  |  |  |  |
|---------------------------|---------------------------|----------|----------------|------------------|--|--|--|--|
| ✓ <u>C</u> onn            | ✓ <u>C</u> onnect         |          |                |                  |  |  |  |  |
| Conn                      | ection <u>S</u> e         | ettings  |                |                  |  |  |  |  |
| <u>R</u> ead              | 10 Inforn                 | nation   |                |                  |  |  |  |  |
| <u>W</u> rite             | Paramet                   | er (Stan | idard Settir   | ngs,HS Link,P2P) |  |  |  |  |
| Read                      | <u>P</u> aramet           | er (Star | ndard Setti    | ngs,HS Link,P2P) |  |  |  |  |
| <u>D</u> elet             | e Parame                  | eter(Sta | ndard Setti    | ngs,HS Link,P2P) |  |  |  |  |
| <u>E</u> nab              | le Link (H                | IS Link, | P2P)           |                  |  |  |  |  |
| <u>U</u> ploa             | Upload/Download(File)     |          |                |                  |  |  |  |  |
| Syco                      | Sycon Upload (Dnet, Pnet) |          |                |                  |  |  |  |  |
| System D <u>i</u> agnosis |                           |          |                |                  |  |  |  |  |
| Rese                      | ţ                         |          |                |                  |  |  |  |  |

•After writing parameters(WRITE), setting 『Enable Link』 starts communication.

| Link Enable(HS Link,P2P)                                                                                   | X |
|----------------------------------------------------------------------------------------------------|---|
| I Select all                                                                                               |   |
| High-speed Link<br>High-speed Link 01<br>High-speed Link 02<br>P2P<br>P2P 01<br>P2P 02<br>P2P 02<br>P2P 03 |   |
| Write Close                                                                                                |   |

2) Examples

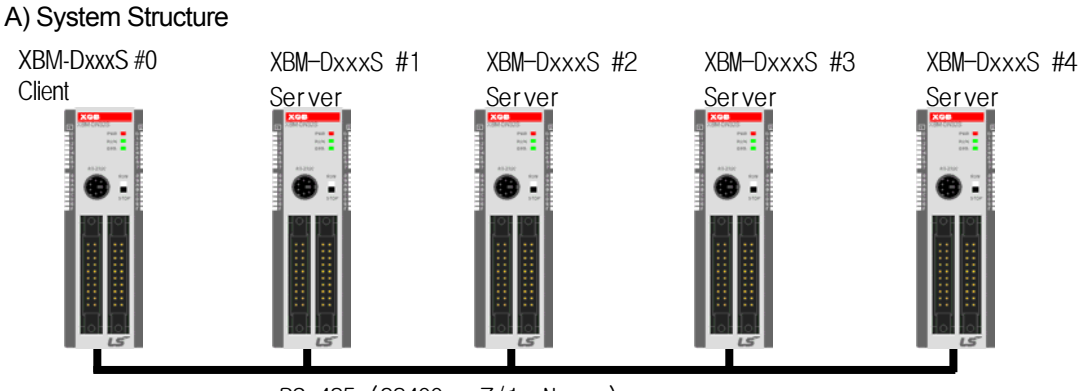

#### RS-485 (38400 , 7/1, None )

•Communication uses RS-485(using CH2) communication channel built in XGB basic unit.

- Communication speed: 38400bps
- -Communication mode: XGT dedicated mode
- Data bit: 8it
- Stop bit: 1Bit
- Parity setting: None
- B) Communication Operation

It is assumed that the above-structured system operates as follows.

- Read P000 Input 16 Point value of station no.1 at every 100ms and save it to M010.
- If M0 No.1 Bit is On, it reads P000 Input of No.2 and saves it into M020.
- If M0 No.2 Bit is On, it saves P000 16 point data into No.3 M020.
- If M0 No.3 Bit is On, it reads P000 Input of No.4 and saves it into M030.
- C) No."0" Client Setting
  - (1) Open a new project file in XG5000.
  - (2) Selecting XG-PD, set the communication basic parameters as follows.

| Standard Settings – Cnet 🔀                                                                                                    |                                                                          |
|----------------------------------------------------------------------------------------------------|--------------------------------------------------------------------------|
| Communication settings                                                                                                    | <ul> <li>Basic Parameter Setting</li> </ul>                              |
| Standard Settings - Cnet       ×         Communication settings       Channel 1         Type:       RS232C         Speed:       9600         Data bit:       8         Stop bit:       1         Parity bit:       NONE         Modern       NUI Modern         Initialization:       0         Station No,:       0         Delay time:       0         (-255)(+10ms)       0         Time out:       1         (+100ms)       1 | Basic Parameter Setting     P2P setting for XGT dedicated client setting |
| Channel 2: Use P2P Vodbus Settings<br>Vise P2P Vodbus Settings<br>Vise P2P<br>XG1 server<br>Modbus ASCII server<br>Modbus RTU server<br>Modbus RTU server                                                                                                    |                                                                          |
|                                                                                                    |                                                                          |

(3) In a parameter setting mode, P2P setting, set CH 2 『P2P driver』 as 『XGT client』.

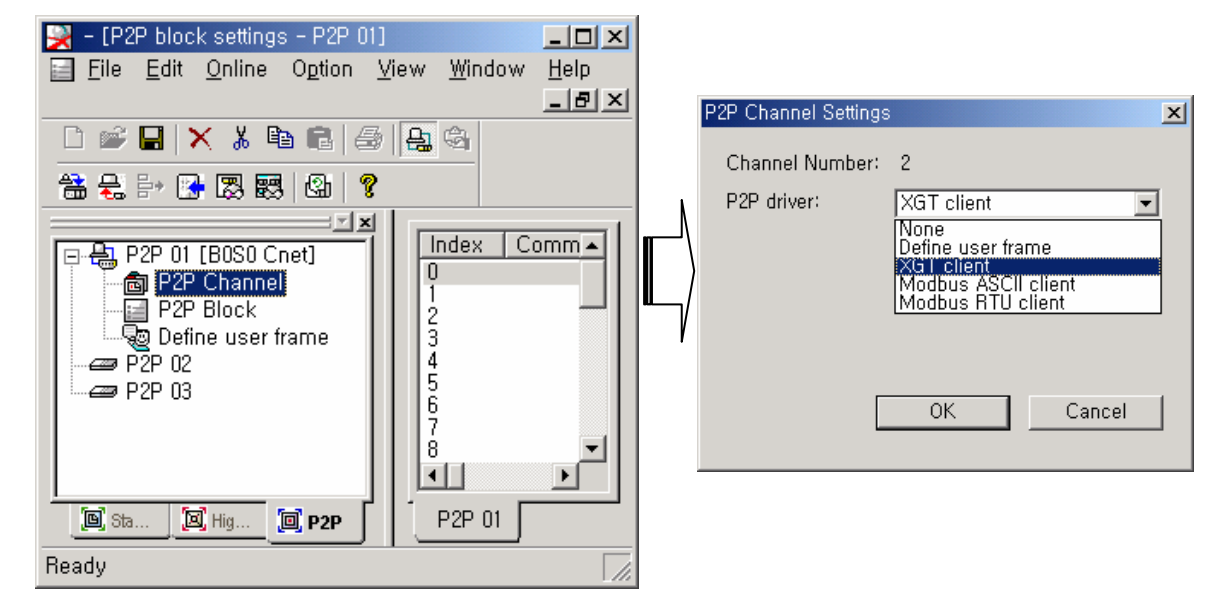

(4) Set the communication parameter with each XGB basic unit(XGT dedicated server) in 『P2P Block』.

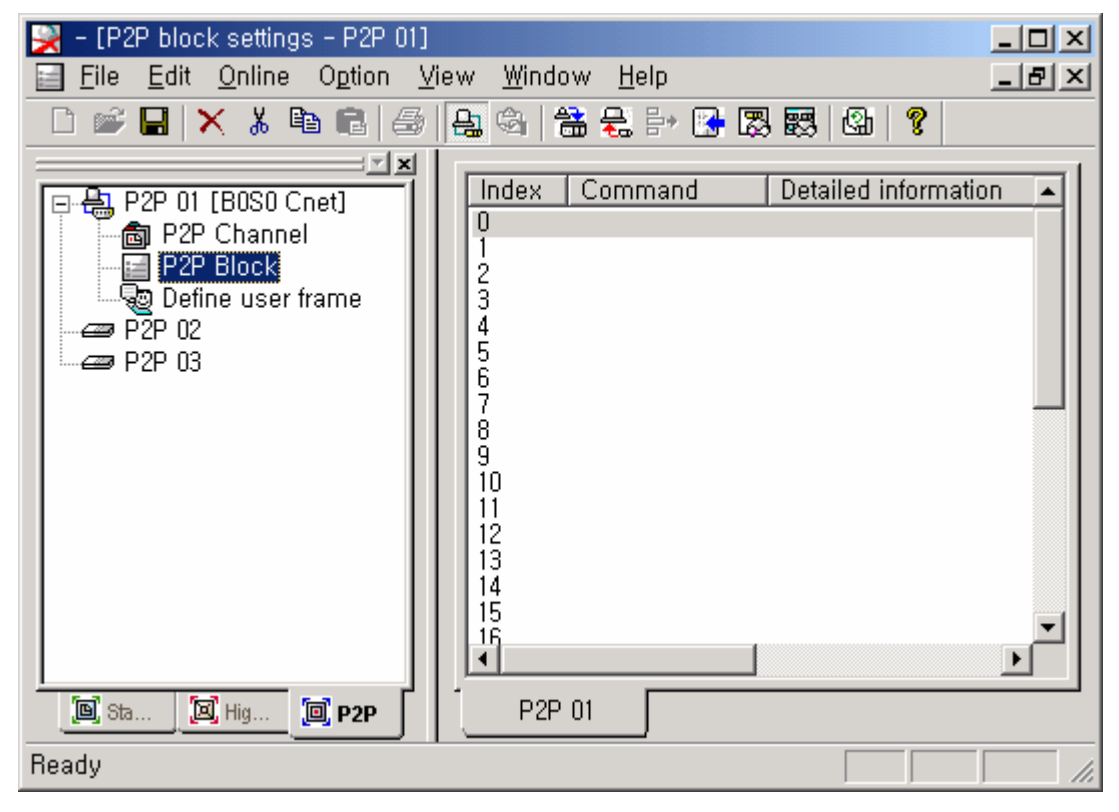

| Set the communication parameter for each station as seen in the following table. |           |         |                   |                 |              |              |                         |              |              |         |
|----------------------------------------------------------------------------------|-----------|---------|-------------------|-----------------|--------------|--------------|-------------------------|--------------|--------------|---------|
| Index                                                                            | Operation | Channel | Condition<br>flag | Command<br>type | Data<br>type | Data<br>size | Designation station No. | Read<br>area | Save<br>area | Remarks |
| 0                                                                                | Read      |         | F091              | Single          | 2            | -            | 1                       | P000         | M0010        | 2 Byte  |
| 1                                                                                | Read      | 2       | M0001             | Single          | 2            | -            | 2                       | P000         | M0020        | 2 Byte  |
| 2                                                                                | Write     | Z       | M0002             | Single          | 2            | -            | 3                       | P000         | M0020        | 2 Byte  |
| 3                                                                                | Read      |         | M0003             | Single          | 2            | -            | 4                       | P000         | M0030        | 2 Byte  |

a l

#### Communication Parameter Setting of XGB Basic Unit (Client #0) Set the communication parameter for each station as seen in the following table.

#### a) Communication Setting Window of XGB Basic Unit #1

| Standard Operati  | ng Settings   | Select type of module       |
|-------------------|---------------|-----------------------------|
| Channel:          | 2 💌           | C XGI © XGK                 |
| Driver set:       | XGT client    | Memory settings             |
| Condition flag:   | F0091         | Variable:                   |
| Command           | Single 💌      | Read area Save area Address |
| Data type:        | 2 BYTE 💌      | 1 P000  m10  N00021         |
| No, of variables: | 1 💌           |                             |
| Data size:        |               |                             |
| Destination St    | ation Number: |                             |
|                   | 1             |                             |
|                   |               |                             |
|                   |               | OK Cancel                   |

#### b) Communication Setting Window of XGB Basic Unit #2

| Read                        |                             | × |
|-----------------------------|-----------------------------|---|
| Standard Operating Settings | Select type of module       |   |
| Channel:                    | C XGI O XGK                 |   |
| Driver set:<br>XGT client   | Memory settings             |   |
| Condition flag: M0001       | Variable:                   |   |
| Command Single 💌            | Read area Save area Address |   |
| Data type: 2 BYTE           | 1 P000 M020 N00062          |   |
| No, of variables: 1         |                             |   |
| Data size:                  |                             |   |
| Destination Station Number: |                             |   |
| 2                           |                             |   |
|                             |                             |   |
|                             | OK Cancel                   |   |

| Write                                                                                                    | ×                                                                                                    |
|----------------------------------------------------------------------------------------------------|----------------------------------------------------------------------------------------------------|
| Standard Operating Settings<br>Channel: 2<br>Driver set:<br>Condition flag: M0002<br>Command Single<br>Data type: 2 BYTE<br>No, of variables: 1<br>Data size:<br>Data size:<br>Standard Station Number:<br>3 | Select type of module<br>C XGI C XGK<br>Memory settings<br>Variable:<br>Read area Save area Address<br>1 P000 M020 N00083 |
|                                                                                                    | OK Cancel                                                                                                    |

c) Communication Setting Window of XGB Basic Unit #3

d) Communication Setting Window of XGB Basic Unit #4

| ead               |               |                   |              |              |           |        |   |
|-------------------|---------------|-------------------|--------------|--------------|-----------|--------|---|
| -Standard Operati | ng Settings   | ∃ ⊏ <sup>Se</sup> | lect type of | module ——    |           |        |   |
| Channel:          | 2             |                   | C XGI        | ⊙ XGK        |           |        |   |
| Driver set:       | XGT client    | ⊢ Me              | emory settir | igs          |           |        |   |
| Condition flag:   | M0003         | V                 | ariable:     |              |           |        |   |
| Command           | Single 💌      |                   | Read are     | ea Save area | a Address |        |   |
| Data type:        | 2 BYTE 💌      | 1                 | _ P000       | M030         | N00144    | ]      |   |
| No, of variables: | 1 🔹           |                   |              |              |           |        |   |
| Data size;        |               |                   |              |              |           |        |   |
| 🔽 Destination Sta | ation Number: |                   |              |              |           |        |   |
|                   | 4             |                   |              |              |           |        |   |
|                   |               |                   |              |              |           |        | - |
|                   |               |                   |              |              | )K        | Cancel |   |

•Upon P2P block setting, it is displayed as seen in the following window.

| 🙀 - [P2P block settings - P2P 01] |                                                                                           |                                                                                                    |                                 |
|-----------------------------------|-------------------------------------------------------------------------------------------|----------------------------------------------------------------------------------------------------|---------------------------------|
| Eile Edit Online Option View      | w <u>W</u> indow <u>H</u> elp                                                             |                                                                                                    | _ 8 ×                           |
| 🗋 🗅 📽 🔚 🗙 👗 🛍 💼 🛃                 | 🛓 🚳 😤 😓 📴 🔀                                                                               | 题   ④   <mark>?</mark>                                                                                                    |                                 |
| P2P 01 [B0S0 Cnet]                | Index Command<br>0 Read<br>1 Read<br>2 Write<br>3 Head<br>4<br>5<br>6<br>7<br>8<br>9<br>↓ | Detailed information<br>Ch:2, Flag:F0091, CmndType:Single, Dat<br>Ch:2, Flag:M0001, CmndType:Single, Dat<br>Ch:2, Flag:M0002, CmndType:Single, Dat<br>Ch:2, Flag:M0003, CmndType:Single, Dat | aTyp<br>taTyp<br>taTyr<br>taTyr |
| E Sta E Hig E P2P                 | P2P 01                                                                                    |                                                                                                    |                                 |
| Ready                             |                                                                                           |                                                                                                    |                                 |

Once P2P parameter setting is complete, it writes the parameters.
To execute P2P service, start P2P service by using "Online → Enable Link" menu.

| Online Option View Window Help                                                                                                    | Online Option View Window Help                                                                                                    |  |  |
|----------------------------------------------------------------------------------------------------|----------------------------------------------------------------------------------------------------|--|--|
| ✓ <u>Connect</u>                                                                                                    | ✓ <u>C</u> onnect                                                                                                    |  |  |
| Connection Settings                                                                                                    | Connection Settings                                                                                                    |  |  |
| Read IO Information                                                                                                    | <u>Read IO Information</u>                                                                                                    |  |  |
| Write Parameter (Standard Settings,HS Link,P2P)<br>Read Parameter (Standard Settings,HS Link,P2P)<br>Delete Parameter (Standard Settings,HS Link,P2P) | <u>Write Parameter (Standard Settings,HS Link,P2P)</u><br>Read <u>Parameter (Standard Settings,HS Link,P2P)</u><br><u>D</u> elete Parameter(Standard Settings,HS Link,P2P) |  |  |
| Enable Link (HS Link,P2P)                                                                                                    | <u>E</u> nable Link (HS Link,P2P)                                                                                                    |  |  |
| Upload/Download(File)                                                                                                    | Upload/Download(File)                                                                                                    |  |  |
| S <u>v</u> con Upload (Dnet, Pnet)                                                                                                    | Sycon Upload (Dnet, Pnet)                                                                                                    |  |  |
| System D <u>i</u> agnosis                                                                                                    | System D <u>i</u> agnosis                                                                                                    |  |  |
| Reset                                                                                                    | Reset                                                                                                    |  |  |

#### D) Slave Setting

•Regarding Slave Stations, set the basic parameters only, write parameters(WRITE) and allows Enable Link, completing the setting.

| Standard Settings -           | - Cnet     |                             | ×                      |                |
|-------------------------------|------------|-----------------------------|------------------------|----------------|
| Communication                 | settings   |                             | 1                      |                |
| Type:                         | RS232C     | RS485                       |                        |                |
| Speed:                        | 9600       | <ul> <li>▼ 38400</li> </ul> |                        |                |
| Data bit:                     | 8          | 8                           |                        |                |
| Stop bit:                     | 1          | ▼ 1 ▼                       |                        |                |
| Parity bit:                   | NONE       | ▼ NONE ▼                    |                        |                |
| Modern type:                  | Null Modem | Null Modem                  |                        |                |
| Modem<br>Initialization:      |            |                             |                        |                |
| Station No.:                  | 0          |                             | Set the station nun    | ıber.          |
| Delay time:<br>(0-255)(*10ms) | 0          | 0                           |                        |                |
| Time out:<br>(*100ms)         | 1          | 1                           |                        |                |
| Active mode —                 |            |                             |                        |                |
| Channel 1: 🖉                  | GT server  | Modbus Settings             | Set the operation mode | as XGT server. |
| Channel 2: 🔉                  | GT server  | Modbus Settings             |                        |                |
|                               |            | OK Cancel                   | 1                      |                |
#### E) System Diagnosis

•Upon Enable Link, it diagnoses communication and monitors by using system diagnosis function. (exemplifying client #0 station)

| <u>Online</u> O <u>p</u> tion <u>V</u> iew <u>W</u> indow <u>H</u> elp                                                                                                    |  |
|----------------------------------------------------------------------------------------------------|--|
| ✓ <u>C</u> onnect                                                                                                    |  |
| Connection Settings                                                                                                    |  |
| Read IO Information                                                                                                    |  |
| Write Parameter (Standard Settings,HS Link,P2P)<br>Read Parameter (Standard Settings,HS Link,P2P)<br>Delete Parameter(Standard Settings,HS Link,P2P)<br>Enable Link (HS Link,P2P) |  |
| Upload/Download(File)                                                                                                    |  |
| S <u>v</u> con Upload (Dnet, Pnet)                                                                                                    |  |
| System Djagnosis                                                                                                    |  |
| Reset                                                                                                    |  |

•Clicking System Diagnosis shows the following window.

| Module by slot       |        |             |            |                  |             |            |                 |
|----------------------|--------|-------------|------------|------------------|-------------|------------|-----------------|
|                      | Link t | Option type | Hardware s | Hardware v       | OS ve       | OS date    | Hemote connecti |
| ⊡-• 🗂 Base00         |        |             |            |                  |             |            |                 |
| Slot00 : Input/Outpu |        |             |            |                  |             |            |                 |
| Slot                 |        |             | C          | Communication N  | Aodule Info | ormation 👘 |                 |
| Slot                 |        |             | F          | rame Monitor     |             |            |                 |
| Slot                 |        |             |            | oop Back Test    |             |            |                 |
| Slot                 |        |             | S          | tatus By Service |             |            |                 |
| Slot                 |        |             |            |                  | ·           |            |                 |
| Slot                 |        |             |            |                  |             |            |                 |
| Slot                 |        |             |            |                  |             |            |                 |
|                      |        |             |            |                  |             |            |                 |
| 1                    |        |             |            |                  |             |            |                 |

It shows communication module information.

| Communication Module Information                                                                             | <u>? ×</u>                                                                    |
|----------------------------------------------------------------------------------------------------|-------------------------------------------------------------------------------|
| Standard information<br>Base no,: D<br>Slot no,: O<br>Link type: Cnet                                        | Run Mode / Additional information:<br>Run mode Additional info.<br>P2P Enable |
| Link information<br>Station Select option<br>Channel 1: 0 RS232<br>Channel 2: 0 RS422                        | System parameter setup information:                                           |
| Hardware/Software information<br>Hardware version: 0,01<br>Hardware status: Normal<br>Software version: 0,01 |                                                                               |
|                                                                                                    | Restart Close                                                                 |

| Status by service                                                                                                    |                                                               |                              |                       |               | × |
|----------------------------------------------------------------------------------------------------|---------------------------------------------------------------|------------------------------|-----------------------|---------------|---|
| Dedicated Service P2P Service                                                                                                    |                                                               |                              |                       |               |   |
| Standard information<br>Base no, :<br>Slot no, :<br>Link type: Cnet<br>Dedicated service information -<br>Driver type:<br>Channel 1:<br>Channel 2: | Detailed information<br>Port number<br>Channel 1<br>Channel 2 | :<br>Service count<br>0<br>0 | Error count<br>0<br>0 | Status 0<br>0 |   |
|                                                                                                    |                                                               |                              | Multiple Re           | ading Restart |   |
|                                                                                                    |                                                               |                              |                       | 확인 취:         | 소 |

•It shows communication Status by service.

•Then, it monitors frames currently used for communication.

| Frame Monitor                                                       |                                                                                                    | ×                                                                                                    |
|---------------------------------------------------------------------|----------------------------------------------------------------------------------------------------|----------------------------------------------------------------------------------------------------|
| Standard information                                                | Frame monitor:                                                                                                    |                                                                                                    |
| Base no,: U                                                         | Fo Result Size Tim                                                                                                    | ne Frame data 🔺                                                                                                    |
| Slot no,: 0<br>Monitor selections<br>Select Channel:<br>Channel 2 💌 | Tra         XGT master         20         0:0           Rec         XGT master         21         0:0           Tra         XGT master         20         0:0           Rec         XGT master         20         0:0           Rec         XGT master         20         0:0           Rec         XGT master         21         0:0           Tra         XGT master         20         0:0           Rec         XGT master         20         0:0           Rec         XGT master         20         0:0           Rec         XGT master         20         0:0           Rec         XGT master         21         0:0           Rec         XGT master         20         0:0           Rec         XGT master         21         0:0           Tra         XGT master         20         0:0           Tra         XGT master         20         0:0           Tra         XGT master         20         0:0           Tra         XGT master         20         0:0           Tra         XGT master         20         0:0 | 00:05:940         05 30 31 72 53 42 30 37 25 44 57           00:05:960         06 30 31 72 53 42 30 31 30 34 31           00:06:140         05 30 31 72 53 42 30 31 25 44 57           00:06:150         06 30 31 72 53 42 30 31 25 44 57           00:06:160         06 30 31 72 53 42 30 31 30 34 31           00:06:540         05 30 31 72 53 42 30 31 30 34 31           00:06:540         05 30 31 72 53 42 30 31 30 34 31           00:06:650         06 30 31 72 53 42 30 31 30 34 31           00:06:650         06 30 31 72 53 42 30 37 25 44 57           00:06:670         06 30 31 72 53 42 30 37 25 44 57           00:06:670         06 30 31 72 53 42 30 37 25 44 57           00:06:6740         05 30 31 72 53 42 30 37 25 44 57           00:06:6740         05 30 31 72 53 42 30 31 30 34 31           00:06:690         06 30 31 72 53 42 30 31 30 34 31           00:06:960         06 30 31 72 53 42 30 31 30 34 31           00:07:140         05 30 31 72 53 42 30 31 30 34 31           00:07:340         05 30 31 72 53 42 30 31 30 34 31           00:07:340         05 30 31 72 53 42 30 31 30 34 31           00:07:340         05 30 31 72 53 42 30 31 30 34 31           00:07:340         05 30 31 72 53 42 30 31 30 34 457           00:07:340 |
|                                                                     | Hec XGT master 21 U:U                                                                                                    | UU:U7:550 U6 3U 31 72 53 42 3U 31 3U 34 31 🗕                                                                                                    |
| E Bauss                                                             | Detailed frame data:                                                                                                    | 30 30 30 03 45 36                                                                                                    |
| I rause                                                             | 1                                                                                                    |                                                                                                    |
|                                                                     |                                                                                                    | Start Stop Close                                                                                                    |

# 10.1.4 XGT dedicated communication error codes and countermeasures

•It describes the types, causes and measures of error codes.

Error type is displayed by hexadecimal 2 bytes (4bytes in ASCII code). Errors can be confirmed by Frame Monitor. Followed error frame is shown in ASCII mode.

| Error code | Error type                                     | Description & Cause                                                                 | Measure                |
|------------|------------------------------------------------|-------------------------------------------------------------------------------------|------------------------|
| 0003       | Exceeding of block<br>number error             | Block number is larger than 16 when Single Read and Write is requested.             | 01rSS1105%MW10         |
| 0004       | Variable size error                            | Variable size is larger than 16 (Max. size).                                        | 01rSS113%MW10000000000 |
| 0007       | Data type error                                | If any other characters but X, B, W, D and L are used in data type.                 | 01rSS1105%MK10         |
|            | <br>                                           | If area information of data size is incorrect.                                      | 01rSB05%MW%4           |
|            |                                                | If '%' is omitted.                                                                  | 01rSS0105\$MW10        |
| 0011       | Data error                                     | If Value of variable area is incorrect.                                             | 01rSS0105%MW^&         |
|            |                                                | If the value is not appropriate.<br>On Bit mode, it must be written 00 of 01 bit.   | 01wSS0105\$MX1011      |
| 0090       | Monitor execution error                        | Out of range of registration number.                                                | -                      |
| 0190       | Monitor execution error                        | Out of range of registration number.                                                | -                      |
| 0290       | Monitor registration<br>error                  | Out of range of registration number.                                                | -                      |
| 1132       | Device memory error                            | Designating incorrect device memory.                                                | -                      |
| 1232       | Data size error                                | If data is requested more than 60 words (Max.).                                     | 01wSB05%MW1040AA5512   |
| 1234       | Overplus frame error                           | If there is unnecessary contents.                                                   | 01rSS0105%MW10000      |
| 1332       | Data type discordance<br>error                 | In case of single read and write, all block have to request for identical data type | 01rSS0205%MW1005%MB10  |
| 1432       | Data value error                               | If data value is unable to Hexadecimal conversion.                                  | 01wSS0105%MW10AA%5     |
| 7132       | Requesting of<br>exceeding area of<br>variable | If exceeding area is requested respective device.                                   | 01rSS0108%MWFFFFF      |

# 10.2 Modbus Communication

# **10.2.1 Modbus communication**

#### 1. Introduction

XGB built-in communication supports Modbus, the Modicon product's communication protocol. It supports ASCII mode, using ASCII data and RTU mode using Hex data. Function code used in Modbus is supported by instruction and especially function code 01, 02, 03, 04, 05, 06, 15 and 16. Refer to "Modicon Modbus Protocol Reference Guide".

#### 2. Basic specification

#### 1) ASCII mode

A) It communicates, using ASCII data.

B) Each frame uses ':' (Colon: H3A), for header, CR/LF (Carriage return-line feed: HoD H0A), for tail. C) It checks errors, using LRC.

D) Frame structure (ASCII data)

| Item | Header | Address | Function code | Data    | LRC     | Tail(CR/LF) |
|------|--------|---------|---------------|---------|---------|-------------|
| Size | 1 byte | 2 bytes | 2 bytes       | n bytes | 2 bytes | 2 bytes     |

#### 2) RTU mode

- A) It communicates, using hexadecimal data.
- B) There's no header and tail. It starts with address and finishes frame with CRC.
- C) It has at least 3.5 character times between two frames.
- D) It checks errors, using 16 bit CRC.
- E) Frame structure (Hexadecimal data)

| Item | Address | Function code | Data    | CRC     |
|------|---------|---------------|---------|---------|
| Size | 1 byte  | 1 bytes       | n bytes | 2 bytes |

#### 3) Address area

- (1) Setting range is available from 1 to 247, but XGB supports from 0 to 63.
- (2) Address 0 is used for broadcast address. Broadcast address is all slave device recognize and respond to like the self-address, which can't be supported by XGB.

#### 4) Function code area

- (1) It divides the command using 0~225. XGB supports only **01**, **02**, **03**, **04**, **05**, **06**, **15**, **and 16** among function codes.
- (2) If the response format is confirm+(ACK), it uses the same function code.

1000 0011 (H83)

- (3) If the response format is confirm-(NAK), it returns as it sets the 8th bit of function code as 1.
  - Ex.) If function code is 03
    - We write here only function code part, because only function codes are different. [Request]

0000 0011 (H03) [Confirm+]

0000 0011 (H03)

[Confirm-]

It returns as it sets the 8th bit of function code of request frame.

# 5) Data area

- (1) It sends data, using ASCII data(ASCII mode) or hex (RTU mode).
- (2) Data is changed according to each function code.
- (3) Response frame uses data area as response data or error code.
- 6) LRC check/CRC check area
  - (1) LRC (Longitudinal Redundancy Check) : It works in ASCII mode. It takes 2' complement from sum of frame except header or tail to change into ASCII code,
  - (2) CRC (Cyclical Redundancy Check): It works in RTU mode. It uses 2-byte CRC check rules.

# Remark

1) All numerical data can use hexadecimal, decimal, and binary type. If we convert decimal 7 and 10 into each type:

Hexadecimal : H07, H0A or 16#07, 16#0A

Decimal: 7, 10

# 7) Function code type

| Code | Function code name              | Modicon PLC<br>Data address | Remark      |
|------|---------------------------------|-----------------------------|-------------|
| 01   | Read Coil Status                | 0XXXX(bit-output)           | Read bits   |
| 02   | Read Input Status               | 1XXXX(bit-input)            | Read bits   |
| 03   | Read Holding Registers          | 4XXXX(word-output)          | Read words  |
| 04   | Read Input Registers            | 3XXXX(word-input)           | Read words  |
| 05   | Force Single Coil (1 bit)       | 0XXXX(bit-output)           | Write bit   |
| 06   | Preset Single Register (1 word) | 4XXXX(word-output)          | Write word  |
| 15   | Force Multiple Coils            | 0XXXX(bit-output)           | Write bits  |
| 16   | Preset Multiple Registers       | 4XXXX(word-output)          | Write words |

# 8) The size of using data

As for data size, XGB unit supports 240 bytes. The maximum size of the Modicon products is different from each other kind. So refer to "Modicon Modbus Protocol Reference Guide."

# 9) Wiring

| YCB | XGB    | unit    | Connecting no. and Quantu            |         | m (9 pin) |
|-----|--------|---------|--------------------------------------|---------|-----------|
| XGB | Signal | Pin no. | direction                            | Pin no. | Signal    |
|     | 485+   | 1       |                                      | 1       | CD        |
|     | 485-   | 2       |                                      | 2       | RXD       |
|     | GND    | 3       |                                      | 3       | TXD       |
| 2   | TXD    | 4       |                                      | 4       | DTR       |
| 3   | RXD    | 5       | $\checkmark \checkmark \rightarrow $ | 5       | GND       |
| 4   |        |         |                                      | 6       | DSR       |
| 5   |        |         |                                      | 7       | RTS       |
|     |        |         |                                      | 8       | CTS       |
|     |        |         |                                      | 9       |           |

• Use RS-485+ and 485- of RS-485 terminal connector when using channel 2.

| PMU  | Connecting no. and direction | XGB unit |
|------|------------------------------|----------|
| 485+ | ←                            | 485+     |
| 485- | ←                            | 485-     |

# **10.2.2 Modbus server communication**

Modbus server communication may not demand data to each device connected as a slave communication but send data requested by the connected master module.

1) Communication parameter setting The following describes how to set types of parameters for Modbus server communication.

A) Open a new project file in XG5000.

- Make sure to select XGB as PLC type.
- Select "Network Manager\_ in "Tools\_ menu of (XG-PD) XG5000. Then, "Network Manager\_ is called XG-PD throughout this document...

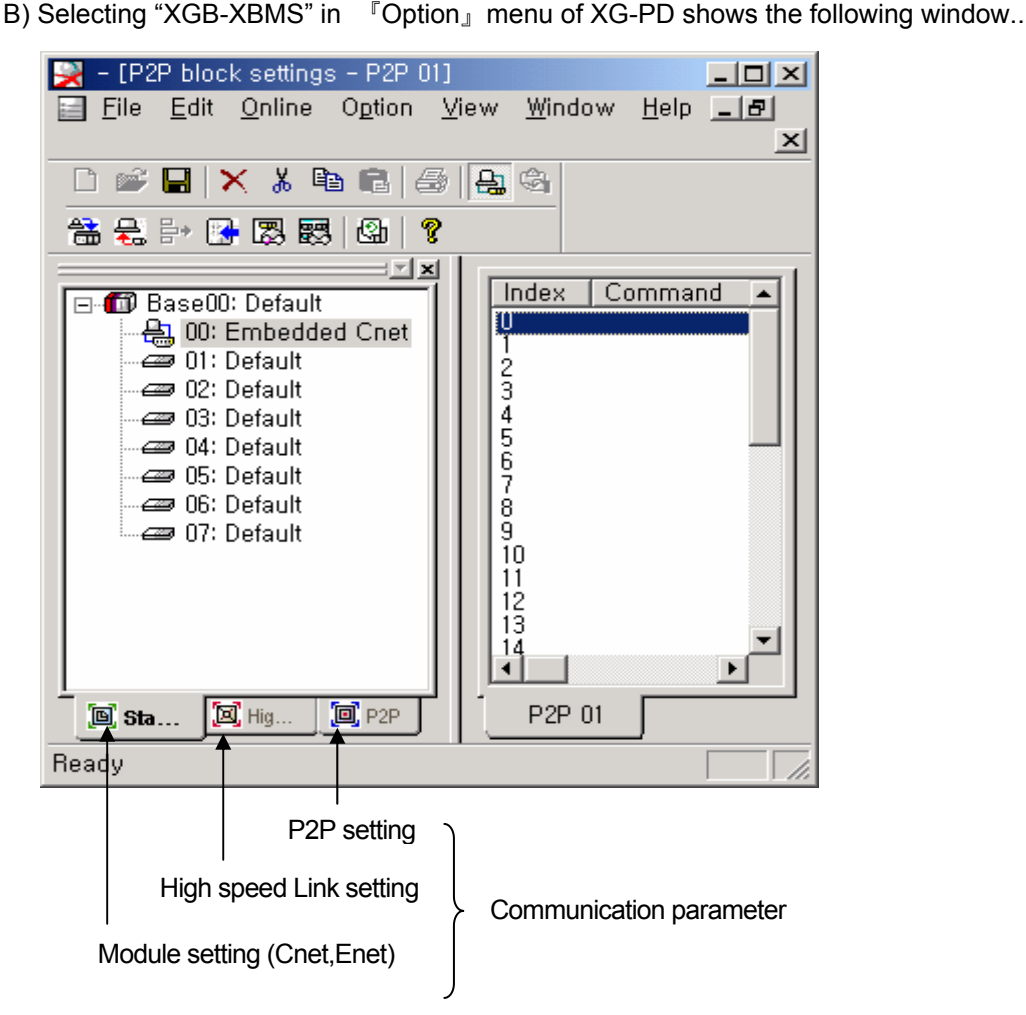

| Double-clicking "00 : Built-in Chet_ shows the following | ng basic communication window. |
|----------------------------------------------------------|--------------------------------|
|----------------------------------------------------------|--------------------------------|

| S | andard Settings | - Cnet                            |   |            | J        | ×  |
|---|-----------------|-----------------------------------|---|------------|----------|----|
|   | -Communicatio   | n settings                        |   |            |          |    |
|   |                 | Channel 1                         |   | Channel 2  |          |    |
|   | Туре:           | RS232C                            | - | RS485      | <b>V</b> |    |
|   | Speed:          | 9600                              | • | 38400      | •        |    |
|   | Data bit:       | 8                                 | • | 8          | -        |    |
|   | Stop bit:       | 1                                 | - | 1          | •        |    |
|   | Parity bit:     | NONE                              | ┓ | NONE       | -        |    |
|   | Modem type:     | Null Modem                        |   | Null Modem | -        |    |
|   | Modem           | ,                                 |   |            |          |    |
|   | Initialization: | J                                 |   | J          |          |    |
|   | Station No.:    | 0                                 |   | 0          |          |    |
|   | Delay time:     | 0                                 | _ | Π          |          |    |
|   | (0-255)(*10ms   | ) ]°                              |   | 10         |          |    |
|   | Time out:       | 1                                 |   | 1          |          |    |
|   | (*100ms)        |                                   |   |            |          |    |
|   | - Active mode   |                                   |   |            |          | -> |
|   | Channel 1:      | Modbus ASCII server               | - | Modbus     | Settings |    |
|   | Channel 2:      | Lise P2P                          |   | Modbus     | Settings |    |
|   |                 | Use_P2P                           |   | 11100000   | oodingo  |    |
|   |                 | XGT server<br>Modbus ASCII server |   |            |          |    |
|   | D               | Modbus RTU server                 |   | OK _       | Cancel   |    |
|   |                 |                                   |   |            |          |    |

C) communication setting • Set the following items at a user's option for communication.

| Item        | Description                                                                                         |  |  |  |  |  |
|-------------|----------------------------------------------------------------------------------------------------|--|--|--|--|--|
| Station No. | <ul> <li>Available from 0 to 63 as station number.</li> </ul>                                       |  |  |  |  |  |
| Speed       | • Available from/to 1200, 2400, 4800, 9600, 19200, 38400, 57600, 115200bps.                         |  |  |  |  |  |
| Data bit    | • Set to 7 or 8 bits.<br>(7 bits for ASCII mode or 8 bits for RTU mode.                             |  |  |  |  |  |
| Parity bit  | Parity bit • None, Even or Odd.                                                                     |  |  |  |  |  |
| Stop bit    | • Set to 1 or 2 bit(s).                                                                             |  |  |  |  |  |
| Туре        | Basic unit built-in communication channel is fixed as follows.     (CH 1 : RS-232C , CH 2 : RS-485) |  |  |  |  |  |

D) Operation mode setting

Set a Modbus driver.

| Driver type         | Remarks                                                                                                    |                   |  |  |  |
|---------------------|----------------------------------------------------------------------------------------------------|-------------------|--|--|--|
| P2P                 | The port operates by client and communicates through P2P parameter setting. (used when Modbus client communication is designated) |                   |  |  |  |
| XGT server          | Operate with XGT server supporting XGT dedicated communication                                                                    | Dedicated service |  |  |  |
| Modbus ASCII server | Operate with Modbus ASCII server                                                                                                  | -                 |  |  |  |
| Modbus RTU server   | Operate with Modbus RTU server                                                                                                    | -                 |  |  |  |

E) Address mapping (address designation) when setting Modbus server (ASCII, RTU) Clicking "Modbus Setting" shows the following address mapping window.

| Modbus Settings  | ×      |
|------------------|--------|
| DI area Address: | P0000  |
| DO area Address: | M0000  |
| Al area Address: | D0010  |
| AO area Address: | D0020  |
| ОК               | Cancel |

| Modbus setting           | Meaning                                 |  |  |  |
|--------------------------|-----------------------------------------|--|--|--|
| Start address of DI area | Designate Input contact start address   |  |  |  |
| Start address of DO area | Designate Output contact start address  |  |  |  |
| Start address of AI area | Designate Input register start address  |  |  |  |
| Start address of AO area | Designate Output register start address |  |  |  |

According to the above Modbus bus addressing rules, designate each XGB device (If designating "00000" as a function code "01" in Modbus master, it means that XGB series bit area is designated as M0000; if designating "0000" as a function code, "h10", it means that it designates XGB series word D0020.)

F) Upon the setting, save the above parameters and download them.

Resetting communication module or turning off/on PLC after downloading applies the communication parameters. For the communication monitoring, use **Conline** → **System** Diagnosis

| Online Option View Window Help _ 8                                                                                                    |  |  |  |  |  |  |  |  |  |
|----------------------------------------------------------------------------------------------------|--|--|--|--|--|--|--|--|--|
| ✓ <u>C</u> onnect                                                                                                    |  |  |  |  |  |  |  |  |  |
| Connection Settings                                                                                                    |  |  |  |  |  |  |  |  |  |
| Read IO Information                                                                                                    |  |  |  |  |  |  |  |  |  |
| <u>W</u> rite Parameter (Standard Settings,HS Link,P2P)<br>Read <u>P</u> arameter (Standard Settings,HS Link,P2P)<br><u>D</u> elete Parameter(Standard Settings,HS Link,P2P)<br><u>E</u> nable Link (HS Link,P2P) |  |  |  |  |  |  |  |  |  |
| Upload/Download(File)                                                                                                    |  |  |  |  |  |  |  |  |  |
| Sycon Upload (Dnet, Pnet)                                                                                                    |  |  |  |  |  |  |  |  |  |
| System D <u>i</u> agnosis                                                                                                    |  |  |  |  |  |  |  |  |  |
| Reset                                                                                                    |  |  |  |  |  |  |  |  |  |

#### Frame Monitor

-It shows frames currently used for communication.

| Frame Monitor        |                                                                |                |                                           | ×                                                                                                    |
|----------------------|----------------------------------------------------------------|----------------|-------------------------------------------|----------------------------------------------------------------------------------------------------|
| Standard information | Frame monitor:                                                 |                |                                           | View by HEX O View by ASCII                                                                                     |
| Base no,: 0          | Fo Result                                                      | Size           | Time                                      | Frame data                                                                                                    |
| Slot no, : 0         | Rec, Modbus slave<br>Tra, Modbus slave<br>Rec, Modbus slave    | 19<br>11<br>19 | 0:00:01:020<br>0:00:01:020<br>0:00:01:220 | 3A 30 30 30 46 30 30 30 32 30 30,<br>3A 30 30 38 46 30 33 36 45 0D 0A<br>3A 30 30 30 46 30 30 30 32 30 30,      |
| Monitor selections   | Tra, Modbus slave<br>Rec Modbus slave                          | 19             | 0:00:01:220<br>0:00:01:420                | 3A 30 30 38 46 30 33 36 45 0D 0A<br>3A 30 30 30 46 30 30 30 32 30 30.<br>2A 30 30 30 0 46 30 30 30 32 30 30.    |
| Select Channel:      | Rec Modbus slave                                               | 19             | 0:00:01:620<br>0:00:01:620<br>0:00:01:620 | 3A 30 30 30 46 30 33 36 45 00 0A<br>3A 30 30 30 46 30 30 30 32 30 30<br>3A 30 30 38 46 30 33 36 45 0D 0A        |
| Channel 2 💌          | Rec Modbus slave<br>Tra Modbus slave                           | 19<br>11       | 0:00:01:820<br>0:00:01:820                | 3A 30 30 30 46 30 30 30 32 30 30<br>3A 30 30 38 46 30 33 36 45 0D 0A                                            |
|                      | Tra,,, Modbus slave<br>Tra,,, Modbus slave<br>Bec Modbus slave | 19<br>11<br>19 | 0:00:02:020<br>0:00:02:020<br>0:00:02:220 | 3A 30 30 30 45 30 30 45 30 30 32 30 30,<br>3A 30 30 38 46 30 33 36 45 0D 0A<br>3A 30 30 30 46 30 30 30 32 30 30 |
|                      | Tra,,, Modbus slave<br>Rec,,, Modbus slave                     | 11<br>19       | 0:00:02:220<br>0:00:02:420                | 3A 30 30 38 46 30 33 36 45 0D 0A<br>3A 30 30 30 46 30 30 30 32 30 30                                            |
|                      | Tra,,, Modbus slave<br>Rec.,, Modbus slave                     | 11<br>19       | 0:00:02:420<br>0:00:02:620                | 3A 30 30 38 46 30 33 36 45 0D 0A<br>3A 30 30 30 46 30 30 30 32 30 30                                            |
|                      | Tra Modbus slave                                               |                | 0:00:02:620                               | 3A 3U 3U 38 46 3U 33 36 45 UD UA                                                                                |
|                      | Detailed frame data:                                           |                |                                           |                                                                                                    |
|                      | 3A 30 30 38 46 30 33 36 45 0                                   | ID OA          |                                           |                                                                                                    |
| Pause                | ]                                                              |                |                                           |                                                                                                    |
|                      |                                                                |                |                                           | Start Stop Close                                                                                                |

#### communication frame analysis

 $\gg$  Client (Master) Demand Frame

| Header | Station<br>No. | Function code | Address | No. of Data | No. of Byte | Date     | LRC | Tail  |
|--------|----------------|---------------|---------|-------------|-------------|----------|-----|-------|
| :      | 00             | 10            | 077F    | 0002        | 04          | 192B0000 | A0  | CR/LF |

This frame is commanded to write(Function Code h10: continue to write output register) two words data(4 bytes) in 07ff(2047) address of 00 station no. by Modbus ASCII Communication(if 4xxxx area is set as D0020 in the address mapping, the address actually written is D(0020 + 2047) = D2067, from which the data, D2067 = h192B, D2068 = h0000 is written.)

# $\gg$ Server (Slave) Normal Response Frame

| Header | Station No. | Function code | Address | No. of Data | LRC | Tail  |
|--------|-------------|---------------|---------|-------------|-----|-------|
| :      | 00          | 10            | 077F    | 0002        | A0  | CR/LF |

The response is that 2 words data (4 bytes) are written to 07ff (2047) of #00 by Modbus ASCII Communication.

# » Server(Slave) Abnormal Response Frame

| Header | Station No. | Function code    | Error code              | LRC | Tail  |
|--------|-------------|------------------|-------------------------|-----|-------|
| :      | 00          | 90 <sup>*1</sup> | <b>XX</b> <sup>*2</sup> | xx  | CR/LF |

In case of an error, set the function code MSB as "1" and respond the error code.

\*1 function code : 0001 0000 = h10, if error occurs: 1001 0000 = h90

\*2 for details of error codes, refer to "Error Code".

# **10.2.3 Modbus client communication**

Modbus client communication may demand data to each slave device connected to master communication at a desirable time.

1) Communication parameter setting

The following describes how to set types of parameters for Modbus client communication.

A) Set XG-PD basic parameters.

| Standard Settings             | - Cnet                                                            |   |               |       | × |
|-------------------------------|-------------------------------------------------------------------|---|---------------|-------|---|
| _ Communication               | n settings                                                        |   |               |       | 7 |
|                               | Channel 1                                                         |   | Channel 2     |       |   |
| Type:                         | RS232C                                                            | ~ | RS485         | ~     |   |
| Speed:                        | 1200                                                              | • | 38400         | •     |   |
| Data bit:                     | 8                                                                 | • | 8             | •     |   |
| Stop bit:                     | 1                                                                 | • | 1             | •     |   |
| Parity bit:                   | NONE                                                              | • | NONE          | •     |   |
| Modem type:                   | Null Modem                                                        | - | Null Modem    | ~     |   |
| Modem<br>Initialization:      |                                                                   |   |               |       |   |
| Station No.:                  | 0                                                                 |   | 0             |       |   |
| Delay time:<br>(0-255)(*10ms) | , 0                                                               |   | 0             |       |   |
| Time out:<br>(*100ms)         | 1                                                                 |   | 1             |       |   |
| - Active mode                 |                                                                   |   |               |       |   |
| Channel 1:                    | Modbus ASCII server                                               | • | Modbus Settin | ngs   | - |
| Channel 2:                    | Use P2P<br>XGT server<br>Modbus ASCII server<br>Modbus RTU server |   | Modbus Settin | ngs   |   |
|                               |                                                                   |   | OK Ca         | incel |   |

#### B) communication Setting

• Set the following items at a user's option for communication.

| Item        | Description                                                                                                    |  |  |  |  |  |
|-------------|----------------------------------------------------------------------------------------------------|--|--|--|--|--|
| Station No. | Available from 1 to 63.                                                                                                 |  |  |  |  |  |
| Speed       | • Available from/to 1200, 2400, 4800, 9600, 19200, 38400, 57600 bps.                                                    |  |  |  |  |  |
| Data bit    | • Set to 7 or 8.<br>(7 bits for ASCII mode or 8 bits for RTU mode.)                                                     |  |  |  |  |  |
| Parity bit  | None, Even or Odd.                                                                                                    |  |  |  |  |  |
| Stop bit    | <ul> <li>Set to 1 or 2 bit(s).</li> <li>(1 with parity bit or 2 without parity bit.)</li> </ul>                         |  |  |  |  |  |
| Туре        | <ul> <li>Basic unit built-in communication channel is fixed as follows.<br/>(CH 1 : RS-232C , CH 2 : RS-485)</li> </ul> |  |  |  |  |  |

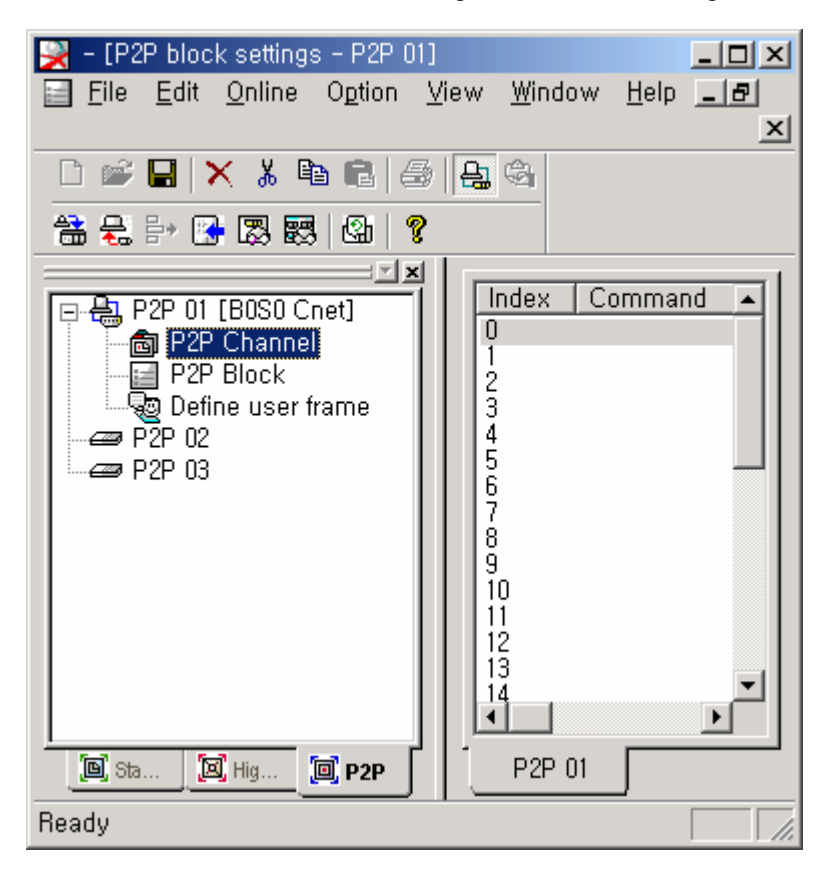

• Set 『P2P Channel』 in P2P Setting of Parameter Setting Mode.

• Double-clicking 『P2P Channel』 shows the following P2P driver setting window.

| Ch ( | Operating Mode | P2P Driver | TCP/UDP   Client/Server   Port of co   IP address of | Т |
|------|----------------|------------|------------------------------------------------------|---|
| 01   | Use P2P        | None       |                                                      |   |
| 02   | Use P2P        | None       |                                                      |   |
|      |                |            |                                                      |   |
|      |                |            |                                                      |   |
|      |                |            |                                                      |   |
|      |                |            |                                                      |   |
|      |                |            |                                                      |   |
|      |                |            |                                                      |   |
|      |                |            |                                                      |   |
|      |                |            |                                                      |   |
|      |                |            |                                                      |   |
|      |                |            |                                                      |   |
|      |                |            | Edit Delete Close                                    |   |

Clicking "Edit」 shows the P2P Driver Setting window as follows.
 Select "Modbus ASCII client 」 or "Modbus RTU client」.

| P2P Channel Settings | ×                                        |
|----------------------|------------------------------------------|
| Channel Number:      | 1                                        |
| P2P driver:          | None                                     |
|                      | Define user frame                        |
|                      | Modbus ASCII client<br>Modbus RTU client |
|                      |                                          |
| F                    |                                          |
| L                    | OK Cancel                                |
|                      |                                          |

• Double click 『P2P Block』 to edit Modbus Client communication Frame.

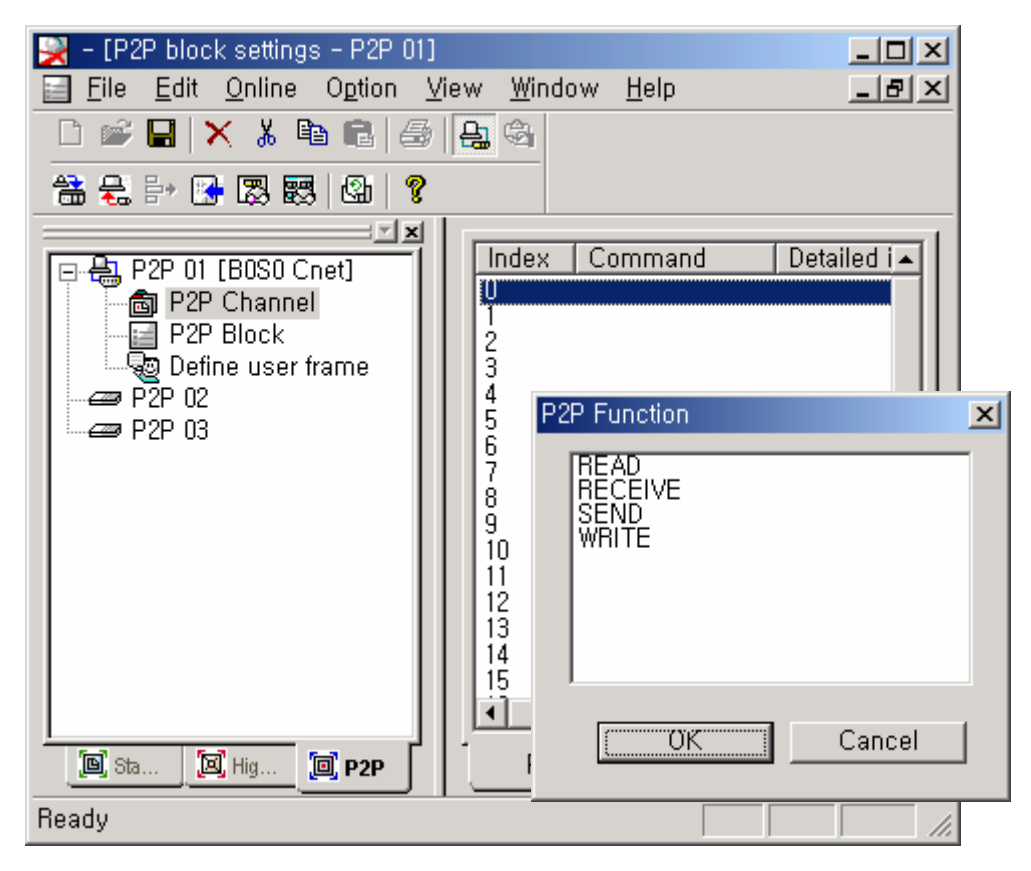

 Edit up to 21 communication frames. Double-click it to show communication Mode (Read, Write) Setting window.

| •As a Modbus Client, set one of two modes; | 『READ』 | and | 『WRITE』. |
|--------------------------------------------|--------|-----|----------|
|--------------------------------------------|--------|-----|----------|

| Read                                                                                                | ×                                                              |
|----------------------------------------------------------------------------------------------------|----------------------------------------------------------------|
| Standard Operating Settings                                                                         | ect type of module                                             |
| Channel: 2                                                                                          | o XGI o XGK                                                    |
| Driver set:<br>Modbus ASCII client<br>Condition flag: M0000<br>Command Single I<br>Data type: BIT I | riable:<br>Read area Save area Address<br>0x00000 M0010 N00021 |
| No, of variables: 1                                                                                 |                                                                |
|                                                                                                    | OK Cancel                                                      |

| lte                  | m            | Description                                                                                                    | Remarks                |
|----------------------|--------------|----------------------------------------------------------------------------------------------------|------------------------|
| Standard Ope         |              |                                                                                                    |                        |
| Channel              | 1,2          | Designate a desirable communication Channel.<br>(CH1 : RS-232C, CH2 : RS-485)                                                       | Built in Basic<br>unit |
| Conditi              | on flag      | Designate communication command condition flag.                                                                                     | Bit device             |
| Command              | Single       | Designate individual communication device.                                                                                          | -                      |
| Commanu              | Continuous   | Designate communication device in series.                                                                                           | _                      |
| Data typo            | BIT          | Set the communication data type as BIT.                                                                                             | -                      |
| Dala lype            | WORD         | Set the communication data type as Word.                                                                                            | -                      |
| No. of v             | ariables     | Not used for Modbus Communication.                                                                                                  | -                      |
| Data size            |              | Valid only when a command type is 'series'; available<br>up to 124 bytes in case of ASCII mode or 250 bytes in<br>case of RTU mode. | Unit: Byte             |
| Destination st       | ation number | Set the designation station number for communication.                                                                               | -                      |
| Memory settin        | ıgs          |                                                                                                    |                        |
| lf                   | Read area    | Designate a READ device of a connected designation station number.                                                                  | _                      |
| designating<br>READ  | Save area    | Designate read area to save data read from a designation station number.                                                            | -                      |
|                      | Address      | Address saved in Network Device.                                                                                                    | Auto allocation        |
| It                   | Read area    | Designate a device with data to write.                                                                                              | -                      |
| designating<br>WRITE | Save area    | Designate a WRITE device of a connected designation station number.                                                                 | -                      |
| VVIXI1               | Address      | Address saved in Network Device.                                                                                                    | Auto allocation        |

 Upon the completion of settings for each block, save the above parameter and write parameters. Once downloading is complete, reset communication module or turn off/on PLC to apply the set communication parameter. For communication monitoring, use 『Diagnosis』 → 『System Diagnosis』 function.

For details of communication monitor function, refer to the examples, 10.1.1 Built-in dedicated communication.

- 3) Example
  - A) System Configuration

XBM-DxxxS #0

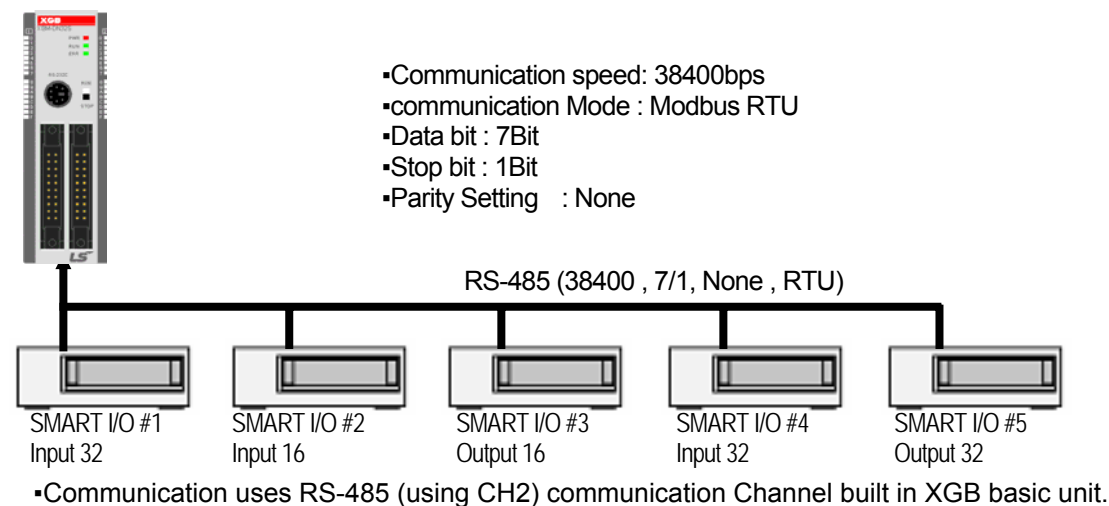

B) Communication Operation

It is assumed that the above-structured system operates as follows.

•Read 32 point input data of Smart I/O #1 at every 200ms and save it to M10.

- If P04 #1 Bit is set, it reads 16 point input of Smart I/O #2 and saves it into M20.
- -If M10 #2 Bit is set, it outputs 1word of M11 to Smart I/O #3.
- •If P04 #2 Bit is set, it reads 32 input of Smart I/O #4 and saves into MW30.
- •If P04 #3 Bit is set, it outputs 2 words of M20 to Smart I/O #5.
- C) Parameter Setting
  - (1) Open a new file in XG5000.

(2) Selecting XG-PD, set the communication basic parameters as follows.

| Standard Settings            | - Cnet                  |            | ×        |                                       |
|------------------------------|-------------------------|------------|----------|---------------------------------------|
| Communicatio                 | n settings<br>Channel 1 | Channel 2  |          |                                       |
| Type:                        | RS232C                  | ✓ /S485    |          | Basic parameter setting               |
| Speed:                       | 1200                    | 38400      | $\neg$   |                                       |
| Data bit:                    | 8                       | 7          | - \      |                                       |
| Stop bit:                    | 1                       |            | -        |                                       |
| Parity bit:                  | NONE                    | ▼ NONE     | •        |                                       |
| Modern type:                 | Null Modem              | Null Modem | <b>v</b> |                                       |
| Modern<br>Initialization:    |                         |            |          |                                       |
| Station No.:                 | 0                       |            |          |                                       |
| Delay time:<br>(0-255)(*10ms | , [0                    |            | — /      |                                       |
| Time out:<br>(±100ms)        | 1                       |            |          |                                       |
|                              |                         |            |          | P2P setting for Modbus Client Setting |
| - Active mode                |                         |            |          |                                       |
| Chan <b>cel</b> 1:           | XGT server              | Modbus     | iettings |                                       |
| Channel 2:                   | Use P2P                 | Modbus S   | Settings |                                       |
|                              |                         | ОК         | Cancel   |                                       |

(3) In P2P Setting of Parameter Setting Mode, set CH2  $\space{P2P}$  Driver  $\space$  as  $\space{Modbus}$  RTU Client  $\space$  .

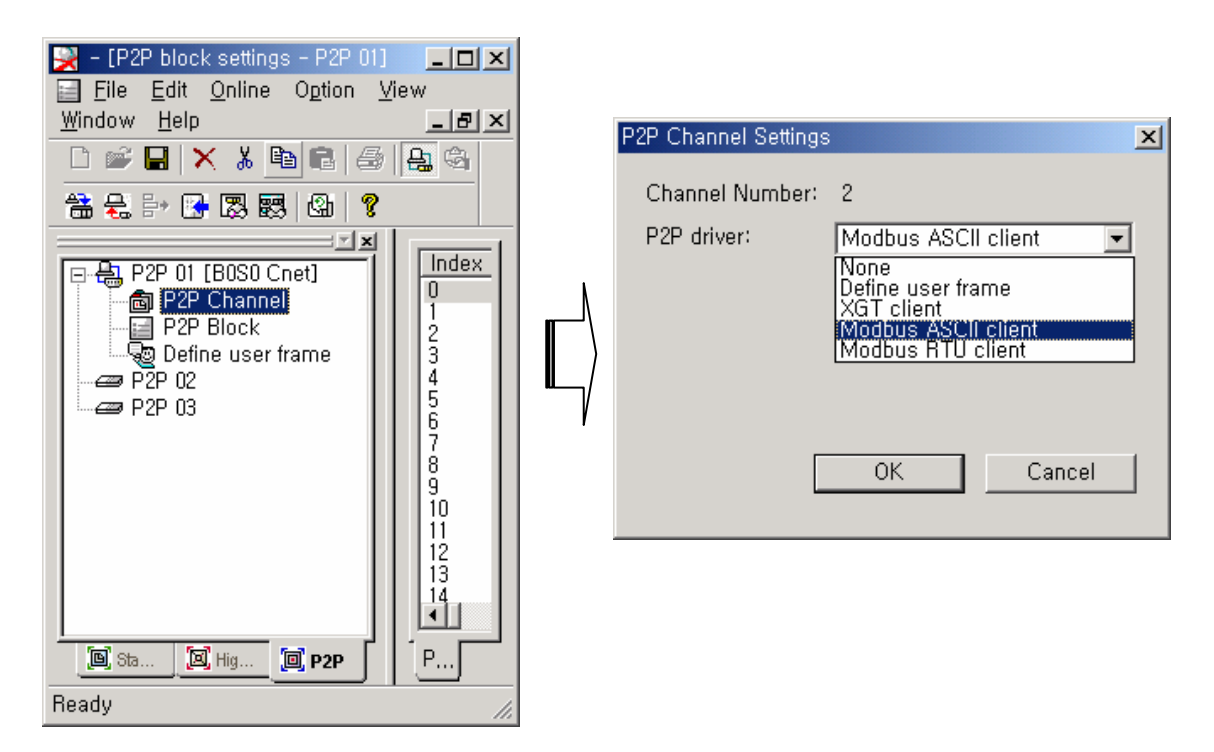

(4) Set communication parameter with each SMART I/O in 『P2P Block』 .

| 🙀 - [P2P block settings - P2P 01]                                                       |                                                                                                    |               |
|-----------------------------------------------------------------------------------------|----------------------------------------------------------------------------------------------------|---------------|
| Ele Edit Online Option Vi                                                               | iew <u>W</u> indow <u>H</u> elp                                                                     | _ 립 ×         |
| D 📽 🖬 🗙 👗 🖻 💼 🥌                                                                         | 🔒 🚳   🖀 是 🗗 🔀 🗷                                                                                     | 3 55   4   ?  |
| P2P 01 [B0S0 Cnet]<br>P2P Channel<br>P2P Block<br>Define user frame<br>P2P 02<br>P2P 03 | Index Command<br>U<br>1<br>2<br>3<br>4<br>5<br>6<br>7<br>8<br>9<br>10<br>11<br>12<br>13<br>14<br>15 | Detailed info |
| E Sta E Hig D P2P                                                                       | P2P 01                                                                                              |               |
| Ready                                                                                   |                                                                                                    |               |

| Index | Operation | Ch. | Condition<br>flag | Command<br>type | Data<br>Type | Data<br>size | Destination station No. | Read<br>area | Save<br>area | Remark          |
|-------|-----------|-----|-------------------|-----------------|--------------|--------------|-------------------------|--------------|--------------|-----------------|
| 0     | Read      |     | F092              | Series          | Word         | 2            | 1                       | 0x30000      | M0010        | SMART<br>I/O #1 |
| 1     | Read      |     | P0041             | Single          | Word         | -            | 2                       | 0x30000      | M0020        | SMART<br>I/O #2 |
| 2     | Write     | 2   | M0102             | Single          | Word         | -            | 3                       | M0011        | 0x40000      | SMART<br>I/O #3 |
| 3     | Read      |     | P0042             | Series          | Word         | 2            | 4                       | 0x30000      | M0030        | SMART<br>I/O #4 |
| 4     | Write     |     | P0043             | Series          | Word         | 2            | 5                       | M040         | 0x40000      | SMART<br>I/O #5 |

#### Communication Parameter Setting for Slave Module (SMART I/O) Set the communication parameter for each station as seen in the following table.

# a) SMART I/O #1 Setting Window

| Read                               |                             | × |
|------------------------------------|-----------------------------|---|
| Standard Operating Settings        | Select type of module       |   |
| Channel: 2                         | O XGI O XGK                 |   |
| Driver set:<br>Modbus ASCII client | Memory settings             |   |
| Condition flag: F0092              | Variable:                   |   |
| Command Continuous 💌               | Read area Save area Address |   |
| Data type: WORD 💌                  | 1 0x30000 M010 N00021       |   |
| No, of variables: 1                |                             |   |
| Data size: 2                       |                             |   |
| Destination Station Number:        |                             |   |
| 0                                  |                             |   |
|                                    | ,                           |   |
|                                    | OK Cancel                   |   |

# Communication Frame Analysis

> Client(Master) Demand Frame

| Station No. | Function Code | Address | No. of Data | CRC  |
|-------------|---------------|---------|-------------|------|
| 01          | 04            | 0000    | 0002        | 71CB |

The frame is commanded to read 2words(4 bytes) in 0000 address of #01 by Modbus RTU Communication(Function Code h04: read input register).

# > Server(Slave) Normal Response Frame

| Station No. | Function Code | No. of Bytes | Data     | CRC  |
|-------------|---------------|--------------|----------|------|
| 01          | 04            | 04           | 12345678 | xxxx |

It normally responds 4 bytes data of 0000 address(h12345678) to #01 by Modbus RTU Communication.

Server(Slave) Abnormal Response Frame

| Station No. | Function Code    | Error Code              | LRC |
|-------------|------------------|-------------------------|-----|
| 01          | 84 <sup>*1</sup> | <b>XX</b> <sup>*2</sup> | xx  |

In case of an error, set the function code MSB as "1" and respond the error code.

\*1 function code : 0000 0100 = h04, if error occurs : 1000 0100 = h84

\*2 for details of error codes, refer to "Error Code".

#### b) SMART I/O #2 Setting Window

| Re | ad                |                   |                |      |               |           |         |        | × |
|----|-------------------|-------------------|----------------|------|---------------|-----------|---------|--------|---|
|    | -Standard Operat  | ing Settings      | г <sup>9</sup> | Sele | ect type of m | odule ——  | _       |        |   |
|    | Channel:          | 2 💌               |                | (    | o XGI 🛛 🕻     | D XGK     |         |        |   |
|    | Driver set:       | dhus ASCII client | <br>1          | Иег  | nory settings | 3         |         |        | _ |
|    | Condition flag:   | P0041             |                | Var  | iable:        |           |         |        |   |
|    | Command           | Single 💌          |                |      | Read area     | Save area | Address |        |   |
|    | Data type:        | WORD 💌            |                | 1    | 0x30000       | M020      | N00062  |        |   |
|    | No, of variables: | 1 👻               |                |      |               |           |         |        |   |
|    | Data size:        |                   |                |      |               |           |         |        |   |
|    | ☑ Destination St  | tation Number:    |                |      |               |           |         |        |   |
|    |                   | 2                 |                |      |               |           |         |        |   |
|    |                   |                   |                |      |               |           |         |        |   |
|    |                   |                   |                |      |               | Ok        |         | Cancel |   |

#### Communication Frame Analysis

> Client(Master) Demand Frame

| Station No. | Function Code | Address | No. of Data | CRC   |
|-------------|---------------|---------|-------------|-------|
| 02          | 04            | 0000    | 0001        | xxxxx |

The frame is commanded to read 1 word(4 bytes) in 0000 address of #2 by Modbus RTU communication(Function Code h04: read input register).

#### >> Server(Slave) Normal Response Frame

| Station No. | Function Code | No. of Bytes | Data | CRC  |
|-------------|---------------|--------------|------|------|
| 02          | 04            | 02           | 1234 | xxxx |

It normally responds 2 bytes data of 0000 address(h1234) by Modbus RTU Communication.

#### >> Server(Slave) Abnormal Response Frame

| Station No. | Function Code    | Error Code   | LRC |
|-------------|------------------|--------------|-----|
| 02          | 84 <sup>*1</sup> | <b>xx</b> *2 | хх  |

In case of an error, set the function code MSB as "1" and respond the error code.

\*1 function code : 0000 0100 = h04, if error occurs: 1000 0100 = h84

\*2 for details of error codes, refer to "Error Code".

c) SMART I/O #3 Setting Window

| Write                                                                                                    |                                                                                                    | × |
|----------------------------------------------------------------------------------------------------|----------------------------------------------------------------------------------------------------|---|
| Standard Operating Settings<br>Channel: 2<br>Driver set:<br>Modbus ASCII client<br>Condition flag: M0102<br>Command Single<br>Data type: WORD<br>No, of variables: 1<br>Data size:<br>Data size:<br>3 | Select type of module<br>C       XGI       C       XGK         Memory settings         Variable:         Image: Non-transformed area       Save area       Address         1       M011       0x40000       N00083 |   |
|                                                                                                    | OK Cancel                                                                                                    | ] |

# Communication Frame Analysis

>> Client(Master) Demand Frame

| Station No. | Function Code | Address | Data | CRC  |
|-------------|---------------|---------|------|------|
| 03          | 06            | 0000    | 1234 | XXXX |

The frame is commanded to write 1 word(2bytes: h1234) in 0000 address of #3 by Modbus RTU Communication(Function Code h06: write 1 word output register).

#### >> Server(Slave) Normal Response Frame

| Station No. | Function Code | Address | Data | CRC  |
|-------------|---------------|---------|------|------|
| 03          | 06            | 0000    | 1234 | XXXX |

The response is that 2 bytes data(h1234) of 0000 address is written to #01 by Modbus RTU Communication.

# Server(Slave) Abnormal Response Frame

| Station No. | Function Code    | Error Code              | LRC |
|-------------|------------------|-------------------------|-----|
| 03          | 86 <sup>*1</sup> | <b>XX</b> <sup>*2</sup> | хх  |

In case of an error, set the function code MSB as "1" and respond the error code \*1 function code : 0000 0110 = h06, if error occurs : 1000 0110 = h86

\*2 for details of error code, refer to "Error Code."

d) SMART I/O #4 Setting window

| Read                               | <u>×</u>                    |
|------------------------------------|-----------------------------|
| Standard Operating Settings        | Select type of module       |
| Channel: 2                         | O XGI O XGK                 |
| Driver set:<br>Modbus ASCII client | Memory settings             |
| Command Continuous                 | Read area Save area Address |
| Data type: WORD 💌                  |                             |
| No, of variables:                  |                             |
| Destination Station Number:        |                             |
| 4                                  |                             |
|                                    |                             |
|                                    | OK Cancel                   |
|                                    |                             |

#### Communication Frame Analysis

> Client(Master) Demand Frame

| Station No. | Function Code | Address | No. of Data | CRC  |
|-------------|---------------|---------|-------------|------|
| 04          | 04            | 0000    | 0002        | хххх |

This frame is commanded to read 1 word(4bytes) in 0000 address of #02 by Modbus RTU Communications(Function Code h04 : read input register).

#### >> Server(Slave) Normal Response Frame

| Station No. | Function Code | No. of Bytes | Data | CRC  |
|-------------|---------------|--------------|------|------|
| 04          | 04            | 02           | 1234 | XXXX |

The response is that 2 bytes data(h1234) of 0000 address is read to #01 by Modbus RTU Communications.

#### >> Server(Slave) Abnormal Response Fram

| Station No. | Function Code    | Error Code       | LRC |
|-------------|------------------|------------------|-----|
| 04          | 84 <sup>*1</sup> | xx <sup>*2</sup> | Xx  |

In case of an error, set the function code MSB as "1" and respond the error code

\*1 function code : 0000 0100 = h04, if error occurs: 1000 0100 = h84

\*2 for details of error code, refer to "Error Code."

e) SMART I/O #4 Setting window

| Write                                                                                                    | ×                                                                                                    |
|----------------------------------------------------------------------------------------------------|----------------------------------------------------------------------------------------------------|
| Standard Operating Settings<br>Channel: 2 •<br>Driver set:<br>Modbus ASCII client<br>Condition flag: P0043<br>Command Continuous •<br>Data type: WORD •<br>No, of variables: 1 •<br>Data size: 2<br>• Destination Station Number:<br>5 | Select type of module<br>XGI XGK<br>Memory settings<br>Variable:<br>Read area Save area Address<br>1 M040 0x40000 N00165 |
|                                                                                                    | OK Cancel                                                                                                    |

# Communication Frame Analysis

> Client(Master) Demand Frame

| Station No. | Function Code | Address | No. of Data | No. of Bytes | Data     | CRC  |
|-------------|---------------|---------|-------------|--------------|----------|------|
| 05          | 10            | 0000    | 0002        | 04           | 12345678 | XXXX |

The frame is commanded to write 2 words(4 bytes) data(h12345678) to 0000 address of #05 by Modbus RTU Communication(Function code h10: continue to write output register)

#### >> Server(Slave) Normal Response Frame

| Station No. | Function Code | Address | No. of Data | CRC  |
|-------------|---------------|---------|-------------|------|
| 05          | 10            | 0000    | 0002        | XXXX |

The response is that 2 words data(h12345678) of 0000 address is normally written to #01 by Modbus RTU Communication.

#### >> Server(Slave) Abnormal Response Frame

| Station No. | Function Code    | Error Code              | LRC |
|-------------|------------------|-------------------------|-----|
| 05          | 90 <sup>*1</sup> | <b>XX</b> <sup>*2</sup> | хх  |

In case of an error, set the function code MSB as "1" and respond the error code.

\*1 function code : 0001 0000 = h10, if error occurs : 1001 0000 = h90

\*2 for details of error codes, refer to "Error Code".

•Upon P2P Block Setting, the window is displayed as follows.

| 🔀 - [P2P block settings - P2P 01]                                                                   |                                                                                            |                                                                                                    | - 🗆 ×                                                      |
|----------------------------------------------------------------------------------------------------|--------------------------------------------------------------------------------------------|----------------------------------------------------------------------------------------------------|------------------------------------------------------------|
| 📄 <u>F</u> ile <u>E</u> dit <u>O</u> nline O <u>p</u> tion <u>V</u> iew <u>W</u> indow <u>H</u> elp |                                                                                            |                                                                                                    |                                                            |
| 🗋 📽 🖬 🗙 👗 🛍 💼 🥭                                                                                     | 🔒 🚳 🛗 😓 📴 🚺                                                                                | 3 55   Gu   ?                                                                                                    |                                                            |
| P2P 01 [B0S0 Cnet]<br>P2P Channel<br>P2P Block<br>P2P 02<br>P2P 02<br>P2P 03                        | Index Command<br>0 Read<br>1 Read<br>2 Write<br>3 Read<br>4 Write<br>5<br>6<br>7<br>8<br>4 | Detailed information<br>Ch:2, Flag:F0092, CmndType:Continuous, DataT<br>Ch:2, Flag:P0041, CmndType:Single, DataType:<br>Ch:2, Flag:M0102, CmndType:Single, DataType;<br>Ch:2, Flag:P0042, CmndType:Continuous, DataT<br>Ch:2, Flag:P0043, CmndType:Continuous, DataT | N addre<br>N00021<br>N00062<br>N00083<br>N00144<br>N001155 |
| 🔲 Sta 🗵 Hig 🗐 P2P                                                                                   | P2P 01                                                                                     |                                                                                                    |                                                            |
| Ready                                                                                               |                                                                                            |                                                                                                    |                                                            |

•Once P2P parameter setting is complete, connect to the system by using XG-PD **Conline** → **Connect** menu and download the set parameters by using **Write Parameter** menu.

| Online Option View Window Help                                                                                                    | Online Option View Window Help                                                                                                    |
|----------------------------------------------------------------------------------------------------|----------------------------------------------------------------------------------------------------|
| ✓ <u>C</u> onnect                                                                                                    | ✓ <u>C</u> onnect                                                                                                    |
| Connection <u>S</u> ettings                                                                                                    | Connection <u>S</u> ettings                                                                                                    |
| Read IO Information                                                                                                    | Bead IO Information                                                                                                    |
| <u>W</u> rite Parameter (Standard Settings,HS Link,P2P)<br>Read <u>P</u> arameter (Standard Settings,HS Link,P2P)<br><u>D</u> elete Parameter(Standard Settings,HS Link,P2P)<br><u>E</u> nable Link (HS Link,P2P) | Write Parameter (Standard Settings,HS Link,P2P)           Read Parameter (Standard Settings,HS Link,P2P)           Delete Parameter(Standard Settings,HS Link,P2P)           Enable Link (HS Link,P2P) |
| Upload/Download(File)                                                                                                    | Upload/Download(File)                                                                                                    |
| Sycon Upload (Dnet, Pnet)                                                                                                    | Sycon Upload (Dnet, Pnet)                                                                                                    |
| System Diagnosis                                                                                                    | System D <u>i</u> agnosis                                                                                                    |
| Rese <u>t</u>                                                                                                    | Rese <u>t</u>                                                                                                    |

-Select and download Basic Setting and P2P.

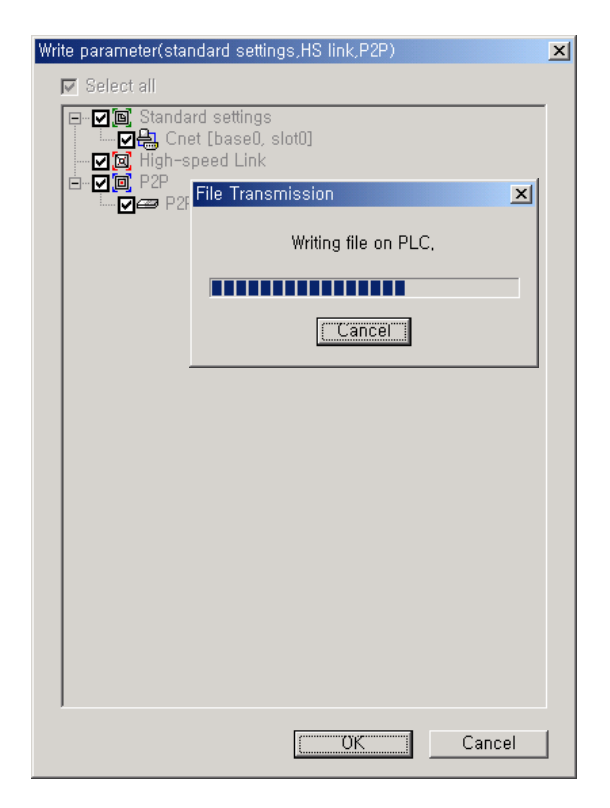

• Set <sup></sup> Online <sup></sup> → <sup></sup> Enable Link <sup></sup> and start Communication.

| <u>O</u> nline                          | O <u>p</u> tion                                                                                                    | <u>V</u> iew | <u>W</u> indow | <u>H</u> elp |  |
|-----------------------------------------|----------------------------------------------------------------------------------------------------|--------------|----------------|--------------|--|
| ✓ <u>C</u> onn                          | ect                                                                                                    |              |                |              |  |
| Conn                                    | ection <u>S</u> e                                                                                                    | ettings      |                |              |  |
| <u>R</u> ead                            | IO Inform                                                                                                    | nation       |                |              |  |
| <u>W</u> rite<br>Read<br><u>D</u> elete | <u>W</u> rite Parameter (Standard Settings,HS Link,P2P)<br>Read <u>P</u> arameter (Standard Settings,HS Link,P2P)<br>Delete Parameter(Standard Settings,HS Link,P2P) |              |                |              |  |
| <u>E</u> nabl                           | Enable Link (HS Link,P2P)                                                                                                    |              |                |              |  |
| Uploa                                   | Upload/Download(File)                                                                                                    |              |                |              |  |
| Syco                                    | S <u>v</u> con Upload (Dnet, Pnet)                                                                                                    |              |                |              |  |
| Syste                                   | System D <u>i</u> agnosis                                                                                                    |              |                |              |  |
| Rese                                    | t                                                                                                    |              |                |              |  |

• Enable the only set communication.

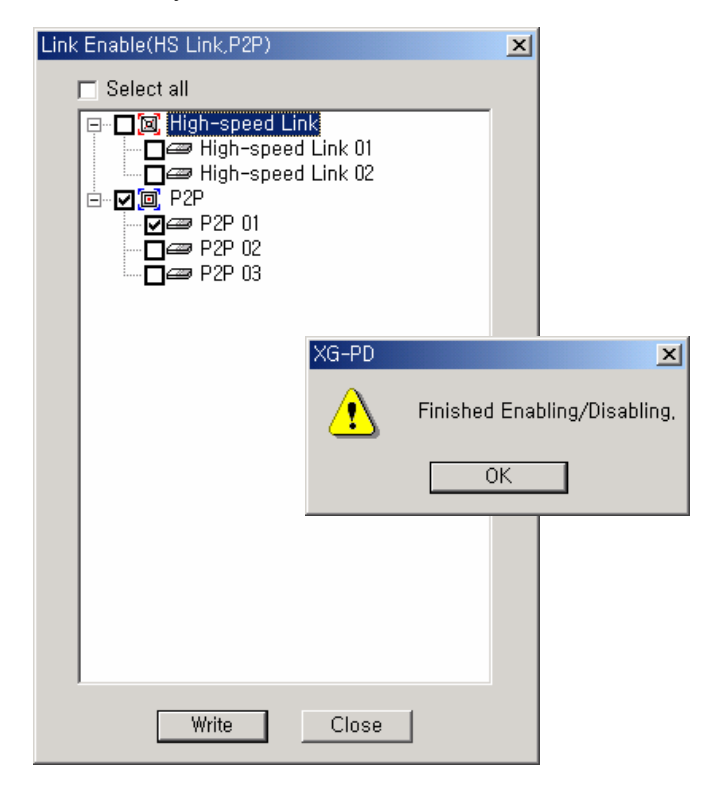

Monitor communication status by using <sup>『</sup> Online 』 → <sup>『</sup> System Diagnosis』 menu.

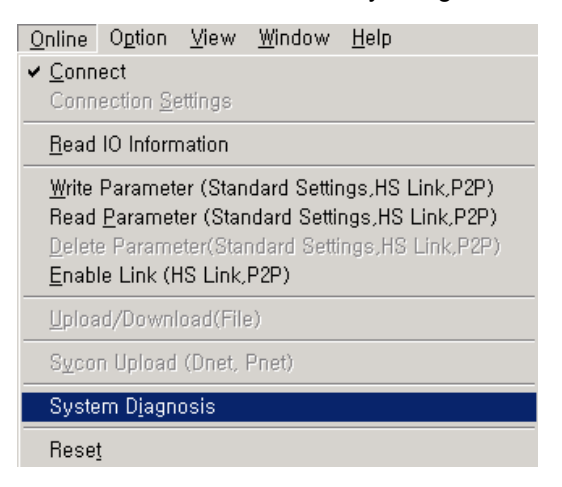

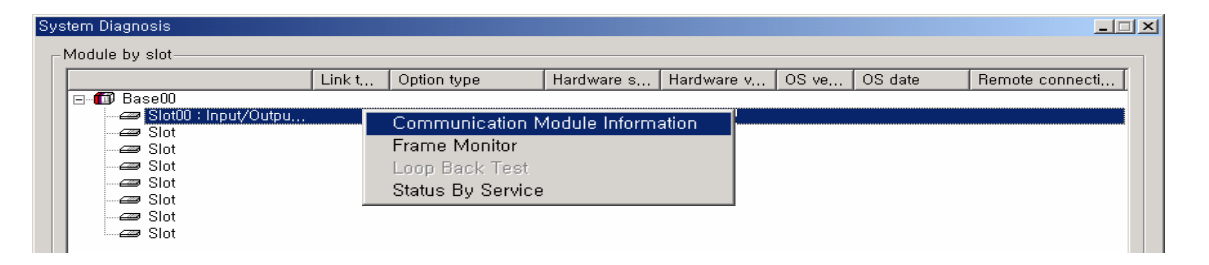

#### f) Communication Module Info

Display the information of communication module connected.

| Communication Module Information                                                                             |                                                                                                    | ? × |
|----------------------------------------------------------------------------------------------------|----------------------------------------------------------------------------------------------------|-----|
| Standard information<br>Base no,: 0<br>Slot no,: 0<br>Link type: Cnet                                        | Run Mode / Additional information:<br>Run mode Additional info,<br>P2P Enable<br>Dedicated service |     |
| Station     Select option       Channel 1:     0       RS232       Channel 2:     0                          | System parameter setup information:                                                                |     |
| Hardware/Software information<br>Hardware version: 0.01<br>Hardware status: Normal<br>Software version: 0.01 |                                                                                                    |     |
|                                                                                                    | Restart Close                                                                                      | •   |

| Item                               |           | Description                                                                     |
|------------------------------------|-----------|---------------------------------------------------------------------------------|
|                                    | Base no.  | Display base number (XGB has '0' as its base)                                   |
| Standard<br>Information            | Slot no.  | Display a location of communication module slot (built-in communication is '0') |
|                                    | Link type | Display communication Module type (Cnet / Enet).                                |
| Link informa                       | tion      | Display the station number and communication type for each channel.             |
| Hardware/Software information      |           | Display communication type and the status and version of H/W.                   |
| Run mode / Additional Info.        |           | Display communication type and Enable info.                                     |
| System parameter setup information |           | Display system parameter setting info.                                          |

# g) Frame Monitor

•Display each frame currently used for communication.

| Frame Monitor                                                       |                                                                                                    | ×                                                                                                    |
|---------------------------------------------------------------------|----------------------------------------------------------------------------------------------------|----------------------------------------------------------------------------------------------------|
| Standard information                                                | Frame monitor:                                                                                                    | View by HEX O View by ASCII                                                                                                    |
| Base no,:   😃                                                       | Fo, Result Size Time                                                                                                    | Frame data                                                                                                    |
| Slot no,: 0<br>Monitor selections<br>Select Channel:<br>Channel 2 💌 | Rec         Modbus master         15         0:00:03:910           Tra         Modbus master         17         0:00:04:100           Rec         Modbus master         17         0:00:04:100           Rec         Modbus master         17         0:00:04:100           Tra         Modbus master         17         0:00:04:100           Tra         Modbus master         15         0:00:04:310           Tra         Modbus master         17         0:00:04:510           Tra         Modbus master         17         0:00:04:700           Rec         Modbus master         17         0:00:04:700           Rec         Modbus master         17         0:00:04:700           Rec         Modbus master         17         0:00:04:700           Rec         Modbus master         15         0:00:04:700           Rec         Modbus master         15         0:00:04:900           Rec         Modbus master         15         0:00:05:100           Rec         Modbus master         15         0:00:05:310           Rec         Modbus master         15         0:00:05:300           Rec         Modbus master <td< td=""><td>3A 30 31 30 4 30 32 30 30 30 30         3A 30 31 30 34 30 32 30 30 30 30         3A 30 31 30 34 30 32 30 30 30         3A 30 31 30 34 30 32 30 30 30         3A 30 31 30 34 30 32 30 30 30         3A 30 31 30 34 30 32 30 30 30         3A 30 31 30 34 30 32 30 30 30         3A 30 31 30 34 30 32 30 30 30         3A 30 31 30 34 30 32 30 30 30         3A 30 31 30 34 30 32 30 30 30         3A 30 31 30 34 30 32 30 30 30         3A 30 31 30 34 30 32 30 30 30         3A 30 31 30 34 30 32 30 30 30 30         3A 30 31 30 34 30 32 30 30 30 30</td></td<> | 3A 30 31 30 4 30 32 30 30 30 30         3A 30 31 30 34 30 32 30 30 30 30         3A 30 31 30 34 30 32 30 30 30         3A 30 31 30 34 30 32 30 30 30         3A 30 31 30 34 30 32 30 30 30         3A 30 31 30 34 30 32 30 30 30         3A 30 31 30 34 30 32 30 30 30         3A 30 31 30 34 30 32 30 30 30         3A 30 31 30 34 30 32 30 30 30         3A 30 31 30 34 30 32 30 30 30         3A 30 31 30 34 30 32 30 30 30         3A 30 31 30 34 30 32 30 30 30         3A 30 31 30 34 30 32 30 30 30 30         3A 30 31 30 34 30 32 30 30 30 30 |
|                                                                     |                                                                                                    |                                                                                                    |
|                                                                     | Detailed frame data:                                                                                                    |                                                                                                    |
| 🗖 Pause                                                             | 3A 30 31 30 34 30 30 30 30 30 30 30 31 46 41 0D 0A                                                                                                    |                                                                                                    |
|                                                                     |                                                                                                    | Start Stop Close                                                                                                    |

# h) Monitor communication service status.

| Status by service                                                                                                    | 2                                                                                                    |
|----------------------------------------------------------------------------------------------------|----------------------------------------------------------------------------------------------------|
| Dedicated Service P2P Service                                                                                                    |                                                                                                    |
| Standard information<br>Base no,:<br>Slot no,:<br>Link type:<br>Cnet<br>P2P service information<br>P2P parameter existence:<br>Exist<br>Driver type:<br>Channel 1:<br>Channel 2: Modbus ASCII cli | Detailed information:           Block nu         Port number         Status         Service count         Error count           1         Channel 2         0         2904         0 |
|                                                                                                    | Multiple Reading Restart                                                                                                    |
|                                                                                                    |                                                                                                    |

| Item                    |               | Description                                                                       |
|-------------------------|---------------|-----------------------------------------------------------------------------------|
|                         | Base no.      | Display Base No (XGB has '0' as its base.)                                        |
| Standard<br>Information | Slot no.      | Display the location of communication Module slot(built-in communication is '0'). |
|                         | Link type     | Display communication module type(Cnet / Enet)                                    |
| P2P service Information |               | Display the existence of P2P communication parameter and driver type by channels. |
| Block number            |               | Display P2PBlock Setting No.(Parameter setting)                                   |
|                         | Port number   | Display a user-designated channel.                                                |
| Detailed                | Status        | Display the current communication status(error code).                             |
| Information             | Service count | Display the communication service frequency executed till now.                    |
|                         | Error count   | Display the number of communication errors occurred till now.                     |

# 4) Modbus communication Error Codes and the Countermeasures

| Error c            | odes and the descriptio | n                                 |
|--------------------|-------------------------|-----------------------------------|
| Code Name          |                         | Description                       |
| 01                 | Illegal Function        | Function code error               |
| 02 Illegal Address |                         | Out of range of allowable address |
| 03                 | Illegal Data Value      | Out of data range                 |

# **10.3 User Defined Communication**

# 10.3.1 User defined protocol communication

# 1) Introduction

User Defined Protocol Communication allows users who do communication between XGB unit and other kind of device to define the other company's protocol at XGB PLC. There're a number of kinds of protocols made by many companies, that it's difficult to have all protocols in it. So if a user defines a protocol that can be applied to his/her purpose, XGB unit executes the communication with the other kind of device through the defined protocol.

For this, protocol frame must be defined in XG5000. And exact knowledge about the contents of the protocol defined by the user is vital in making the communication possible. XG5000 can download a user defined protocol frame into XGB unit and it is saved. it is not erased by power's off/on. For using user-defined mode, he/she should program with instruction controlling sending of PLC as well as edit frames. This section explains User Defined Protocol Communication setting & usage.

# 2) Parameter Setting

A) Communication parameter setting

It describes how to set types of parameters for Modbus server communication.

- (1) Open a new project file in XG5000.
  - Make sure to select XGB as PLC type.
  - Select 『Network Manager』 in 『Tools』 menu of (XG-PD) XG5000.
  - Then, 『Network Manager』 is called XG-PD throughout this document.
- (2) Selecting "XGB-XBMS" in <sup>C</sup>Option menu of XG-PD shows the following window.

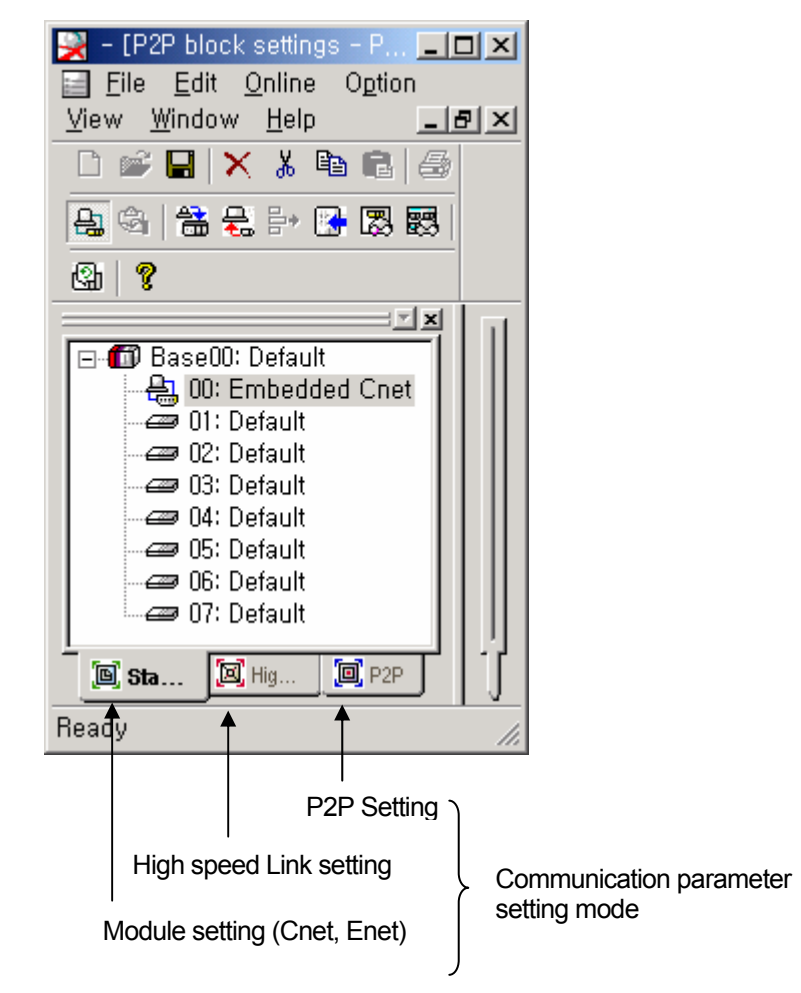

| Standard Settings -           | - Cnet       |                                     | × |
|-------------------------------|--------------|-------------------------------------|---|
| _ Communication               | ı settings   |                                     | 1 |
|                               | Channel 1    | Channel 2                           |   |
| Туре:                         | RS232C 💌     | RS485 🔽                             |   |
| Speed:                        | 38400 💌      | 38400 💌                             |   |
| Data bit:                     | 8            | 8                                   |   |
| Stop bit:                     | 1            | 1                                   |   |
| Parity bit:                   | NONE         | NONE                                |   |
| Modern type:                  | Null Modem 📃 | Null Modern 🖃                       |   |
| Modem<br>Initialization:      |              |                                     |   |
| Station No.:                  | 0            | 0                                   |   |
| Delay time:<br>(0-255)(*10ms) | 0            | 0                                   |   |
| Time out:<br>(*100ms)         | 1            | 11                                  |   |
| Active mode                   |              |                                     |   |
| Channel 1: 🔉                  | GT server    | <ul> <li>Modbus Settings</li> </ul> |   |
| Channel 2: [>                 | KGT server   | <ul> <li>Modbus Settings</li> </ul> |   |
|                               |              | OK Cancel                           | ] |

•Double-clicking <sup>[]</sup>00 : Cnet<sub>.</sub>] shows the following basic communication window.

# (3) Communication setting

•Set the following items at a user's option for communication.

| Item                                                                                                    | Description                                                                                     |
|----------------------------------------------------------------------------------------------------|-------------------------------------------------------------------------------------------------|
| Station No.                                                                                             | Available from 1 to 31 as station number.                                                       |
| Speed                                                                                                   | • Available from/to 1200, 2400, 4800, 9600, 19200, 38400, 57600 bps.                            |
| Data bit                                                                                                | Set to 7 or 8 bits.     (7 bits for ASCII mode or 8 bits for RTU mode.                          |
| Parity bit                                                                                              | • None, Even or Odd.                                                                            |
| Stop bit                                                                                                | <ul> <li>Set to 1 or 2 bit(s).</li> <li>(1 with parity bit or 2 without parity bit.)</li> </ul> |
| Type Basic unit built-in Communication channel is fixed as follows.<br>(CH 1 : RS-232C , CH 2 : RS-485) |                                                                                                 |
| Delay time                                                                                              | • Set the interval of communication frame (0 ~ 255 in the unit of 10 $^{\rm ms}$ ).             |

| - [P2P block settings - P2P 01]                                          |                                                                                                    |
|--------------------------------------------------------------------------|----------------------------------------------------------------------------------------------------|
|                                                                          |                                                                                                    |
| P2P 01 [B0S0 Cnet]<br>P2P Block<br>Define user frame<br>P2P 02<br>P2P 03 | Index         Command         Detailed infc ▲           0         1         2           3         4         5           6         7         8           9         10         11           11         12         13           14         15         16           17         18         19           20         ▼         ▼ |
| 🖲 Sta 🔲 Hig 🗐 P2P                                                        | P2P 01                                                                                                    |
| Ready                                                                    | CAP //                                                                                                    |

•Set to 『P2P Channel』 in P2P setting of parameter setting mode.

• Double-clicking 『P2P Channel』 opens the following P2P Driver Setting Window.

| P2P Channi | el Settings    |            |         |               |            | ×             |
|------------|----------------|------------|---------|---------------|------------|---------------|
| Ch         | Operating Mode | P2P Driver | TCP/UDP | Client/Server | Port of co | IP address of |
| 01         | Use P2P        | None       |         |               |            |               |
| 02         | Use P2P        | None       |         |               |            |               |
|            |                |            |         |               |            |               |
|            |                |            |         |               |            |               |
|            |                |            |         |               |            |               |
|            |                |            |         |               |            |               |
|            |                |            |         |               |            |               |
|            |                |            |         |               |            |               |
|            |                |            |         |               |            |               |
|            |                |            |         |               |            |               |
|            |                |            |         |               |            |               |
|            |                |            |         |               |            |               |
|            |                |            |         |               |            |               |
|            |                |            |         |               |            |               |
| ,          |                |            |         |               | <b>-</b>   | _             |
|            |                |            |         | Edit          | Delete     | Close         |
|            |                |            |         |               |            |               |

Clicking 『Edit』 shows the following P2P Driver Setting Window.

| P2P Channel Settings |                                                                                     | × |
|----------------------|-------------------------------------------------------------------------------------|---|
| Channel Number:      | 1                                                                                   |   |
| P2P driver:          | Define user frame 💌                                                                 |   |
|                      | None<br>Define user frame<br>XGT client<br>Modbus ASCII client<br>Modbus RTU client |   |
| [                    | OK Cancel                                                                           |   |

• Select 『Define user frame』.

| Ρ | 2P Channe       | I Settings                           |                                                      |                                 |                                     |                                      |                | × |
|---|-----------------|--------------------------------------|------------------------------------------------------|---------------------------------|-------------------------------------|--------------------------------------|----------------|---|
|   | Ch<br>01<br>102 | Operating Mode<br>Use P2P<br>Use P2P | P2P Driver<br>Define user frame<br>Define user frame | TCP/UDP<br>There is<br>There is | Client/Server<br>No data<br>No data | Port of co<br>for CNet,<br>for CNet, | IP address of, | I |
|   |                 |                                      |                                                      |                                 | Edit                                | Delete                               | Close          |   |

• It describes the procedure and method of how to create a user-defined transmission frame for the communication with the following frame.

| Item    | Header              |                    | Body               |                 |                    |                                |     | Tail                                       |  |
|---------|---------------------|--------------------|--------------------|-----------------|--------------------|--------------------------------|-----|--------------------------------------------|--|
| Frame   | h05                 | 00                 | wSB                | 06%MW100        | 04                 | Variable size<br>variable      | h04 | BCC                                        |  |
| Setting | Numeric<br>constant | String<br>constant | String<br>constant | String constant | String<br>constant | Hex To ASCII<br>conversion     | -   | Byte Checksum<br>ASCII<br>conversion(Body) |  |
| Size    | 1                   | 2                  | 3                  | 8               | 2                  | Transmission condition setting | 1   | 2                                          |  |

• Set 'Add Group' in 『Define user frame』.

| 🔀 - [P2P block settings - P2P 01]                                              |                                                                                                    |
|--------------------------------------------------------------------------------|----------------------------------------------------------------------------------------------------|
| <u>Eile Edit Online Option ⊻</u>                                               | iew <u>W</u> indow <u>H</u> elp _ 문 ×                                                                                                    |
| 🗋 📽 🔚 🗙 👗 🖻 💼 🥔                                                                | 을 🚳 😤 🖶 🖻 🖪 🐯 🕼 🤶                                                                                                    |
| P2P 01 [B0S0 Cnet]<br>P2P Channel<br>P2P Block<br>P2P 02<br>Add Grou<br>P2P 03 | Index       Command       Detailed infc ▲         0       1       2         2       2       2         5       6       7         8       9       10         10       11       12         13       ▼ |
| Sta      Hig     D     P2P                                                     | P2P 01                                                                                                    |
| Ready                                                                          | CAP //                                                                                                    |

- Designate group name and frame type. First of all, select transmission.

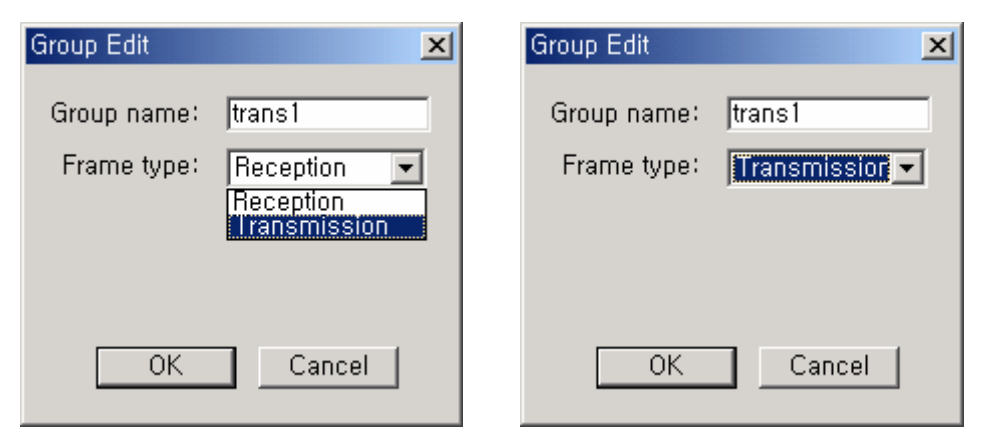

• Upon the designation, the following frame menus are displayed.

| 🙀 - [P2P block settings - P2P 01]                                                                                          |                                    |       |
|----------------------------------------------------------------------------------------------------|------------------------------------|-------|
| Eile Edit Online Option View ₩                                                                                             | indow <u>H</u> elp                 | _ 8 × |
| 🗋 🖆 🔛 🗙 💃 🛍 🛍 🎒 丹 🍕                                                                                                    | 🔠 😓 🗗 🔀 🐯 🕲   💡                    |       |
| P2P 01 [B0S0 Cnet]<br>P2P Channel<br>P2P Block<br>Define user frame<br>rrans1 [Transmission]<br>P2P 02<br>P2P 03<br>P2P 03 | Index Command Detailed information | •     |
|                                                                                                    |                                    |       |
| Ready                                                                                                    |                                    | 1.    |

• To show editing menus, click the right mouse button on the frame.

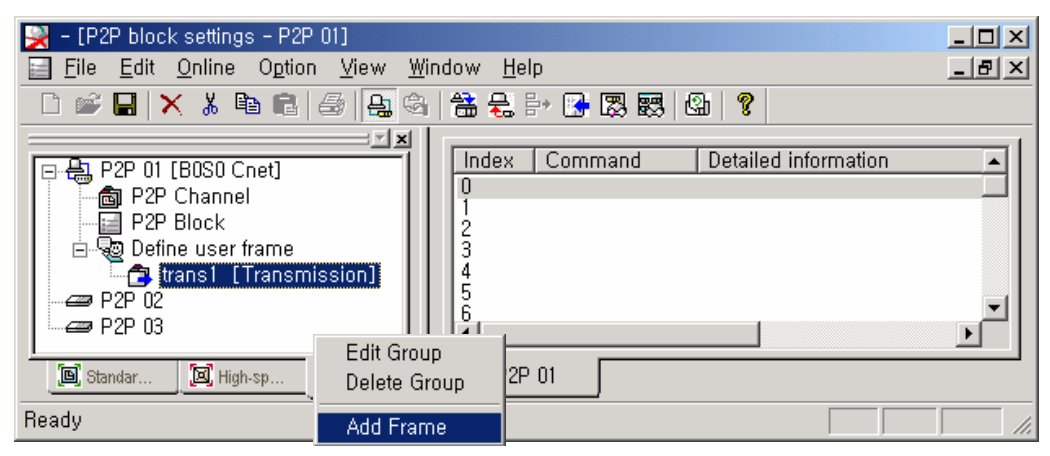

| Item         | Description              |
|--------------|--------------------------|
| Edit Group   | Edit user frame group.   |
| Delete Group | Delete user frame group. |
| Add Frame    | Add user frame.          |

Add HEAD frame.

| Frame Edit |      |        |  |  |  |  |
|------------|------|--------|--|--|--|--|
| Type:      | HEAD | -      |  |  |  |  |
| Name:      | HEAD |        |  |  |  |  |
| OK         |      | Cancel |  |  |  |  |

• To show HEAD frame registration window, double click it with cursor placed on the right window.

| - [Define user frame - 1 of user account - trans1, | HEAD]                                                                                       |       |
|----------------------------------------------------|---------------------------------------------------------------------------------------------|-------|
| Elle Edit Unline Option View Window H              | elp                                                                                         | - 리즈  |
| D 📽 🖬 🗙 👗 🖻 🖻 🎒 🏭 🍕 🛗 😓                            | 🗄 🔀 🐯 🕼 💡                                                                                   |       |
| P2P 01 [B0S0 Cnet]                                 | Form Size Data M                                                                            | emors |
| P2P 03                                             | Add segment       Form:     Numerical constat       Size:     (Constant)       Data:     05 |       |
| Ready                                              | P 01<br>OK Cancel                                                                           |       |

- Set a numeric constant, "05 (ENQ)".

| Item |                     | Description           | Remark                                                       |  |  |
|------|---------------------|-----------------------|--------------------------------------------------------------|--|--|
| Туре | Numeric<br>constant | Set numeric constant. | Set data with 20 numbers(10bytes) to the max.                |  |  |
| туре | String constant     | Set string constant.  | Set data with 10 numbers or characters (10bytes) to the max. |  |  |
| Data |                     | Set data.             | -                                                            |  |  |

• The following window shows the status that HEAD setting is complete.

| 🙀 – [Define user frame – 1 of user account –                                                                               | trans1,HEAD]       |        |
|----------------------------------------------------------------------------------------------------|--------------------|--------|
| 📲 File Edit Online Option View Wind                                                                                        | ow <u>H</u> elp    | _ 8 ×  |
| 🗌 🗅 📂 🔚 🗙 👗 🛍 🛍 🖨 🔂 🍇 🔄                                                                                                    | 📸 😓 🗗 🔀 🐯 🕲 🛛 😗    |        |
| P2P 01 [B0S0 Cnet]<br>P2P Channel<br>P2P Block<br>Define user frame<br>trans1 [Transmission]<br>P2P 02<br>P2P 02<br>P2P 03 | Nu, Form Size Data | Memory |
| 🕒 Standar 💹 High-sp                                                                                                    |                    |        |
| Ready                                                                                                    |                    |        |

• From Add Frame, add BODY frame.

| 🔀 – [Define user frame – 1 of user account – trans1,HEAD]                                                                                                    |                             |
|----------------------------------------------------------------------------------------------------|-----------------------------|
| 😼 <u>F</u> ile <u>E</u> dit <u>O</u> nline O <u>p</u> tion <u>V</u> iew <u>W</u> indow <u>H</u> elp                                                                   | _8×                         |
|                                                                                                    | , 🐯   🕼   🦹                 |
| P2P 01 [B0S0 Cnet]<br>P2P Channel<br>P2P Block<br>P2P Block<br>P2P Block<br>P2P Block<br>P2P Define user frame<br>P2P 02<br>P2P 02<br>P2P 03<br>Add Frame<br>P2P 01 1 | Size Data Memory<br>co 1 05 |
| Ready                                                                                                    | OK Cancel                   |

| 🔀 – [Define user frame – 1 of user account                                                                                                    | - trans1,trans_1_body1]        |        |
|----------------------------------------------------------------------------------------------------|--------------------------------|--------|
| 😼 Eile Edit Online Option View Wir                                                                                                    | ndow <u>H</u> elp              | _ 8 ×  |
| 🗋 📽 🖬 🗙 👗 🛍 💼 🚑 🚑 🍕                                                                                                    | 🔠 😓 💱 🕃 🖾 🐯 🖾 🤗                |        |
| P2P 01 [B0S0 Cnet]<br>P2P Channel<br>P2P Block<br>Carbon Stress<br>P2P Block<br>P2P Block<br>P2P P2P Block<br>P2P P2P P2P P2P P2P P2P P2P P2P P2P P2P | Nu Form Size Data              | Memory |
| 🕒 Standar 🔲 High-sp 🔟 P2P                                                                                                    | P2P U11 of user ac1 of user ac |        |
| Ready                                                                                                    |                                |        |

• Double-clicking on the right window opens the below Add Segment window, in which a string constant, "00" is set.

| Add seg                 | ment                                                                                 | ×  |
|-------------------------|--------------------------------------------------------------------------------------|----|
| Form:<br>Size:<br>Data: | Numerical consta 🖵<br>Numerical constant<br>String Constant<br>Variable sized variab | x) |
|                         | OK Cancel                                                                            |    |

| Item |                                          |      | Description             | Remarks                                                         |  |
|------|------------------------------------------|------|-------------------------|-----------------------------------------------------------------|--|
|      | Numeric constant                         |      | Set a numeric constant. | Set data with 20 digits (10 bytes) to the max.                  |  |
| ype  | String constant Variable Size Conversion |      | Set a string constant.  | Set data with 10 numbers and characters (10 bytes) to the max.  |  |
| Γ́-  |                                          |      | Set data conversion     | Set whether to convert data as ASCII->HEX and HEX->ASCII or not |  |
|      | variables                                | Swap | Set data swap           | Set swap in the unit of 2, 4 or 8 bytes.                        |  |
| Data |                                          | 1    | Set data                | Set data when setting numeric or charact constant.              |  |

|                                                                                                    | <u> </u> |
|----------------------------------------------------------------------------------------------------|----------|
| 😼 File Edit Online Option View Window Help 📃 🗗                                                                                                    | ×        |
| D 🖆 🖬 🗙 👗 🛍 🖻 🚑 😓 🖏 🚟 😓 🗗 🚱 🐯 🚳 🕲 💡                                                                                                    |          |
| P2P 01 [B0S0 Cnet]   P2P Channel   P2P Block   P2P Block   P2P Define user frame   trans1 [Transmission]   HEAD   trans_1_body1   P2P 02   P2P 03 | Í        |
| Ready                                                                                                    |          |

• According to the above method, set the string constants, "wSB", "06%MW100" and "04".

| 🙀 – [Define user frame – 1 of user account                                                                                                    | t – tran                    | is1,trans_1_body1]                                                               |                          |                                     |  |  |
|----------------------------------------------------------------------------------------------------|-----------------------------|----------------------------------------------------------------------------------|--------------------------|-------------------------------------|--|--|
| 📲 <u>F</u> ile <u>E</u> dit <u>O</u> nline O <u>p</u> tion <u>V</u> iew <u>W</u> i                                                                                                    | indow                       | <u>H</u> elp                                                                     |                          | <u>_ 8 ×</u>                        |  |  |
| - D 📽 🔒 🗙 🖄 🛍 📾 🚑 🚳 🛗 😓 🗗 🚱 🐯 🚳 😵                                                                                                    |                             |                                                                                  |                          |                                     |  |  |
| P2P 01 [B0S0 Cnet]<br>P2P Channel<br>P2P Block<br>Define user frame<br>trans1 [Transmission]<br>HEAD<br>trans_1_body1<br>P2P 02<br>P2P 03                                                   | N.<br>00<br>01<br>02<br>103 | Form<br>String Constant<br>String Constant<br>String Constant<br>String Constant | Size<br>2<br>3<br>8<br>2 | Data<br>00<br>wSB<br>06%MW100<br>04 |  |  |
| Image: Standar     Image: Standar     Image: Standar     Image: Standar     Image: Standar       Image: Standar     Image: Standar     Image: Standar     Image: Standar     Image: Standar |                             |                                                                                  |                          |                                     |  |  |
| Ready                                                                                                    |                             |                                                                                  |                          | CAP ///                             |  |  |
• Set variable size variables.

| Form: Variable sized var 💌 |
|----------------------------|
|                            |
| (Hex)                      |
| 🔽 Assign memory            |
| Conversion: Hex To ASCI    |
| Swap: NONE                 |
|                            |
| OK Cancel                  |

• It shows the window of complete transmission frame body.

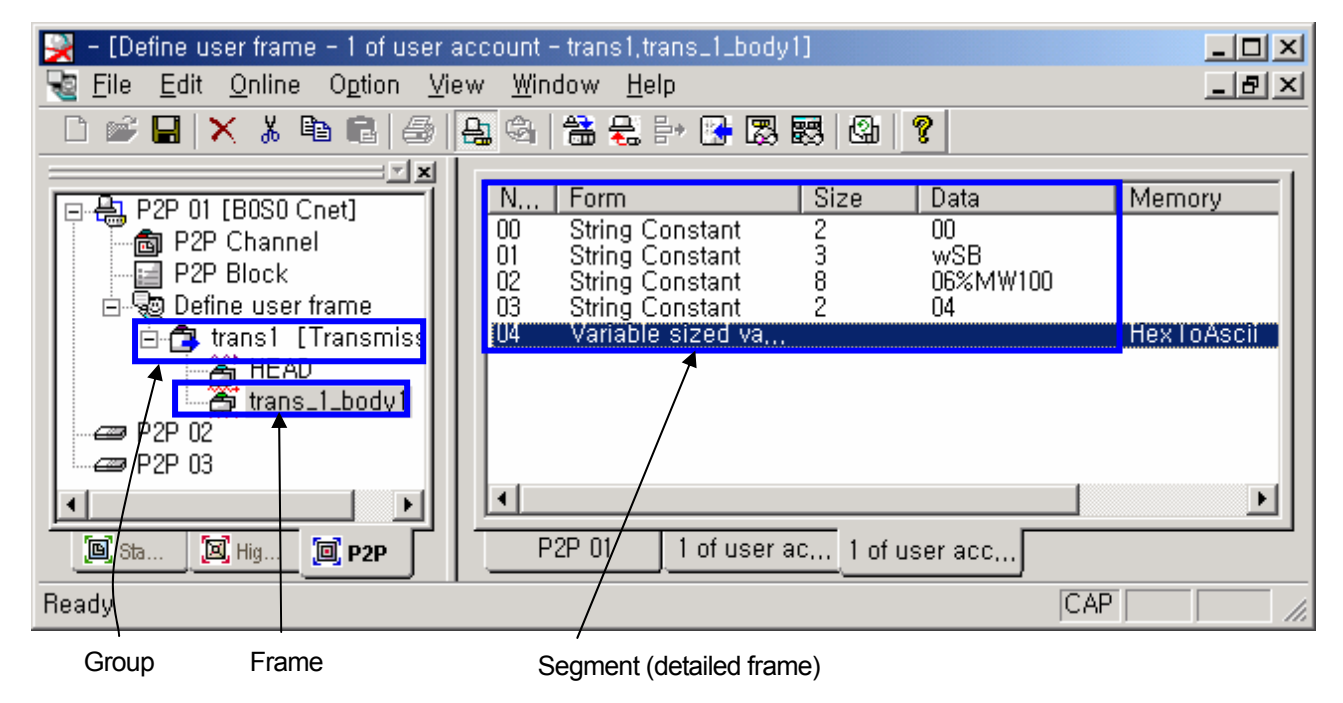

- Add TAIL frame in Add Frame.

| Frame Edit 🛛 💌 |      |        |  |  |
|----------------|------|--------|--|--|
| Type:          | TAIL |        |  |  |
| Name:          | TAIL |        |  |  |
| ОК             |      | Cancel |  |  |

| 🔀 – [Define user frame – 1 of user account – tran:                                                                                                    | s1,TAIL]                                                            | - U × |
|----------------------------------------------------------------------------------------------------|---------------------------------------------------------------------|-------|
| Eile Edit Online Option View Window                                                                                                    | <u>H</u> elp                                                        | _ 8 × |
| 🗋 🖆 🖬 🗙 👗 🖻 🖻 🚑 🗛 😤 🤆                                                                                                    | £ ⊨ B 및 및 입 ?                                                       |       |
| P2P 01 [B0S0 Cnet]<br>P2P Channel<br>P2P Block<br>P2P Block<br>TAIL<br>TAIL<br>TAIL<br>TAIL<br>Tais 1 [Transm<br>P2P 02<br>P2P 02<br>P2P 02<br>P2P 02<br>P2P 02<br>P2P 02<br>P2P 02<br>P2P 02 | Add segment Form: Numerical consta  Size: (Constant) Data: 04 (Hex) |       |
|                                                                                                    | OK Cancel                                                           |       |

- Set a numeric constant, "04 (EOT)".

| Item |                  | Description             | Remarks                                                        |
|------|------------------|-------------------------|----------------------------------------------------------------|
| Туре | Numeric constant | Set a numeric constant. | Set data with 20 numbers (10 bytes) to the max.                |
| туре | String constant  | Set a string constant.  | Set data with 10 numbers and characters (10 bytes) to the max. |
| Data |                  | Set data.               | -                                                              |

- Set BCC(to show the following window, click the right mouse button in the frame setting window).

| 🙀 – [Define user frame – 1 of user a                                                                                                    | ccount - trans1, TAIL]                                                                                                    |       |
|----------------------------------------------------------------------------------------------------|----------------------------------------------------------------------------------------------------|-------|
| 😼 <u>F</u> ile <u>E</u> dit <u>O</u> nline O <u>p</u> tion <u>V</u> ie                                                                     | w <u>W</u> indow <u>H</u> elp                                                                                                    | _ 8 × |
| 🗋 🗅 📽 🔚 🗙 👗 🖻 💼 🥵 🖡                                                                                                    | 음 🔄 🔠 운 💱 🕃 🐯 🐯 🌚 🖓                                                                                                    |       |
| P2P 01 [B0S0 Cnet]<br>P2P Channel<br>P2P Block<br>P2P Block<br>Fans1 [Transm<br>HEAD<br>TAIL<br>trans_1_body<br>P2P 02<br>P2P 02<br>P2P 02 | Nu       Form       Size       Data       Memory         00       Numerical co       1       04         Add Segment         Add BCC         Paste segment         P2P 01       1 of user a,       1 of user a, |       |
| neauy                                                                                                    | JCAP J                                                                                                    |       |

• To show the following window, click Insert BCC. Create a desirable BCC form, referring to the below table.

| BCC Setting:               | s X                           |
|----------------------------|-------------------------------|
| Method:                    | <b></b>                       |
| _ Start posi               |                               |
| Start area                 | DLE AB                        |
| End post                   | LGIS CRC<br>BYTE SUM 2's COMP |
| <ul> <li>Before</li> </ul> | CRC 16<br>BYTE SUM 1's COMP   |
| End area:                  | 7BIT SUM<br>7BIT XOR          |
| 🗖 Ascii co                 | onversion                     |
|                            | OK Cancel                     |
|                            |                               |

| BCC Settings                                    | × |
|-------------------------------------------------|---|
| Method: BYTE SUM                                |   |
| Start position<br>Start area: HEAD 💌 Segment: 0 |   |
| End postion                                     | 7 |
| End area: HEAD Segment: 0                       |   |
| Ascil conversion                                |   |
| OK Cancel                                       |   |

| Item             |                     | em             | Description                                                                    |
|------------------|---------------------|----------------|--------------------------------------------------------------------------------|
|                  | BYTE SUM            |                | Sum up and attach bytes.                                                       |
|                  | WORD SUM            |                | Sum up and attach words.                                                       |
|                  | BYTE XOR            |                | Execute Exclusive OR of each byte and attach the results.                      |
|                  | DLE A               | В              | Attach BCC Check Option of AB PLC.                                             |
| -                | DLE S               | IEMENS         | Attach BCC Check Option of SIEMENS PLC.                                        |
| ethoc            | LSIS C              | RC             | Attach CRC16 Check Option of LSIS.                                             |
| Me               | BYTE SUM 2'S<br>CMP |                | Sum up bytes and attach the 2's complement.                                    |
|                  | CRC 16              |                | Attach CRC 16 Check Options of Modbus.                                         |
|                  | BYTE SUM 1'S<br>CMP |                | Sum up bytes and attach the 2's complement.                                    |
|                  | 7BIT SUM            |                | Sum up bytes and attach the value taking the only 7 bits.                      |
|                  | 7BIT XOR            |                | Execute Exclusive OR of each byte and attach the value taking the only 7 bits. |
|                  |                     | HEAD           | Start SUM Check from the designated segment(number) of HEAD frame.             |
| Sta<br>pos       | rt<br>ition         | BODY           | Start SUM Check from the designated segment(number) of BODY frame.             |
|                  |                     | TAIL           | Start SUM Check from the designated segment(number) of TAIL frame.             |
|                  |                     | Before<br>BCC  | Designate up to just before BCC.                                               |
| End<br>pos       | t<br>ition          | End of<br>area | Designate up to the last segments of HEAD, BODY and TAIL frames.               |
|                  |                     | Settings       | Designate up to the designated segments of HEAD, BODY, TAIL frames.            |
| ASCII Conversion |                     | onversion      | Execute ASCII conversion of the calculated SUM Check values.                   |

BCC Check is a method in which, in order to transmit and receive accurate frame, values are calculated in accordance with the defined method, the calculated values, in turn, inserted into a designated place and transmitted while it is checked at the receiver whether to determine if correct and normal data are received in order that the only correct data would be received. It sends data with 2bytes inserted to the designated place of frame (designated BCC segment).

| 🔀 - [Define user frame - 1 of user at                                                                   | ccount - trans1, TAIL]                                         |                            |
|----------------------------------------------------------------------------------------------------|----------------------------------------------------------------|----------------------------|
| 😼 <u>F</u> ile <u>E</u> dit <u>O</u> nline O <u>p</u> tion <u>V</u> iev                                 | w <u>W</u> indow <u>H</u> elp                                  | _ & ×                      |
| 🗋 🖆 🔚 🗙 👗 🛍 🕄 🚑                                                                                         | 글 🚳 📇 🖶 🗈 🔀 🐯 🖾 💡                                              |                            |
| P2P 01 [B0S0 Cnet] P2P Channel P2P Block Define user frame trans1 [Transm HEAD TAIL trans_1_body P2P 02 | Nu Form Size Data<br>OO Numerical co 1 O4<br>OI BCC 2 BYTE SUM | Memory<br>HeadUU, BeforeBL |
|                                                                                                    | P2P 01 1 of user a 1 of user a 1 of user                       |                            |
|                                                                                                    |                                                                |                            |
| Ready                                                                                                   |                                                                | CAP   //.                  |

• Once SEND group is set, SEND Command conditions are to be readily designated in P2P block.

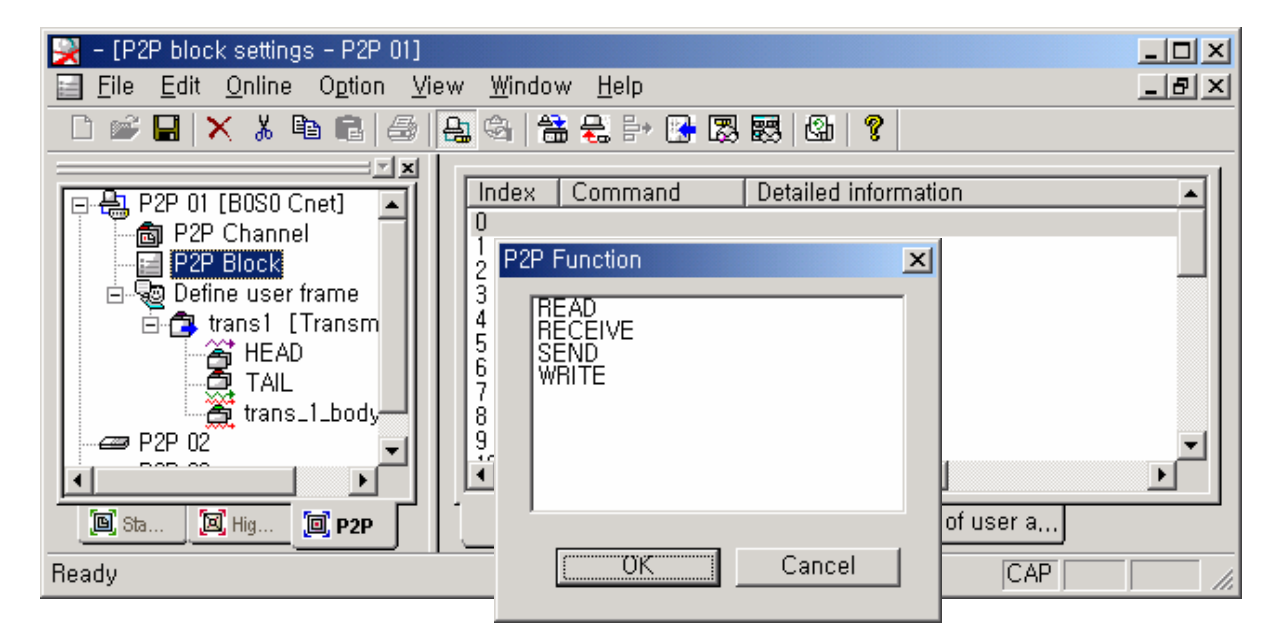

- In user defined communication command, send is designated as 'SEND'; receive as 'RECEIVE'.

| Se | nd     |               |               |         | ×        |
|----|--------|---------------|---------------|---------|----------|
|    | Char   | nnel: 2       |               | •       |          |
| С  | onditi | ion Flag: FOC | 192           |         |          |
|    | Fram   | ne: trai      | ns1,trans_1_b | ody1    | <b>•</b> |
|    | Varia  | able: tran    | nsl,trans_l_b | odyl    |          |
|    |        | Read area     | Size          | Address |          |
|    | 1      | M000          | 2 Byte        | N00001  |          |
|    |        |               |               |         |          |
|    |        |               |               |         |          |
|    |        |               |               |         |          |
|    |        |               | 0             | K       | Cancel   |

|          | Item         | Description                           | Remark                                   |  |
|----------|--------------|---------------------------------------|------------------------------------------|--|
| (        | Channel      | Designate Communication channel.      | -                                        |  |
| Со       | ndition flag | Set SEND condition.                   | F00092: 200 ms clock                     |  |
| Frame    |              | Designate a SEND group.               | Group already registered as SEND Grou    |  |
| Variable | Read area    | Designate an internal device to send. | Available only when variable size        |  |
|          | Size         | Set the size of device to send.       | variables are set in the BODY segment of |  |
|          | Address      | Display network device allocation.    | SEND group.                              |  |

• It shows the window that settings are completed.

| 🔀 - [P2P block settings - P2P 01]                                                                            |                                                                                                    | - U ×   |
|----------------------------------------------------------------------------------------------------|----------------------------------------------------------------------------------------------------|---------|
| 📄 <u>F</u> ile <u>E</u> dit <u>O</u> nline O <u>p</u> tion <u>V</u> ie                                       | w <u>W</u> indow <u>H</u> elp                                                                                                    | _ 8 ×   |
| 🗋 📽 🖬 🗙 👗 🖻 💼 🧔                                                                                              | 을 🚳 🛗 😓 🗗 🔀 🐯 🐯 🕲 💡                                                                                                    |         |
| P2P 01 [B0S0 Cnet]<br>P2P Channel<br>P2P Block<br>Define user frame<br>HEAD<br>TAIL<br>trans1_body<br>P2P 02 | Index Command Detailed information<br>U Send Ch:2, Flag:FUU92, Frm:trans1, trans.<br>2<br>3<br>4<br>5<br>6<br>7<br>8<br>9<br>•<br>P2P 01 1 of user a 1 of user a 1 of user a |         |
| Ready                                                                                                    | CAP                                                                                                    | SCRL // |

• Write parameter and allow Enable Link.

Looking at the above settings in the frame monitor, you may confirm that the following communication frame is sent.

| Frame Monitor                                                       |                                                                                                    | ×                                       |
|---------------------------------------------------------------------|----------------------------------------------------------------------------------------------------|-----------------------------------------|
| Standard information                                                | Frame monitor:                                                                                                    | ⊙ View by HEX ○ View by ASCII           |
| Base no,: 0                                                         | Fo Result Size Time                                                                                                    | Frame data                              |
| Slot no,: 0<br>Monitor selections<br>Select Channel:<br>Channel 2 y | Tra         User define         23         0:00:01:920           Tra         User define         23         0:00:02:120           Tra         User define         23         0:00:02:320           Tra         User define         23         0:00:02:320           Tra         User define         23         0:00:02:320           Tra         User define         23         0:00:02:320           Tra         User define         23         0:00:02:920           Tra         User define         23         0:00:03:120           Tra         User define         23         0:00:03:120           Tra         User define         23         0:00:03:520           Tra         User define         23         0:00:03:520           Tra         User define         23         0:00:03:520           Tra         User define         23         0:00:03:520           Tra         User define         23         0:00:04:120           Tra         User define         23         0:00:04:120           Tra         User define         23         0:00:04:520           Tra         User define         23         0:00:04:520 <td></td> |                                         |
|                                                                     | Tra,,, User define 23 0:00:05:320                                                                                                    | US 30 30 77 53 42 30 36 25 40 57,,, 🔤 🗕 |
| T Pause                                                             | )<br>Detailed frame data:<br>05 30 30 77 53 42 30 36 25 4D 57 31 30 30 30 34 30 30 30 30 0                                                                                                    | 04 35 39                                |
|                                                                     |                                                                                                    | Start Stop Close                        |

i.e.) If sending the below frame when the above BCC is designated, it shows how to calculate SUM Check.

(excl. variable size variable)

| Header   | Body     |          |          |          | Tail                                 |          |                  |
|----------|----------|----------|----------|----------|--------------------------------------|----------|------------------|
| h05      | 00       | wSB      | 06%MW100 | 04       | Variable size<br>variable<br>(h1234) | 0x04     | BCC              |
| Numeric  | String   | String   | String   | String   | Hex To ASCII                         | Numeric  | Byte Checksum    |
| constant | constant | constant | constant | constant | conversion                           | constant | ASCII conversion |

BCC method: byte: SUM , start position : HEAD segment 0 , stop position : just before BCC

05 + 30 + 30 + 77 + 53 + 42 + 30 + 36 + 25 + 4D + 57 + 31 + 30 + 30 + 30 + 34 + 31 + 32 + 33 + 34 + 04 = 463 (**36 33**)

• The following describes the procedure and method of creating user-defined receive frame.

| Item    | Header              |                 |                 | E               | Body                   |                            | Tail |                                      |
|---------|---------------------|-----------------|-----------------|-----------------|------------------------|----------------------------|------|--------------------------------------|
| Frame   | h05                 | 00              | wSB             | 06%MW100        | Fixed size<br>variable | Variable size<br>variable  | 0x04 | BCC                                  |
| Setting | Numeric<br>constant | String constant | String constant | String constant | 2                      | Hex To ASCII<br>conversion | -    | Byte Checksum<br>ASCII<br>conversion |
| Byte    | 1                   | 2               | 3               | 8               | 2                      |                            | 1    | 2                                    |

• Set Add Group in <sup>®</sup>Define user frame<sub>1</sub>.

Designate group name and frame type and then, designate RECEIVE.

| 🔀 - [P2P block settings - P2P 01]                                                                                                    |                                                                   |                                                                   |                             |
|----------------------------------------------------------------------------------------------------|-------------------------------------------------------------------|-------------------------------------------------------------------|-----------------------------|
| Eile Edit Online Option View Wind                                                                                                    | low <u>H</u> elp                                                  |                                                                   | _ 8 ×                       |
| 🗋 📂 🖬 🗙 👗 🛍 💼 🥌 丹 🎭                                                                                                    | 📸 🛃 📴 🔀 I                                                         | 3 55 4 ?                                                          |                             |
| P2P 01 [B0S0 Cnet]<br>P2P Channel<br>P2P Block<br>P2P Block<br>Cartanst L transm<br>HEAD<br>TAIL<br>P2P 02<br>P2P 02<br>P2P 02<br>P2P 02<br>P2P P2P<br>P2P P2P<br>P2P P2P<br>P2P P2P<br>P2P P2P<br>P2P P2P<br>P2P P2P<br>P2P P2P<br>P2P P2P<br>P2P P2P<br>P2P P2P<br>P2P P2P<br>P2P P2P P2P<br>P2P P2P<br>P2P P2P<br>P2P P2P P2P<br>P2P P2P | Command<br>Send<br>Group Edit<br>Group name:<br>Frame type:<br>OK | Detailed information<br>Ch:2, Flag:F0092,<br>recv_1 <br>Reception | Dn<br>Frm:trans1,trans_1_bo |
| neauy                                                                                                    |                                                                   |                                                                   | CAFI JSCHL //               |

• "recv\_1[recv]" Group is added as follows.

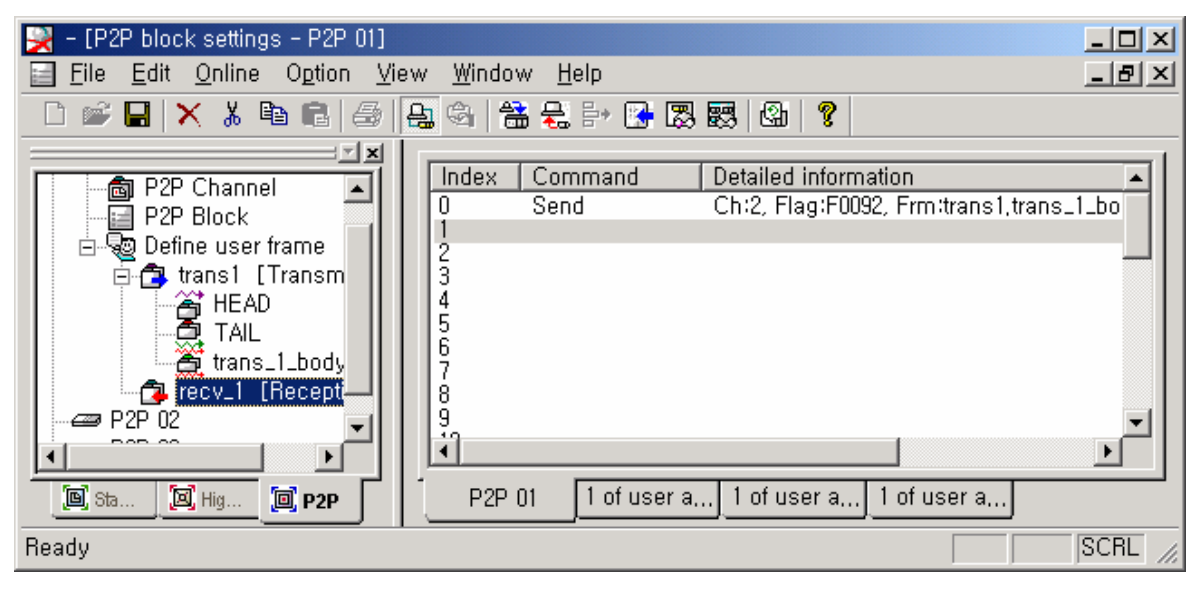

Add each frame.

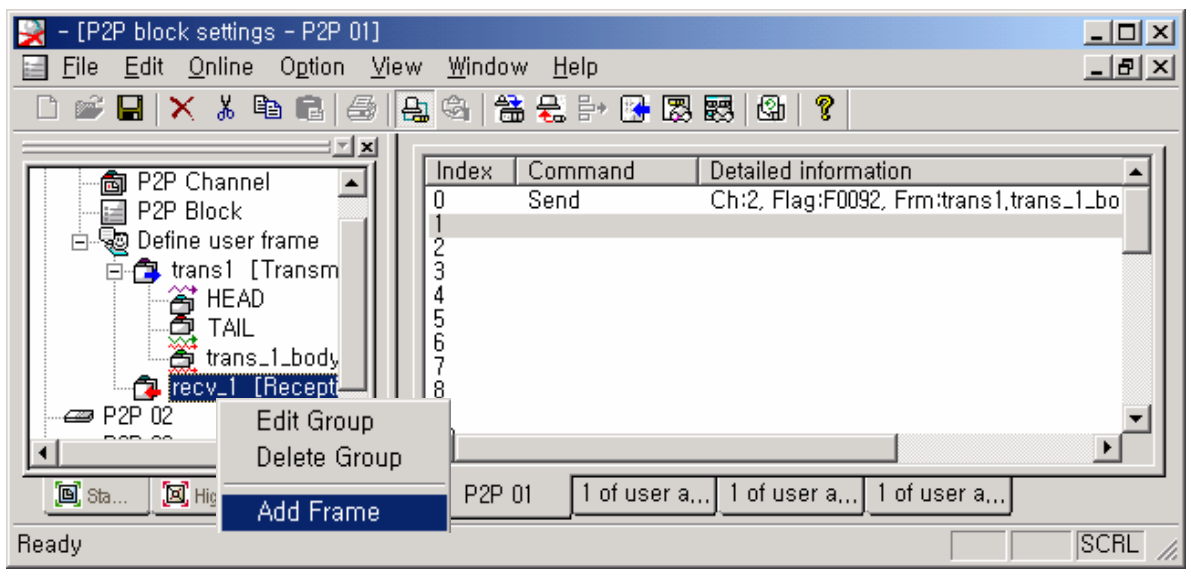

Add HEAD frame.

| Frame Edit |      |        |  |
|------------|------|--------|--|
| Type:      | HEAD | -      |  |
| Name:      | HEAD |        |  |
| OK         |      | Cancel |  |

ł

Conversion: NONE

ОK

NONE

• Set numeric constant, "05 (ENQ)" to a segment, #00.

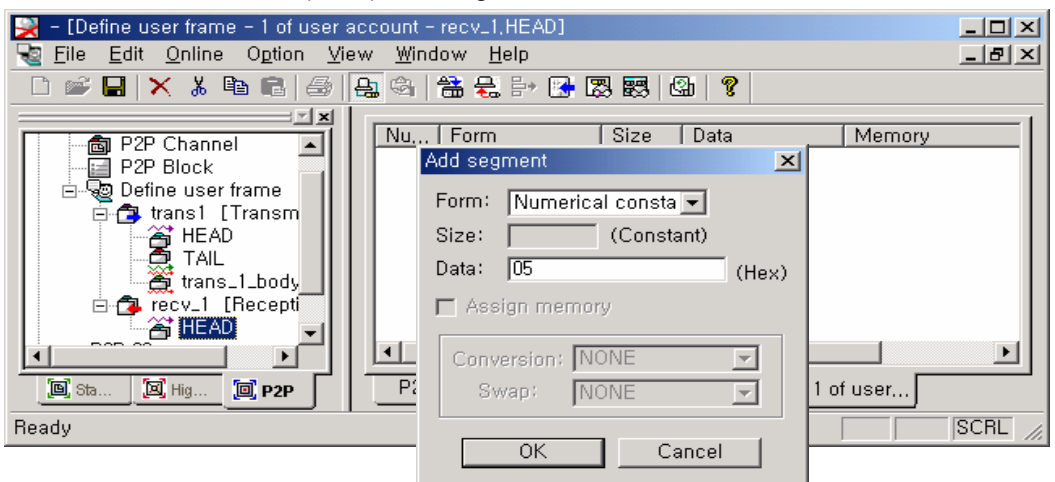

X

k)

Add the above segment to HEAD frame and edit it.
 Set string constants, "00 ", "wSB" and " 06%MW100" in accordance with segment order.

| Add segment 🔀               | Add segment                        |
|-----------------------------|------------------------------------|
| Form: Numerical consta 💌    | Form: String Constant 💌            |
| Size: Constant)             | Size: (Constant)                   |
| Data: 00 (Hex)              | Data: wSB (He                      |
| 🗖 Assign memory             | 🗖 Assign memory                    |
| Conversion: NONE Swap: NONE | Conversion: NONE 🔽<br>Swap: NONE 🔽 |
| OK Cancel                   | OK Cancel                          |
| Add segment                 |                                    |
| Form: String Constant       |                                    |
| Size: (Constant)            |                                    |
| Data: 06%MW100 (Hex)        |                                    |
| Assian memory               |                                    |

Ŧ

-

Cancel

• HEAD frame setting is completed.

| 🔀 - [Define user frame - 1 of user account - recv_1,HEAD]               |                                                                                       |         |  |
|-------------------------------------------------------------------------|---------------------------------------------------------------------------------------|---------|--|
| 😼 <u>F</u> ile <u>E</u> dit <u>O</u> nline O <u>p</u> tion <u>V</u> iev | w <u>W</u> indow <u>H</u> elp                                                         | _ 8 ×   |  |
| 🗋 🖆 🖬 🗙 👗 🛍 💼 🚑                                                         | li 🕼 🚼 📴 🔀 🐯 🐯 🕼 💡                                                                    |         |  |
| P2P Channel                                                             | Nu Form Size Data Memory                                                              |         |  |
| ⊡- 👦 Define user frame<br>⊡- 📬 trans1 [Transm                           | 01 Numerical co.,, 1 00<br>02 String Constant 3 wSB<br>103 String Constant 8 05%MW100 |         |  |
| TAIL                                                                    |                                                                                       |         |  |
| E C recv_1 [Recepti                                                     |                                                                                       |         |  |
| E Sta E Hig D P2P                                                       | P2P 01 1 of use 1 of use 1 of use 1 of user                                           |         |  |
| Ready                                                                   | CAP                                                                                   | SCRL // |  |

• Add BODY frame.

| Frame Edit |         |       | ×  |
|------------|---------|-------|----|
| Type:      | BODY    |       | •  |
| Name:      | recv_bo | ody 1 |    |
| OK         |         | Canc  | el |

- Set a fixed size variable as 2 bytes in segment.

| 🔀 – [Define user frame – 1 of user account – recv_1,recv_body1]                  |                                                                            |       |  |
|----------------------------------------------------------------------------------|----------------------------------------------------------------------------|-------|--|
| 📲 Eile Edit Online Option View Window H                                          | elp                                                                        | _ 8 × |  |
| 🗌 🗅 🚅 🔜 🗙 👗 🛍 🛍 😂 🚑 🗠 🛗 😓                                                        | in 🔀 🐯 🕼 🛛 😵                                                               |       |  |
| P2P Block P2P Block Define user frame HEAD TAIL trans_l_body F+C recy_1 [Recept] | Size Data<br>Add segment<br>Form: Fix sized variable<br>Size: 2 (Constant) | (Hex) |  |
| HEAD<br>recv_body1                                                               | Assign memory     Conversion: NONE     Swap: NONE     OK Cancel            |       |  |

- Set a variable size variable as "ASCII To Hex" and " 2 bytes swap" in segment.

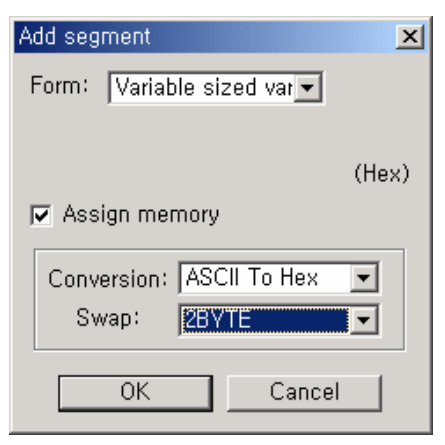

BODY frame setting is completed.

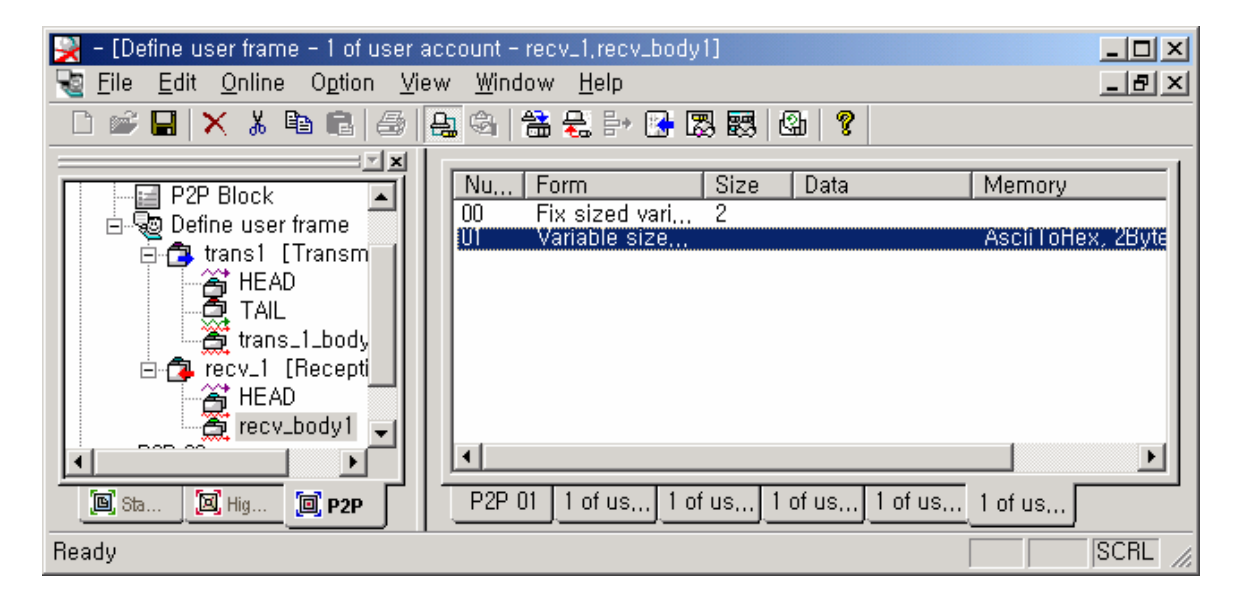

Add TAIL frame.

| Frame Edit |      |          |  |
|------------|------|----------|--|
| Type:      | TAIL | <b>_</b> |  |
| Name:      | TAIL |          |  |
| OK         |      | Cancel   |  |

- Set a numeric constant, "04 (EOT)".

| 🔀 - [Define user frame - 1 of user account - recv_1, TAIL]                                                                                                    |                                                                        |          |  |
|----------------------------------------------------------------------------------------------------|------------------------------------------------------------------------|----------|--|
| <u>Ye File Edit Unline Option View Win</u>                                                                                                    | idow <u>H</u> elp                                                      |          |  |
| 🗋 🖆 🔚 🗙 👗 🛍 💼 🛃 🚑 🤮                                                                                                    | 🛗 😓 🗗 💽 🐯 🖾 💡                                                          |          |  |
| P2P Block                                                                                                    | , Form Size Data                                                       | Memory   |  |
| 🖻 🧓 Define user frame                                                                                                    | Add segment 🔀                                                          |          |  |
| <ul> <li>☐ Trans1 [Transm</li> <li>☐ HEAD</li> <li>☐ TAIL</li> <li>☐ trans_1_body</li> <li>☐ Tecv_1 [Recepti_</li> <li>☐ HEAD</li> </ul>                                                                                                    | Form: Numerical consta  Size: (Constant) Data: 04 (Hex) Assign memory. |          |  |
| Image: State of the state of the state o | Conversion: NONE                                                       | u 1 of u |  |
|                                                                                                    | OK Cancel                                                              |          |  |

- Set BCC segment(clicking the right mouse button in segment setting window shows the following window).

| 🔀 – [Define user frame – 1 of user a                                          | account - recv_1, TAIL]                                                                                                    |       |
|-------------------------------------------------------------------------------|----------------------------------------------------------------------------------------------------|-------|
| 📲 <u>F</u> ile <u>E</u> dit <u>O</u> nline O <u>p</u> tion <u>V</u> ie        | ew <u>W</u> indow <u>H</u> elp                                                                                                   | _ 8 × |
| 🗋 🗅 📽 🔚 🗙 👗 🛍 💼 🦽                                                             | 음. 🐵   🖀 🗧 🖻 💽 🐯 🐯 🕼 🛛 📍                                                                                                    |       |
| P2P Block P2P Block Define user frame HEAD TAIL Trans_1_body Frecv_1 [Recepti | Nu,     Form     Size     Data     Memory       (00     Numerical co,     04       Add Segment       Add BCC       Paste segment |       |
| TAIL                                                                          | ■           P2P 01 1 of u, 1 of u, 1 of u, 1 of u, 1 of u, 1 of u,                                                               | J     |

| BCC Settings                              | BCC Settings                                |
|-------------------------------------------|---------------------------------------------|
| Method:                                   | Method: BYTE SUM                            |
| Start posi WORD SUM                       | Start position                              |
| Start area: DLE AB<br>DLE SIEMENS         | Start area: HEAD 💌 Segment: 0               |
| End posti BYTE SUM 2's COMP               | End postion                                 |
| Before CRC 16<br>BYTE SUM 1's COMP  tings | ● Before BCC ○ End of area ○ Settings     ■ |
| End area: 7BIT SUM<br>7BIT XOR            | End area: HEAD 💌 Segment: D                 |
| 🗖 Ascii conversion                        | Ascil conversion                            |
| OK Cancel                                 | OK Cancel                                   |

| 🔀 – [Define user frame – 1 of user acco                                                                                                    | punt - recv_1, TAIL]                                                                                                    |                            |
|----------------------------------------------------------------------------------------------------|----------------------------------------------------------------------------------------------------|----------------------------|
| Eile Edit Online Option View                                                                                                    | <u>W</u> indow <u>H</u> elp                                                                                                    | _ & ×                      |
| 🗋 📽 🖬 🗙 👗 🖻 🖻 🎒 🔮                                                                                                    | 🏐 🛗 😓 🗗 🔀 🐯 🕼 💡                                                                                                    |                            |
| P2P Channel<br>P2P Block<br>P2P Block<br>P2P Block<br>P2P Block<br>P2P Channel<br>P2P Block<br>P2P Channel<br>P2P Block<br>P2P Channel<br>P2P Block<br>TAIL<br>TAIL<br>TAIL<br>TAIL<br>TAIL<br>TAIL<br>P2P Channel<br>P2P Block<br>P2P Block<br>P2P Channel<br>P2P Block<br>P2P Channel<br>P2P Channel<br>P2P Cha | Nu Form Size Data<br>00 Numerical co 1 04<br>01 BCC 2 BYTE SOM                                                                                                    | Memory<br>HeadUU, BeforeBC |
| ■ P2P 03<br>■ 3ta./. ■ Hig ■ P2P                                                                                                    | P2P 01 1 of u, 1 of u, 1 of u, 1 of u, 1 of u 1 of u | ▶                          |
| Ready                                                                                                    |                                                                                                    |                            |
| Group Frame                                                                                                    | Segment setting                                                                                                    |                            |

• Setting of "recv\_1" RECEIVE Group is completed.

• Once RECEIVE Group setting is completed, it is to designate RECEIVE condition in P2P block.

| 🔀 - [P2P block settings - P2P 01] |                                    |                   |
|-----------------------------------|------------------------------------|-------------------|
| Ele Edit Online Option Vie        | ew <u>W</u> indow <u>H</u> elp     | _ 8 ×             |
| 🗋 🖆 🔜 🗙 👗 🖻 💼 🥵                   | 유 🚳 😤 🗧 📴 😨 🐯 🙆 🤶                  |                   |
| P2P Chappel                       | Index Command Detailed information |                   |
| P2P Block                         | 0 Send Ch:2, Flag:F0092, Frm:      | trans1,trans_1_bo |
| 🖻 💀 Define user frame             | 2 P2P Function                     |                   |
| E-C transi Liransm                | 4 IREAD                            |                   |
| TAIL                              | 5 GEOENE                           |                   |
| trans_1_body                      | 7 WRITE                            |                   |
|                                   | 9                                  |                   |
| TAIL                              | 10                                 |                   |
| P2P 02                            |                                    |                   |
| P2P 03                            |                                    |                   |
|                                   |                                    |                   |
| 🖲 Sta 🔟 Hig 🗐 P2P                 | P2P 01 proraproraproraprora        | <u>1 of u</u>     |
| Ready                             |                                    | SCRL //           |

• Then, designate "RECEIVE".

| Re | ceive            |          |            |          |    |        | × |
|----|------------------|----------|------------|----------|----|--------|---|
|    | Chann            | el:      | 2          | -        | ]  |        |   |
|    | Frame<br>Variabl | :<br>le: | recv_1,rec | :v_body1 |    | •      |   |
|    |                  | Sa       | ave area   | Addres   | \$ |        |   |
|    | 1                | M000     |            | N00062   |    | ]      |   |
|    |                  |          |            |          |    |        |   |
|    |                  |          |            |          |    |        |   |
|    |                  |          |            |          |    |        |   |
|    |                  |          |            | OK       |    | Cancel |   |

| Item Description F                       |              | Remarks                               |                                                                         |  |
|------------------------------------------|--------------|---------------------------------------|-------------------------------------------------------------------------|--|
| Channel Designate Communication channel. |              | Designate Communication channel.      | -                                                                       |  |
| Frame [                                  |              | Designate RECEIVE Group               | Group already registered as RECEIVE Group                               |  |
| Variable                                 | Save<br>area | Designate internal device to receive. | Available only when variable size variables are set in the BODY segment |  |
| Address                                  |              | Display network device allocation.    | of RECEIVE group.                                                       |  |

In case of RECEIVE, if a frame corresponding to the communication type of a designated group is received, it starts receiving data to variable size variable area.

- Download parameters set before.

Looking at the above settings in the frame monitor, you may confirm that the following communication frame is sent, and data h1234 is written in Word M000 area.

• Each send/receive communication frames may be monitored in System Diagnosis frame monitor.

| Frame Monitor                                                       |                                                                                                    | ×                                        |
|---------------------------------------------------------------------|----------------------------------------------------------------------------------------------------|------------------------------------------|
| Standard information                                                | Frame monitor:                                                                                                    | ○ View by HEX ⓒ View by ASCII            |
| Base no,: 0                                                         | Fo,,,   Result   Size   Time   Frame data                                                                                                    |                                          |
| Slot no,: 0<br>Monitor selections<br>Select Channel:<br>Channel 2 💌 | Tra         User define         27         0.00         ENO 0.0 w S B 0.6 % M'           Rec         Unknown         9         0.00         ENO 0.0 w S B 0.6 % M'           Rec         Unknown         9         0.00         ACK 0.0 w S B ETX 75           Tra         User define         27         0.00         ACK 0.0 w S B ETX 75           Tra         User define         27         0.00         ACK 0.0 w S B ETX 75           Tra         User define         27         0.00         ACK 0.0 w S B ETX 75           Tra         User define         27         0.00         ACK 0.0 w S B ETX 75           Tra         User define         27         0.00         ENO 0.0 w S B 0.6 % M'           Rec         Unknown         9         0.00         ACK 0.0 w S B ETX 75           Tra         User define         27         0.00         ENO 0.0 w S B 0.6 % M'           Rec         Unknown         9         0.00         ENO 0.0 w S B ETX 75           Tra         User define         27         0.00         ENO 0.0 w S B ETX 75           Tra         User define         27         0.00         ACK 0.0 w S B ETX 75           Tra | W 10002000000000000000000000000000000000 |
|                                                                     | Rec.,.         Unknown         9         0:0,         ACK 00 w S B ETX 75           Tra         User define         27         0:0,         ENQ 00 w S B ETX 75                                                                                                    | W10002000000000EOT17                     |
|                                                                     | Hec.,, Unknown 9 U:U,, ACK U U w S B E I X 7 5                                                                                                    |                                          |
|                                                                     | I<br>Detailed frame data:<br>ENQ 00 w S B 06 % M W 1 0 0 0 2 0 0 0 0 0 0 0 EOT 1 7                                                                                                    |                                          |
| 🗖 Pause                                                             |                                                                                                    |                                          |
|                                                                     | Start                                                                                                    | Stop Close                               |

## **10.4 Remote Access Service**

It is possible to control PLC program in a remote place, for instance, PLC program download/upload, program debugging and monitor as long as XGB PLC is connected to Cnet I/F module. Especially, it is so useful and convenient function to support easy access to PLC CPU by means of remote access (XGB-C21A) through aerial lines by using XG5000 remote access function and model access from a computer link in case XG5000 and PLC are remotely placed each other. Remote access is a function to support the built-in Cnet and Enet at XGB PLC communication module and Cnet at I/F module, enabling inter-network access and conveniently controlling PLC program at a remote place through the multiple access. The remote access using Cnet module also makes it possible the remote access directly connected the built-in RS-485, Cnet I/F module (RS-232C, RS-422). This chapter describes the remote access in case it is accessed to the built-in Cnet (RS-485).

## 10.4.1 Remote 1 communication module access

#0

1) System Configuration

It is configured to communicate by using RS-485 (use of CH 2) communication channel built in XGB basic unit. (It also assumes that communication is normally operated.)

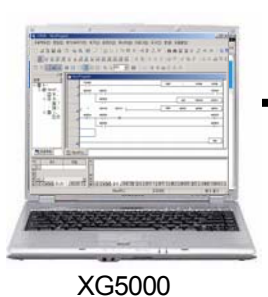

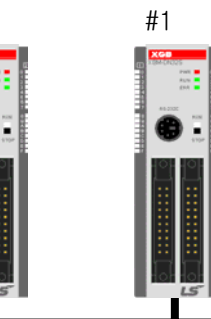

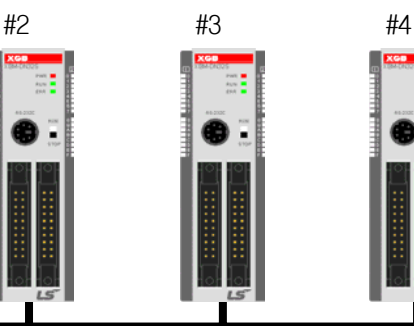

RS-485

2) It exemplifies the remote access to #01.

• Execute "Online" -> "Connection Settings" of XG5000.

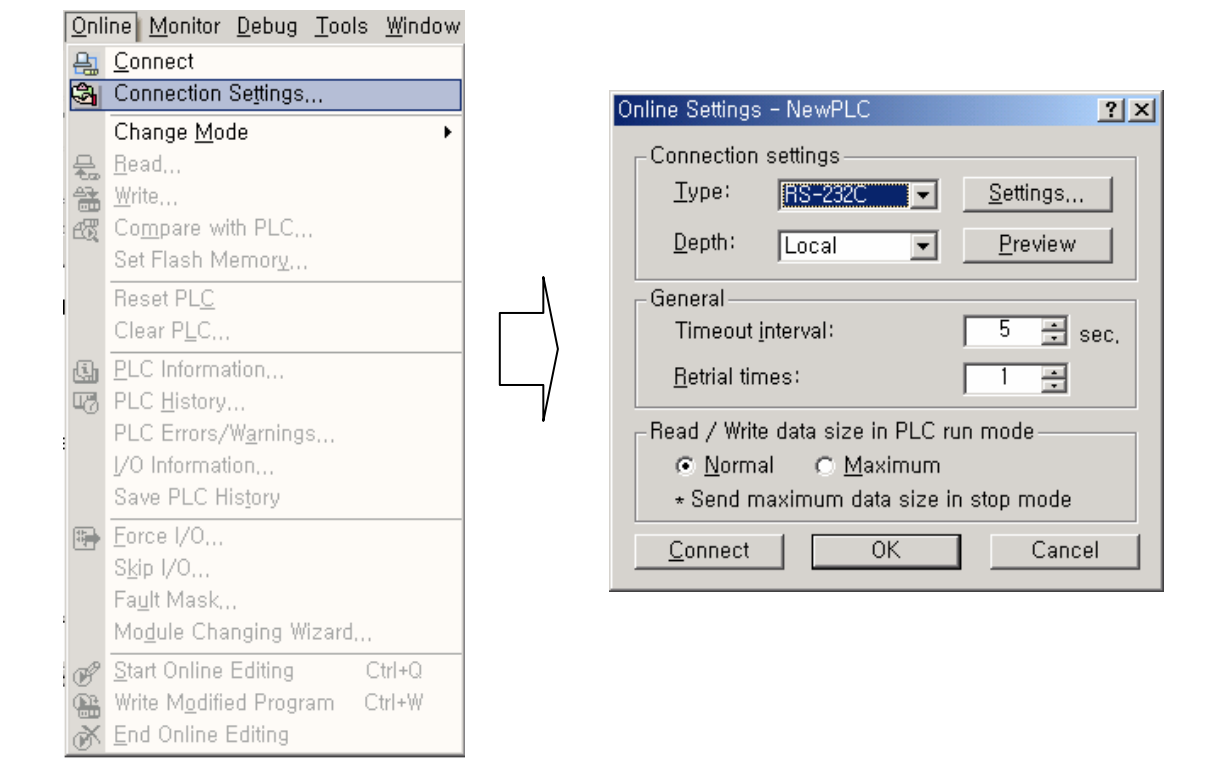

• Options in "Connection Settings" are as follows.

| Item Description         |                                                                                       | Description                                                                             |
|--------------------------|---------------------------------------------------------------------------------------|-----------------------------------------------------------------------------------------|
| Connection               | Туре                                                                                  | Select one of RS-232C ,USB ,Ethernet and Modem.<br>(USB is not supported in XGB series) |
| settings Depth           | Select one of local, remote 1 communication module and remote 2 communication module. |                                                                                         |
| Concret Timeout interval |                                                                                       | Set waiting duration of time out when communication fails.                              |
| General                  | Retrial times                                                                         | Set the frequency of retry when communication fails.                                    |

Click "Settings...] with Remote 1 as "Depth].

| Online Settings - NewPLC         | <u>? ×</u>         |
|----------------------------------|--------------------|
| Connection settings              |                    |
| Type: RS-232C                    | ✓ <u>S</u> ettings |
| Depth: Remote 1                  | ► <u>P</u> review  |
| - General                        |                    |
| Timeout interval: 5 🛨 sec.       |                    |
| <u>R</u> etrial times:           | 1 🚊                |
| Read / Write data size in F      | LC run mode        |
| © <u>N</u> ormal ⊂ <u>M</u> axin | num                |
| ★ Send maximum data :            | size in stop mode  |
| <u>C</u> onnect OK               | Cancel             |

- Setting Port number and Baud rate of the locally connected RS-232C, click  $\hfill {\sf Remote 1}\hfill {\sf I}$  .

| Details            |        | ? × |
|--------------------|--------|-----|
| RS-232C Remote     | e 1    |     |
| _ RS-232C settin   | igs    |     |
| Port number:       | COMI   |     |
| <u>B</u> aud rate: | 115200 | •   |
|                    |        |     |
|                    |        |     |
|                    |        |     |
|                    |        |     |
|                    |        |     |
|                    |        |     |
|                    | 확인     | 취소  |

| Details                 | <u>? ×</u>      |
|-------------------------|-----------------|
| RS-232C Remote 1        |                 |
| Network type:           | XGL-Cnet        |
| _Local communicat       | tion module     |
| <u>B</u> ase number:    |                 |
| <u>S</u> lot number:    |                 |
| Remote 1 commur         | nication module |
| Station <u>n</u> umber: | 1 -             |
| <u>I</u> P address:     | 0,0,0,0         |
| Cnet <u>c</u> hannel:   | Channel :       |
|                         |                 |
|                         | 확인 취소           |

| Item         |                | Description                                                                                                    |
|--------------|----------------|----------------------------------------------------------------------------------------------------|
| Netw         | ork type       | Set a type of communication network to remotely access.<br>(Rnet , Enet, FDnet, Cnet, FEnet, FDEnet)                  |
| Local        | Base number    | Set a base number to mount communcation module of Local.<br>(XGB series have the default, « 0 ».)                     |
| module       | Slot number    | Designate a slot location for communication module of Local.<br>(it should be set to « 0« for built-in communcation.) |
| Remote 1     | Station number | Set the prefix of remote communication module.                                                                        |
| communiction | IP address     | Set IP address in case a network type is Ethernet.                                                                    |
| module       | Cnet channel   | Set a communication channel of Cnet to remotely access.                                                               |

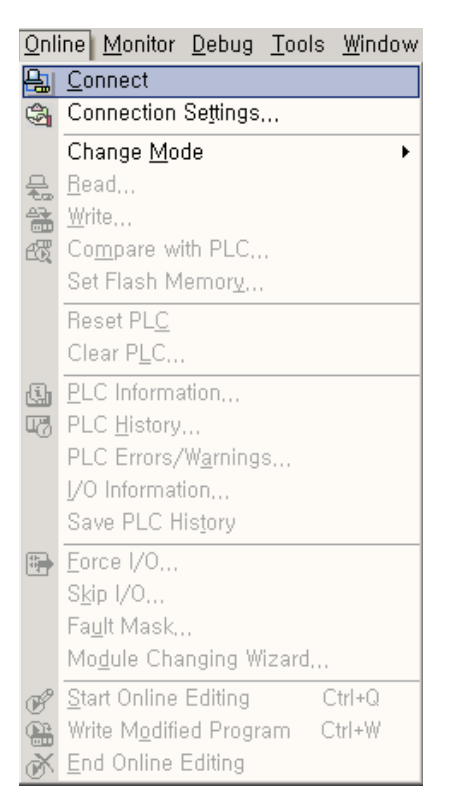

• Execute "Online" -> "Connect " of XG5000.

 Upon the Connect, XG5000 operates as if XG5000 is locally connected to #1 although it is physically connected to #0.

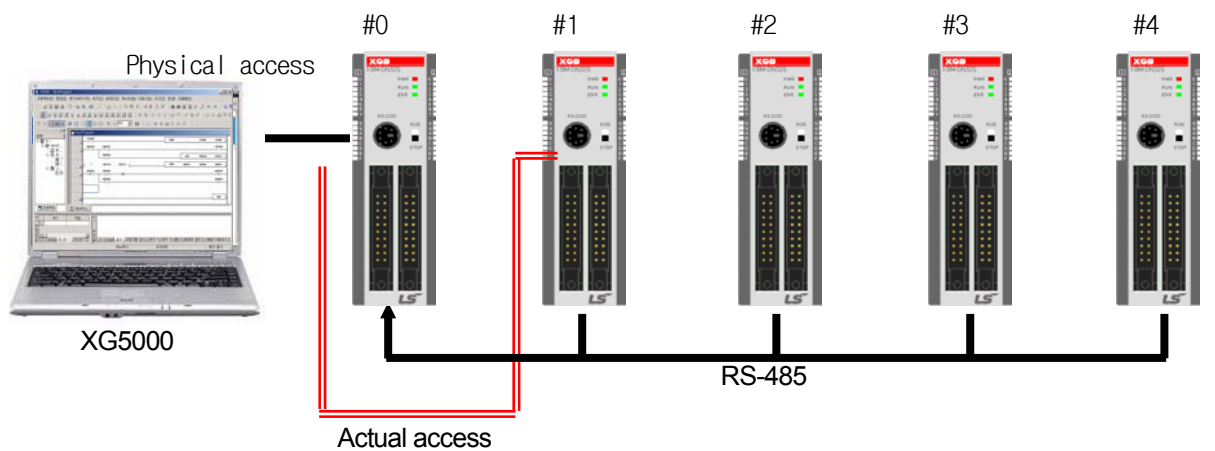

If running 'program read', it starts reading the program of #1.

## 10.4.2 Remote 2 communication module access

- 1) System Configuration
  - It is configured to communicate by using RS-485 (use of CH 2) communication channel built in XGB basic unit. (it also assumes that communication is normally operated.)

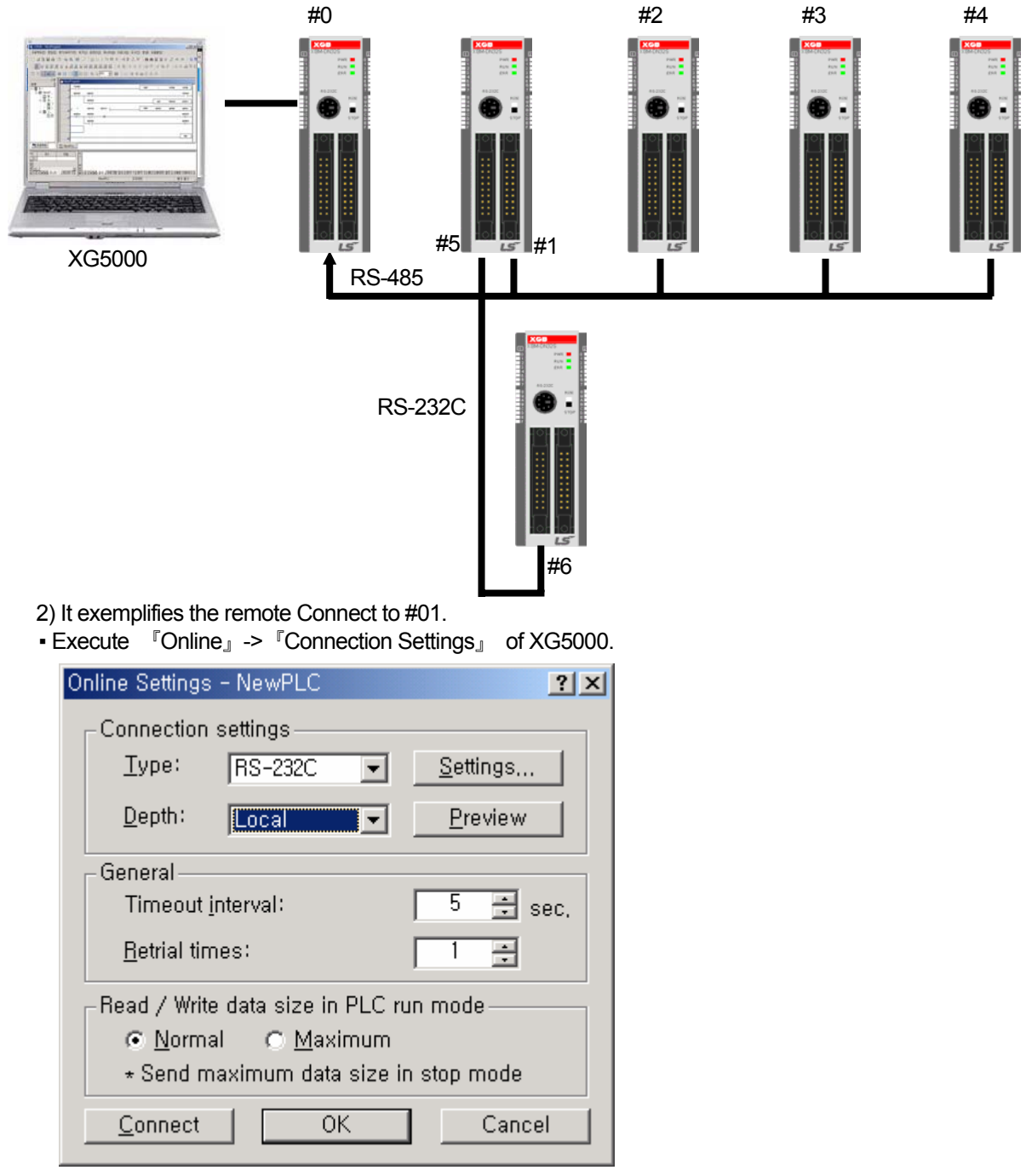

• Options in "Connection Settings" are as follows.

| ľ                            | tem           | Description                                                                             |
|------------------------------|---------------|-----------------------------------------------------------------------------------------|
| Connection<br>settings Depth |               | Select one of RS-232C ,USB ,Ethernet and Modem.<br>(USB is not supported in XGB series) |
|                              |               | Select one of local, remote 1 communication module and remote 2 communication module.   |
| Time out<br>General duration |               | Set waiting duration of time out when communication fails.                              |
| Retrial times                | Retrial times | Set the frequency of retry when communication fails.                                    |
| Read/Write                   | Normal        | (Activates only when Depth is "Local".)                                                 |
| PLC run<br>mode              | Maximum       | -                                                                                       |

Click 『Settings...』 with Remote 2 as 『Depth』.

| 0 | nline Settings      | - NewPLC              | ? ×              |
|---|---------------------|-----------------------|------------------|
|   | -Connection         | settings              |                  |
|   | <u>T</u> ype:       | RS-232C 💌             | <u>S</u> ettings |
|   | <u>D</u> epth:      | Remote 2 💌            | <u>P</u> review  |
|   | -General            | Remote 1              |                  |
|   | Timeout j           | intervar.             | 5 🕂 sec.         |
|   | <u>R</u> etrial tin | nes:                  | 1 🗦              |
|   | -Read / Write       | e data size in PLC ru | in mode          |
|   | € <u>N</u> orma     | al 🔿 <u>M</u> aximum  |                  |
|   | * Send m            | naximum data size ir  | n stop mode      |
|   | <u>C</u> onnect     | OK                    | Cancel           |

- Setting communication port number and Baud rate of the locally connected RS-232C, click  $\[\]$ Remote 1...

| Deta | ails               |            | ? ×      |
|------|--------------------|------------|----------|
| R    | S-232C   Remote    | 1 Remote 2 |          |
|      | RS-232C setting    | js         |          |
|      | Port number:       | COM2       | <b>_</b> |
|      | <u>B</u> aud rate: | 115200     |          |
|      |                    |            |          |
|      |                    |            |          |
|      |                    |            |          |
|      |                    |            |          |
|      |                    |            |          |
|      |                    |            |          |
|      |                    | OK         | Cancel   |

| D | )etails                       | <u>?</u> × |
|---|-------------------------------|------------|
|   | RS-232C Remote 1 Remote 2     |            |
|   | Network type: XGL-Cnet        | ⊡          |
|   | CLocal communication module   |            |
|   | Base number: 0 💻              |            |
|   | Slot number: 0 💌              |            |
|   | Remote 1 communication module |            |
|   | Station number: 1 🚆           |            |
|   | IP address:                   |            |
|   | Cnet channel: Channel 💌       |            |
|   |                               |            |
|   | ОК Са                         | ancel      |

| lte           | ۶m             | Description                                                                                                    |
|---------------|----------------|----------------------------------------------------------------------------------------------------|
| Network type  |                | Set a type of communication network to remotely access.<br>(Rnet , Enet, FDnet, Cnet, FEnet, FDEnet)                 |
| Local         | Base number    | Set a base number to mount communcation module of Local.<br>(XGB series have the default, '0'.)                      |
| module        | Slot number    | Designate a slot location for communication module of Local.<br>(it should be set to '0' for built-in communcation.) |
| Remote 1      | Station number | Set the station number of remote communication module.                                                               |
| communication | IP address     | Set IP address in case a network type is Ethernet.                                                                   |
| module        | Cnet channel   | Set a communication channel of Cnet to remotely access.                                                              |

- Set the Connection Settings of  $\ensuremath{\,^{\ensuremath{\mathbb{R}}}}$  Remote 1. .

|                  | ~               |        |
|------------------|-----------------|--------|
| Details          |                 | ? ×    |
| RS-232C Remote 1 | Remote 2        |        |
| Network type:    | XGL-Cnet        | •      |
| Remote 1 commun  | ication module— |        |
| Base number:     | 0 🛋             |        |
| Slot number:     | 0 *             |        |
| Remote 2 commun  | ication module  |        |
| Station number:  | 6 🕂             |        |
| IP address:      |                 |        |
| Cnet channel:    | Channel 💌       |        |
|                  |                 |        |
|                  | ОК              | Cancel |

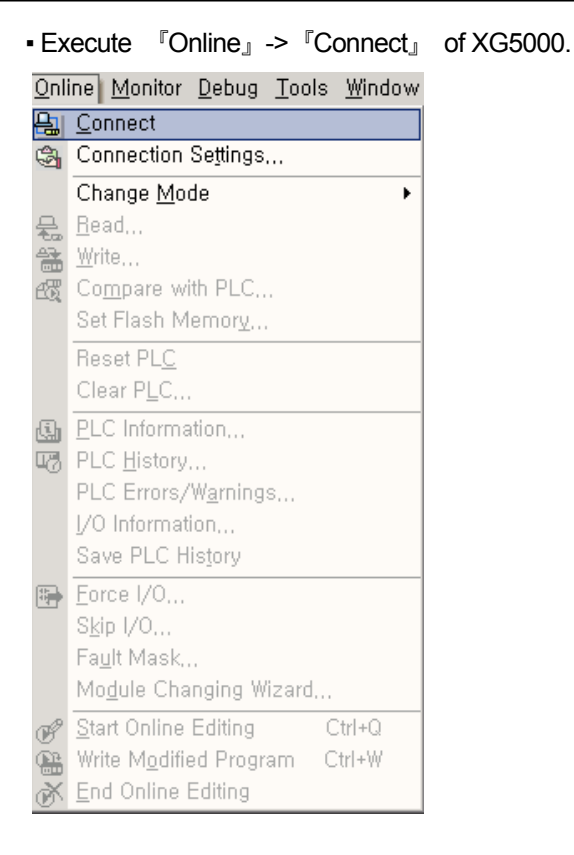

 Upon the connect, XG5000 operates as if XG5000 is locally connected to #6 although it is physically connected to #0.

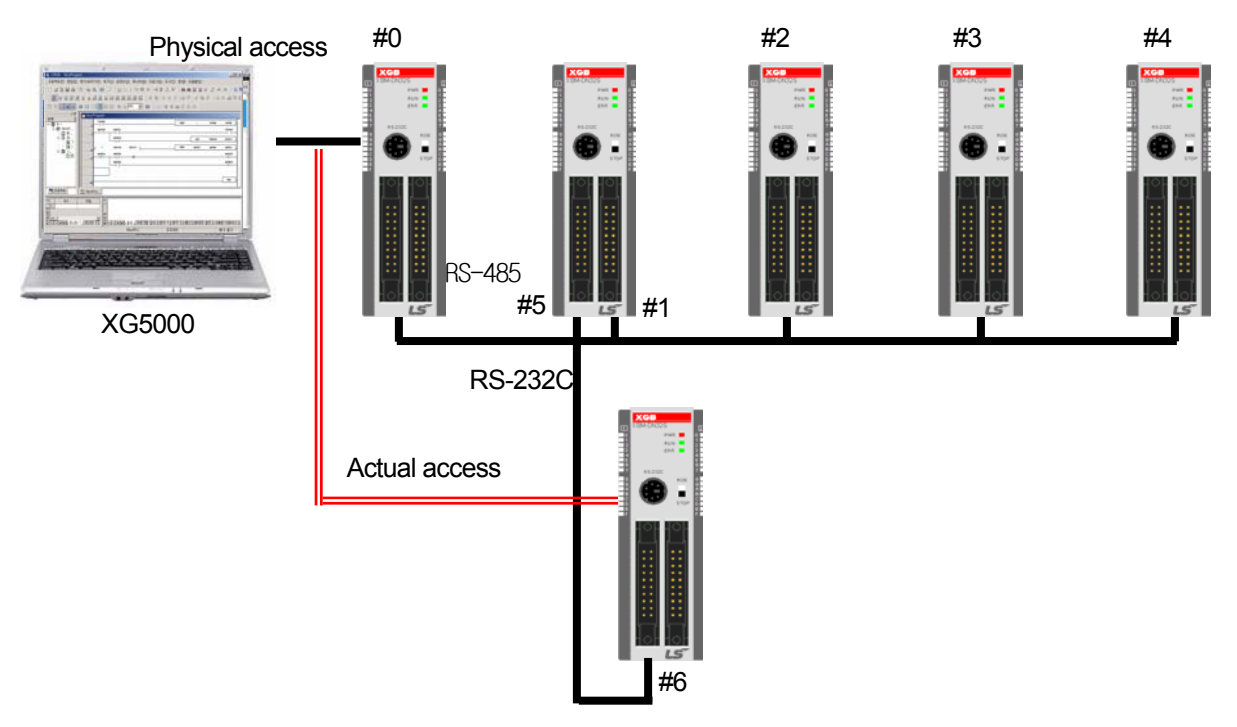

If running 'program read', it starts reading the program of #6.

# **Chapter 11 PID Control Function**

## 11.1 Features

## 11.1.1 Introduction

The built-in PID control functions of XGB series feature as follows.

- 1) Since operations are executed within CPU part, it can be controlled by PID parameters and PLC program without PID module.
- 2) A variety of controls can be selectedThat is, a user can easily select P operation, PI operation and PID operation.
- 3) Precise control operationIt can make precise PID control operations possible through floating point operations.
- 4) PWM(Pulse Width Modulation) output available.It outputs control operation results to the output junction designated by a user through PWM.
- 4) Improving convenience of control settings and monitoring
  Through parameter setting method and K area flag, it maximizes control parameter settings during operation and monitoring convenience
- 5) Freely selectable operation direction •Forward, reverse and mixed forward/reverse operations are available
- 6) Cascade operation realizing quick and precise PID controlIt can increase quickness of response to disturbance through cascade loop.
- 7) Various additional functions

•PID control can be achieved by various methods a user wishes because set value ramp, the present value follow-up, limiting change of values and types of alarm functions are provided.

## **11.2 PID Control**

## **11.2.1 Functional specifications of PID control**

1) Functional Specifications

The performance specifications of the built-in PID control function in XGB series are summarized in the below table.

| Item                    |                                             | Specifications                                                                                         |  |
|-------------------------|---------------------------------------------|----------------------------------------------------------------------------------------------------|--|
|                         | No. of loops                                | 16 Loop                                                                                                |  |
| Scope of                | Proportional<br>constant(P)                 | Real number (0 ~ 3.40282347e+38)                                                                       |  |
| setting<br>PID          | Integral constant(I)                        | Real number (0 ~ 3.40282347e+38), unit: second                                                         |  |
| constants               | Differential<br>constant(D)                 | Real number (0 ~ 3.40282347e+38), unit: second                                                         |  |
| Sco                     | ope of set value                            | INT(-32,768 ~ 32,767)                                                                                  |  |
| Scope                   | e of present value                          | INT(-32,768 ~ 32,767)                                                                                  |  |
| Scope                   | of maneuver value                           | INT(-32,768 ~ 32,767)                                                                                  |  |
| Scope of m              | nanual maneuver value                       | INT(-32,768 ~ 32,767)                                                                                  |  |
|                         | RUN/STOP                                    | Operation: PID RUN Flag On (by loops)<br>Stop: PID RUN Flag Off (by loops)                             |  |
| Indication              | Error                                       | Normal: PID Error Flag Off (by loops)<br>Error: PID Error Flag On, error code occurrence(by loops)     |  |
|                         | Warning                                     | Normal: PID Warning Flag Off (by loops)<br>Error: PID Warning Flag On, error code occurrence(by loops) |  |
| Control operation       |                                             | Control of P,PI,PD and PID, control of forward/reverse operation                                       |  |
| Control interval        |                                             | 10.0ms ~ 6,553.6ms (0.1msUnit)                                                                         |  |
|                         | PWM output                                  | Available                                                                                              |  |
|                         | Mixed forward/reverse<br>output             | Supportable                                                                                            |  |
|                         | Limiting change of<br>present value         | INT(-32,768 ~ 32,767)                                                                                  |  |
|                         | Limiting change of<br>maneuver value        | INT(-32,768 ~ 32,767)                                                                                  |  |
|                         | Equally dividing set<br>value               | 0 ~ 65,536(frequency of control cycle time)                                                            |  |
| Additional<br>functions | Present value follow-<br>up                 | 0 ~ 65,536(frequency of control cycle time)                                                            |  |
|                         | Cascade control                             | Supportable.                                                                                           |  |
|                         | Min./max. present<br>value                  | -32,768 ~ 32,767                                                                                       |  |
|                         | Differential filter                         | 0.01 ~ 655.35 (x 100 Scaled Up)                                                                        |  |
|                         | Dead band setting                           | 0 ~ 65,535                                                                                             |  |
|                         | Prevention of dual<br>integral accumulation | Supportable                                                                                            |  |
|                         | PID operation pause                         | Supportable                                                                                            |  |

[Performance specifications of built-in PID control]

## 11.2.2 PID control parameter setting

To use the built-in PID control function of XGB series, it is necessary to set PID control parameters by loops in the parameter window and operate it though the commands. Here, it explains parameters to use PID control functions and how to set them.

1) PID parameter settings

Follow the steps to set the PID control function parameters of XGB series.

(1) If selecting the built-in parameters in Parameter of the project window, it shows the built-in parameter setting window as in below figure.

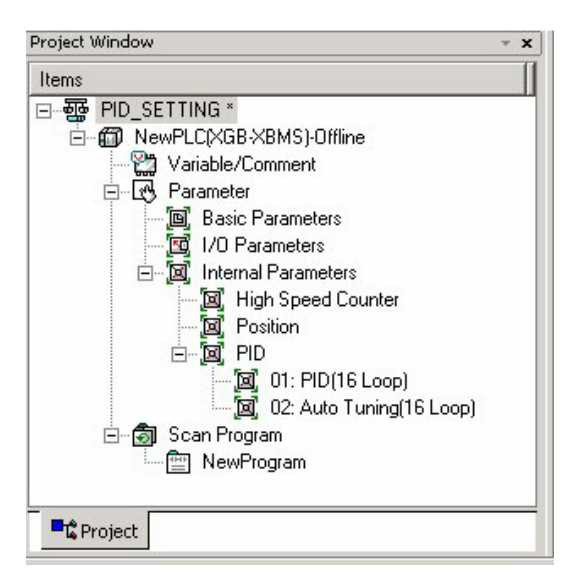

< Parameters setting window>

(2) If selecting PID Control, it shows the PID control parameter setting window as in below figure.

| 1 didilicitei               | LOOP 0   | LOOP 1   | LOOP 2   | LO |
|-----------------------------|----------|----------|----------|----|
| Operational Mode            | Auto Opr | Auto Opr | Auto Opr | Au |
| Operational Direction       | Forward  | Forward  | Forward  | Fo |
| Secondary Anti windup       | Disable  | Disable  | Disable  | Di |
| Derivative term Cal. Method | By Error | By Error | By Error | Ву |
| Enable PWM Output           | Disable  | Disable  | Disable  | Di |
| Set Value                   | 0        | 0        | 0        |    |
| Scan Period                 | 100      | 100      | 100      |    |
| Proportional Gain           | 1        | 1        | 1        |    |
| Integral Time               | 0        | 0        | 0        |    |
| Derivative Time             | 0        | 0        | 0        |    |
| Delta PV Limit              | 0        | 0        | 0        |    |
| Delta MV Limit              | 0        | 0        | 0        |    |
| Max. MV                     | 4000     | 4000     | 4000     | 4  |
| Min. MV                     | 0        | 0        | 0        |    |
| Manual MV                   | 0        | 0        | 0        |    |
| DeadBand Setting Value      | 0        | 0        | 0        |    |
| Set filtering coefficient   | 0        | 0.       | 0        |    |
| PWM Contact                 | P20      | P20      | P20      |    |
| PWM Output Period           | 100      | 100      | 100      |    |
| Set SV Ramp                 | 0        | 0        | 0        |    |
| Set PV Tracking             | 0        | 0        | 0        |    |
| Min PV                      | 0        | 0        | 0        |    |
|                             | 4000     | 4000     | 4000     | 4  |

[Built-in PID function parameters setting window]

## (3) Input items

The items to set in the built-in PID function parameter window and the available scope of them are summarized in below table.

| Items                                    | Description                                                          | Scope                 |
|------------------------------------------|----------------------------------------------------------------------|-----------------------|
| RUN mode                                 | Set the operation mode of PID control.                               | Auto/manual operation |
| RUN direction                            | Set the operation direction of PID control.                          | Forward/reverse       |
| Prevention of dual integral accumulation | Set whether to allow dual integral accumulation.                     | Disabled/enabled      |
| PWM output                               | Set whether to allow PWM output of maneuver value.                   | Disabled/enabled      |
| Operation cycle time                     | Set the operation cycle time of PID control cycle.                   | 100 ~ 65535           |
| Set value                                | Set target control value.                                            | -32,768 ~ 32,767      |
| Proportional gain                        | Set proportional gain.                                               | Real number           |
| Integral time                            | Set integral time.                                                   | Real number           |
| Differential time                        | Set differential time.                                               | Real number           |
| Limiting change of<br>present value      | Set the limited change of present value per operation cycle.         | -32,768 ~ 32,767      |
| Limiting change of<br>maneuver value     | Set the limited change of maneuver value per operation cycle.        | -32,768 ~ 32,767      |
| Max. maneuver value                      | Set the max. maneuver value for control.                             | -32,768 ~ 32,767      |
| Min. maneuver value                      | Set the min. maneuver value for control.                             | -32,768 ~ 32,767      |
| Manual maneuver<br>value                 | Set the manual maneuver value for control.                           | -32,768 ~ 32,767      |
| DeadBand setting                         | Set the deadband width of the set value.                             | 0 ~ 65,535            |
| Differential filter value                | Set the filter coefficient of differential operation.                | 0 ~ 65,535            |
| PWM junction                             | Set the junction to which PWM output is out.                         | P20 ~ P3F             |
| PWM output cycle                         | Set the output cycle of PWM output.                                  | 100 ~ 65,535          |
| Set value ramp                           | Set the frequency of set value ramp.                                 | 0 ~ 65,535            |
| Present value follow-<br>up              | Set the follow-up frequency of the present value follow-up function. | 0 ~ 65,535            |
| Min. present value                       | Set the min. value of the input present value.                       | -32,768 ~ 32,767      |
| Max. present value                       | Set the max. value of input present value.                           | -32,768 ~ 32,767      |

< PID function parameter setting items>

- 2) Description of Setting of PID Parameters
  - (1) Operation mode

It is the mode to set the operation for PID control of a loop in question.

The available scope is automatic operation or manual operation.

If automatic operation is selected, it outputs the PID control result internally operated by the input PID control parameter as the maneuver value while if manual operation is selected, it outputs the value input to the manual maneuver value parameter without PID operation modified. The default is automatic operation.

## (2) Operation direction

It is designed to set the operation direction for PID control of a loop in question. The available scope is forward or reverse direction. At the moment, forward direction means increase of PV when MV increases; reverse direction means decrease PV when MV increases. For instance, a heater is a kind of forward direction system because PV(temperature) increases when output(heating) increases. A refrigerator is a kind of reverse direction system in which PV(temperature) decreases when output increases.

## (3) Prevention of dual integral accumulation

It makes dual integral accumulation function enabled/disabled. To understand integral accumulation prevention function, it is necessary to explain the phenomenon of integral accumulation first of all. Every drive has a limit. That is, a motor is limited to the speed while a value is limited not to be open/close over the complete size. If it happens that MV output from a control is beyond the output limit of a drive, its output is maintained as saturated, which may deteriorate the control performance of a system and shorten the life of a drive. Formula

$$MV_d = K_P T_d \frac{dE}{dt}$$
 shows that the integral control among PID control output components

accumulates errors as time goes on, from which it may take more time to return the normal status after the actuator is saturated in a system of which response characteristically is slow. It is so called integral accumulation phenomenon as illustrated in Fig. 11.9, which shows that if the initial error is very large, the error is continuously accumulated by integral control. Accordingly, a drive is saturated within its output upper limit while the control signal is getting larger, keeping being saturated for a long while until the drift becomes negative and the integral term turns small enough. Due to the operation, the PV may have a large over-shoot as seen in the figure. Such a wind-up phenomenon may occur if the initial drift is large or by a large disturbance or due to malfunction of a device.

The PID function of XGB series is basically with the integral accumulation prevention function, cutting off any integral accumulation phenomenon. In addition, it can detect a time when SV is suddenly decreased, providing a more strong dual integral accumulation prevention function.

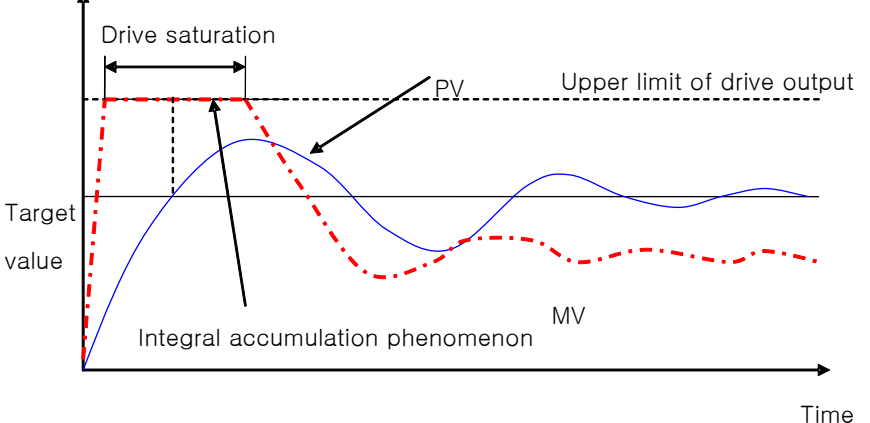

< Integral accumulation phenomenon >

#### (4) PWM Output Enabled

PWM output means an output method to turn a junction on – off with a duty proportional to control output calculated by a uniform output cycle. If PWM output is enabled, it realizes PWM output in accordance with PWM output cycle set in the parameter of PWM output junction(P20 ~ P3F) designated in the parameter. At the moment, the PWM output cycle follows the PWM output cycle separately set in PID operation cycle. figure shows the relation between PID control output and PWM output.

i.e.) if PWM output cycle: 1 second, PWM output junction: P20, max. output: 10000, min. output:

0

| Time  | Output | P40 junction operation  |
|-------|--------|-------------------------|
| 0 sec | 5000   | 0.5 sec On, 0.5 sec Off |
| 1 sec | 3000   | 0.3 sec On, 0.7 sec Off |

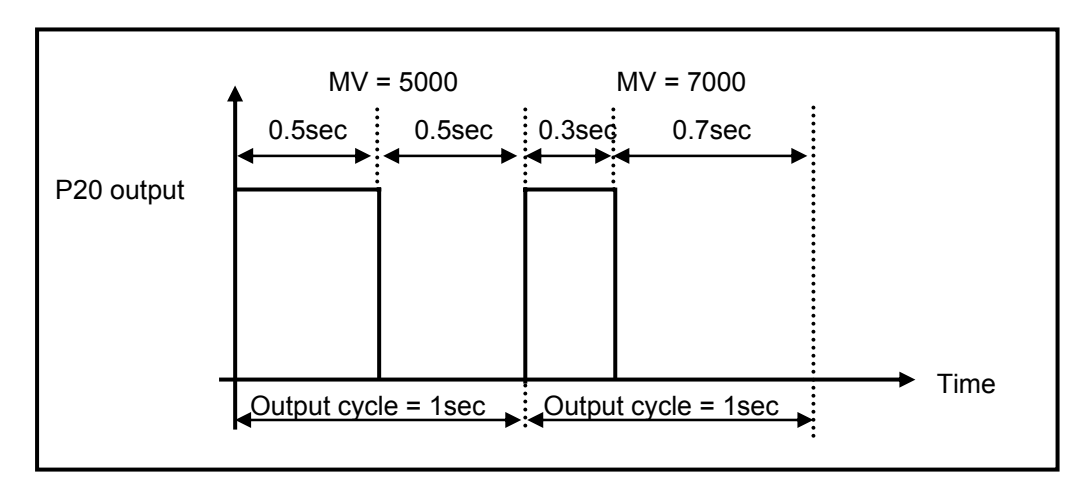

[Relation between PWM output cycle and MV]

(5) Set value

It sets the target of a loop in question, that is, the target status a user wishes to control. In case of the PID control built in XGB, physical values(temperature, flow rate, pressure and etc) of an object to control is not meaningful and instead, it should use the physical amount of an object to control after converting them into numerals. For instance, in order to control a system using a sensor that the output is 0V when its heating device temperature is  $0^{\circ}$ C while it is 10V when the temperature is  $100^{\circ}$ C as much as  $50^{\circ}$ C, it is necessary to set SV as 2000(as long as it uses AD input module XBE-AD04A).

(6) Operation cycle

It sets the cycle to yield control output by executing the built-in PID operation. The setting cycle is 0.1ms and available between 10ms ~ 6553.5ms(setting value: 100 ~ 65,535) while it is set at a unit of integer per 0.1ms. For instance, to set PID operation per 100ms, set the operation cycle as 1000.

(7) Proportional gain

It is intended to set the proportional coefficient of a PID loop in question(Kp). As larger Kp, the proportional control operation is getting stronger. The scope is real number.

(8) Integral time

It sets the integral time of PID loop in question(Ti). As larger the integral time, the integral operation is getting weaker. The scope is real number at the unit of second.

(9) Differential time

It sets the differential time of PID loop in question(Td). As larger the differential time, the differential operation is getting stronger. The scope is real number at the unit of second.

#### (10) Limiting change of present value

It sets the limit of change in present value of PID loop in question. If PV suddenly changes due to signal components such as sensor's malfunction, noise or disturbance during control of PID, it may cause sudden change of PID control output. To prevent the phenomenon, a user can set the max. limit of change in present value that is allowed per PID operation cycle. If the change of present value is limited accordingly, it may calculate the present value as much as the limit although the present value is changed more than the limit once the limit of change in present value is set. If using the PV change limit function, it may prevent against sudden change of control output owing to noise or etc. If it is, however, set too small, it may reduce the response speed to the PV change of an actual system, not to sudden change by noise or etc, so it is necessary to set the value appropriately according to the environment of a system to control in order that the PV toward the set value does not take a longer time. The available scope is between -32,768 ~ 32,767. If setting the PV change limit as 0, the function is not available.

#### (11) Limiting change of MV( $\Delta$ MV function)

It limits the max. size that control output, which is output by PID operation is changed at a time. The output MV in this operation cycle is not changed more than the max. change limit set in the previous operation cycle. The function has an effect to prevent a drive from operating excessively due to sudden change of output by preventing sudden change of output resulting from instantaneous change of set value. If it is, however, set too small, it may cause taking a longer time until PV reaches to its target, so it is necessary to adjust it appropriately. The available scope is between -32,768 ~ 32,767. If setting it as 0, the function does not work.

(12) Max. MV

It sets the max. value of control output that may be output by the result of PID operation. The available scope is between  $-32,768 \sim 32,767$ . if it exceeds the max. output designated by PID operation result, it outputs the set max. output and alerts the max. output excess warning. For the types and description of warnings, refer to Error/Warning Codes.

(13) Min. MV

It sets the min. value of control output that may be output by the result of PID operation. The available scope is between  $-32,768 \sim 32,767$ . If it is smaller than the min. output value designated by PID operation result, it outputs the set min. MV and alerts the min. output shortage warning. For the types and description of warnings, refer to Error/Warning Codes.

(14) Manual MV

It sets the output when the operation mode is manual. The available scope is between -32,768  $\sim$  32,767.

#### (15) DeadBand setting

It sets the deadband between set value and present value. Although it may be important to reduce normal status reply of PV for its set value even when MV fluctuates heavily, depending on control system, it may be more important to reduce the frequent change of MV although the normal status reply is somewhat getting larger. DeadBand may be useful in the case. Below figure shows an example of DeadBand setting.

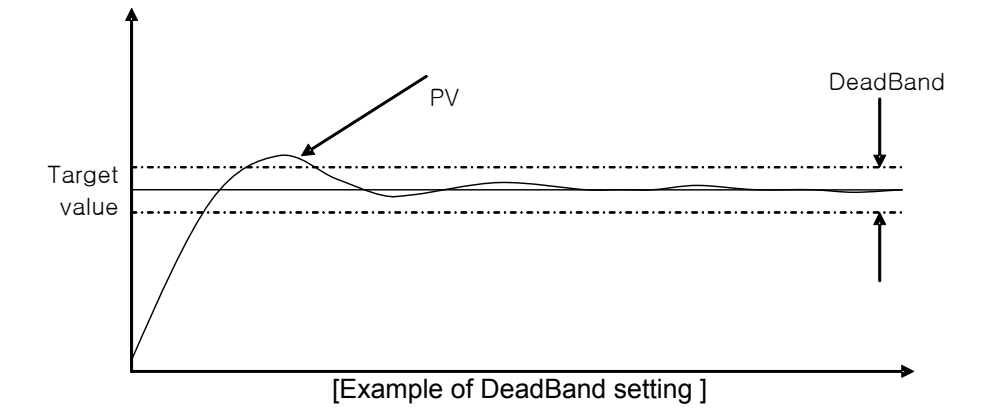

If setting deadband as in the figure, the PID control built in XGB may regard the error between PV and set value as 0 as long as PV is within the available scope of deadband.

That is, in the case, the change of MV is reduced. The available scope is between  $0 \sim 65,535$  and if it is set as 0, it does not work.

(16) Differential Filter Value Setting

It sets the coefficient of differential filter. Since differential control outputs in proportion to gradient of error and gradient of PV change, it may suddenly change MV as it generates a large response to instantaneous noise or disturbance. To prevent it, XGB series uses a value to which PV is filtered mathematically for differential control. Differential filter value is the coefficient to determine the filter degree for differential control. As smaller differential value set, as stronger differential operation is. The available scope is between  $0 \sim 65,535$  and if it is set as 0, the differential filter does not work.

(17) Setting set value ramp

Since the drift is suddenly large if SV is heavily changed during PID control, MV is also changed heavily to correct it. Such an operation may cause excessive operation of a system to control and a drive. To prevent it, SV ramp is used, changing SV gradually step by step when modifying SV during operation. If using the function, SV is gradually changed by SV ramp when SV is changed during PID control. At the moment, SV ramp setting represents the frequency of PID operation cycle taken from when SV starts changing to when it reaches to the final SV. For instance, if SV is to be changed from 1000 to 2000 during operation as PID operation cycle is 10ms and its SV ramp is 500, SV may reach to 2000 after 500X10ms = 5 seconds, that is, as it increases each 2 per operation cycle and after the 500th operation scans. The available scope is between 0 ~65,535 and it is set as 0, it does not work.

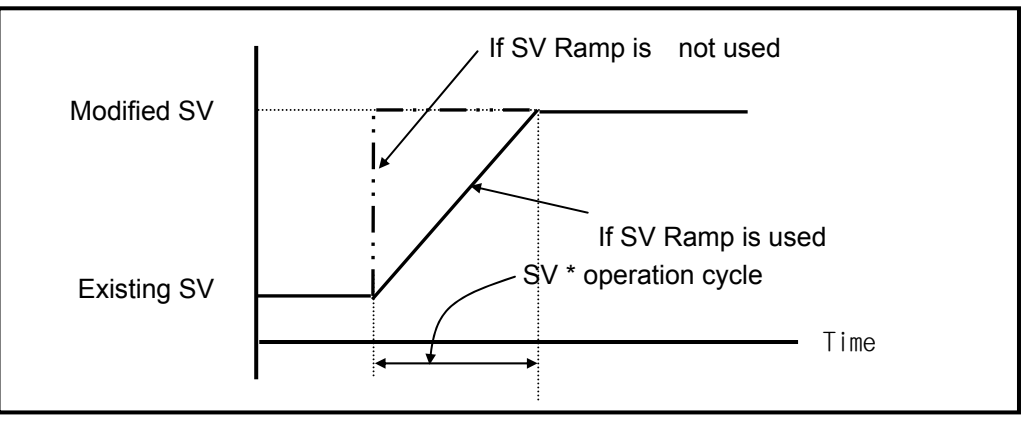

[SV Ramp function]

(18) PV Follow-up setting

It is intended to prevent any excessive operation of a drive resulting from sudden change of output at the initial control and changes SV gradually from PV at the time when PID operation starts, not directly to SV in case control just turns from stop to operation mode or it changes from manual to automatic operation. At the moment, SV represents the frequency of PID operation cycles taken from when control starts to when it reaches to the set SV(other operations are same as SV ramp function). The available scope is between  $0 \sim 65,535$ . If SV is changed again while PV follow-up is in operation, the SV would be also changed according to SV ramp.

(19) Min./max. PV

It sets the min./max. value entered as the present value of PID control. The available scope is between  $-32,768 \sim 32,767$ .

## 11.2.3 PID Flag

The parameter set by the XGB series built-in PID control function is saved into the flash memory of the basic unit. Such parameters are moved to K area for the built-in PID function as soon as PLC turns from STOP to RUN mode. PID control operation by PID control command is executed through K area data for PID functions. Therefore, if a user changes the value in the trend monitor window or variable monitor window during operation, PID operation is executed by the changed value. At the moment, if PLC is changed to RUN again after being changed to STOP, it loads the parameters in flash memory to K area, so the data changed in K area is lost. Thus, to keep applying the parameters adjusted in K area, it is necessary to write the parameter set in K area to flash memory by using WRT command.

## 1) PID Flag Configuration

K area flags for XGB series built-in PID control function are summarized in the below table.

| Loop   | K area      | Symbol          | Data<br>type | Default  | Description                                                     |
|--------|-------------|-----------------|--------------|----------|-----------------------------------------------------------------|
|        | K12000~F    | _PID_MAN        | Bit          | Auto     | PID output designation(0:auto, 1:manual)                        |
|        | K12010~F    | _PID_PAUSE      | Bit          | RUN      | PID pause (0:RUN, 1:pause)                                      |
|        | K12020~F    | _PID_REV        | Bit          | Forward  | Controldirection(0:forward,1:reverse) operation control         |
|        | K12030~F    | _PID_AW2D       | Bit          | Disabled | Dual integral accumulation<br>prevention(0:enabled, 1:disabled) |
|        | K12040~F    | _PID_REM_RUN    | Bit          | Disabled | PID remote operation(0:disabled, 1:enabled)                     |
| Common | K1205~K1207 | Reserved        | WORD         | -        | Reserved                                                        |
|        | K12080~F    | _PID_PWM_EN     | Bit          | Disabled | PWM output enable(0:disabled, 1:enabled)                        |
|        | K12090~F    | _PID_STD        | Bit          | -        | PID operation indication(0:stop, 1:run)                         |
|        | K12100~F    | _PID_ALARM      | Bit          | -        | PID warning(0:normal, 1:warning)                                |
|        | K12110~F    | _PID_ERROR      | Bit          | -        | PID error(0:normal, 1:error)                                    |
|        | K1212~K1215 | Reserved        | WORD         | -        | Reserved                                                        |
|        | K1216       | _PID00_SV       | INT          | 0        | PID SV                                                          |
|        | K1217       | _PID00_T_s      | WORD         | 100      | PID operation cycle[0.1ms]                                      |
|        | K1218       | _PID00_K_p      | REAL         | 1        | PID proportional constant                                       |
|        | K1220       | _PID00_T_i      | REAL         | 0        | PID integral time[sec]                                          |
|        | K1222       | _PID00_T_d      | REAL         | 0        | PID differential time[sec]                                      |
| Loop 0 | K1224       | _PID00_d_PV_max | WORD         | 0        | PID PV change limit                                             |
|        | K1225       | _PID00_d_MV_max | WORD         | 0        | PID MV change limit                                             |
|        | K1226       | _PID00_MV_max   | INT          | 4000     | PID MV max. value limit                                         |
|        | K1227       | _PID00_MV_min   | INT          | 0        | PID MV min. value limit                                         |
|        | K1228       | _PID00_MV_man   | INT          | 0        | PID manual output                                               |
|        | K1229       | _PID00_PV       | INT          | -        | PID PV                                                          |

< K area flags for PID control >

| Loop   | K area                   | Symbol          | Data<br>type | Default | Description                              |  |
|--------|--------------------------|-----------------|--------------|---------|------------------------------------------|--|
|        | K1230                    | _PID00_PV_old   | INT          | -       | PID PV of previous cycle                 |  |
|        | K1231                    | _PID00_MV       | INT          | 0       | PID MV                                   |  |
|        | K1232                    | _PID00_ERR      | DINT         | -       | PID control error                        |  |
|        | K1234                    | _PID00_MV_p     | REAL         | 0       | PID MV proportional value<br>component   |  |
|        | K1236                    | _PID00_Mv_i     | REAL         | 0       | PID MV integral control component        |  |
|        | K1238                    | _PID00_MV_d     | REAL         | 0       | PID MV differential control<br>component |  |
|        | K1240                    | _PID00_DB_W     | WORD         | 0       | PID deadband setting                     |  |
|        | K1241                    | _PID00_Td_lag   | WORD         | 0       | PID differential filter coefficient      |  |
| Loop 0 | K1242                    | _PID00_PWM      | WORD         | H'20    | PID PWM junction setting                 |  |
|        | K1243                    | _PID00_PWM_Prd  | WORD         | 100     | PID PWM output cycle                     |  |
|        | K1244                    | _PID00_SV_RAMP  | WORD         | 0       | PID SV Ramp value                        |  |
|        | K1245                    | _PID00_PV_Track | WORD         | 0       | PID PV follow-up setting                 |  |
|        | K1246                    | _PID00_PV_MIN   | INT          | 0       | PID PV min. value limit                  |  |
|        | K1247                    | _PID00_PV_MAX   | INT          | 4000    | PID PV max. value limit                  |  |
|        | K1248                    | _PID00_ALM_CODE | Word         | 0       | PID warning code                         |  |
|        | K1249                    | _PID00_ERR_CODE | Word         | 0       | PID error code                           |  |
|        | K1250                    | _PID00_CUR_SV   | INT          | 0       | PID SV of current cycle                  |  |
|        | K1251-1255               | Reserved        | WORD         | -       | Reserved                                 |  |
| Loop 1 | K1256~K1295 <sup>1</sup> | -               | -            | -       | PID Loop1 control parameter              |  |
|        |                          |                 | ~            |         |                                          |  |
| Loop16 | K1816~K1855              | -               | -            | -       | PID Loop16 control parameter             |  |

< K area flags for PID control(continued)>

K1200 ~ K1211 areas are the common bit areas of PID loops while each bit represents the status of each PID control loop. Therefore, each 16 bits, the max number of loops of XGB PID control represents loop status and setting respectively. K1216 ~ K1255 areas are K areas for PID control loop 0 and save the loop 0 setting and status. It also contains parameters such as SV, operation cycle, proportional coefficient, integral time and differential time set in the built-in parameter window and the XGB built-in PID function executes PID control by each device value in question. In addition, the output data such as MV calculated and output while PID control is executed is also saved into the K areas. By changing the values in K areas, control setting may be changed any time during PID control.

## Remark

1) PID control flag expression : \_PID[n]\_xxx
→ [n] : loop number
→ xxx : flag function
i.e.) \_PID10\_K\_p : means K\_p of loop 10.

<sup>&</sup>lt;sup>1</sup> Occupies 40 words per loop.

## 2) PID flag function

Each function of K area flags for XGB series built-in PID control function is summarized as follows.

A) Common bit area

The area is a flag collecting operation setting and information consisting of bits to each 16 loop. Each bit of each word device represents the information of each loop. That is, 'n' th bit represents the information about PID loop n.

(1) \_PID\_MAN (PID RUN mode setting)

| Flag name                          | address | Unit | Setting   |
|------------------------------------|---------|------|-----------|
| _PID_MAN<br>(PID RUN mode setting) | K1200n  | BIT  | Available |

It determines whether to operate the PID control of n loop automatically or manually. For more information about RUN mode, refer to 11.2.2 PID control parameter setting. If the bit is off, it operates automatically; if on, it runs manually.

(2) \_PID\_PAUSE (PID Pause setting)

| Flag name                      | Address | Unit | Setting   |
|--------------------------------|---------|------|-----------|
| _PID_PAUSE (PID pause setting) | K1201n  | BIT  | Available |

It changes PID control of n loop to pause status. If PID control is paused, the control MV is fixed as the output at the time of pause. At the moment, PID operation is continued internally with output fixed. If changing pause status to operation status again, it resumes control, so it may take a longer time until the PV is going to SV once system status is largely changed during pause. If the bit is off, it cancels pause; if on, it operates as paused.

(3) \_PID\_REV (PID RUN direction setting)

| Flag name                               | Address | Unit | Setting   |
|-----------------------------------------|---------|------|-----------|
| _PID_REV<br>(PID RUN direction setting) | K1202n  | BIT  | Available |

It sets the RUN direction of PID control of n loop. For more information about run direction, refer to 11.2.2 PID control parameter setting. If the bit is off, it operates normally; if on, it operates reversely.

(4) \_PID\_AW2D (Dual Integral accumulation prevention setting)

| Flag name                                                       | Address | Unit | Setting   |
|-----------------------------------------------------------------|---------|------|-----------|
| _PID_AW2D<br>(dual integral accumulation<br>prevention setting) | K1203n  | BIT  | Available |

It sets enable/disable of dual integral accumulation prevention of 'n' th loop. For more information about dual integral accumulation prevention, refer to 11.2.2 PID control parameter setting. If the bit is off, it is enabled; if on, it is disabled.

(5) \_PID\_REM\_RUN (PID remote operation setting)

| Flag name                                | Address | Unit | Setting   |
|------------------------------------------|---------|------|-----------|
| _PID_REM_RUN<br>(PID remote run setting) | K1204n  | BIT  | Available |

XGB series built-in PID function can be started by both run from command's start junction and remote run bit setting. That is, XGB starts PID control if PIDRUN command's start junction is on or remote run setting bit is on. Namely, if one of them is on, it executed PID control.

(6) \_PID\_PWM\_EN (PWM output enable)

| Flag name                          | Address | Unit | Setting   |
|------------------------------------|---------|------|-----------|
| _PID_PWM_EN<br>(PWM output enable) | K1208n  | BIT  | Available |

It determines whether to output the MV of PID control of n th loop as PWM output. For more information about PWM output, refer to 11.2.2 PID control parameter setting. If the bit is off, it is disabled; if on, it is enabled.

## (7) \_PID\_STD (PID RUN status indication)

| Flag name                               | Address | Unit | Setting     |
|-----------------------------------------|---------|------|-------------|
| _PID_STD<br>(PID RUN status indication) | K1209n  | BIT  | Unavailable |

It indicates the PID control RUN status of 'n' th loop. If a loop is running or paused, it is on while if it stops or has an error during RUN, it is off. In the area as monitoring area, it is changed to the current run status by PLC although a user enters any value temporarily.

## (8) \_PID\_ALARM (PID Warning occurrence)

| Flag name                              | Address | Unit | Setting     |
|----------------------------------------|---------|------|-------------|
| _PID_ALARM<br>(PID Warning occurrence) | K1210n  | BIT  | Unavailable |

It indicates warning if any warning occurs during PID control of 'n'th loop. Once a warning occurs during PID control operation of a loop, it is on while if it is normal, it is off. At the moment, despite of warning, PID control continues without interruption, but it is desirable to check warning information and take a proper measure. Once a warning occurs, the warning code is also indicated in warning code area of a loop. For more information about the types of warning codes and measures, refer to 11.6. In the area as monitoring area, it is changed to the current run status by PLC although a user enters any value temporarily.

## (9) \_PID\_ERROR (PID Error occurrence)

| Flag name                            | Address | Unit | Setting     |
|--------------------------------------|---------|------|-------------|
| _PID_ERROR<br>(PID error occurrence) | K1211n  | BIT  | Unavailable |

If an error that discontinues running during PID control of 'n' th loop occurs, it indicates the error's occurrence. If an error generates warning, it is on; if normal, it is off. When an error occurs, PID control stops and MV is output as the min. output set in parameter. Also, if an error occurs, the error code is indicated in the error code area of a loop. For more information about type of error codes and measures, refer to 11.6. In the area as monitoring area, it is changed to the current run status by PLC although a user enters any value temporarily.

## B) PID Flag area by loops

PID flag areas by loops are allocated between K1216 ~ K1855 and for totally 16 loops, each 40 words is allocated per loop. Therefore, the individual data areas of 'n' th loop are between K(1216+16\*n) ~ K(1255+16\*n). Every setting of the PID flag areas by loops may be changed during PID control operation. Once the settings are changed, they are applied from the next PID control cycle.

(1) \_PIDxx\_SV (PID xx Loop SV setting)

| Flag name                          | Address     | Unit | Scope            |
|------------------------------------|-------------|------|------------------|
| _PIDxx_SV (PID xx Loop SV setting) | K1216+16*xx | INT  | -32,768 ~ 32,767 |

It sets/indicates the SV of PID control of 'xx' th loop. For more information about SV, refer to 11.2.2 PID control parameter setting. The available scope is between -32,768 ~ 32,767.

(2) \_PIDxx\_T\_s (PID xx Loop operation cycle)

| Flag name                                   | Address     | Unit | Scope        |
|---------------------------------------------|-------------|------|--------------|
| _PIDxx_T_s<br>(PID xx Loop operation cycle) | K1217+16*xx | WORD | 100 ~ 65,535 |

It sets/indicates the operation cycle of PID control of 'x' th loop. For more information about operation cycle, refer to 11.2.2 PID control parameter setting. The available scope is between  $100 \sim 65,535$ .

(3) \_PIDxx\_K\_p (PID xx Loop proportional constant)

| Flag name                                         | Address     | Unit | Scope       |
|---------------------------------------------------|-------------|------|-------------|
| _PIDxx_K_p<br>(PID xx Loop proportional constant) | K1218+16*xx | REAL | Real number |

It sets/indicates the proportional constant of PID control of 'x' th loop. For more information about proportional constant, refer to 8.3.3 PID Control Parameter Setting. The available scope is real number(- $3.40282347e+38 \sim -1.17549435e-38 , 0$ ,  $1.17549435e-38 \sim 3.40282347e+38$ ). If it is, however, set as 0 and lower, the PID control of a loop generates an error and does not work.

## (4) \_PIDxx\_T\_i (PID xx Loop Integral time)

| Flag name                              | Address     | Unit | Scope       |
|----------------------------------------|-------------|------|-------------|
| _PIDxx_T_i (PID xx Loop integral time) | K1220+16*xx | REAL | Real number |

It sets/indicates integral time of PID control of 'xx' th loop. The available scope is real number. If it is set as 0 and lower, it does not execute integral control.

(5) \_PIDxx\_T\_d (PID xx Loop differential time)

| Flag name                                     | Address     | Unit | Scope       |
|-----------------------------------------------|-------------|------|-------------|
| _PIDxx_T_d (PID xx Loop differential<br>time) | K1222+16*xx | REAL | Real number |

It sets/indicates differential time of PID control of 'x' th loop. The available scope is real number. If it is set as 0 and lower, it does not execute differential control.

## (6) \_PIDxx\_d\_PV\_max (PV change limit)

| Flag name                         | Address     | Unit | Scope      |
|-----------------------------------|-------------|------|------------|
| _PIDxx_d_PV_max (PV change limit) | K1224+16*xx | WORD | 0 ~ 65,535 |

It sets the PV change limit of 'xx' th loop.

For more information about PV change limit, refer to 11.2.2 PID control parameter setting. If it is set as 0, the PV change limit function does not work.

## (7) \_PIDxx\_d\_MV\_max (MV change limit)

| Flag name                         | Address     | Unit | Scope      |
|-----------------------------------|-------------|------|------------|
| _PIDxx_d_MV_max (MV change limit) | K1225+16*xx | WORD | 0 ~ 65,535 |

It sets the MV change limit of 'xx'th loop. For more information about MV change limit, refer to 11.2.2 PID control parameter setting. If it is set as 0, the MV change limit function does not work.

(8) \_PIDxx\_MV\_max, \_PIDxx\_MV\_min, \_PIDxx\_MV\_man (max. MV, min. MV, manual MV)

| Flag name                 | Address     | Unit | Scope            |  |
|---------------------------|-------------|------|------------------|--|
| _PIDxx_MV_max (max. MV)   | K1226+16*xx | INT  |                  |  |
| _PIDxx_MV_min (min. MV)   | K1227+16*xx |      | -32,768 ~ 32,767 |  |
| _PIDxx_MV_man (manual MV) | K1228+16*xx |      |                  |  |

It sets the max. MV, min. MV and manual MV of 'x' th loop. For more information about max. MV, min. MV and manual MV, refer to 11.2.2 PID control parameter setting. If the max. MV is set lower than the min. MV, the PID control loop generates an error and does not work.

## (9) \_PIDxx\_PV (prevent value)

| Flag name                 | Address     | Unit | Scope            |
|---------------------------|-------------|------|------------------|
| _PIDxx_PV (present value) | K1229+16*xx | INT  | -32,768 ~ 32,767 |

It is the area that receives the present value of 'xx' th PID control loop. PV is the present status of the system to control and is normally saved into U device via input devices such as A/D input module if it is entered from a sensor. The value is used to execute PID operation by moving to \_PIDxx\_PV by means of commands like MOV.

## (10) \_PIDxx\_PV\_OLD (PV of previous control cycle)

| Flag name                                       | Address     | Unit | Scope       |
|-------------------------------------------------|-------------|------|-------------|
| _PIDxx_PV_OLD (PV of previous<br>control cycle) | K1230+16*xx | INT  | Unavailable |

The area indicates the PV just before the xx th PID control loop. The flag, as a dedicated monitoring flag, would be updated by PLC although a user directly enters it.

## (11) \_PIDxx\_MV (Control MV)

| Flag name              | Address     | Unit | Scope       |
|------------------------|-------------|------|-------------|
| _PIDxx_MV (control MV) | K1231+16*xx | INT  | Unavailable |

The areas shows the MV of 'xx' th PID control loop. As the area in which XGB built-in PID operation result is output every PID control cycle, it delivers the value in the area to U device every scanning by using commands like MOV in the program and outputs to D/A output module, operating a drive.

## (12) \_PID00\_ERR (Present error)

| Flag name                  | Address     | Unit | Scope       |
|----------------------------|-------------|------|-------------|
| _PID00_ERR (present error) | K1232+16*xx | DINT | Unavailable |

The areas shows the current error of 'xx' th PID control loop. It is also used as an indicated about how much gap the present status has with a desired status and if an error is 0, it means the control system reaches a desired status exactly. Therefore, if control starts, error is quickly reduced at transient state and it reaches normal state, maintaining remaining drift as 0, it could be an ideal control system. The flag, as a dedicated monitoring, is updated although a user directly enters it.

(13) \_PIDxx\_MV\_p, \_PIDxx\_MV\_i, \_PIDxx\_MV\_d (P/I/D control components of MV)

| Flag name                                          | Address     | Unit | Scope       |
|----------------------------------------------------|-------------|------|-------------|
| _PIDxx_MV_p (MV proportional control component)    | K1234+16*xx |      |             |
| _PIDxx_MV_i (MV integral control<br>component)     | K1236+16*xx | REAL | Unavailable |
| _PIDxx_MV_d (MV differential control<br>component) | K1238+16*xx |      |             |

It indicates 'n' th loop MV by classifying proportional control MV, integral control max. MV and differential control MV. The entire MV consists of the sum of these three components. The flag, as a dedicated monitoring, is updated although a user directly enters it.

## (14) \_PIDxx\_DB\_W (DeadBand setting)

| Flag name                      | Address     | Unit | Scope      |
|--------------------------------|-------------|------|------------|
| _PIDxx_DB_W (DeadBand setting) | K1240+16*xx | WORD | 0 ~ 65,535 |

It sets the deadband of 'xx' th loop. For more information about Deadband function, refer to 11.2.2 PID control parameter setting. If it is set as 0, the function does not work.

(15) \_PIDxx\_Td\_lag (Differential filter coefficient)

| Flag name                                          | Address     | Unit | Scope      |
|----------------------------------------------------|-------------|------|------------|
| _PIDxx_Td_lag (differential filter<br>coefficient) | K1241+16*xx | WORD | 0 ~ 65,535 |

It sets the differential filter coefficient of 'x' th loop. For more information about differential filter coefficient, refer to 11.2.2 PID control parameter setting. If it is set as 0, the function does not work.

## (16) \_PIDxx\_PWM (PWM output junction setting)

| Flag name                                   | Address     | Unit | Scope       |
|---------------------------------------------|-------------|------|-------------|
| _PID00_PWM (PWM output junction<br>setting) | K1242+16*xx | WORD | H'20 ~ H'3F |

It sets the junction to which PWM output of 'x' th loop is output. PWM output junction is valid only between H'20 ~ H'3F. If any other value is entered, PWM output does not work.

(17) \_PIDxx\_PWM\_Prd (PWM Output cycle setting)

| Flag name                                    | Address     | Unit | Scope        |
|----------------------------------------------|-------------|------|--------------|
| _PIDxx_PWM_Prd (PWM output cycle<br>setting) | K1243+16*xx | WORD | 100 ~ 65,535 |

It sets the PWM output cycle of 'x' th loop. The available scope is between  $100 \sim 65,535$  at the unit of 0.1ms.

## (18) \_PIDxx\_SV\_RAMP (SV ramp setting)

| Flag name                        | Address     | Unit | Scope      |
|----------------------------------|-------------|------|------------|
| _PIDxx_SV_RAMP (SV ramp setting) | K1244+16*xx | WORD | 0 ~ 65,535 |

It sets the SV ramp value of 'xx' th loop. For more information about SV ramp of PV, refer to 11.2.2 PID control parameter setting. If it is set as 0, the function does not work.
(19) \_PIDxx\_PV\_Track(PV follow-up setting)

| Flag name                             | Address     | Unit | Scope      |
|---------------------------------------|-------------|------|------------|
| _PIDxx_PV_Track(PV follow-up setting) | K1245+16*xx | WORD | 0 ~ 65,535 |

It sets the PV follow-up SV of 'xx' th loop. For more information about PV follow-up, refer to 11.2.2 PID control parameter setting. If it is set as 0, the function does not work.

(20) PIDxx\_PV\_MIN, PIDxx\_PV\_MAX(Min. PV input, Max. PV input)

| Flag name                                       | Address     | Unit | Scope            |
|-------------------------------------------------|-------------|------|------------------|
| _PIDxx_MV_p (MV proportional control component) | K1246+16*xx | INIT | 22 769 - 22 767  |
| _PIDxx_MV_i (MV integral control<br>component)  | K1247+16*xx |      | -52,708 ~ 52,707 |

It sets the min./max. PV of 'n' th loop.

(21) \_PIDxx\_ALM\_CODE(Warning code)

| Flag name                     | Address     | Unit | Scope       |
|-------------------------------|-------------|------|-------------|
| _PIDxx_ALM_CODE(Warning code) | K1248+16*xx | WORD | Unavailable |

It indicates warning code if a warning occurs during 'x' th loop run. The flag, as a dedicated monitoring, is updated although a user directly enters it. For more information about warning code, refer to 11.5.

### (22) \_PIDxx\_ERR\_CODE(Error code)

| Flag name                   | Address     | Unit | Scope       |
|-----------------------------|-------------|------|-------------|
| _PIDxx_ERR_CODE(error code) | K1249+16*xx | WORD | Unavailable |

It indicates error code if an error occurs during 'x' th loop run. The flag, as a dedicated monitoring, is updated although a user directly enters it. For more information about warning code, refer to 11.5.

(23) \_PIDxx\_CUR\_SV(SV of the present cycle)

| Flag name                                  | Address     | Unit | Scope       |
|--------------------------------------------|-------------|------|-------------|
| _PIDxx_CUR_SV<br>(SV of the present cycle) | K1250+16*xx | INT  | Unavailable |

It indicates SV currently running of 'x' th loop. If SV is changing due to SV ramp or PV follow-up function, it shows the currently changing PV. The flag, as a dedicated monitoring, is updated although a user directly enters it.

# 11.2.4 PID instructions

It describes PID control commands used in XGB series. The command type of PID control used in XGB series built-in PID control is 4.

#### 1) PIDRUN

PIDRUN is used to execute PID control by loops.

| Start | Signal |  |  | PIDRUN | S |
|-------|--------|--|--|--------|---|
|       |        |  |  |        |   |

- Operand S means the loop no. to execute PID control and avaiable only for constant(0~15).

- If start signal is on, the PID control of a loop starts.

#### 2) PIDCAS

PIDCAS is a command to execute CASCADE control.

| Charles Claure | -1 |   |   |   |   |        |     |   |
|----------------|----|---|---|---|---|--------|-----|---|
| Start Sign     | ai |   |   |   |   | 010040 | 1.4 | 0 |
|                | 1  | 1 | 1 | 1 | 1 | PIDC#3 | IVI | 5 |
|                |    |   |   |   |   |        |     |   |
| -              |    |   |   |   |   |        |     |   |

- Operand M and S mean master loop and slave loop respecively and available only for constant(0~15).

- If start junction is on, cascade control is executed through master loop and slave loop.

Cascade control is called a control method which is intended to increase control stability through quick removal of disturbance by connecting two PID control loops in series and is structured as follows.

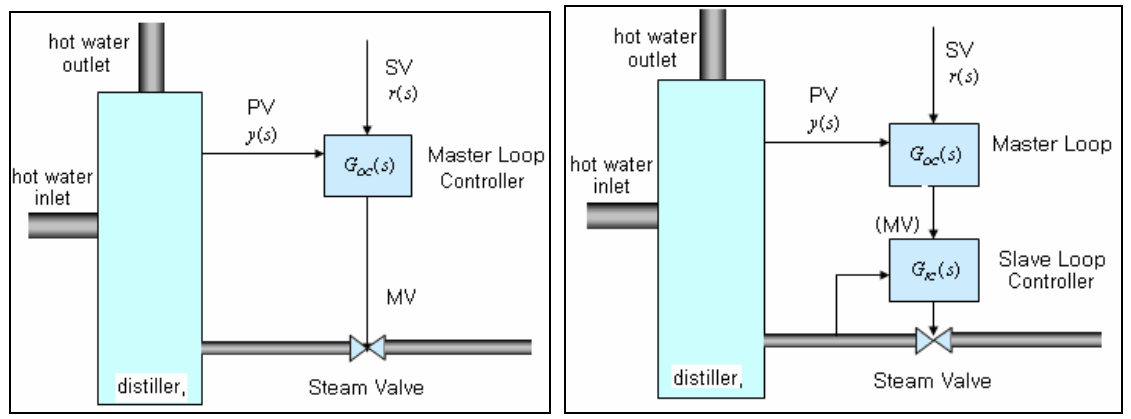

[Comparison of single loop control and cascade control]

Looking at the figure, it is found that cascade control contains slave loop control within external control loop. That is, the control output of external loop PID control is entered as SV of the internal loop control. Therefore, if steam valve suffers from disturbance in the figure, single loop PID control may not be modified until PV, y(s) appears while cascade control is structured to remove any disturbance by the internal PID loop control before any disturbance that occurs in its internal loop affects the PV, y(s), so it can early remove the influence from disturbance.

XGB internal PID control connects two PID control loops each other, making cascade control possible. At the moment, MV of external loop is automatically entered as the SV of internal loop, so it is not necessary to enter it through program.

#### 3) PIDHBD

PIDHBD is a command to execute the mixed forward/reverse E control.

| Start signal |                                       |   |   | ninuon   | Г |     |
|--------------|---------------------------------------|---|---|----------|---|-----|
|              | I I I I I I I I I I I I I I I I I I I | 1 | 1 | ן פוטחסט | F | к Ц |
|              |                                       |   |   |          |   |     |
|              |                                       |   |   |          |   |     |

- Operand F and R represent forward operation loop and reverse operation loop and available only for constant(0~15).
- If start junction is on, it starts the mixed forward/reverse operation from the designated forward/reverse loops.

The mixed forward/reverse control is called a control method to control forward operation control output and reverse operation control operation alternatively to a single control process. The XGB built-in PID control enables the mixed forward/reverse control by connecting two PID control loops set as forward/reverse operations. At the moment, it uses PIDHBD command. For more information about the command, refer to 11.3.5. The mixed forward/reverse run is executed as follows in the XGB built-in PID control.

A) Commencement of mixed run

If PIDHBC command starts first, it starts reverse run when PV is higher than SV; it starts forward run if PV is lower than SV.

B) Conversion of RUN direction

The conversion of run direction is executed according to the following principles. In case of forward operation run, it keeps running by converting to reverse operation once PV is over SV + DeadBand value. At the moment, the DeadBand setting value uses the deadband of a loop set for forward operation. If PV is below SV – DeadBand value during reverse operation, it also keeps running by converting to forward operation. In the case, the DeadBand setting uses the deadband of a loop set for reverse loop. It may be illustrated as 11.14.

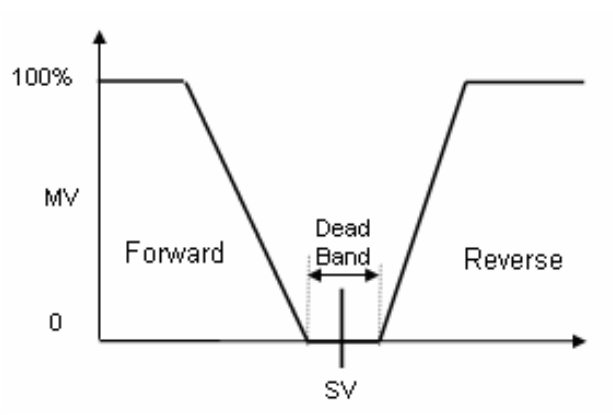

[Conversion of RUN direction in the mixed forward/reverse control]

C) At the moment, every control parameter uses the parameter of a loop set for forward operation while MV is output to MV output area of a loop of forward operation. Reversely, every control parameter uses the parameter of a loop set for reverse operation during reverse operation run while MV is also output to MV output area of reverse operation loop.

## D) WRT

WRT is a command to save K area flags changed during operation to the internal flash memory of PLC.

| <br>  | <br> |   |   |   | <br> |   | <br> | <br> | -  |
|-------|------|---|---|---|------|---|------|------|----|
| M0000 |      |   |   |   | шот  | 0 |      | 0    | ł. |
|       |      | 1 | 1 | 1 | WRT  | U | J    | 0    | U  |
|       |      |   |   |   |      |   |      |      | £. |
|       |      |   |   |   |      |   |      |      |    |

• Once start juction is on, it writes K area values to flash memory.

• Each operand description is summarized as follows.

| Operand | Item<br>designated | Available device           | Remark                        |
|---------|--------------------|----------------------------|-------------------------------|
| OP1     | Slot               | Constant                   | Designating basic uit as 0    |
| OP2     | N/A                | P,M,L,K,D,Z,R,<br>constant | Not used                      |
|         |                    |                            | 0 : positioning X axis        |
|         |                    |                            | 1 : positioning Y axis        |
| OP3     | Parameter type     | P,M,L,K,D,Z,R,constant     | 2 : HS counter                |
|         |                    |                            | 3 : PID parameter             |
|         |                    |                            | 4 : PID auto-tuning parameter |

# 11.3 PID Auto-tuning

# 11.3.1 PID Auto-Tuning function specifications

The specifications of the XGB series built-in PID auto-tuning function are summarized as in Table.

|             | Item             | Specifications                                                     |  |  |
|-------------|------------------|--------------------------------------------------------------------|--|--|
| So          | cope of SV       | INT(-32,768 ~ 32,767)                                              |  |  |
| Scope of PV |                  | INT(-32,768 ~ 32,767)                                              |  |  |
| Scope of MV |                  | INT(-32,768 ~ 32,767)                                              |  |  |
|             | Error indication | Normal: error flag off<br>Error: error flag off, error code occurs |  |  |
| AT di       | rection setting  | Forward/reverse                                                    |  |  |
| Co          | ontrol cycle     | 100 ~ 65,536 (0.1msUnit)                                           |  |  |
| Additional  | PWM output       | Available                                                          |  |  |
| function    | Hysterisis       | Supportable                                                        |  |  |

[Spec. of built-in PID auto-tuning function]

# 11.3.2 Auto-tuning parameter setting

To use the XGB series auto-tuning function, it is necessary to start it by using a command after setting auto-tuning parameters by loops in the parameter window. It explains the parameters to use auto-tuning function and how to set them.

1) Auto-tuning parameter setting

To set the parameters of XGB series auto-tuning function, follow the steps.

A) If selecting parameter in project window and the built-in parameter, it shows the built-in parameter setting window as seen in below figure.

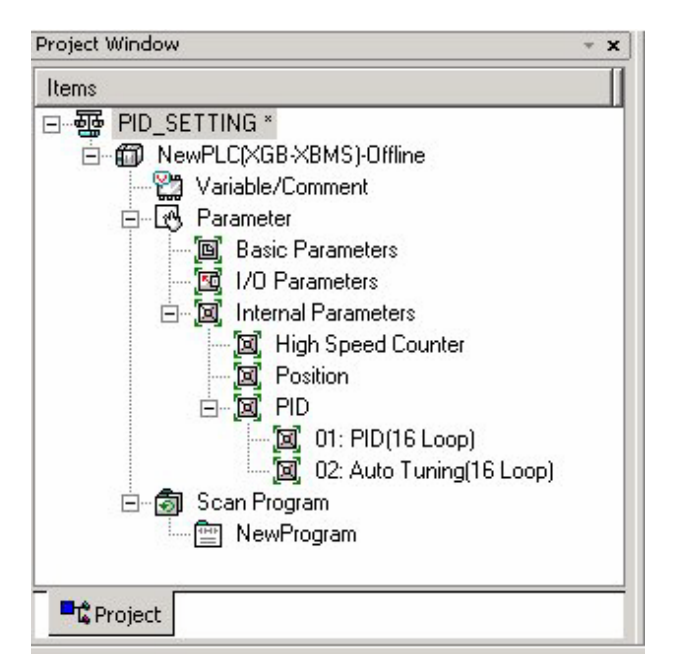

< Built-in parameter setting window >

|                       |         | LUUP I  | LOOP 2  | LOI |
|-----------------------|---------|---------|---------|-----|
| Operational Direction | Forward | Forward | Forward | Foi |
| Enable PW/M Output    | Disable | Disable | Disable | Dis |
| Set Value             | 0       | 0       | 0       |     |
| Scan Period           | 100     | 100     | 100     | 1   |
| Max. MV               | 4000    | 4000    | 4000    | 41  |
| Min. MV               | 0       | 0       | 0       |     |
| PWM Contact           | P20     | P20     | P20     | F   |
| PWM Output Period     | 100     | 100     | 100     | 1   |
| Hysterisis Band       | 10      | 10      | 10      |     |

B) If selecting auto-tuning, it shows the parameter setting window as seen in figure.

< Built-in auto-tuning function parameter setting window>

#### C) Input items

Table shows the items to set in auto-tuning parameter window and the available scopes.

| Items                    | Description                                           | Scope            |
|--------------------------|-------------------------------------------------------|------------------|
| RUN direction            | Set the run direction of auto-tuning.                 | Forward/reverse  |
| PWM output enable        | Set whether to set PWM output of MV enabled/disabled. | Disable/enable   |
| SV                       | Set SV.                                               | -32,768 ~ 32,767 |
| Operation time           | Set auto-tuning operation time.                       | 100 ~ 65535      |
| Max. MV                  | Set the max. MV in control.                           | -32,768 ~ 32,767 |
| Min. mV                  | Set the min. MV in control.                           | -32,768 ~ 32,767 |
| PWM junction designation | Designate the junction to which PWM output is output. | P20 ~ P3F        |
| PWM output cycle         | Set the output cycle of PWM output.                   | 100 ~ 65,535     |
| Hysterisis setting       | Set the hysteris of auto-tuning MV.                   | 0 ~ 65,535       |

< Auto-tuning function parameter setting items>

2) Description of auto-tuning parameters and how to set them

#### A) RUN direction

RUN direction is to set the direction of auto-tuning run of a loop. The available option is forward or reverse. The former(forward) means that PV increase when MV increases while the latter(reverse) means PV decreases when MV increases. For instance, a heater is a kind of forward direction system because PV(temperature) increases when output(heating) increases. A refrigerator is a kind of reverse direction system in which PV(temperature) decreases when output increases.

B) PWM output enable

PWM output means an output method to turn a junction on – off with a duty proportional to control output calculated by a uniform output cycle. If PWM output is enabled, it realizes PWM output in accordance with PWM output cycle set in the parameter of PWM output junction(P20 ~ P3F) designated in the parameter. At the moment, the PWM output cycle follows the PWM output cycle separately set in auto-tuning operation cycle.

#### C) SV

It sets the auto-tuning SV of a loop in question. Similar to PID control, physical values(temperature, flow rate, pressure and etc) of an object to control is not meaningful and instead, it should use the physical amount of an object to control after converting them into numerals. For instance, in order to control a system using a sensor that the output is 0V when its heating device temperature is 0°C while it is 10V when the temperature is 100°C as much as 50°C, it is necessary to set SV as 2000(as long as it uses AD input module XBE-AD04A).

D) Operation time

It sets the cycle to execute operation for auto-tuning. The setting cycle is 0.1ms and available between  $10ms \sim 6553.5ms$ (setting value:  $100 \sim 65,535$ ) while it is set at a unit of integer per 0.1ms.

#### E) Max./min. MV

It sets the max./min. value of output for auto-tuning. The available scope is between -32,768  $\sim$  32,767. If the max. MV is set lower than min. MV, the auto-tuning function of a loop generates an error and does not work.

#### F) Hysterisis setting

Looking at relay tuning in figure, it shows it outputs the max. MV as auto-tuning starts but it converts to min. output as PV is over SV and then, it converts to the max. output as PV is lower than SV. However, if input PV contains noise components or reply components, auto-tuning ends by a slight vibration of PV around SV, yielding incorrect tuning result. To prevent it, hysterisis may be set. XGB auto-tuning converts output at SV + Hysterisis when PV increases or at SV – Hysterisis when it decreases once hysterisis is set. With it, it may prevent incorrect tuning by a slight vibration around SV.

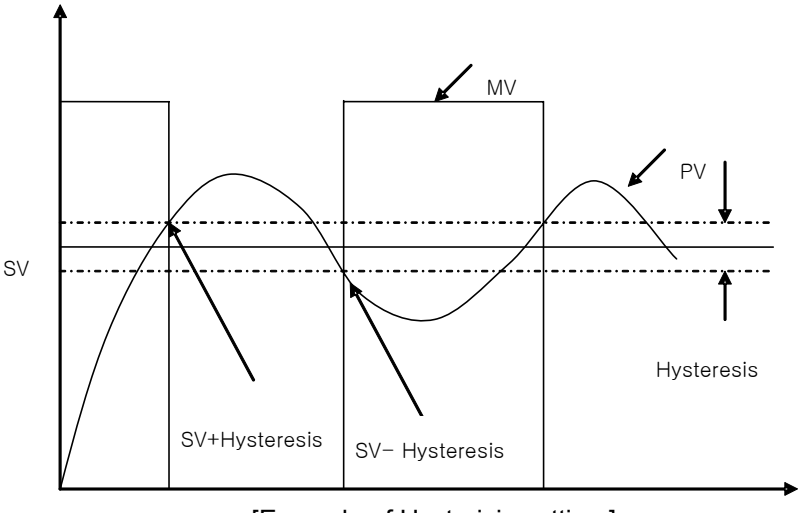

[Example of Hysterisis setting]

# 11.3.3 Auto-tuning flag

The parameters set in the XGB series auto-tuning function are saved to the flash memory of basic unit. Such parameters are moved to K area for auto-tuning function as soon as PLC enters to RUN mode from STOP. Auto-tuning operation using auto-tuning command is achieved by data in K area. At the moment, if PLC is changed to RUN again after being changed to STOP, it takes the parameters in flash memory to K area, so the data changed in K area is lost. Therefore, to continuously apply the parameters adjusted in K area, it is necessary to write the parameters set in K area into flash memory by using WRT command.

## 1) Auto-tuning flag configuration

The K area flags of XGB series auto-tuning function are summarized in Table.

| Loops      | K area     | Symbol         | Data type | Default | Description                                 |
|------------|------------|----------------|-----------|---------|---------------------------------------------|
|            | K18560~F   | _AT_REV        | Bit       | Forward | Auto-tuning direction(0:forward, 1:reverse) |
| Common     | K18570~F   | _AT_PWM_EN     | Bit       | Disable | PWM output enable(0:disable, 1:enable)      |
|            | K18580~F   | _AT_ERROR      | Bit       | -       | Auto-tuning error(0:normal,1:error)         |
|            | K1859      | Reserved       | WORD      | -       | Reserved                                    |
|            | K1860      | _AT00_SV       | INT       | 0       | AT SV – loop 00                             |
|            | K1861      | _AT00_T_s      | WORD      | 100     | AT operation cycle (T_s)[0.1msec]           |
|            | K1862      | _AT00_MV_max   | INT       | 4000    | AT MV max. value limit                      |
| K1863      |            | _AT00_MV_min   | INT       | 0       | AT MV min. value limit                      |
| K18<br>K18 | K1864      | _AT00_PWM      | WORD      | 0       | AT PWM junction setting                     |
|            | K1865      | _AT00_PWM_Prd  | WORD      | 0       | AT PWM output cycle                         |
|            | K1866      | _AT00_HYS_val  | WORD      | 0       | AT hysterisis setting                       |
| Loop0      | K1867      | _AT00_STATUS   | WORD      | 0       | AT auto-tuning status indication            |
|            | K1868      | _AT00_ERR_CODE | WORD      | 0       | AT error code                               |
|            | K1869      | _AT00_K_p      | REAL      | 0       | AT result proportional coefficient          |
|            | K1871      | _AT00_T_i      | REAL      | 0       | AT result integral time                     |
|            | K1873      | _AT00_T_d      | REAL      | 0       | AT result differential time                 |
|            | K1875      | _AT00_PV       | INT       | 0       | AT PV                                       |
|            | K1876      | _AT00_MV       | INT       | 0       | AT MV                                       |
|            | K1877~1879 | Reserved       | Word      | 0       | Reserved                                    |

[K area flags for auto-tuning]

K1856 ~ K1859 areas are the common bit areas for auto-tuning and each bit represents auto-tuning loop status respectively. K1860~K1879 areas save the setting and status of loop 0 as the K area for auto-tuning loop 0. In the area, the parameters such as PV, operation cycle and etc set in the built-in parameter window are saved and the XGB built-in auto-tuning function executes auto-tuning by the device values and saves the results into the K areas.

## 2) Auto-tuning flag function

Each function of K area flags for XGB series auto-tuning is summarized as follows.

## A) Common bit area

The area is a flag collecting operation setting and information consisting of bits to each 16 loop. Each bit of each word device represents the information of each loop.

(1) \_AT\_REV (auto-tuning run direction setting)

| Flag name                              | Address | Unit | Setting   |
|----------------------------------------|---------|------|-----------|
| _AT_REV<br>(PID RUN direction setting) | K1856n  | BIT  | Available |

It determines the run direction of auto-tuning of 'n' th loop. If the bit is off, it is forward operation; if on, it is reverse operation.

(2) \_AT\_PWM\_EN (PWM output enable)

| Flag name                         | Address | Unit | Setting   |
|-----------------------------------|---------|------|-----------|
| _AT_PWM_EN<br>(PWM output enable) | K857n   | BIT  | Available |

It sets whether to output the auto-tuning MV of 'n' th loop as PWM output. If the bit is off, it is disabled; if on, it is enabled.

## (3) \_AT\_ERROR (Auto-tuning error occurrence)

| Flag name                            | Address | Unit | Setting     |
|--------------------------------------|---------|------|-------------|
| _PID_ERROR<br>(PID error occurrence) | K1858n  | BIT  | Unavailable |

It indicates the error in case an error that discontinues operation during auto-tuning of 'n'th loop occurs. If an error occurs, it is on; if normal, it is off. Once an error occurs, auto-tuning stops and the MV is output as the min. output set in the parameter. Also, if an error occurs, it indicates the error code in the error code area of a loop. For more information about error code types and measures, refer to 11.6. The area, as a dedicated monitor area, is updated although a user directly enters it.

B) Auto-tuning flag area by loops

The auto-tuning flag areas by loops are K1860 ~ K2179 and each 20 words per loop are allocated to totally 16 loops. Therefore, individual data area of 'n' th loop is between  $K(1860+16^*n) \sim K(1879+16^*n)$ .

(1) \_ATxx\_SV (auto-tuning xx Loop SV setting)

| Flag name                        | Address     | Unit | Scope            |
|----------------------------------|-------------|------|------------------|
| _ATxx_SV (AT xx Loop SV setting) | K1860+16*xx | INT  | -32,768 ~ 32,767 |

It sets/indicates the auto-tuning SV of 'xx'th loop. The available scope is between  $-32,768 \sim 32,767$ .

(2) \_ATxx\_T\_s (Auto-tuning xx Loop operation cycle)

| Flag name                                           | Address     | Unit | Scope        |
|-----------------------------------------------------|-------------|------|--------------|
| _PIDxx_T_s<br>(Auto-tuning xx Loop operation cycle) | K1861+16*xx | WORD | 100 ~ 65,535 |

It sets/indicates the operation cycle of 'x' th loop auto-tuning. The available scope is  $100 \sim 65,535$ .

(3) \_ATxx\_MV\_max, \_ATxx\_MV\_min(max. MV, min. MV)

| Flag name               | Address     | Unit | Scope             |
|-------------------------|-------------|------|-------------------|
| _PIDxx_MV_max (Max. MV) | K1862+16*xx | INT  | 32 768 ~ 32 767   |
| _PIDxx_MV_min (Min. MV) | K1863+16*xx |      | -32,700 ** 52,707 |

It sets max. MV and min. MV of 'xx' th loop respectively. If the max. MV is set lower than min. MV, the auto-tuning loop generates an error and does not work.

(4) \_ATxx\_PWM (AT output junction setting)

| Flag name                                 | Address     | Unit | Scope       |
|-------------------------------------------|-------------|------|-------------|
| _AT00_PWM<br>(AT output junction setting) | K1864+16*xx | WORD | H'20 ~ H'3F |

It sets the junction that PWM output of 'x'th loop is output. The PWM output junction is valid only between H'20 ~ H'3F(hex). If any other value is entered, PWM output does not work.

(5) \_ATxx\_PWM\_Prd (PWM output cycle setting)

| Flag name                                   | Address     | Unit | Scope        |
|---------------------------------------------|-------------|------|--------------|
| _ATxx_PWM_Prd<br>(PWM output cycle setting) | K1865+16*xx | WORD | 100 ~ 65,535 |

It sets the PWM output cycle of 'x' th loop. The available scope is between  $100 \sim 65,535$  at the unit of 0.1ms.

(6) \_ATxx\_HYS\_val (Hysterisis setting)

| Flag name                          | Address     | Unit | Scope      |
|------------------------------------|-------------|------|------------|
| _ATxx_HYS_val (Hysterisis setting) | K1866+16*xx | WORD | 0 ~ 65,535 |

It sets the hysterisis of 'xx' th loop. For more information about hysterisis function, refer to 11.4.3 Auto-Tuning Parameter Setting. If it is set as 0, it does not work.

(7) \_ATxx\_STATUS (Auto-tuning status)

| Flag name                         | Address     | Unit | Scope       |
|-----------------------------------|-------------|------|-------------|
| _ATxx_STATUS (Auto-tuning status) | K1867+16*xx | WORD | Unavailable |

It indicates the auto-tuning status of 'xx' th loop. If auto-tuning is in operation, it is 1; if completed, it is 128. In any other cases, it shows 0.

(8) \_ATxx\_ERR\_CODE(Error code)

| Flag name                  | Address     | Unit | Scope       |
|----------------------------|-------------|------|-------------|
| _ATxx_ERR_CODE(Error code) | K1868+16*xx | WORD | Unavailable |

It indicates error code in case an error occurs during the auto-tuning of 'x'th loop. The flag, as a dedicated monitor, is updated although a user directly enters it. For more information about error code, refer to Error codes.

(9) \_ATxx\_K\_p, \_ATxx\_T\_i, \_ATxx\_T\_d (AT result proportional coefficient, integral time, differential time)

| Flag name                            | Address     | Unit | Scope       |
|--------------------------------------|-------------|------|-------------|
| _ATxx_K_p (proportional coefficient) | K1869+16*xx |      |             |
| _ATxx_T_i (integral time)            | K1871+16*xx | Real | Unavailable |
| _ATxx_T_d (differential time)        | K1873+16*xx |      |             |

The area indicates proportional coefficient, integral time and differential time calculated after the auto-tuning of 'x' th loop is normally completed. The flag, as a dedicated monitoring, updated although a user directly enters it.

(10) \_ATxx\_PV (PV)

| Flag name     | Address     | Unit | Scope            |
|---------------|-------------|------|------------------|
| _ATxx_PV (PV) | K1875+16*xx | INT  | -32,768 ~ 32,767 |

It is the area to receive PV of 'xx' th auto-tuning loop. PV is the present status of a system to control and in case of PID control, the entry from a sensor is saved into U device through input devices such as A/D input module and it moves the value to \_ATxx\_PV by using commands such as MOV every scanning, executing auto-tuning.

(11) \_ATxx\_MV (Auto-tuning MV)

| Flag name                 | Address     | Unit | Scope       |
|---------------------------|-------------|------|-------------|
| _ATxx_MV (auto-tuning MV) | K1876+16*xx | INT  | Unavailable |

It is the area to output MV of 'xx' th auto-tuning loop. Every auto-tuning cycle, it saves XGB auto-tuning and it delivers the value in the area by using commands like MOV in a program and operates a drive every scanning.

# 11.3.4 Auto-tuning instructions

The commands used in XGB series auto-tuning are as follows.

## 1) PIDAT

PIDAT is a command to execute auto-tuning by loops.

| Starts | signal |     |  | PIDAT | S | ٦ |
|--------|--------|-----|--|-------|---|---|
|        |        | i i |  |       |   | - |

- Operand S means the loop no. to execute auto-tuning and avaiable only for constant(0~15).

- If start junction is on, the PID control of a loop starts.

# **11.4 Example Programs**

The paragraph explains example programs regarding the directions of XGB built-in PID function. The example programs are explained with water level system as illustrated in 11.17.

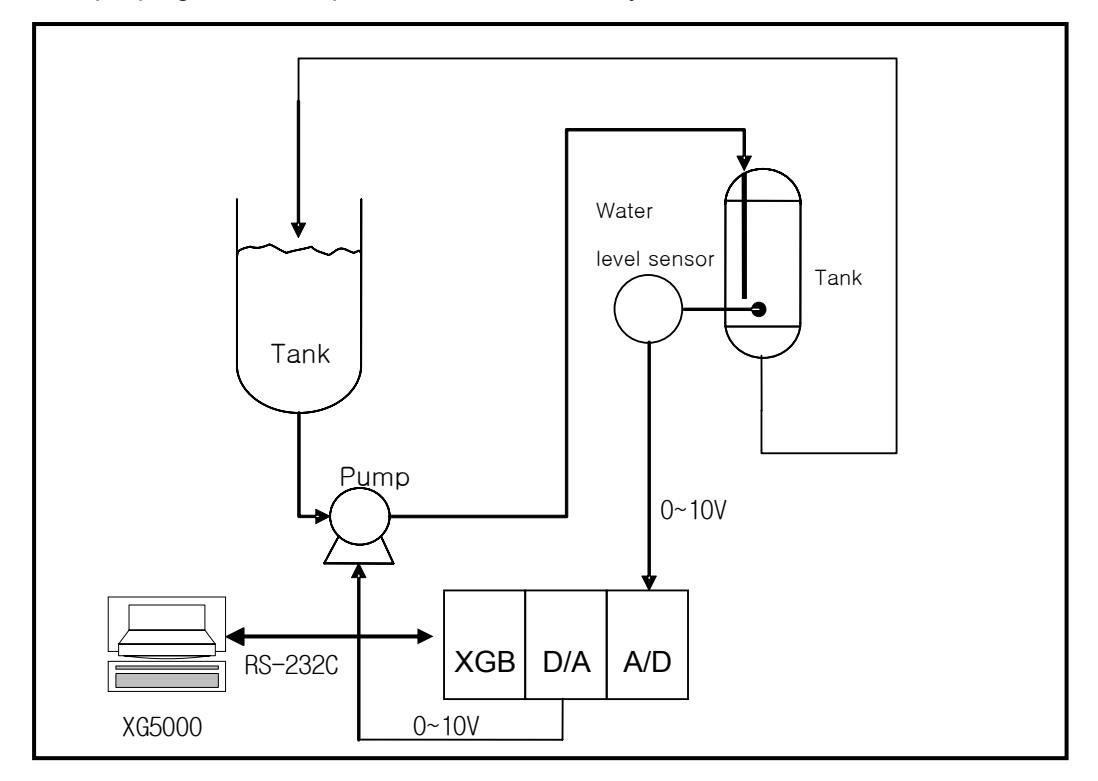

[Example of water level control system ]

## 11.4.1 System structure

The example system in figure is an example of a system to control a pail's water level to a desired level. The pail's water level is sensed by a water level sensor and entered to A/D input module while PID control operation result, MV is output to a pump through D/A output module, controlling a pump's rotation velocity, regulating the water amount flowing into a pail and regulating the water level as desired. Each mechanism is explained as follows.

1) XGB basic unit

The XGB basic unit operates by PID control operating PID control operation. It receives PV from A/D input module(XBF-AD04A), executes the built-in PID control operation, output the MV to D/A(XBF-DV04A) and executes PID control.

2) A/D input module(XBF-AD04A)

It functions as receiving PV of an object to control from a water level sensor and delivering it to basic unit. XBF-AD04A is a 4CH analog input module and settings of analog input types and scopes can be changed in the I/O parameter setting window appeared when selecting I/O parameter in the parameter item of project window. For more information, refer to 12. Analog I/O Module.

3) D/A output module(XBF-DV04A)

It functions as delivering control MV from basic unit to a drive(pump). XBF-DV04A is a 4CH analog voltage output module and ranges 0 ~ 10V. For detail setting, refer to 12. Analog I/O Module.

4) Water Level Sensor

A water level sensor plays a role to deliver the PV of an object to control to XGB by measuring the water level of a pail and outputting it within  $0 \sim 10V$ . Since the types and output scope of water level sensors varies, the output scope of a sensor should be identical with that of A/D input module's input scope. The example uses a water level sensor outputting between  $0 \sim 10V$ .

#### 5) Drive(pump)

A drive uses a pump that receives control output of XGF-DV04A and of which rotation velocity is variable. For accurate PID control, the output scope of XBF-DV04A(0~10V) should be same with that of a pump's control input. The example uses a pump that receives its control input between 0 ~ 10V.

## 11.4.2. Example of PID Auto-tuning

Here, with examples, it explains how to calculate proportional constant, integral time and differential time by using PID auto-tuning function

- 1) PID auto-tuning parameter setting
  - A) If double-clicking Parameter Built-in Parameter PID Auto-tuning parameter in the project window, it opens up the auto-tuning parameter setting window as illustrated in figure.

| Parameter             | LOOP 0  | L00P 1  | L00P 2  | LOC |
|-----------------------|---------|---------|---------|-----|
| Operational Direction | Forward | Forward | Forward | For |
| Enable PWM Output     | Disable | Disable | Disable | Di  |
| Set Value             | 0       | 0       | 0.      |     |
| Scan Period           | 100     | 100     | 100     |     |
| Max. MV               | 4000    | 4000    | 4000    | 4   |
| Min. MV               | 0       | 0       | 0       |     |
| PWM Contact           | P20     | P20     | P20     | F   |
| PWM Output Period     | 100     | 100     | 100     |     |
| Hysterisis Band       | 10      | 10      | 10      |     |
|                       |         |         |         | 1   |

[Auto-tuning parameter setting window]

#### B) Set each parameter and click OK.

In the example, Loop 0 is set as follows.

- RUN direction: forward
  - Since in the system, water level is going up as MV increases and pump's rotation velocity increases, it should be set as forward operation.
- PWM output : disabled
  - In the example, auto-tuning using PWM is not executed. Therefore, PWM output is set as disabled.
- SV : 1000(2.5V)

- It shows an example in which XBF-AD04A is set as the voltage input of 0~10V.

- Max. MV : 4000
   Max. MV is set as 4000. If MV is 4000, XBF-DV04A outputs 10V.
- Min. MV : 0
  Min. MV is set as 0. If MV is 0, XBF-DV04A outputs 0V.
- PWM junction, PWM output cycle
   It is not necessary to set it because the example does not use PWM output.
- Hysterisis setting: 10

- 2) A/D input module parameter setting
  - A) If double-clicking Parameter I/O parameter, it opens up the setting window as illustrated in figure.

| Base 00 : Default | Slot    | Module | Comment | Input Filter | Emergency Output | Allocation |
|-------------------|---------|--------|---------|--------------|------------------|------------|
| 200: Default      | 0(main) |        |         |              |                  |            |
| 02 : Default      | 1       |        |         |              |                  |            |
| 02.Default        | 2       |        |         |              |                  |            |
| ang 04 : Default  | 3       |        |         |              |                  |            |
| 🚃 05 : Default    | 4       |        |         |              |                  |            |
| 🚃 06 : Default    | 5       |        |         |              |                  |            |
| 🚃 07 : Default    | 6       |        |         |              |                  |            |
|                   | 7       |        |         |              |                  |            |
|                   |         |        |         |              |                  |            |

[I/O parameter setting window]

B) If selecting A/D module for a slot in A/D input module, it opens up the setting window as illustrated in.
170 Parameter Setting

| l : Default         | Slot    | Mo        | idule       | Commer                 | it        | Input Filter | Emergency Output | Allocation      |
|---------------------|---------|-----------|-------------|------------------------|-----------|--------------|------------------|-----------------|
| Default             | 0(main) |           |             |                        |           |              |                  |                 |
| XBF-AD04A (Volt/Cur | 1       | XBF-AD04A | (Volt/Curre |                        |           | •            | •                | P00040 ~ P0007F |
| Default<br>Default  | 2       |           | X8F-AD      | 04A (Volt/Current,     | 4-CH)     |              |                  | 1               |
| Default             | 3       |           |             |                        |           |              |                  |                 |
| Default             | 4       |           | XBE-AI      | 204A (Volt/Current, 4- | СНЈ       |              |                  |                 |
| Default             | 5       |           |             | Parameter              | CHO       | CH '         | CH 2             | CH 3            |
| Default             | 6       |           |             | Channel status         | Disable   | Disab        | le Disable       | Disable         |
|                     | 7       |           | Г           | Input range            | 0~10V     | 0~10         | V 0~10V          | 0~10V           |
|                     |         |           |             | Output type            | 0~4000    | 0~400        | 0~4000           | 0~4000          |
|                     |         |           |             | Filter process         | Disable   | Disab        | le Disable       | Disable         |
|                     |         |           | F           | ilter constant         | 1         | 1            | 1                | 1               |
|                     |         |           | Г           | Average setting        | Disable   | Disab        | le Disable       | Disable         |
|                     |         |           | E AV        | erage processing       | Count-Avr | Count-       | Avr Count-Av     | r Count-Avr     |
|                     |         |           | A           | werage value           | 2         | 2            | 2                | 2               |

[A/D input mode setting window]

C) Check A/D Module operation parameter and click OK. The example is set as follows.

- RUN CH : CH0 RUN
  - The example receives the water level sensor input as CH0.
- Input scope : 0 ~ 10V
  - Set XBF-AD04A input scope as 0 ~ 10V so that it should be identical with the output scope of water level sensor.
- Output data type: 0 ~ 4000
  - It converts the input 0 ~ 10V to digital value from 0 ~ 4000 and delivers it to basic unit.
  - In the case, the resolving power of digital value 1 is 10/4000 = 2.5 mV
- Filter process, averaging : disabled
  - The example sets the input values in order that filter process and averaging are not available.
  - For more information about each function, refer to 12 Analog I/O Module.

- 3) D/A Output Module Parameter setting
  - A) Set the parameter of D/A output module(XBF-DV04A) that output MV to a drive. How to set them is as same as A/D input module. In the example, it is set as follows.

| Parameter       | CHO          | CH 1         | CH 2         | CH 3        |
|-----------------|--------------|--------------|--------------|-------------|
| Channel status  | Disable      | Disable      | Disable      | Disable     |
| 🔲 Output range  | 0~10V        | 0~10V        | 0~10V        | 0~10V       |
| Input type      | 0~4000       | 0~4000       | 0~4000       | 0~4000      |
| CH. Output type | Former value | Former value | Former value | Former valu |
|                 |              |              |              |             |

- RUN CH: CH0 RUN
  - In the example, MV is output as CH0 of D/A output module.
- Output scope : 0 ~ 10V
- Input data type: 0 ~ 4000

## 4) Example of PID Auto-tuning program

The example of PID auto-tuning program is illustrated as figure.

| comment Enables ChO of D/A conversion mo                                     | odule and A/d Conversion module                                   |             |              |              |
|------------------------------------------------------------------------------|-------------------------------------------------------------------|-------------|--------------|--------------|
| F0099                                                                        |                                                                   |             |              | U01.01.0     |
| 1 _0N                                                                        |                                                                   |             |              | ( )          |
|                                                                              |                                                                   |             |              | U02.02.0     |
|                                                                              |                                                                   |             |              | _02_CH0_OUTE |
| comment Move current input value of A/D                                      | conversion module to PV Device area of AT Loop O                  |             |              |              |
| F0099                                                                        |                                                                   | MOV         | U01.02       | K1875        |
| _0N                                                                          |                                                                   |             | _01_CH0_DATA | _ATOO_PV     |
| comment Executes auto tuning of AT loop                                      | O during MO bit is ON                                             |             |              |              |
| 9 M0000 M0001                                                                |                                                                   |             | PIDAT        | 0            |
| comment Move current MV value of AT loop                                     | 0 to D/A conversion module 0                                      |             |              |              |
| F0099                                                                        |                                                                   | MOV         | K1876        | U02.03       |
| _ON                                                                          |                                                                   | -1          | _ATOO_MV     | _02_CHO_DATA |
| comment Move minimum MV value of AT loop<br>successfully or error has been o | > O to D/A conversion module O when auto tuning has be<br>occured | en finished |              |              |
| K18580                                                                       |                                                                   |             |              | M0001        |
| 18 _ATOO_ERROR                                                               |                                                                   |             |              | ()           |
| H = K1867<br>_ATO0_STATUS                                                    | ноово H                                                           |             |              |              |
|                                                                              |                                                                   |             |              | END          |

< Auto-tuning example program>

A) Devices used

| Device   | Data type | Application                                              |
|----------|-----------|----------------------------------------------------------|
| F0099    | BIT       | It is always on, so it readily operates once PLC is RUN. |
| U01.01.0 | BIT       | It starts operation of CH0 of Slot 1 A/D input module.   |
| U02.02.0 | BIT       | It starts operation of CH0 of Slot 2 D/A output module.  |
| U01.02   | INT       | PV entered to A/D input module.                          |
| U02.03   | INT       | MV entered to D/A output module.                         |
| K1875    | INT       | Device to which PV is entered for LOOP 0 auto-tuning     |
| K1876    | INT       | Device to which auto-tuning MV of LOOP 0 is output.      |
| K18677   | BIT       | Junction that is on once auto-tuning is complete.        |
| K18580   | BIT       | Junction that is on once auto-tuning has an error.       |
| K1863    | INT       | Min. MV of auto-tuning designated in parameter.          |

B) Program explanation

- (1) Since F0099(always on) is ON if PLC is converted form STOP to RUN, CH0 of A/D and D/A starts operating.
- (2) At the moment, PV entered to CH0 is moved to K1875, the input device of PV and saved accordingly.
- (3) Once M0000 junction is on, the auto-tuning of loop 0 starts.
- (4) The auto-tuning MV of loop 0 that is output by PIDAT command is output to D/A output module by line 14 MOV command.
- (5) If auto-tuning is complete or there is any error during auto-tuning, M0001 junction is set, blocking operation of PIDAT command and it outputs min. MV set in parameter to D/A output module.
- C) Monitoring and changing PID control variables using K area
  - In XGB series built-in auto-tuning, it can monitor and change RUN status of auto-tuning by using K area allocated as fixed area by loops.
  - Variable registration

If selecting "Register in Variable/Description" by right clicking in the variable monitor window, "Variable/Device Selection" window appears. Select "Item" as PID, deselect "View All" and enter 0(means loop number) in "Parameter No", K area device list to save every setting and status of loop 0 appears. Then, if selecting a variable to monitor and clicking "OK", a selected device is registered to variable monitor window as illustrated in figure. Through the monitor window, a user can monitor auto-tuning run status or change the settings.

| v undbior b | evice:      |      | List.  Variat |                                                   |
|-------------|-------------|------|---------------|---------------------------------------------------|
| . <u> </u>  | Variable    | Туре | Device        | Comment                                           |
| _0          | 1_CH0_ACT   | BIT  | U01.01.0      | Analog Input Module: CH0 Active                   |
| _0          | 1_CH0_DATA  | WORD | U01.02        | Analog Input Module: CH0 Output                   |
| _0          | 1_CH0_IDD   | BIT  | U01.10.0      | Analog Input Module: CH0 Input Disconnection Flag |
| _0          | 1_CH1_ACT   | BIT  | U01.01.1      | Analog Input Module: CH1 Active                   |
| j _0        | 1_CH1_DATA  | WORD | U01.03        | Analog Input Module: CH1 Output                   |
| 0           | 1_CH1_IDD   | BIT  | U01.10.1      | Analog Input Module: CH1 Input Disconnection Flag |
| / _0        | 1_CH2_ACT   | BIT  | U01.01.2      | Analog Input Module: CH2 Active                   |
| _0          | 1_CH2_DATA  | WORD | U01.04        | Analog Input Module: CH2 Output                   |
| _0          | 1_CH2_IDD   | BIT  | U01.10.2      | Analog Input Module: CH2 Input Disconnection Flag |
| 0 _0        | 1_CH3_ACT   | BIT  | U01.01.3      | Analog Input Module: CH3 Active                   |
| 1 _0        | 1_CH3_DATA  | WORD | U01.05        | Analog Input Module: CH3 Output                   |
| 2 _0        | 1_CH3_IDD   | BIT  | U01.10.3      | Analog Input Module: CH3 Input Disconnection Flag |
| 3 _0        | 1_ERR       | BIT  | U01.00.0      | Analog Input Module: Module Error                 |
| 4 _0        | 1_ERR_CLR   | BIT  | U01.11.2      | Analog Input Module: Error Clear Request          |
| 5 _0        | 1_RDY       | BIT  | U01.00.F      | Analog Input Module: Module Ready                 |
| 6 _0        | 2_CH0_ACT   | BIT  | U02.01.0      | Analog Output Module: CH0 Active                  |
| 7 _0        | 2_CH0_DATA  | WORD | U02.03        | Analog Output Module: CH0 Input                   |
| 8 _0        | 2_CH0_ERR   | BIT  | U02.00.0      | Analog Output Module: CH0 Error                   |
| 9 _0        | 2_CH0_OUTEN | BIT  | U02.02.0      | Analog Output Module: CHO Output Status Setting   |
| 0 _0        | 2_CH1_ACT   | BIT  | U02.01.1      | Analog Output Module: CH1 Active                  |
| 1 _0        | 2_CH1_DATA  | WORD | U02.04        | Analog Output Module: CH1 Input                   |
| 2 _0        | 2_CH1_ERR   | BIT  | U02.00.1      | Analog Output Module: CH1 Error                   |
| 3 _0        | 2_CH1_OUTEN | BIT  | U02.02.1      | Analog Output Module: CH1 Output Status Setting   |
| 24 _0       | 2_CH2_ACT   | BIT  | U02.01.2      | Analog Output Module: CH2 Active                  |
| 1           |             |      |               | ·····                                             |

[Variable registration window]

| ×                   |   | PLC        | Туре              | Device        | Value        | Variable     | Comment 🔺                                                         |
|---------------------|---|------------|-------------------|---------------|--------------|--------------|-------------------------------------------------------------------|
| 10                  | 1 | NewPLC     | віт               | K12000        | 10           | _PID00_MAN   | PID Output Se<br>(0:Auto, 1:Man<br>- Loop00                       |
| e Monitoring Window | 2 | NewPLC     | BIT               | K12010        | 10           | _PID00_PAUSE | PID PAUSE<br>(0:STOP or RL<br>1:Pause) - Loo                      |
|                     | 3 | NewPLC     | віт               | K12020        | <u>10</u>    | _PID00_REV   | PID Operate<br>Direction<br>(0:Forward,<br>1:Reverse) -<br>Loop00 |
|                     | 4 | NewPLC     | віт               | K12030        | 10           | _PID00_AW2D  | PID Anti<br>Wind-up2<br>(0:Enable,<br>1:Disable) - ▼              |
| Variable            | • | > >   Moni | tor 1 / Monitor 2 | λ Monitor 3 ) | \Monitor 4 / |              |                                                                   |

[Auto-tuning variables registered]

- D) Observing RUN status by using trend monitor function
  - Since it is possible to monitor the operation status of XGB series built-in auto-tuning graphically, it is useful to monitor the operation status of auto-tuning clearly.
  - (1) If selecting Monitor Trend monitor menu, it shows the trend monitor widow as illustrated in figure.

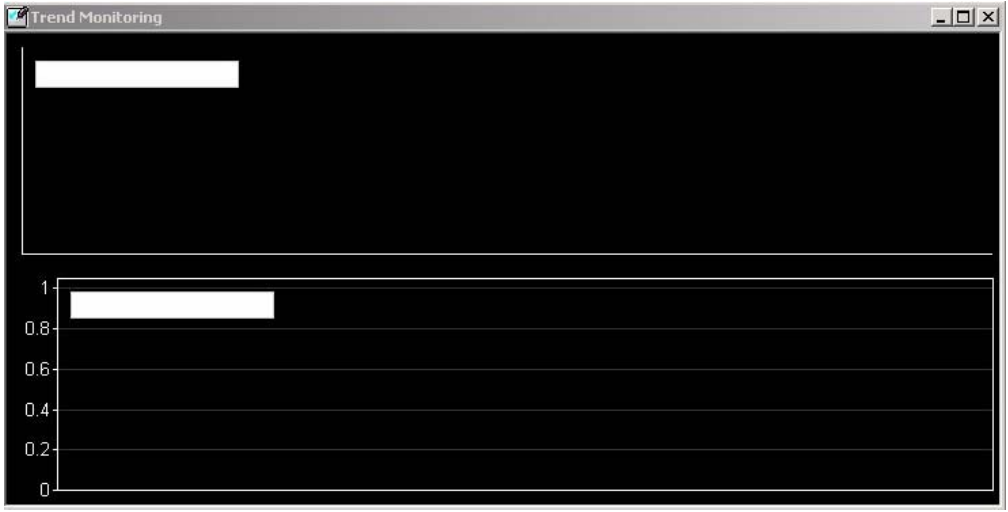

[Trend Monitor window]

(2) If right-clicking trend setting, a user can select a variable to monitor as illustrated in figure.

| onitor Setu | IP                  |                    |           | ?         |
|-------------|---------------------|--------------------|-----------|-----------|
| Sample set  | ting                | 1000 c             | т. Г      | 1000      |
| max. samp   | ie to display:      |                    | , rime: j | TOOO sec. |
| Max. samp   | le to keep:         | 1000 Sample        | , Time:   | 1000 sec. |
| Frequency   | 100                 | 0 💌 ms             |           |           |
| Device set  | tina                |                    |           |           |
| Pa Co       |                     | h. ]               |           |           |
|             | <b>pn</b> Trend Gra | april<br>Mania Man |           |           |
| 1           | Device              | Variable Nar       | ne Ij     | /pe       |
|             |                     |                    |           |           |
|             |                     |                    |           |           |
|             |                     |                    |           |           |
|             |                     |                    |           |           |
|             |                     |                    |           |           |
|             |                     |                    |           |           |
|             |                     |                    |           |           |
|             |                     |                    |           |           |

[window to register trend monitor variable]

(3) For more information about trend monitor, refer to "XG5000 Use's Manual."

## 11.4.3. Stand-along operation after PID Auto-Tuning

Here, with example, it explains how to execute PID control followed by PID auto-tuning.

1) PID auto-tuning parameter setting

• PID auto-tuning parameters are set as same as examples of 11.4.2 Example of PID Auto-tuning.

2) Setting parameters of A/D input module and D/A output module

• Set the parameters of A/D input module and D/A output module as same as the example in 11.4.2 Example of PID Auto-tuning.

- 3) PID parameter setting
  - A) If double-clicking Parameter Built-in Parameter PID PID Parameter, it shows the built-in PID parameter setting window as seen in figure.

| Auto Opr<br>Forward<br>Disable | Auto Opr<br>Forward                                                                                                    | Aut                                                                                                    |
|--------------------------------|----------------------------------------------------------------------------------------------------|----------------------------------------------------------------------------------------------------|
| Forward<br>Disable             | Forward                                                                                                    | Eor                                                                                                    |
| Disable                        |                                                                                                    | 1.01                                                                                                    |
| D D                            | Disable                                                                                                    | Di                                                                                                    |
| BAFLLOL                        | By Error                                                                                                    | By                                                                                                    |
| Disable                        | Disable                                                                                                    | Di                                                                                                    |
| 0                              | 0                                                                                                    |                                                                                                    |
| 100                            | 100                                                                                                    | •                                                                                                    |
| 1                              | 1                                                                                                    |                                                                                                    |
| 0                              | 0                                                                                                    |                                                                                                    |
| 0                              | 0                                                                                                    |                                                                                                    |
| 0                              | 0                                                                                                    |                                                                                                    |
| 0                              | 0                                                                                                    |                                                                                                    |
| 4000                           | 4000                                                                                                    | 4                                                                                                    |
| 0                              | 0                                                                                                    |                                                                                                    |
| 0                              | 0                                                                                                    |                                                                                                    |
| 0                              | 0                                                                                                    |                                                                                                    |
| 0                              | 0                                                                                                    |                                                                                                    |
| P20                            | P20                                                                                                    |                                                                                                    |
| 100                            | 100                                                                                                    | •                                                                                                    |
| 0                              | 0                                                                                                    |                                                                                                    |
| 0                              | 0                                                                                                    |                                                                                                    |
| 0                              | 0                                                                                                    |                                                                                                    |
| 4000                           | 4000                                                                                                    | 4                                                                                                    |
|                                |                                                                                                    |                                                                                                    |
|                                | 0<br>100<br>1<br>0<br>0<br>0<br>0<br>4000<br>0<br>0<br>0<br>0<br>0<br>0<br>0<br>0<br>0<br>20<br>100<br>0<br>0<br>0<br>0<br>0<br>0 | 0         0           100         100           1         1           0         0           0         0           0         0           0         0           0         0           0         0           0         0           0         0           0         0           0         0           0         0           0         0           0         0           0         0           0         0           0         0           0         0           0         0           0         0           0         0           0         0           0         0           0         0           0         0           0         0           0         0           0         0           0         0 |

[Auto-tuning parameter setting window]

B) Set each parameter and click OK.

In the example, Loop 0 is set as follows.

- RUN mode : automatic
  - Set as automatic in order that PID control is executed as the built-in PID operation outputs MV.
- RUN direction : forward
  - Since in the system, water level is going up as MV increases and pump's rotation velocity increases, it should be set as forward operation.
- PWM Output : disabled
  - In the example, auto-tuning using PWM is not executed. Therefore, PWM output is set as disabled.

- SV : 1000(2.5V)
   It shows an example in which XBF-AD04A is set as the voltage input of 0~10V
- Operation cycle: 1000
  - In the example, it is set that PID control is executed every 100ms.
- Proportional gain, integral time and differential time
  - It should be initially set as 1,0,0 because PID auto-tuning results is used with PID constant.
- Max. MV : 4000 - Max. MV is set as 4000. If MV is 4000, XBF-DV04A outputs 10V.
- DeadBand : 0 - It is set as 0 because the example does not use DeadBand function.
- Differential filter setting: 0 - it is also set as 0 because the example does not use differential filter.
- Min. MV : 0
   Min. MV is set as 0. If MV is 0, XBF-DV04A outputs 0V.
- PWM junction, PWM output cycle - It is not necessary to set them because the example does not use PWM output.
- SV ramp, PV follow-up: 0
  - It is not necessary to set SV ramp and PV follow-up because the example does not use them.
- Min. PV, Max. PV : 0
  - Set them as 0 and 4000 respectively so that it could be identical with A/D input module's input scope.

# 4) Example of PID control program after PID auto-tuning

The program example for PID auto-tuning is illustrated as figure.

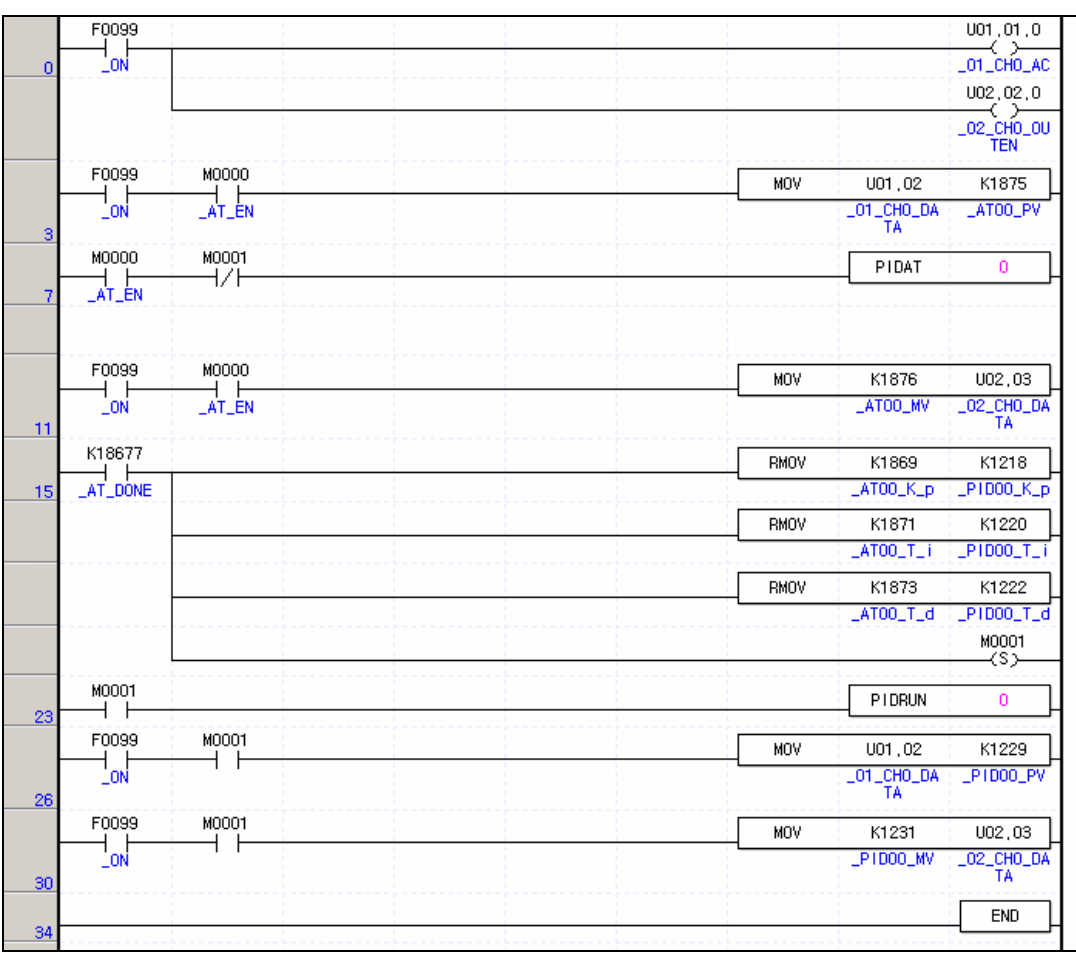

[Example program of PID control after auto-tuning]

## A) Devices used

| Device   | Data type | Application                                              |
|----------|-----------|----------------------------------------------------------|
| F0099    | BIT       | It is always on, so it readily operates once PLC is RUN. |
| U01.01.0 | BIT       | It starts operation of CH0 of Slot 1 A/D input module.   |
| U02.02.0 | BIT       | It starts operation of CH0 of Slot 2 D/A output module.  |
| U01.02   | INT       | PV entered to A/D input module.                          |
| U02.03   | INT       | MV entered to D/A output module.                         |
| K1875    | INT       | Device to which PV is entered for LOOP 0 auto-tuning     |
| K1876    | INT       | Device to which auto-tuning MV of LOOP 0 is output.      |
| K18677   | BIT       | Junction that is on once auto-tuning is complete.        |
| K18580   | BIT       | Junction that is on once auto-tuning has an error.       |
| K1863    | INT       | Min. MV of auto-tuning designated in parameter.          |
| K1229    | INT       | Device to which PV is entered for Loop 0 PID control     |
| K1876    | INT       | Device to which MV of loop 0 PID control is output.      |

#### B) Program explanation

- (1) Since F0099(always on) is ON if PLC is converted form STOP to RUN, CH0 of A/D and D/A starts operating.
- (2) Once M0000 junction is on, the auto-tuning of loop 0 starts. At the moment, PV entered to CH0 is moved to K1875, the PV input device of loop 0 and saved accordingly.
- (3) The auto-tuning MV of Loop 0 output by PIDAT command is output to D/A output module by line 11, MOV command.
- (4) Once auto-tuning is complete, it moves P, I, D coefficients generated from auto-tuning to the input devices of P, I and D, K1218,K1220 and K1222, sets M001 and starts the operation of PID loop 0.

# 11.5 Error/Warning Codes

It describes error codes and warning codes of the XGB built-in PID function. The error codes and warning codes that may occur during use of the XGB built-in PID function are summarized as table. if any error or warning occurs, remove potential causes of the error by referring to the tables.

# 11.5.1. Error codes

| Error<br>codes | Indications      | Measures                                                                                                    |
|----------------|------------------|----------------------------------------------------------------------------------------------------|
| H'0001         | MV_MIN_MAX_ERR   | It occurs when max. MV is set lower than min. MV. Make sure to set max. MV larger than min. MV.                                                                                                    |
| H'0002         | PV_MIN_MAX_ERR   | It occurs when max. PV is set lower min. Pv. Make sure to set max. PV larger than min. PV.                                                                                                    |
| H'0004         | SV_RANGE_ERR     | It occurs when SV is larger than PV at the start time of<br>auto-tuning if auto-tuning is forward or when SV is larger<br>than PV at the start time of auto-tuning if auto-tuning is<br>reverse.                                                 |
| H'0005         | PWM_ADDRESS_ERR  | It occurs when the junction designated as PWM output junction is beyond between P20 ~ P3F.                                                                                                    |
| H'0006         | P_GAIN_SET_ERR   | It occurs when proportional constant is set lower than 0.                                                                                                    |
| H'0007         | I_TIME_SET_ERR   | It occurs when integral time is set lower than 0.                                                                                                    |
| H'0008         | D_TIME_SET_ERR   | It occurs when differential time is set lower than 0.                                                                                                    |
| H'0009         | CONTROL_MODE_ERR | It occurs when control mode is not P, PI, PD or PID.                                                                                                    |
| H'000A         | TUNE_DIR_CHG_ERR | It occurs when operation direction is changed during auto-<br>tuning. Never attempt to change operation direction during<br>auto-tuning.                                                                                                    |
| H000B          | PID_PERIOD_ERR   | It occurs when period of operation is smaller than 100 (10ms) at Auto-tuning or PID operation.<br>Make sure to set period of operation larger than 100.                                                                                          |
| H000C          | HBD_WRONG_DIR    | In mixed operation, It occurs when the direction parameter<br>of forward operation set to reverse operation or the<br>direction parameter of reverse operation set to forward<br>operation. Make sure set to appropriate direction each<br>loop. |
| H000D          | HBD_SV_NOT_MATCH | In mixed operation, it occurs when the Set value of each loop is not concurrent. Make sure set to Set value concurrently.                                                                                                    |

[PID error codes]

# 11.5.2. Warning codes

| Error<br>codes | Indications      | Measures                                                                                                    |
|----------------|------------------|----------------------------------------------------------------------------------------------------|
| H'0001         | PV_MIN_MAX_ALM   | It occurs when the set PV is beyond the min./max. PV.                                                                  |
| H'0002         | PID_SCANTIME_ALM | It occurs when PID operation cycle is too short. It is desirable to set PID operation cycle longer than PLC scan time. |
| H'0003         | PID_dPV_WARN     | It occurs when the PV change of PID cycle exceeds PV change limit.                                                     |
| H'0004         | PID_dMV_WARN     | It occurs when the PV cycle MV change exceeds MV change limit.                                                         |
| H'0005         | PID_MV_MAX_WARN  | It occurs when the calculated MV of PID cycle exceeds the max. MV.                                                     |
| H'0006         | PID_MV_MIN_WARN  | It occurs when the calculated MV of PID cycle is smaller than the min. MV                                              |

[PID warning codes]

# **Chapter 12 Analog Input/Output Module**

# 12.1 Analog Voltage Input Module

# **12.1.1 Performance specification**

Performance specifications of A/D conversion modules are as specified as below table.

| Classification                | Specifications                                                                                                    |                                                |                               |           |           |            |  |  |
|-------------------------------|----------------------------------------------------------------------------------------------------|------------------------------------------------|-------------------------------|-----------|-----------|------------|--|--|
| Classification                | XBF-AD04A                                                                                                    |                                                |                               |           |           |            |  |  |
| Analog input<br>range         | DC 0 $\sim$ 10 V (Input resis<br>DC 4 $\sim$ 20 mA (Input resis<br>DC 0 $\sim$ 20 mA (Input resista                                  | tance: 1 MΩ  m<br>tance 250  Ω)<br>nce 250  Ω) | iin.)                         |           |           |            |  |  |
| Analog input range setting    | <ul> <li>Analog input range can be<br/>[I/O parameter].</li> <li>Respective input ranges ca</li> </ul>                               | e selected thro<br>n be set based              | ugh XG5000 us<br>on channels. | ser's (or | sequence) | program or |  |  |
|                               | Analog input<br>Digital output                                                                                                    | 0 ~ 10 V                                       | 4 ~ 20 mA                     | 0 ~       | - 20 mA   |            |  |  |
|                               | Unsigned Value                                                                                                    |                                                | 0 ~ 4000                      | _         |           |            |  |  |
| Digital output                | Signed Value                                                                                                    |                                                | -2000 ~ 200                   | 0         |           |            |  |  |
| <b>.</b> .                    | Precise Value                                                                                                    | 0 ~ 1000                                       | 400 ~ 2000                    | 0         | ~ 2000    |            |  |  |
|                               | Percentile Value                                                                                                    |                                                | 0 ~ 1000                      |           |           |            |  |  |
|                               | <ul> <li>Format of digital output data can be set through user program or S/W package<br/>respectively based on channels.</li> </ul> |                                                |                               |           |           |            |  |  |
|                               | Applog input range Becelution (1/4000) Applog input range Becelution (4/4000)                                                        |                                                |                               |           |           |            |  |  |
| Max. resolution               | 0 ~ 10 V 2.5                                                                                                    | mV                                             | 4 ~ 20 mA<br>0 ~ 20 mA        | ange      | 5.0 µA    | (174000)   |  |  |
|                               |                                                                                                    |                                                |                               |           |           |            |  |  |
| Accuracy                      |                                                                                                    | ±0.5%                                          | % or less                     |           |           |            |  |  |
| Max. conversion<br>speed      | 1.5 ms/channel                                                                                                    |                                                |                               |           |           |            |  |  |
| Absolute max.<br>input        | ±15 V                                                                                                    |                                                | ±25 mA                        |           |           |            |  |  |
| Analog<br>input points        | 4 channels/1 module                                                                                                    |                                                |                               |           |           |            |  |  |
| Insulation method             | Photo-coupler insulation between input terminal and PLC power<br>(no insulation between channels)                                    |                                                |                               |           |           |            |  |  |
| Terminal connected            |                                                                                                    | 11 point te                                    | erminal block                 |           |           |            |  |  |
| I/O points<br>occupied        | Fixed type: 64 points, Changeable: 16 points                                                                                         |                                                |                               |           |           |            |  |  |
| Internal-<br>consumed current |                                                                                                    | DC 24                                          | 4V: 62 <sup>mA</sup>          |           |           |            |  |  |
| Weight                        |                                                                                                    | (                                              | 67g                           |           |           |            |  |  |

# Remark

1) When A/D conversion module is released from the factory, Offset/Gain value is as adjusted for respective analog input ranges, which is unavailable for user to change.

2) Offset Value: Analog input value where digital output value is 0 when digital output format is set to Unsigned Value.

3) Gain Value: Analog input value where digital output value is 16000 when digital output format is set to Unsigned Value.

# 12.1.2 Name of part and function

Respective designations of the parts are as described below.

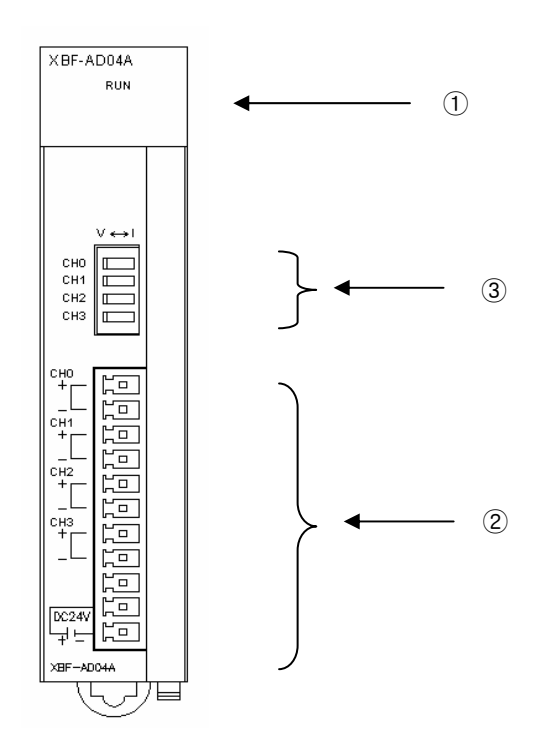

| No. | Description                                                                                                    |
|-----|----------------------------------------------------------------------------------------------------|
|     | RUN LED                                                                                                    |
| 1   | <ul> <li>Displays the operation status of XBF-AD04A<br/>On: Operation normal<br/>Flickering: Error occurs (page 12-30)<br/>Off: Module error</li> </ul> |
|     | Terminal block                                                                                                    |
| 2   | • Analog input terminal, whose respective channels can be connected with external devices.                                                              |
|     | Voltage/Current selection switch                                                                                                    |
| 3   | <ul> <li>Switch for voltage and current selection of analog input</li> </ul>                                                                            |

# 12.1.3 Characteristic of I/O conversion

Characteristics of I/O conversion are the inclination connected in a straight line between Offset and Gain values when converting analog signal (voltage or current input) from PLC's external device to digital value. I/O conversion characteristics of A/D conversion modules are as described below.

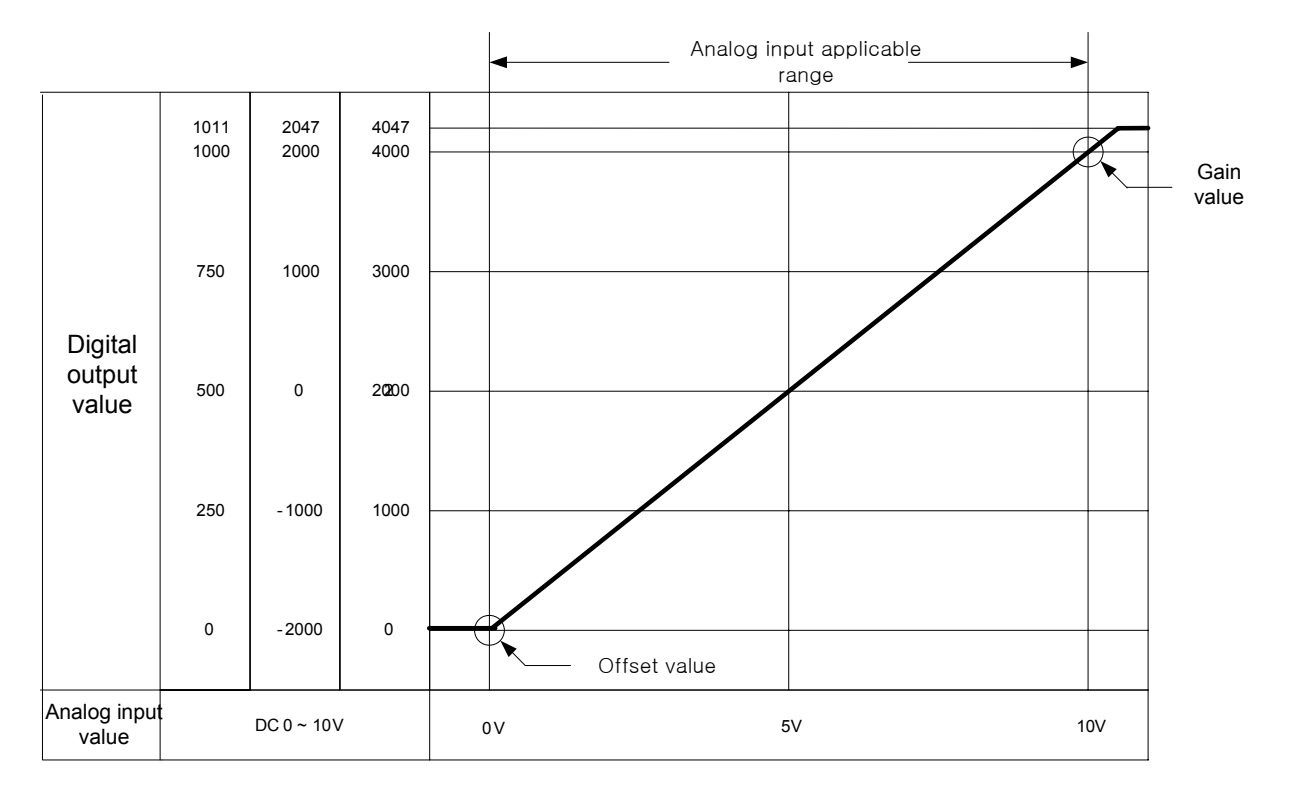

# 12.1.4 Input/Output characteristics of XBF-AD04A

XGF-AV8A is a module exclusively used for 4-channel analog voltage, where Offset/Gain can not be adjusted by user. Voltage input range can be set through user program or special module package for respective channels. Output formats of digital data are as specified below;

- A. Unsigned Value
- B. Signed Value
- C. Precise Value
- D. Percentile Value
- 1) If the range is DC 0  $\sim$  10 V
  - On the XG5000 menu [I/O Parameters Setting], set [Input Range] to "0~10 V".

| XBF-AD04A (Volt/Current, 4-CH) |           |           |           |           |  |  |  |
|--------------------------------|-----------|-----------|-----------|-----------|--|--|--|
| XBF-AD04A (Volt/Current, 4-CH) |           |           |           |           |  |  |  |
| Parameter                      | CH 0      | CH 1      | CH 2      | СНЗ       |  |  |  |
| 🔲 Channel status               | Disable   | Disable   | Disable   | Disable   |  |  |  |
| 🔽 Input range                  | 0~10V     | 0~10V 🔻   | 0~10V     | 0~10V     |  |  |  |
| Output type                    | 0~4000    | 0~4000    | 0~4000    | 0~4000    |  |  |  |
| Filter process                 | Disable   | Disable   | Disable   | Disable   |  |  |  |
| Filter constant                | 1         | 1         | 1         | 1         |  |  |  |
| Average setting                | Disable   | Disable   | Disable   | Disable   |  |  |  |
| Average processing             | Count-Avr | Count-Avr | Count-Avr | Count-Avr |  |  |  |
| Average value                  | 2         | 2         | 2         | 2         |  |  |  |
| OK Cancel                      |           |           |           |           |  |  |  |

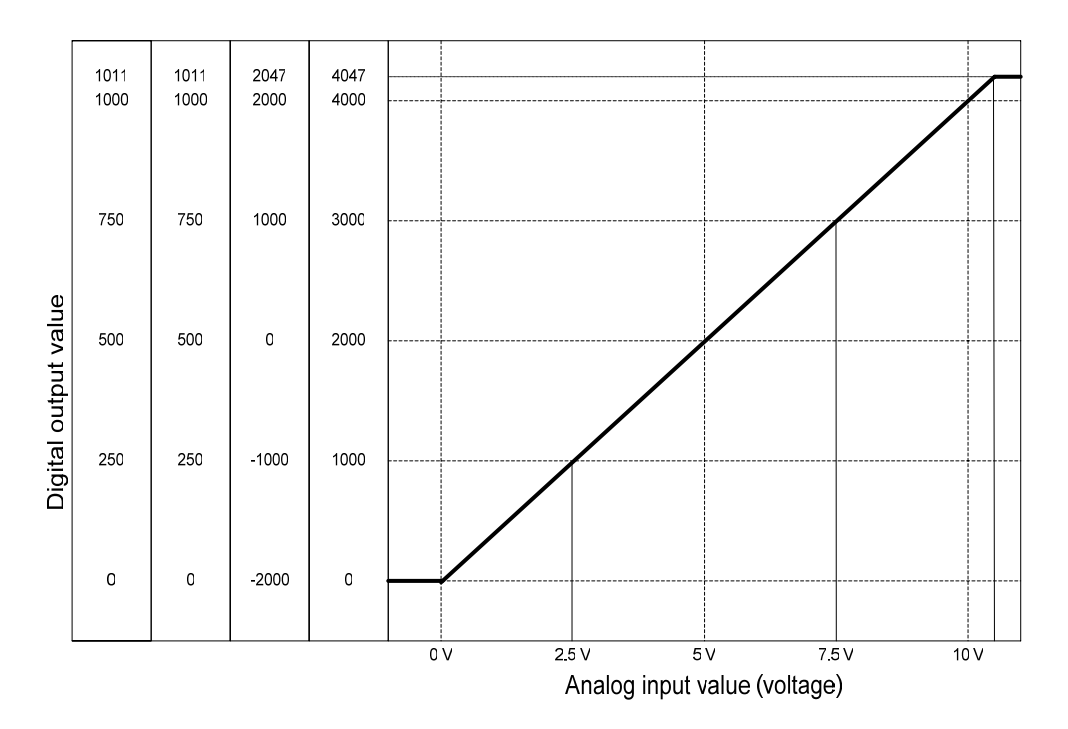

 Digital output value for voltage input characteristic is as specified below. (Resolution (based on 1/4000): 2.5 mV)

| Digital output                 | Analog input voltage (V) |       |      |      |      |       |  |  |
|--------------------------------|--------------------------|-------|------|------|------|-------|--|--|
| range                          | 0                        | 2.5   | 5    | 7.5  | 10   | 10.11 |  |  |
| Unsigned value<br>(0 ~ 4047)   | 0                        | 1000  | 2000 | 3000 | 4000 | 4047  |  |  |
| Signed value<br>(-2000 ~ 2047) | -2000                    | -1000 | 0    | 1000 | 2000 | 2047  |  |  |
| Precise value<br>(0 ~ 1011)    | 0                        | 250   | 500  | 750  | 1000 | 1011  |  |  |
| Percentile value<br>(0 ~ 1011) | 0                        | 250   | 500  | 750  | 1000 | 1011  |  |  |

2) If the range is  $DC0 \sim 20mA$ 

On the XG5000 menu [I/O Parameters Setting], set [Input Range] to "0 ~ 20 mA". (Select current mode switch on the upper of the module.)

| Х                              | XBF-AD04A (Volt/Current, 4-CH) |           |           |           |           |  |  |  |  |
|--------------------------------|--------------------------------|-----------|-----------|-----------|-----------|--|--|--|--|
| XBF-AD04A (Volt/Current, 4-CH) |                                |           |           |           |           |  |  |  |  |
|                                | Parameter                      | CHO       | CH 1      | CH 2      | CH 3      |  |  |  |  |
|                                | 🔲 Channel status               | Disable 💌 | Disable   | Disable   | Disable   |  |  |  |  |
|                                | 🔽 Input range                  | 0~20mA    | 0~20mA    | 0~20mA    | 0~20mA    |  |  |  |  |
|                                | Output type                    | 0~4000    | 0~4000    | 0~4000    | 0~4000    |  |  |  |  |
|                                | Filter process                 | Disable   | Disable   | Disable   | Disable   |  |  |  |  |
|                                | Filter constant                | 1         | 1         | 1         | 1         |  |  |  |  |
|                                | Average setting                | Disable   | Disable   | Disable   | Disable   |  |  |  |  |
|                                | Average processing             | Count-Avr | Count-Avr | Count-Avr | Count-Avr |  |  |  |  |
|                                | Average value                  | 2         | 2         | 2         | 2         |  |  |  |  |
|                                | OK Cancel                      |           |           |           |           |  |  |  |  |

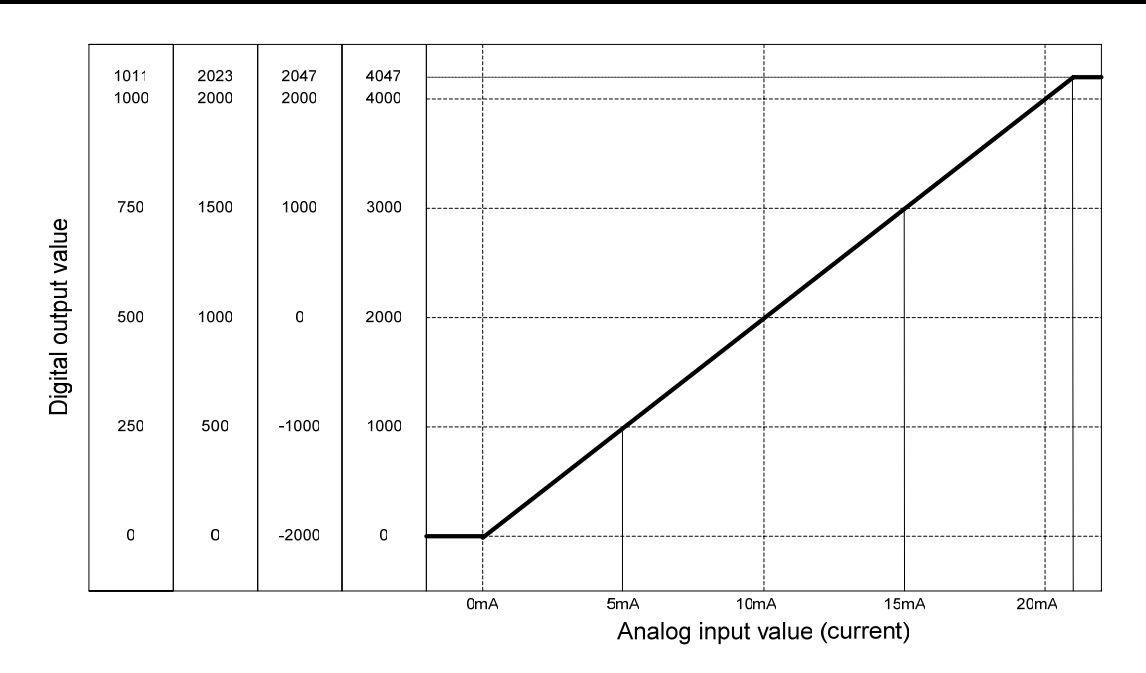

 Digital output value for current input characteristic is as specified below. (Resolution (based on 1/4000): 5 <sup>µA</sup>)

| Digital output                 | Analog input current (mA) |       |      |      |      |       |  |  |
|--------------------------------|---------------------------|-------|------|------|------|-------|--|--|
| range                          | 0                         | 5     | 10   | 15   | 20   | 20.23 |  |  |
| Unsigned value<br>(0 ~ 4047)   | 0                         | 1000  | 2000 | 3000 | 4000 | 4047  |  |  |
| Signed value<br>(-2000 ~ 2047) | -2000                     | -1000 | 0    | 1000 | 2000 | 2047  |  |  |
| Precise value<br>(0 ~ 2023)    | 0                         | 500   | 1000 | 1500 | 2000 | 2023  |  |  |
| Percentile value<br>(0 ~ 1011) | 0                         | 250   | 500  | 750  | 1000 | 1011  |  |  |

- 3) If the range is DC4  $\sim$  20mA
  - On the XG5000 menu [I/O Parameters Setting], set [Input Range] to "4~ 20 mA". (Select current mode switch on the upper of the module.)

| $\geq$ | XBF-AD04A (Volt/Current, 4-CH) |           |           |           |           |  |  |
|--------|--------------------------------|-----------|-----------|-----------|-----------|--|--|
|        | XBF-AD04A (Volt/Current, 4-CH) |           |           |           |           |  |  |
|        | Parameter                      | CHO       | CH 1      | CH 2      | CH 3      |  |  |
|        | 🗖 Channel status               | Disable   | Disable   | Disable   | Disable   |  |  |
|        | 🔽 Input range                  | 4~20mA 💌  | 4~20mA    | 4~20mA    | 4~20mA    |  |  |
|        | Output type                    | 0~4000    | 0~4000    | 0~4000    | 0~4000    |  |  |
|        | Filter process                 | Disable   | Disable   | Disable   | Disable   |  |  |
|        | Filter constant                | 1         | 1         | 1         | 1         |  |  |
|        | Average setting                | Disable   | Disable   | Disable   | Disable   |  |  |
|        | Average processing             | Count-Avr | Count-Avr | Count-Avr | Count-Avr |  |  |
|        | Average value                  | 2         | 2         | 2         | 2         |  |  |
|        |                                |           |           | ОК        | Cancel    |  |  |

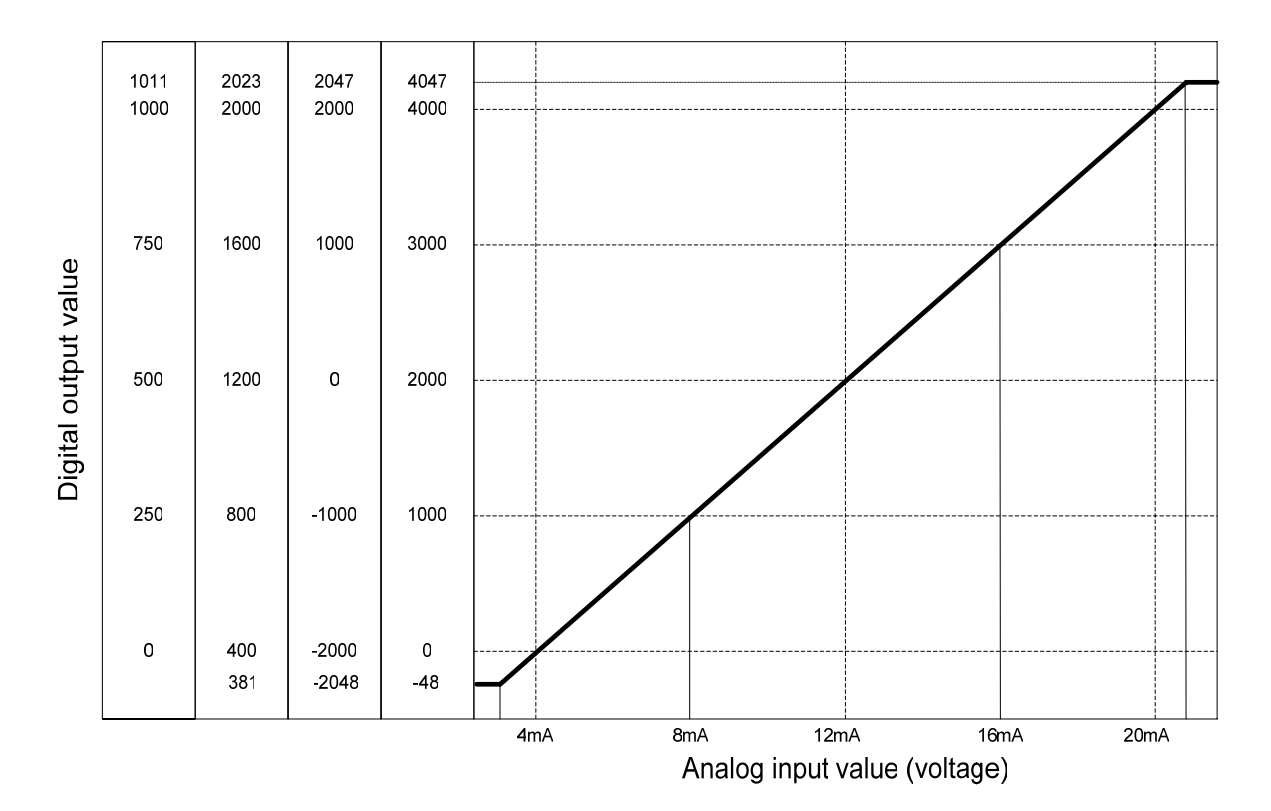

• Digital output value for current input characteristic is as specified below. (Resolution (Based on 1/4000): 5  $\mu$ A)

| Digital                          | Analog input current ( <sup>mA</sup> ) |       |       |      |      |      |       |
|----------------------------------|----------------------------------------|-------|-------|------|------|------|-------|
| Output range                     | 0                                      | 4     | 8     | 12   | 16   | 20   | 20.23 |
| Unsigned value<br>(-48 ~ 4047)   | -48                                    | 0     | 1000  | 2000 | 3000 | 4000 | 4047  |
| Signed value<br>(-2048 ~ 2047)   | -2048                                  | -2000 | -1000 | 0    | 1000 | 2000 | 2047  |
| Precise value<br>(381 ~ 2023)    | 381                                    | 400   | 800   | 1200 | 1600 | 2000 | 2023  |
| Percentile value<br>(-12 ~ 1011) | -12                                    | 0     | 250   | 500  | 750  | 1000 | 1011  |

## Remark

 If analog input value exceeding digital output range is input, the digital output value will be kept to be the max. or the min. value applicable to the output range specified. For example, if the digital output range is set to unsigned value (0 ~ 4047) and the digital output value exceeding 4047 or analog value exceeding – 0 is input, the digital output value will be fixed as 0~4047.

2) Voltage and current input shall not exceed ±15 V and ±25 <sup>mA</sup> respectively. Rising heat may cause defects.

3) Offset/Gain setting for XBF-AD04A module shall not be performed by user.

# 12.1.5 Accuracy of XBF-AD04A

Accuracy of digital output value does not changed even if input range is changed. Figure 2.1 shows the range of the accuracy with analog input range of  $0 \sim 10$  V and digital output type of unsigned value selected.

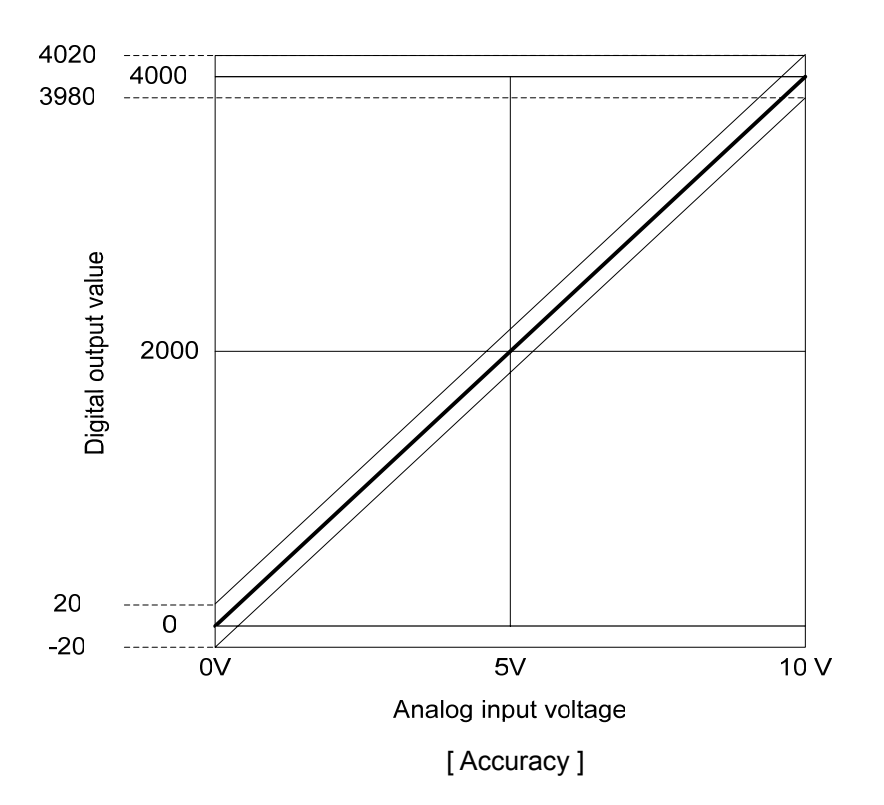

# 12.1.6 Functions of XBF-AD04A

Functions of A/D conversion module are as described below.

| Function                               | Description                                                                                                    |  |  |  |  |
|----------------------------------------|----------------------------------------------------------------------------------------------------|--|--|--|--|
| Channel Run/Stop setting               | <ul><li>(1) Specify Run/Stop of the channel to execute A/D conversion.</li><li>(2) If the unused channel is set to Stop, whole Run time can be reduced.</li></ul>                                                                                                    |  |  |  |  |
| Input voltage/Current<br>range setting | <ul><li>(1) Specify analog input range to be used.</li><li>(2) Select range in parameter setting after select Voltage/Current switch.</li></ul>                                                                                                    |  |  |  |  |
| Output data format setting             | <ul><li>(1) Specify digital output type.</li><li>(2) 4 output data formats are provided in this module.</li></ul>                                                                                                    |  |  |  |  |
| A/D conversion<br>methods              | <ul> <li>(1) Sampling processing</li> <li>Sampling process will be performed if A/D conversion type is not specified.</li> <li>(2) Filter processing</li> <li>Used to delay the sudden change of input value.</li> <li>(3) Average processing</li> <li>Outputs average A/D conversion value based on frequency or time.</li> </ul> |  |  |  |  |

There are three A/D conversion methods, sampling processing, filter processing and average processing.

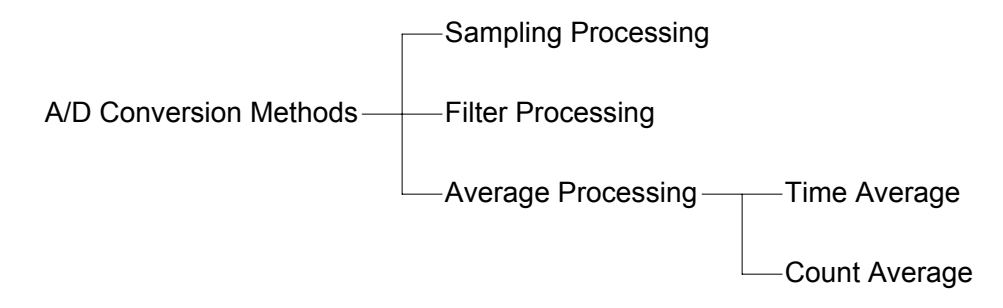

1) Sampling processing

It collects analog input sign through general A/D conversion processing at a specific interval so to convert to digital. The time required for A/D conversion of analog input sign till saved on the memory depends on the number of channels used.

## (Processing time) = (Number of channels used) X (Conversion speed)

**Ex.)** If the number of channels used is 3, its process time will be

3 x 1.5 ms = 4.5 ms

Sampling is to calculate the sampling value of continuous analog sign at a specific interval.

2) Filter processing

Filter process function is used to obtain stable digital output value by filtering (delaying) noise or sudden change of input value. Filter constant can be specified for respective channels through user program or I/O parameters setting.

Setting range: 1 ~ 99 (%)

 $F[n] = (1 - \alpha) \times A[n] + \alpha \times F[n - 1]$ 

F[n] : Present filter output value
A[n] : Present A/D converted value
F[n-1] : Previous filter output value
A : Filter constant (0.01 ~ 0.99: previous value added)

- □ If filter setting value is not specified within 1 ~ 99, RUN LED blinks at an interval of 1 second. In order to set RUN LED to On status, reset the filter setting value within 1 ~ 99 and then convert PLC CPU from STOP to RUN. Be sure to use request flag of error clear (UXY.11.0) to clear the error through modification during RUN.
  - Analog input range: DC 0 ~ 10 V, Digital output range: 0 ~ 4000
  - If analog input value changes 0 V  $\rightarrow$  10 V (0  $\rightarrow$  4000), filter output value based on  $\alpha$  value is as specified below.

| αvalue F            |        | Filter out | tput value |        | a valuo                            |
|---------------------|--------|------------|------------|--------|------------------------------------|
|                     | 0 scan | 1 scan     | 2 scan     | 3 scan |                                    |
| <sup>*1)</sup> 0.01 | 0      | 3600       | 3960       | 3997   | 1% inclined toward previous value  |
| <sup>*2)</sup> 0.66 | 0      | 1360       | 2257       | 2850   | 50% inclined toward previous value |
| <sup>*3)</sup> 0.99 | 0      | 40         | 80         | 119    | 99% inclined toward previous value |

\*1) 4000 output after about 4 scans

\*2) 4000 output after about 18 scans

\*3) 4000 output after about 950 scans(1.19 s for 1 channel Run)

- If filter process function is not used, present A/D converted value will be output as it is. The filter process function takes value-added data between 'Present A/D converted value' and 'Previous A/D converted value'. And the value-added data can be decided with filter constant. If output data shakes too much, set a big filter constant value.
- 3) Average processing

This process is used to execute A/D conversion of the channel designated for specified frequency or for specified time and save the average of the accumulated sum on memory. Average processing option and time/frequency value can be defined through user program or I/O parameters setting for respective channels.

A) What is the average process used for

This process is used for A/D conversion of abnormal analog input signal such as noise to a value near to normal analog input signal.

### B) Average processing type

Average processing type is of time average and count average.

- (1) Time average processing
  - Setting range: 4 ~ 16000 (ms)
  - Average processing count within specified time is decided based on the number of channels used.

Setting time Average processing count = (Number of Channels used) x (Conversion Speed)

Ex.1) Channels used: 1, setting time: 16000 ms

Average processing count = 
$$\frac{16000 \text{ ms}}{1 \times 1.5 \text{ ms}}$$
 = 10667 times

Ex.2) Channels used: 8, setting time: 4 ms

Average processing count =  $\frac{4 ms}{4 \times 1.5 ms}$  = 1 times

If setting value of time average is not specified within 4  $\sim$  16000, RUN LED blinks at an interval of 1 second. In order to set RUN LED to On status, reset the setting value of time average within 4  $\sim$  16000 and then convert PLC CPU from STOP to RUN. Be sure to use request flag of error clear (UXY.11.0) to clear the error through modification during RUN.

 Time average is processed after converted to average of the times inside the A/D conversion module. In this case, a remainder may be produced when setting time is divided by (number of channels used X conversion speed), which will be disregarded. Thus, the average processing frequency will be the quotient of [(setting time) ÷ (number of channels used x conversion speed)].

Ex.) If the number of channels used is 5, and setting time is 151 ms

151 ms 
$$\div$$
 (4 X 1.5 ms) = 26 times ..... Remainder of 2  $\rightarrow$  26 times

(2) Count average process

- A) Setting range: 2 ~ 64000 (times)
- B) The time required for average value to be saved on memory when frequency average used depends on the number of channels used.

Process time = setting frequency X number of channels used X conversion speed

- \*1: If setting value of count average is not specified within 2 ~ 64000, RUN LED blinks at an interval of 1 second. In order to set RUN LED to On status, reset the setting value of frequency average within 2 ~ 64000 and then convert PLC CPU from STOP to RUN. Be sure to use request flag of error clear (UXY.11.0) to clear the error through modification during RUN..
- \*2: If any error occurs in setting value of frequency average, the default value 2 will be saved.

Ex.) If the number of channels used is 4, and average processing frequency is 50  $50 \times 4 \times (1.5 \text{ ms}) = 300 \text{ ms}$ 

# 12.1.7 Wiring

1) Precaution for wiring

- A) Don't let AC power line near to A/D conversion module's external input sign line. With an enough distance kept away between, it will be free from surge or inductive noise.
- B) Cable shall be selected in due consideration of ambient temperature and allowable current, whose size is not less than the max. cable standard of AWG22 (0.3mm<sup>2</sup>).
- C) Don't let the cable too close to hot device and material or in direct contact with oil for long, which will cause damage or abnormal operation due to short-circuit.
- D) Check the polarity when wiring the terminal.
- E) Wiring with high-voltage line or power line may produce inductive hindrance causing abnormal operation or defect.

2) Wiring examples

A) Voltage input

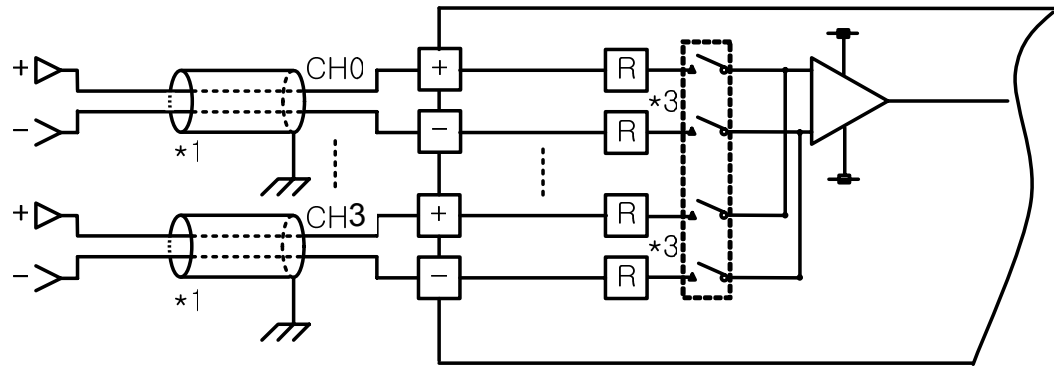

B) Current input

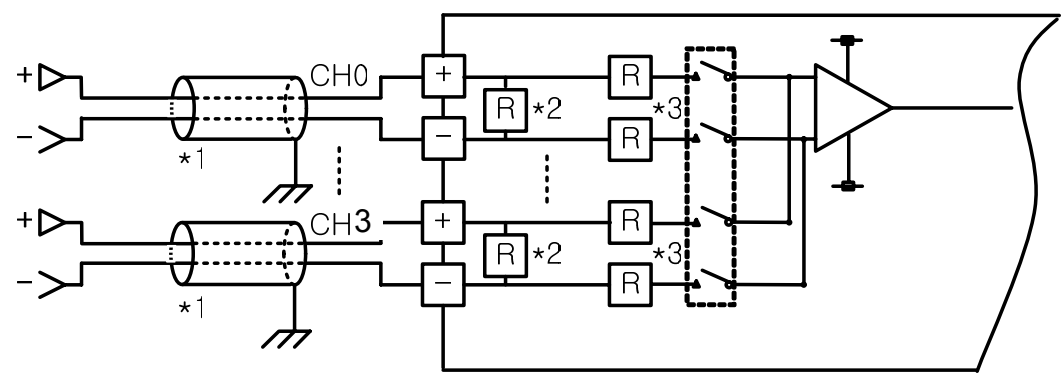

- \*1) Use a 2-core twisted shielded wire. AWG 22 is recommended for the cable standard.
- \*2) XGF-AC8A's input resistance is 250  $\Omega$  (typ.).
- \*3) XGF-AV8A's input resistance is  $1 M\Omega$  (min.).

D) Wiring example of 2-wire sensor/transmitter (current input)

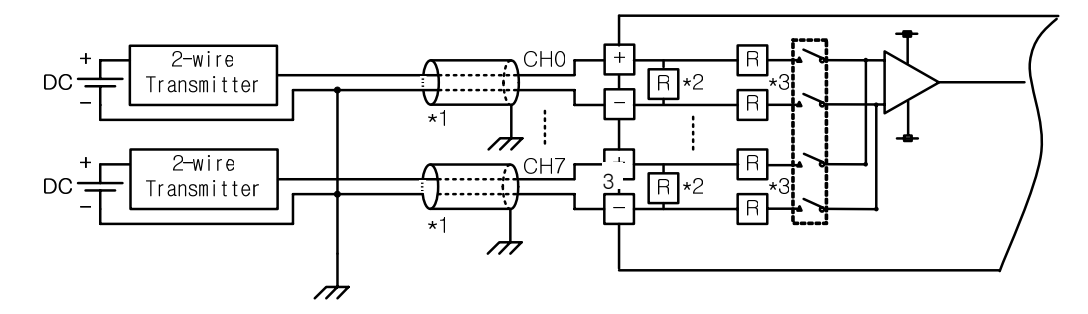

- -. Run the channel to be used only.
- -. Analog input module does not provide power for the input device. Use an external power supplier.

E) Wiring example of 4- wire sensor/transmitter (voltage/current input)

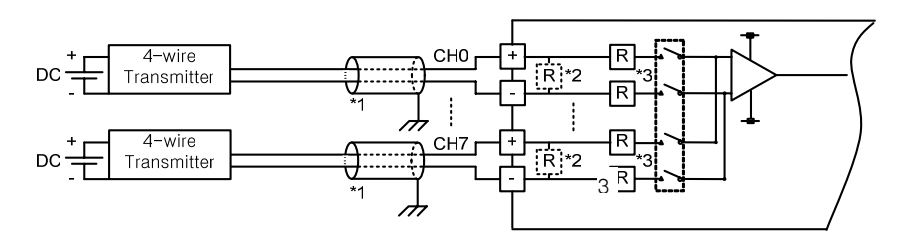

- -. Start the channel to be used only.
- -. Analog input module does not provide power for the input device. Use an external power supplier.
- \* 1) Use a 2-core twisted shielded wire. AWG 22 is recommended for the cable standard.
- \* 2) Current's input resistance is 250  $\Omega$  (typ.).
- \* 3) Voltage's input resistance is 1 M $\Omega$  (min.).
- F) Relationship between voltage input accuracy and wiring length

In voltage input, the wiring (cable) length between transmitter or sensor and module has an effect on digital-converted values of the module as specified below;

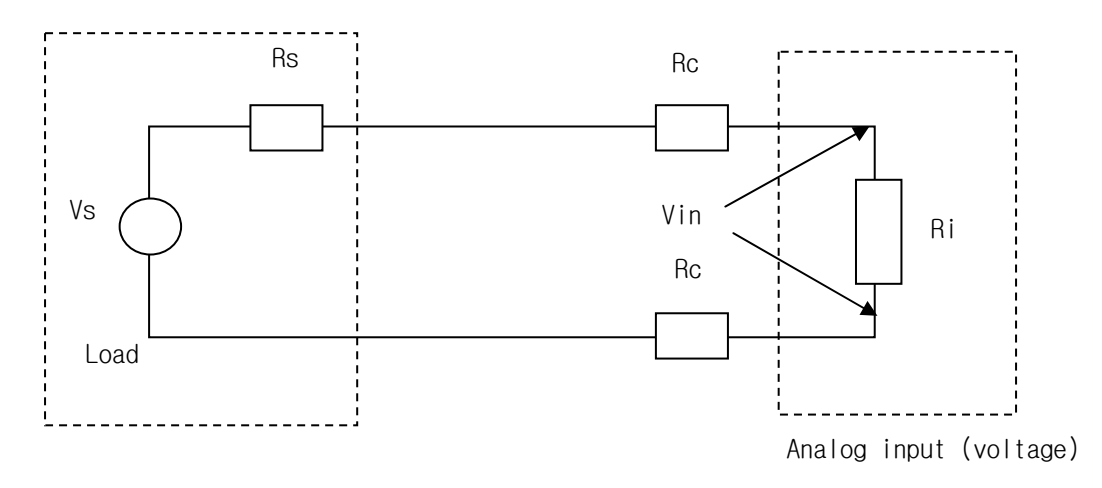
- Rc: Resistance value due to line resistance of cable
- Rs: Internal resistance value of transmitter or sensor
- Ri: Internal resistance value  $(1^{M\Omega})$  of voltage input module
- Vin: Voltage allowed to analog input module
- % Vi: Tolerance of converted value (%) due to source and cable length in voltage input

$$Vin = \frac{Ri \times Vs}{\left[Rs + \left(2 \times Rc\right) + Ri\right]}$$

$$\%Vi = \left(1 - \frac{Vin}{Vs}\right) \times 100\%$$

#### Remark

In current input, there will be no accuracy tolerance caused by cable length and internal resistance of the source.

# 12.1.8 Operation parameter setting

A/D conversion module's operation parameters can be specified through XG5000's [I/O parameters].

1) Settings

For the user's convenience of A/D conversion module, XG5000 provides GUI (Graphical User Interface) for parameters setting of A/D conversion module. Setting items available through [I/O parameters] on the XG5000 project window are as described below in the table.

| Item            | Details                                                                 |  |  |  |  |  |
|-----------------|-------------------------------------------------------------------------|--|--|--|--|--|
| [I/O parameter] | (1) Specify the following setting items necessary for the module        |  |  |  |  |  |
|                 | operation.                                                              |  |  |  |  |  |
|                 | <ul> <li>Channel Enable/Disable setting</li> </ul>                      |  |  |  |  |  |
|                 | <ul> <li>Setting ranges of input voltage/current</li> </ul>             |  |  |  |  |  |
|                 | <ul> <li>Output data format setting</li> </ul>                          |  |  |  |  |  |
|                 | <ul> <li>Filter processing Enable/Disable setting</li> </ul>            |  |  |  |  |  |
|                 | <ul> <li>Filter constant setting</li> </ul>                             |  |  |  |  |  |
|                 | <ul> <li>Average processing Enable/Disable setting</li> </ul>           |  |  |  |  |  |
|                 | <ul> <li>Average processing method setting</li> </ul>                   |  |  |  |  |  |
|                 | <ul> <li>Average value setting</li> </ul>                               |  |  |  |  |  |
|                 | (2) The data specified by user through S/W package will be saved on A/D |  |  |  |  |  |
|                 | conversion module when [Special Module Parameters] are                  |  |  |  |  |  |
|                 | downloaded. In other words, the point of time when [Special Module      |  |  |  |  |  |
|                 | Parameters] are saved on A/D conversion module has nothing to do        |  |  |  |  |  |
|                 | with PLC CPU's status RUN or SPOP.                                      |  |  |  |  |  |

#### 2) I/O Parameter setting

(1) Run XG5000 to create a project.

(Refer to XG5000 program manual for details on how to create the project)

(2) Double-click [I/O parameters] on the project window.

| Project Window | Vertical Line     | <b>⊤ X</b> |
|----------------|-------------------|------------|
| Items          |                   |            |
| ⊡⊸∰g sd ∗      |                   |            |
| 📄 🗂 NewPLC     | (XGB-XBMS)-Stop   |            |
| - 🎦 Varial     | ble/Comment       |            |
| 📄 💮 Paran      | neter             |            |
| 📕 👘 🖻 Ba       | asic Parameters   |            |
| - 🚾 I/         | O Parameters      |            |
| . ⊡… 🔟 İn      | ternal Parameters |            |
| 📄 🗟 Šcan       | Program           |            |
|                | ewProgram         |            |
|                | -                 |            |
| Project        |                   |            |

(3) On the 'I/O parameters setting' screen, find and click the slot of the base A/D conversion module is installed on. 8-channel voltage type of A/D conversion module is installed on Base No.0, Slot No.4 in this description.

| I/O Parameter Setting |             |                   |                    |               |                  | <u>? ×</u> |
|-----------------------|-------------|-------------------|--------------------|---------------|------------------|------------|
| Module list           |             |                   |                    |               |                  |            |
| ⊡-∰ Base 00 : Default | Slot        | Module            | Comment            | Input Filter  | Emergency Output | Allocation |
| 00 : Default          | 0(main)     |                   |                    |               |                  |            |
| 01 : Default          | 1           |                   |                    |               |                  |            |
| 03 : Default          | 2           |                   |                    |               |                  |            |
| 03 · Default          | 3           |                   |                    |               |                  |            |
| 05 : Default          | 4           | <b>_</b>          |                    |               |                  |            |
| 06 : Default          | 5           |                   |                    |               |                  |            |
| 07 : Default          | 6           |                   |                    |               |                  |            |
|                       | 7           |                   |                    |               |                  |            |
| x                     |             |                   |                    |               |                  |            |
| Delete                | Slot Delete | Base Base Setting | Delete All Details | <u>P</u> rint | ▼ OK             | Cancel     |

(4) Click the arrow button on the screen above to display the screen where an applicable module can be selected. Search for the applicable module to select.

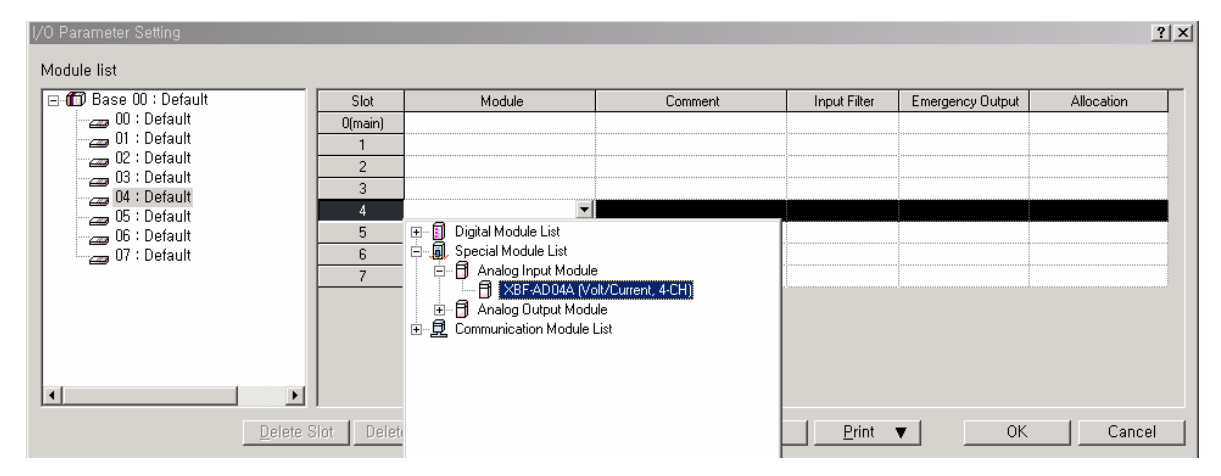

(5) After the module selected, click [Details].

| I/O Parameter Setting        |             |                                       |                    |              |                  | <u>? ×</u>      |
|------------------------------|-------------|---------------------------------------|--------------------|--------------|------------------|-----------------|
| Module list                  |             |                                       |                    |              |                  |                 |
| ⊡-100 Base 00 : Default      | Slot        | Module                                | Comment            | Input Filter | Emergency Output | Allocation      |
| 00 : Default                 | O(main)     |                                       |                    |              |                  |                 |
| 02 ' Default                 | 1           |                                       |                    |              |                  |                 |
|                              | 2           |                                       |                    |              |                  |                 |
| B 04 : XBF-AD04A (Volt/Curre | 3           |                                       |                    |              |                  |                 |
| 05 : Default                 | 4           | XBF-AD04A (Volt/Current, 4-           |                    | -            | -                | P00160 ~ P0019F |
|                              | 5           |                                       |                    |              |                  |                 |
| 07 : Default                 | 6           |                                       |                    |              |                  |                 |
|                              | 7           |                                       |                    |              |                  |                 |
| ×                            |             |                                       |                    |              |                  |                 |
| Delete S                     | Slot Deleti | e <u>B</u> ase   Base <u>S</u> etting | Delete All Details | Print •      | ОК               | Cancel          |

(6) A screen will be displayed for you to specify parameters for respective channels as shown below. Click a desired item to display parameters to set for respective items.

| XBF-AD04A (Volt/Current, 4-CH) |           |           |           |           |  |  |
|--------------------------------|-----------|-----------|-----------|-----------|--|--|
| XBF-AD04A (Volt/Current, 4-CH) |           |           |           |           |  |  |
| Parameter                      | CH 0      | CH 1      | CH 2      | СНЗ       |  |  |
| 🔲 Channel status               | Disable   | Disable   | Disable   | Disable   |  |  |
| 🗌 Input range                  | 0~10V     | 0~10V     | 0~10V     | 0~10V     |  |  |
| Output type                    | 0~4000    | 0~4000    | 0~4000    | 0~4000    |  |  |
| Filter process                 | Disable   | Disable   | Disable   | Disable   |  |  |
| Filter constant                | 1         | 1         | 1         | 1         |  |  |
| Average setting                | Disable   | Disable   | Disable   | Disable   |  |  |
| Average processing             | Count-Avr | Count-Avr | Count-Avr | Count-Avr |  |  |
| Average value                  | 2         | 2         | 2         | 2         |  |  |
| Cancel                         |           |           |           |           |  |  |

# (7) Run channel: Select Stop or Run.

| ×                              | XBF-AD04A (Volt/Current, 4-CH) |           |           |           |           |  |
|--------------------------------|--------------------------------|-----------|-----------|-----------|-----------|--|
| XBF-AD04A (Volt/Current, 4-CH) |                                |           |           |           |           |  |
|                                | Parameter                      | СНО       | CH 1      | CH 2      | СНЗ       |  |
|                                | 🔲 Channel status               | Disable 🔻 | Disable   | Disable   | Disable   |  |
|                                | 🗌 Input range                  | Disable   | 0~10V     | 0~10V     | 0~10V     |  |
|                                | Output type                    | Enable    | 0~4000    | 0~4000    | 0~4000    |  |
|                                | Filter process                 | Disable   | Disable   | Disable   | Disable   |  |
|                                | Filter constant                | 1         | 1         | 1         | 1         |  |
|                                | Average setting                | Disable   | Disable   | Disable   | Disable   |  |
|                                | 🔲 Average processing           | Count-Avr | Count-Avr | Count-Avr | Count-Avr |  |
|                                | Average value                  | 2         | 2         | 2         | 2         |  |
|                                | OK Cancel                      |           |           |           |           |  |

# (8) Input range: Select the range of analog input voltage as desired.

| XBF-AD04A (Volt/Current, 4-CH) |           |           |           |           |  |  |
|--------------------------------|-----------|-----------|-----------|-----------|--|--|
| XBF-AD04A (Volt/Current, 4-CH) |           |           |           |           |  |  |
| Parameter                      | CH 0      | CH 1      | CH 2      | СНЗ       |  |  |
| 🔲 Channel status               | Disable   | Disable   | Disable   | Disable   |  |  |
| 🗌 Input range                  | 0~10V 🔻   | 0~10V     | 0~10V     | 0~10V     |  |  |
| Output type                    | 0~10V     | 0~4000    | 0~4000    | 0~4000    |  |  |
| Filter process                 | 0~20mA    | Disable   | Disable   | Disable   |  |  |
| Filter constant                | 4~20mA    | 1         | 1         | 1         |  |  |
| Average setting                | Disable   | Disable   | Disable   | Disable   |  |  |
| Average processing             | Count-Avr | Count-Avr | Count-Avr | Count-Avr |  |  |
| Average value                  | 2         | 2         | 2         | 2         |  |  |
| OK Cancel                      |           |           |           |           |  |  |

(9) Output data format: Select the format of output data. 4 formats are available in total.

| XBF-AD04A (Volt/Current, 4-CH) |                    |            |           |           |           |
|--------------------------------|--------------------|------------|-----------|-----------|-----------|
| XBF-AD04A (Volt/Current, 4-CH) |                    |            |           |           |           |
|                                | Parameter          | CHO        | CH 1      | CH 2      | СНЗ       |
|                                | 🔲 Channel status   | Disable    | Disable   | Disable   | Disable   |
|                                | 🔲 Input range      | 0~10V      | 0~10V     | 0~10V     | 0~10V     |
| ľ                              | Output type        | 0~4000 🔻   | 0~4000    | 0~4000    | 0~4000    |
| Ī                              | 🔲 Filter process   | 0~4000     | Disable   | Disable   | Disable   |
| ľ                              | Filter constant    | -2000~2000 | 1         | 1         | 1         |
| Ī                              | 🔲 Average setting  | 0~1000     | Disable   | Disable   | Disable   |
| Ī                              | Average processing |            | Count-Avr | Count-Avr | Count-Avr |
| ľ                              | Average value      | 2          | 2         | 2         | 2         |
| OK Cancel                      |                    |            |           |           | Cancel    |

(10) Filter process: Set the filter process to Enable or Disable.

| × | XBF-AD04A (Volt/Current, 4-CH) |           |           |           |           |  |
|---|--------------------------------|-----------|-----------|-----------|-----------|--|
|   | XBF-AD04A (Volt/Current, 4-CH) |           |           |           |           |  |
|   | Parameter                      | CHO       | CH 1      | CH 2      | СНЗ       |  |
|   | 🔲 Channel status               | Disable   | Disable   | Disable   | Disable   |  |
|   | 🗖 Input range                  | 0~10V     | 0~10V     | 0~10V     | 0~10V     |  |
|   | Output type                    | 0~4000    | 0~4000    | 0~4000    | 0~4000    |  |
|   | Filter process                 | Disable 🔻 | Disable   | Disable   | Disable   |  |
|   | Filter constant                | Disable   | 1         | 1         | 1         |  |
|   | Average setting                | Enable    | Disable   | Disable   | Disable   |  |
|   | Average processing             | Count-Avr | Count-Avr | Count-Avr | Count-Avr |  |
|   | Average value                  | 2         | 2         | 2         | 2         |  |
|   | OK Cancel                      |           |           |           |           |  |

(11) Filter constant: Set the filter process above surely to [Enable] in order to input the filter constant in this field. With the filter process set to [Enable], double-click the value of the filter constant to input the value. The range of the value available in this field is 1 ~ 99. Any value exceeding this range will not be input.

| XBF-AD04A (Volt/Current, 4-CH) |           |           |           |           |  |  |
|--------------------------------|-----------|-----------|-----------|-----------|--|--|
| XBF-AD04A (Volt/Current, 4-CH) |           |           |           |           |  |  |
| Parameter                      | CH 0      | CH 1      | CH 2      | СНЗ       |  |  |
| 🔲 Channel status               | Disable   | Disable   | Disable   | Disable   |  |  |
| 🗌 Input range                  | 0~10V     | 0~10V     | 0~10V     | 0~10V     |  |  |
| Output type                    | 0~4000    | 0~4000    | 0~4000    | 0~4000    |  |  |
| Filter process                 | Enable    | Enable    | Enable    | Enable    |  |  |
| Filter constant                | 99        | 1         | 1         | 1         |  |  |
| Average setting                | Disable   | Disable   | Disable   | Disable   |  |  |
| Average processing             | Count-Avr | Count-Avr | Count-Avr | Count-Avr |  |  |
| Average value                  | 2         | 2         | 2         | 2         |  |  |
| 1~99                           |           |           | ОК        | Cancel    |  |  |

(12) Average process: Set the average process to Enable or Disable.

| XBF-AD04A (Volt/Current, 4-CH) |                      |           |           |           |           |
|--------------------------------|----------------------|-----------|-----------|-----------|-----------|
| XBF-AD04A (Volt/Current, 4-CH) |                      |           |           |           |           |
|                                | Parameter            | CH 0      | CH 1      | CH 2      | СНЗ       |
|                                | 🔲 Channel status     | Disable   | Disable   | Disable   | Disable   |
|                                | 🔲 Input range        | 0~10V     | 0~10V     | 0~10V     | 0~10V     |
|                                | Output type          | 0~4000    | 0~4000    | 0~4000    | 0~4000    |
|                                | Filter process       | Enable    | Enable    | Enable    | Enable    |
|                                | Filter constant      | 99        | 1         | 1         | 1         |
|                                | 🔽 Average setting    | Disable 🔻 | Disable   | Disable   | Disable   |
|                                | 🔲 Average processing | Disable   | Count-Avr | Count-Avr | Count-Avr |
|                                | Average value        | Enable    | 2         | 2         | 2         |
| OK Cancel                      |                      |           |           |           |           |

(13) Average method: Set the average process above surely to [Enable] in order to change the value in this field. Average processing can be selected between time average and frequency average.

| × | XBF-AD04A (Volt/Current, 4-CH) |             |           |           |           |  |  |
|---|--------------------------------|-------------|-----------|-----------|-----------|--|--|
|   | XBF-AD04A (Volt/Current, 4-CH) |             |           |           |           |  |  |
|   | Parameter                      | CH 0        | CH 1      | CH 2      | СНЗ       |  |  |
|   | 🔲 Channel status               | Disable     | Disable   | Disable   | Disable   |  |  |
|   | 🗌 Input range                  | 0~10V       | 0~10V     | 0~10V     | 0~10V     |  |  |
|   | Output type                    | 0~4000      | 0~4000    | 0~4000    | 0~4000    |  |  |
|   | Filter process                 | Enable      | Enable    | Enable    | Enable    |  |  |
|   | Filter constant                | 99          | 1         | 1         | 1         |  |  |
|   | 🔽 Average setting              | Enable      | Enable    | Enable    | Enable    |  |  |
|   | Average processing             | Count-Avr 👻 | Count-Avr | Count-Avr | Count-Avr |  |  |
|   | Average value                  | Count-Avr   | 2         | 2         | 2         |  |  |
|   | <u>.</u>                       | Time-Avr    |           | ОК        | Cancel    |  |  |

(14) Average value: Set the average process above surely to [Enable] in order to input the average value in this field. With the average process set to [Enable], double-click the average value to input the value. The range of the value available in this field is 2 ~ 64000 for frequency average, and 4 ~ 16000 for time average. Any value exceeding this range will not be input

| XBF-AD04A (Volt/Current | ;, 4-CH)  |           |           | ? ×       |
|-------------------------|-----------|-----------|-----------|-----------|
| XBF-AD04A (Volt/Curre   | nt, 4-CH) |           |           |           |
| Parameter               | CH 0      | CH 1      | CH 2      | СНЗ       |
| Channel status          | Disable   | Disable   | Disable   | Disable   |
| 🗖 Input range           | 0~10V     | 0~10V     | 0~10V     | 0~10V     |
| Output type             | 0~4000    | 0~4000    | 0~4000    | 0~4000    |
| Filter process          | Enable    | Enable    | Enable    | Enable    |
| Filter constant         | 99        | 1         | 1         | 1         |
| Average setting         | Enable    | Enable    | Enable    | Enable    |
| Average processing      | Count-Avr | Count-Avr | Count-Avr | Count-Avr |
| Average value           | 32000     | 2         | 2         | 2         |
| 2~64000                 |           |           | ОК        | Cancel    |

(15) How to select the whole channels to change parameters

Click and check the radio button in the parameters item in order to change the whole channels to identical setting value. And then change the parameters of an optional channel to change the parameters of the whole channels at a time. Fig. 4.2 shows an example that Run channel is changed to whole channels 'Run' by means of this function.

| XBF-AD04A (Volt/Curren                   | t, 4-CH)  |           |           | ?)        |  |
|------------------------------------------|-----------|-----------|-----------|-----------|--|
| XBF-AD04A (Volt/Current, 4-CH)           |           |           |           |           |  |
| Parameter                                | CHO       | CH 1      | CH 2      | СНЗ       |  |
| Channel status                           | Disable   | Disable   | Disable   | Disable   |  |
| 🗌 Input range                            | 0~10V     | 0~10V     | 0~10V     | 0~10V     |  |
| Output type                              | 0~4000    | 0~4000    | 0~4000    | 0~4000    |  |
| Filter process                           | Enable    | Enable    | Enable    | Enable    |  |
| Filter constant                          | 99        | 1         | 1         | 1         |  |
| Average setting                          | Enable    | Enable    | Enable    | Enable    |  |
| Average processing                       | Count-Avr | Count-Avr | Count-Avr | Count-Avr |  |
| Average value                            | 32000     | 2         | 2         | 2         |  |
| Average value 32000 2 2 2 2<br>OK Cancel |           |           |           |           |  |

[Parameters change of the whole channels ]

# 12.1.9 Special module monitoring functions

Functions of Special Module Monitoring are as described below in table.

| Item                           | Details                                                                                                    |
|--------------------------------|----------------------------------------------------------------------------------------------------|
| [Special Module<br>Monitoring] | <ol> <li>Monitor/Test<br/>Through applicable XG5000 menu of [Monitor] -&gt; [Special Module<br/>Monitoring], A/D converted value can be monitored and the operation<br/>of A/D conversion module can be tested.</li> <li>Monitoring the max./min. value<br/>The max./min. value of the channel can be monitored during Run.<br/>However, the max./min. value displayed here is based on the present<br/>value shown on the screen. Accordingly, when [Monitoring/Test]<br/>screen is closed, the max./min. value will not be saved.</li> </ol> |

# Remark The screen may not be normally displayed due to insufficient system resource. In such a case, close the screen and finish other applications in order to restart XG5000.

- The parameters specified for the test of A/D conversion module on the "Special Module Monitoring" screen of [Special Module Monitoring] will be deleted the moment the "Special Module Monitoring" screen is closed. In other words, the parameters of A/D conversion module specified on the "Special Module Monitoring" screen will not be saved in [I/O parameters] located on the left tap of XG5000.
- Test function of [Special Module Monitoring] is provided for user to check the normal operation of A/D conversion module even without sequence programming. If A/D conversion module is to be used for other purposes than a test, use parameters setting function in [I/O parameters].

| Special Module Monitor      |                 | ?             | × |                   |
|-----------------------------|-----------------|---------------|---|-------------------|
| XBF-AD04A (Volt/Curren      | it, 4–CH) –     |               |   |                   |
| Item                        | Max/Min value   | Current value |   |                   |
| CH0 A/D value               | 0/0             | 0             |   |                   |
| CH1 A/D value               | 0/0             | 0             |   |                   |
| CH2 A/D value               | 0/0             | 0             |   |                   |
| CH3 A/D value               | 0/0             | 0             |   |                   |
| Item                        | Setting Value   | Current Value |   |                   |
| Channel                     | CH              |               |   |                   |
| Channel status              | Disable         | Disable       |   |                   |
| Input range                 | 0~10V           | 0~10V         |   |                   |
| Output type                 | 0~4000          | 0~4000        |   | Not sayed in [1/0 |
| Filter process              | Disable         | Disable       | + |                   |
| Filter constant             | 1               | 1             |   | parametersj       |
| Average setting             | Disable         | Disable       |   |                   |
| Average processing          | Count-Avr       | Count-Avr     |   |                   |
| Average value               | 2               | $\checkmark$  |   |                   |
| <u>R</u> eset max/min value | Stop Monitoring |               |   |                   |
|                             |                 | Close         |   |                   |

# 12.1.10 Special module monitoring

Monitoring special module will be based on XBF-AD04A.

1) Start of [Special Module Monitoring]

Go through [On-Line] -> [Connect] and [Monitor] -> [Special Module Monitoring] to start. If the status is not [On-Line], [Special Module Monitoring] menu will not be active.

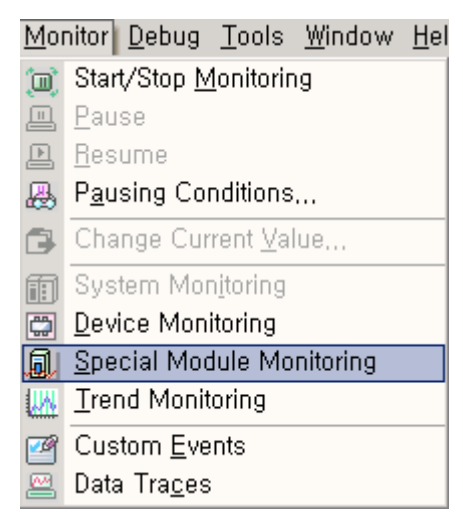

- 2) How to use [Special Module Monitoring]
  - A) With XG5000 connected to PLC CPU (on-line status), click [Monitor] -> [Special Module Monitoring] to display 'Special Module Select' screen as in Fig. 5.1 showing base/slot information in addition to special module type. The module installed on the present PLC system will be displayed on the list dialog box.

| pecial Module | List            |                                   |
|---------------|-----------------|-----------------------------------|
| Base          | Slot            | Module                            |
| 🗊 Base O      | f Internal      | HSC Module (Open-Collector, 4-CH) |
| 🗂 Base O      | 🗍 Internal      | APM Module (Open-Collector, 2-CH) |
| 🗂 Base O      | 🛐 Slot 1        | XBF-AD04A (Volt/Current, 4-CH)    |
| 🗂 Base O      | 🗍 Slot 2        | XBF-DV04A (Voltage, 4-CH)         |
|               |                 |                                   |
|               |                 |                                   |
|               |                 |                                   |
|               |                 |                                   |
|               |                 |                                   |
|               |                 |                                   |
| •             |                 |                                   |
| (Module Inte  | o, <u>M</u> oni | tor Close                         |

Screen of [Special Module Select]

# **Chapter 12 Analog Input/Output Module**

B) Select Special module and click [Module information] to display the information as below.

| Displays the i | nformations of special module, |
|----------------|--------------------------------|
| ltem           | Information                    |
| Module Info    | XBF-AD04A (Volt/Current, 4-CH) |
| OS version     | Module O/S Version 1.0         |
| OS date        | 2006/ 3/ 2                     |
| Module status  | No Error. (0)                  |
|                |                                |
|                | [0K]                           |

C) Click [Monitor] on the "Special Module" screen in [Special Module List] to display [Special Module Monitoring] screen as below, where 4 options are available such as [Reset max./min. value], [Monitor Start], [Test Execute] and [Close]. A/D conversion module's output value and max./ min. value are displayed on the monitoring screen at the top of the screen, and parameters items of respective modules are displayed for individual setting on the test screen at the bottom of the screen.

| pecial Module Monitor                                                                                                    |                                                                                                    | ?)            |
|----------------------------------------------------------------------------------------------------|----------------------------------------------------------------------------------------------------|---------------|
| XBF-AD04A (Volt/Curren                                                                                                    | t, 4-CH) —                                                                                                    |               |
| Item                                                                                                    | Max/Min value                                                                                                    | Current value |
| CH0 A/D value                                                                                                    |                                                                                                    |               |
| CH1 A/D value                                                                                                    |                                                                                                    |               |
| CH2 A/D value                                                                                                    |                                                                                                    |               |
| CH3 A/D value                                                                                                    |                                                                                                    |               |
|                                                                                                    |                                                                                                    |               |
|                                                                                                    |                                                                                                    |               |
|                                                                                                    |                                                                                                    |               |
|                                                                                                    |                                                                                                    |               |
|                                                                                                    |                                                                                                    |               |
| ltem                                                                                                    | Setting Value                                                                                                    | Current Value |
| Item<br>Channel                                                                                                    | Setting Value<br>CH                                                                                                | Current Value |
| Item<br>Channel<br>Channel status                                                                                                    | Setting Value<br>CH<br>Disable                                                                                     | Current Value |
| Item<br>Channel<br>Channel status<br>Input range                                                                                                    | Setting Value<br>CH<br>Disable<br>0~10V                                                                            | Current Value |
| Item<br>Channel<br>Channel status<br>Input range<br>Output type                                                                                                | Setting Value<br>CH<br>Disable<br>0~10V<br>0~4000                                                                  | Current Value |
| Item<br>Channel<br>Channel status<br>Input range<br>Output type<br>Filter process                                                                              | Setting Value<br>CH<br>Disable<br>0~10V<br>0~4000<br>Disable                                                       | Current Value |
| Item<br>Channel<br>Channel status<br>Input range<br>Output type<br>Filter process<br>Filter constant                                                           | Setting Value<br>CH<br>Disable<br>0~10V<br>0~4000<br>Disable<br>1                                                  | Current Value |
| Item<br>Channel<br>Channel status<br>Input range<br>Output type<br>Filter process<br>Filter constant<br>Average setting                                        | Setting Value<br>CH<br>Disable<br>0~10V<br>0~4000<br>Disable<br>1<br>Disable                                       | Current Value |
| Item<br>Channel<br>Channel status<br>Input range<br>Output type<br>Filter process<br>Filter constant<br>Average setting<br>Average processing                  | Setting Value<br>CH<br>Disable<br>0~10V<br>0~4000<br>Disable<br>1<br>Disable<br>Count-Avr                          | Current Value |
| Item<br>Channel<br>Channel status<br>Input range<br>Output type<br>Filter process<br>Filter constant<br>Average setting<br>Average processing<br>Average value | Setting Value<br>CH<br>Disable<br>0~10V<br>0~4000<br>Disable<br>1<br>Disable<br>Count-Avr<br>2                     | Current Value |
| Item<br>Channel<br>Channel status<br>Input range<br>Output type<br>Filter process<br>Filter constant<br>Average setting<br>Average processing<br>Average value | Setting Value<br>CH<br>Disable<br>0~10V<br>0~4000<br>Disable<br>1<br>Disable<br>Count-Awr<br>2<br>Start Monitoring | Current Value |

Screen of [Special Module Monitoring]

D) [Start Monitoring]: Click [Start Monitoring] to display A/D converted value of the presently operated channel. Below screen is the monitoring screen displayed when the whole channels are in Stop status. In the present value field at the screen bottom, presently specified parameters of A/D conversion module are displayed.

| ecial Module Monitor        |                 | ?             |
|-----------------------------|-----------------|---------------|
| XBF-AD04A (Volt/Curren      | t, 4-CH)        |               |
| ltem                        | Max/Min value   | Current value |
| CH0 A/D value               | 0/0             | 0             |
| CH1 A/D value               | 0/0             | 0             |
| CH2 A/D value               | 0/0             | 0             |
| CH3 A/D value               | 0/0             | 0             |
| Item                        | Setting Value   | Current Value |
|                             |                 |               |
| Channel                     | Claming Value   |               |
| Channel status              | Disable         | Disable       |
| Input range                 | 0~10V           | 0~10V         |
| Output type                 | 0~4000          | 0~4000        |
| Filter process              | Disable         | Disable       |
| Filter constant             | 1               | 1             |
| Average setting             | Disable         | Disable       |
| Average processing          | Count-Avr       | Count-Avr     |
| Average value               | 2               | 2             |
| <u>B</u> eset max/min value |                 |               |
|                             | Stop Monitoring | <u>T</u> est  |
|                             | Stop Monitoring |               |

Execution screen of [Start Monitoring]

E) [Test]: [Test] is used to change the presently specified parameters of A/D conversion module. Click the setting value at the bottom field of the screen to change parameters. Below screen will be displayed after [Test] is executed with channels 0's input voltage range changed to -0~20 mAin the state of input not wired.

| ltem                                                                                                    | Max/Min value                                                                                                    | Current value                                                                                           |
|----------------------------------------------------------------------------------------------------|----------------------------------------------------------------------------------------------------|----------------------------------------------------------------------------------------------------|
| CH0 A/D value                                                                                                    | 0/0                                                                                                    | 0                                                                                                    |
| CH1 A/D value                                                                                                    | 0/0                                                                                                    | 0                                                                                                    |
| CH2 A/D value                                                                                                    | 0/0                                                                                                    | 0                                                                                                    |
| CH3 A/D value                                                                                                    | 0/0                                                                                                    | 0                                                                                                    |
|                                                                                                    |                                                                                                    |                                                                                                    |
|                                                                                                    | · · · · · ·                                                                                                    |                                                                                                    |
| Item                                                                                                    | Setting Value                                                                                                    | Current Value                                                                                           |
| Item<br>Channel                                                                                                    | Setting Value<br>CH                                                                                                 | Current Value                                                                                           |
| Item<br>Channel<br>Channel status                                                                                                    | Setting Value<br>CH<br>Disable                                                                                      | Current Value<br>I 0<br>Disable                                                                         |
| Item<br>Channel<br>Channel status<br>Input range                                                                                                    | Setting Value<br>CH<br>Disable<br>0~20mA                                                                            | Current Value<br>10<br>Disable<br>0~10V                                                                 |
| Item<br>Channel<br>Channel status<br>Input range<br>Output type                                                                                                    | Setting Value<br>CH<br>Disable<br>0~20mA<br>0~4000                                                                  | Current Value<br>I 0<br>Disable<br>0~10V<br>0~4000                                                      |
| Item<br>Channel<br>Channel status<br>Input range<br>Output type<br>Filter process                                                                                                    | Setting Value<br>C⊢<br>Disable<br><mark>0~20mA ▼</mark><br>0~4000<br>Enable                                         | Current Value<br>I 0<br>Disable<br>0~10V<br>0~4000<br>Enable                                            |
| Item<br>Channel<br>Channel status<br>Input range<br>Output type<br>Filter process<br>Filter constant                                                                                         | Setting Value<br>CF<br>Disable<br>0~20MA<br>0~4000<br>Enable<br>1                                                   | Current Value<br>10<br>Disable<br>0~10V<br>0~4000<br>Enable<br>1                                        |
| Item<br>Channel<br>Channel status<br>Input range<br>Output type<br>Filter process<br>Filter constant<br>Average setting                                                                      | Setting Value<br>CF<br>Disable<br>0~20MA<br>C~4000<br>Enable<br>1<br>Disable                                        | Current Value<br>Disable<br>0~10V<br>0~4000<br>Enable<br>1<br>Disable                                   |
| Item<br>Channel<br>Channel status<br>Input range<br>Output type<br>Filter process<br>Filter constant<br>Average setting<br>Average processing                                                | Setting Value<br>CF<br>Disable<br>0~4000<br>Enable<br>1<br>Disable<br>Count-Avr                                     | Current Value<br>Disable<br>0~10V<br>0~4000<br>Enable<br>1<br>Disable<br>Count-Avr                      |
| Item<br>Channel<br>Channel status<br>Input range<br>Output type<br>Filter process<br>Filter constant<br>Average setting<br>Average processing<br>Average value                               | Setting Value<br>CH<br>Disable<br>0~4000<br>Enable<br>1<br>Disable<br>Count-Avr<br>2                                | Current Value<br>Disable<br>0~10V<br>0~4000<br>Enable<br>1<br>Disable<br>Count-Avr<br>2                 |
| Item<br>Channel<br>Channel status<br>Input range<br>Output type<br>Filter process<br>Filter constant<br>Average setting<br>Average processing<br>Average value<br><u>Reset max/min value</u> | Setting Value<br>CF<br>Disable<br>0~20mA •<br>0~4000<br>Enable<br>1<br>Disable<br>Count-Avr<br>2<br>Stop Monitoring | Current Value<br>Disable<br>0~10V<br>0~4000<br>Enable<br>1<br>Disable<br>Count-Avr<br>2<br><u>I</u> est |

F) [Reset max./min. value]: The max./min. value field at the upper screen shows the max. value and the min. value of A/D converted value. Click [Reset max./min. value] to initialize the max./min. value. Below screen is after [Reset max./min. value] button is clicked in the screen of Special Module Monitor, where channel 0's A/D converted value can be checked as reset.

| ecial Module Monitor                                                                                                    |                                                                                                    |                                                                                                    |
|----------------------------------------------------------------------------------------------------|----------------------------------------------------------------------------------------------------|----------------------------------------------------------------------------------------------------|
| XBF-AD04A (Volt/Curren                                                                                                    | it, 4-CH)                                                                                                    |                                                                                                    |
| ltem                                                                                                    | Max/Min value                                                                                                    | Current value                                                                                                  |
| CH0 A/D value                                                                                                    | 0/0                                                                                                    | 0                                                                                                    |
| CH1 A/D value                                                                                                    | 0/0                                                                                                    | 0                                                                                                    |
| CH2 A/D value                                                                                                    | 0/0                                                                                                    | 0                                                                                                    |
| CH3 A/D value                                                                                                    | 0/0                                                                                                    | 0                                                                                                    |
|                                                                                                    |                                                                                                    |                                                                                                    |
| He ar                                                                                                    | O o Win o Moluo                                                                                                    | 0                                                                                                    |
| ltem<br>Channel                                                                                                    | Setting Value                                                                                                    | Current Value                                                                                                  |
| ltem<br>Channel<br>Channel status                                                                                                    | Setting Value<br>Cl<br>Disable                                                                                            | Current Value                                                                                                  |
| Item<br>Channel<br>Channel status<br>Input range                                                                                                    | Setting Value<br>Cl<br>Disable<br>0~20mA                                                                                  | Current Value<br>+ 0<br>Disable<br>0~10V                                                                       |
| Item<br>Channel<br>Channel status<br>Input range<br>Output type                                                                                                | Setting Value<br>Cl<br>Disable<br>0~20mA<br>0~4000                                                                        | Current Value<br>H 0<br>Disable<br>0~10V<br>0~4000                                                             |
| Item<br>Channel<br>Channel status<br>Input range<br>Output type<br>Filter process                                                                              | Setting Value<br>Cl<br>Disable<br>0~20mA<br>0~4000<br>Enable                                                              | Current Value<br>H 0<br>Disable<br>0~10V<br>0~4000<br>Enable                                                   |
| Item<br>Channel<br>Channel status<br>Input range<br>Output type<br>Filter process<br>Filter constant                                                           | Setting Value<br>Cl<br>Disable<br>0~20mA<br>0~4000<br>Enable<br>1                                                         | Current Value<br>H 0<br>Disable<br>0~10V<br>0~4000<br>Enable<br>1                                              |
| Item<br>Channel<br>Channel status<br>Input range<br>Output type<br>Filter process<br>Filter constant<br>Average setting                                        | Setting Value<br>Cl<br>Disable<br>0~20mA<br>0~4000<br>Enable<br>1<br>Disable                                              | Current Value<br>H 0<br>Disable<br>0~10V<br>0~4000<br>Enable<br>1<br>Disable                                   |
| Item<br>Channel<br>Channel status<br>Input range<br>Output type<br>Filter process<br>Filter constant<br>Average setting<br>Average processing                  | Setting Value<br>Cl<br>Disable<br>0~20mA<br>0~4000<br>Enable<br>1<br>Disable<br>Count-Avr                                 | Current Value<br>H 0<br>Disable<br>0~10V<br>0~4000<br>Enable<br>1<br>Disable<br>Count-Avr                      |
| Item<br>Channel<br>Channel status<br>Input range<br>Output type<br>Filter process<br>Filter constant<br>Average setting<br>Average processing<br>Average value | Setting Value<br>Cl<br>Disable<br>0~20mA<br>0~4000<br>Enable<br>1<br>Disable<br>Count-Avr<br>2                            | Current Value<br>1 0<br>Disable<br>0~10V<br>0~4000<br>Enable<br>1<br>Disable<br>Count-Avr<br>2                 |
| Item<br>Channel<br>Channel status<br>Input range<br>Output type<br>Filter process<br>Filter constant<br>Average setting<br>Average processing<br>Average value | Setting Value<br>Cl<br>Disable<br>0~20mA<br>0~4000<br>Enable<br>1<br>Disable<br>Count-Avr<br>2<br>Stop <u>M</u> onitoring | Current Value<br>+ 0<br>Disable<br>0~10V<br>0~4000<br>Enable<br>1<br>Disable<br>Count-Avr<br>2<br><u>T</u> est |

Execution screen of [Reset max./min. value]

G) [Close]: [Close] is used to escape from the monitoring/test screen. When the monitoring/test screen is closed, the max. value, the min. value and the present value will not be saved any more.

#### 12.1.11 Register U devices

This section describes the automatic registration function of the U device in the XG5000.

1) Register U devices

Register the variables for each module referring to the special module information that is set in the I/O parameter. The user can modify the variables and comments.

[Procedure]

A) Select the special module type in the [I/O parameter] setting window.

| I/O Parameter Setting        |         |                             |                      |              |                  | <u>? ×</u>      |
|------------------------------|---------|-----------------------------|----------------------|--------------|------------------|-----------------|
| Module list                  |         |                             |                      |              |                  |                 |
| ⊡-∰ Base 00 : Default        | Slot    | Module                      | Comment              | Input Filter | Emergency Output | Allocation      |
| 00 : Default                 | 0(main) |                             |                      |              |                  |                 |
| B 01 : XBF-AD04A (Volt/Curre | 1       | XBF-AD04A (Volt/Current, 4- |                      | -            | •                | P00040 ~ P0007F |
| 02 : Defeult                 | 2       | XBF-DV04A (Voltage, 4-CH)   |                      | -            | •                | P00080 ~ P0011F |
| 03 · Default                 | 3       |                             |                      |              |                  |                 |
| 05 : Default                 | 4       |                             |                      |              |                  |                 |
| 06 : Default                 | 5       |                             |                      |              |                  |                 |
| 🔄 🔄 07 : Default             | 6       |                             |                      |              |                  |                 |
|                              | 7       |                             |                      |              |                  |                 |
|                              |         | o Roce   Roce Settinn       | Doleto All   Dotaile | Print        | •  0K            | Cancel          |
|                              | Delet   | s Easease Semilâ            |                      | <u>E</u> nnt |                  | Cancer          |

B) Double click 'Variable/Comment' from the project window.

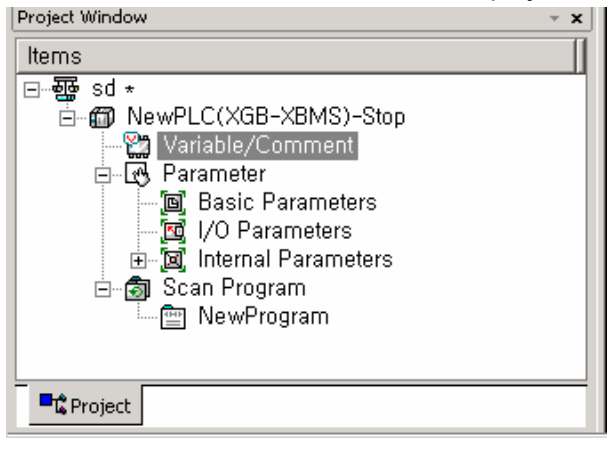

C) Select [Edit] – [Register U Device].

| <u>E</u> dit          | <u>F</u> ind/Replac     | e <u>V</u> iew | 0 |
|-----------------------|-------------------------|----------------|---|
| $\Box$                | <u>U</u> ndo            | Ctrl+Z         |   |
| $\square$             | <u>R</u> edo            | Ctrl+Y         |   |
| Ж                     | Cuţ                     | Ctrl+X         |   |
|                       | <u>С</u> ору            | Ctrl+C         |   |
| ß                     | <u>P</u> aste           | Ctrl+V         |   |
| $\boldsymbol{\times}$ | <u>D</u> elete          | Del            |   |
|                       | <u>S</u> elect All      | Ctrl+A         |   |
| 마음                    | Insert <u>L</u> ine     | Ctrl+L         |   |
| ≹                     | Delete Li <u>n</u> e    | Ctrl+D         |   |
|                       | Export to <u>F</u> ile, |                |   |
|                       | Register U De           | vice           |   |

D) Click 'Yes'.

| XG5000 | ×                                                                                                    |
|--------|----------------------------------------------------------------------------------------------------|
| ?      | Automatically register comments in the U Devices according to the special module set in the I/O parameter.<br>The previous comment will be deleted.<br>Continue? |
|        | Yes No                                                                                                    |

#### E) As shown below, the variables are registered.

| <b>V</b> 1 | liew Variable   | View Device | View Flag |                                                   |          |
|------------|-----------------|-------------|-----------|---------------------------------------------------|----------|
|            | Variable        | Type 🔻      | Device    | Comment                                           | <b>_</b> |
| 1          | Start_Condition | BIT         | M0000     |                                                   |          |
| 2          | _01_ERR         | BIT         | U01.00.0  | Analog Input Module: Module Error                 |          |
| 3          | _01_RDY         | BIT         | U01.00.F  | Analog Input Module: Module Ready                 |          |
| 4          | _01_CHO_ACT     | BIT         | U01.01.0  | Analog Input Module: CHO Active                   |          |
| 5          | _O1_CH1_ACT     | BIT 💌       | UO1.01.1  | Analog Input Module: CH1 Active                   |          |
| 6          | _01_CH2_ACT     | BIT         | U01.01.2  | Analog Input Module: CH2 Active                   |          |
| 7          | _O1_CH3_ACT     | BIT         | U01.01.3  | Analog Input Module: CH3 Active                   |          |
| 8          | _01_CH0_1DD     | BIT         | U01.10.0  | Analog Input Module: CHO Input Disconnection Flag |          |
| 9          | _01_CH1_IDD     | BIT         | U01.10.1  | Analog Input Module: CH1 Input Disconnection Flag |          |
| 10         | _01_CH2_1DD     | BIT         | U01.10.2  | Analog Input Module: CH2 Input Disconnection Flag |          |
| 11         | _01_CH3_1DD     | BIT         | U01.10.3  | Analog Input Module: CH3 Input Disconnection Flag |          |
| 12         | _01_ERR_CLR     | BIT         | U01.11.2  | Analog Input Module: Error Clear Request          |          |
| 13         | _02_CHO_ERR     | BIT         | U02.00.0  | Analog Output Module: CHO Error                   |          |
| 14         | _02_CH1_ERR     | BIT         | U02.00.1  | Analog Output Module: CH1 Error                   |          |
| 15         | _02_CH2_ERR     | BIT         | U02.00.2  | Analog Output Module: CH2 Error                   |          |
| 16         | _02_CH3_ERR     | BIT         | U02.00.3  | Analog Output Module: CH3 Error                   |          |
| 17         | _02_RDY         | BIT         | U02.00.F  | Analog Output Module: Module Ready                |          |
| 18         | _O2_CHO_ACT     | BIT         | U02.01.0  | Analog Output Module: CHO Active                  |          |
| 19         | _O2_CH1_ACT     | BIT         | U02.01.1  | Analog Output Module: CH1 Active                  |          |
| 20         | _02_CH2_ACT     | BIT         | U02.01.2  | Analog Output Module: CH2 Active                  |          |
| 21         | _02_CH3_ACT     | BIT         | U02.01.3  | Analog Output Module: CH3 Active                  |          |
| 22         | _02_CH0_OUTEN   | BIT         | U02.02.0  | Analog Output Module: CHO Output Status Setting   |          |
| 23         | _O2_CH1_OUTEN   | BIT         | U02.02.1  | Analog Output Module: CH1 Output Status Setting   |          |
| 24         | I N2 CH2 NUTEN  | BIT         | 102.02.2  | Analog Output Module: CH2 Output Status Setting   |          |

#### 2) Save variables

- A) The contents of 'View Variable' can be saved as a text file.
  B) Select [Edit] -> [Export to File].
  C) The contents of 'View variable' are saved as a text file.

#### 3) View variables

A) The example program of XG5000 is as shown below.

| M0000   |          |          |     |        | MOO10<br>(S) |
|---------|----------|----------|-----|--------|--------------|
| 2 M0010 | U01.00.F | U01.01.0 | MOV | U01.02 | D0100        |
|         | U01.00.F | U01.01.1 | MOV | U01.03 | D0101        |
|         | U01.00.F | U01.01.2 | MOV | U01.04 | D0102        |
|         | U01.00.F | U01.01.3 | MOV | U01.05 | D0103        |
| 23      |          |          |     |        | END          |

| D) Select [view] -> [valiables]. The devices are changed into valiable |
|------------------------------------------------------------------------|
|------------------------------------------------------------------------|

| 0  | M00000 |         |             |     |                  | MOOO10<br>(S) |
|----|--------|---------|-------------|-----|------------------|---------------|
| 2  | M00010 | _01_RDV | _01_CH0_ACT | MOV | _01_CHO_DAT<br>A | D00100        |
|    |        | _01_RDV | _01_CH1_ACT | MOV | _01_CH1_DAT<br>A | D00101        |
|    |        | _01_RDV | _01_CH2_ACT | MOV | _01_CH2_DAT<br>A | D00102        |
|    |        |         | _01_CH3_ACT | MOV | _01_CH3_DAT<br>Å | D00103        |
| 23 |        |         |             |     |                  | END           |

C) Select [View] -> [Devices/Variables]. Devices and variables are both displayed.

| 0  | M00000 |          |             |           |                  | M00010<br>(S) |
|----|--------|----------|-------------|-----------|------------------|---------------|
|    | M00010 | U01.00.F | U01.01.0    | MOV       | U01.02           | D00100        |
| 2  |        | _01_RDV  | _01_CHO_ACT | · · · · · | _01_CH0_DAT<br>A |               |
|    |        | U01.00.F | U01.01.1    | MOV       | U01.03           | D00101        |
|    |        | _01_RDY  | _01_CH1_ACT |           | _01_CH1_DAT<br>A |               |
|    |        | U01.00.F | U01.01.2    | MOV       | U01.04           | D00102        |
|    |        | _01_RDY  | _01_CH2_ACT |           | _01_CH2_DAT<br>A |               |
|    |        | U01.00.F | U01.01.3    | MOV       | U01.05           | D00103        |
|    |        | _01_RDY  | _01_CH3_ACT |           | _01_CH3_DAT<br>A |               |
| 22 |        |          |             |           |                  |               |

#### D) Select [View] -> [Device/Comments]. Devices and comments are both displayed.

| M0000 |                                           |                                       |     |                                       | M0010 |
|-------|-------------------------------------------|---------------------------------------|-----|---------------------------------------|-------|
| M0010 | U01.00.F                                  | U01.01.0                              | MOV | U01.02                                | D0100 |
| 2     | nalog Input<br>Module:<br>Module<br>Ready | Analog Input<br>Module:<br>CH0 Active |     | Analog Input<br>Module:<br>CH0 Output |       |
|       | U01.00.F                                  | U01.01.1                              | MOV | U01.03                                | D0100 |
| Ar    | nalog Input<br>Module:<br>Module<br>Ready | Analog Input<br>Module:<br>CH1 Active |     | Analog Input<br>Module:<br>CH1 Output |       |
|       | U01.00.F                                  | U01.01.2                              | MOV | U01.04                                | D0100 |
| Ar    | nalog Input<br>Module:<br>Module<br>Ready | Analog Input<br>Module:<br>CH2 Active |     | Analog Input<br>Module:<br>CH2 Output |       |
|       | U01.00.F                                  | U01.01.0                              | MOV | U01.02                                | D0100 |
| Ar    | nalog Input<br>Module:<br>Module<br>Ready | Analog Input<br>Module:<br>CH0 Active |     | Analog Input<br>Module:<br>CH0 Output |       |
|       | U01.00.F                                  | U01.01.3                              | MOV | U01.05                                | D0100 |
| Ar    | nalog Input<br>Module:<br>Module<br>Ready | Analog Input<br>Module:<br>CH3 Active |     | Analog Input<br>Module:<br>CH3 Output |       |
| 28    |                                           |                                       |     |                                       | END   |
|       |                                           |                                       |     |                                       |       |

## 12.1.12 Configuration and function of internal memory

A/D conversion module has the internal memory to transmit/receive data to/from PLC CPU.

1) I/O area of A/D converted data

I/O area of A/D converted data is as displayed in table.

| Device assigned                              | Details                                                      | R/W | Sign direction        |
|----------------------------------------------|--------------------------------------------------------------|-----|-----------------------|
| UXY.00.0<br>UXY.00.F                         | Module ERROR flag<br>Module READY flag                       | R   | $A/D \rightarrow CPU$ |
| UXY.01.0<br>UXY.01.1<br>UXY.01.2<br>UXY.01.3 | CH0 Run flag<br>CH1 Run flag<br>CH2 Run flag<br>CH3 Run flag | R   | A/D $\rightarrow$ CPU |
| UXY.02                                       | Ch0 digital output value                                     | R   |                       |
| UXY.03                                       | Ch1 digital output value                                     | R   | $A/D \rightarrow CPU$ |
| UXY.04                                       | Ch2 digital output value                                     | R   |                       |
| UXY.05                                       | Ch3 digital output value                                     | R   |                       |
| UXY.11.0                                     | Flag to request error clear                                  | W   | $CPU \to A/D$         |

- A) In the device assigned, X stands for the Base No. and Y for the Slot No. on which module is installed.
- B) In order to read 'CH1 digital output value' of A/D conversion module installed on Base No.0, Slot No.4, it shall be displayed as U04.03.

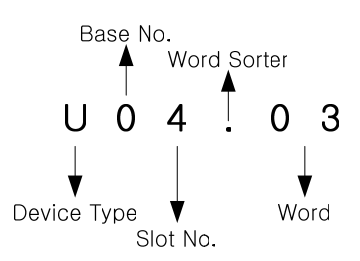

C) In order to read 'Flag to detect CH4 disconnection' of A/D conversion module installed on Base No.0, Slot No.5, it shall be displayed as U05.10.4.

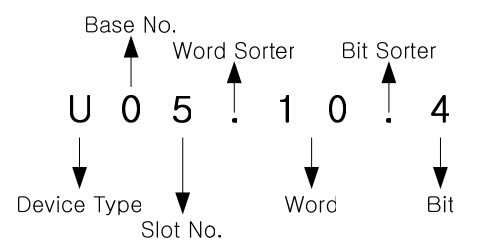

#### 2) Operation parameters setting area

Setting area of A/D conversion module's Run parameters is as described in Table.

| Memory address     |      | Details                                    | R/M     | Remark |
|--------------------|------|--------------------------------------------|---------|--------|
| Hex.               | Dec. |                                            | Remark  |        |
| 0 <sub>H</sub>     | 0    | Channel enable/disable setting             | R/W     | PUT    |
| 1 <sub>H</sub>     | 1    | Setting ranges of input<br>voltage/current | R/W     | PUT    |
| 2 <sub>H</sub>     | 2    | Output data format setting                 | R/W     | PUT    |
| 3 <sub>н</sub>     | 3    | Filter processing enable/disable setting   | R/W     | PUT    |
| 4 <sub>H</sub>     | 4    | CH0 filter constant                        |         |        |
| 5 <sub>H</sub>     | 5    | CH1 filter constant                        |         | PUT    |
| 6 <sub>H</sub>     | 6    | CH2 filter constant                        | 1.7.4.4 |        |
| 7 <sub>H</sub>     | 7    | CH3 filter constant                        |         |        |
| C <sub>H</sub>     | 12   | Average processing enable/disable setting  | R/W     |        |
| D <sub>H</sub>     | 13   | Average processing method setting          | R/W     |        |
| Eн                 | 14   | CH0 average value                          |         | PUT    |
| F <sub>H</sub> 15  |      | CH1 average value                          | R/W     |        |
| 10 <sub>н</sub> 16 |      | CH2 average value                          | 1.7.7.0 |        |
| 11 <sub>н</sub>    | 17   | CH3 average value                          |         |        |
| 16 <sub>н</sub>    | 22   | Error code                                 | R/W     | GET    |

\* R/W is to denote Read/Write if available from PLC program.

3) Module READY/ERROR flag (UXY.00, X: Base No., Y: Slot No.)

A) UXY.00.F: It will be ON when PLC CPU is powered or reset with A/D conversion ready to process A/D conversion.

B) UXY.00.0: It is a flag to display the error status of A/D conversion module.

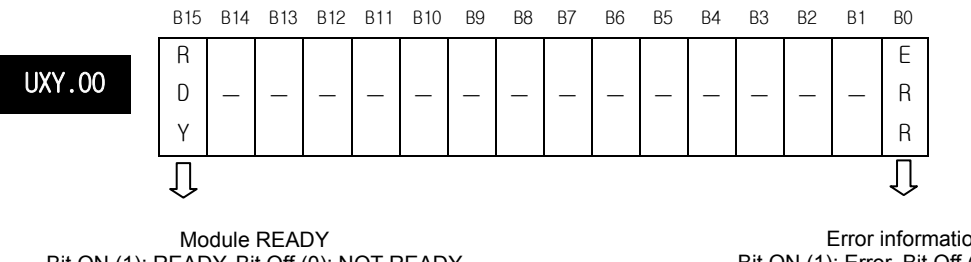

Bit ON (1): READY, Bit Off (0): NOT READY

Error information Bit ON (1): Error, Bit Off (0): Normal

4) Run channel flag (UXY.01, X: Base No., Y: Slot No.) The area where Run information of respective channels is saved. (XGB series base number is 0)

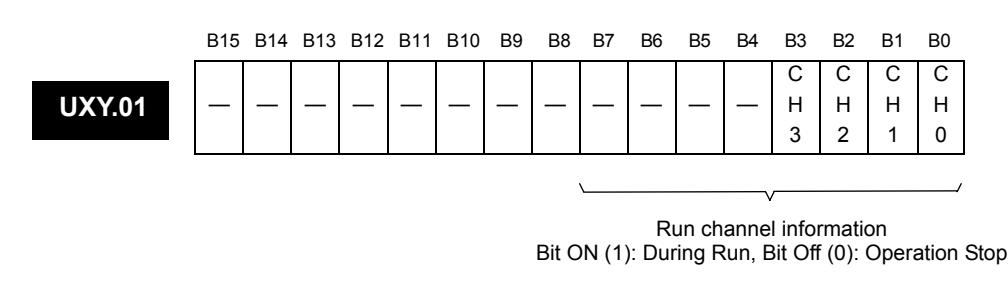

- 5) Digital output value (UXY.02 ~ UXY.09, X: Base No., Y: Slot No.)
  - A) A/D converted-digital output value will be output to buffer memory addresses 2 ~ 5 (UXY.02 ~ UXY.05) for respective channels.
  - B) Digital output value will be saved in 16-bit binary.

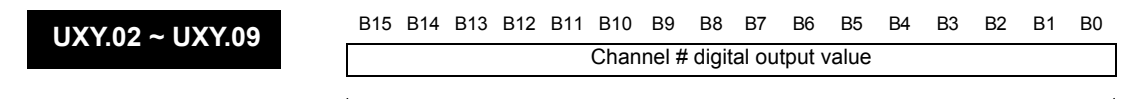

| Address      | Details                  |
|--------------|--------------------------|
| Address No.2 | CH0 digital output value |
| Address No.3 | CH1 digital output value |
| Address No.4 | CH2 digital output value |
| Address No.5 | CH3 digital output value |

6) Flag to request error clear (UXY.11.0, X: Base No., Y: Slot No.)

- A) If a parameters setting error occurs, address No.22's error code will not be automatically erased even if parameters are changed correctly. At this time, turn the 'error clear request' bit ON to delete address No.22's error code and the error displayed in XG5000's [System Monitor]. In addition, RUN LED which blinks will be back to On status.
- B) The 'flag to request error clear' shall be used surely together with UXY.00.0 attached thereon for guaranteed Normal operation. (XGB series base number is 0)

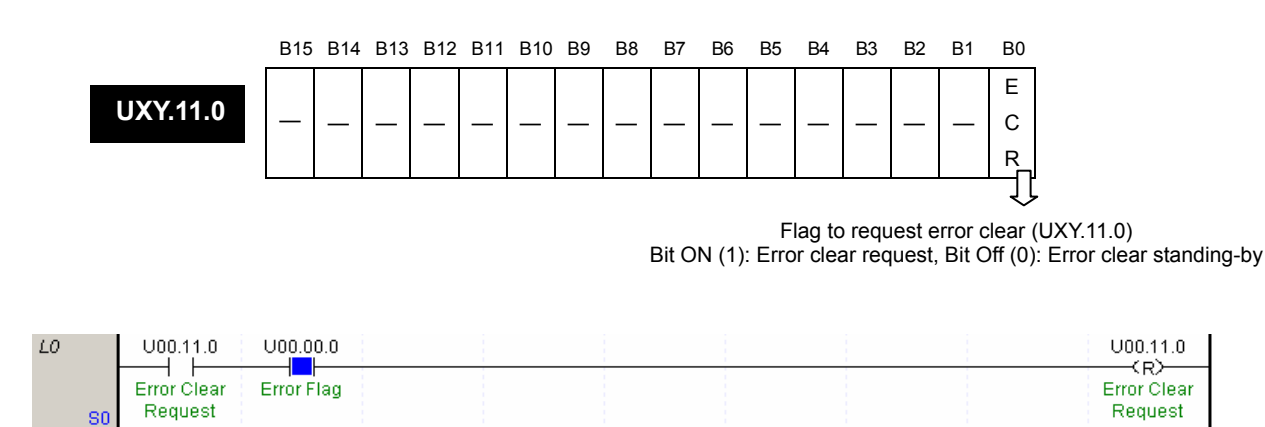

[How to use the flag to]

#### 7) Error code (22 address)

A) It saves the error code detected from A/D conversion module.

B) Error type and details is as below.

| Address" 22" | B15 | B14 | B13 | B12 | B11 | B10 | B9 | B8 | B7 | B6 | B5 | B4   | B3  | B2 | B1 | B0 |
|--------------|-----|-----|-----|-----|-----|-----|----|----|----|----|----|------|-----|----|----|----|
|              | —   | —   | —   | —   | —   | —   | —  | —  |    |    | E  | rror | cod | е  |    |    |

| Error code (Dec.) | Details                                      | Remark                 |
|-------------------|----------------------------------------------|------------------------|
| 0                 | Normal operation                             | RUN LED flickering     |
| 50#               | Exceeding of filter constant setting range   |                        |
| 60#               | Exceeding of time average setting range      | Flickering RUN LED per |
| 70#               | Exceeding of Frequency average setting range | 1 second               |
| 80#               | Setting error of analog input range          |                        |

\* # of the error codes stands for the channel with error found.

C) If 2 or more errors occur, the module sill not save other error codes than the first error code found.

D) If an error found is corrected, use the 'flag to request error clear', or let power OFF → ON in order to stop LED blinking and to delete the error code.

# 12.1.13 Program to sort A/D converted value in size

1) System configuration

| XBM- XBF- XBE-<br>DR16S AD04A RY16A |
|-------------------------------------|
|-------------------------------------|

# 2) Initial setting

| No. | Item                      | Details                                     | Internal memory<br>address | The value to write in internal memory |
|-----|---------------------------|---------------------------------------------|----------------------------|---------------------------------------|
| 1   | Channel                   | Ch0, Ch1, Ch2                               | 0                          | h0007                                 |
| 2   | Input voltage range       | 0 ~ 10 V                                    | 1                          | h0000                                 |
| 3   | Output data range         | 0 ~ 4000                                    | 2                          | h0000                                 |
| 4   | Filter process            | Ch0                                         | 3                          | h0001                                 |
| 5   | Ch0 filter constant       | 50                                          | 4                          | 50                                    |
| 6   | Average process           | Ch1, Ch2                                    | 12                         | h0006                                 |
| 6   | Average process<br>method | Frequency average: Ch1<br>Time average: Ch2 | 13                         | h0100                                 |
| 7   |                           | Frequency average value:<br>100 (times)     | 15                         | 100                                   |
| /   | Average value             | Time average value:<br>200 (ms)             | 16                         | 200                                   |

3) Program

- A) If Ch 0's digital value is less than 3000, Contact No. 0 (P00080) of relay output module installed on Slot No.2 will be On.
- B) If CH 1's digital value is greater than 3200, Contact No.2 (P00082) of relay output module installed on Slot No.2 will be On.
- C) If CH 2's digital value is greater than or equal to 3000 and less than or equal to 3200, Contact No.4 (P00086) of relay output module installed on Slot No.2 will be On.
- D) If CH 2's digital value is equal to 3200, Contact No.5 (P00085) of relay output module installed on Slot No.2 will be On.

#### 4) Program

A) Program example using [I/O Parameters]

| I/O Parameter Setting        |           |                                       |                    |               |                  | <u>? ×</u>      |
|------------------------------|-----------|---------------------------------------|--------------------|---------------|------------------|-----------------|
| Module list                  |           |                                       |                    |               |                  |                 |
| ⊡-@ Base 00 : Default        | Slot      | Module                                | Comment            | Input Filter  | Emergency Output | Allocation      |
|                              | 0(main)   |                                       |                    |               |                  |                 |
| B 02 : XBF-AD04A (Volt/Curre | 1         | XBF-AD04A (Volt/Current, 4-           |                    | •             | •                | P00040 ~ P0007F |
| 02 : XBF=DV04A (Voltage, 4   | 2         | XBF-DV04A (Voltage, 4-CH)             |                    | -             | •                | P00080 ~ P0011F |
| 04 : Default                 | 3         |                                       |                    |               |                  |                 |
| 05 : Default                 | 4         |                                       |                    |               |                  |                 |
| 🛛 🗖 06 : Default             | 5         |                                       |                    |               |                  |                 |
| 07 : Default                 | 6         |                                       |                    |               |                  |                 |
|                              | 7         |                                       |                    |               |                  |                 |
|                              |           |                                       |                    |               |                  |                 |
| ▼                            |           |                                       |                    |               |                  |                 |
| Delete S                     | lot Delet | e <u>B</u> ase   Base <u>S</u> etting | Delete All Details | <u>P</u> rint | ▼OK              | Cancel          |

| Parameter          | СНЛ       | CH 1      | CH 2     | СН 3      |
|--------------------|-----------|-----------|----------|-----------|
| Channel status     | Disable   | Disable   | Disable  | Disable   |
| 🗖 Input range      | 0~10V     | 0~10V     | 0~10V    | 0~10V     |
| Output type        | 0~4000    | 0~4000    | 0~4000   | 0~4000    |
| 🔲 Filter process   | Enable    | Disable   | Disable  | Disable   |
| Filter constant    | 1         | 1         | 1        | 1         |
| 🔲 Average setting  | Disable   | Enable    | Enable   | Disable   |
| Average processing | Count-Avr | Count-Avr | Time-Avr | Count-Avr |
| Average value      | 2         | 2         | 5        | 2         |

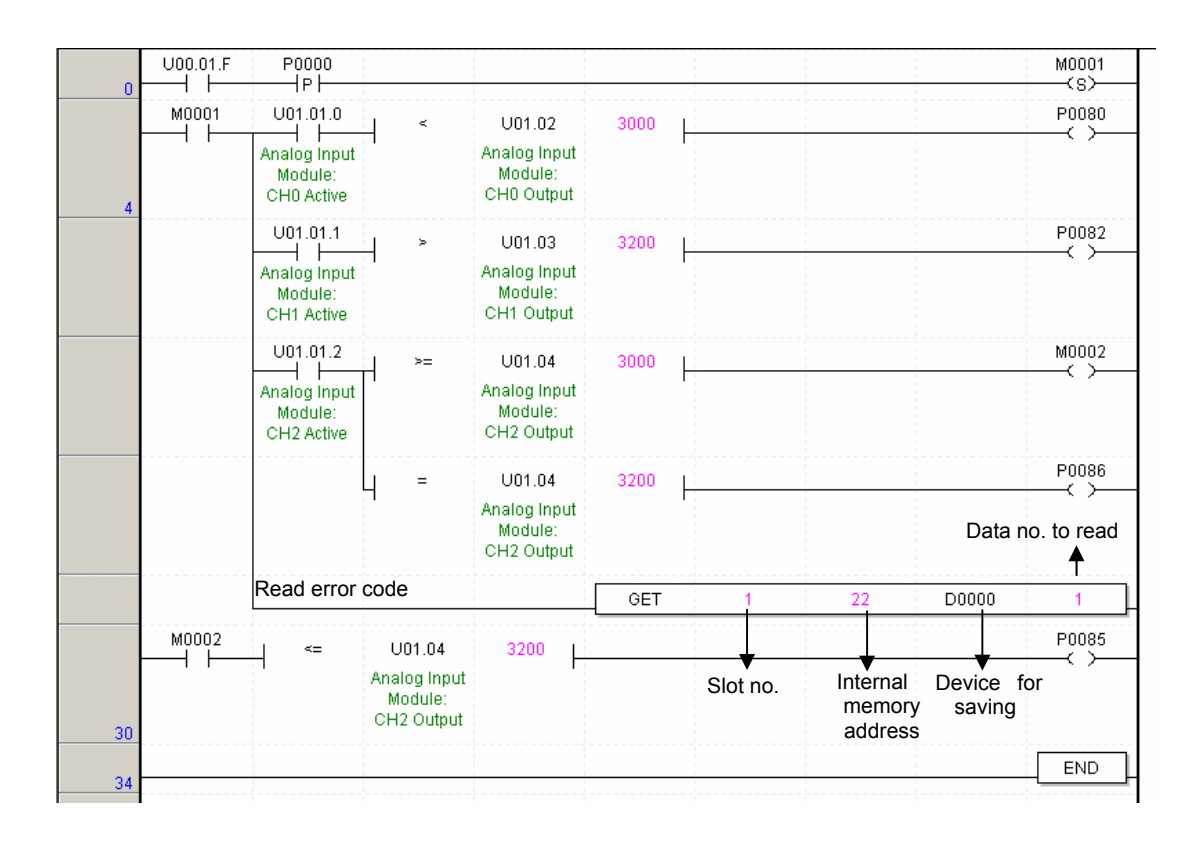

|                                            |                                                                                                    |                                                                           |                                                                                                    | PUTP                                 | 1 | 0  | h0007 | 1                                         |                                         |
|--------------------------------------------|----------------------------------------------------------------------------------------------------|---------------------------------------------------------------------------|----------------------------------------------------------------------------------------------------|--------------------------------------|---|----|-------|-------------------------------------------|-----------------------------------------|
| Analog Input<br>Module:<br>Module<br>Ready |                                                                                                    |                                                                           |                                                                                                    |                                      |   |    |       |                                           | Channel assignment<br>(Ch0,1,2)         |
|                                            |                                                                                                    |                                                                           |                                                                                                    | PUTP                                 | 1 | 1  | 0     | 1                                         | Input type (Voltage)                    |
|                                            |                                                                                                    |                                                                           |                                                                                                    | PUTP                                 | 1 | 2  | h0000 | 1                                         | Output type (0~4000)                    |
|                                            |                                                                                                    |                                                                           |                                                                                                    | PUTP                                 | 1 | 3  | h0001 | 1                                         | Filter process (Ch0)                    |
|                                            |                                                                                                    |                                                                           |                                                                                                    | PUTP                                 | 1 | 4  | 50    | 1                                         | Filter constant (Ch0)                   |
|                                            |                                                                                                    |                                                                           |                                                                                                    | PUTP                                 | 1 | 12 | h0006 | 1                                         | Average process (Ch1, 2)                |
|                                            |                                                                                                    |                                                                           |                                                                                                    | PUTP                                 | 1 | 13 | h0100 | 1                                         | Ch1: Count average<br>Ch2: Time average |
|                                            |                                                                                                    |                                                                           |                                                                                                    | PUTP                                 | 1 | 15 | 100   | 1                                         | Ch1 average value                       |
|                                            |                                                                                                    |                                                                           |                                                                                                    | PUTP                                 | 1 | 16 | 200   | 1                                         | Ch2 average value                       |
| Channel                                    | Run signal                                                                                                    |                                                                           |                                                                                                    |                                      |   |    |       | M0001                                     |                                         |
| M0001                                      |                                                                                                    | <                                                                         | U01.02                                                                                                    | 3000                                 |   |    |       | P0080                                     | -                                       |
|                                            | Analog Input<br>Module:                                                                                              |                                                                           | Analog Input<br>Module:                                                                                                    |                                      |   |    |       |                                           |                                         |
|                                            | CHU Active                                                                                                    |                                                                           | CH0 Output                                                                                                    |                                      |   |    |       |                                           |                                         |
|                                            | U01.01.1                                                                                                    | _  >                                                                      | CH0 Output<br>U01.03                                                                                                    | 3200 L                               |   |    |       | P0082                                     |                                         |
|                                            | CHU Active<br>U01.01.1<br>Analog Input<br>Module:<br>CH1 Active                                                      | -  >                                                                      | CH0 Output<br>U01.03<br>Analog Input<br>Module:<br>CH1 Output                                                                                                    | 3200  -                              |   |    |       | P0082                                     | -                                       |
|                                            | CHU Active<br>U01.01.1<br>Analog Input<br>Module:<br>CH1 Active<br>U01.01.2                                          |                                                                           | CH0 Output<br>U01.03<br>Analog Input<br>Module:<br>CH1 Output<br>U01.04                                                                                             | 3200  -<br>3000  -                   |   |    |       | P0082                                     | -                                       |
|                                            | CHU Active                                                                                                    | -  ><br>-  >=                                                             | CH0 Output<br>U01.03<br>Analog Input<br>Module:<br>CH1 Output<br>U01.04<br>Analog Input<br>Module:<br>CH2 Output                                                    | 3200  -<br>3000  -                   |   |    |       | P0082                                     | _                                       |
|                                            | CHU Active<br>U01.01.1<br>Analog Input<br>Module:<br>CH1 Active<br>U01.01.2<br>Analog Input<br>Module:<br>CH2 Active | -                                                                         | CH0 Output<br>U01.03<br>Analog Input<br>Module:<br>CH1 Output<br>U01.04<br>Analog Input<br>Module:<br>CH2 Output<br>U01.04                                          | 3200  -<br>3000  -<br>3200  -        |   |    |       | P0082                                     | -                                       |
|                                            | CHU Active<br>U01.01.1<br>Analog Input<br>Module:<br>CH1 Active<br>U01.01.2<br>Analog Input<br>Module:<br>CH2 Active | -  ><br>-  >=<br> <br>  =                                                 | CH0 Output<br>U01.03<br>Analog Input<br>Module:<br>CH1 Output<br>U01.04<br>Analog Input<br>Module:<br>CH2 Output<br>U01.04<br>Analog Input<br>Module:<br>CH2 Output | 3200  -<br>3000  -<br>3200  -        |   |    |       | P0082                                     | -                                       |
| -                                          | CHU Active<br>U01.01.1<br>Analog Input<br>Module:<br>CH1 Active<br>U01.01.2<br>Analog Input<br>Module:<br>CH2 Active | -                                                                         | CH0 Output<br>U01.03<br>Analog Input<br>Module:<br>CH1 Output<br>U01.04<br>Analog Input<br>U01.04<br>Analog Input<br>Module:<br>CH2 Output<br>Module:<br>CH2 Output | 3200  -<br>3000  -<br>3200  -<br>GET | 1 | 22 | D0000 | P0082<br>M0002<br>P0086<br>1              | -                                       |
| M0002                                      | CHU Active                                                                                                    | -  ><br>-  >=<br>-  =<br>                                                 | CH0 Output<br>U01.03<br>Analog Input<br>Module:<br>CH1 Output<br>U01.04<br>Analog Input<br>Module:<br>CH2 Output<br>U01.04<br>Analog Input<br>Module:<br>CH2 Output | 3200  -<br>3000  -<br>3200  -<br>GET | 1 | 22 | D0000 | P0082<br>M0002<br>P0086<br>P0085<br>P0085 | -                                       |
| <br>                                       | CHU Active U01.01.1 Analog Input Module: CH1 Active U01.01.2 Analog Input Module: CH2 Active                         | -  >=<br>-  >=<br>-  =<br>U01.04<br>Analog Input<br>Module:<br>CH2 Output | CH0 Output<br>U01.03<br>Analog Input<br>Module:<br>CH1 Output<br>U01.04<br>Analog Input<br>Module:<br>CH2 Output<br>U01.04<br>Analog Input<br>Module:<br>CH2 Output | 3200  -<br>3000  -<br>3200  -<br>    | 1 | 22 | D0000 | P0082<br>M0002<br>P0086<br>P0085<br>P0085 | -                                       |

# B) Program example of PUT/GET instruction used

If A/D conversion value of Ch4 is 3000 or more and 3200 or less, P0085 is changed to On status. 204

# 12.2 Analog Output Module

# 12.2.1 Performance specification

Performance specifications of D/A conversion module(XBF-DV04A and XBF-DC-04A) are as specified in table below.

| Item               |                  |                          | Specification                                                                                  |                                                               |  |  |  |  |
|--------------------|------------------|--------------------------|------------------------------------------------------------------------------------------------|---------------------------------------------------------------|--|--|--|--|
|                    | iter             | m                        | XBF-DV04A                                                                                      | XBF-DC04A                                                     |  |  |  |  |
|                    |                  | Туре                     | Voltage                                                                                        | Current                                                       |  |  |  |  |
| Analog<br>output   | Range            |                          | DC 0 ~ 10V<br>(Load resistance: 2kΩ or more)                                                   | DC 4 ~ 20mA<br>DC 0 ~ 20mA<br>(Load resistance: 510Ω or less) |  |  |  |  |
|                    |                  | Туре                     | 12-bit bina                                                                                    | ary data                                                      |  |  |  |  |
|                    |                  | Signed value             | 0 ~ 4000                                                                                       | 0 ~ 4000                                                      |  |  |  |  |
| Digital<br>input   | Denge            | Unsigned value           | -2000 ~ 2000                                                                                   | -2000 ~ 2000                                                  |  |  |  |  |
| input              | Range            | Precise value            | 0 ~ 1000                                                                                       | 400 ~ 2000/0 ~ 2000                                           |  |  |  |  |
|                    | Percentile value |                          | 0 ~ 1000                                                                                       | 0 ~ 1000                                                      |  |  |  |  |
| Maximum resolution |                  | resolution               | 2.5 <sup>mV</sup> (1/4000)                                                                     | 5 <sup>,µA</sup> (1/4000)                                     |  |  |  |  |
| Accuracy           |                  |                          | ±0.5% or less                                                                                  |                                                               |  |  |  |  |
| Maxim              | num conv         | version speed            | 1ms/channel                                                                                    |                                                               |  |  |  |  |
| Abso               | lute max         | imum output              | DC ±15V                                                                                        | DC +25 <sup>mA</sup>                                          |  |  |  |  |
| Numbe              | er of max        | imum channel             | 4 channels                                                                                     |                                                               |  |  |  |  |
| l                  | nsulation        | method                   | Photo-coupler insulation between input terminal and PLC power (no insulation between channels) |                                                               |  |  |  |  |
| Te                 | erminal c        | onnected                 | 11-point tern                                                                                  | ninal block                                                   |  |  |  |  |
| 1/0                | O points         | occupied                 | Fixed type:                                                                                    | 64 points                                                     |  |  |  |  |
| Current            | Inte             | ernal (DC 5V)            | 110mA                                                                                          | 110mA                                                         |  |  |  |  |
| consump<br>tion    | (DC              | External<br>21.6 ~26.4V) | 70mA                                                                                           | 120mA                                                         |  |  |  |  |
| Weight             |                  | ght                      | 64g                                                                                            | 70g                                                           |  |  |  |  |

# Remark

- 1) You may set a range of digital input and an analog output with parameters or a program by channels.
- 2) When D/A conversion module is released from the factory, Offset/Gain value is as adjusted for respective analog output ranges, which is unavailable for user to change.
- 3) Offset Value: Digital input value when analog output value reaches 0V (0mA) while analog output type is Unsigned Value type.
- 4) Gain Value: Digital input value when analog output value reaches 0V (0mA) while analog output type is Unsigned Value type.

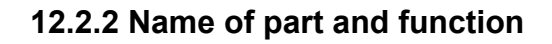

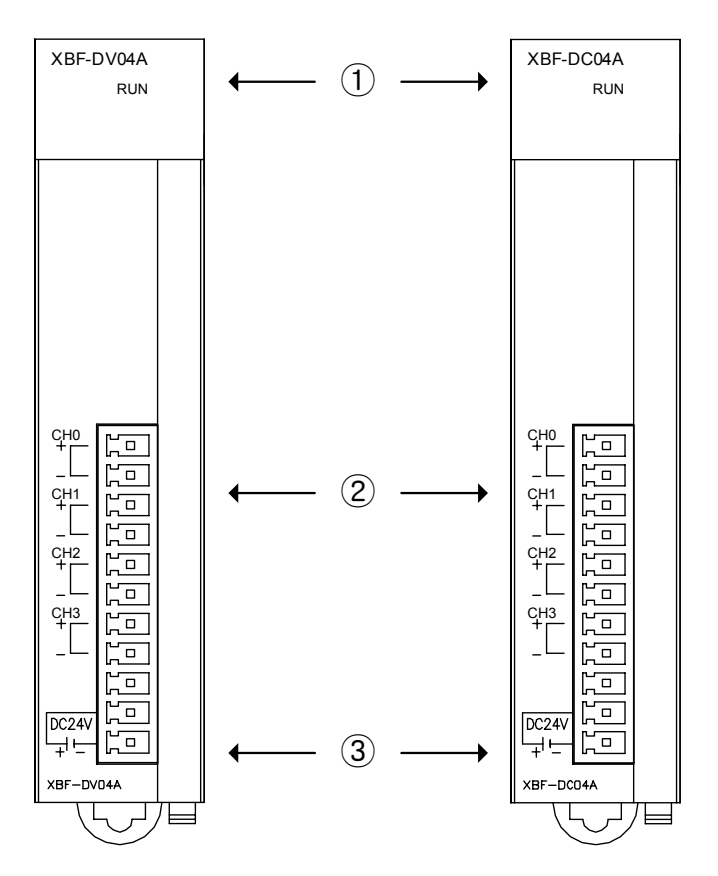

| No. | Descripti                                                                       | on                            |  |  |  |  |  |  |
|-----|---------------------------------------------------------------------------------|-------------------------------|--|--|--|--|--|--|
|     | RUN LED                                                                         |                               |  |  |  |  |  |  |
|     | It displays the operation status of D/A conv                                    | version module                |  |  |  |  |  |  |
| 1   | - On: Normal operation status                                                   | - On: Normal operation status |  |  |  |  |  |  |
|     | - Flickering: Error occurred                                                    |                               |  |  |  |  |  |  |
|     | nodule                                                                          |                               |  |  |  |  |  |  |
|     | Analog output terminal (Voltage, Current)                                       |                               |  |  |  |  |  |  |
| 2   | It is an output terminal to connect an analog output (Voltage, Current) of each |                               |  |  |  |  |  |  |
|     | channel to external machinery and tools.                                        |                               |  |  |  |  |  |  |
|     | External power input terminal                                                   |                               |  |  |  |  |  |  |
| 3   | It is an external DC 24V input terminal that                                    | supplies power for an analog  |  |  |  |  |  |  |
|     | output (voltage, current).                                                      |                               |  |  |  |  |  |  |

# 12.2.3 Characteristic of I/O conversion

Characteristic of I/O conversion converts a digital input into an analog output (voltage, current) and displays a straight line with the gradient as shown below. The range of digital input is shown with Unsigned Value, Signed Value, Precise Value, and Percentile Value such as the graph below.

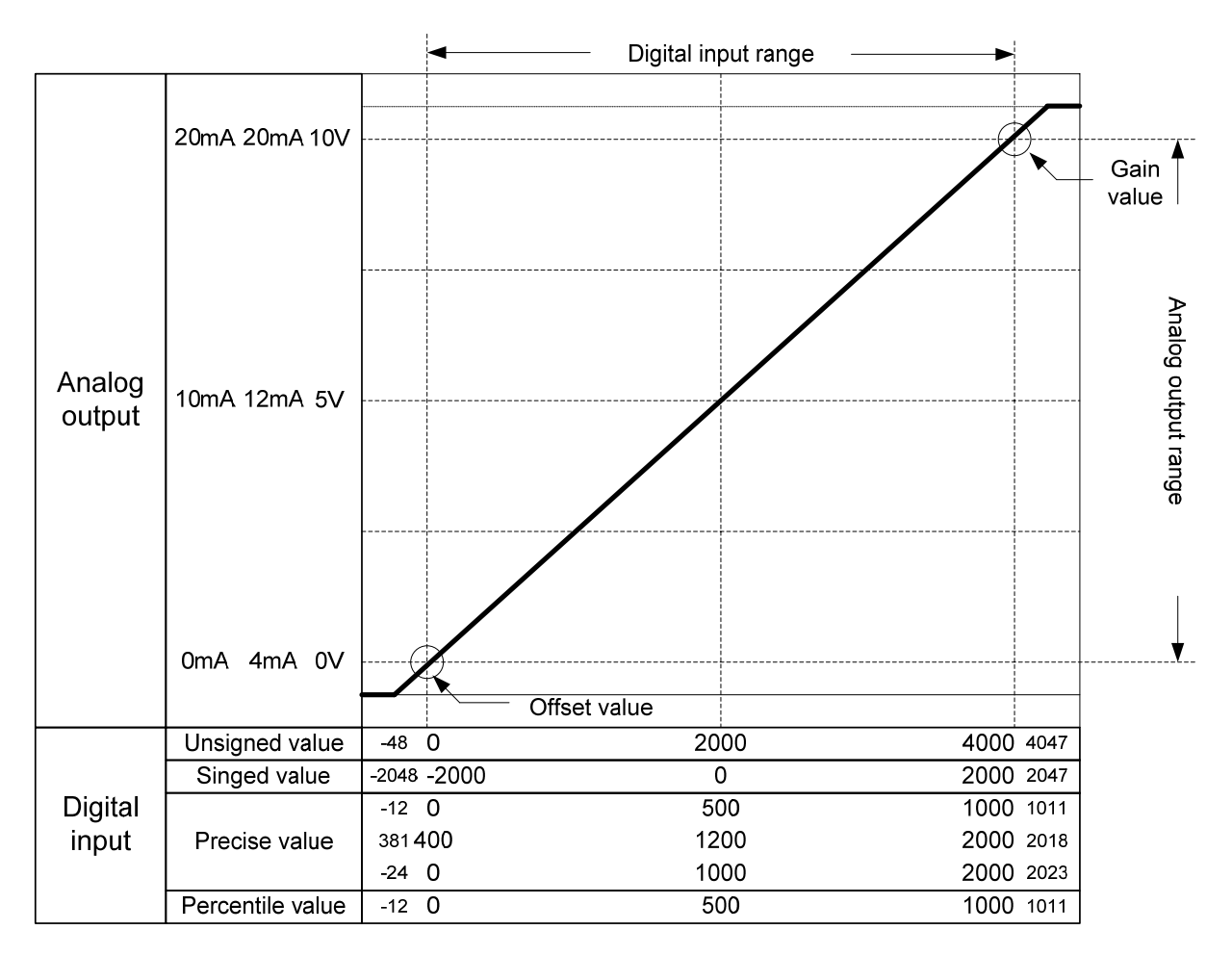

# 12.2.4 Input/Output characteristic of XBF-DV04A, XBF-DC04A

The range of a voltage output is DC 0 ~ 10V and a current output is DC 4 ~ 20mA / DC 0 ~ 20mA.

| Х | BF-DV04A (Voltage, 4-0 | CH)          |              |              | ? >          | L | Х | BF-DC04A (Current, 4-0 | CH)      |              |              | <u>?</u> ×   |
|---|------------------------|--------------|--------------|--------------|--------------|---|---|------------------------|----------|--------------|--------------|--------------|
|   | XBF-DV04A (Voltage,    | 4-CH)        |              |              |              |   |   | XBF-DC04A (Current,    | 4-CH)    |              |              |              |
|   | Parameter              | CH 0         | CH 1         | CH 2         | CH 3         |   |   | Parameter              | CH 0     | CH 1         | CH 2         | CH 3         |
|   | Channel status         | Diaabla      | Diashla      | Disable      | Diable       |   |   | Channel status         | Disable  | Disable      | Disable      | Disable      |
|   | 🔲 Output range         | 0~10V 💌      | 0~10V        | 0~10V        | 0~10V        |   |   | Output range           | 4~20mA 🔻 | 4~20mA       | 4~20mA       | 4~20mA       |
|   | Input type             | 0~10V        | 0~4000       | 0~4000       | 0~4000       |   |   | Input type             | 4~20mA   | 0~4000       | 0~4000       | 0~4000       |
|   | CH. Output type        | Former value | Former value | Former value | Former value |   |   | CH Output type         | 0~20mA   | Former value | Former value | Former value |
|   |                        | _            |              |              |              |   |   |                        | _        |              |              |              |
|   |                        |              |              |              |              |   |   |                        |          |              |              |              |
|   |                        |              |              | OK           | Cancel       |   |   |                        |          |              | OK           | Cancel       |

Digital input value toward analog voltage output is shown below.

Resolution: 2.5mV(1/4000), Accuracy: within  $\pm 0.5\%$ 

| The range of                     | Analog voltage output |       |       |      |      |      |           |  |  |
|----------------------------------|-----------------------|-------|-------|------|------|------|-----------|--|--|
| digital input                    | under 0V              | 0V    | 2.5V  | 5V   | 7.5V | 10V  | over 10V  |  |  |
| Unsigned value<br>(-48 ~ 4047)   | under 0               | 0     | 1000  | 2000 | 3000 | 4000 | over 4000 |  |  |
| Signed value<br>(-2048 ~ 2047)   | under -2000           | -2000 | -1000 | 0    | 1000 | 2000 | over 2000 |  |  |
| Precise value<br>(-12 ~ 1011)    | under 0               | 0     | 250   | 500  | 750  | 1000 | over 1000 |  |  |
| Percentile value<br>(-12 ~ 1011) | under 0               | 0     | 250   | 500  | 750  | 1000 | over 1000 |  |  |

Digital input value toward analog current output is shown below. Resolution: 5µA(1/4000), Accuracy: within  $\pm 0.5\%$ 

| The range of                     | Analog current output |       |       |      |      |      |           |  |  |  |
|----------------------------------|-----------------------|-------|-------|------|------|------|-----------|--|--|--|
| digital input                    | under 4mA             | 4mA   | 8mA   | 12mA | 16mA | 20mA | over 20mA |  |  |  |
| <b>U</b> 1                       | under 0mA             | 0mA   | 5mA   | 10mA | 15mA | 20mA | over 20mA |  |  |  |
| Unsigned value<br>(-48 ~ 4047)   | under 0               | 0     | 1000  | 2000 | 3000 | 4000 | over 4000 |  |  |  |
| Signed value<br>(-2048 ~ 2047)   | under -2000           | -2000 | -1000 | 0    | 1000 | 2000 | over 2000 |  |  |  |
| Precise value                    | under 400             | 400   | 800   | 1200 | 1600 | 2000 | over 2000 |  |  |  |
| -24 ~ 2023)                      | under 0               | 0     | 500   | 1000 | 1500 | 2000 | over 2000 |  |  |  |
| Percentile value<br>(-12 ~ 1011) | under 0               | 0     | 250   | 500  | 750  | 1000 | over 1000 |  |  |  |

# 12.2.5 Accuracy of XBF-DV04A, XBF-DC04A

Though the range of input is changed, the accuracy for the analog output values doesn't change. The range of accuracy is displayed at the ambient temperature of  $25 \pm 5$  °C if you select unsigned value as your range of the digital input. The accuracy is satisfied  $\pm 0.5\%$ .

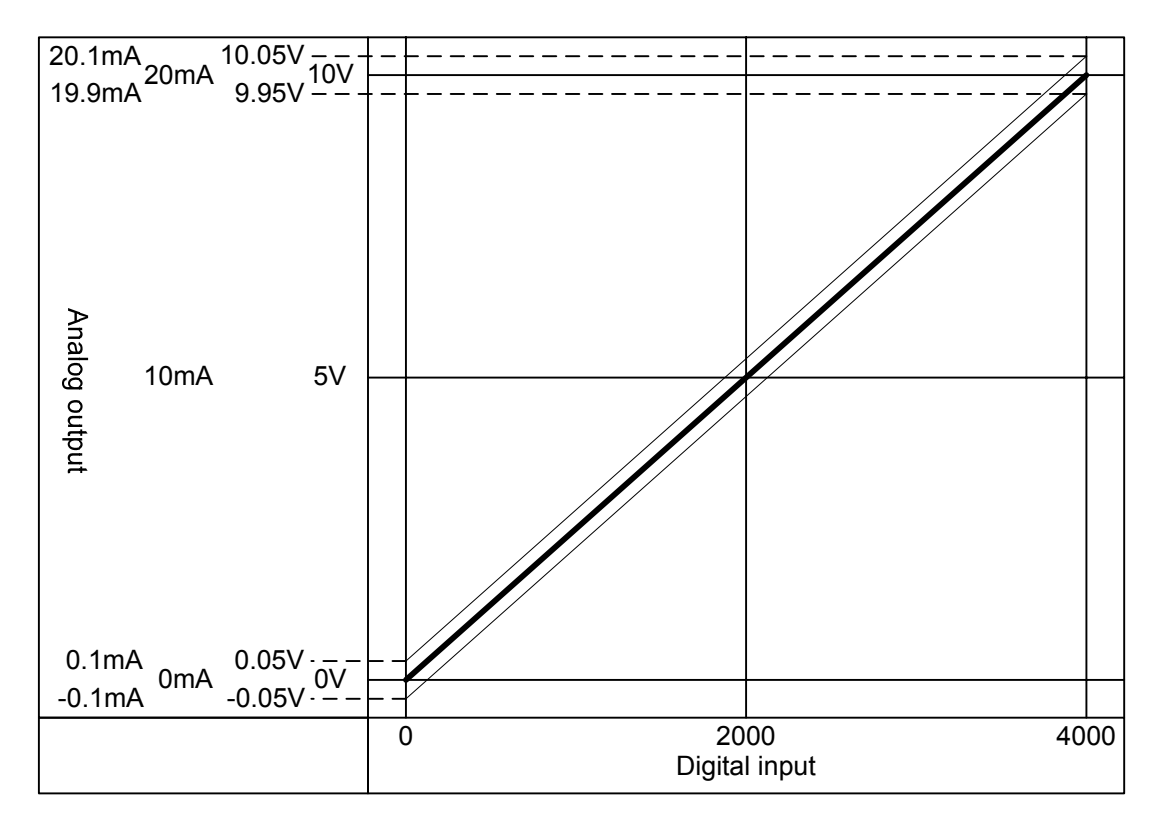

# 12.2.6 Functions of XBF-DV04A, XBF-DC04A

| Function                     | Details                                                                                                    |
|------------------------------|----------------------------------------------------------------------------------------------------|
| Operation<br>channel         | <ol> <li>It sets up Run/Stop of a channel that will operate an analog output.</li> <li>You can save the time of whole operation by stopping unused channels.</li> </ol>                                                 |
| The range of output          | <ol> <li>It sets up the range of an analog output.</li> <li>Analog voltage output module offers one range of output (DC 0 ~ 10V) and<br/>analog current output module offers two (DC 4 ~ 20mA, DC 0 ~ 20mA).</li> </ol> |
| The range of input data      | <ol> <li>It sets up the range of a digital input.</li> <li>It offers four ranges of digital input.</li> </ol>                                                                                                    |
| The status of channel output | <ol> <li>It sets up the output status of a channel when it switches Run to Stop.</li> <li>It offers four types of output status.</li> </ol>                                                                             |

# 12.2.7 Wiring

# Precautions for wiring

- 1) Use separate cable of an A.C. power line and an external output signal of an analog output module to prevent a surge or inductive noise from the A.C. side.
- 2) Select the cable with consideration of an ambient temperature and a permitted current limit. It is recommended over AWG22(0.3<sup>mm<sup>2</sup></sup>).
- Don't let the cable at close range to hot devices or materials. And don't bring it into contact with oil for a long time. These are the factors of a short circuit occurs unusual operation or damages devices.
- 4) Check the polarity before external power is supplied to the terminal.
- 5) It may produce inductive hindrance that is a cause of unusual operations or defects if you wire the cable with a high-voltage line or a power line.

# Wiring example

#### Analog voltage output module

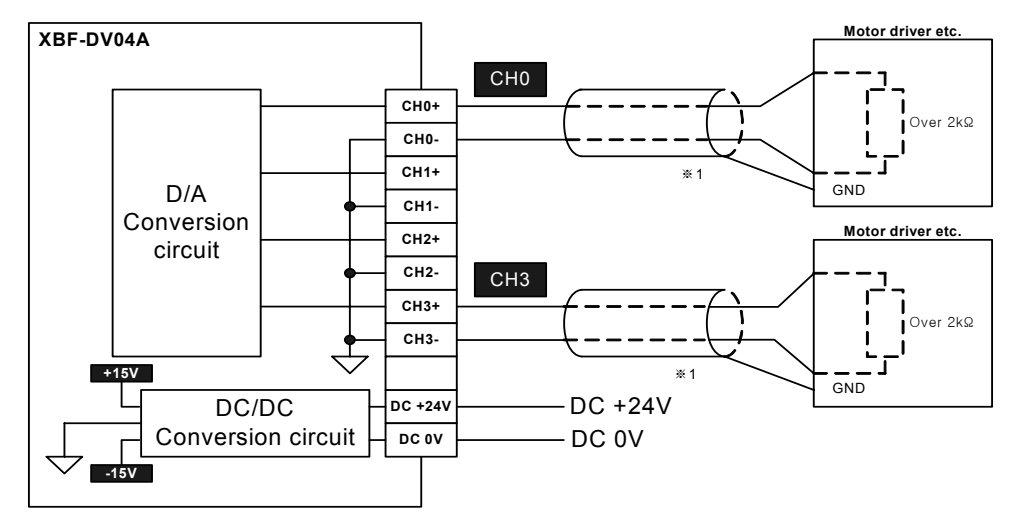

#### Analog current output module

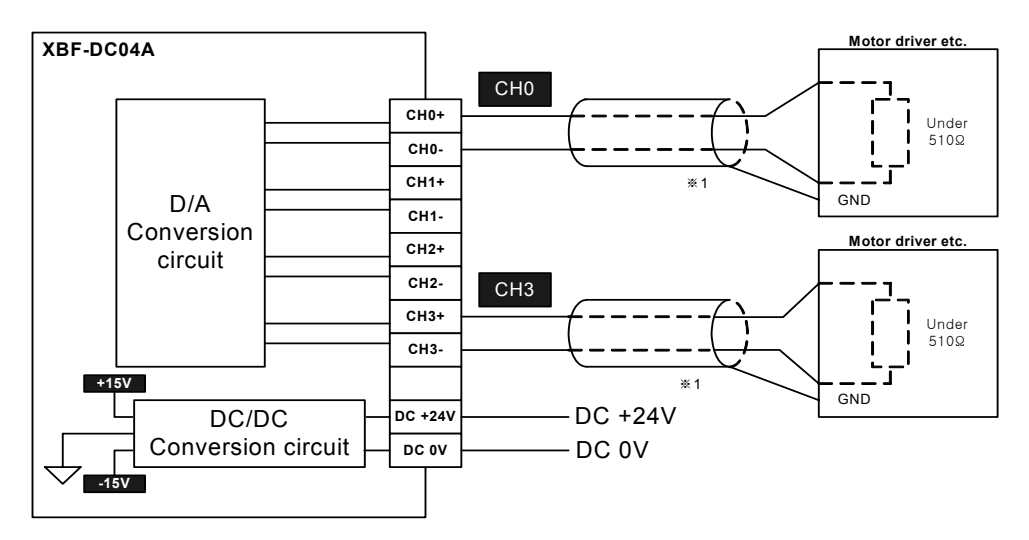

% 1: Use a 2-core twisted shielded wire.

# 12.2.8 Operation parameter setting

You can specify operation parameters of the analog output module through [I/O parameters] menu in XG5000.

1) Setting items

For the user's convenience, XG5000 provides GUI (Graphical User Interface) for parameters setting of analog voltage/current output module.

Followings are available through [I/O parameters] on the XG5000 project window.

| Item             | Details                                                                                                    |
|------------------|----------------------------------------------------------------------------------------------------|
| [I/O parameters] | <ul> <li>(1) It specifies the following items for the module operation. <ul> <li>Channel Enable/Disable</li> <li>Analog output range</li> <li>Input type</li> <li>Channel output type</li> </ul> </li> <li>(2) After the parameters that user specified in XG5000 are downloaded, they will be saved to a flash memory in the CPU unit.</li> </ul> |

#### 2) How to use [I/O parameters] menu

It is described below how to set I/O parameters based on an analog voltage output module (XBF-DV04A).

(1) Run XG5000 to create a project. (Refer to XG5000 program manual for details on how to create the project)

(2) Double-click [I/O parameters] on the project window.

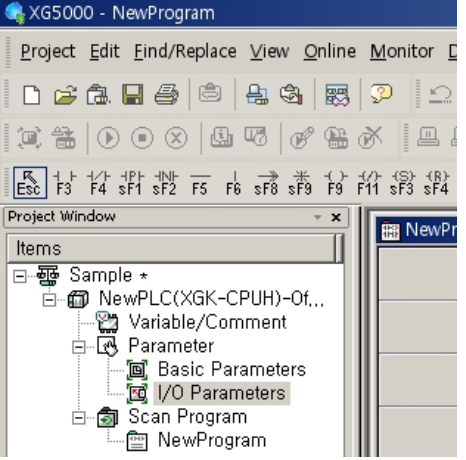

- (3) If [I/O parameter setting] window is displayed, click the module area of the applicable slot to select the applicable module.
- (4) Click the slot of the base that contains analog voltage output module in the [I/O Parameter Setting] window.

| I/O Parameter Setting - Variable | allocation       |        |                                         |                    |              |                  | ? ×        |
|----------------------------------|------------------|--------|-----------------------------------------|--------------------|--------------|------------------|------------|
| Module list                      |                  |        |                                         |                    |              |                  |            |
| 🖃 🗊 Base 00 : Default            |                  | Slot   | Module                                  | Comment            | Input Filter | Emergency Output | Allocation |
| - 00 : Default                   |                  | 0      |                                         |                    |              |                  |            |
| 🔤 01 : Default                   |                  | 1      |                                         |                    |              |                  |            |
| U2 : Default                     |                  | 2      |                                         |                    |              |                  |            |
| 03 · Default                     |                  | 3      |                                         |                    |              |                  |            |
| 05 : Default                     |                  | 4      |                                         |                    |              |                  |            |
| 06 : Default                     |                  | 5      |                                         |                    |              |                  |            |
| 07 : Default                     |                  | 6      |                                         |                    |              |                  |            |
| 08 : Default                     |                  | 7      |                                         |                    |              |                  |            |
| 09 : Default                     |                  | 8      |                                         |                    |              |                  |            |
| 10 : Default                     |                  | 9      |                                         |                    |              |                  |            |
| Base 01 · Default                |                  | 10     |                                         |                    |              |                  |            |
| E C Base 02 : Default            |                  | 11     |                                         |                    |              |                  |            |
| 🕀 🗂 Base 03 : Default            | •                |        |                                         |                    |              |                  |            |
|                                  | <u>D</u> elete S | Slot D | elete <u>B</u> ase Base <u>S</u> etting | Delete All Details | <u>Print</u> | V OK             | Cancel     |

(5) Click the arrow button then you can see the menu to choose the applicable module. Select the applicable module.

| m Base 00 : Default | Slot    | Module                    | Comment                | Input Filter | Emergency Output | Allocation |
|---------------------|---------|---------------------------|------------------------|--------------|------------------|------------|
| 01 : Default        | U(main) |                           |                        |              |                  |            |
|                     | 2 8     | ⊡ - 🗊 Digital Module List |                        |              |                  |            |
| 04 : Default        | 4       | E Analog Input Module     | 9                      |              |                  |            |
| 06 : Default        | 5       |                           | ule<br>oltage, 4-CH)   |              |                  |            |
| UV : Detault        | 7       | B ZBF-DC04A (Ci           | urrent, 4-CH)<br>odule |              |                  |            |
|                     | E       | E 🚊 Communication Module  | List                   |              |                  |            |
|                     |         |                           |                        |              |                  |            |
|                     |         |                           |                        |              |                  |            |
|                     |         |                           |                        |              |                  |            |

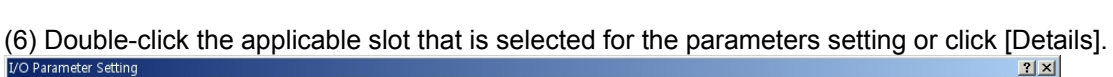

| 🗂 🗊 Base 00 : Default      | Slot    | Module                      | Comment | Input Filter | Emergency Output | Allocation      |
|----------------------------|---------|-----------------------------|---------|--------------|------------------|-----------------|
| 🛛 🚙 00 : Default           | 0(main) |                             |         |              |                  |                 |
| 01 : XBF-DV04A (Voltage, 4 | 1       | XBF-DV04A (Voltage, 4-CH) 💌 |         | -            | -                | P00010 ~ P0001F |
|                            | 2       |                             |         |              |                  |                 |
| 03 . Default               | 3       |                             |         |              |                  |                 |
|                            | 4       |                             |         |              |                  |                 |
| 06 : Default               | 5       |                             |         |              |                  |                 |
|                            | 6       |                             |         |              |                  |                 |
|                            | 7       |                             |         |              |                  |                 |
|                            |         |                             |         |              |                  |                 |

(7) A screen will be displayed for you to specify parameters for respective channels as shown below. Click a desired item to display parameters to set for respective items.

| Base OO : Default         | Slot    | Module                    | Cor          | mment        | Input Filter | Emergency Output | Allocation     |
|---------------------------|---------|---------------------------|--------------|--------------|--------------|------------------|----------------|
| 📮 00 : Default            | 0(main) |                           |              |              |              |                  |                |
| U1: XBF-DV04A (Voltage, 4 | 1       | XBF-DV04A (Voltage, 4-CH) |              |              | 2            |                  | P00010 ~ P0001 |
| 2 U2 : Default            | 2       | XBF-DV04A (Voltage, 4-C   | H)           |              |              | ? ×              |                |
| 04 : Default              | 3       |                           | 010          |              |              |                  |                |
| - 05 : Default            | 4       | XBF-DV04A (Voltage, 4     | HCH)         |              |              |                  |                |
| 🖕 06 : Default            | 5       | Parameter                 | CH 0         | CH 1         | CH 2         | СН 3             |                |
| ᢖ 07 : Default            | 6       | Channel status            | Disable      | Disable      | Disable      | Disable          |                |
|                           | 7       | . Dutput range            | 0~10V        | 0~10V        | 0~10V        | 0~10V            |                |
|                           |         | Input type                | 0~4000       | 0~4000       | 0~4000       | 0~4000           |                |
|                           |         | CH. Output type           | Former value | Former value | Former value | Former value     |                |
| ×                         |         |                           |              |              |              |                  | ,              |

\* Default value of each item is shown above.

#### Channels

| Parameter       | CH 0         | CH 1         | CH 2         | CH 3         |
|-----------------|--------------|--------------|--------------|--------------|
| Channel status  | Enable 👻     | Disable      | Disable      | Disable      |
| 🔲 Output range  | Disable      | 0~10V        | 0~10V        | 0~10V        |
| Input type      | Enable       | 0~4000       | 0~4000       | 0~4000       |
| CH. Output type | Former value | Former value | Former value | Former value |
|                 |              |              |              |              |

## Output range

| Х | BF-DV04A (Voltage, 4-C | H)           |              |              | ? ×          |
|---|------------------------|--------------|--------------|--------------|--------------|
|   | XBF-DV04A (Voltage, 4  | I-CH)        |              |              |              |
|   | Parameter              | CH O         | CH 1         | CH 2         | CH 3         |
|   | 🗖 Channel status       | Enable       | Disable      | Disable      | Disable      |
|   | 🗌 Output range         | 0~10V 🔻      | 0~10V        | 0~10V        | 0~10V        |
|   | Input type             | 0~10V        | 0~4000       | 0~4000       | 0~4000       |
|   | CH. Output type        | Former value | Former value | Former value | Former value |
|   |                        | -            |              |              |              |
|   |                        |              |              |              |              |
|   |                        |              |              |              |              |
|   |                        |              |              |              |              |
|   |                        |              |              | OK           | Cancel       |
|   |                        |              |              |              |              |

#### Input type

| Х | BF-DV04A (Voltage, 4-0 | :H)                               |              |              | ? ×          |
|---|------------------------|-----------------------------------|--------------|--------------|--------------|
|   | XBF-DV04A (Voltage, 4  | I-CH)                             |              |              |              |
|   | Parameter              | CH 0                              | CH 1         | CH 2         | СН З         |
|   | 🔲 Channel status       | Enable                            | Disable      | Disable      | Disable      |
|   | 🔲 Output range         | 0~10V                             | 0~10V        | 0~10V        | 0~10V        |
|   | Input type             | 0~4000 💌                          | 0~4000       | 0~4000       | 0~4000       |
|   | CH. Output type        | 0~4000                            | Former value | Former value | Former value |
|   |                        | -2000~2000<br>0~1000<br>0~1000(%) |              |              |              |
|   |                        |                                   |              | OK           | Cancel       |

# CH. Output type

| Parameter         | CH O                                                | CH 1         | CH 2         | CH 3         |
|-------------------|-----------------------------------------------------|--------------|--------------|--------------|
| 🔲 Channel status  | Enable                                              | Disable      | Disable      | Disable      |
| 🔲 Output range    | 0~10V                                               | 0~10V        | 0~10V        | 0~10V        |
| Input type        | 0~4000                                              | 0~4000       | 0~4000       | 0~4000       |
| 🔲 CH. Output type | Former valu 👻                                       | Former value | Former value | Former value |
|                   | Former value<br>Min value<br>Mid value<br>Max value |              |              |              |

- 8) After finish the setting, click [OK].
- 9) If you want to replace the value of the whole channel at a time, check the radio button then change the value. All the channel s' values will be changed at the same time. The figure below shows an example.

| Channel status     Carlo     Chr     Chr       I     Channel status     Enable     Enable       I     Output range     Disable     0°10V     0°10V       Input type     Enable     0°4000     0°4000     0°4000       I     CH. Output type     Former value     Former value     Former value | L L J        | CH 2         | CH 1         | CH 0         | Parameter       |
|----------------------------------------------------------------------------------------------------|--------------|--------------|--------------|--------------|-----------------|
| Dutput range         Disable         0~10V         0~10V         0~10V           Input type         Enable         0~4000         0~4000         0~4000           CH. Output type         Former value         Former value         Former value         Former value                          | Enable       | Enable       | Enable       | Enable 👻     | Channel status  |
| Input type Enable 0~4000 0~4000 0~400<br>CH. Output type Former value Former value Former value Former value                                                                                                    | 0~10V        | 0~10V        | 0~10V        | Disable      | Output range    |
| CH. Output type Former value Former value Former value Former value                                                                                                    | 0~4000       | 0~4000       | 0~4000       | Enable       | Input type      |
|                                                                                                    | Former value | Former value | Former value | Former value | CH. Output type |
|                                                                                                    |              |              |              |              |                 |

# 12.2.9 Special module monitoring/test

You can start to test the analog output module connecting by [Online]  $\rightarrow$  [Connect] and then click [Monitor]  $\rightarrow$  [Special Module Monitoring] menu in XG5000.

#### Remark

- 1) If the program is not displayed normally because of insufficient system resource, you may start XG5000 again after close the program and other applications.
- 2) I/O parameters those are specified in the state of [Special Module Monitoring] menu are temporarily set up for the test. They will be disappeared when the [Special Module Monitoring] is finished.
- 3) Testing of [Special Module Monitoring] is the way to test the analog output module. It can test the module without a sequence program.

Special module monitoring function is described below based on the analog voltage output module (XGF-DV04A).

Go through [Online] → [Connect] and [Monitor] → [Special module Monitoring] to start. If the status is not online, [Special Module Monitoring] menu will not be activated.

| I Project Edit Find/Replace ⊻iew Online     | Mo    | nitor <u>D</u> ebug <u>T</u> ools <u>W</u> indow <u>H</u> e | lp        |
|---------------------------------------------|-------|-------------------------------------------------------------|-----------|
| 🗅 🖆 🔒 🖨 🖨 😫 🐯 🖇                             |       | Start/Stop <u>M</u> onitoring<br>Pause                      | .t. 🛠 🛛 👪 |
| 📖 🖀   🕑 💽 🙁   🗳 🐨   🖋 🛗 🕅                   | Þ     | <u>R</u> esume                                              | 🖞 📇 🚺 🚺   |
|                                             | ₩,    | P <u>a</u> using Conditions                                 |           |
| Esc 13 14 st1 st2 15 16 st8 st9 19 11       | 3     | Change Current <u>V</u> alue                                |           |
|                                             | M     | System Monitoring                                           |           |
| Items                                       |       | Device Monitoring                                           |           |
| ⊡∽∰g Sample ★                               |       | <u>D</u> evice Monitoring                                   |           |
| 🖻 🗂 NewPLC(XGB-XBMS)-Stop                   | de la | Special Module Monitoring                                   |           |
| 😭 Variable/Comment                          | W     | Irend Monitoring                                            |           |
| ⊡                                           | 1     | Custom <u>E</u> vents                                       |           |
| 回, Dasic Falanieers<br>続 1/0 Parametere     |       | Data Tra <u>c</u> es                                        |           |
| ⊡-⊠ Internal Parameters<br>⊡-∰ Scan Program |       |                                                             |           |

 2) [Special Module List] window will show base/slot information and types of special module by click [Monitor] → [Special Module Monitoring].

| Special Modul | e List            | <u>.</u>                               |
|---------------|-------------------|----------------------------------------|
| Base          | Slot              | Module                                 |
| 📾 Base O      | A Internal        | HSC Module (Open-Collector, 4-CH)      |
| Base 0        | A Internal        | Position Module (Open-Collector, 2-CH) |
| 🗂 Base O      | 🗍 Slot 1          | XBF-DV04A (Voltage, 4-CH)              |
| 🗂 Base O      | 🗍 Slot 2          | XBF-DV04A (Voltage, 4-CH)              |
|               |                   |                                        |
|               |                   |                                        |
|               |                   |                                        |
|               |                   |                                        |
|               |                   |                                        |
|               |                   |                                        |
|               |                   |                                        |
|               |                   | <b>&gt;</b>                            |
| ( Module Ir   | ito, <u>M</u> oni | tor Close                              |

3) Select a special module then click [Module Info.] button to display the information as described below.

|                | Information               |
|----------------|---------------------------|
| Module Name    | XBF-DV04A (Voltage, 4-CH) |
| OS Ver         | Ver. 1.0                  |
| OS Update Date | 2006-5-16                 |
| Error Status   | No Error. (0)             |
|                |                           |
|                |                           |

4) Select a special module then click [Start Monitoring] button to display the information as described below.

| Special Module Monitor |                  | ? :           | ×                            |
|------------------------|------------------|---------------|------------------------------|
| XBF-DV04A (Voltage, 4- | СН) ———          |               |                              |
| Item                   | Setting value    | Current value |                              |
| CH0 D/A value          |                  |               |                              |
| CH1 D/A value          |                  |               |                              |
| CH2 D/A value          |                  |               |                              |
| CH3 D/A value          |                  |               |                              |
|                        |                  |               |                              |
|                        |                  |               |                              |
|                        |                  |               |                              |
|                        |                  |               |                              |
| Item                   | Setting value    | Current value |                              |
| Channels               | СН               | 10            |                              |
| Channel status         | Disable          |               |                              |
| Output range           | 0~10V            |               |                              |
| Input type             | 0~4000           |               | Parameter setting for a test |
| CH. Output type        | Former value     |               |                              |
| Digital value          | 0                |               |                              |
| Output enable          | Disable          |               |                              |
|                        | $\checkmark$     |               |                              |
|                        |                  |               |                              |
|                        | Start Monitoring | Test          |                              |
|                        |                  |               |                              |
|                        |                  | Liose         |                              |
|                        |                  |               |                              |

5) [Start Monitoring] button will show you digital input data of the operating channel.

| Special Module Monitor  |                         | ?                     | <u>&lt;</u> |                         |
|-------------------------|-------------------------|-----------------------|-------------|-------------------------|
| XBF-DV04A (Voltage, 4-0 | сн) ——                  | $\frown$              |             |                         |
| Item                    | Setting value           | Current value         |             |                         |
| CH0 D/A value           |                         | 3000                  |             |                         |
| CH1 D/A value           |                         | 3000                  |             | Monitoring screen       |
| CH2 D/A value           |                         | 3000                  | JI. L       |                         |
| CH3 D/A value           |                         | 0                     | /           |                         |
|                         |                         |                       |             |                         |
| Item                    | Setting value           | Current value         |             |                         |
| Channels                | C                       | HO                    |             |                         |
| Channel status          | Disable                 | Enable                |             |                         |
| Output range            | 0~10V                   | 0~10V                 |             |                         |
| Input type              | 0~4000                  | 0~4000                |             | Dotails of obannol O    |
| CH. Output type         | Former value            | Mid value             |             | Details of challiner of |
| Digital value           | 0                       | 3000                  |             |                         |
| Output enable           | Disable                 | Disable               | <b>'</b>    |                         |
|                         |                         | $\smile$              |             |                         |
|                         | Stop <u>M</u> onitoring | <u>T</u> est<br>Close |             |                         |
|                         |                         |                       |             |                         |

6) [Test] is used to change the parameters of the voltage output module. You can change the parameters when you click the values at the bottom of the screen. It is only available when XGB CPU unit's status is in [Stop Monitoring].

| Item                                                                                                    | Setting value                                                                       | Current value                                                                         |
|----------------------------------------------------------------------------------------------------|-------------------------------------------------------------------------------------|---------------------------------------------------------------------------------------|
| CH0 D/A value                                                                                                    |                                                                                     | 2000                                                                                  |
| CH1 D/A value                                                                                                    |                                                                                     | 0                                                                                     |
| CH2 D/A value                                                                                                    |                                                                                     | 0                                                                                     |
| CH3 D/A value                                                                                                    |                                                                                     | 0                                                                                     |
|                                                                                                    |                                                                                     |                                                                                       |
|                                                                                                    |                                                                                     |                                                                                       |
| Item                                                                                                    | Setting value                                                                       | Current value                                                                         |
| ltem<br>Channels                                                                                                    | Setting value<br>C                                                                  | Current value                                                                         |
| Item<br>Channels<br>Channel status                                                                                    | Setting value<br>C<br>Disable                                                       | Current value<br>H 0<br>Disable                                                       |
| Item<br>Channels<br>Channel status<br>Output range                                                                    | Setting value<br>C<br>Disable<br>0~10V                                              | Current value<br>H 0<br>Disable<br>0~10V                                              |
| Item<br>Channels<br>Channel status<br>Output range<br>Input type                                                      | Setting value<br>C<br>Disable<br>0~10V<br>0~4000                                    | Current value<br>H 0<br>Disable<br>0~10V<br>0~4000                                    |
| Item<br>Channels<br>Channel status<br>Output range<br>Input type<br>CH. Output type                                   | Setting value<br>C<br>Disable<br>0~10V<br>0~4000<br>Former value                    | Current value<br>H 0<br>Disable<br>0~10V<br>0~4000<br>Former value                    |
| Item<br>Channels<br>Channel status<br>Output range<br>Input type<br>CH. Output type<br>Digital value                  | Setting value<br>C<br>Disable<br>0~10V<br>0~4000<br>Former value<br>2000            | Current value<br>H 0<br>Disable<br>0~10V<br>O~4000<br>Former value<br>2000            |
| Item<br>Channels<br>Channel status<br>Output range<br>Input type<br>CH. Output type<br>Digital value<br>Output enable | Setting value<br>C<br>Disable<br>0~10V<br>0~4000<br>Former value<br>2000<br>Disable | Current value<br>H 0<br>Disable<br>0~10V<br>0~4000<br>Former value<br>2000<br>Disable |
| Item<br>Channels<br>Channel status<br>Output range<br>Input type<br>CH. Output type<br>Digital value<br>Output enable | Setting value<br>C<br>Disable<br>0~10V<br>0~4000<br>Former value<br>2000<br>Disable | Current value<br>H 0<br>Disable<br>0~10V<br>0~4000<br>Former value<br>2000<br>Disable |
| Item<br>Channels<br>Channel status<br>Output range<br>Input type<br>CH. Output type<br>Digital value<br>Output enable | Setting value<br>C<br>Disable<br>0~10V<br>0~4000<br>Former value<br>2000<br>Disable | Current value<br>H 0<br>Disable<br>0~10V<br>0~4000<br>Former value<br>2000<br>Disable |

7) [Close] is used to escape from the monitoring/test screen.

# 12.2.10 Register U devices

Register the variables for each module referring to the special module information that is set in the I/O parameter. The user can modify the variables and comments.

This section describes the automatic registration function of the U device based on analog voltage output module (XBF-DV04A).

1) Select a special module type in [I/O Parameter Setting] window.

| 🕽 Base OO : Default          | Slot    | Module                      | Comment | Input Filter | Emergency Output | Allocation     |
|------------------------------|---------|-----------------------------|---------|--------------|------------------|----------------|
| 🔤 00 : Default               | 0(main) |                             |         |              |                  |                |
| B 01 : XBF-DV04A (Voltage, 4 | 1       | XBF-DV04A (Voltage, 4-CH) 💌 |         | •            | •                | P00010 ~ P0001 |
|                              | 2       |                             |         |              |                  |                |
|                              | 3       |                             |         |              |                  |                |
|                              | 4       |                             |         |              |                  |                |
| д 06 : Default               | 5       |                             |         |              |                  |                |
|                              | 6       |                             |         |              |                  |                |
|                              | 7       |                             |         |              |                  |                |
|                              |         |                             |         |              |                  |                |

# 2) Double-click [Variable/Comment] from the project window.

| ₩ Project Edit Find/Replace View Onlin                                                                                                    | e <u>M</u> onitor <u>D</u> ebug <u>I</u> | ools <u>W</u> indow <u>H</u> | <u>H</u> elp |                                                 |
|----------------------------------------------------------------------------------------------------|------------------------------------------|------------------------------|--------------|-------------------------------------------------|
| 0668688                                                                                                    | •  <b>&gt;</b>  *                        | ₽a 🛍 ×                       | •C 💦 🖓 🛠     | 🔥 🗛 🐝 🐝 🖓 🚽 10 🕾 😒                              |
|                                                                                                    | K I II II II II II                       |                              |              | נַז נַז נַז -נו אָנז 🕫 🗗 🖬 🛃 🛃 🔜 🔜              |
| Esc 1+5 1+6 514 515 F5 F6 5F8 5F9 1+6 F4                                                                                                    | t \$P\$ \$P4 \$P5 \$P6 PF0               | sF7                          | 🔁 🛛 🚱 F      | ) <b>de la 100% y de la 2</b> 100% <b>y</b> 18, |
| Project Window                                                                                                    | View Variable                            | D View Device                | View Flag    |                                                 |
| nems<br>⊡⊶oo Sample *                                                                                                    | Variable                                 | Type                         | Device       | Comment                                         |
| <ul> <li>→ I NewPLC(XGB-XBMS)-Off</li> <li>→ Y Variable/Comment</li> <li>→ P Parameter</li> <li>→ I Parameter</li> <li>→ I Parameters</li> <li>→ I I NewProgram</li> <li>→ I NewProgram</li> </ul> | 1                                        | <b>I</b>                     |              |                                                 |

# 3) Select [Edit] → [Register U Device].

|                  | Received the consideration of the           |                         |               |                                  |                            |                 |                                                            |
|------------------|---------------------------------------------|-------------------------|---------------|----------------------------------|----------------------------|-----------------|------------------------------------------------------------|
| heroject Edit    | Eind/Replace                                | <u>⊻</u> iew <u>O</u> r | line <u>N</u> | onitor <u>D</u> ebug <u>T</u> oo | ls <u>W</u> indow <u>H</u> | elp             |                                                            |
|                  | <u>U</u> ndo<br>Redo                        | Ctrl+Z<br>Ctrl+Y        |               | <mark>&gt;</mark>   2 C %        | ð 🛍 🗙 🏻                    | 6 <b>5</b> 7: % | M M 🐝 👬 🛣 →11 📾 👁                                          |
| 🔍 🖀 🔇 🗶          | Cu <u>t</u>                                 | Ctrl+X                  | X             |                                  |                            | <b>e</b> e [1]  | [1] [2] [2] [4] [4] [6] [6] [6] [6] [6] [6] [6] [6] [6] [6 |
| 品 标 构 🛍          | <u>C</u> opy<br>Paste                       | Ctrl+C                  | 作評            | 3 \$P4 \$P5 \$P6 P10 \$          | h 🗎 📾 🗐                    | a 🛛 F           | ] <b></b>                                                  |
| Project Windov X | <u>D</u> elete                              | Del                     |               | View Variable                    | View Device                | 🔊 View Flag     |                                                            |
| ⊡ - 5am          | <u>S</u> elect All                          | Ctrl+A                  |               | Variable                         | Туре                       | Device          | Comment                                                    |
|                  | Insert <u>L</u> ine<br>Delete Li <u>n</u> e | Ctrl+L<br>Ctrl+D        | 1             |                                  | _]                         |                 |                                                            |
|                  | Export to File.                             |                         |               |                                  |                            |                 |                                                            |
|                  | Register U De                               | vice                    |               |                                  |                            |                 |                                                            |
|                  | ) Internal Devi                             | ice                     |               |                                  |                            |                 |                                                            |
| 4) Click 'Yes'.                                                         |                                        |
|-------------------------------------------------------------------------|----------------------------------------|
| 😸 XG5000 - [Variable/Comment]                                           |                                        |
| 温 Project Edit Eind/Replace View Online Monitor Debug Iools Window Help |                                        |
| □ ☞ ゐ 🛯 🛎 🥸 📓 🎟 👂 💁 요 ४ 요 🖬 📾 🗙 🞇 🖓 🖓 🖓 🖓                               | 88                                     |
|                                                                         |                                        |
| ◎◎●▼■■■■■■■■■■■■■■■■■■■■■■■■■■■■■■■■■■■                                 | Q Q 100% ▼   𝔅 𝔅   🖹                   |
| Project Window                                                          |                                        |
| Items                                                                   |                                        |
| □ 亚 Sample * Variable iype * Device Commer                              | <u>at</u>                              |
|                                                                         |                                        |
| Researcher X65000                                                       | ×                                      |
| Basic Parameters                                                        | pecial module set in the I/O parameter |
| - 🙀 I/O Parameters The previous comment will be deleted.                |                                        |
| De 🗐 Internal Device Continue?                                          |                                        |
| ⊟-@j Scan Program                                                       |                                        |
| Yes No                                                                  |                                        |
|                                                                         |                                        |
|                                                                         |                                        |
| 5) As shown below, the variables are registered.                        |                                        |
| • XG5000 - [Variable/Comment]                                           |                                        |

|                                                                                                    | 54655              | an anna anna                  | Mrs. Contar - W    | Sciences -                 |                                                                      |
|----------------------------------------------------------------------------------------------------|--------------------|-------------------------------|--------------------|----------------------------|----------------------------------------------------------------------|
| <u> </u>                                                                                                    | ne <u>M</u> on     | itor <u>D</u> ebug <u>T</u> o | ols <u>W</u> indow | <u>H</u> elp               |                                                                      |
| 026.838                                                                                                    |                    | 00%                           | 🖻 🛍 🗙              | •C 🛠 🖧 🛠                   | <b>₩ ₩ ₩</b> ₩ ₩ ▲ 10                                                |
|                                                                                                    | <b>x</b> [ 4       | 1 8 <b>8 6</b> (              |                    | 1 <b>2 2</b> [1]           | CJ CJ (J +C)   \$C) 🕫 QJ   🗧 🖉 🗖 🗂 🚭                                 |
| Esc 75 74 517 512 F5 F6 578 579 F9 F                                                                                                    | (1 ( <b>\$</b> ) ; | (P) (P) (P) (P)               | \$F7               |                            | ] <b>= </b>   <b>v p b b</b>   <b>Q Q</b> 100% <b>v</b>   <b>A</b> + |
| Project Window                                                                                                    |                    | (in Waniakia )                |                    |                            |                                                                      |
| Items                                                                                                    |                    | iew variable                  | View Device        | View Flag                  |                                                                      |
| 同                                                                                                    |                    | Variable                      | Туре               | <ul> <li>Device</li> </ul> | Comment                                                              |
| n market and the second second | 1                  | _01_CHO_ERR                   | BIT                | U01.00.0                   | Analog Output Module: CHO Error                                      |
| Variable/Comment                                                                                                    | 2                  | _01_CH1_ERR                   | BIT                | U01.00.1                   | Analog Output Module: CH1 Error                                      |
|                                                                                                    | 3                  | _01_CH2_ERR                   | BIT                | U01.00.2                   | Analog Output Module: CH2 Error                                      |
| Basic Parameters                                                                                                    | 4                  | _01_CH3_ERR                   | BIT                | U01.00.3                   | Analog Output Module: CH3 Error                                      |
| 1/O Parameters                                                                                                    | 5                  | _01_RDY                       | BIT                | U01.00.F                   | Analog Output Module: Module Ready                                   |
| The Difference Device                                                                                                    | 6                  | _O1_CHO_ACT                   | BIT                | U01.01.0                   | Analog Output Module: CHO Active                                     |
|                                                                                                    | 7                  | _O1_CH1_ACT                   | BIT                | U01.01.1                   | Analog Output Module: CH1 Active                                     |
|                                                                                                    | 8                  | _O1_CH2_ACT                   | BIT                | U01.01.2                   | Analog Output Module: CH2 Active                                     |
|                                                                                                    | 9                  | _O1_CH3_ACT                   | BIT                | U01.01.3                   | Analog Output Module: CH3 Active                                     |
|                                                                                                    | 10                 | _01_CHO_OUTEN                 | BIT                | U01.02.0                   | Analog Output Module: CHO Output Status Setting                      |
|                                                                                                    | 11                 | _01_CH1_OUTEN                 | BIT                | U01.02.1                   | Analog Output Module: CH1 Output Status Setting                      |
|                                                                                                    | 12                 | _01_CH2_OUTEN                 | BIT                | U01.02.2                   | Analog Output Module: CH2 Output Status Setting                      |
|                                                                                                    | 13                 | _01_CH3_OUTEN                 | BIT                | U01.02.3                   | Analog Output Module: CH3 Output Status Setting                      |
|                                                                                                    | 14                 | _01_OUTEN                     | WORD               | U01.02                     | Analog Output Module: Output Status Setting                          |
|                                                                                                    | 15                 | _01_CHO_DATA                  | WORD               | U01.03                     | Analog Output Module: CHO Input                                      |
|                                                                                                    | 16                 | _01_CH1_DATA                  | WORD               | U01.04                     | Analog Output Module: CH1 Input                                      |
|                                                                                                    | 17                 | _01_CH2_DATA                  | WORD               | U01.05                     | Analog Output Module: CH2 Input                                      |
|                                                                                                    | 18                 | _01_CH3_DATA                  | WORD               | U01.06                     | Analog Output Module: CH3 Input                                      |

#### Save variables

- (1) The contents of 'View Variables' can be saved as a text file.
  (2) Click [Edit] → [Export to File].
  (3) The contents of 'View Variable' are saved as a text file.

View variables in a program (1) The example of XG5000 is shown below.

| 001.00. | F        | MOV | h000F | U01.02 |
|---------|----------|-----|-------|--------|
|         |          | MOV | 0     | U01.02 |
|         |          | MOV | 1500  | U01.03 |
|         | U01.01.2 | MOY | 2500  | U01.05 |
|         | U01.01.3 | MOY | 4000  | U01.06 |
| 10      |          |     | 1     | END    |

|    |                 | MOV | h000F | _01_0UTEN        |
|----|-----------------|-----|-------|------------------|
|    | _01_CH0_AC<br>  | MOV | 0     | _01_OUTEN        |
|    | _01_CH1_AC<br>T | MOV | 1500  | _01_CH0_D<br>ATA |
|    | _01_CH2_AC<br>  | MOV | 2500  | _01_CH2_D<br>ATA |
|    | _01_CH3_AC<br>  | MOV | 4000  | _01_CH3_D<br>Ata |
| 10 |                 |     |       | END              |

#### (2) Select [View] $\rightarrow$ [Variables]. The devices are changed into variables.

(3) Select [View]  $\rightarrow$  [Devices/Variables]. Device and variable both are displayed.

|        | F               | MOV | h000F | U01,02           |
|--------|-----------------|-----|-------|------------------|
| 001_RD |                 | MOY | 0     | U01.02           |
|        | _01_cho_ac      |     |       | _01_OUTE<br>N    |
|        | U01.01.1        | MOV | 1500  | U01.03           |
|        | _01_0H1_AC      |     |       | _01_CHO_<br>DATA |
|        | U01.01.2        | MOV | 2500  | U01.05           |
|        | _01_CH2_AC<br>T |     |       | _01_CH2_<br>DATA |
|        | 001.01.3        | MOV | 4000  | U01.06           |
|        | _01_CH3_AC<br>T |     |       | _01_CH3_<br>DATA |
| 19     |                 |     |       | END              |

#### (4) Select [View] $\rightarrow$ [Devices/Comments]. Device and comment both are displayed.

| U01.00                                            | .F                                        | MOV | h000F | U01.02                                                     |
|---------------------------------------------------|-------------------------------------------|-----|-------|------------------------------------------------------------|
| Analo;<br>Outpu<br>Module<br>Module<br>Ready<br>0 | g<br>t<br>s:<br>e<br>,                    |     |       | Analog<br>Output<br>Module:<br>Output<br>Status<br>Setting |
|                                                   |                                           | MOV | 0     | U01.02                                                     |
|                                                   | Analog<br>Output<br>Module:<br>CHO Active |     |       | Analog<br>Output<br>Module:<br>Output<br>Status<br>Setting |
|                                                   | U01.01.1                                  | MOV | 1500  | U01.03                                                     |
|                                                   | Analog<br>Output<br>Module:<br>CH1 Active |     |       | Analog<br>Output<br>Module:<br>CHO<br>Input                |
|                                                   | U01.01.2                                  | MOV | 2500  | U01.05                                                     |
|                                                   | Analog<br>Output<br>Module:<br>CH2 Active |     |       | Analog<br>Output<br>Module:<br>CH2<br>Input                |
|                                                   | U01.01.3                                  | MOV | 4000  | U01.06                                                     |
|                                                   | Analog<br>Output<br>Module:<br>CH3 Active |     |       | Analog<br>Output<br>Module:<br>CH3<br>Input                |
| 19                                                |                                           |     |       | END                                                        |

#### 12.2.11 Internal memory

Configuration of internal memory is described below.

# 1) I/O area of digital/analog conversion **XBF-DV04A/XBF-DC04A**

| Address | Description              | Details                                                   | Remarks     |
|---------|--------------------------|-----------------------------------------------------------|-------------|
| U0x.00  | Module Ready / Error     | F Bit On(1): Module Ready<br>0~3 Bit On(1): Channel Error | Read        |
| U0x.01  | CH operation information | Bit On(1): Channel Run<br>Bit Off(0): Channel Stop        | available   |
| U0x.02  | Output setting           | Bit On(1): Output Allow<br>Bit Off(0): Output Forbid      |             |
| U0x.03  | CH0 digital input value  |                                                           | Road/M/rito |
| U0x.04  | CH1 digital input value  | 12 hit hipppy data                                        | available   |
| U0x.05  | CH2 digital input value  | 12-bit binary data                                        |             |
| U0x.06  | CH3 digital input value  |                                                           |             |

\* In the device assignment, x stands for a slot number that the module is installed.

In order to write 'CH0 digital input value' of the analog output module installed on Slot No.4, it should be named as U04.03.

(1) Module Ready/Channel Error information

- a) U0x.00.F: It will be ON when XGB CPU unit is powered or reset with the condition that an analog output module has prepared to convert.
- b) U0x.00.0 ~ U0x.00.3: It is the flags those display error status of each channel in the analog output module.

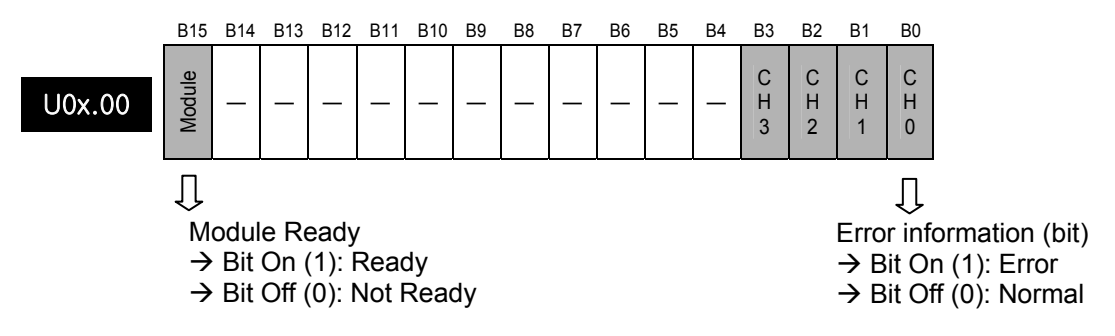

#### (2) Channel operation information

a) This area is used to display the channel being used.

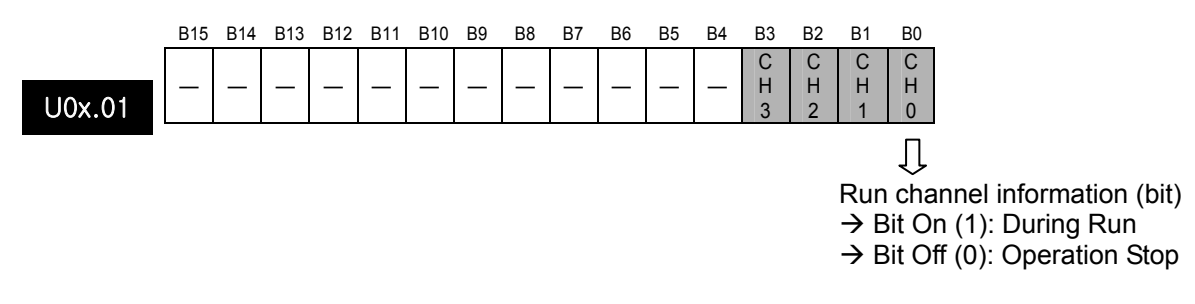

- (3) Output setting
  - a) Each channel can be specified enable/disable the analog output.
  - b) If the output is not specified, output of all the channels will be disabled.

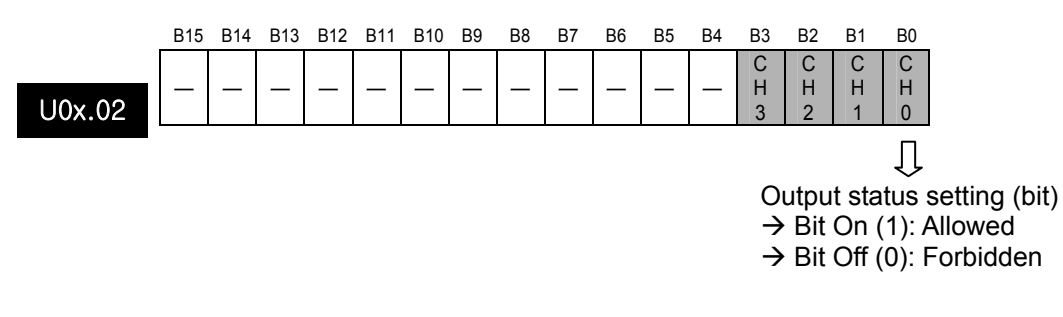

(4) Digital input

- a) Digital input value can be selected and used within the range of -48~4047, -2048~2047, -12~1011 (381~2018/-24~2023), and -12~1011 based on input type.
- b) If the digital input value is not specified, it will be set to 0.

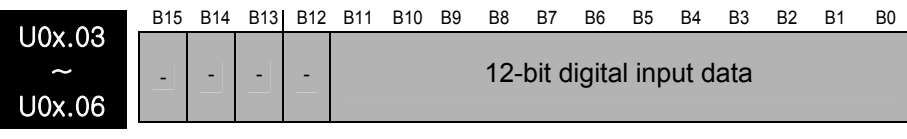

Û

Input digital data (decimal)

| Address | Details                    |
|---------|----------------------------|
| U0x.03  | Digital input value of CH0 |
| U0x.04  | Digital input value of CH1 |
| U0x.05  | Digital input value of CH2 |
| U0x.06  | Digital input value of CH3 |

# 2) Setting area of operation parameters **XBF-DV04A**

|                  | 1                               |                                                                                          |                         |
|------------------|---------------------------------|------------------------------------------------------------------------------------------|-------------------------|
| Address<br>(Dec) | Description                     | Details                                                                                  | Remarks                 |
| 0                | Set up the run channel          | Bit On(1): Run<br>Bit Off(0): Stop                                                       |                         |
| 1                | Set up the output voltage range | Bit (00): 0 ~ 10V                                                                        |                         |
| 2                | Set up the input data type      | Bit (00): 0 ~ 4000<br>Bit (01): -2000 ~ 2000<br>Bit (10): 0 ~ 1000<br>Bit (11): 0 ~ 1000 | Read/Write<br>available |
| 3                | Set up the output type of CH0   |                                                                                          |                         |
| 4                | Set up the output type of CH1   | 1: outputs the min. value of output range                                                |                         |
| 5                | Set up the output type of CH2   | 2: outputs the mid. value of output range                                                |                         |
| 6                | Set up the output type of CH3   |                                                                                          |                         |
| 11               | CH0 setting error               |                                                                                          |                         |
| 12               | CH1 setting error               | ]                                                                                        | Read                    |
| 13               | CH2 setting error               | Error code                                                                               | available               |
| 14               | CH3 setting error               |                                                                                          |                         |

#### XBF-DC04A

| Address<br>(Dec) | Description                     | Details                                                                                             | Remarks                 |
|------------------|---------------------------------|----------------------------------------------------------------------------------------------------|-------------------------|
| 0                | Set up the run channel          | Bit On(1): Run<br>Bit Off(0): Stop                                                                  |                         |
| 1                | Set up the output voltage range | Bit (00): 4 ~ 20mA<br>Bit (01): 0 ~ 20mA                                                            |                         |
| 2                | Set up the input data type      | Bit (00): 0 ~ 4000<br>Bit (01): -2000 ~ 2000<br>Bit (10): 400 ~ 2000/0 ~ 2000<br>Bit (11): 0 ~ 1000 | Read/Write<br>available |
| 3                | Set up the output type of CH0   | 0: outputs the provious value                                                                       |                         |
| 4                | Set up the output type of CH1   | 1: outputs the min. value of output range                                                           |                         |
| 5                | Set up the output type of CH2   | 2: outputs the mid. value of output range                                                           |                         |
| 6                | Set up the output type of CH3   |                                                                                                    |                         |
| 11               | CH0 setting error               |                                                                                                    |                         |
| 12               | CH1 setting error               | Error codo                                                                                          | Read                    |
| 13               | CH2 setting error               |                                                                                                    | available               |
| 14               | CH3 setting error               |                                                                                                    |                         |

#### (1) Setting up the run channel

If the run channel is not specified, all the channels will be set to Stop.

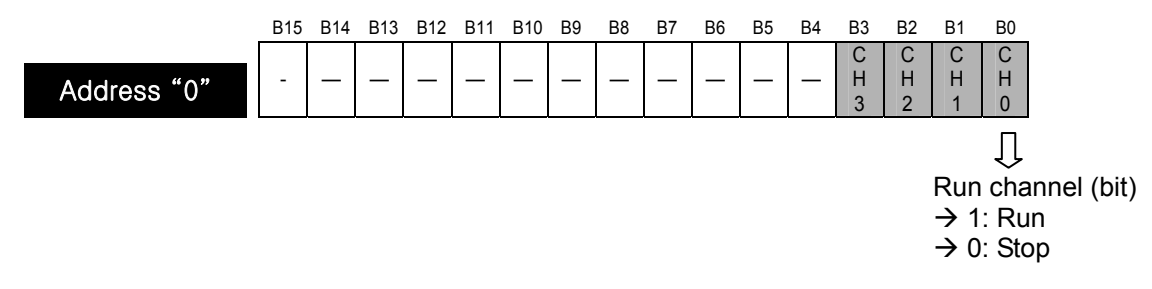

(2) Setting up the output voltage/current range

The range of analog output voltage is DC 0 ~ 10V and analog output current is DC 4 ~ 20mA, DC 0 ~ 20mA.

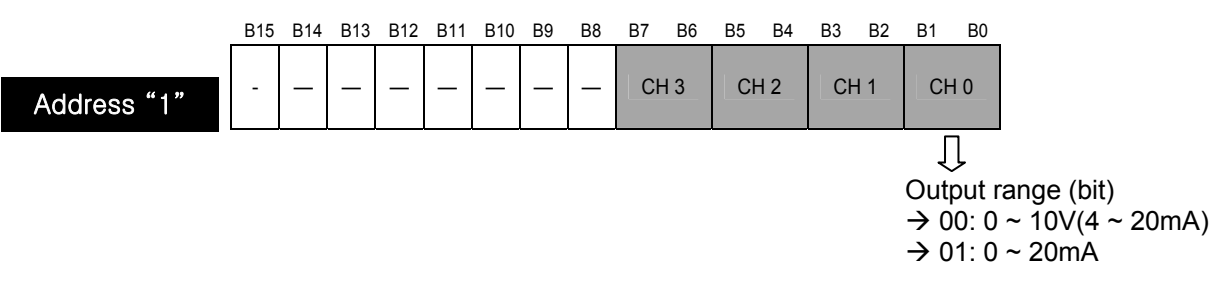

- (3) Setting up the input data type
  - a) Input type can be specified for respective channels.
  - b) If input data type is not specified, all the channels will be set to the range of 0 ~ 4000.

|           | B15 | B14 | B13 | B12 | B11 | B10 | B9 | B8 | B7 | B6 | B5 | B4 | B3              | B2     | B1     | B0    |                      |
|-----------|-----|-----|-----|-----|-----|-----|----|----|----|----|----|----|-----------------|--------|--------|-------|----------------------|
|           | -   | _   | -   | Ι   | _   |     | _  | _  | Cł | 13 | CH | 12 | CH              | 11     | CH     | 10    |                      |
| Address 2 |     |     |     |     |     |     |    |    |    |    |    |    |                 |        |        |       |                      |
|           |     |     |     |     |     |     |    |    |    |    |    |    |                 |        | ĺ      | ļ     |                      |
|           |     |     |     |     |     |     |    |    |    |    |    |    | Inpu            | ut da  | ita ty | /pe ( | bit)                 |
|           |     |     |     |     |     |     |    |    |    |    |    |    | $\rightarrow 0$ | 0:0    | ~ 4    | 000   | ,                    |
|           |     |     |     |     |     |     |    |    |    |    |    |    | $\rightarrow 0$ | )1: -2 | 2000   | ) ~ 2 | 000                  |
|           |     |     |     |     |     |     |    |    |    |    |    |    | $\rightarrow$ 1 | 0: 0   | ~ 1    | 000(  | 400 ~ 2000/0 ~ 2000) |
|           |     |     |     |     |     |     |    |    |    |    |    |    | $\rightarrow$ 1 | 1: 0   | ~ 10   | 000   | ,                    |
|           |     |     |     |     |     |     |    |    |    |    |    |    |                 |        |        |       |                      |

- (4) Setting up the output type
  - a) It defines an analog output status when XGB CPU unit is stopped.
  - b) The range is 0 ~3 and used devices are regarded as Words.

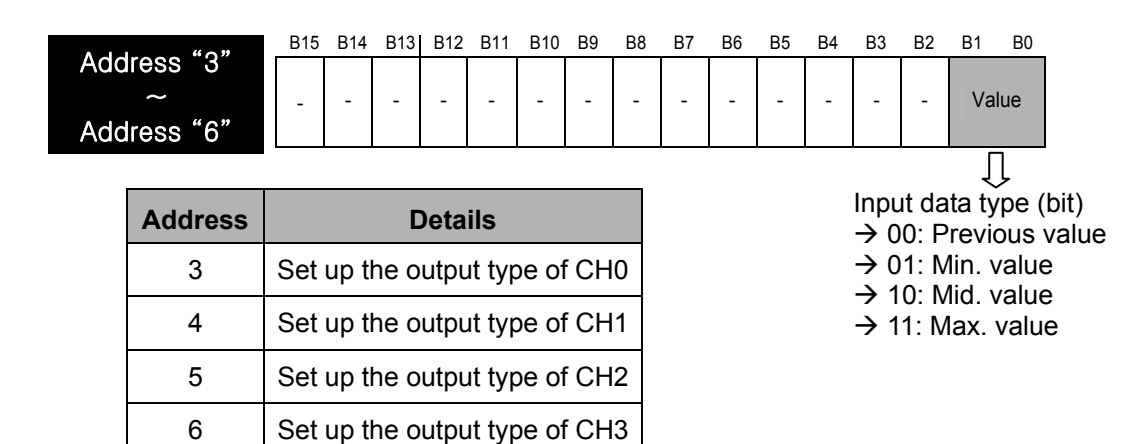

(5) Error code

It displays error codes of each channel.

| Address '<br>~<br>Address ' | '11"     | 15 B14 | B12 | B11 | B11 | B10 | B9 | B8<br>Error | B7 | B6 | B5 | B4 | B3 | B2 | B1    | BO  |           |
|-----------------------------|----------|--------|-----|-----|-----|-----|----|-------------|----|----|----|----|----|----|-------|-----|-----------|
| Address                     |          |        |     |     |     |     |    |             |    |    |    |    |    |    | Į     | ļ   |           |
| Address                     | Det      | tails  |     |     |     |     |    |             |    |    |    |    |    | Er | ror c | ode | (Decimal) |
| 11                          | CH0 erro | or     |     |     |     |     |    |             |    |    |    |    |    |    |       |     |           |
| 12                          | CH1 erro | or     |     |     |     |     |    |             |    |    |    |    |    |    |       |     |           |
| 13                          | CH2 erro | or     |     |     |     |     |    |             |    |    |    |    |    |    |       |     |           |
| 14                          | CH3 erro | or     |     |     |     |     |    |             |    |    |    |    |    |    |       |     |           |
|                             | •        |        |     |     |     |     |    |             |    |    |    |    |    |    |       |     |           |

| Error code<br>(Dec) | Details                           | LED status          |
|---------------------|-----------------------------------|---------------------|
| -                   | Offset/Gain setting error         | Blinks every 2 sec. |
| 31#                 | Exceed the range of parameter     | Blinks overy 1sec   |
| 41#                 | Exceed the range of digital input | Dilling Evely 1860. |

% # stands for the channel with error found.

### 12.2.12 Basic program

Analog voltage output module is installed on slot no.1.

| 1)  | Program ex | ample with | [I/O Para | ameter S | Settinal.   |
|-----|------------|------------|-----------|----------|-------------|
| • / |            |            | 1.0 . 0.1 |          | o o can ign |

| Module list                                                                                              |                                 |                                                                                                    |         |                  |                  |            |
|----------------------------------------------------------------------------------------------------|---------------------------------|----------------------------------------------------------------------------------------------------|---------|------------------|------------------|------------|
| ⊡-1000 Base 00 : Default                                                                                 | Slot                            | Module                                                                                                    | Comment | Input Filter     | Emergency Output | Allocation |
| 01 : Default                                                                                             | 0(main)                         |                                                                                                    |         |                  |                  |            |
| 2 02 : Default<br>2 03 : Default<br>2 04 : Default<br>2 05 : Default<br>2 06 : Default<br>2 07 : Default | 1<br>2<br>3<br>4<br>5<br>6<br>7 | Digital Module List     Digital Module List     Digital Module List     Digital Module List     Digital Module List     Digital Module     Digital Module     Di |         |                  |                  |            |
| <u>ا</u>                                                                                                 |                                 |                                                                                                    |         |                  |                  |            |
|                                                                                                    | Delete Slot De                  |                                                                                                    |         | ils <u>P</u> rir | nt 🔻 🔤 OK        | Cancel     |

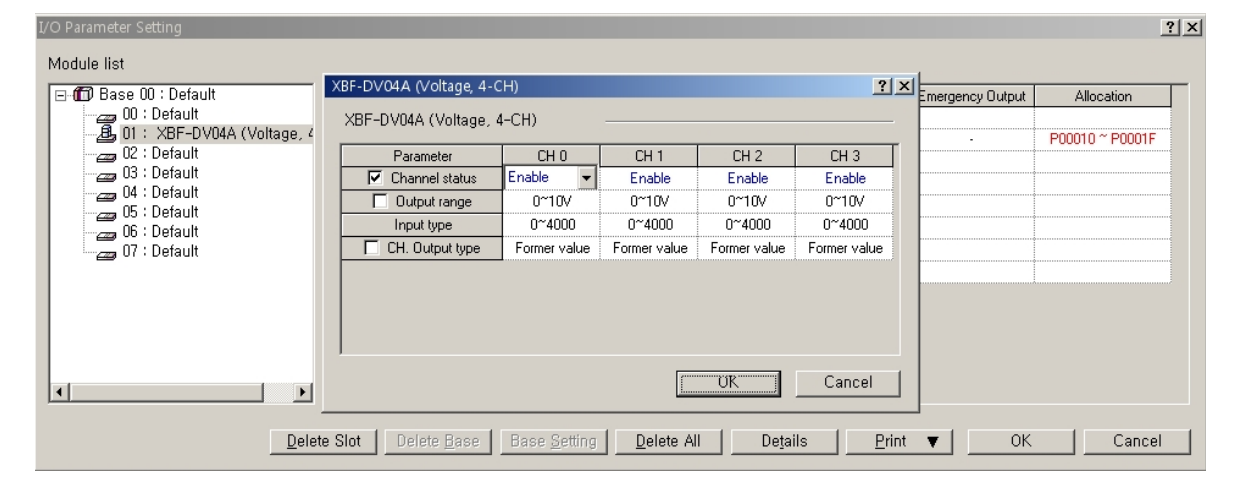

Module ready

| 0  |                     | MOV    | h000F      | U01.02 | Enable all channels             |
|----|---------------------|--------|------------|--------|---------------------------------|
|    |                     | MOV    | 1000       | U01.03 | Write a digital input<br>at CHO |
|    | U01.01.1            | MOV    | 2000       | U01.04 | Write a digital input<br>at CH1 |
|    | 001.01.2            | MOV    | 3000       | U01.05 | Write a digital input<br>at CH2 |
|    | 001.01.3            | MOV    | 4000       | U01.06 | Write a digital input<br>at CH3 |
| 24 | CH. Run information | Digita | input data | END    |                                 |

| Module ready        |     | Int<br>Slot No. | ernal mem<br>address | ory<br>Data | Data No. to    | o write                               |
|---------------------|-----|-----------------|----------------------|-------------|----------------|---------------------------------------|
|                     | PUT | 1               | 0                    | h000F       | 1              | Run channel(0,1,2,3)                  |
|                     | PUT | 1               | 1                    | h0000       | 1              | The range of output<br>voltage(0~10V) |
|                     | PUT | 1               | 2                    | h0000       | 1              | ] Input data type<br>(0~4000)         |
|                     | PUT | 1               | 3                    | 0           | 1              | CHO output status<br>(previous value) |
|                     | PUT | 1               | 4                    | 1           | 1              | CH1 output status<br>(min. value)     |
|                     | PUT | 1               | 5                    | 2           | 1              | CH2 output status<br>(mid. value)     |
|                     | PUT | 1               | 6                    | 3           | 1              | CH3 output status<br>(max. value)     |
| 36 001.00.F         |     | 1               | MOV                  | h000F       | U01.02         | _ Enable run all<br>channels          |
|                     |     |                 | MOV                  | 1000        | U01.03         | ] Write a dital input<br>at CHD       |
| 1 001.01.1          |     |                 | MOV                  | 2000        | U01.04         | ] Write a dital input<br>at CH1       |
| 001.01.2            |     |                 | MOY                  | 3000        | U01.05         | ] Write a dital input<br>at CH2       |
| 1 001.01.3 1        |     |                 | MOV                  | 4000        | U01.06         | ] Write a dital input<br>at CH3       |
| CH. Run information |     |                 | Digita               | l input da  | ata <u>END</u> | ]                                     |

2) Program example with PUT/GET instruction.

# **Chapter 13 Installation and Wiring**

### 13.1 Installation

### 13.1.1 Installation environment

This unit has high reliability regardless of its installation environment, but be sure to check the following for system reliability.

1) Environment requirements

Avoid installing this unit in locations which are subjected or exposed to:

- (1) Water leakage and dust.
- (2) Continuous shocks or vibrations.
- (3) Direct sunlight.
- (4) Dew condensation due to rapid temperature change.
- (5) Higher or lower temperatures outside the range of 0 to 55°C
- (6) Relative humidity outside the range of 5 to  $95^{\circ}$ C
- (7) Corrosive or flammable gases

#### 2) Precautions during installing

- (1) During drilling or wiring, do not allow any wire scraps to enter into the PLC.
- (2) Install it on locations that are convenient for operation.
- (3) Make sure that it is not located on the same panel that high voltage equipment located.
- (4) Make sure that the distance from the walls of duct and external equipment be 50mm or more.
- (5) Be sure to be grounded to locations that have good ambient noise immunity.

3) Heat protection design of control box

- (1) When installing the PLC in a closed control box, be sure to design heat protection of control box with consideration of the heat generated by the PLC itself and other devices.
- (2) It is recommended that filters or closed heat exchangers be used.

### **13.1.2 Handling Instructions**

It describes handling instruction from handling to installation.

- Do not drop it off, and make sure that strong shock should not be applied.
- Do not unload the PCB from its case. It can cause faults.
- During wiring, be sure to check any foreign matter like wire scraps should not enter into the upper side of the PLC. If any foreign matter has entered into it, always eliminate it.
- 1) Input/Output Module handling instructions

The followings explains instructions for handling or installing the Input/Output Module.

(1) I/O specifications re-check

Re-check the input voltage for the input part. if a voltage over the maximum switching capacity is applied, it can cause faults, destruction or fire.

(2) Used wire

Select the wire with due consideration of ambient temperature and rated current. Its minimum specifications should be AWG22 (0.3 mm) or more.

(3) Environment

When wiring the I/O part, if it locates near a device generating an cause short circuit, destruction or malfunction.

#### (4) Polarity

Before applying the power to part that has polarities, be sure to check its polarities.

#### (5) Wiring

- Wiring I/O wires with high voltage cable or power supply line can cause malfunction or disorder.
- Be sure that any wire does not pass across during input LED(I/O status will not be clearly identified).
- If an inductive load has been connected to output part, connect parallel surge killer or diode to a load. Connect the cathode of diode to the '+' part of the power supply.

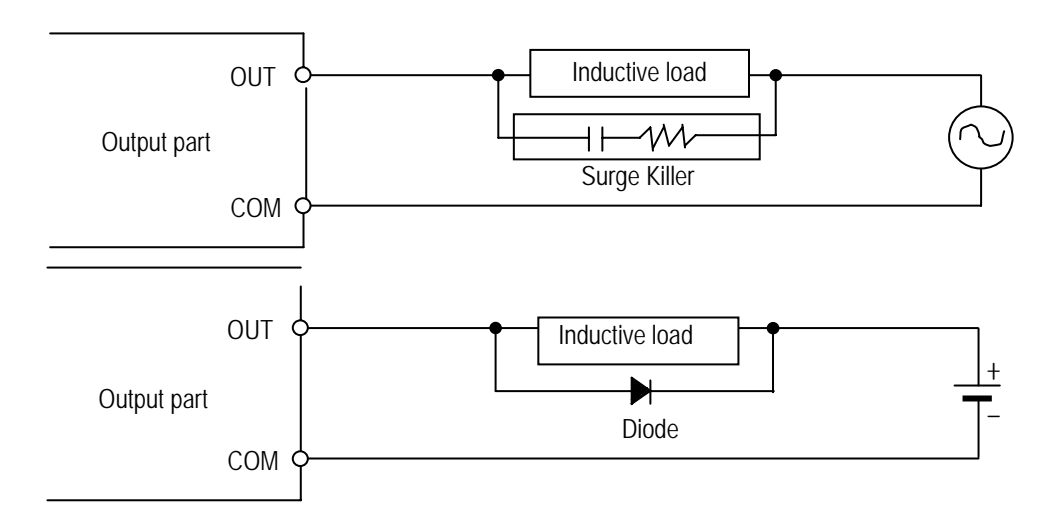

#### (6) Terminal block

Check its fixing. During drilling or wiring, do not allow any wire scraps to enter the PLC. It can cause malfunction and fault.

(7) Be cautious that strong shock does not applied to the I/O part. Do not separate the PCB from its case.

#### 2) Mounting instructions

Here describes the notices in case of attaching PLC to the control panel.

- (1) Keep the distance enough between the upper part of module and the structures or parts in order to make a ventilation good and change the module easily.
- (2) Avoid the longitudinal connection or horizontal attachment considering a ventilation.
- (3) Use the panel different from the vibration sources of large sized electronic contactor or no fuse breaker etc., or keep the clearance when installing.
- (4) Install the wiring duct if necessary. But cares should be taken for the following notices in case the dimension of the upper or lower part of PLC is smaller than that of Figure 10.1.
  - In case of installing on the upper part of PLC, keep the height of wiring duct less than 50mm for good ventilation. And keep the distance from the upper part of PLC enough to press the hook on the upper part of Base.
  - In case of installing on the lower part of PLC, consider the connection of optical cable or coaxial cable and minimum radius of cables.
- (5) PLC should be installed to the direction as shown on the following Figure for good ventilation against radiation.

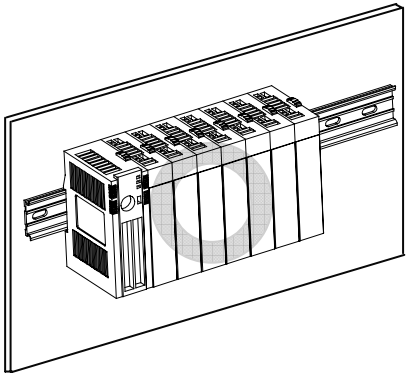

- (6) Do not install PLC to the direction as below.
  - 1) Do not lay down the XGB series as shown below.

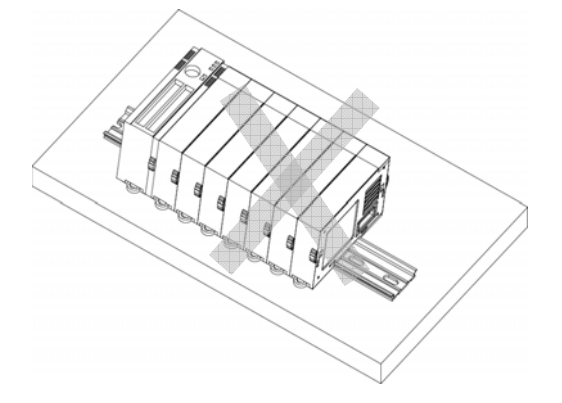

2) Do not install the XGB series to reverse side as shown below.

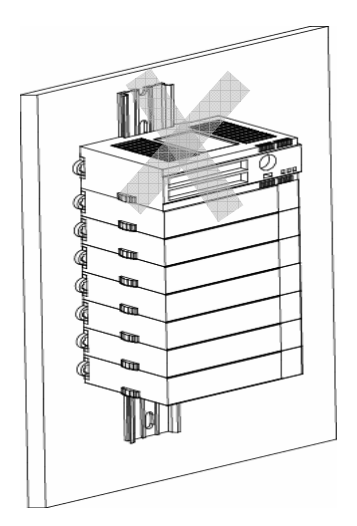

(7) When installing PLC or other equipment (Relay, electronic contactor), keep the distance to avoid radiant noise or heat.

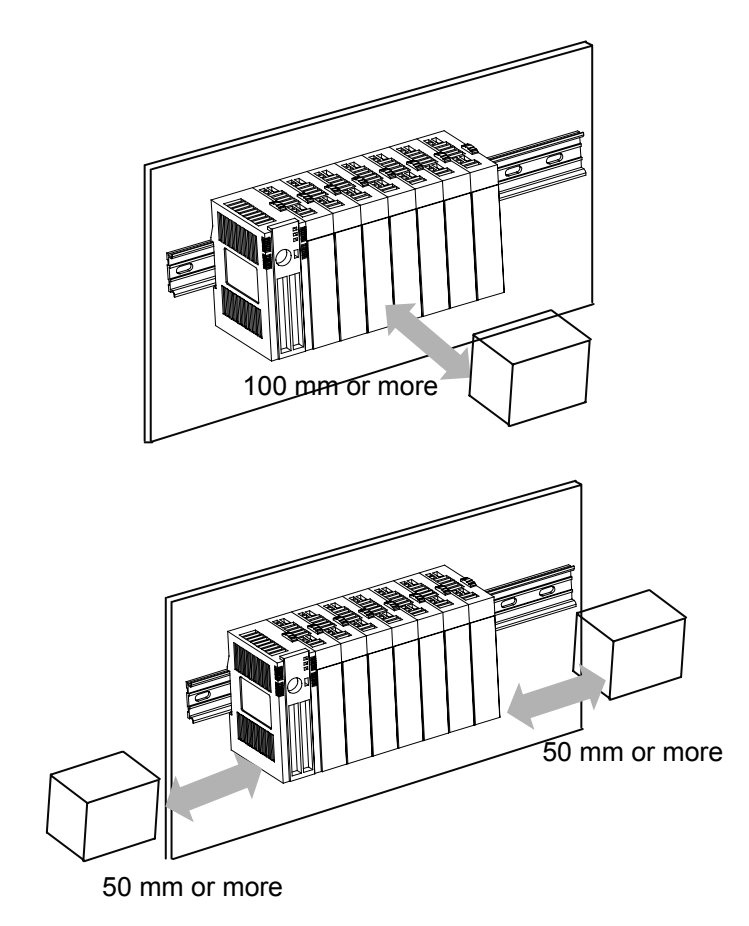

### 13.1.3 Attachment and detachment of module

It describes attachment and detachment of module.

- 1) Attachment of module
  - Remove the extension cover on upper part of module.
  - Attach connecting protrusion on module and fixed position protrusion of corner on module.
  - After attachment, pull down the fixed hook of module correctly..

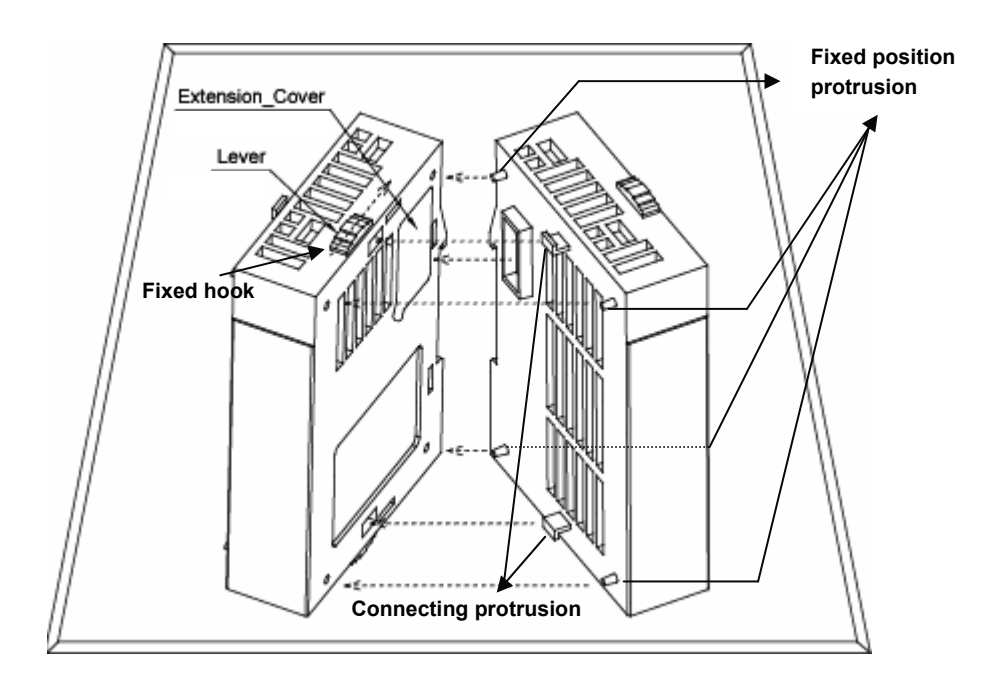

Module must be attached after fixed the module correctly. Module is broken when attach the module by force.

#### 2) Detachment of module

- Push up the fixed hook.
- Detach the module. (Do not detach by force.)

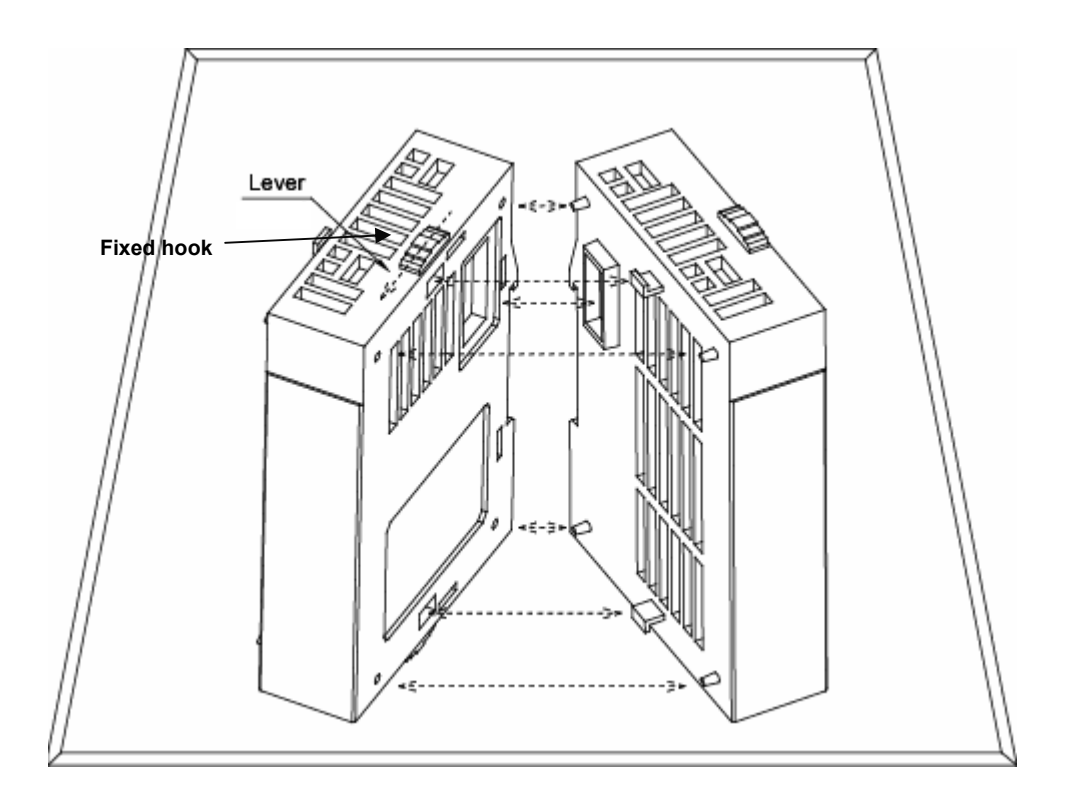

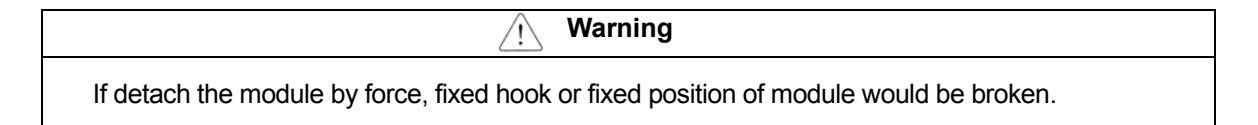

### 13.2 Wiring

### 13.2.1 Power wiring

(1) Use a power supply which generates minimal noise across wire and across PLC and ground.

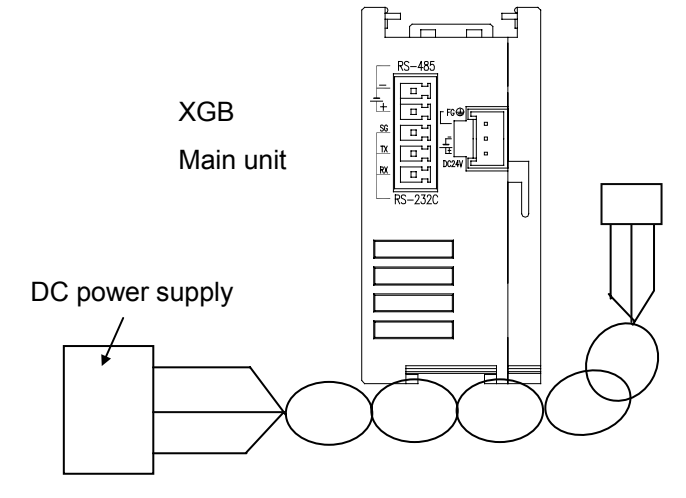

(2) Use a DV power supply capacity more than 1A.

### 13.2.2 Input/Output device wiring

- 1) The spec. of cable for I/O wiring shall be 0.3~2 mm<sup>2</sup> but it is recommend to use the convenient cable spec.(0.3 mm<sup>2</sup>).
- 2) Separate Input cable and Output cable for wiring.
- 3) I/O signal cable should be separated more than 100mm from main circuit cable of high voltage/high current.
- 4) If not possible to separate main circuit cable and power cable, use the shielded cable all and earth a PLC.

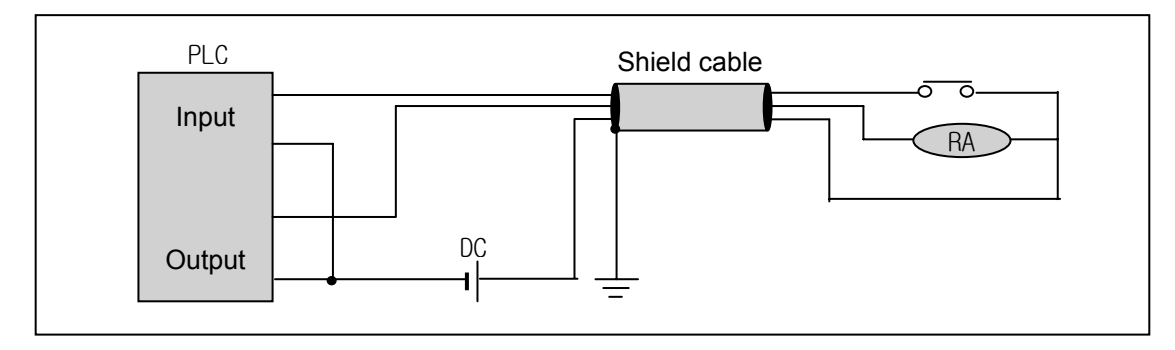

- 5) In case of pipe wiring, check the pipe completely for earth.
- 6) Separate output cable of DC24V from AC110V cable or AC220V cable.
- 7) For the long distance wiring more than 200m, as it is expected to have problem by leakage current caused by the capacity between cables, please refer to 12.4 Various Cases.

### 13.2.3 Earth wiring

1) As this PLC has a sufficient measures against noise, it is possible to use it without earth except the case having specially lots of noises.

2) Use the dedicated earth if possible.

In case of Earth works, use 3 class earth (earth resistance 100  $\Omega$  or less).

3) If not possible to use dedicated earth, use the common earth as shown on the Figure B] as below.

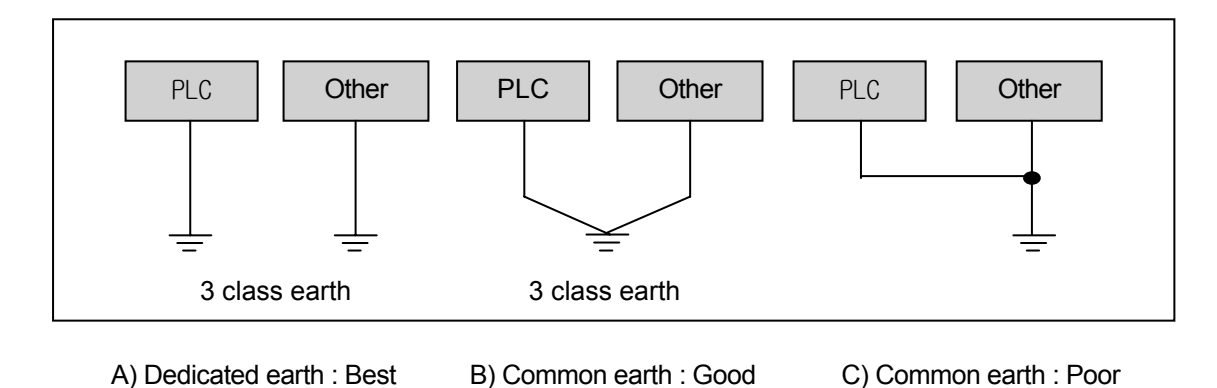

4) Use more than 2 mm<sup>2</sup> cable for earth. Place the earth point near this PLC as possible to have the short length of earth cable.

### 13.2.4 Cable specifications for wiring

The specification of cable used for wiring is as below.

| Type of External | Cable specification (mm <sup>2</sup> ) |             |  |  |  |
|------------------|----------------------------------------|-------------|--|--|--|
| Connection       | Low limit                              | High limit  |  |  |  |
| Digital Input    | 0.18 (AWG24)                           | 1.5 (AWG16) |  |  |  |
| Digital Output   | 0.18 (AWG24)                           | 2.0 (AWG14) |  |  |  |
| Analog I/O       | 0.18 (AWG24)                           | 1.5 (AWG16) |  |  |  |
| Communication    | 0.18 (AWG24)                           | 1.5 (AWG16) |  |  |  |
| Main power       | 1.5 (AWG16)                            | 2.5 (AWG12) |  |  |  |
| Protection earth | 1.5 (AWG16)                            | 2.5 (AWG12) |  |  |  |

# **Chapter 14 Maintenance**

Be sure to perform daily and periodic maintenance and inspection in order to maintain the PLC in the best conditions.

### 14.1 Maintenance and Inspection

The I/O module mainly consist of semiconductor devices and its service life is semi-permanent. However, periodic inspection is requested for ambient environment may cause damage to the devices. When inspecting one or two times per six months, check the following items.

| Check Items                              |                 | Judgment                                                           | Corrective Actions                                                 |
|------------------------------------------|-----------------|--------------------------------------------------------------------|--------------------------------------------------------------------|
| Change rate of input voltage             |                 | Within change rate of input<br>voltage<br>(Less than –15% to +20%) | Hold it with the allowable range.                                  |
| Power supply f                           | or input/output | Input/Output specification of<br>each module                       | Hold it with the allowable range of each module.                   |
| Ambient                                  | Temperature     | 0 ~ + 55 °C                                                        | Adjust the operating temperature and humidity with the             |
| environment                              | Humidity        | 5 ~ 95%RH                                                          | defined range.                                                     |
|                                          | Vibration       | No vibration                                                       | Use vibration resisting rubber or the vibration prevention method. |
| Play of modules                          |                 | No play allowed                                                    | Securely enrage the hook.                                          |
| Connecting conditions of terminal screws |                 | No loose allowed                                                   | Retighten terminal screws.                                         |
|                                          |                 | Check the number of                                                |                                                                    |
| Spare parts                              |                 | Spare parts and their                                              | Cover the shortage and improve the conditions.                     |
|                                          |                 | Store conditions                                                   |                                                                    |

# 14.2 Daily Inspection

The following table shows the inspection and items which are to be checked daily.

| Chec                                                       | ck Items                                      | Check Points                                                               | Judgment                           | Corrective<br>Actions |  |
|------------------------------------------------------------|-----------------------------------------------|----------------------------------------------------------------------------|------------------------------------|-----------------------|--|
| Connection conditions of base                              |                                               | Check the screws.                                                          | Screws should not be loose.        | Retighten<br>Screws.  |  |
| Connection conditions of<br>Input/Output module            |                                               | Check the connecting screws<br>Check module cover.                         | Screws should not be loose.        | Retighten<br>Screws.  |  |
| Connecting conditions of terminal block or extension cable |                                               | Check for loose mounting screws.                                           | Screws should not be loose.        | Retighten<br>Screws.  |  |
|                                                            |                                               | Check the distance between solderless Proper clearance should be provided. |                                    | Correct.              |  |
|                                                            |                                               | Connecting of expansion cable.                                             | Connector should not be loose.     | Correct.              |  |
|                                                            | PWR LED                                       | Check that the LED is ON.                                                  | ON(OFF indicates an error)         | See chapter 15.       |  |
|                                                            | Run LED                                       | Check that the LED is ON during Run.                                       | ON (flickering indicates an error) | See chapter 15.       |  |
| LED                                                        | ERR LED Check that the LED is OFF during Run. |                                                                            | OFF(ON indicates an error)         | See chapter 15.       |  |
| indicator                                                  | Input LED                                     | Check that the LEO turns ON and                                            | ON when input is ON,               | See chapter 15.       |  |
|                                                            |                                               | OFF.                                                                       | OFF when input is off.             | ooo onapto            |  |
|                                                            | Output LED                                    | Check that the LEO turns ON and                                            | ON when output is ON,              | See chapter 15        |  |
| · ·                                                        |                                               | OFF                                                                        | OFF when output is off             |                       |  |

# 14.3 Periodic Inspection

Check the following items once or twice every six months, and perform the needed corrective actions.

| Ch                     | eck Items                   | Checking Methods                        | Judgment                                  | Corrective<br>Actions                      |  |
|------------------------|-----------------------------|-----------------------------------------|-------------------------------------------|--------------------------------------------|--|
| Ambient<br>environment | Ambient temperature         | Magazina with the mean star and         | 0 ~ 55 °C                                 | Adjust to general                          |  |
|                        | Ambient Humidity            | hygrometer                              | 5 ~ 95%RH                                 | standard                                   |  |
|                        | Ambient pollution level     | measure corrosive gas                   | There should be no<br>corrosive gases     | standard of control section)               |  |
| PLC                    | Looseness, Ingress          | The module should be move the unit      | The module should be<br>mounted securely. | Retighten screws                           |  |
| Conditions             | dust or foreign<br>material | Visual check                            | No dust or foreign material               |                                            |  |
|                        | Loose terminal<br>screws    | Re-tighten screws                       | Screws should not be loose                | Retighten                                  |  |
| Connecting             | Distance between terminals  | Visual check                            | Proper clearance                          | Correct                                    |  |
| CONDUCTO               | Loose connectors            | Visual check                            | Connectors should not be loose.           | Retighten connector mou<br>nting<br>screws |  |
| Line voltage check     |                             | Measure voltage between input terminals | DC24V:DC20.4 ~ 28.8V                      | Change supply power                        |  |

# **Chapter 15 Troubleshooting**

The following explains contents, diagnosis and corrective actions for various errors that can occur during system operation.

### **15.1 Basic Procedure of Troubleshooting**

System reliability not only depends on reliable equipment but also on short downtimes in the event of fault. The short discovery and corrective action is needed for speedy operation of system. The following shows the basic instructions for troubleshooting.

1) Visual checks

Check the following points.

- Machine operating condition (in stop and operation status)
- Power On/Off
- Status of I/O devices
- Condition of wiring (I/O wires, extension and communications cables)

• Display states of various indicators (such as POWER LED, RUN LED, ERR LED and I/O LED)

After checking them, connect peripheral devices and check the operation status of the PLC and the program contents.

2) Trouble Check

Observe any change in the error conditions during the following.

• Switch to the STOP position, and then turn the power on and off.

3) Narrow down the possible causes of the trouble where the fault lies, i.e.:

- Inside or outside of the PLC?
- I/O module or another module?
- PLC program?

#### **15.2 Troubleshooting**

This section explains the procedure for determining the cause of troubles as well as the errors and corrective actions.

### Symptoms

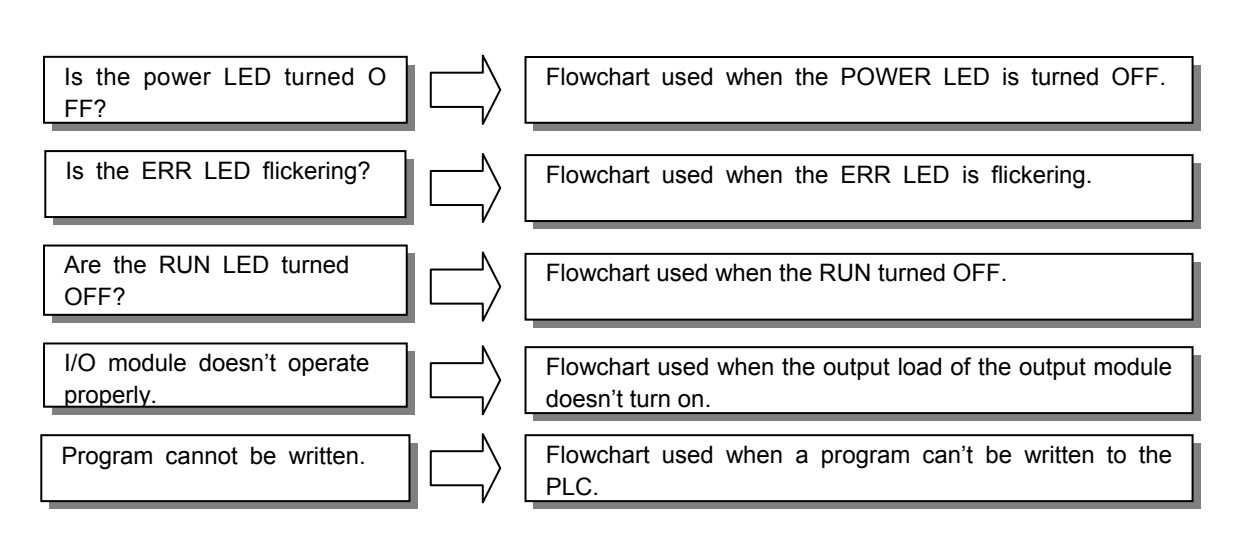

### 15.2.1 Troubleshooting flowchart used when the PWR(Power) LED turns Off.

The following flowchart explains corrective action procedure used when the power is supplied or the power LED turns Off during operation.

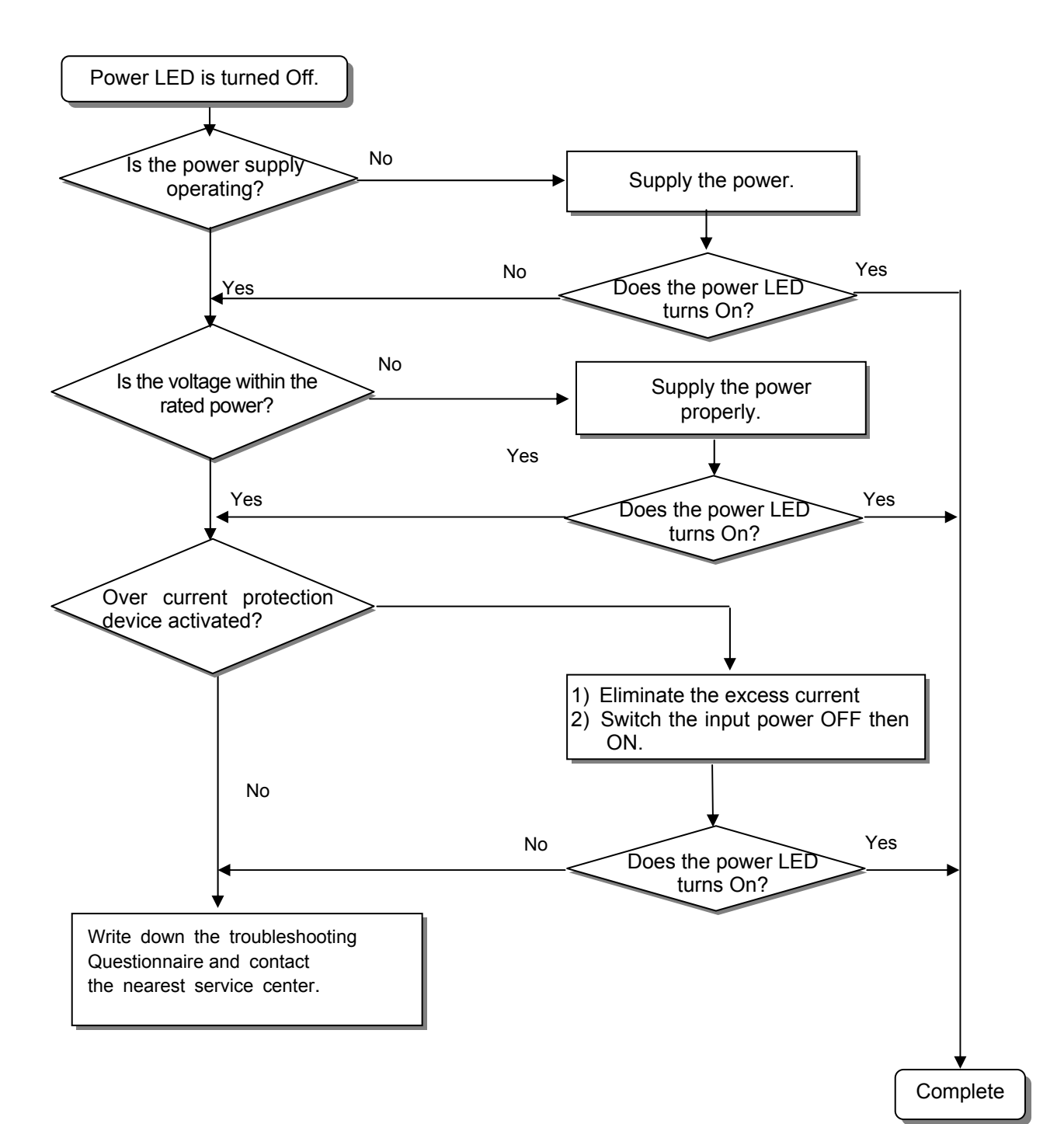

15-2

### 15.2.2 Troubleshooting flowchart used with when the ERR (Error) LED is flickering

The following flowchart explains corrective action procedure use when the power is supplied star ts or the ERR LED is flickering during operation.

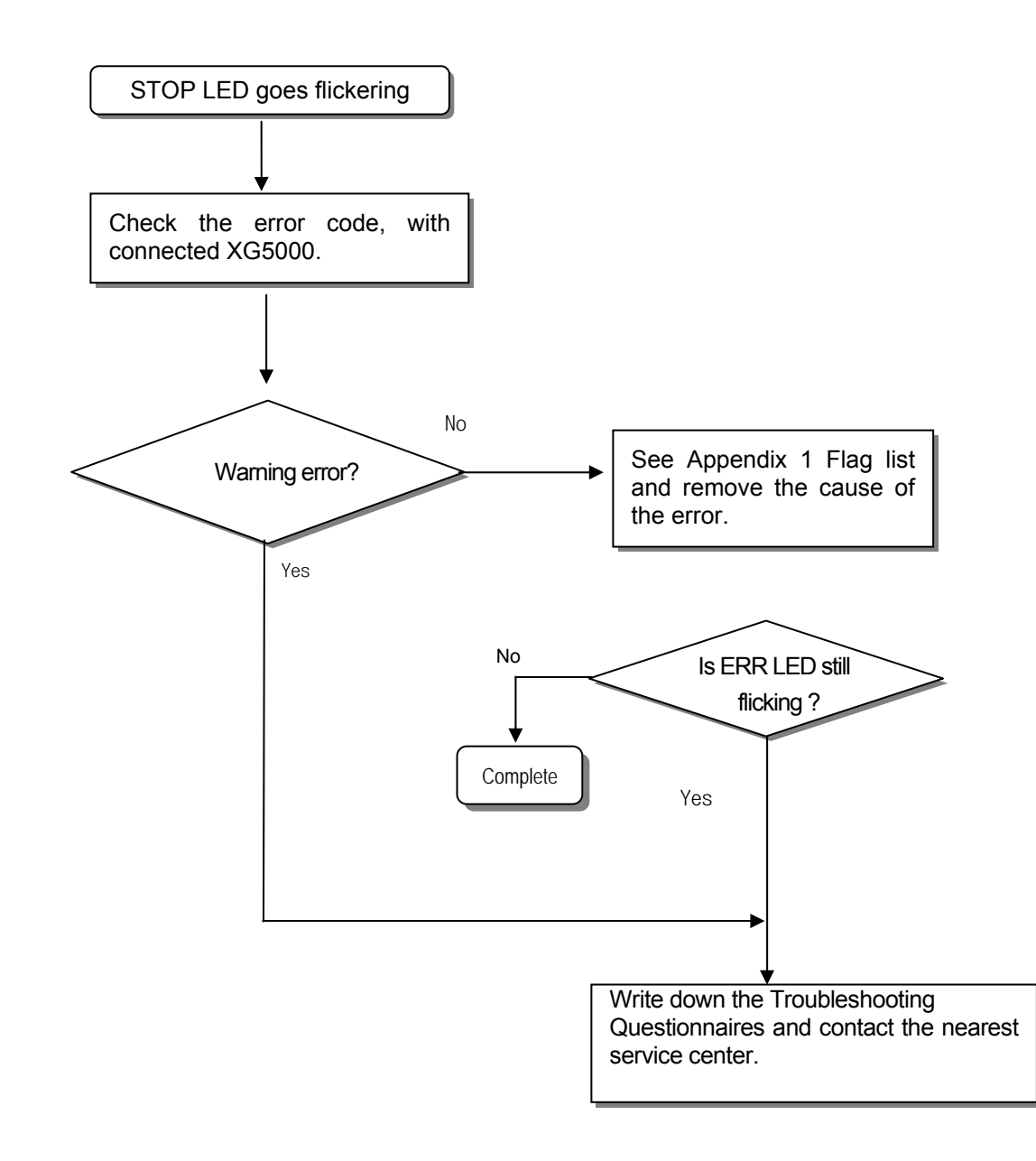

# / Warning

Though warning error appears, PLC system doesn't stop but corrective action is needed promptly. If not, it may cause the system failure.

### 15.2.3 Troubleshooting flowchart used with when the RUN , STOP LED turns Off.

The following flowchart explains corrective action procedure to treat the lights-out of RUN LED when the power is supplied, operation starts or operation is in the process.

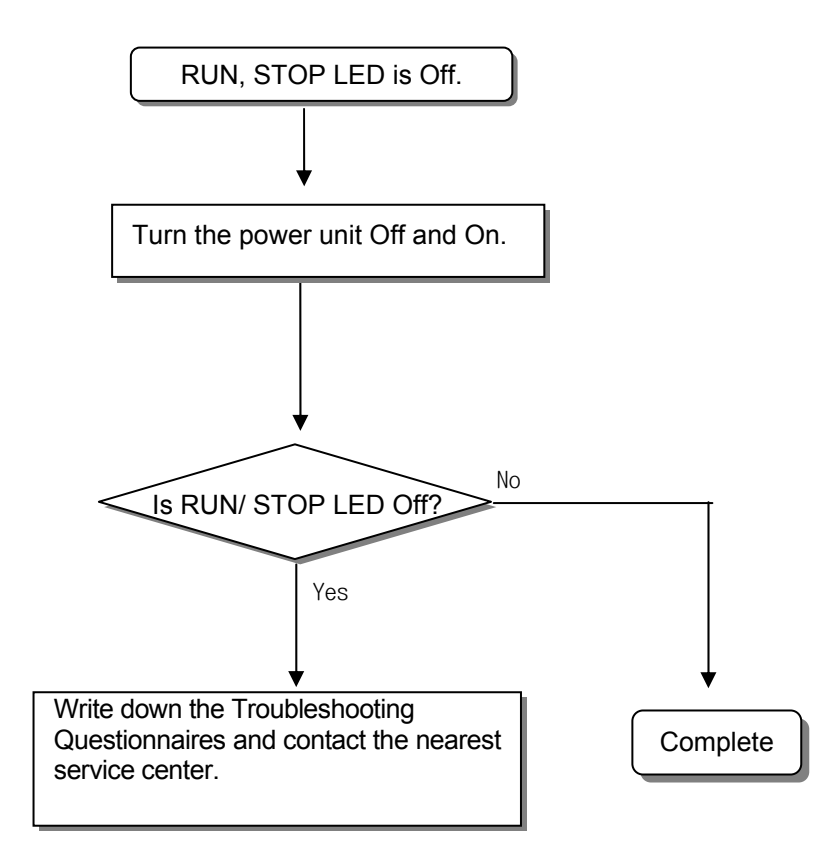

**15.2.4** Troubleshooting flowchart used when the I/O part doesn't operate normally.

The following flowchart explains corrective action procedure used when the I/O module doesn't operate normally.

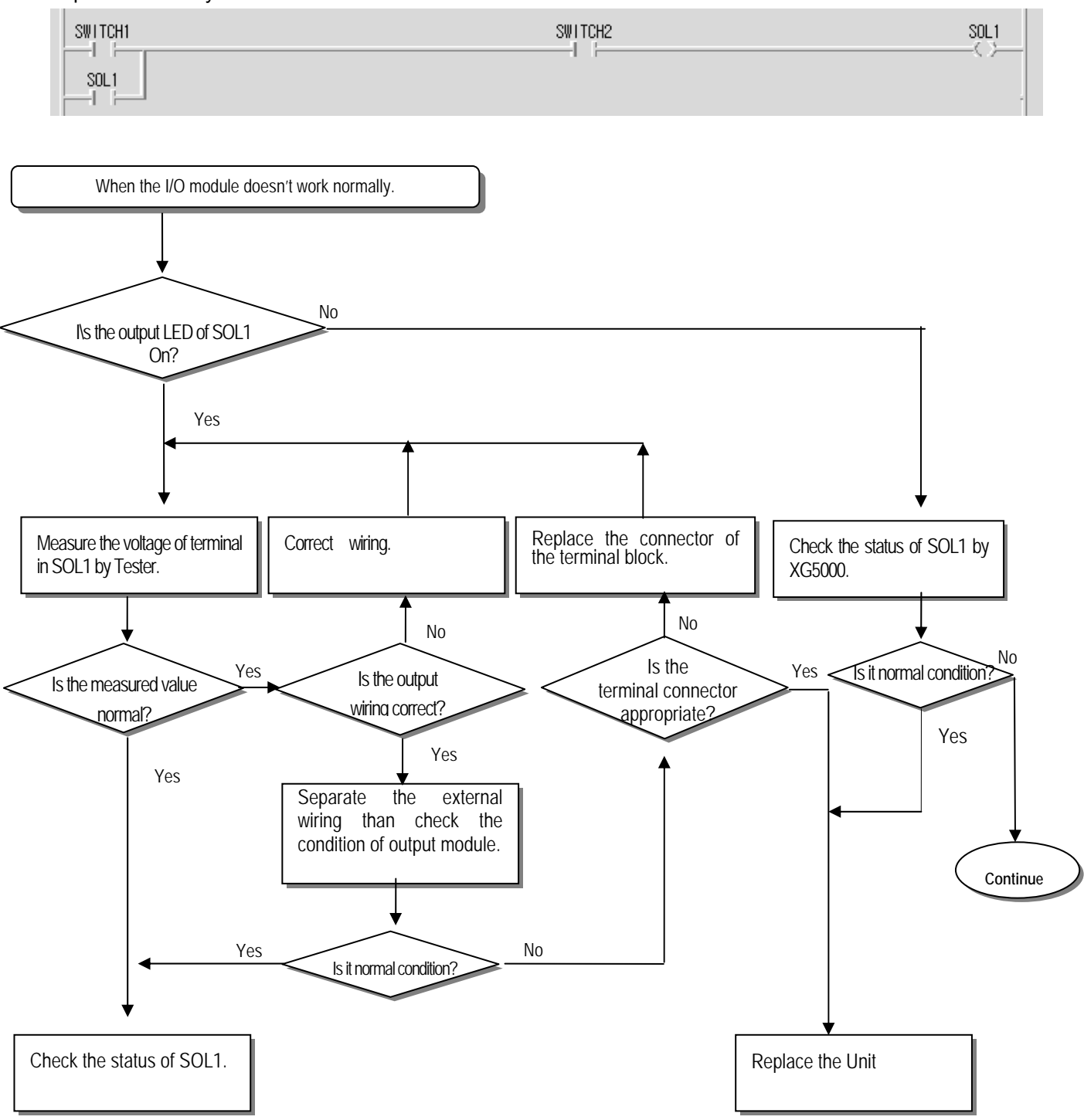

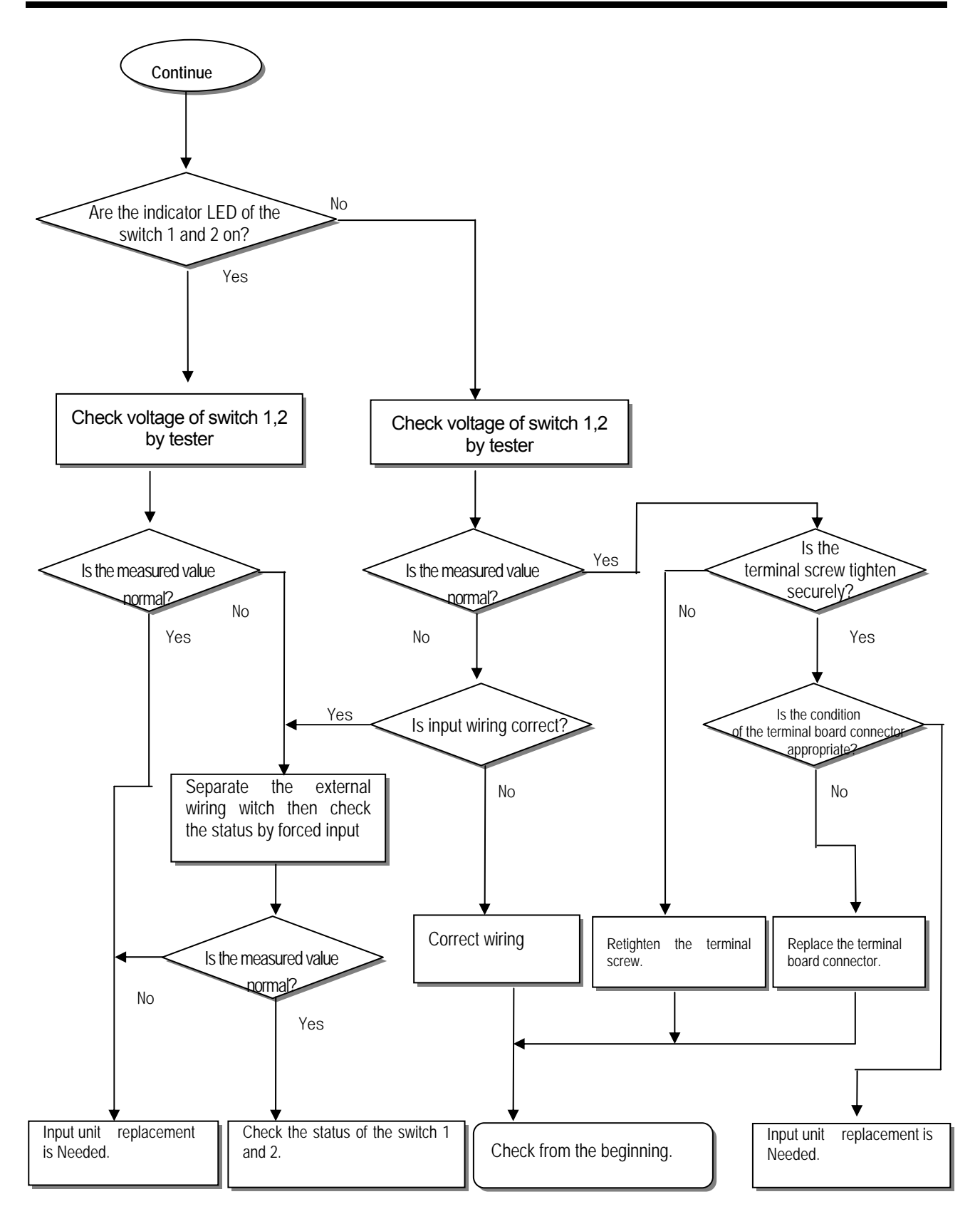

# **15.3 Troubleshooting Questionnaire**

When problems have been met during operation of the XGB series, please write down this Questionnaires and contact the service center via telephone or facsimile.

• For errors relating to special or communication modules, use the questionnaire included in the User's manual of the unit.

| 1. Telephone & FAX No<br>Tell)<br>2. Using equipment model:                                                                                                    |                                                            | FA     | X)                         |   |
|----------------------------------------------------------------------------------------------------|------------------------------------------------------------|--------|----------------------------|---|
| 3. Details of using equipment CPU model: .(                                                                                                    | ) OS version No.(                                          | )      | Serial No.(                | ) |
| 4.General description of the de                                                                                                    | evice or system used as the cont                           | rol ol | bject:                     |   |
| <ul> <li>5. The kind of the base unit:</li> <li>Operation by the mode setti</li> <li>Operation by the KGLWIN of</li> <li>External memory module operation</li> </ul> | ng switch ( ),<br>or communications ( ),<br>peration ( ),  |        |                            |   |
| 6. Is the ERR. LED of the CPU                                                                                                    | J module turned ON? Yes( ),                                | No(    | )                          |   |
| 7. XG5000 error message:                                                                                                    |                                                            |        |                            |   |
| 8. History of corrective actions                                                                                                    | s for the error message in the arti                        | cle 7  | :                          |   |
| 9. Other tried corrective action                                                                                                    | IS:                                                        |        |                            |   |
| <ul> <li>10. Characteristics of the error</li> <li>Repetitive( ): Periodic(</li> <li>Sometimes( ): General error</li> </ul>                                          | r<br>), Related to a particular sequenc<br>error interval: | ce(    | ), Related to environment( | ) |
| 11. Detailed Description of err                                                                                                    | or contents:                                               |        |                            |   |

12. Configuration diagram for the applied system:

# **15.4 Troubleshooting Examples**

Possible troubles with various circuits and their corrective actions are explained.

### 15.4.1 Input circuit troubles and corrective actions

The followings describe possible troubles with input circuits, as well as corrective actions.

| Condition    | Cause                                          | Corrective Actions                                                                         |
|--------------|------------------------------------------------|--------------------------------------------------------------------------------------------|
|              | Leakage current of external device             | • Connect an appropriate register and                                                      |
| Input signal |                                                | capacity, which will make the voltage lower                                                |
| doesn't turn | AC input                                       | across the terminals of the input module.                                                  |
| off.         |                                                | AC input                                                                                   |
|              |                                                | тс<br>П                                                                                    |
|              | External device                                |                                                                                            |
| Innut signal | Leakage current of external device             |                                                                                            |
| input signal | (Drive by a limit switch with neon lamp)       | CR values are determined by the leakage                                                    |
| doesn t turn |                                                | current value.                                                                             |
| OII.         |                                                | – Recommended value C : 0.1 ~ 0.47 $\mu$ F                                                 |
| may be still | °I Ē ↓ ↓ ↓                                     | R: 47 ~ 120 $\Omega$ (1/2W)<br>Or make up another independent display                      |
| on)          | External device                                | circuit.                                                                                   |
|              | Leakage current due to line capacity of wiring |                                                                                            |
| doesn't turn | cable.                                         | <ul> <li>Locate the power supply on the external<br/>device side as shown below</li> </ul> |
| off          |                                                |                                                                                            |
| 011.         |                                                |                                                                                            |
|              |                                                |                                                                                            |
|              | External device                                | External device                                                                            |
| Innut signal | Leakage current of external device (Drive by   | • Connect an appropriate register, which will make                                         |
| doesn't turn | switch with LED indicator)                     | the voltage higher than the OFF voltage across the                                         |
| off.         |                                                | input module terminal and common terminal.                                                 |
|              | DC input                                       |                                                                                            |
|              |                                                |                                                                                            |
|              | External device                                |                                                                                            |
| Input signal | Sneak current due to the use of two            | Use only one power supply.                                                                 |
| doesn't turn | different power supplies.                      | Connect a sneak current prevention diode.                                                  |
| off.         | DC input                                       |                                                                                            |
|              |                                                |                                                                                            |
|              |                                                |                                                                                            |
|              |                                                |                                                                                            |
|              | • E1 > E2, sneaked.                            |                                                                                            |

#### 15.4.2 Output circuit and corrective actions

The following describes possible troubles with output circuits, as well as their corrective actions.

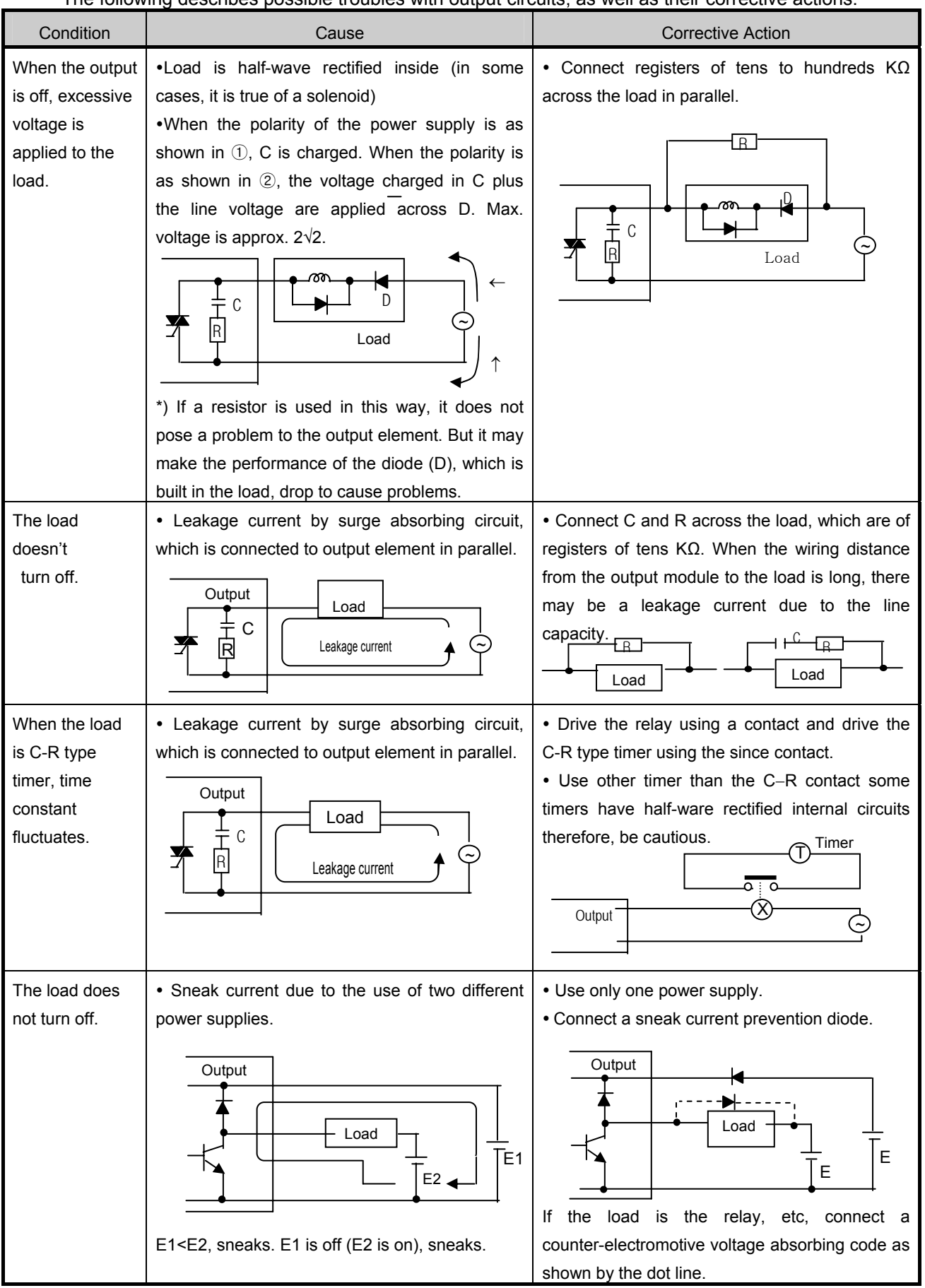

Output circuit troubles and corrective actions (continued).

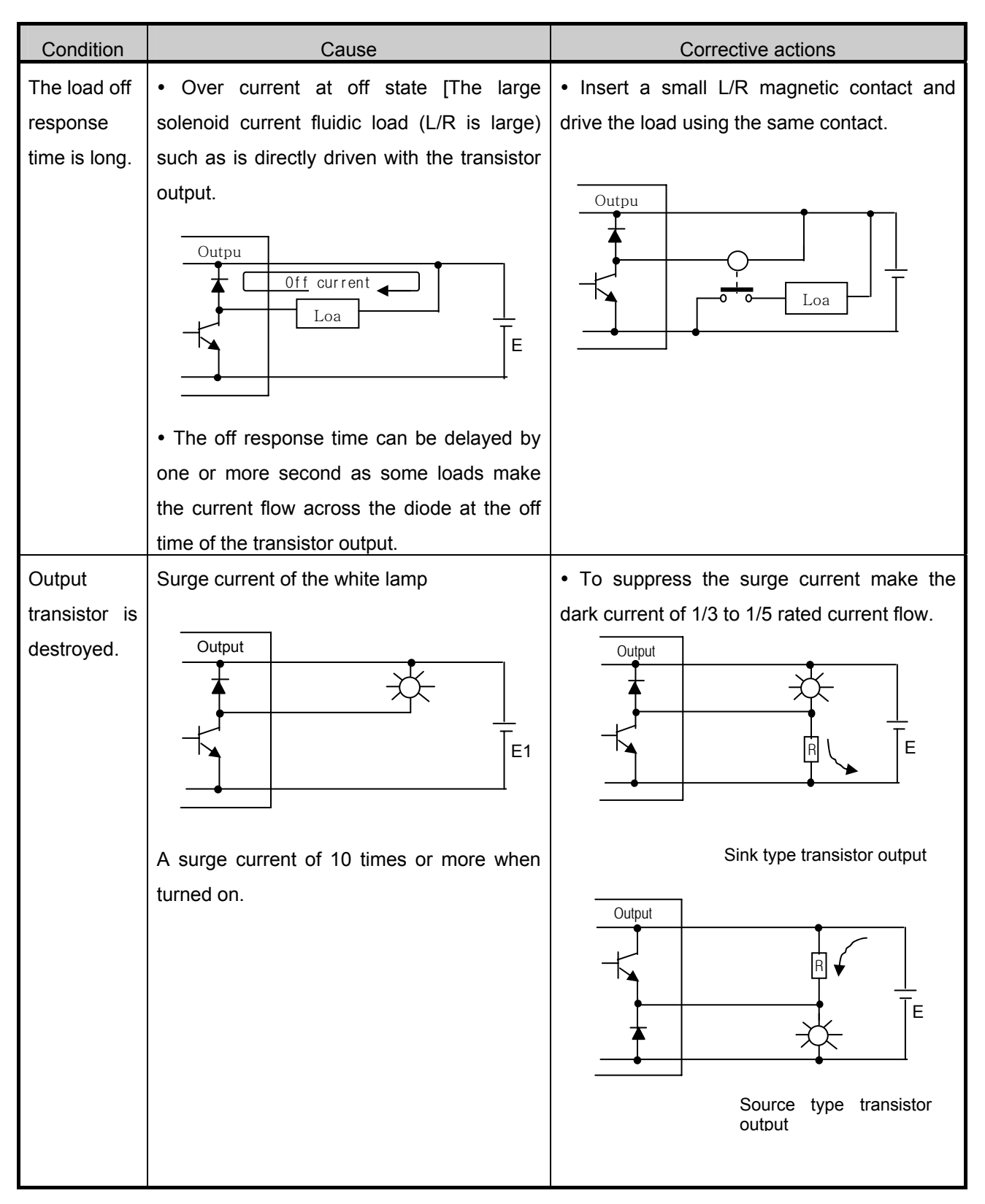

# 15.5 Error Code List

| Error<br>code | Error cause                                                                                                  | Action<br>(restart mode after taking an action)                                                                                                    | Operation<br>status | LED<br>status         | Diagnosis<br>point                 |
|---------------|----------------------------------------------------------------------------------------------------|----------------------------------------------------------------------------------------------------|---------------------|-----------------------|------------------------------------|
| 23            | Program to execute is abnormal                                                                               | Start after reloading the program                                                                                                    | Warning             | 0.5 second<br>Flicker | RUN<br>mode                        |
| 24            | I/O parameter error                                                                                          | Start after reloading I/O parameter,<br>Battery change if battery has a problem.<br>Check the preservation status after I/O<br>parameter reloading and if error occurs,<br>change the unit. | Warning             | 0.5 second<br>Flicker | Reset<br>RUN<br>mode<br>switching  |
| 25            | Basic parameter error                                                                                        | Start after reloading Basic parameter,<br>Change battery if it has a problem.<br>Check the preservation status after Basic<br>parameter reloading and if error occurs,<br>change the unit.  | Warning             | 0.5 second<br>Flicker | Reset<br>RUN<br>mode<br>switching  |
| 30            | Module set in<br>parameter and the<br>installed module does<br>not match                                     | modify the module or parameter and then restart.                                                                                                    | Warning             | 0.5 second<br>Flicker | RUN<br>mode<br>switching           |
| 31            | Module falling during operation or additional setup                                                          | After checking the position of attachment/detachment of expansion module during Run mode                                                                                                    | Warning             | 0.1 second<br>Flicker | Every<br>scan                      |
| 33            | Data of I/O module<br>does not access<br>normally during<br>operation.                                       | After checking the position of slot where the access error occurs by XG5000, change the module and restart (acc.to parameter.)                                                              | Heavy<br>error      | 0.1 second<br>Flicker | Scan end                           |
| 34            | Normal access of<br>special/link module<br>data during operation<br>not available                            | After checking the position of slot that access<br>error occurred by XG5000, change the<br>module and restart (acc.to parameter).                                                           | Heavy<br>error      | 0.1 second<br>Flicker | Scan end                           |
| 39            | Abnormal stop of<br>CPU or malfunction                                                                       | <ul> <li>Abnormal system end by noise or hard ware error.</li> <li>1) If it occurs repeatedly when power reinput, request service center</li> <li>2) Noise measures</li> </ul>              | Heavy<br>error      | 0.1 second<br>Flicker | Ordinary<br>time                   |
| 40            | Scan time of program<br>during operation<br>exceeds the scan<br>watchdog time<br>designated by<br>parameter. | After checking the scan watchdog time designated by parameter, modify the parameter or the program and then restart.                                                                        | Warning             | 0.5 second<br>Flicker | While<br>running<br>the<br>program |
| 41            | Operation error<br>occurs while<br>running the user<br>program.                                              | Remove operation error $\rightarrow$ reload the program and restart.                                                                                                    | Warning             | 0.5 second<br>Flicker | While<br>running<br>the<br>program |
| 44            | Timer index user<br>error                                                                                    | After reloading a timer index program modification, start                                                                                                    | Warning             | 0.5 second<br>Flicker | Scan end                           |
| 50            | Heavy error of external device                                                                               | Refer to Heavy error detection flag and modifies the device and restart. (Acc. Parameter)                                                                                                   | Heavy<br>error      | 1 second<br>Flicker   | Scan end                           |
| 60            | E_STOP function<br>executed                                                                                  | After removing error causes which starts E_STOP function in program, power reinput                                                                                                    | Heavy<br>error      | 1 second<br>Flicker   | While<br>running<br>the<br>program |
| 500           | Data memory backup not possible                                                                              | If not error in battery, power reinput<br>Remote mode is switched to STOP mode.                                                                                                    | Warning             | 1 second<br>Flicker   | Power On                           |

# Appendix 1 Flag List

# App. 1.1 Special Relay (F) List

| Word           | Bit   | Variables      | Function                   | Description                                               |
|----------------|-------|----------------|----------------------------|-----------------------------------------------------------|
|                | -     | _SYS_STATE     | Mode and state             | Indicates PLC mode and operation State.                   |
|                | F0000 | _RUN           | Run                        | Run state.                                                |
|                | F0001 | _STOP          | Stop                       | Stop state.                                               |
|                | F0002 | _ERROR         | Error                      | Error state.                                              |
|                | F0003 | _DEBUG         | Debug                      | Debug state.                                              |
|                | F0004 | _LOCAL_CON     | Local control              | Local control mode.                                       |
|                | F0006 | _REMOTE_CON    | Remote mode                | Remote control mode.                                      |
|                | F0008 | _RUN_EDIT_ST   | Editing during RUN         | Editing program download during RUN.                      |
|                | F0009 | _RUN_EDIT_CHK  | Editing during RUN         | Internal edit processing during RUN.                      |
|                | F000A | _RUN_EDIT_DONE | Edit done during RUN       | Edit is done during RUN.                                  |
|                | F000B | _RUN_EDIT_END  | Edit end during RUN        | Edit is ended during RUN.                                 |
|                | F000C | _CMOD_KEY      | Operation mode             | Operation mode changed by key.                            |
| <b>F</b> 000 ( | F000D | _CMOD_LPADT    | Operation mode             | Operation mode changed by local PADT.                     |
| F000~1         | F000E | _CMOD_RPADT    | Operation mode             | Operation mode changed by Remote PADT.                    |
|                | F000F | _CMOD_RLINK    | Operation mode             | Operation mode changed by Remote<br>communication module. |
|                | F0010 | _FORCE_IN      | Forced input               | Forced input state.                                       |
|                | F0011 | _FORCE_OUT     | Forced output              | Forced output state.                                      |
|                | F0014 | _MON_On        | Monitor                    | Monitor on execution.                                     |
|                | F0015 | _USTOP_On      | Stop                       | Stop by Stop function.                                    |
|                | F0016 | _ESTOP_On      | EStop                      | Stop by EStop function.                                   |
|                | F0017 | _CONPILE_MODE  | Compile                    | Compile on execution.                                     |
|                | F0018 | _INIT_RUN      | Initialize                 | Initialization task on execution.                         |
|                | F001C | _PB1           | Program Code 1             | Program Code 1 selected.                                  |
|                | F001D | _PB2           | Program Code 2             | Program Code 2 selected.                                  |
|                | F001E | _CB1           | Compile Code 1             | Compile Code 1 selected.                                  |
|                | F001F | _CB2           | Compile Code2              | Compile Code 2 selected.                                  |
| F002~3         | -     | _CNF_ER        | System error               | Reports heavy error state of system.                      |
|                | F0021 | _IO_TYER       | Module Type error          | Module Type does not match.                               |
|                | F0022 | _IO_DEER       | Module detachment<br>error | Module is detached.                                       |
|                | F0024 | _IO_RWER       | Module I/O error           | Module I/O error.                                         |
|                | F0025 | _IP_IFER       | Module interface error     | Special/communication module interface error.             |
|                | F0026 | _ANNUM_ER      | External device error      | Detected heavy error in external<br>Device.               |

| Word   | Bit   | Variable     | Function                       | Description                                 |
|--------|-------|--------------|--------------------------------|---------------------------------------------|
| F002~3 | F0028 | _BPRM_ER     | Basic parameter                | Basic parameter error.                      |
|        | F0029 | _IOPRM_ER    | IO parameter                   | I/O configuration parameter error.          |
|        | F002A | _SPPRM_ER    | Special module parameter       | Special module parameter is Abnormal.       |
|        | F002B | _CPPRM_ER    | Communication module parameter | Communication module parameter is abnormal. |
|        | F002C | _PGM_ER      | Program error                  | Program error.                              |
|        | F002D | _CODE_ER     | Code error                     | Program Code error.                         |
|        | F002E | _SWDT_ER     | System watchdog                | System watchdog operated.                   |
|        | F0030 | _WDT_ER      | Scan watchdog                  | Scan watchdog operated.                     |
|        | -     | _CNF_WAR     | System warning                 | Reports light error state of system.        |
|        | F0041 | _DBCK_ER     | Backup error                   | Data backup error.                          |
|        | F0043 | _ABSD_ER     | Operation shutdown<br>error    | Stop by abnormal operation.                 |
|        | F0046 | _ANNUM_WAR   | External device error          | Detected light error of external device.    |
| F004   | F0048 | _HS_WAR1     | High speed link 1              | High speed link – parameter 1 error.        |
|        | F0049 | _HS_WAR2     | High speed link 2              | High speed link – parameter 2 error.        |
|        | F0054 | _P2P_WAR1    | P2P parameter 1                | P2P – parameter 1 error.                    |
|        | F0055 | _P2P_WAR2    | P2P parameter 2                | P2P – parameter 2 error.                    |
|        | F0056 | _P2P_WAR3    | P2P parameter 3                | P2P – parameter 3 error.                    |
|        | F005C | _CONSTANT_ER | Constant error                 | Constant error.                             |
|        | -     | _USER_F      | User contact                   | Timer used by user.                         |
|        | F0090 | _T20MS       | 20ms                           | 20ms cycle Clock.                           |
|        | F0091 | _T100MS      | 100ms                          | 100ms cycle Clock.                          |
|        | F0092 | _T200MS      | 200ms                          | 200ms cycle Clock.                          |
|        | F0093 | _T1S         | 1s Clock                       | 1s cycle Clock.                             |
|        | F0094 | _T2S         | 2 s Clock                      | 2s cycle Clock.                             |
| E000   | F0095 | _T10S        | 10 s Clock                     | 10s cycle Clock.                            |
| F009   | F0096 | _T20S        | 20 s Clock                     | 20s cycle Clock.                            |
|        | F0097 | _T60S        | 60 s Clock                     | 60s cycle Clock.                            |
|        | F0099 | _On          | Ordinary time On               | Always On state Bit.                        |
|        | F009A | _Off         | Ordinary time Off              | Always Off state Bit.                       |
|        | F009B | _1On         | 1scan On                       | First scan On Bit.                          |
|        | F009C | _1Off        | 1scan Off                      | First scan OFF bit.                         |
|        | F009D | _STOG        | Reversal                       | Reversal every scan.                        |

| Word | Bit   | Variable      | Function                 | Description                                  |
|------|-------|---------------|--------------------------|----------------------------------------------|
|      | -     | _USER_CLK     | User Clock               | Clock available for user setting.            |
|      | F0100 | _USR_CLK0     | Setting scan repeat      | On/Off as much as set scan Clock 0.          |
|      | F0101 | _USR_CLK1     | Setting scan repeat      | On/Off as much as set scan Clock 1.          |
|      | F0102 | _USR_CLK2     | Setting scan repeat      | On/Off as much as set scan Clock 2.          |
| F010 | F0103 | _USR_CLK3     | Setting scan repeat      | On/Off as much as set scan Clock 3.          |
|      | F0104 | _USR_CLK4     | Setting scan repeat      | On/Off as much as set scan Clock 4.          |
|      | F0105 | _USR_CLK5     | Setting scan repeat      | On/Off as much as set scan Clock 5.          |
|      | F0106 | _USR_CLK6     | Setting scan repeat      | On/Off as much as set scan Clock 6.          |
|      | F0107 | _USR_CLK7     | Setting scan repeat      | On/Off as much as set scan Clock 7.          |
|      | -     | _LOGIC_RESULT | Logic result             | Indicates logic results.                     |
|      | F0110 | _LER          | operation error          | On during 1 scan in case of operation error. |
| E011 | F0111 | _ZERO         | Zero flag                | On when operation result is 0.               |
| FUTT | F0112 | _CARRY        | Carry flag               | On when carry occurs during operation.       |
|      | F0113 | _ALL_Off      | All output OFF           | On in case that all output is Off.           |
|      | F0115 | _LER_LATCH    | Operation error<br>Latch | Keeps On during operation error.             |
|      | -     | _CMP_RESULT   | Comparison result        | Indicates the comparison result.             |
|      | F0120 | _LT           | LT flag                  | On in case of "less than".                   |
|      | F0121 | _LTE          | LTE flag                 | On in case of "equal or less than".          |
| F012 | F0122 | _EQU          | EQU flag                 | On in case of "equal".                       |
|      | F0123 | _GT           | GT flag                  | On in case of "greater than".                |
|      | F0124 | _GTE          | GTE flag                 | On in case of "equal or greater than".       |
|      | F0125 | _NEQ          | NEQ flag                 | On in case of "not equal".                   |
| F014 | -     | _FALS_NUM     | FALS no.                 | Indicates FALS no.                           |
| F015 | -     | _PUTGET_ERR0  | PUT/GET error 0          | Main base Put / Get error.                   |
| F023 | -     | _PUTGET_NDR0  | PUT/GET end 0            | Main base Put/Get end.                       |
| F044 | -     | _CPU_TYPE     | СРИ Туре                 | Indicates information for CPU Type.          |
| F045 | -     | _CPU_VER      | CPU version              | Indicates CPU version.                       |
| F046 | -     | _OS_VER       | OS version               | Indicates OS version.                        |
| F048 | -     | _OS_DATE      | OS date                  | Indicates OS distribution date.              |
| F050 | -     | _SCAN_MAX     | Max. scan time           | Indicates max. scan time.                    |
| F051 | -     | _SCAN_MIN     | Min. scan time           | Indicates min. scan time.                    |
| F052 | -     | _SCAN_CUR     | Current scan time        | Current scan time.                           |

| Word | Bit      | Variable        | Function             | Description                                          |
|------|----------|-----------------|----------------------|------------------------------------------------------|
|      | -        | _FPU_INFO       | FPU operation result | Fixed decimal operation result.                      |
|      | F0570    | _FPU_LFLAG_I    | -                    | -                                                    |
|      | F0571    | _FPU_LFLAG_U    | -                    | -                                                    |
|      | F0572    | _FPU_LFLAG_O    | -                    | -                                                    |
|      | F0573    | _FPU_LFLAG_Z    | Zero(0) divide latch | Latch in case of zero(0) divide.                     |
| 5057 | F0574    | _FPU_LFLAG_V    | -                    | -                                                    |
| FU37 | F057A    | _FPU_FLAG_I     | -                    | -                                                    |
|      | F057B    | _FPU_FLAG_U     | -                    | -                                                    |
|      | F057C    | _FPU_FLAG_O     | -                    | -                                                    |
|      | F057D    | _FPU_FLAG_Z     | Zero divide          | Reports in case of zero divide.                      |
|      | F057E    | _FPU_FLAG_V     | Invalid operation    | Reports in case of invalid operation.                |
|      | F057F    | _FPU_FLAG_E     | Irregular input      | Reports in case of irregular input.                  |
| F058 |          | _ERR_STEP       | Error step           | Saves error step.                                    |
| F060 |          | _REF_COUNT      | Refresh              | Increase when module Refresh.                        |
| F062 |          | _REF_OK_CNT     | Refresh OK           | Increase when module Refresh is normal.              |
| F064 | -        | _REF_NG_CNT     | Refresh NG           | Increase when module Refresh is Abnormal.            |
| F066 | -        | _REF_LIM_CNT    | Refresh Limit        | Increase when module Refresh is abnormal (Time Out). |
| F068 | -        | _REF_ERR_CNT    | Refresh Error        | Increase when module Refresh is Abnormal.            |
| F070 | -        | _MOD_RD_ERR_CNT | Module Read Error    | Increase when reading module 1 word abnormally.      |
| F072 | -        | _MOD_WR_ERR_CNT | Module Write Error   | Increase when module 1 word abnormally.              |
| F074 | -        | _CA_CNT         | Block service        | Increase when module block data service.             |
| F076 | -        | _CA_LIM_CNT     | Block service Limit  | Increase when block data service is limited.         |
| F078 | -        | _CA_ERR_CNT     | Block service Error  | Increase in case of block data service error.        |
| F080 | -        | _BUF_FULL_CNT   | Buffer Full          | Increase when CPU internal buffer is full.           |
| F082 | -        | _PUT_CNT        | Put count            | Increase when Put count.                             |
| F084 |          | _GET_CNT        | Get count            | Increase when Get count.                             |
| F086 |          | _KEY            | Current key          | indicates the current state of local key.            |
| F088 |          | _KEY_PREV       | Previous key         | indicates the previous state of local key            |
| F090 |          | _IO_TYER_N      | Mismatch slot        | Module Type mismatched slot no.                      |
| F091 | <u> </u> | _IO_DEER_N      | Detach slot          | Module detached slot no.                             |
| F093 |          | _IO_RWER_N      | Fuse cutoff slot     | Fuse cutoff slot no.                                 |
| F094 |          | _IP_IFER_N      | RW error slot        | Module read/write error slot no.                     |
| F096 | -        | _IO_TYER0       | IF error slot        | Module interface error slot no.                      |

| Word | Bit   | Variable      | Function                                                     | Description                                            |
|------|-------|---------------|--------------------------------------------------------------|--------------------------------------------------------|
| F104 | -     | _IO_DEER0     | Module Type 0 error                                          | Main base module Type error.                           |
| F120 | -     | _IO_RWER0     | Module RW 0 error                                            | Main base module read/write error.                     |
| F128 | -     | _IO_IFER_0    | Module IF 0 error                                            | Main base module interface error.                      |
| F140 | -     | _AC_FAIL_CNT  | Power shutdown times                                         | Saves the times of power shutdown.                     |
| F142 | -     | _ERR_HIS_CNT  | Error occur times                                            | Saves the times of error occur.                        |
| F144 | -     | _MOD_HIS_CNT  | Mode conversion times                                        | Saves the times of mode conversion.                    |
| F146 | -     | _SYS_HIS_CNT  | History occur times                                          | Saves the times of system history.                     |
| F148 | -     | _LOG_ROTATE   | Log Rotate                                                   | Saves log rotate information.                          |
| F150 | -     | _BASE_INFO0   | Slot information 0                                           | Main base slot information.                            |
| F200 | -     | _USER_WRITE_F | Available contact point                                      | Contact point available in program.                    |
|      | F2000 | _RTC_WR       | RTC RW                                                       | Data write and read in RTC.                            |
|      | F2001 | _SCAN_WR      | Scan WR                                                      | Initializing the value of scan.                        |
|      | F2002 | _CHK_ANC_ERR  | Request detection of external serious error                  | Request detection of external error.                   |
|      | F2003 | _CHK_ANC_WAR  | Request detection of<br>external slight error<br>(warning)   | Request detection of external slight error (warning).  |
| F201 | -     | _USER_STAUS_F | User contact point                                           | User contact point.                                    |
|      | F2010 | _INIT_DONE    | Initialization completed                                     | Initialization complete displayed.                     |
| F202 | -     | _ANC_ERR      | Display information of external serious error                | Display information of external serious error          |
| F203 | -     | _ANC_WAR      | Display information of<br>external slight error<br>(warning) | Display information of external slight error (warning) |

# Appendix 1.2 Communication Relay (L) List

Here describes data link communication relay(L).

#### 1. High-speed Link 1

| Device           | Keyword                      | Туре         | Description                                                                                                    |  |
|------------------|------------------------------|--------------|----------------------------------------------------------------------------------------------------|--|
|                  |                              | Bit          | High speed link parameter 1 normal operation of all station                                                                                                    |  |
| L000             | _HS1_RLINK                   |              | <ul> <li>Indicates normal operation of all station according to parameter set<br/>in High speed link, and On under the condition as below.</li> <li>1. In case that all station set in parameter is RUN mode and no<br/>error,</li> <li>2. All data block set in parameter is communicated normally, and</li> <li>3. The parameter set in each station itself is communicated<br/>normally.</li> <li>Once RUN_LINK is On, it keeps On unless stopped by<br/>LINK_DISABLE.</li> </ul>                                 |  |
|                  |                              |              | Abnormal state after _HS1RLINK On                                                                                                    |  |
| L001             | _HS1_LTRBL                   | Bit          | In the state of _HSmRLINK flag On, if communication state of the station set in the parameter and data block is as follows, this flag shall be On.<br>1. In case that the station set in the parameter is not RUN mode, or<br>2. There is an error in the station set in the parameter, or<br>3. The communication state of data block set in the parameter is not good.<br>LINK TROUBLE shall be On if the above 1, 2 & 3 conditions occur, and if the condition return to the normal state, it shall be OFF again. |  |
|                  | _HS1_STATE[k]<br>(k = 00~63) | Bit<br>Array | High speed link parameter 1, k block general state                                                                                                    |  |
| L0020 ~<br>L005F |                              |              | Indicates the general state of communication information for each data block of setting parameter.<br>_HS1_STATE[k] = HS1MOD[k]&_HS1TRX[k]&(~_HS1_ERR[k])                                                                                                    |  |
| 1 0060 ~         | _HS1_MOD[k]<br>(k = 00~63)   | Bit<br>Array | High speed link parameter 1, k block station RUN operation mode                                                                                                    |  |
| L0000F           |                              |              | Indicates operation mode of station set in k data block of parameter.                                                                                                    |  |
| L0100 ~<br>L013F | _HS1_TRX[k]                  | Bit<br>Array | Normal communication with High speed link parameter 1, k block station                                                                                                    |  |
|                  | (k = 00~63)                  |              | Indicates if communication state of k data of parameter is<br>communicated smoothly according to the setting.                                                                                                    |  |
| L0140 ~<br>L017F | _HS1_ERR[k]<br>(k = 00~63)   | Bit<br>Array | High speed link parameter 1, k block station operation error mode                                                                                                    |  |
|                  |                              |              | Indicates if the error occurs in the communication state of k data block of parameter.                                                                                                    |  |
| L0180 ~<br>L021F |                              | Bit<br>Array | High speed link parameter 1, k block setting                                                                                                    |  |
|                  |                              |              | Indicates whether or not to set k data block of parameter.                                                                                                    |  |
### 2. High-speed 2

| Device           | Keyword                      | Туре         | Description                                                                                                    |
|------------------|------------------------------|--------------|----------------------------------------------------------------------------------------------------|
|                  |                              |              | High-speed link parameter 2 normal operation of all station.                                                                                                    |
| L0260            | _HS2_RLINK                   | Bit          | <ul> <li>Indicates normal operation of all station according to parameter set in High-speed link and On under the condition as below.</li> <li>1. In case that all station set in parameter is Run mode and no error</li> <li>2. All data block set in parameter is communicated and</li> <li>3. The parameter set in each station itself is communicated normally.</li> <li>Once RUN_LINK is On, it keeps On unless stopped by LINK_DISABLE.</li> </ul>                                                                      |
|                  |                              |              | Abnormal state after _HS2RLINK On.                                                                                                    |
| L0261            | _HS2_LTRBL                   | Bit          | In the state of _HSmRLINK flag On, if communication state of the station<br>set in the parameter and data block is as follows, this flag shall be On.<br>1. In case that the station set in the parameter is not RUN mode, or<br>2. There is an error in the station set in the parameter, or<br>3. The communication state of data block set in the parameter is not<br>good.<br>LINK TROUBLE shall be On if the above 1, 2 & 3 conditions occur, and<br>if the condition return to the normal state, it shall be OFF again. |
|                  |                              |              | High speed link parameter 1, k block general state.                                                                                                    |
| L0280 ~<br>L031F | _HS2_STATE[k]<br>(k = 00~63) | Bit<br>Array | Indicates the general state of communication information for each data<br>block of setting parameter.<br>_HS2_STATE[k]=HS2MOD[k]&_HS2TRX[k]&(~_HS2_ERR[k])                                                                                                    |
| L0320 ~          | _HS2_MOD[k]                  | Bit          | High speed link parameter 1, k block station RUN operation mode.                                                                                                    |
| L035F            | (k = 00~63)                  | Array        | Indicates operation mode of station set in k data block of parameter.                                                                                                    |
| L0360 ~          | _HS2_TRX[k]                  | Bit          | Normal communication with High speed link parameter 1, k block station.                                                                                                    |
| L039F            | (k = 00~63)                  | Array        | Indicates if communication state of k data of parameter is communicated smoothly according to the setting.                                                                                                    |
| L0400 ~          | HS2 ERRIKI                   | Bit          | High speed link parameter 1, k block station operation error mode.                                                                                                    |
| L043F            | (k = 00~63)                  | Array        | Indicates if the error occurs in the communication state of k data block of parameter.                                                                                                    |
| L0440 ~          |                              | Bit          | High speed link parameter 1, k block setting.                                                                                                    |
| L047F            |                              | Array        | Indicates whether or not to set k data block of parameter.                                                                                                    |

## 3. Common area

| Device    | Keyword        | Туре  | Description                                                                    |
|-----------|----------------|-------|--------------------------------------------------------------------------------|
| L5120     | _P2P1_NDR00    | Bit   | Indicates P2P parameter 1, 0 Block service<br>normal end.                      |
| L5121     | _P2P1_ERR00    | Bit   | Indicates P2P parameter 1, 0 Block service abnormal end.                       |
| L513      | _P2P1_STATUS00 | Word  | Indicates error code in case of P2P parameter 1, 0 Block service abnormal end. |
| L514      | _P2P1_SVCCNT00 | DWord | Indicates P2P parameter 1, 0 Block service<br>normal count.                    |
| L516      | _P2P1_ERRCNT00 | DWord | Indicates P2P parameter 1, 0 Block service<br>abnormal count.                  |
| L5180     | _P2P1_NDR01    | Bit   | P2P parameter 1, 1 Block service normal end.                                   |
| L5181     | _P2P1_ERR01    | Bit   | P2P parameter 1, 1 Block service abnormal end.                                 |
| L519      | _P2P1_STATUS01 | Word  | Indicates error code in case of P2P parameter 1, 1 Block service abnormal end. |
| L520      | _P2P1_SVCCNT01 | DWord | Indicates P2P parameter 1, 1 Block service<br>normal count.                    |
| L522      | _P2P1_ERRCNT01 | DWord | Indicates P2P parameter 1, 1 Block service abnormal count.                     |
| L524~L529 | -              | Word  | P2P parameter 1,2 Block service total.                                         |
| L530~L535 | -              | Word  | P2P parameter 1,3 Block service total.                                         |
| L536~L697 | -              | Word  | P2P parameter 1,4~30 Block service total.                                      |
| L698~L703 | -              | Word  | P2P parameter 1,31 Block service total.                                        |

[Communication flag list according to P2P service setting] P2P parameter: 1~3, P2P block: 0~31

## Appendix 1.3 Network Register (N) List

| Device     | Keyword   | Туре | Description                                             |
|------------|-----------|------|---------------------------------------------------------|
| N000       | _P1B00SN  | Word | Saves another station no. of P2P parameter 1, 00 block. |
| N0000~0004 | _P1B00RD1 | Word | Saves area device 1 to read P2P parameter 1, 01 block.  |
| N005       | _P1B00RS1 | Word | Saves area size 1 to read P2P parameter 1, 01 block.    |
| N0006~0009 | _P1B00RD2 | Word | Saves area device 2 to read P2P parameter 1, 01 block.  |
| N010       | _P1B00RS2 | Word | Saves area size 2 to read P2P parameter 1, 01 block.    |
| N0011~0014 | _P1B00RD3 | Word | Saves area device 3 to read P2P parameter 1, 01 block.  |
| N015       | _P1B00RS3 | Word | Saves area size 3 to read P2P parameter 1, 01 block.    |
| N0016~0019 | _P1B00RD4 | Word | Saves area device 4 to read P2P parameter 1, 01 block.  |
| N020       | _P1B00RS4 | Word | Saves area size 4 to read P2P parameter 1, 01 block.    |
| N0021~0024 | _P1B00WD1 | Word | Saves area device 1 to save P2P parameter 1, 01 block.  |
| N025       | _P1B00WS1 | Word | Saves area size 1 to save P2P parameter 1, 01 block.    |
| N0026~0029 | _P1B00WD2 | Word | Saves area device 2 to save P2P parameter 1, 01 block.  |
| N030       | _P1B00WS2 | Word | Saves area size 2 to save P2P parameter 1, 01 block.    |
| N0031~0034 | _P1B00WD3 | Word | Saves area device 3 to save P2P parameter 1, 01 block.  |
| N035       | _P1B00WS3 | Word | Saves area size 3 to save P2P parameter 1, 01 block.    |
| N0036~0039 | _P1B00WD4 | Word | Saves area device 4 to save P2P parameter 1, 01 block.  |
| N040       | _P1B00WS4 | Word | Saves area size 4 to save P2P parameter 1, 01 block.    |
| N0041~0081 | -         | Word | Saving area of P2P parameter 1, 01 block.               |
| N0082~0122 | -         | Word | Saving area of P2P parameter 1, 02 block. P2P           |
| N0123~1311 | -         | Word | Saving area of P2P parameter 1, 03~31 block.            |
| N1312~2623 | -         | Word | Saving area of P2P parameter 2.                         |
| N2624~3935 | -         | Word | Saving area of P2P parameter 3.                         |

Here describes Network Register (N).

[Network register according to P2P service setting] P2P parameter: 1~3, P2P block: 0~31

#### Remark

□ In XGB S type, Network register is available only monitoring. (Read Only)

# Appendix 2 Dimension (Unit: mm)

- 1) Basic unit
  - -. XBM-DN16S/32S

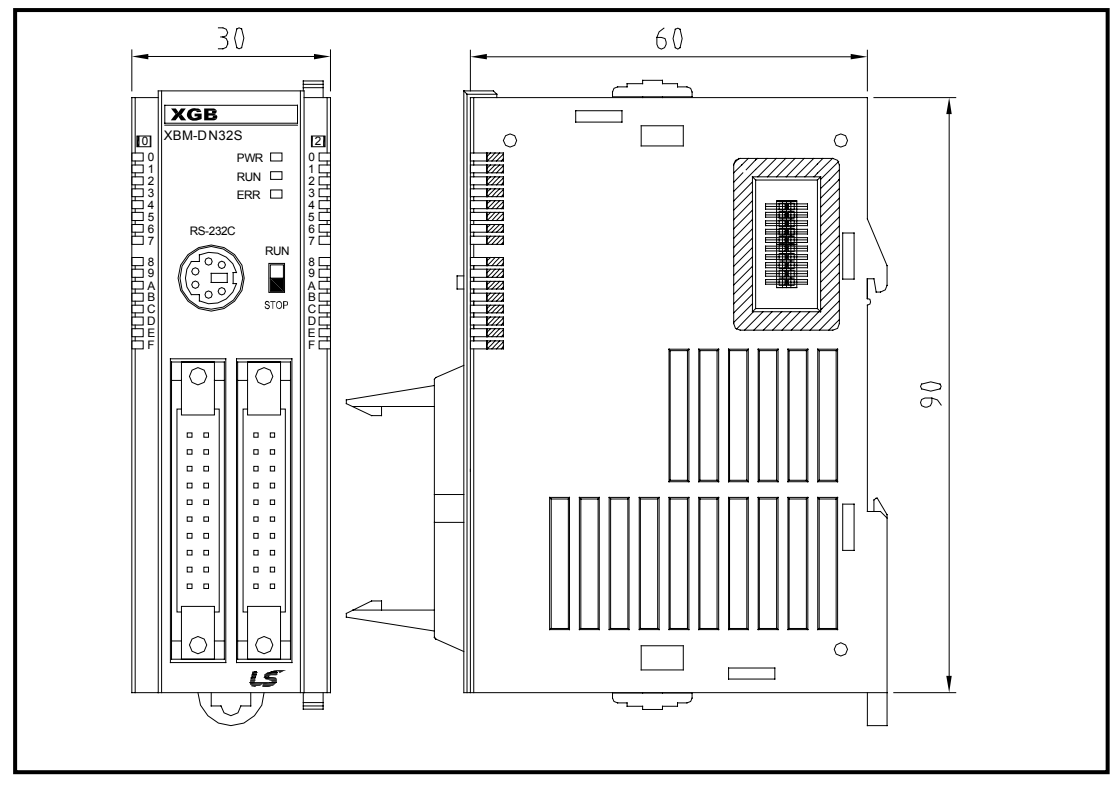

-. XBM-DR16S

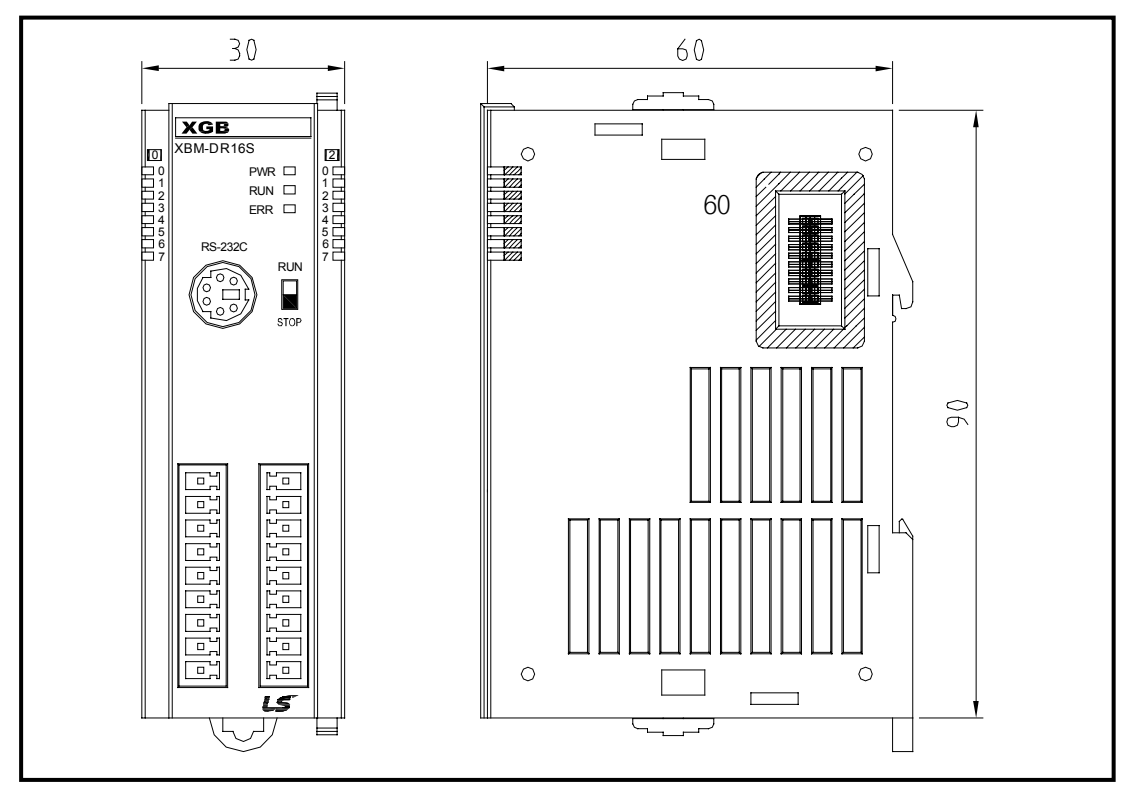

### 2) Expansion module

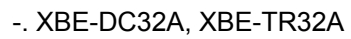

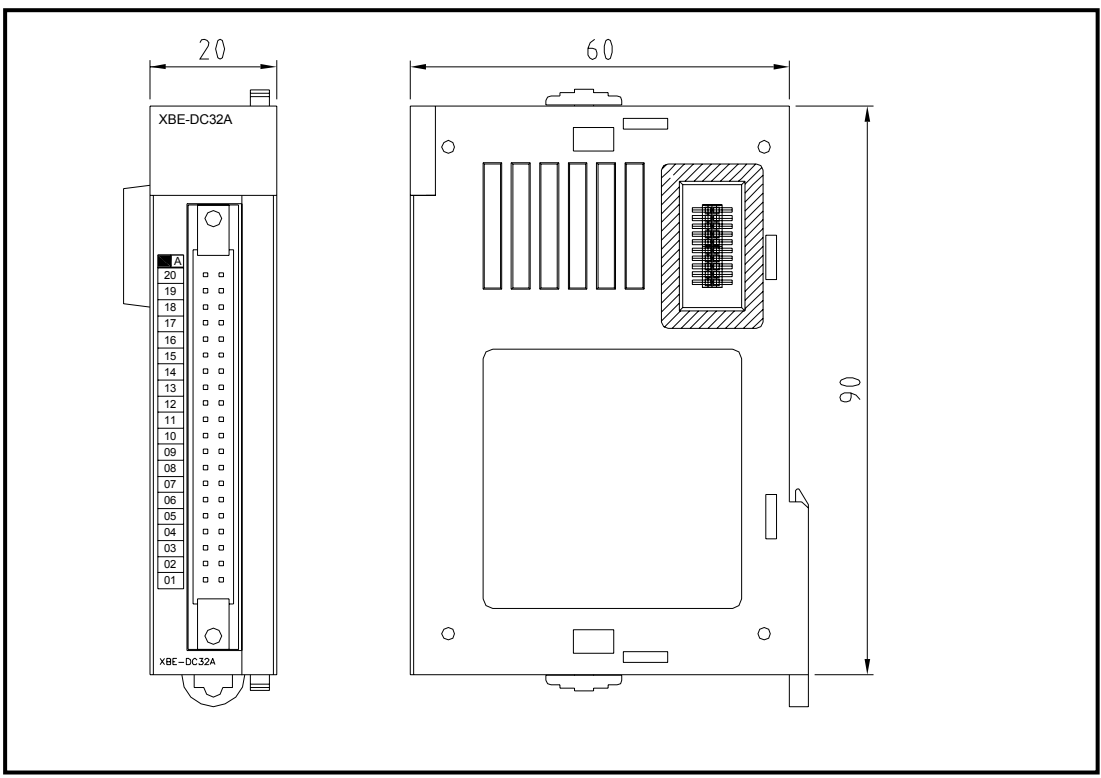

-. XBE-RY16A

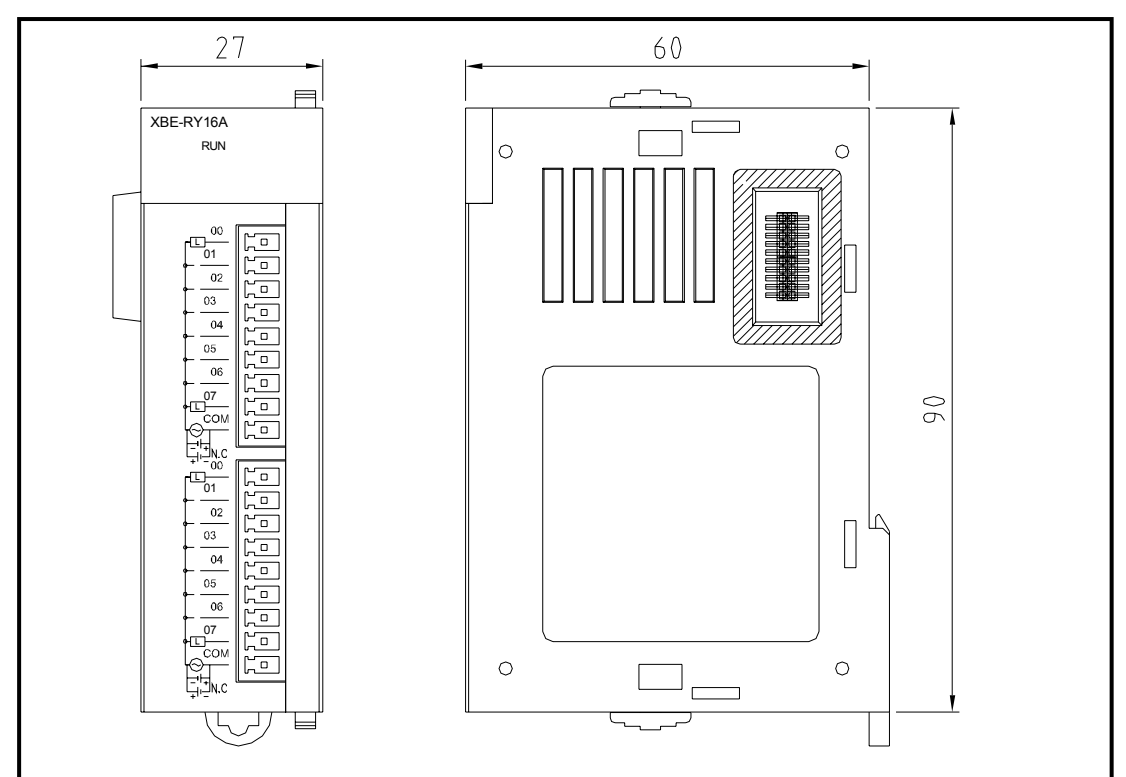

#### 3) Communication module

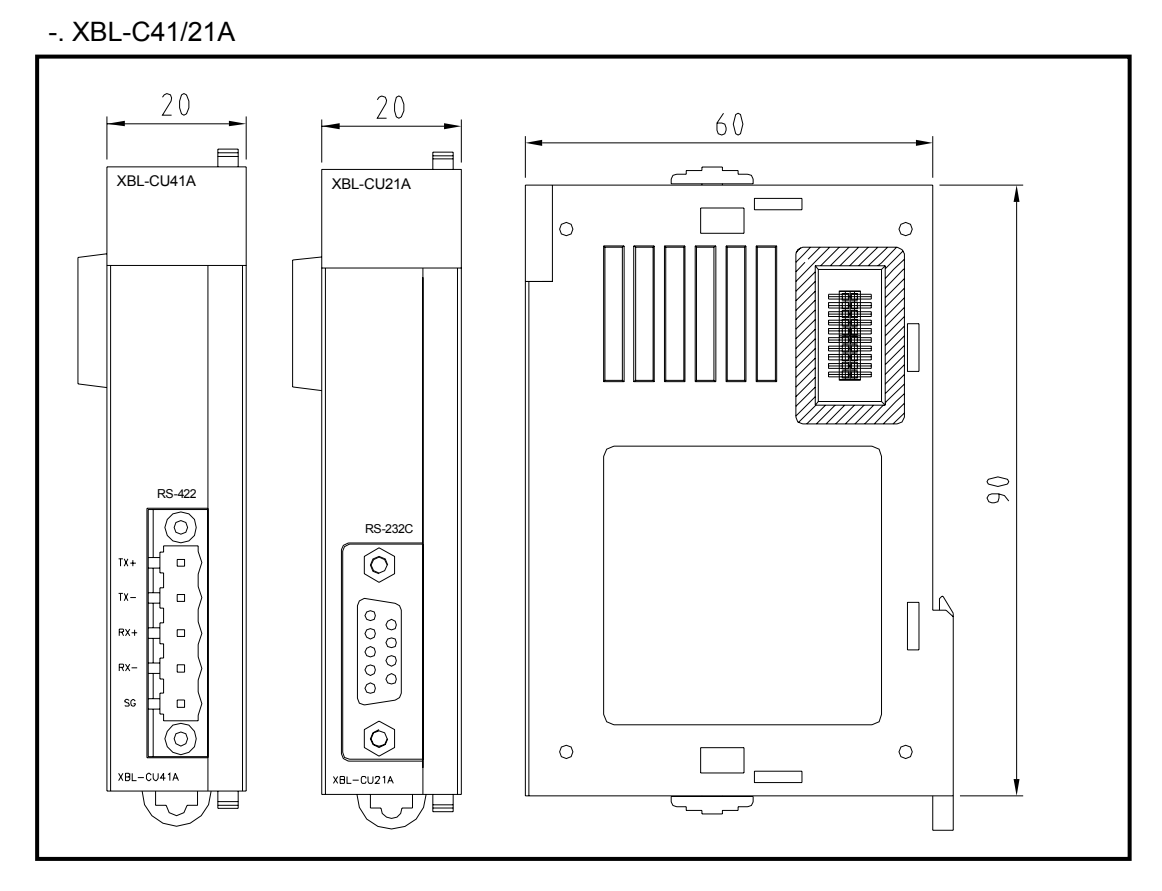

-. XBL-EMTA

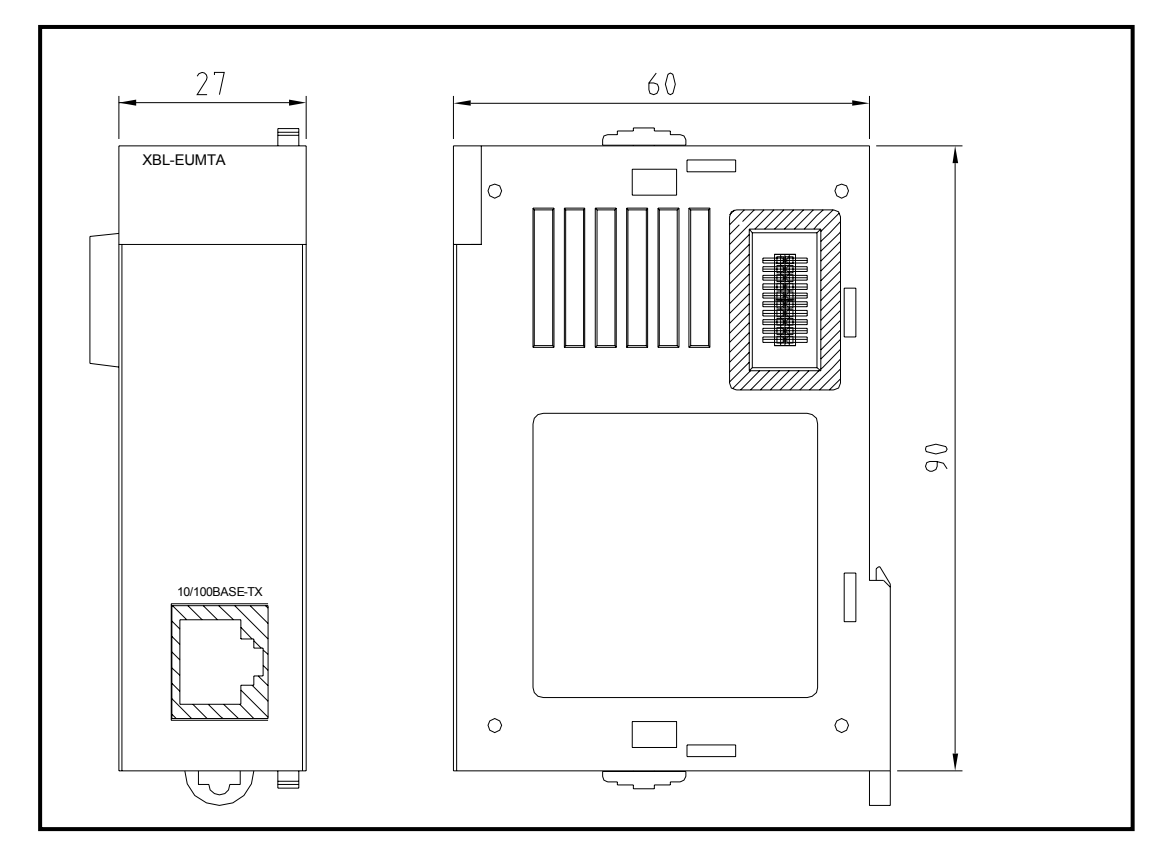

### 4) Special module

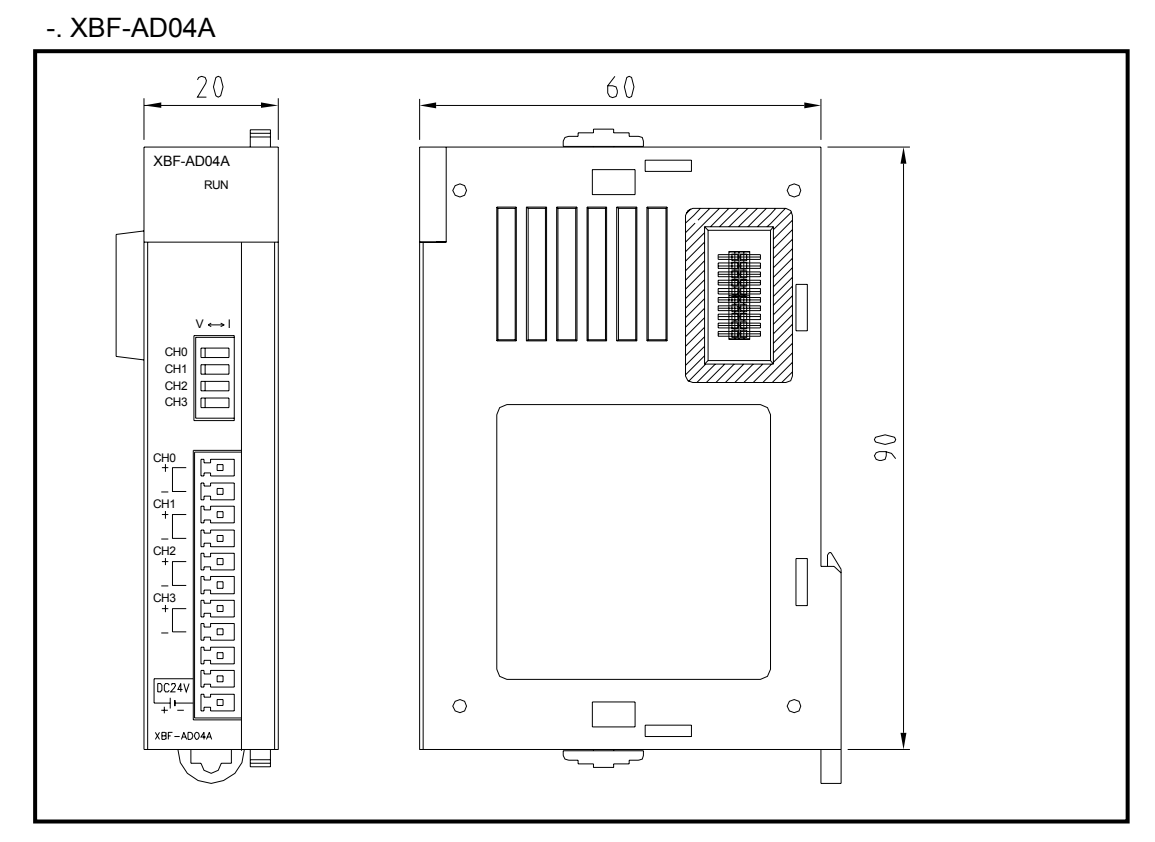

-. XBF-DV04A

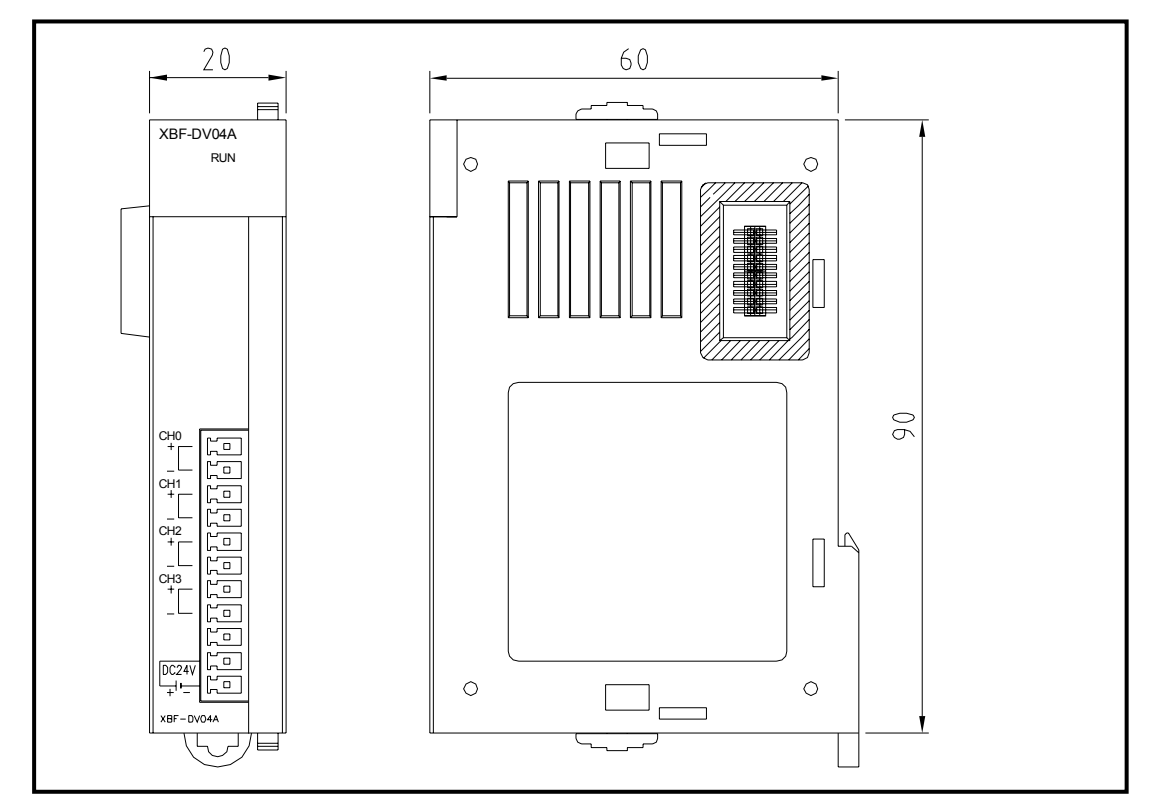

|        |                        | X              | (GB              |                                                               |
|--------|------------------------|----------------|------------------|---------------------------------------------------------------|
| Device | Function               | Symbol         | Device           | Function                                                      |
| F0000  | RUN mode               | _RUN           | F0000            | RUN Edit mode                                                 |
| F0001  | Program mode           | _STOP          | F0001            | Program mode                                                  |
| F0002  | Pause mode             | _ERROR         | F0002            | Error mode                                                    |
| F0003  | Debug mode             | _DEBUG         | F0003            | Debug mode                                                    |
| F0004  | N/A                    | _LOCAL_CON     | F0006            | Remote mode                                                   |
| F0005  | N/A                    | _MODBUS_CON    | F0006            | Remote mode                                                   |
| F0006  | Remote mode            | _REMOTE_CON    | F0006            | Remote mode                                                   |
| F0007  | User memory setup      | -              | F0007            | N/A                                                           |
| F0008  | N/A                    | _RUN_EDIT_ST   | F0008            | Editing during RUN                                            |
| F0009  | N/A                    | _RUN_EDIT_CHK  | F0009            | Editing during RUN                                            |
| F000A  | User memory operation  | _RUN_EDIT_DONE | F000A            | Edit done during RUN                                          |
| F000B  | N/A                    | _RUN_EDIT_END  | F000B            | Edit end during RUN                                           |
| F000C  | N/A                    | _CMOD_KEY      | F000C            | Operation mode change by KEY                                  |
| F000D  | N/A                    | _CMOD_LPADT    | F000D            | Operation mode change by PADT                                 |
| F000E  | N/A                    | _CMOD_RPADT    | F000E            | Operation mode change by Remote PADT                          |
| F000F  | STOP command execution | _CMOD_RLINK    | F000F            | Operation mode change cause by<br>remote communication module |
| F0010  | Ordinary time On       | _FORCE_IN      | F0010            | Forced input                                                  |
| F0011  | Ordinary time Off      | _FORCE_OUT     | F0011            | Forced output                                                 |
| F0012  | 1 Scan On              | _SKIP_ON       | F0012            | I/O Skip execution                                            |
| F0013  | 1 Scan Off             | _EMASK_ON      | F0013            | Error mask execution                                          |
| F0014  | Reversal every Scan    | _MON_ON        | F0014            | Monitor execution                                             |
|        |                        | _USTOP_ON      | F0015            | Stop by Stop Function                                         |
|        |                        | _ESTOP_ON      | F0016            | Stop by ESTOP Function                                        |
| F0015~ |                        | _CONPILE_MODE  | F0017            | Compile                                                       |
| F001C  | N/A                    | _INIT_RUN      | F0018            | Initialize                                                    |
|        |                        | -              | F0019 ~<br>F001F | N/A                                                           |
|        |                        | _PB1           | F001C            | Program Code 1                                                |
| F001D  | N/A                    | _PB2           | F001D            | Program Code 2                                                |
| F001E  | N/A                    | _CB1           | F001E            | Compile code 1                                                |
| F001F  | N/A                    | _CB2           | F001F            | Compile code 2                                                |

|                  | MASTER-K                |                    |                  | XGB                                               |
|------------------|-------------------------|--------------------|------------------|---------------------------------------------------|
| Device           | Function                | Symbol             | Device           | Function                                          |
| F0020            | 1 Step RUN              | _CPU_ER            | F0020            | CPU configuration error                           |
| F0021            | Break Point RUN         | _IO_TYER           | F0021            | Module type mismatch error                        |
| F0022            | Scan RUN                | _IO_DEER           | F0022            | Module detach error                               |
| F0023            | Contact value match RUN | _FUSE_ER           | F0023            | Fuse cutoff error                                 |
| F0024            | Word value match RUN    | _IO_RWER           | F0024            | I/O module read/write error                       |
|                  |                         | _IP_IFER           | F0025            | Special/communication module interface error      |
|                  |                         | _ANNUM_ER          | F0026            | Heavy error detection of external equipment error |
|                  |                         | -                  | F0027            | N/A                                               |
|                  |                         | _BPRM_ER           | F0028            | Basic parameter error                             |
| 50005            |                         | _IOPRM_ER          | F0029            | I/O configuration parameter error                 |
| F0025 ~<br>F002F | N/A                     | _SPPRM_ER          | F002A            | Special module parameter error                    |
|                  |                         | _CPPRM_ER          | F002B            | Communication module parameter<br>error           |
|                  |                         | _PGM_ER            | F002C            | Program error                                     |
|                  |                         | _CODE_ER           | F002D            | Program Code error                                |
|                  |                         | _SWDT_ER           | F002E            | System watchdog error                             |
|                  |                         | _BASE_POWER<br>_ER | F002F            | Base power error                                  |
| F0030            | Heavy error             | _WDT_ER            | F0030            | Scan watchdog                                     |
| F0031            | Light error             | -                  | F0031            | -                                                 |
| F0032            | WDT error               | -                  | F0032            | -                                                 |
| F0033            | I/O combination error   | -                  | F0033            | -                                                 |
| F0034            | Battery voltage error   | -                  | F0034            | -                                                 |
| F0035            | Fuse error              | -                  | F0035            | -                                                 |
| F0036 ~<br>F0038 | N/A                     | -                  | F0036 ~<br>F0038 | -                                                 |
| F0039            | Backup normal           | -                  | F0039            | -                                                 |
| F003A            | Clock data error        | -                  | F003A            | -                                                 |
| F003B            | Program change          | -                  | F003B            | -                                                 |
| F003C            | Program change error    | -                  | F003C            | -                                                 |
| F003D ~<br>F003F | N/A                     | -                  | F003D ~<br>F003F | N/A                                               |
|                  |                         | _RTC_ER            | F0040            | RTC data error                                    |
|                  |                         | _DBCK_ER           | F0041            | Data backup error                                 |
|                  |                         | _HBCK_ER           | F0042            | Hot restart disabled error                        |
| F0040~<br>F005F  | N/A                     | _ABSD_ER           | F0043            | Abnormal operation stop                           |
| 1 0001           |                         | _TASK_ER           | F0044            | Task collision                                    |
|                  |                         | _BAT_ER            | F0045            | Battery error                                     |
|                  |                         | _ANNUM_ER          | F0046            | Light error detection of external equipment       |

| MASTER-K                |                   | XGB          |               |                                    |  |
|-------------------------|-------------------|--------------|---------------|------------------------------------|--|
| Device                  | Function          | Symbol       | Device        | Function                           |  |
|                         |                   | _LOG_FULL    | F0047         | Log memory full warning            |  |
|                         |                   | _HS_WAR1     | F0048         | High speed link parameter 1 error  |  |
| Device<br>F0040 ~ F005F |                   | _HS_WAR2     | F0049         | High speed link parameter 2 error  |  |
|                         |                   | _HS_WAR3     | F0049         | High speed link parameter 3 error  |  |
|                         |                   | _HS_WAR4     | F0049         | High speed link parameter 4 error  |  |
|                         |                   | _HS_WAR5     | F0049         | High speed link parameter 5 error  |  |
|                         |                   | _HS_WAR6     | F0049         | High speed link parameter 6 error  |  |
|                         |                   | _HS_WAR7     | F0049         | High speed link parameter 7 error  |  |
|                         |                   | _HS_WAR8     | F0049         | High speed link parameter 8 error  |  |
|                         |                   | _HS_WAR9     | F0050         | High speed link parameter 9 error  |  |
|                         |                   | _HS_WAR10    | F0051         | High speed link parameter 10 error |  |
| F0040 ~ F005F           | N/A               | _HS_WAR11    | F0052         | High speed link parameter 11 error |  |
|                         |                   | _HS_WAR12    | F0053         | High speed link parameter 12 error |  |
|                         |                   | _P2P_WAR1    | F0054         | P2P parameter 1 error              |  |
|                         |                   | _P2P_WAR2    | F0055         | P2P parameter 2 error              |  |
|                         |                   | _P2P_WAR3    | F0056         | P2P parameter 3 error              |  |
|                         |                   | _P2P_WAR4    | F0057         | P2P parameter 4 error              |  |
|                         |                   | _P2P_WAR5    | F0058         | P2P parameter 5 error              |  |
|                         |                   | _P2P_WAR6    | F0059         | P2P parameter 6 error              |  |
|                         |                   | _P2P_WAR7    | F005A         | P2P parameter 7 error              |  |
|                         |                   | _P2P_WAR8    | F005B         | P2P parameter 8 error              |  |
|                         |                   | _Constant_ER | F005C         | Constant error                     |  |
|                         |                   | -            | F005D ~ F005F | N/A                                |  |
| F0060 ~ F006F           | Error Code save   | -            | F0060 ~ F006F | N/A                                |  |
| F0070 ~ F008F           | Fuse cutoff save  | -            | F0070 ~ F008F | N/A                                |  |
| F0090                   | 20ms cycle Clock  | _T20MS       | F0090         | 20ms cycle Clock                   |  |
| F0091                   | 100ms cycle Clock | _T100MS      | F0091         | 100ms cycle Clock                  |  |
| F0092                   | 200ms cycle Clock | _T200MS      | F0092         | 200ms cycle Clock                  |  |
| F0093                   | 1s cycle Clock    | _T1S         | F0093         | 1s cycle Clock                     |  |
| F0094                   | 2s cycle Clock    | _T2S         | F0094         | 2s cycle Clock                     |  |
| F0095                   | 10s cycle Clock   | _T10S        | F0095         | 10s cycle Clock                    |  |
| F0096                   | 20s cycle Clock   | _T20S        | F0096         | 20s cycle Clock                    |  |
| F0097                   | 60s cycle Clock   | _T60S        | F0097         | 60s cycle Clock                    |  |
|                         |                   | -            | F0098         | N/A                                |  |
| F0098<br>~F009F         | N/A               | _ON          | F0099         | Ordinary time On                   |  |
|                         |                   | _OFF         | F009A         | Ordinary time Off                  |  |

| MASTER-K      |                                 | XGB             |               |                             |  |
|---------------|---------------------------------|-----------------|---------------|-----------------------------|--|
| Device        | Function                        | Symbol          | Device        | Function                    |  |
|               |                                 | _10N            | F009B         | 1 Scan On                   |  |
|               | N1/A                            | _10FF           | F009C         | 1 Scan Off                  |  |
| F0098~F009F   | N/A                             | _STOG           | F009D         | Reversal every Scan         |  |
|               |                                 | -               | F009B ~ F009F | N/A                         |  |
| F0100         | User Clock 0                    | -               | F0100         | User Clock 0                |  |
| F0101         | User Clock 1                    | -               | F0101         | User Clock 1                |  |
| F0102         | User Clock 2                    | -               | F0102         | User Clock 2                |  |
| F0103         | User Clock 3                    | -               | F0103         | User Clock 3                |  |
| F0104         | User Clock 4                    | -               | F0104         | User Clock 4                |  |
| F0105         | User Clock 5                    | -               | F0105         | User Clock 5                |  |
| F0106         | User Clock 6                    | -               | F0106         | User Clock 6                |  |
| F0107         | User Clock 7                    | -               | F0107         | User Clock 7                |  |
| F0108 ~ F010F |                                 | -               | F0108 ~ F010F | N/A                         |  |
| F0110         | Operation error flag            | _Ler            | F0110         | Operation error flag        |  |
| F0111         | Zero flag                       | _Zero           | F0111         | Zero flag                   |  |
| F0112         | Carry flag                      | _Carry          | F0112         | Carry flag                  |  |
| F0113         | Full output Off                 | _AII_Off        | F0113         | Full output Off             |  |
| F0114         | Common RAM R/W<br>error         | -               | F0114         | N/A                         |  |
| F0115         | Operation error flag<br>(latch) | _Ler_Latch      | F0115         | Operation error flag(latch) |  |
| F0116 ~ F011F |                                 | -               | F0116 ~ F011F | N/A                         |  |
| F0120         | LT flag                         | _LT             | F0120         | LT flag                     |  |
| F0121         | LTE flag                        | _LTE            | F0121         | LTE flag                    |  |
| F0122         | EQU flag                        | _EQU            | F0122         | EQU flag                    |  |
| F0123         | GT flag                         | _GT             | F0123         | GT flag                     |  |
| F0124         | GTE flag                        | _GTE            | F0124         | GTE flag                    |  |
| F0125         | NEQ flag                        | _NEQ            | F0125         | NEQ flag                    |  |
| F0126 ~ F012F | N/A                             | -               | F0126 ~ F012F | N/A                         |  |
| F0130~ F013F  | AC Down Count                   | _AC_F_CNT       | F0130~ F013F  | AC Down Count               |  |
| F0140~ F014F  | FALS no.                        | _FALS_NUM       | F0140~ F014F  | FALS no.                    |  |
|               |                                 | _PUTGET_ERR     | F0150~ F030F  | PUT/GET error flag          |  |
| E0150-, E015E | DUT/CET arror flag              | CPU TYPE        | F0440 ~ F044F | CPU TYPE                    |  |
| 1-0150~ F015F | FUT/GET entor hag               | CPU VERSION     | F0450 ~ F045F | CPU VERSION                 |  |
|               |                                 | O/S version no. | F0460 ~ F047F | System O/S version no.      |  |
| F0160~ F049F  | N/A                             | O/S date        | F0480 ~ F049F | System O/S DATE             |  |

| MASTER-K     |                                 | XGB             |               |                                  |  |
|--------------|---------------------------------|-----------------|---------------|----------------------------------|--|
| Device       | Function                        | Symbol          | Device        | Function                         |  |
| F0500~ F050F | Max. Scan time                  | _SCAN_MAX       | F0500~ F050F  | Max. Scan time                   |  |
| F0510~ F051F | Min. Scan time                  | _SCAN_MIN       | F0510~ F051F  | Min. Scan time                   |  |
| F0520~ F052F | Current Scan time               | _SCAN_CUR       | F0520~ F052F  | Current Scan time                |  |
| F0530~ F053F | Clock data<br>(year/month)      | _YEAR_MON       | F0530~ F053F  | Clock data (year/month)          |  |
| F0540~ F054F | Clock data (day/hr)             | _DAY_TIME       | F0540~ F054F  | Clock data(day/hr)               |  |
| F0550~ F055F | Clock data (min/sec)            | _MIN_SEC        | F0550~ F055F  | Clock data(min/sec)              |  |
| F0560~ F056F | Clock data<br>(100year/weekday) | _HUND_WK        | F0560~ F056F  | Clock data(100year/weekday)      |  |
|              |                                 | _FPU_LFlag_l    | F0570         | -                                |  |
|              |                                 | _FPU_LFlag_U    | F0571         | -                                |  |
|              |                                 | _FPU_LFlag_O    | F0572         | -                                |  |
| F0570~ F058F |                                 | _FPU_LFlag_Z    | F0573         | Zero divide error latch flag     |  |
|              | N/A                             | _FPU_LFlag_V    | F0574         | -                                |  |
|              |                                 | -               | F0575 ~ F0579 | N/A                              |  |
|              |                                 | _FPU_Flag_I     | F057A         | -                                |  |
|              |                                 | _FPU_Flag_U     | F057B         | -                                |  |
|              |                                 | _FPU_Flag_O     | F057C         | -                                |  |
|              |                                 | _FPU_Flag_Z     | F057D         | Zero divide error flag           |  |
|              |                                 | _FPU_Flag_V     | F057E         |                                  |  |
|              |                                 | _FPU_Flag_E     | F057F         | Irregular value Input error flag |  |
|              |                                 | Error Step      | F0580~ F058F  | Error step save                  |  |
| F0590~ F059F | Error step save                 | -               | F0590~ F059F  | N/A                              |  |
| F0600~ F060F | FMM detailed error information  | _REF_COUNT      | F060~F061     | Refresh Count                    |  |
|              |                                 | _REF_OK_CNT     | F062~F063     | Refresh OK Count                 |  |
|              |                                 | _REF_NG_CNT     | F064~F065     | Refresh NG Count                 |  |
|              |                                 | _REF_LIM_CNT    | F066~F067     | Refresh Limit Count              |  |
|              |                                 | _REF_ERR_CNT    | F068~F069     | Refresh Error Count              |  |
| E0610~ E063E | NI/A                            | _MOD_RD_ERR_CNT | F070~F071     | MODULE Read Error Count          |  |
| F0610~ F063F | IN/A                            | _MOD_WR_ERR_CNT | F072~F073     | MODULE Write Error Count         |  |
|              |                                 | _CA_CNT         | F074~F075     | Cmd Access Count                 |  |
|              |                                 | _CA_LIM_CNT     | F076~F077     | Cmd Access Limit Count           |  |
|              |                                 | _CA_ERR_CNT     | F078~F079     | Cmd Access Error Count           |  |
|              |                                 | _BUF_FULL_CNT   | F080~F081     | Buffer Full Count                |  |

# **Appendix 4 Instruction List**

## Appendix 4.1 Classification of Instructions

| Classification        | Instructions                                 | Details                                                                                                    | Remarks                  |
|-----------------------|----------------------------------------------|----------------------------------------------------------------------------------------------------|--------------------------|
|                       | Contact Point Instruction                    | LOAD, AND, OR related Instructions                                                                                                    |                          |
| Basic                 | Unite Instruction                            | AND LOAD, OR LOAD, MPUSH, MLOAD, MPOP                                                                                                  |                          |
|                       | Reverse Instruction                          | NOT                                                                                                    |                          |
|                       | Master Control Instruction                   | MCS, MCSCLR                                                                                                    |                          |
| Basic<br>Instructions | Output Instruction                           | OUT, SET, RST, 1 Scan Output Instruction, Output Reverse Instruction (FF)                                                              |                          |
|                       | Sequence/Last-input<br>Preferred Instruction | Step Control Instruction ( SET Sxx.xx, OUT Sxx.xx )                                                                                    |                          |
|                       | End Instruction                              | END                                                                                                    |                          |
|                       | Non-Process Instruction                      | NOP                                                                                                    |                          |
|                       | Timer Instruction                            | TON, TOFF, TMR, TMON, TRTG                                                                                                    |                          |
|                       | Counter Instruction                          | CTD, CTU, CTUD, CTR                                                                                                    |                          |
|                       | Data Transfer Instruction                    | Transfers specified Data, Group, String                                                                                                | 4/8/64 Bits<br>available |
|                       | Conversion Instruction                       | Converts BIN/BCD of specified Data & Group                                                                                             | 4/8 Bits<br>available    |
|                       | Data Type Conversion<br>Instruction          | Converts Integer/Real Number                                                                                                    |                          |
|                       | Output Terminal Compare<br>Instruction       | Saves compared results in special relay                                                                                                | Compare to<br>Unsigned   |
|                       | Input Terminal Compare<br>Instruction        | Saves compared results in BR. Compares Real Number,<br>String & Group. Compares 3 Operands                                             | Compare to<br>Signed     |
|                       | Increase/Decrease<br>Instruction             | Increases or decreases specified data 1 by 1                                                                                           | 4/8 Bits<br>available    |
| -                     | Rotate Instruction                           | Rotates specified data to the left and right, including Carry                                                                          | 4/8 Bits<br>available    |
|                       | Move Instruction                             | Moves specified data to the left and right, word by word, bit by bit                                                                   | 4/8 Bits<br>available    |
|                       | Exchange Instruction                         | Exchanges between devices, higher & lower byte, group data                                                                             |                          |
|                       | BIN Operation Instruction                    | Addition, Subtraction, Multiplication & Division for Integer/<br>Real Number, Addition for String, Addition & Subtraction for<br>Group |                          |
|                       | BCD Operation Instruction                    | Addition, Subtraction, Multiplication, Division.                                                                                       |                          |
| Application           | Logic Operation Instruction                  | Logic Multiplication, Logic Addition, Exclusive OR, Exclusive NOR, Group Operation                                                     |                          |
|                       | System Instruction                           | Error Display, WDT Initialize, Output Control, Operation Stop, etc.                                                                    |                          |
|                       | Data Process Instruction                     | Encode, Decode, Data Disconnect/Connect, Search, Align, Max., Min., Total, Average, etc.                                               |                          |
|                       | Data Table Process<br>Instruction            | Data Input/Output of Data Table                                                                                                    |                          |
|                       | String Process Instruction                   | String related Convert, Comment Read, String Extract,<br>ASCII Convert, HEX Convert, String Search, etc.                               |                          |
|                       | Special Function<br>Instruction              | Trigonometric Function, Exponential/Log Function, Angle/<br>Radian Convert, etc.                                                       |                          |
|                       | Data Control Instruction                     | Max/Min Limit Control, Dead-zone Control, Zone Control                                                                                 |                          |
|                       | Time related Instruction                     | Date Time Data Read/Write, Time Data Adjust & Convert                                                                                  |                          |
|                       | Diverge Instruction                          | JMP, CALL                                                                                                    |                          |
|                       | Loop Instruction                             | FOR/NEXT/BREAK                                                                                                    |                          |
|                       | Flag related Instruction                     | Carry Flag Set/Reset, Error Flag Clear                                                                                                 |                          |
|                       | Special/Communication<br>related Instruction | Data Read/Write by BUSCON Direct Access                                                                                                |                          |
|                       | Interrupt related Instruction                | Interrupt Enable/Disable                                                                                                    |                          |
|                       | Signal Reverse Instruction                   | Reverse Integer/Real Signals, Absolute Value Operation                                                                                 |                          |

## **Appendix 4.2 Basic Instructions**

#### 1) Contact point instruction

| Classification                     | Designations | Symbol         | Description                                                 | Support |     |
|------------------------------------|--------------|----------------|-------------------------------------------------------------|---------|-----|
| Classification                     | Designations | Symbol         | Description                                                 | XGK     | XGB |
| Classification<br>Contact<br>Point | LOAD         |                | A Contact Point Operation Start                             | 0       | 0   |
|                                    | LOAD NOT     |                | B Contact Point Operation Start                             | 0       | 0   |
|                                    | AND          |                | A Contact Point Series-<br>Connected                        | 0       | 0   |
| Contact                            | AND NOT      |                | B Contact Point Series-<br>Connected                        | 0       | 0   |
|                                    | OR           |                | A Contact Point Parallel-<br>Connected                      | 0       | 0   |
|                                    | OR NOT       |                | B Contact Point Parallel-<br>Connected                      | 0       | 0   |
| Point                              | LOADP        | P              | Positive Convert Detected<br>Contact Point                  | 0       | 0   |
|                                    | LOADN        |                | Negative Convert Detected<br>Contact Point                  | 0       | 0   |
|                                    | ANDP         | —   P          | Positive Convert Detected<br>Contact Point Series-Connected | 0       | 0   |
|                                    | ANDN         | — N            | Negative Convert Detected<br>Contact Point Series-Connected | 0       | 0   |
|                                    | ORP          | └── ₽ ──┘      | Positive Convert Detected<br>Contact Point Parallel-        | 0       | 0   |
|                                    | ORN          | └── <u> </u> N | Negative Convert Detected<br>Contact Point Parallel-        | 0       | 0   |

#### 2) Union instruction

| Classification | n Designations Symbol |        | Description                                        | Support |     |
|----------------|-----------------------|--------|----------------------------------------------------|---------|-----|
| Classification | Designations          | Symbol | Description                                        | XGK     | XGB |
|                | AND LOAD              |        | A,B Block Series-Connected                         | 0       | 0   |
|                | OR LOAD               | A      | A,B Block Parallel-Connected                       | 0       | 0   |
| Unite          | MPUSH                 |        | Operation Result Push up to<br>present             | 0       | 0   |
|                | MLOAD                 | MLOAD  | Operation Result Load<br>Previous to Diverge Point | 0       | 0   |
|                | MPOP                  |        | Operation Result Pop Previous to Diverge Point     | 0       | 0   |

#### Remark

1) The number of Basic Steps means the case that indirect specification, index formula and direct variable input were not used. In other words, it represents the minimum number of the steps of the applicable instruction.

2) The number of steps depends on indirect specification, index formula and pulse application used.

### 3) Reverse instruction

| Classification | Designations | Symbol                                    | Description                           | Support |     |
|----------------|--------------|-------------------------------------------|---------------------------------------|---------|-----|
| Classification | Designations | Symbol                                    | Description                           | XGK     | XGB |
| Reverse        | NOT          | — <u></u> — <u></u> — <u></u> — <u></u> — | Previous Operation results<br>Reverse | 0       | 0   |

### 4) Master Control instruction

| Classification | Designations Symbol |          | Description                    | Support |     |
|----------------|---------------------|----------|--------------------------------|---------|-----|
|                | Designations        | Symbol   | Description                    | XGK     | XGB |
| Master         | MCS                 | MCS n    | Master Control Setting (n:0~7) | 0       | 0   |
| Control        | MCSCLR              | MCSCLR n | Master Control Cancel (n:0~7)  | 0       | 0   |

### 5) Output instruction

| Classification | Designations | Symbol   | Description                                | Support |     |
|----------------|--------------|----------|--------------------------------------------|---------|-----|
| Classification | Designations | Symbol   | Description                                | XGK     | XGB |
|                | OUT          | ( )      | Operation Results Output                   | 0       | 0   |
|                | OUT NOT      | —(/)H    | Operation Results Reverse<br>Output        | 0       | 0   |
|                | OUTP         | ( P )    | 1 Scan Output if Input<br>Condition rises  | 0       | 0   |
| Output         | OUTN         | ——( N )— | 1 Scan Output if Input<br>Condition falls  | 0       | 0   |
|                | SET          | ( s )    | Contact Point Output ON kept               | 0       | 0   |
|                | RST          | ( R )    | Contact Point Output OFF kept              | 0       | 0   |
|                | FF           | FF D     | Output Reverse if Input<br>Condition rises | 0       | 0   |

### 6) Sequence/Last-input preferred instruction

| Classification | Designations | s Symbol             | Description          | Support |     |
|----------------|--------------|----------------------|----------------------|---------|-----|
|                | Designations | Symbol               | Description          | XGK     | XGB |
| Step           | SET S        | Syy.xx<br>───( s )── | Sequence Control     | 0       | 0   |
| Control        | OUT S        | Syy.xx<br>( )        | Last-input Preferred | 0       | 0   |

### 7) End instruction

| Classification | Designations | Designations Symbol | Description | Su  | oport |
|----------------|--------------|---------------------|-------------|-----|-------|
| Classification | Designations | Symbol              | Description | XGK | XGB   |
| End            | END          | END                 | Program End | 0   | 0     |

### 8) Non-process instruction

| Classification | Designations | Symbol               | Description                              | Support |     |
|----------------|--------------|----------------------|------------------------------------------|---------|-----|
| Classification | Designations |                      |                                          | XGK     | XGB |
| Non-Process    | NOP          | Ladder not displayed | Non-Process Instruction, used in Nimonic | 0       | 0   |

#### 9) Timer instruction

| Classification | Designations | signations | Description                                     | Support |     |
|----------------|--------------|------------|-------------------------------------------------|---------|-----|
| Classification | Designations | Cymbol     | Description                                     | XGK     | XGB |
|                | TON          |            |                                                 | 0       | 0   |
|                | TOFF         |            | Input t>                                        | 0       | 0   |
| Timer          | TMR          | TMR T t    | Input $t1+t2 = t$<br>$t1+t2 \rightarrow 1$<br>T | 0       | 0   |
|                | TMON         | TMON T t   |                                                 | 0       | 0   |
|                | TRTG         |            | Input ← t →                                     | 0       | 0   |

#### 10) Counter instruction

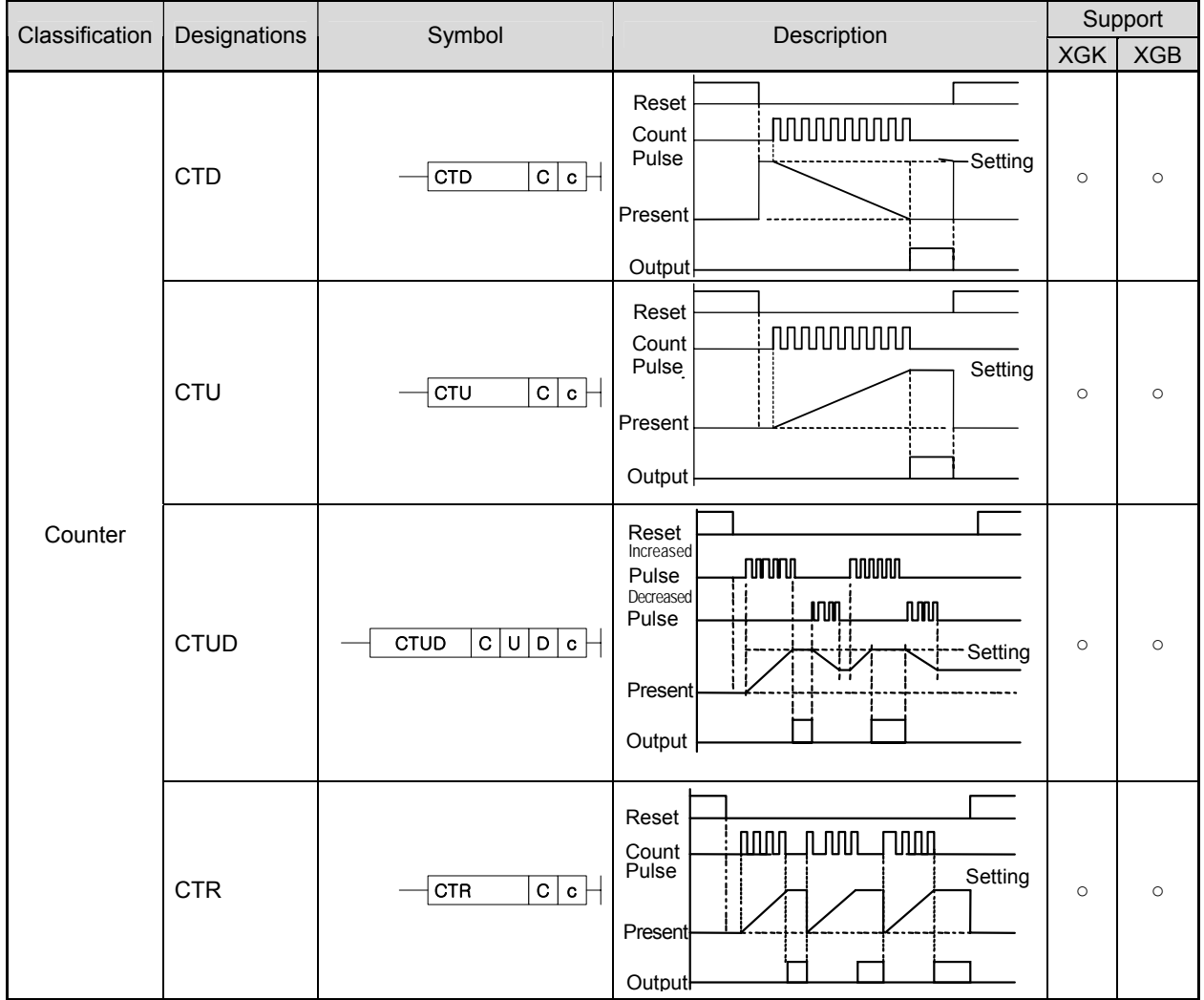

## **Appendix 4.3 Application Instruction**

## 1) Data transfer instruction

| Classification       | Designations | Symbol         | Description                                                                           | Sup | port |
|----------------------|--------------|----------------|---------------------------------------------------------------------------------------|-----|------|
|                      | Designations | Cymbol         | Decomption                                                                            | XGK | XGB  |
| 16 bits              | MOV          | MOV S D        | (S) → (D)                                                                             | 0   | 0    |
| Transier             | MOVP         | MOVP S D       |                                                                                       |     |      |
| 32 bits              | DMOV         | DMOV S D       |                                                                                       | 0   | 0    |
| Transfer             | DMOVP        | DMOVP S D      |                                                                                       | Ű   | Ű    |
| Short<br>Real Number | RMOV         | RMOV S D       |                                                                                       | 0   | 0    |
| Transfer             | RMOVP        | RMOVP S D      |                                                                                       | Ũ   | Ũ    |
| Long                 | LMOV         |                | (S+3.S+2.S+1.S)                                                                       |     |      |
| Transfer             | LMOVP        | LMOVP S D      | → (D+3,D+2,D+1,D)                                                                     | 0   | 0    |
| 4 bits               | MOV4         | MOV4 Sb Db     | (Sb): Bit Position                                                                    |     |      |
| Transfer             | MOV4P        | MOV4P Sb Db    | 4bit trans                                                                            | 0   | 0    |
| 8 bits<br>Transfer   | MOV8         | MOV8 Sb Db     | (Sb): Bit Position<br>b15 b0<br>Bit trans<br>(Db): Bit Position<br>(Db): Bit Position | 0   | 0    |
|                      | MOV8P        | MOV8P Sb Db    |                                                                                       | 0   | 0    |
|                      | CMOV         | CMOV S D       | 1's complement<br>(S) → (D)                                                           |     |      |
| 1's complement       | CMOVP        | CMOVP S D      |                                                                                       | 0   | 0    |
| Transfer             | DCMOV        | DCMOV S D      | 1's complement                                                                        |     | 0    |
|                      | DCMOVP       | DCMOVP S D     | (S+1,S) → (D+1,D)                                                                     | 0   | 0    |
| 16 bits              | GMOV         |                | (S) (D)                                                                               | 0   | 0    |
| Group Transfer       | GMOVP        | GMOVP S D N    |                                                                                       |     |      |
| Multiple             | FMOV         | FMOV S D N     | (S) (D)                                                                               | 0   | 0    |
| Transfer             | FMOVP        | FMOVP S D N    |                                                                                       | Ũ   | Ŭ    |
| Specified Bits       | BMOV         | BMOV S D N     | (S)                                                                                   |     |      |
| Transfer             | BMOVP        | BMOVP S D N    | (D) <b>*</b> Z: Control Word                                                          | 0   | 0    |
| Specified Bits       | GBMOV        | GBMOV SDZN     | (S) b15 b0<br>:<br>(S+N) V                                                            | 0   | 0    |
| Group Transfer       | GBMOVP       | GBMOVP S D Z N | :<br>(D+N) * Z: Control Word                                                          | 0   | 0    |

### 1) Data Transfer Instruction (continued)

| Classification | Designations | Symbol     | Symbol Description        | Su  | ipport |
|----------------|--------------|------------|---------------------------|-----|--------|
| Classification | Designations | Symbol     | Description               | XGK | XGB    |
| String         | \$MOV        |            | String started from (S)   | 0   | 0      |
| Transfer       | \$MOVP       | \$MOVP S D | → String started from (D) | 0   | 0      |

## 2) BCD/BIN conversion instruction

| Classification  | Designations | Symbol      | Description                                                           | Sup | port |
|-----------------|--------------|-------------|-----------------------------------------------------------------------|-----|------|
| Classification  | Designations | Cymbol      | Description                                                           | XGK | XGB  |
|                 | BCD          | BCD S D     | (S) $\xrightarrow{\text{To BCD}}$ (D)                                 |     |      |
| BCD             | BCDP         | BCDP S D    | ÊBIN( 0~9999 )                                                        | 0   | 0    |
| Conversion      | DBCD         | DBCD S D    | $(S+1,S) \xrightarrow{\text{To BCD}} (D+1,D)$                         |     |      |
|                 | DBCDP        | DBCDP SD    | ■ BIN( 0~99999999 )                                                   | 0   | 0    |
|                 | BCD4         | BCD4 Sb Db  | (Sb):Bit, BIN(0~9)<br>b15 ↓ b0                                        | 0   | 0    |
| 4/8 Bits        | BCD4P        | BCD4P Sb Db | To 4bit BCD<br>(Db): Bit                                              | 0   | 0    |
| Conversion      | BCD8         | BCD8 Sb Db  | (Sb):Bit, BIN(0~99)<br>b15 b0<br>□□□□□□□□□□□□□□□□□□□□□□□□□□□□□□□□□□□□ | 0   | 0    |
|                 | BCD8P        | BCD8P Sb Db | To 8bit BCD<br>(Db):Bit                                               | 0   | 0    |
| BIN             | BIN          | BIN S D     | (S) <b></b> (D)                                                       | 0   | 0    |
|                 | BINP         | BINP SD     | Ê BCD( 0∼9999 )                                                       |     | -    |
| Conversion      | DBIN         |             |                                                                       | 0   | 0    |
|                 | DBINP        | DBINP S D   | €BCD( 0~999999999 )                                                   | 0   | 0    |
|                 | BIN4         | BIN4 Sb Db  | (Sb):Bit, BCD(0~9)<br>b15 ↓ b0                                        | 0   | 0    |
| 4/8 Bits<br>BIN | BIN4P        | BIN4P Sb Db | To 4bit BIN<br>(Db):Bit                                               | -   |      |
| Conversion      | BIN8         | BIN8 Sb Db  | (Sb):Bit, BCD(0~99)<br>b15 b0<br>└─────────                           | 0   | 0    |
|                 | BIN8P        | BIN8P Sb Db | To bit BIN                                                            | 0   | 0    |
|                 | GBCD         | GBCD S D N  | Data (S) to N converted to BCD, and                                   |     |      |
|                 | GBCDP        | GBCDP S D N | (D) to N saved                                                        | 0   | 0    |
| Conversion      | GBIN         | GBIN S D N  | Data (S) to N converted to BIN, and                                   | 0   | 0    |
|                 | GBINP        | GBINP S D N | (D) to N saved                                                        | 0   | 0    |

### 3) Data type conversion instruction

| Classification                        | Designations Symbol |          | Description                                                                                      | Support |     |
|---------------------------------------|---------------------|----------|--------------------------------------------------------------------------------------------------|---------|-----|
| Classification                        | Designations        | Gymbol   | Description                                                                                      | XGK     | XGB |
| 16 Bits<br>Integer/Real<br>Conversion | I2R<br>I2RP         |          | (S)                                                                                              | 0       | 0   |
|                                       | I2L<br>I2LP         | [12L S D | (S)<br>(D+3,D+2,D+1,D)<br>↓ Int( -32768~32767 )                                                  | 0       | 0   |
| 32 Bits<br>Integer/Real<br>Conversion | D2R<br>D2RP         |          | (S+1,S)<br>(D+1,D)<br>↑ Dint(-2147483648~2147483647)                                             | 0       | 0   |
|                                       | D2L<br>D2LP         | D2LS_D   | (S+1,S)<br>(D+3,D+2,D+1,D)<br>↓ Dint(-2147483648~2147483647)                                     | 0       | 0   |
| Short                                 | R2I<br>R2IP         |          | $(S+1,S) \xrightarrow{\text{To INT}} (D)$ $ Whole Sing Real Range$                               | 0       | 0   |
| Conversion                            | R2D<br>R2DP         |          | (S+1,S) To DINT<br>↓ (D+1,D)<br>↓ Whole Sing Real Range                                          | 0       | 0   |
| Long                                  | L2I<br>L2IP         |          | $(S+3,S+2,S+1,S) \xrightarrow{\text{To INT}} (D)$                                                | 0       | 0   |
| Conversion                            | L2D<br>L2DP         |          | $(S+3,S+2,S+1,S) \xrightarrow{\text{To DINT}} (D+1,D)$ $\textcircled{D}$ Whole Double Real Range | 0       | 0   |

#### Remark

1) Integer value and Real value will be saved respectively in quite different format. For such reason, Real Number Data should be converted as applicable before used for Integer Operation.

### 4) Comparison instruction

| Classification          | Designations | nations Symbol   | Description                                                                         | Support |     |
|-------------------------|--------------|------------------|-------------------------------------------------------------------------------------|---------|-----|
|                         | Deelgnatione | Cynicol          |                                                                                     | XGK     | XGB |
| Unsigned                | CMP          | CMP S1 S2        | CMP(S1,S2) and applicable Flag SET                                                  | 0       | 0   |
| Compare<br>with Special | CMPP         | CMPP S1 S2       |                                                                                     |         |     |
| Relay                   | DCMP         | DCMP S1 S2       | CMP(S1,S2) and applicable Flag SET                                                  | 0       | 0   |
|                         | DCMPP        | DCMPP S1 S2      | (S1, S2 is Double Word)                                                             | 0       | 0   |
| 4/8 Bits                | CMP4         | CMP4S1           | CMP(S1,S2) and applicable Flag SET                                                  | 0       | 0   |
|                         | CMP4P        | CMP4P S1 S2      | (S1, S2 is Nibble)                                                                  | Ť       | Ť   |
| Compare                 | CMP8         |                  | CMP(S1,S2) and applicable Flag SET                                                  | 0       | 0   |
|                         | CMP8P        | CMP8P S1 S2      | (S1, S2 is Byte)                                                                    | 0       | 0   |
|                         | ТСМР         | TCMP S1 S2 D     | CMP(S1,S2))<br>CMP(S1+15,S2+15)                                                     | 0       | 0   |
| Table<br>Compare        | TCMPP        | TCMPP S1 S2 D    | Result:(D) ~ (D+15), 1 if identical                                                 | 0       | 0   |
|                         | DTCMP        | DTCMP SI S2 D    | CMP((S1+1,S1),(S2+1,S2))<br>CMP((S1+31,S1+30),(S2+31,S2+30))<br>Result:(D) ~ (D+15) | 0       | 0   |
|                         | DTCMPP       | - DTCMPP S1 S2 D |                                                                                     | 0       | 0   |
|                         | GEQ          | GEQ S1 S2 D N    |                                                                                     |         |     |
|                         | GEQP         | GEQP S1 S2 D N   |                                                                                     |         |     |
|                         | GGT          | GGT S1 S2 D N    |                                                                                     |         |     |
|                         | GGTP         | GGTP S1 S2 D N   |                                                                                     |         |     |
|                         | GLT          | GLT S1 S2 D N    |                                                                                     |         |     |
| Group                   | GLTP         | GLTP S1 S2 D N   | by word, and saves its result in                                                    | 0       | 0   |
| (16 Bits)               | GGE          | GGE S1 S2 D N    | bit $(N \le 16)$                                                                    | 0       | 0   |
|                         | GGEP         | GGEP S1 S2 D N   | ((( _ (0))                                                                          |         |     |
|                         | GLE          |                  |                                                                                     |         |     |
|                         | GLEP         | GLEP S1 S2 D N   |                                                                                     |         |     |
|                         | GNE          |                  |                                                                                     |         |     |
|                         | GNEP         | GNEP S1 S2 D N   | +                                                                                   |         |     |

#### Remark

1) CMP(P), DCMP(P), CMP4(P), CMP8(P), TCMP(P) & DTCMP(P) Instructions all process the results of Unsigned Compare. All the other Compare Instructions will perform Signed Compare.

| Classification | Designations | Symbol          | Description                                                                                            | Sup | oport |
|----------------|--------------|-----------------|----------------------------------------------------------------------------------------------------|-----|-------|
| Classification | Designations | Symbol          | Description                                                                                            | XGK | XGB   |
|                | GDEQ         | GDEQ S1 S2 D N  |                                                                                                    | 0   | 0     |
|                | GDEQP        | GDEQP S1 S2 D N |                                                                                                    | 0   | 0     |
|                | GDGT         |                 |                                                                                                    | 0   | 0     |
|                | GDGTP        | GDGTP S1 S2 D N |                                                                                                    | 0   | 0     |
| Group          | GDLT         | GDLT S1 S2 D N  | Compares S1 data to S2 data 2 by 2 words, and saves its result in Davise (D) bit by bit from the lower | 0   | 0     |
|                | GDLTP        | GDLTP S1 S2 D N |                                                                                                    | 0   | 0     |
| (32 Bits)      | GDGE         | GDGE S1 S2 D N  | bit $(N \le 16)$                                                                                       | 0   | 0     |
|                | GDGEP        | GDGEP S1 S2 D N | (                                                                                                    | 0   | 0     |
|                | GDLE         | GDLE S1 S2 D N  |                                                                                                    | 0   | 0     |
|                | GDLEP        | GDLEP S1 S2 D N |                                                                                                    | 0   | 0     |
|                | GDNE         |                 |                                                                                                    | 0   | 0     |
|                | GDNEP        | GDNEP S1 S2 D N |                                                                                                    | 0   | 0     |

| Classification    | Designations Symbol | Description                                             | Support                                                                                                    |        |     |
|-------------------|---------------------|---------------------------------------------------------|----------------------------------------------------------------------------------------------------|--------|-----|
| Classification    | Designations        | Gymbol                                                  | Description                                                                                                    | XGK    | XGB |
|                   | LOAD=               | = S1 S2                                                 |                                                                                                    |        |     |
|                   | LOAD>               | > S1 S2                                                 |                                                                                                    |        |     |
| 16 Bits<br>Data   | LOAD<               | < <u>S1</u> S2                                          | Compares (S1) to (S2), and saves its result in Bit Result(BR) (Signed                                                                                                    | 0      | 0   |
| Compare<br>(LOAD) | LOAD>=              | >= S1 S2                                                | Operation)                                                                                                    | U      | U   |
| , , ,             | LOAD<=              | <= S1 S2                                                |                                                                                                    |        |     |
|                   | LOAD<>              | ├── <b>(</b> \$) <b>(</b> \$1 <b>) (</b> \$2 <b>) .</b> |                                                                                                    |        |     |
|                   | AND=                | -   -  =S1   S2                                         |                                                                                                    |        |     |
|                   | AND>                | HH> S1 S2                                               | Performs AND operation of (S1) &                                                                                                    |        |     |
| 16 Bits<br>Data   | AND<                | ⊣⊢< <u>S1</u> S2—                                       | (S2) Compare Result and Bit Result<br>(BR), and then saves its result in BR<br>(Signed Operation)                                                                                                    | 0      | 0   |
| Compare<br>(AND)  | AND>=               | S1 S2                                                   |                                                                                                    | U      | U   |
| · · ·             | AND<=               |                                                         |                                                                                                    |        |     |
|                   | AND<>               | HH <> S1 S2                                             |                                                                                                    |        |     |
| 16 Bits           | OR=                 |                                                         | Performs OR operation of (S1) &                                                                                                    |        |     |
| Data              | OR<=                | <= S1 S2                                                | (S2) Compare Result and Bit Result<br>(BR), and then saves its result in BR<br>(Signed Operation)                                                                                                    | 0<br>0 | 0   |
| (UR)              | OR<>                | <> S1 S2                                                | (e.g., e.g., |        |     |
|                   | LOADD=              | D= S1 S2                                                |                                                                                                    |        |     |
|                   | LOADD>              | D> \$1 \$2                                              |                                                                                                    |        |     |
| 32 Bits<br>Data   | LOADD<              | D< \$1 \$2                                              | Compares (S1) to (S2), and saves its result in Bit Result(BR) (Signed                                                                                                    |        |     |
| Compare<br>(LOAD) | LOADD>=             | D>= S1 S2                                               | Operation)                                                                                                    |        |     |
| X - 7             | LOADD<=             | D<= S1 S2                                               |                                                                                                    |        |     |
|                   | LOADD<>             | D<> S1 S2                                               |                                                                                                    |        |     |

#### Remark

Comparison instruction process Signed comparison instruction generally. To process Unsigned comparison, Use comparison instruction.

| Classification       | Designations   | nations Symbol | Description                                                         | Sup | port |
|----------------------|----------------|----------------|---------------------------------------------------------------------|-----|------|
|                      | Designations   | Gymbol         | Description                                                         | XGK | XGB  |
|                      | ANDD=<br>ANDD> |                |                                                                     |     |      |
| 32 Bits<br>Data      | ANDD<          |                | Performs AND operation of (S1) & (S2) Compare Result and Bit Result |     |      |
| Compare<br>(AND)     | ANDD>=         |                | (BR), and then saves its result in BR (Signed Operation)            | 0   | 0    |
|                      | ANDD<=         | HH D<= S1 S2   | (-0                                                                 |     |      |
|                      | ANDD<>         |                |                                                                     |     |      |
|                      | ORD=           |                |                                                                     |     |      |
|                      | ORD>           | D> S1 S2       |                                                                     |     |      |
| 32bt<br>Data         | ORD<           |                | Performs OR operation of (S1) & (S2) Compare Result and Bit Result  | 0   | 0    |
| Compare<br>(OR)      | ORD>=          |                | (BR), and then saves its result in BR (Signed Operation)            | 0   | 0    |
|                      | ORD<=          |                | -                                                                   |     |      |
|                      | ORD<>          |                |                                                                     |     |      |
|                      | LOADR=         | R= S1 S2       |                                                                     |     |      |
|                      | LOADR>         | R> S1 S2       |                                                                     |     |      |
| Short<br>Real Number | LOADR<         | R< \$1 \$2     | Performs OR operation of (S1) & (S2) Compare Result and Bit Result  |     |      |
| Compare<br>(LOAD)    | LOADR>=        | R>= S1 S2      | (BR), and then saves its result in BR (Signed Operation)            | 0   | 0    |
|                      | LOADR<=        | R<= S1 S2      |                                                                     |     |      |
|                      | LOADR<>        | R<> S1 S2      |                                                                     |     |      |
|                      | ANDR=          | HHR= S1 S2     |                                                                     |     |      |
|                      | ANDR>          | HHR> S1 S2     |                                                                     |     |      |
| Short<br>Real Number | ANDR<          | HHR< S1 S2     | Compares (S1+1,S) to (S2+1,S2)                                      | 0   | 0    |
| Compare<br>(AND)     | ANDR>=         |                | (BR) (Signed Operation)                                             | 0   | 0    |
|                      | ANDR<=         | HHR<= S1 S2    |                                                                     |     |      |
|                      | ANDR<>         | HHR<> S1 S2    |                                                                     |     |      |

| Classification      | Designations  | Symbol               | Description                                                                                                    | Support |     |
|---------------------|---------------|----------------------|----------------------------------------------------------------------------------------------------|---------|-----|
| olucomouton         | Beolghationio | Gymbol               |                                                                                                    | XGK     | XGB |
|                     | ORR=          | R= S1 S2             |                                                                                                    |         |     |
| Real Number         | ORR>          | R>  S1 S2            |                                                                                                    |         |     |
|                     | ORR<          | R< S1 S2             | Compares (S1+1,S1) to (S2+1,S2)<br>and saves its result in Bit Result                                                  | 0       | 0   |
| (OR)                | ORR>=         | H<br>R>= S1 S2       | (BR) (Signed Operation)                                                                                                | 0       | 0   |
|                     | ORR<=         | - -<br> R<=  S1 S2 - |                                                                                                    |         |     |
|                     | ORR<>         | R<> S1 S2            |                                                                                                    |         |     |
|                     | LOADL=        | L= S1 S2             | Compares (S1+3,S1+2,S1+1,S) to<br>(S2+3,S2+2, S2+1,S2) and saves its<br>result in Bit Result(BR) (Signed<br>Operation) |         |     |
|                     | LOADL>        | L> S1 S2             |                                                                                                    |         |     |
| Long<br>Real Number | LOADL<        | L< S1 S2             |                                                                                                    | 0       | 0   |
| (LOAD)              | LOADL>=       | L>= S1 S2            |                                                                                                    | 0       | 0   |
|                     | LOADL<=       | L<= S1 S2            |                                                                                                    |         |     |
|                     | LOADL<>       | L<> S1 S2            |                                                                                                    |         |     |
|                     | ANDL=         | ⊣⊢L= S1 S2           |                                                                                                    |         |     |
|                     | ANDL>         |                      |                                                                                                    |         |     |
| Long<br>Real Number | ANDL<         | ⊣⊢L< <u>\$1</u> \$2  | Performs AND operation of (S1+<br>1,S1) & (S2+1,S2) Compare Result<br>and Bit Result(BR) and then saves                | 0       | 0   |
| Compare<br>(AND)    | ANDL>=        |                      | its result in BR (Signed Operation)                                                                                    | )       | 9   |
|                     | ANDL<=        | H⊢L<= S1 S2          |                                                                                                    |         |     |
|                     | ANDL<>        | HHL<> S1 S2          |                                                                                                    |         |     |

| Classification        | Designations Symbol | Description                | Support                                                                                      |     |     |
|-----------------------|---------------------|----------------------------|----------------------------------------------------------------------------------------------|-----|-----|
| Classification        | Designations        | Gymbol                     | Description                                                                                  | XGK | XGB |
| Double Real<br>Number | ORL=                |                            |                                                                                              |     |     |
|                       | ORL>                |                            |                                                                                              |     |     |
|                       | ORL<                | L< S1 S2                   | Performs OR operation of (S1<br>+1,S1) & (S2+1,S2) Compare<br>Result and Bit Result(BR), and | 0   | 0   |
| Compare<br>(OR)       | ORL>=               |                            | then saves its result in BR<br>(Signed Operation)                                            | 0   | 0   |
|                       | ORL<=               | L<= S1 S2                  |                                                                                              |     |     |
|                       | ORL<>               |                            |                                                                                              |     |     |
|                       | LOAD\$=             | \$= S1 S2                  | Compares (S1) to (S2) Starting<br>String and saves its result in Bit<br>Result(BR)           |     |     |
|                       | LOAD\$>             | \$> \$1 \$2                |                                                                                              | 0   |     |
| String                | LOAD\$<             | \$< S1 S2                  |                                                                                              |     | 0   |
| (LOAD)                | LOAD\$>=            | \$>= \$1 \$2               |                                                                                              | 0   | 0   |
|                       | LOAD\$<=            | \$<= \$1 \$2               |                                                                                              |     |     |
|                       | LOAD\$<>            | \$<> \$1 \$2               |                                                                                              |     |     |
|                       | AND\$=              | -  <b>\$=</b>   S1   S2    |                                                                                              |     |     |
|                       | AND\$>              | + - <b>\$&gt;</b>   S2     |                                                                                              |     |     |
| String                | AND\$<              | S2                         | Performs AND operation of (S 1)<br>& (S2) Starting String Compare                            | 0   | 0   |
| (AND)                 | AND\$>=             | S1  S2                     | Result and Bit Result(BR), and then saves its result in BR                                   | 0   | 0   |
|                       | AND\$<=             |                            |                                                                                              |     |     |
|                       | AND\$<>             | HH <b>\$&lt;&gt;</b> S1 S2 |                                                                                              |     |     |

| Classification                  | Designations | Symbol                          | Description                                                                                  | Sup | port |
|---------------------------------|--------------|---------------------------------|----------------------------------------------------------------------------------------------|-----|------|
| Classification                  | Designations | Cymbol                          | Decemption                                                                                   | XGK | XGB  |
|                                 | OR\$=        | \$= S1 S2                       |                                                                                              |     |      |
|                                 | OR\$>        | \$> \$1 52                      |                                                                                              |     |      |
| String                          | OR\$<        | \$< <u>\$1</u><br>\$2           | Performs OR operation of (S1)<br>& (S2) Starting String Compare                              | 0   | 0    |
| (OR)                            | OR\$>=       | \$>= S1 S2                      | then saves its result in BR                                                                  | 0   | 0    |
|                                 | OR\$<=       | \$<= \$1\$2                     |                                                                                              |     |      |
|                                 | OR\$<>       | \$<> \$1 \$2                    |                                                                                              |     |      |
|                                 | LOADG=       | G= S1 S2 N                      |                                                                                              |     |      |
|                                 | LOADG>       | G> S1 S2 N                      |                                                                                              |     |      |
| 16 Bits                         | LOADG<       | G< \$1 \$2 N                    | Compares (S1), (S1+1), …,<br>(S1+N) to (S2), (S2+1), … ,                                     |     |      |
| Data<br>Group Compare<br>(LOAD) | LOADG>=      | G>= S1 S2 N                     | (S2+N) 1 to 1, and then saves<br>1 in Bit Result(BR) if each<br>value compared meets given   | 0   | 0    |
|                                 | LOADG<=      | G<= S1 S2 N                     | condition                                                                                    |     |      |
|                                 | LOADG<>      | G<> S1 S2 N                     |                                                                                              |     |      |
|                                 | ANDG=        | HHG= S1 S1 N                    |                                                                                              |     |      |
|                                 | ANDG>        | HHG> S1 S1 N                    | Performs AND operation of                                                                    |     |      |
| 16 Bits<br>Data                 | ANDG<        | ⊣⊢ <mark>G&lt; S1 S1 N</mark> — | (S1), (S1+1), ···, (S1+N) &<br>(S2), (S2+1), ··· , (S2+N) 1 to                               |     |      |
| Group Compare<br>(AND)          | ANDG>=       |                                 | 1 Compare Result and Bit<br>Result (BR), and then saves its                                  | 0   | 0    |
|                                 | ANDG<=       | HHG<= \$1\$1 N                  | result in BR                                                                                 |     |      |
|                                 | ANDG<>       |                                 |                                                                                              |     |      |
|                                 | ORG=         | G= S1 S2 N                      |                                                                                              |     |      |
|                                 | ORG>         | G>  S1  S2  N -                 |                                                                                              |     |      |
| 16 Bits<br>Data                 | ORG<         |                                 | Performs OR operation of (S1),<br>(S1+1), ···, (S1+N) & (S2),<br>(S2+1), ··· , (S2+N) 1 to 1 |     |      |
| Group Compare<br>(OR)           | ORG>=        |                                 | Compare Result and Bit Result<br>(BR), and then saves its result<br>in BR                    | 0   | 0    |
|                                 | ORG<=        |                                 |                                                                                              |     |      |
|                                 | ORG<>        |                                 |                                                                                              |     |      |

| Classification           | Designations | nations Symbol | Description                                                                                                    | Support |     |
|--------------------------|--------------|----------------|----------------------------------------------------------------------------------------------------|---------|-----|
| Classification           | Designations | Gymbol         | Description                                                                                                    | XGX     | XGB |
|                          | LOADDG=      | DG= S1 S2 N    |                                                                                                    |         |     |
| 32 Bits<br>Data          | LOADDG>      | DG> S1 S2 N    | $C_{\text{omporeo}}$ (S1) (S1+1)                                                                                                    |         |     |
|                          | LOADDG<      | DG< \$1 \$2 N  | (S1+N) to (S2), (S2+1),,<br>(S2+N) 1 to 1 and then saves                                                                                |         |     |
| Group<br>Compare         | LOADDG>=     | DG>= S1 S2 N   | 1 in Bit Result(BR) if each value compared meets given                                                                                  | 0       | 0   |
| (LOAD)                   | LOADDG<=     | DG<= S1 S2 N   | condition                                                                                                    |         |     |
|                          | LOADDG<>     | DG<> S1 S2 N   |                                                                                                    |         |     |
|                          | ANDDG=       |                |                                                                                                    |         |     |
|                          | ANDDG>       |                | Performs AND operation of                                                                                                    | O       |     |
| 32 Bits<br>Data          | ANDDG<       |                | (S1), (S1+1), …, (S1+N) &<br>(S2), (S2+1), …, (S2+N) 1 to<br>1 Compare Result and Bit<br>Result(BR), and then saves its<br>result in BR |         | 0   |
| Compare<br>(AND)         | ANDDG>=      |                |                                                                                                    |         | 0   |
| (/ (()))                 | ANDDG<=      |                |                                                                                                    |         |     |
|                          | ANDDG<>      |                |                                                                                                    |         |     |
|                          | ORDG=        |                |                                                                                                    |         |     |
|                          | ORDG>        |                |                                                                                                    |         |     |
| 32 Bits<br>Data          | ORDG<        |                | Performs OR operation of<br>(S1), (S1+1), …, (S1+N) &<br>(S2) (S2+1), … (S2+N) 1 to                                                     |         |     |
| Group<br>Compare<br>(OR) | ORDG>=       |                | 1 Compare Result and Bit<br>Result(BR), and then saves its<br>result in BR                                                              | 0       | 0   |
|                          | ORDG<=       |                |                                                                                                    |         |     |
|                          | ORDG<>       |                |                                                                                                    |         |     |

| Classification | Designations | esignations Symbol                | Description                                                       | Support |     |
|----------------|--------------|-----------------------------------|-------------------------------------------------------------------|---------|-----|
|                | Deelghaterie | Cymbol                            |                                                                   | XGK     | XGB |
|                | LOAD3=       | 3= S1 S2 S3                       | -                                                                 |         |     |
|                | LOAD3>       |                                   | -                                                                 |         |     |
| Three 16-Bit   | LOAD3<       |                                   | Saves 1 in Bit Result(BR) if each                                 |         |     |
| (LOAD)         | LOAD3>=      | 3>= \$1 \$2 \$3                   | - given condition                                                 | 0       | 0   |
|                | LOAD3<=      | 3<= \$1 \$2 \$3                   | -                                                                 |         |     |
|                | LOAD3<>      | 3<> \$1 \$2 \$3                   | -                                                                 |         |     |
|                | AND3=        | -   ] <b>3=</b>    S1    S2    S3 | -                                                                 |         |     |
|                | AND3>        | HH <b>3&gt; S1 S2 S3</b>          | -                                                                 |         |     |
| Three 16-Bit   | AND3<        |                                   | - Performs AND operation of (S1),<br>(S2), (S3) Compare Result by |         |     |
| (AND)          | AND3>=       |                                   | - (BR), and then saves its result in                              | 0       | 0   |
|                | AND3<=       |                                   | -                                                                 |         |     |
|                | AND3<>       |                                   | -                                                                 |         |     |
|                | OR3=         | 3= S1 S2 S3                       | -                                                                 |         |     |
|                | OR3>         | 3> \$1\$2\$3                      | -                                                                 |         |     |
| Three 32-Bit   | OR3<         | S1 S2 S3                          | Performs OR operation of (S1),<br>(S2), (S3) Compare Result by    | 0       | 0   |
| (OR)           | OR3>=        | >=3 S1 S2 S3                      | (BR), and then saves its result in<br>BR                          | 0       | 0   |
|                | OR3<=        | 3<= \$1\$2\$3                     | -                                                                 |         |     |
|                | OR3<>        | 3<> \$1 \$2 \$3                   | -                                                                 |         |     |
|                | LOADD3=      | D3= S1 S2 S3                      | -                                                                 |         |     |
|                | LOADD3>      | D3> S1 S2 S3                      | -                                                                 |         |     |
| Three 16-Bit   | LOADD3<      | D3< S1 S2 S3                      | Saves 1 in Bit Result(BR) if each                                 | 0       | 0   |
| (LOAD)         | LOADD3>=     | D3>= S1 S2 S3                     | (S3+1,S3) meets given condition                                   |         |     |
|                | LOADD3<=     | D3<= S1 S2 S3                     | -                                                                 |         |     |
|                | LOADD3<>     | D3<> S1 S2 S3                     | -                                                                 |         |     |

| Classification | Designations Symbol |                  | Description                                                                                                    | Support |     |
|----------------|---------------------|------------------|----------------------------------------------------------------------------------------------------|---------|-----|
| Classification | Designations        | Cymoor           | Beconption                                                                                                    | XGK     | XGB |
|                | ANDD3=              | ⊣⊢D3= S1 S2 S3   |                                                                                                    |         |     |
|                | ANDD3>              | HHD3> S1 S2 S3   |                                                                                                    |         |     |
| Three 32-Bit   | ANDD3<              | HHD3< S1 S2 S3   | Performs AND operation of (S1+<br>1,S1), (S2+1,S2), (S3+1,S3) Compare<br>Result by given condition and Bit                                                   | 0       | 0   |
| (AND)          | ANDD3>=             | HHD3>= S1 S2 S3  | Result(BR), and then saves its result in BR                                                                                                    | 0       | 0   |
|                | ANDD3<=             | HH_D3<= S1 S2 S3 |                                                                                                    |         |     |
|                | ANDD<>              | HHD3<> S1 S2 S3  |                                                                                                    |         |     |
|                | ORD3=               | D3= S1 S2 S3     | Performs OR operation of (S1+1,<br>S1), (S2+1,S2), (S3+1,S3) Compare<br>Result by given condition and Bit<br>Result (BR), and then saves its<br>result in BR |         |     |
|                | ORD3>               | D3> S1 S2 S3     |                                                                                                    |         |     |
| Three 32-Bit   | ORD3<               | D3< S1 S2 S3     |                                                                                                    | 0       | 0   |
| (OR)           | ORD3>=              | D3>= S1 S2 S3    |                                                                                                    | 0       | 0   |
|                | ORD3<=              | D3<= S1 S2 S3    |                                                                                                    |         |     |
|                | ORD3<>              | D3<> S1 S2 S3    |                                                                                                    |         |     |

## 5) Increase/Decrease instruction

| Classification              | Designations Symbol | Description | Sup                                                         | port |      |
|-----------------------------|---------------------|-------------|-------------------------------------------------------------|------|------|
| Classification              | Designations        | Cymbol      | Decomption                                                  | XGK  | XGB  |
|                             | INC                 |             | (D)+1 → (D)                                                 | 2    |      |
| BIN Data<br>Increase        | INCP                |             |                                                             |      | 4-94 |
|                             | DINC                |             | (D+1 D)+1 → (D+1 D)                                         | 2    | 101  |
|                             | DINCP               | DINCP D     |                                                             | 2    |      |
| /<br>Decrease<br>(Signed)   | DEC                 | DEC D       | (D)_1 → (D)                                                 | 0    |      |
| (oighed)                    | DECP                | DECP D      |                                                             | 2    | 4.00 |
|                             | DDEC                | DDEC D      | (D+1 D)−1 → (D+1 D)                                         | 0    | 4-90 |
|                             | DDECP               | DDECP D     |                                                             | 2    |      |
|                             | INC4                | INC4 Db     | (D:x bit ~ D:x bit+4) + 1                                   | 2    |      |
|                             | INC4P               | INC4P Db    | ← (D:x bit ~ D:x bit+4)                                     | 3    | 4.05 |
|                             | INC8                | INC8 Db     | (D:x bit ~ D:x bit+8) + 1                                   | 2    | 4-95 |
| 4/8 Bits Data<br>Increase   | INC8P               | INC8P Db    | $\longrightarrow (D:x \text{ bit } \sim D:x \text{ bit+8})$ | 3    |      |
| /<br>Decrease<br>(Signed)   | DEC4                | DEC4 Db     | (D:x bit ~ D:x bit+4) - 1                                   | 2    |      |
| (eigned)                    | DEC4P               | DEC4P Db    | $\longrightarrow (D:x \text{ bit } \sim D:x \text{ bit+4})$ | 3    | 4.07 |
|                             | DEC8                | DEC8 Db     | (D:x bit ~ D:x bit+8) - 1                                   | 2    | 4-97 |
|                             | DEC8P               | DEC8P Db    | $\longrightarrow (D:x bit \sim D:x bit+8)$                  | 3    |      |
|                             | INCU                |             | (D)+1 → (D)                                                 | 2    |      |
|                             | INCUP               | INCUP D     |                                                             | 2    | 4.09 |
|                             | DINCU               |             | (D+1,D)+1 → (D+1,D)                                         | 0    | 4-90 |
| BIN Data<br>Increase        | DINCUP              | DINCUP D    |                                                             | 2    |      |
| /<br>Decrease<br>(Unsigned) | DECU                | DECU D      | (D)−1 → (D)                                                 | n    |      |
| (Choighea)                  | DECUP               | DECUP D     |                                                             | 2    | 4 00 |
|                             | DDECU               | DDECU D     | (D+1,D)−1 → (D+1,D)                                         | 0    | 4-99 |
|                             | DDECUP              | DDECUP D    |                                                             | 2    |      |

## 6) Rotation instruction

| Classification              | Designations | signations Symbol | Description                                      | Support |     |
|-----------------------------|--------------|-------------------|--------------------------------------------------|---------|-----|
| Classification              | Designations | Gymbol            | Description                                      | XGK     | XGB |
|                             | ROL          | ROL D n           |                                                  |         |     |
| Rotate to Left              | ROLP         | ROLP D n          |                                                  | 0       | 0   |
|                             | DROL         | DROL D n          | b31 b15 b0<br>CY <b>∢</b> → D+1 D <b>♦</b>       | Ŭ       | 0   |
|                             | DROLP        | DROLP D n         |                                                  |         |     |
|                             | ROL4         | ROL4 Db n         |                                                  |         |     |
| 4/8 Bits                    | ROL4P        | ROL4P Db n        |                                                  | 0       | 0   |
| Rotate to Left              | ROL8         | ROL8 Db n         |                                                  | 0       | 0   |
|                             | ROL8P        | ROL8P Db n        |                                                  |         |     |
|                             | ROR          | ROR D n           |                                                  |         |     |
| Rotate to Right             | RORP         | RORP D n          |                                                  | 0       | 0   |
|                             | DROR         | DROR D n          | b31 b15 b0                                       |         |     |
|                             | DRORP        | DRORP D n         |                                                  |         |     |
|                             | ROR4         | ROR4 Db n         |                                                  |         |     |
| 4/8 Bits                    | ROR4P        | ROR4P Db n        |                                                  | 0       | 0   |
| Rotate to Right             | ROR8         | ROR8 Db n         |                                                  | 0       | 0   |
|                             | ROR8P        | ROR8P Db n        |                                                  |         |     |
|                             | RCL          | RCL D n           | b15 b0                                           |         |     |
| Rotate to Left              | RCLP         | RCLP D n          |                                                  |         | 0   |
| Carry)                      | DRCL         | DRCL D n          |                                                  | 0       | 0   |
|                             | DRCLP        | DRCLP D n         |                                                  |         |     |
|                             | RCL4         | RCL4 Db n         |                                                  |         |     |
| 4/8 Bits<br>Rotate to Left  | RCL4P        | RCL4P Db n        |                                                  | 0       | 0   |
| (including<br>Carry)        | RCL8         | RCL8 Db n         |                                                  | 0       | 0   |
|                             | RCL8P        | RCL8P Db n        |                                                  |         |     |
|                             | RCR          | RCR D n           | b <u>15b0</u>                                    |         |     |
| Rotate<br>to Right          | RCRP         | RCRP D n          |                                                  | 0       | 0   |
| (including<br>Carry)        | DRCR         | DRCR D n          | $\rightarrow D+1 \qquad D \qquad \rightarrow CY$ | 0       | 0   |
|                             | DRCRP        | DRCRP D n         |                                                  |         |     |
|                             | RCR4         | RCR4 Db n         |                                                  |         |     |
| 4/8 Bits<br>Rotate to Right | RCR4P        | RCR4P Db n        |                                                  | 0       | 0   |
| (including<br>Carry)        | RCR8         | RCR8 Db n         |                                                  | Ŭ       | Ŭ   |
|                             | RCR8P        | RCR8P Db n        |                                                  |         |     |

## 7) Move instruction

| Classification                  | Designations | Symbol        | Description                                                                              | Su  | oport |
|---------------------------------|--------------|---------------|------------------------------------------------------------------------------------------|-----|-------|
|                                 | 5            |               |                                                                                          | XGK | XGB   |
| Bits Move                       | BSFT         | BSFT St Ed    | b15 L b0                                                                                 | 0   | 0     |
|                                 | BSFTP        | BSFTP St Ed   | Î O                                                                                      |     |       |
|                                 | BSFL         | BSFL D n      | b15 b0<br>(D)                                                                            |     |       |
| Move to Higher                  | BSFLP        | BSFLP D n     |                                                                                          |     |       |
| Bit                             | DBSFL        | DBSFL D n     | (D+1, D)                                                                                 | 0   | 0     |
|                                 | DBSFLP       | DBSFLP D n    |                                                                                          |     |       |
|                                 | BSFL4        | BSFL4 Db n    |                                                                                          |     |       |
| Move to Higher                  | BSFL4P       | BSFL4P Db n   | CY 0                                                                                     |     |       |
| Bits range                      | BSFL8        | BSFL8 Db n    |                                                                                          | 0   | 0     |
|                                 | BSFL8P       | BSFL8P Db n   |                                                                                          |     |       |
|                                 | BSFR         | BSFR D n      | (D)                                                                                      |     |       |
| Move to Lower                   | BSFRP        | BSFRP D n     | 0 CY                                                                                     | _   | 0     |
| Bit                             | DBSFR        | DBSFR D n     | (D+1, D)                                                                                 | 0   | 0     |
|                                 | DBSFRP       | DBSFRP D n    | 0 CY                                                                                     |     |       |
|                                 | BSFR4        | BSFR4 Db n    |                                                                                          |     |       |
| Move to Lower<br>Bit within 4/8 | BSFR4P       | BSFR4P Db n   | 0 CY                                                                                     |     |       |
| Bits range                      | BSFR8        | BSFR8 Db n    |                                                                                          | 0   | Ũ     |
|                                 | BSFR8P       | BSFR8P Db n   | 0 CY                                                                                     |     |       |
| Word Move                       | WSFT         | WSFT Et Ed    | h0000                                                                                    | 0   | 0     |
|                                 | WSFTP        | WSFTP Et Ed   | Ed (End Word)                                                                            |     |       |
|                                 | WSFL         | WSFL D1 D2 N  |                                                                                          |     |       |
| Word Data                       | WSFLP        | WSFLP D1 D2 N | ·                                                                                        |     | 0     |
| Move to<br>Left/Right           | WSFR         | WSFR D1 D2 N  |                                                                                          | 0   | 0     |
|                                 | WSFRP        | WSFRP D1 D2 N | h0000                                                                                    |     |       |
| Bit Move                        | SR           | SR Db I D N   | Moves N bits starting from Db bit<br>along Input direction (I) and Move<br>direction (D) | 0   | 0     |

## 8) Exchange instruction

| Classification | Designations | s Symbol       | Description                     | Support |     |
|----------------|--------------|----------------|---------------------------------|---------|-----|
| Classification | Designations | Oymbol         | Description                     | XGK     | XGB |
|                | XCHG         | -XCHG D1 D2    |                                 |         |     |
| Data           | XCHGP        | XCHGP D1 D2    |                                 | 0       | 0   |
| Exchange       | DXCHG        | DXCHG D1 D2    | (D1+1 D1) (D2+1 D2)             |         |     |
|                | DXCHGP       | DXCHGP D1 D2   |                                 |         |     |
| Group          | GXCHG        | GXCHG D1 D2 N  |                                 | 0       | 0   |
| Exchange       | GXCHGP       | GXCHGP D1 D2 N |                                 | 0       | 0   |
| Higher/Lower   | SWAP         | SWAP D         | (D) Upper Byte Lower Byte       | 0       | 0   |
| Exchange       | SWAPP        |                | (D) Lower Byte Upper Byte       | 0       | 0   |
| Group          | GSWAP        | GSWAP D N      | Exchanges Higher/Lower          | 0       |     |
| Exchange       | GSWAPP       | GSWAPP D N     | Byte of Words N starting from D | 0       | 0   |

## 9) BIN operation instruction

| Classification                          | Designations | Symbol           | Description                                                 | Support |     |
|-----------------------------------------|--------------|------------------|-------------------------------------------------------------|---------|-----|
|                                         |              |                  |                                                             | XGK     | XGB |
| Integer Addition<br>(Signed)            | ADD          |                  | (S1)+(S3) (D)                                               | - 0     | 0   |
|                                         | ADDP         | ADDP S1 S2 D     |                                                             |         |     |
|                                         | DADD         | DADD S1 S2 D     | (S1+1,S1)+(S2+1,S2)                                         |         |     |
|                                         | DADDP        | DADDP S1 S2 D    | → (D+1,D)                                                   |         |     |
| Integer                                 | SUB          |                  | (S1)-(S2)                                                   |         | o   |
|                                         | SUBP         | UBP S1 S2 D      |                                                             | 0       |     |
| (Signed)                                | DSUB         | DSUB S1 S2 D     | (S1+1,S1)-(S2+1,S2)                                         |         |     |
|                                         | DSUBP        | DSUBP S1 S2 D    | ►(D+1,D)                                                    |         |     |
|                                         | MUL          |                  | (S1)×(S2) → (D+1 D)                                         | 0       | 0   |
| Integer                                 | MULP         | MULP S1 S2 D     |                                                             |         |     |
| (Signed)                                | DMUL         | DMULS1_S2_D      | (S1+1,S1)×(S2+1,S2)<br>→ (D+3,D+2,D+1,D)                    |         |     |
|                                         | DMULP        | -DMULP S1 S2 D   |                                                             |         |     |
|                                         | DIV          |                  | (S1)÷(S2) $\longrightarrow$ (D) Quotient<br>(D+1) Remainder | 0       | 0   |
| Integer Division                        | DIVP         | DIVP S1 S2 D     |                                                             |         |     |
| (Signed)                                | DDIV         | DDIVS1_S2_D      | (S1+1,S1)÷(S2+1,S2)<br>(D+1,D) Quotient                     |         |     |
|                                         | DDIVP        | -DDIVP S1 S2 D   | (D+3,D+2) Remainder                                         |         |     |
|                                         | ADDU         | ADDU S1 S2 D     | (S1)+(S2) → (D)                                             |         | 0   |
| Integer Addition                        | ADDUP        | ADDUP S1 S2 D    |                                                             | 0       |     |
| (Unsigned)                              | DADDU        | DADDU S1 S2 D    | (S1+1,S1)+(S2+1,S2)                                         | 0       |     |
|                                         | DADDUP       | - DADDUP S1 S2 D | ►(D+1,D)                                                    |         |     |
| Integer<br>Subtraction<br>(Unsigned)    | SUBU         | UBU S1 S2 D      | (S1)−(S2) (D)                                               | 0       | 0   |
|                                         | SUBUP        | UBUP S1 S2 D     |                                                             |         |     |
|                                         | DSUBU        | DSUBU S1 S2 D    | (S1+1,S1)-(S2+1,S2)                                         |         |     |
|                                         | DSUBUP       | DSUBUP S1 S2 D   | → (D+1,D)                                                   |         |     |
| Integer<br>Multiplication<br>(Unsigned) | MULU         |                  | (S1)×(S2) → (D+1,D)                                         |         | o   |
|                                         | MULUP        |                  |                                                             |         |     |
|                                         | DMULU        |                  | (S1+1,S1)×(S2+1,S2)                                         |         |     |
|                                         | DMULUP       | - DMULUP S1 S2 D | → (D+3,D+2,D+1,D)                                           |         |     |

## 9) BIN operation instruction (continued)

| Classification                 | Designations | Symbol          | Description                                                                                                    | Support |     |
|--------------------------------|--------------|-----------------|----------------------------------------------------------------------------------------------------|---------|-----|
|                                |              | Cynioon         |                                                                                                    | XGK     | XGB |
| Integer Division<br>(Unsigned) | DIVU         | -DIVU S1 S2 D   | $(S1) \div (S2) \longrightarrow (D) \text{ Quotient} \\ (D+1) \text{ Remainder}$ $(S1+1,S1) \div (S2+1,S2) \\ (D+1,D) \text{ Quotient} \\ (D+3,D+2) \text{ Remainder}$                                                                                                    | 0       | 0   |
|                                | DIVUP        | DIVUP S1 S2 D   |                                                                                                    |         |     |
|                                | DDIVU        | DDIVU S1 S2 D   |                                                                                                    |         |     |
|                                | DDIVUP       | DDIVUP S1 S2 D  |                                                                                                    |         |     |
| Real Number<br>Addition        | RADD         | RADD S1 S2 D    | (S1+1,S1)+(S2+1,S2)                                                                                                    |         | 0   |
|                                | RADDP        | RADDP S1 S2 D   | →(D+1,D)                                                                                                    |         |     |
|                                | LADD         | LADD S1 S2 D    | (S1+3,S1+2,S1+1,S1)<br>+(S2+3,S2+2,S2+1,S2)                                                                                                    | 0       |     |
|                                | LADDP        | LADDP S1 S2 D   | → (D+3,D+2,D+1,D)                                                                                                    |         |     |
|                                | RSUB         | RSUB S1 S2 D    | (S1+1,S1)−(S2+1,S2)<br>(D+1,D)                                                                                                    | 0       | 0   |
| Real Number                    | RSUBP        | RSUBP S1 S2 D   |                                                                                                    |         |     |
| Subtraction                    | LSUB         | LSUB S1 S2 D    | (S1+3,S1+2,S1+1,S1)<br>-(S2+3,S2+2,S2+1,S2)                                                                                                    |         |     |
|                                | LSUBP        | LSUBP S1 S2 D   | → (D+3,D+2,D+1,D)                                                                                                    |         |     |
|                                | RMUL         | -RMUL S1 S2 D   | (S1+1,S1)×(S2+1,S2)                                                                                                    |         |     |
| Real Number                    | RMULP        | -RMULP S1 S2 D  | → (D+1,D)                                                                                                    |         |     |
| Multiplication                 | LMUL         | LMUL S1 S2 D    | (S1+3,S1+2,S1+1,S1)<br>×(S2+3,S2+2,S2+1,S2)                                                                                                    | 0       | 0   |
|                                | LMULP        | LMULP S1 S2 D   | → (D+3,D+2,D+1,D)                                                                                                    |         |     |
|                                | RDIV         | RDIV S1 S2 D    | (S1+1,S1)÷(S2+1,S2)                                                                                                    |         |     |
| Real Number                    | RDIVP        | -RDIVP S1 S2 D  | → (D+1,D)                                                                                                    |         | _   |
| Division                       | LDIV         |                 | (S1+3,S1+2,S1+1,S1)<br>÷(S2+3,S2+2,S2+1,S2)                                                                                                    | 0       | 0   |
|                                | LDIVP        | LDIVP S1 S2 D   | → (D+3,D+2,D+1,D)                                                                                                    |         |     |
| String<br>Addition             | \$ADD        |                 | Connects S1 String with S2 String<br>to save in D                                                                                                    | 0       | 0   |
|                                | \$ADDP       |                 |                                                                                                    |         |     |
| Group Addition                 | GADD         | GADD S1 S2 D N  | $(S1) \qquad (S2) \qquad (D) \qquad (D$ | 0       | 0   |
|                                | GADDP        | GADDP SI S2 D N |                                                                                                    |         |     |
| Group<br>Subtraction           | GSUB         | GSUB S1 S2 D N  | $(S1) \qquad (S2) \qquad (D) \qquad \qquad \qquad \qquad \qquad \qquad \qquad \qquad \qquad \qquad \qquad \qquad \qquad \qquad \qquad \qquad \qquad \qquad \qquad$                                                                                                    | 0       | 0   |
|                                | GSUBP        | GSUBP S1 S2 D N |                                                                                                    |         |     |

## 10) BCD operation instruction

| Classification  | Designations  | Symbol           | Description                             | Support |     |
|-----------------|---------------|------------------|-----------------------------------------|---------|-----|
|                 |               |                  |                                         | XGK     | XGB |
| BCD Addition    | ADDB<br>ADDBP |                  | (S1)+(S2) → (D)                         |         |     |
|                 | DADDB         | DADDB S1 S2 D    | (S1+1,S1)+(S2+1,S2)                     | 0       | 0   |
|                 | DADDBP        | DADDBP S1 S2 D   | ► (D+1,D)                               |         |     |
| BCD Subtraction | SUBB          | UBB S1 S2 D      | (S1)-(S2) → (D)                         |         |     |
|                 | SUBBP         | UBBP S1 S2 D     |                                         |         |     |
|                 | DSUBB         | DSUBB S1 S2 D    | (S1+1,S1)-(S2+1,S2)                     | U       | O   |
|                 | DSUBBP        | DSUBBP S1 S2 D   | ►(D+1,D)                                |         |     |
|                 | MULB          | MULB S1 S2 D     | (S1)×(S2) → (D+1.D)                     |         |     |
| BCD             | MULBP         | MULBP S1 S2 D    |                                         | 0       | 0   |
| Multiplication  | DMULB         | DMULB S1 S2 D    | (S1+1,S1)×(S2+1,S2)                     | 0       | 0   |
|                 | DMULBP        | - DMULBP S1 S2 D | → (D+3,D+2,D+1,D)                       |         |     |
| BCD Division    | DIVB          | DIVB S1 S2 D     | (S1)÷(S2) (D) Quotient                  |         |     |
|                 | DIVBP         | DIVBP S1 S2 D    | (D+1) Remainder                         |         |     |
|                 | DDIVB         | DDIVB S1 S2 D    | (S1+1,S1)÷(S2+1,S2)<br>(D+1,D) Quotient | U       | 0   |
|                 | DDIVBP        | DDIVBP S1 S2 D   | (D+3,D+2) Remainder                     |         |     |
# 11) Logic operation instruction

| Classification  | Designations | Symbol           | Description                                            | Basic<br>Steps | Page |
|-----------------|--------------|------------------|--------------------------------------------------------|----------------|------|
|                 | WAND         | WAND S1 S2 D     | Word AND                                               |                |      |
| Logic           | WANDP        | WANDP S1 S2 D    | (S1) ∧ (S2)(D)                                         |                |      |
| Multiplication  | DWAND        | DWAND S1 S2 D    | DWord AND                                              | . 0            | 0    |
|                 | DWANDP       | DWANDP S1 S2 D   | (S1+1,S1)∧(S2+1,S2) (D+1,D)                            |                |      |
| Logic Addition  | WOR          | WOR S1 S2 D      | Word OR                                                |                |      |
|                 | WORP         | WORP S1 S2 D     | (S1) V (S2) (D)                                        |                |      |
|                 | DWOR         | DWOR S1 S2 D     | DWord OR                                               | . 0            | 0    |
|                 | DWORP        | DWORP S1 S2 D    | (S1+1,S1)V(S2+1,S2) (D+1,D)                            |                |      |
|                 | WXOR         | WXOR S1 S2 D     | Word Exclusive OR                                      |                |      |
| Exclusive       | WXORP        | WXORP S1 S2 D    | (S1) ↓ (S2)(D)                                         |                |      |
| OR              | DWXOR        | DWXOR S1 S2 D    | DWord Exclusive OR                                     | . 0            | 0    |
|                 | DWXORP       | DWXORP S1 S2 D   | (S1+1,S1) <u>V</u> (S2+1,S2)▶ (D+1,D)                  |                |      |
|                 | WXNR         | WXNR S1 S2 D     | Word Exclusive NOR                                     |                |      |
| Exclusive       | WXNRP        | WXNRP S1 S2 D    | (S1) ↓ (S2)(D)                                         |                | 0    |
| NOR             | DWXNR        | DWXNR S1 S2 D    | DWord Exclusive NOR                                    | . 0            | 0    |
|                 | DWXNRP       | DWXNRP S1 S2 D   | (S1+1,S1)₩(S2+1,S2) (D+1,D)                            |                |      |
|                 | GWAND        | GWAND SI S2 D N  | (S1) (S2) (D)                                          |                |      |
|                 | GWANDP       | GWANDP S1 S2 D N |                                                        | 0              | 0    |
|                 | GWOR         | GWOR SI S2 D N   | (S1) (S2) (D)                                          |                |      |
| Group           | GWORP        | GWORP S1 S2 D N  |                                                        | 0              | 0    |
| Logic Operation | GWXOR        | GWXOR S1 S2 D N  | (S1) (S2) (D)                                          |                |      |
|                 | GWXORP       | GWXORP S1 S2 D N |                                                        | 0              | 0    |
|                 | GWXNR        | GWXNR S1 S2 D N  | (S1) (S2) (D)<br>↓ ↓ ↓ ↓ ↓ ↓ ↓ ↓ ↓ ↓ ↓ ↓ ↓ ↓ ↓ ↓ ↓ ↓ ↓ | -              |      |
|                 | GWXNRP       | GWXNRP S1 S2 D N |                                                        | 0              | 0    |

# 12) Data process instruction

| Classification | Designations | Symbol          | Description                                                                  | Sup | oport |
|----------------|--------------|-----------------|------------------------------------------------------------------------------|-----|-------|
| Classification | Designations | - Oynibol       |                                                                              | XGK | XGB   |
|                | BSUM         | BSUM S D        |                                                                              |     |       |
|                | BSUMP        | BSUMP S D       | 1's number<br>→ D                                                            |     |       |
| Bit Check      | DBSUM        | DBSUM S D       | b31 b15 b0                                                                   | 0   | 0     |
|                | DBSUMP       | DBSUMP S D      | 1's number<br>► D                                                            |     |       |
| Bit Reset      | BRST         | BRST DN         | Resets N Bits (starting from D) to 0                                         | 0   | 0     |
| Diritotor      | BRSTP        | BRSTP D N       |                                                                              | -   | -     |
| Encode         | ENCO         | ENCO SD n       |                                                                              | 0   | 0     |
| Enoodo         | ENCOP        | ENCOP SD n      | 2 <sup>N</sup> bits 2binary                                                  |     | Ŭ     |
| Decode         | DECO         | DECO S D n      |                                                                              | 0   | 0     |
| 200040         | DECOP        | DECOP S D n     | N bits<br>2binary 2 <sup>N</sup> bits                                        |     | -     |
|                | DIS          | DIS SD n        |                                                                              |     |       |
| Data           | DISP         | DISP S D n      | S : D+N-1                                                                    | 0   | 0     |
| Connect        | UNI          | UNI SDn         | D<br>D+1 S V                                                                 |     | 0     |
|                | UNIP         | UNIP SD n       |                                                                              |     |       |
|                | WTOB         | WTOB S D n      | S Higher Lower D<br>h00 Higher D+1                                           |     |       |
| Word/<br>Byte  | WTOBP        | WTOBP S D n     | S+N-1 Higher Lower h00 Lower h00 Higher                                      | 0   | 0     |
| Conversion     | BTOW         | BTOW SD n       | D h00 Lower Higher Lower S<br>D+1 h00 Higher                                 |     | -     |
|                | BTOWP        | BTOWP S D n     | h00 Lower Higher Lower S+N-1<br>h00 Higher                                   |     |       |
| I/O            | IORF         |                 | Right after masking I/O data (located<br>on S1) with S2 and S3 data, perform | 0   | 0     |
| Refresh        | IORFP        | IORFP S1 S2 S3  | process                                                                      | -   | -     |
|                | SCH          |                 |                                                                              |     |       |
| Data           | SCHP         | SCHP S1 S2 D N  | Finds S1 value within S2 ~ N range<br>and saves the first identical valued   | 0   | 0     |
| Search         | DSCH         | DSCH SI S2 D N  | position in D and S1's identical valued total number in D+1                  | Ũ   | Ũ     |
|                | DSCHP        | DSCHP SI S2 D N |                                                                              |     |       |
|                | MAX          | MAX SDn         | Saves the max value in D among N                                             |     |       |
| Max. Value     | MAXP         | MAXP S D n      | words starting from S                                                        | 0   | 0     |
| Search         | DMAX         | DMAX S D n      | Saves the max value in D among N                                             | Ţ   | ~     |
|                | DMAXP        | DMAXP S D n     | double words starting from S                                                 |     |       |

# 12) Data process instruction (continued)

| Classification        | sification Designatio Symbol Description |                     | Sup                                                                                                    | port |     |
|-----------------------|------------------------------------------|---------------------|----------------------------------------------------------------------------------------------------|------|-----|
| Classification        | ns                                       | Gymbol              | Beschption                                                                                                    | XGK  | XGB |
|                       | MIN                                      | MIN S D n           | Saves the min value in D among N                                                                                                    |      |     |
| Min. Value            | MINP                                     | MINP S D n          | words starting from S                                                                                                    | 0    | 0   |
| Search                | DMIN                                     | - DMIN SDn          | Saves the min value in D among N                                                                                                    | 0    | 0   |
|                       | DMINP                                    | - DMINP SD n        | double words starting from S                                                                                                    |      |     |
|                       | SUM                                      |                     | Adds up N words starting from S to                                                                                                    |      |     |
| 0                     | SUMP                                     |                     | save in D                                                                                                    |      |     |
| Sum                   | DSUM                                     | DSUM S D n          | Adds up N double words starting                                                                                                    | 0    | 0   |
|                       | DSUMP                                    | DSUMP S D n         | from S to save in D                                                                                                    |      |     |
| Average               | AVE                                      | AVE SD n            | Averages N words starting from S                                                                                                    |      |     |
|                       | AVEP                                     | AVEP S D n          | to save in D                                                                                                    | O    |     |
|                       | DAVE                                     | DAVE SD n           | Averages N double words starting                                                                                                    |      | 0   |
|                       | DAVEP                                    | DAVEP S D n         | from S to save in D                                                                                                    |      |     |
|                       | MUX                                      | MUX S1 S2 D N       | S2 S1st data                                                                                                    |      |     |
| MUX                   | MUXP                                     | MUXP S1 S2 D N      |                                                                                                    | 0    | 0   |
| MOX                   | DMUX                                     | DMUX S1 S2 D N      | S2+1 S2 <b>S1st data</b>                                                                                                    | 0    | 0   |
|                       | DMUXP                                    | DMUXP S1 S2 D N     |                                                                                                    |      |     |
| Data                  | DETECT                                   | DETECT SI S2 D N    | Detects N data from S1, to save the                                                                                                    | 0    | 0   |
| Detect                | DETECTP                                  | DETECTP SI S2 D N   | the extra number in D+1                                                                                                    | 0    | 0   |
| Ramp Signal<br>Output | RAMP                                     |                     | Saves linear-changed value in D1<br>during n3 scanning of initial value<br>n1 to final n2 and present scanning<br>number in D1+1, and changes D2<br>value to ON after completed | 0    | 0   |
| Data                  | SORT                                     | SORT S n1 n2 D1 D2  | S : Head Address of Sort Data<br>n1 : Number of Words to sort<br>n1+1 : Sorting Method                                                                                          | 0    | 0   |
| Align                 | SORTP                                    | SORTP S n1 n2 D1 D2 | D1 : ON if complete<br>D2 : Auxiliary Area                                                                                                    |      |     |

| 13) | Data | table | process | instruction |
|-----|------|-------|---------|-------------|
|-----|------|-------|---------|-------------|

| Classification              | Designations | Symbol      | Description                                                                    | Support |     |
|-----------------------------|--------------|-------------|--------------------------------------------------------------------------------|---------|-----|
| Classification              | Designations | Gymbol      | Description                                                                    | XGK     | XGB |
| Data                        | FIWR         | -FIWR SD-   | Adds S to the last of Data Table D ~                                           | _       |     |
| Write                       | FIWRP        | FIWRP S D   | Length(N) saved in D by 1                                                      | 0       | 0   |
| First-input<br>Data<br>Read | FIFRD        | FIFRD SD    | Moves first data, S+1 of Data Table<br>S ~ S+N to D (pull 1 place after origin |         | 0   |
|                             | FIFRDP       | -FIFRDP SD- | deleted) and decreases Data Table<br>Length(N) saved in D by 1 S               | 0       | 0   |
| Last-Input<br>Data<br>Read  | FILRD        | FILRD SD    | Moves last data, S+N of Data Table S $\sim$ S+N to D (origin deleted) and      |         | -   |
|                             | FILRDP       | FILRDP SD   | decreases Data Table Length(N)<br>saved in D by 1 S                            | 0       | 0   |
| Data                        | FIINS        | FINS SD n   | Adds S to 'N'th place of Data Table D<br>~ D+N (origin data pulled by 1), and  |         |     |
| Insert                      | FIINSP       | FINSP SD n  | increases Data Table Length(N) saved in D by 1                                 | 0       | 0   |
| Data                        | FIDEL        |             | Deletes 'N'th data of Data Table S $\sim$ S+N (pull 1 place) and decreases     | 0       | 0   |
| Pull                        | FIDELP       | FDELP SDn   | Data Table Length(N) saved in D by<br>1                                        | 0       | 0   |

# 14) Display instruction

| Classification | Designations Symbol |            | Description                          | Support |     |
|----------------|---------------------|------------|--------------------------------------|---------|-----|
|                | Designations        | Cymbol     | Description                          | XGK     | XGB |
| 7 Segment      | SEG                 |            | Converts S Data to 7-Segment as      | 0       | 0   |
| Display        | SEGP                | SEGP S D Z | adjusted in Z Format so to save in D | 0       | 0   |

# **15) String Process instruction**

| Classification            | Designations | Designations Symbol | Description                                                         | Sup | port |
|---------------------------|--------------|---------------------|---------------------------------------------------------------------|-----|------|
| Classification            | Designations | Oymbol              | Description                                                         | XGK | XGB  |
| Convertes                 | BINDA        | BINDA S D           | Converts S of 1-word BIN value to Decimal ASCII Cord to save in     |     |      |
| Decimal                   | BINDAP       | BINDAP SD           | starting D                                                          | 0   | 0    |
| ASCII<br>Cord             | DBINDA       | DBINDA S D          | Converts S of 2-word BIN value to<br>Decimal ASCII Cord to save in  | Ŭ   | Ŭ    |
|                           | DBINDAP      | DBINDAP S D         | starting D                                                          |     |      |
|                           | BINHA        | BINHASD             | Converts S of 1-word BIN value to<br>Hexadecimal ASCII Cord to save |     |      |
| Convert to<br>Hexadecimal | BINHAP       | BINHAP S D          | in starting D                                                       | 0   | 0    |
| ASCII<br>Cord             | DBINHA       | DBINHA S D          | Converts S of 2-word BIN value to                                   | Ŭ   | Ŭ    |
|                           | DBINHAP      | DBINHAP S D         | starting D                                                          |     |      |
|                           | BCDDA        | BCDDA S D           | Converts S of 1-word BCD to ASCII                                   |     |      |
| Convert BCD<br>to Decimal | BCDDAP       | BCDDAP S D          | Cord to save in starting D                                          | 0   | 0    |
| ASCII<br>Cord             | DBCDDA       | DBCDDA S D          | Converts S of 2-word BCD to ASCII                                   | 0   | 0    |
|                           | DBCDDAP      | DBCDDAP S D         | Cord to save in starting D                                          |     |      |
|                           | DABIN        | DABIN S D           | Converts S S+2,S+1,S's Decimal                                      |     |      |
| Convert                   | DABINP       | DABINP S D          | ASCII Cord to BIN to save in D                                      | - 0 | 0    |
| to BIN                    | DDABIN       | DDABIN S D          | Converts S+5~S's Decimal ASCII                                      |     | 0    |
|                           | DDABINP      | DDABINP S D         | D                                                                   |     |      |
|                           | HABIN        | HABIN S D           | Converts S+1,S's Hexadecimal ASCII                                  |     |      |
| Convert                   | HABINP       | HABINP S D          | Cord to BIN value to save in D                                      | 0   | 0    |
| ASCII to BIN              | DHABIN       | DHABIN S D          | Converts S+3~S's Hexadecimal ASCII                                  | 0   | 0    |
|                           | DHABINP      | DHABINP S D         | Cord to BIN to save in D                                            |     |      |
|                           | DABCD        | DABCD S D           | Converts S+1,S's Decimal ASCII                                      |     |      |
| Convert                   | DABCDP       | DABCDP S D          | Cord to BCD to save in D                                            | 0   | 0    |
| to BCD                    | DDABCD       | DDABCD S D          | Converts S+3~S's Decimal ASCII                                      | 9   | 0    |
|                           | DDABCDP      | DDABCDP S D         | Cord to BCD to save in D                                            |     |      |
| String                    | LEN          |                     | Saves String Length with S starting                                 | 0   | 0    |
| Length Detect             | LENP         |                     | in D                                                                | 0   | 0    |

# 15) String process instruction (continued)

| Classification Designations Symbol |              | Description   | Sup                                                                    | port |     |
|------------------------------------|--------------|---------------|------------------------------------------------------------------------|------|-----|
|                                    | Designatione |               | Becomption                                                             | XGK  | XGB |
|                                    | STR          | -STR S1 S2 D  | Adjusts S2 saved word data to S1 saved place                           |      |     |
| Convert BIN16/32 to                | STRP         |               | number to convert to String and save in D                              | 0    | 0   |
| String                             | DSTR         | DSTR S1 S2 D  | Adjusts S2 saved double word data to S1 saved                          | 0    | 0   |
|                                    | DSTRP        | DSTRP S1 S2 D | place number to convert to String and save in D                        |      |     |
|                                    | VAL          | VAL S D1 D2   | Adjusts S saved string to number to save in word                       |      |     |
| Convert String to                  | VALP         | VALP S D1 D2  | D1 and saves the place number in D2                                    | 0    | 0   |
| BIN16/32                           | DVAL         | DVAL S D1 D2  | Adjusts S saved string to number to save in double                     | 0    | 0   |
|                                    | DVALP        | DVALP S D1 D2 | word D1 and saves the place number in D2                               |      |     |
| Convert Real Number to<br>String   | RSTR         | RSTR S1 S2 D  | Adjusts Floating decimal point point Real Number                       |      |     |
|                                    | RSTRP        | RSTRP S1 S2 D | places) to String format to save in D                                  | 0    | Y   |
|                                    | LSTR         | LSTR S1 S2 D  | Adjusts Floating decimal point point Double Real                       | Ű    | ~   |
|                                    | LSTRP        | LSTRP S1 S2 D | Number Data (S1:number,<br>S2:places) to String format<br>to save in D |      |     |
|                                    | STRR         |               | Converts String S to Floating                                          |      |     |
| Convert String to Real             | STRRP        |               | Number Data to save in D                                               | - 0  | х   |
| Number                             | STRL         | STRL S D      | Converts String S to<br>Floating decimal point                         |      | Χ   |
|                                    | STRLP        | STRLP S D     | point Double Real Number<br>Data to save in D                          |      |     |
| ASCII Conversion                   | ASC          | ASC S D cw    | Converts BIN Data to ASCII in Nibble unit,                             | 0    | 0   |
|                                    | ASCP         | ASCP S D cw   | based on cw's format from<br>S to save in D                            | )    | 0   |
|                                    | HEX          | HEX S D N     | Converts 2N ASCII saved<br>in N words from S in byte                   | 0    | 0   |
|                                    | HEXP         | HEXP S D N    | Hexadecimal BIN so to save in D                                        | 0    | 0   |
| String Extract from                | RIGHT        |               | Extracts n string from S                                               | 0    | 0   |
| Right                              | RIGHTP       |               | in starting D                                                          |      | Ŭ   |
| String Extract from Left           | LEFT         | LEFT S D N    | Extracts n string from S string's first letter to save                 | 0    | 0   |
|                                    | LEFTP        |               | in starting D                                                          | ÿ    |     |
| String Random Extract              | MID          | MID S1 S2 D   | Extracts string which conforms to S2 condition                         | 0    | 0   |
|                                    | MIDP         | MIDP S1 S2 D  | among S1 string to save in starting D                                  | ,    | Ŭ   |

# 15) String process instruction (continued)

| Classification           | Designations | Symbol           | Description                                                         | Basic<br>Steps | Page |
|--------------------------|--------------|------------------|---------------------------------------------------------------------|----------------|------|
| String Random<br>Replace | REPLACE      | REPLACE S1 D S2  | Processes S1 String as                                              | 0              | 0    |
|                          | REPLACEP     | REPLACEP S1 D S2 | save in D String                                                    | 0              | 0    |
| String Find              | FIND         | FIND S1 S2 D N   | Finds identical String to S2 in                                     | 0              | 0    |
|                          | FINDP        | FINDP S1 S2 D N  | absolute position in D                                              | 0              | 0    |
| Parse Real               | RBCD         | RBCD S1 S2 D     | Adjusts Floating decimal point point Real Number Data S1 to         |                |      |
|                          | RBCDP        | RBCDP S1 S2 D    | S2 place to convert to BCD, and then to save in D                   | _              | v    |
| Number to BCD            | LBCD         | LBCD S1 S2 D     | Adjusts Floating decimal point point Double Real Number             | 0              | ^    |
|                          | LBCDP        | LBCDP S1 S2 D    | Data S1 to S2 place to convert to BCD, and then to save in D        |                |      |
|                          | BCDR         | BCDR S1 S2 D     | Adjusts BCD Data S1 to S2 place to convert to Floating              |                |      |
| Convert BCD              | BCDRP        | BCDRP S1 S2 D    | decimal point point Real Number, and then to save in D              |                |      |
| Data to Real<br>Number   | BCDL         | BCDR S1 S2 D     | Adjusts BCD Data S1 to S2 place to convert to Floating              | 0              | Х    |
|                          | BCDLP        | BCDLP S1 S2 D    | decimal point point Double<br>Real Number, and then to<br>save in D |                |      |

# 16) Special function instruction

| Classification | Designations | Symbol    | Description                              | Basic<br>Steps | Page |
|----------------|--------------|-----------|------------------------------------------|----------------|------|
| SIN Operation  | SIN          | SIN S D   |                                          | 0              | 0    |
|                | SINP         | SINP S D  |                                          | 0              | 0    |
| COS            | COS          | COS S D   | COS(S+1,S) (D+1,D)                       | 0              | 0    |
| Operation      | COSP         | COSP S D  |                                          | 0              | 0    |
| TAN Operation  | TAN          | TAN S D   | TAN(S+1 S) (D+1 D)                       | 0              | 0    |
|                | TANP         | TANP S D  |                                          | 0              | 0    |
| RAD            | RAD          | RAD S D   | (S+1,S) (D+1,D)                          |                |      |
| Conversion     | RADP         | RADP S D  | Converts angle to radian                 | 0              | 0    |
| Angle          | DEG          | DEG S D   | (S+1,S) (D+1,D)                          |                |      |
| Conversion     | DEGP         | DEGP S D  | Converts radian to angle                 | 0              | 0    |
| Square Root    | SQRT         | SQRT S D  |                                          |                | 0    |
| Operation      | SQRTP        | SQRTP S D | $\sqrt{(S+1,S)} \longrightarrow (D+1,D)$ | 0              | 0    |

# 17) Data control instruction

| Classification                         | Designations | Symbol             | Description                                                                                                    | Basic<br>Steps | Page |
|----------------------------------------|--------------|--------------------|----------------------------------------------------------------------------------------------------|----------------|------|
|                                        | LIMIT        |                    |                                                                                                    |                |      |
| Limit                                  | LIMITP       | LIMITP S1 S2 S3 D  | If S1 < S2, then<br>D = S2<br>If S2 < S1 < S3 then                                                                                                    |                |      |
| Control                                | DLIMIT       | DLIMIT S1 S2 S3 D  | D = S1<br>If S3 < S1, then<br>D = S3                                                                                                    | 0              | 0    |
|                                        | DLIMITP      | DLIMITP S1 S2 S3 D |                                                                                                    |                |      |
| Dead-zone<br>Control                   | DZONE        | DZONE S1 S2 S3 D   |                                                                                                    |                |      |
|                                        | DZONEP       | DZONEP S1 S2 S3 D  | If S1 < -S2, then<br>D = S1+S2-S2(S3/100)<br>If –S2 < S1 < S2, then                                                                                                    | 0              | 0    |
|                                        | DDZONE       | DDZONE S1 S2 S3 D  | D = (S3/100)S1<br>If S1 < S2, then<br>D = S1-S2+S2(S3/100)                                                                                                    | 0              | 0    |
|                                        | DDZONEP      | DDZONEP S1 S2 S3 D |                                                                                                    |                |      |
|                                        | VZONE        | VZONE S1 S2 S3 D   | If S1 < $-S2(S3/100)$ , then<br>D = S1-S2+S2(S3/100)<br>If $-S2(S3/100)$ <s1< 100),<br="" s2(s3="">then<br/>D = (100/S3)S1<br/>If S1 &lt; S2(S3/100), then<br/>D = 00000000000000000000000000000000000</s1<> |                |      |
| Vertical-zone                          | VZONEP       | VZONEP S1 S2 S3 D  |                                                                                                    | 0              | 0    |
| Control                                | DVZONE       | DVZONE S1 S2 S3 D  |                                                                                                    | 0              | 0    |
|                                        | DVZONEP      |                    | D = S1+S2-S2(S3/100)                                                                                                    |                |      |
|                                        | PIDRUN       | PIDRUN N           | Operates PID Loop N                                                                                                    | 0              | 0    |
|                                        | PIDPAUSE     | PIDPAUSE N         | Stops PID Loop N<br>momentarily                                                                                                    | 0              | х    |
| Built-in<br>PID Control<br>Instruction | PIDPRMT      | PIDPRMT SN         | Changes PID Loop N's Parameter.<br>( SV(word) / Ts(word) / Kp(real)<br>/ Ti(real) / Td(real) )                                                                                                    | 0              | х    |
|                                        | PIDAT        | PIDRUN N           | Start of PID loop Auto-tuning                                                                                                    | х              | 0    |
|                                        | PIDCAS       |                    | Start of PID loop cascade operation                                                                                                    | х              | 0    |
|                                        | PIDHBD       |                    | PID 루프 혼합운전 시작.                                                                                                    | х              | 0    |

# 18) Time related instruction

| Classification        | Designations | esignations Symbol | Description                                                              | Support |     |
|-----------------------|--------------|--------------------|--------------------------------------------------------------------------|---------|-----|
| Classification        | Designations | Symbol             | Description                                                              | XGK     | XGB |
| Date/Time             | DATERD       | DATERD D           | Reads PLC Time to save in D ~ D+6                                        | 0       | ×   |
| Read                  | DATERDP      | DATERDP D          | (Yr/Mn/Dt/Hr/Mn/Sd/Day)                                                  | 0       | ~   |
| Date/Time             | DATEWR       | DATEWR S           | Input                                                                    | 0       | ×   |
| Write                 | DATEWRP      | DATEWRP S          | (Yr/Mn/Dt/Hr/Mn/Sd/Day)                                                  | 0       | ^   |
| Time Data<br>Increase | ADDCLK       | ADDCLK S1 S2 D     | Adds S1 ~ S1+2 & S2 ~ S2+2 Time                                          | 0       | x   |
|                       | ADDCLKP      | ADDCLKP S1 S2 D    | Data format (Hr/Mn/Sd)                                                   | -       | Χ   |
| Time Data             | SUBCLK       | UBCLK S1 S2 D      | Extracts S2 ~ S2+2's Time Data from S1 ~ S1+2 to save in $D \sim D+2$ in | 0       | Y   |
| Decrease              | SUBCLKP      | UBCLKP S1 S2 D     | Time Data format (Hr/Mn/Sd)                                              | 0       | ~   |
|                       | SECOND       | SECOND S D         | Converts Time Data S ~ S+2 to                                            | 0       | ~   |
| Time Data             | SECONDP      | SECONDP S D        | seconds to save in double word D                                         | 0       | ^   |
| Conversion            | HOUR         | HOUR SD            | Converts the seconds saved in                                            |         | ×   |
|                       | HOURP        |                    | in D ~ D+2                                                               | C       | ^   |

# **19)** Divergence instruction

| Classification            | Designations Symbol |             | Description                                  | Support |     |
|---------------------------|---------------------|-------------|----------------------------------------------|---------|-----|
| Classification            | Designations        | Gymbol      | Description                                  | XGK     | XGB |
| Divergence<br>Instruction | JMP                 | JMPLABEL    | Jumps to LABEL location                      | 0       | 0   |
|                           | LABEL               | LABEL   ( ) | Jumps and designates the location to move to |         | 0   |
|                           | CALL                | CALL LABEL  | Calls Eurotion applicable to LARE            |         | 0   |
| Subroutine                | CALLP               | CALLP LABEL |                                              | - 0     |     |
| Call Functional           | SBRT                | SBRT LABEL  | Designates Function to be called by CALL     |         |     |
|                           | RET                 | RET         | RETURN                                       |         |     |

#### 20) Loop instruction

| Classification      | Designations | Symbol | Description                   | Support |     |
|---------------------|--------------|--------|-------------------------------|---------|-----|
|                     | Designations |        | Description                   | XGK     | XGB |
| Loop<br>Instruction | FOR          | FOR N  | Operates FOR~NEXT section n   | 0       | 0   |
|                     | NEXT         | NEXT   | times                         | 0       | 0   |
|                     | BREAK        | BREAK  | Escapes from FOR~NEXT section | 0       | 0   |

# 21) Flag instruction

| Classification              | Designations | ations Symbol | Description                   | Support |     |
|-----------------------------|--------------|---------------|-------------------------------|---------|-----|
|                             |              |               |                               | XGK     | XGB |
| Carry<br>Flag Set,<br>Reset | STC          | STC           | Carry Flag( F0112 ) SET       | 0       | o   |
|                             | CLC          |               | Carry Flag( F0112 ) RESET     | 0       |     |
| Error Flag<br>Clear         | CLE          |               | Error Latch Flag(F0115) RESET | 0       | 0   |

# 22) System instruction

| Classification             | Designations | Symbol       | Description                                            | Sup | port |
|----------------------------|--------------|--------------|--------------------------------------------------------|-----|------|
| Classification             | Designations | Symbol       | Description                                            | XGK | XGB  |
| Error Display              | FALS         | - FALS n     | Self Diagnosis<br>(Error Display )                     | 0   | 0    |
| Scan Cluck                 | DUTY         | DUTY D n1 n2 | On during n1 Scan, Off during n2<br>Scan               | 0   | 0    |
| Time Cluck                 | TFLK         |              | On during S1 set time, Off during S2 set time          | 0   | 0    |
| WDT                        | WDT          | WDT          | Watch Dog Timor Cloar                                  | 0   | 0    |
| Initialize                 | WDTP         | WDTP         |                                                        | 0   | 0    |
| Output Control             | OUTOFF       |              | All Output Off                                         | 0   | 0    |
| Operation Stop             | STOP         | STOP         | Finishes applicable scan to end PLC<br>Operation       | 0   | 0    |
| Emergent<br>Operation Stop | ESTOP        | ESTOP        | Ends PLC operation right after<br>Instruction executed | 0   | 0    |

# 23) Interrupt related instruction

| Classification                       | Designations | Designations | Description                             | Support |     |
|--------------------------------------|--------------|--------------|-----------------------------------------|---------|-----|
| Classification                       | Designations | Symbol       | Description                             | XGK     | XGB |
| All Channels<br>Interrupt<br>Setting | EI           | EI           | All Channels Interrupt allowed          | - 0     | o   |
|                                      | DI           |              | All Channel Interrupt prohibited        |         |     |
| Individual<br>Channel                | EIN          | EIN N        | Individual Channel Interrupt allowed    | •       |     |
| Interrupt<br>Setting                 | DIN          |              | Individual Channel Interrupt prohibited |         | 0   |

# 24) Sign reversion instruction

| Classification | Designations Symbol | Description | Support                           |     |     |
|----------------|---------------------|-------------|-----------------------------------|-----|-----|
| Classification | Designations        | Symbol      | Description                       | XGK | XGB |
| 2's            | NEG                 | NEG D       | Saves D value again in D with 2's |     |     |
|                | NEGP                | NEGP D      | complement taken                  | 0   | 0   |
| complement     | DNEG                | DNEG D      | Saves (D+1,D) value again in      | 0   | 0   |
|                | DNEGP               | DNEGP D     | taken                             |     |     |
|                | RNEG                | -RNEG D     | Reverses D Real Number Sign then  |     |     |
| Real Number    | RNEGP               | RNEGP D     | to save again                     | 0   | 0   |
| Reverse        | LNEGR               | LNEG D      | Reverses D Double Real Number     | 0   | 0   |
|                | LNEGP               | LNEGP D     | Sign then to save again           |     |     |
|                | ABS                 | ABS D       | Converts D highest Bit to 0       |     |     |
| Absolute Value | ABSP                | ABSP D      | Converts D highest bit to o       | 0   | 0   |
| Operation      | DABS                | DABS D      | Converts (D+1,D)                  | 0   | 0   |
|                | DABSP               | DABSP D     | highest Bit to 0                  |     |     |

# 25) File related instruction

| Classification        | Designations | Symbol            | Description                                       | Support |     |
|-----------------------|--------------|-------------------|---------------------------------------------------|---------|-----|
| Classification        | Designations | Symbol            | Description                                       | XGK     | XGB |
| Block                 | RSET         | -RSET S           | Changes Block Number of file register             | 0       | Y   |
| Conversion            | RSETP        | RSETPS            | to S Number                                       | 0       | ~   |
| Flash<br>Word Data    | EMOV         | EMOV S1 S2 D      | Transfers S2 word data in S1 Block                |         |     |
| Word Data<br>Transfer | EMOVP        | EMOVP S1 S2 D     |                                                   | O       | х   |
| Flash<br>Double Word  | EDMOV        | EDMOV S1 S2 D     | Transfers S2+1, S2 double word data               |         |     |
| Data<br>Transfer      | EDMOVP       | EDMOVP S1 S2 D    | in S1 Block to D+1, D                             |         |     |
| Block Read            | EBREAD       | EBREAD S1S2       | Reads Flash Memory Block                          | 0       | х   |
| Block Write           | EBWRITE      |                   | Writes Flash Memory Block                         | 0       | х   |
| Block<br>Compare      | EBCMP        | EBCMP S1 S2 D1 D2 | Compares R Area's Bank with Flash<br>Area's Block | 0       | х   |

# Appendix 4.4 Special/Communication Instruction

| Classification           | Designations | )esignations Symbol   | Description                                                                                                | Support |     |
|--------------------------|--------------|-----------------------|----------------------------------------------------------------------------------------------------|---------|-----|
| Classification           | Designations | Symbol                | Description                                                                                                | XGK     | XGB |
| Station No. Set          | P2PSN        | P2PSN n1 n2 n3        | Sets opposite station No. for P2P<br>Communication. n1:P2P No.,<br>n2:Block, n3:Station No.                | 0       | х   |
| Read Area Set<br>(WORD)  | P2PWRD       | P2PWRD n1 n2 n3 n4 n5 | Sets word data Read Area<br>n1:P2P No., n2:Block, n3:Variable<br>sequence, n4:Variable Size,<br>n5:Device  | 0       | x   |
| Write Area Set<br>(WORD) | P2PWWR       | P2PWWR n1 n2 n3 n4 n5 | Sets word data Write Area<br>n1:P2P No., n2:Block, n3:Variable<br>sequence, n4:Variable Size,<br>n5:Device | 0       | x   |
| Read Area Set<br>(BIT)   | P2PBRD       | P2PBRD n1 n2 n3 n4 n5 | Sets bit data Read Area<br>n1:P2P No., n2:Block, n3:Variable<br>sequence, n4: Variable Size,<br>n5:Device  | 0       | х   |
| Write Area Set<br>(BIT)  | P2PBWR       | P2PBWR n1 n2 n3 n4 n5 | Sets bit data Write Area<br>n1:P2P No., n2:Block, n3:Variable<br>sequence,n4:Variable Size,<br>n5:Device   | 0       | х   |

#### 1) Communication module related instruction

#### 2) Special module common instruction

| Classification                  | Designations | Designations Symbol | Description                   | Support |     |
|---------------------------------|--------------|---------------------|-------------------------------|---------|-----|
| Classification                  | Designations | Cymbol              | Description                   | XGK     | XGB |
| Special<br>Module<br>Read/Write | GET          |                     | Reads data of special module  | 0       | 0   |
|                                 | GETP         | GETP SI S D N       | memory is installed on        | 0       | 0   |
|                                 | PUT          | PUT si si si si n   | Writes data on special module |         |     |
|                                 | PUTP         | PUTP si si si si n  | memory is installed on        | 0       | 0   |

# 3) Exclusive positioning instruction

| Classification                   | Designations | s Symbol                 | Description                                                                                                    | Su  | ipport |
|----------------------------------|--------------|--------------------------|----------------------------------------------------------------------------------------------------|-----|--------|
| Classification                   | Designations | Symbol                   | Description                                                                                                    | XGK | XGB    |
| Return to Origin<br>Point        | ORG          | -ORG si ax               | Instructions Positioning Module's ax<br>axis installed on sl slot to return to<br>Origin Point                                                                                         | 0   | 0      |
| Floating Origin<br>Point         | FLT          | -FLT SI ax               | Instructions Positioning Module's ax<br>axis installed on sl slot to set<br>Floating Origin Point                                                                                      | 0   | 0      |
| Direct Start                     | DST          | -DST slax n1 n2 n3 n4 n5 | Instructions Positioning Module's ax<br>axis installed on sl slot to start<br>directly with Target Position(n1),<br>Target Speed(n2), Dwell Time(n3),<br>M Code(n4) & Control Word(n5) | 0   | 0      |
| Indirect Start                   | IST          |                          | Instructions Positioning Module's ax<br>axis installed on sl slot to start n<br>step indirectly                                                                                        | 0   | 0      |
| Linear<br>Interpolation          | LIN          | LIN sl ax n1 n2          | Instructions Positioning Module's ax<br>axis installed on sI slot to let n2 axes<br>operate n1 step by Linear Interpolation                                                            | 0   | 0      |
| Circular<br>Interpolation        | CIN          | CIN sl ax n1 n2          | Instructions Positioning Module's ax<br>axis installed on sl slot to let n2 axes<br>operate n1 step by Circular Interpolation                                                          | 0   | х      |
| Simultaneous<br>Start            | SST          | -SST slax n1 n2 n3 n4    | Instructions Positioning Module's ax<br>axis installed on sI slot to let n4 axes<br>operate n1(X), n2(Y), n3(Z) steps by<br>Simultaneous Start                                         | 0   | 0      |
| Speed/Position<br>Control Switch | VTP          | VTP si ax                | Instructions Positioning Module's ax<br>axis installed on sI slot to switch<br>Speed to Position<br>Control                                                                            | 0   | 0      |
| Position/Speed<br>Control Switch | PTV          | PTV slax                 | Instructions Positioning Module's ax<br>axis installed on sl slot to switch<br>Position to Speed Control                                                                               | 0   | 0      |
| Decelerated Stop                 | STP          | STP si ax                | Instructions Positioning Module's ax axis installed on sl slot to stop as decelerated.                                                                                                 | 0   | 0      |
| Skip                             | SKP          | SKP slax                 | Instructions Positioning Module's ax axis installed on sI slot to skip                                                                                                    | 0   | х      |
| Position<br>Synchronization      | SSP          | SSP sl ax n1 n2 n3       | Instructions Positioning Module's ax<br>axis installed on sl slot to do<br>Position Sync with main axis of n3,<br>n1 sync-positioned and n2 step<br>operated                           | 0   | 0      |
| Speed<br>Synchronization         | SSS          | SSS sl ax n1 n2 n3       | Instructions Positioning Module's ax<br>axis installed on sl slot to do Speed<br>Sync with main axis of n3, n1<br>master and n2 slave                                                  | 0   | 0      |
| Position<br>Override             | POR          | -POR slax n              | Instructions Positioning Module's ax<br>axis installed on sI slot to override<br>Position to change the target<br>position to n                                                        | 0   | 0      |

# 4) Exclusive position control instruction (continued)

| Classification                                        | Designations | Symbol                 | Description                                                                                                    | Sup | port |
|-------------------------------------------------------|--------------|------------------------|----------------------------------------------------------------------------------------------------|-----|------|
| Classification                                        | Designations | Symbol                 | Description                                                                                                    | XGK | XGB  |
| Speed<br>Override                                     | SOR          | -SOR slax n            | Instructions Positioning Module's ax axis<br>installed on sI slot to override Speed to<br>change the target speed to n                                         | 0   | 0    |
| Position specified<br>Speed<br>Override               | PSO          | PSO sl ax n            | Instructions Positioning Module's ax axis<br>installed on sI slot to override position<br>specified speed to change the target speed<br>to n2 from n1 position | 0   | 0    |
| Continuous<br>Operation                               | NMV          | ── <b>NMV</b> si ax    | Instructions Positioning Module's ax axis<br>installed on sI slot to operate continuously<br>to n step                                                         | 0   | х    |
| Inching                                               | INCH         |                        | Instructions Positioning Module's ax axis installed on sI slot to inch to n position                                                                           | 0   | 0    |
| Return to Position<br>Previous to Manual<br>Operation | RTP          | -RTP si ax             | Instructions Positioning Module's ax axis<br>installed on sI slot to return to position<br>previous to manual operation                                        | 0   | х    |
| Operation<br>Step Change                              | SNS          | -SNS slax n            | Instructions Positioning Module's ax axis<br>installed on sI slot to change operation step<br>to n                                                             | 0   | 0    |
| Repeated<br>Operation<br>Step Change                  | SRS          | SRS slax n             | Instructions Positioning Module's ax axis<br>installed on sI slot to change repeated<br>operation step to n                                                    | 0   | x    |
| M Code<br>Off                                         | MOF          | MOF si ax              | Instructions Positioning Module's ax axis<br>installed on sI slot to make M code off                                                                           | 0   | 0    |
| Present Position<br>Change                            | PRS          | PRS slax n             | Instructions Positioning Module's ax axis to<br>change present position to n                                                                                   | 0   | 0    |
| Zone<br>Allowed                                       | ZOE          | ZOE si ax              | Allows zone output of Positioning Module<br>installed on sl slot                                                                                               | 0   | х    |
| Zone<br>Prohibited                                    | ZOD          | ZOD si ax              | Prohibits zone output of Positioning Module installed on sI slot                                                                                               | 0   | х    |
| Encoder Value<br>change                               | EPRS         | EPRS slax n            | Changes Encoder Value of Positioning<br>Module installed on sl slot to n                                                                                       | 0   | х    |
| Teaching                                              | TEA          | -TEA si ax n1 n2 n3 n4 | Changes n1 step's target position or speed<br>of Positioning Module's ax axis installed<br>on sl slot                                                          | 0   | х    |
| Teaching<br>Array                                     | TEAA         | TEAA si ax n1 n2 n3 n4 | Changes multiple target positions or speed<br>of Positioning Module's ax axis installed<br>on sl slot                                                          | 0   | х    |
| Emergent Stop                                         | EMG          | EMG sl ax              | Instructions Positioning Module installed on<br>sl slot to perform Emergent Stop                                                                               | 0   | 0    |

# 5) Exclusive position control instruction (continued)

| Classification                                  | Designations | Symbol          | Description                                                                                                    | Sup | port |
|-------------------------------------------------|--------------|-----------------|----------------------------------------------------------------------------------------------------|-----|------|
| Classification                                  | Designations | Symbol          | Description                                                                                                    | XGK | XGB  |
| Error Reset                                     | CLR          | CLR slax n      | Resets Error originated from Positioning<br>Module's ax axis installed on sl slot                                        | 0   | 0    |
| Error<br>History<br>Reset                       | ECLR         | ECLR SI ax      | Deletes Error History originated from<br>Positioning Module's ax axis installed on<br>sl slot                            | 0   | х    |
| Point<br>Operation                              | PST          | PST slax n      | Performs Point Operation of Positioning<br>Module's ax axis installed on sI slot                                         | 0   | х    |
| Basic Parameter<br>Teaching                     | ТВР          | TBP sl ax n1 n2 | Changes n2 to n1 among basic<br>parameters of Positioning Module's ax<br>axis installed on sI slot                       | 0   | х    |
| Extended<br>Parameter<br>Teaching               | TEP          | TEP sl ax n1 n2 | Changes n2 to n1 among extended<br>parameters of Positioning Module's ax<br>axis installed on sI slot                    | 0   | х    |
| Return to Origin<br>Point Parameter<br>Teaching | THP          |                 | Changes n2 to n1 among returned<br>parameters to origin point of Positioning<br>Module's ax axis installed on sI slot    | 0   | х    |
| Manual<br>Operation<br>Parameter<br>Teaching    | ТМР          |                 | Changes n2 to n1 among manual<br>operation parameters of Positioning<br>Module's ax axis installed on sI slot            | 0   | х    |
| Input Signal<br>Parameter<br>Teaching           | TSP          | TSP slax n      | Changes input signal parameter of<br>Positioning Module's ax axis installed on<br>sl slot to the value set in n1         | 0   | х    |
| Common<br>Parameter<br>Teaching                 | ТСР          |                 | Changes n2 to n1 among common<br>parameters of Positioning Module<br>installed on sI slot                                | 0   | х    |
| Parameter<br>Save                               | WRT          | WRT slax n      | Instructions Positioning Module's ax axis<br>installed on sl slot to save present<br>parameter of n axis in flash ROM.   | 0   | 0    |
| Present State<br>Read                           | SRD          |                 | Reads and saves present state of<br>Positioning Module's ax axis installed on<br>sl slot in D area of CPU                | 0   | х    |
| Point Operation<br>Step Write                   | PWR          | - PWR slax S n1 | Writes value of S area of CPU on point<br>operation step area of Positioning<br>Module's ax axis installed on sI slot in | 0   | x    |
| Plural Teaching<br>Data<br>Write                | TWR          |                 | Writes n value of S area of CPU on plural teaching dada area of Positioning Module's ax axis installed on sI slot in     | 0   | x    |

#### Warranty

#### 1. Warranty Period

The product you purchased will be guaranteed for 18 months from the date of manufacturing.

2. Scope of Warranty

Any trouble or defect occurring for the above-mentioned period will be partially replaced or repaired. However, please note the following cases will be excluded from the scope of warranty.

(1) Any trouble attributable to unreasonable condition, environment or handling otherwise specified in the manual,

- (2) Any trouble attributable to others' products,
- (3) If the product is modified or repaired in any other place not designated by the company,
- (4) Due to unintended purposes
- (5) Owing to the reasons unexpected at the level of the contemporary science and technology when delivered.
- (6) Not attributable to the company; for instance, natural disasters or fire
- 3. Since the above warranty is limited to PLC unit only, make sure to use the product considering the safety for system configuration or applications.

#### **Environmental Policy**

LS Industrial Systems Co.,Ltd supports and observes the environmental policy as below.

| Environmental Management                  |   | About Disposal                                |
|-------------------------------------------|---|-----------------------------------------------|
|                                           |   |                                               |
| LS Industrial Systems considers the       |   | LS Industrial Systems' PLC unit is designed   |
| environmental preservation as the         |   | to protect the environment. For the disposal, |
| preferential management subject and every | T | separate aluminum, iron and synthetic resin   |
| staff of LS Industrial Systems use the    |   | (cover) from the product as they are          |
| reasonable endeavors for the pleasurably  |   | reusable.                                     |
| environmental preservation of the earth.  |   |                                               |